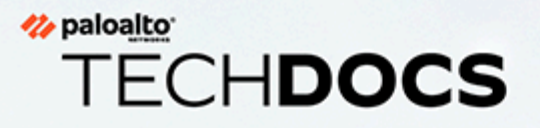

## Guide de l'administrateur réseau PAN-

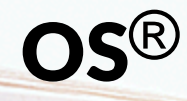

Version 10.2

docs.paloaltonetworks.com

#### **Contact Information**

Corporate Headquarters: Palo Alto Networks 3000 Tannery Way Santa Clara, CA 95054 www.paloaltonetworks.com/company/contact-support

#### About the Documentation

- For the most recent version of this guide or for access to related documentation, visit the Technical Documentation portal docs.paloaltonetworks.com.
- To search for a specific topic, go to our search page docs.paloaltonetworks.com/search.html.
- Have feedback or questions for us? Leave a comment on any page in the portal, or write to us at documentation@paloaltonetworks.com.

### Copyright

Palo Alto Networks, Inc. www.paloaltonetworks.com

© 2021-2022 Palo Alto Networks, Inc. Palo Alto Networks is a registered trademark of Palo Alto Networks. A list of our trademarks can be found at www.paloaltonetworks.com/company/trademarks.html. All other marks mentioned herein may be trademarks of their respective companies.

#### Last Revised

June 6, 2022

### Table of Contents

| Mise en réseau                                                                      | 11              |
|-------------------------------------------------------------------------------------|-----------------|
| Introduction à la mise en réseau                                                    | 12              |
| Configurer les interfaces                                                           | 15              |
| Interfaces Tap                                                                      |                 |
| Interfaces de câble virtuel                                                         | 18              |
| Paquets des couches 2 et 3 sur un câble virtuel                                     | 19              |
| Vitesses des ports des interfaces de câble virtuel                                  | 20              |
| LLDP sur un câble virtuel                                                           | 20              |
| Interfaces regroupées pour un câble virtuel                                         |                 |
| Prise en charge de la haute disponibilité par le câble virtuel                      | 20              |
| Protection de zone pour une interface de câble virtuel                              | 21              |
| Trafic étiqueté VLAN                                                                | 21              |
| Sous-interfaces de câble virtuel                                                    | 21              |
| Configuration des câbles virtuels                                                   | 24              |
| Interfaces de Couche 2                                                              | 27              |
| Interfaces de couche 2 sans réseau local virtuel (VLAN)                             |                 |
| Interfaces de couche 2 avec les réseaux locaux virtuels (VLANs)                     |                 |
| Configuration d'une interface de couche 2                                           | 29              |
| Configuration d'une interface de couche 2, une sous-interface et un rése<br>virtuel | eau local<br>30 |
| Gestion de la ré-écriture de paquets Per-VLAN Spanning Tree (PVST+)<br>BPDU         |                 |
| Interfaces de Couche 3                                                              |                 |
| Configurer les interfaces de couche 3                                               |                 |
| Gérer les hôtes IPv6 à l'aide du NDP                                                | 41              |
| Configuration d'un groupe d'interfaces agrégé                                       |                 |
| Configurer Bonjour Reflector pour la segmentation du réseau                         |                 |
| Utilisation des profils de gestion d'interface pour limiter l'accès                 | 55              |
| Routeurs virtuels                                                                   | 57              |
| Vue d'ensemble des routeurs virtuels                                                |                 |
| Configurer des routeurs virtuels                                                    |                 |
| Itinéraires de service                                                              | 61              |
| Vue d'ensemble des itinéraires de service                                           | 62              |
| Configurer les itinéraires de service                                               | 63              |
| Itinéraires statiques                                                               | 65              |
| Présentation des itinéraires statiques                                              | 66              |

| Suppression d'un itinéraire statique basé sur la surveillance des chemins | 67  |
|---------------------------------------------------------------------------|-----|
| Configuration d'un itinéraire statique                                    | 70  |
| Configuration de la surveillance des chemins pour un itinéraire statique  | 72  |
| RIP                                                                       | 75  |
| Présentation de RIP                                                       | 76  |
| Configurer RIP                                                            | 77  |
| OSPF                                                                      | 79  |
| Concepts d'OSPF                                                           | 80  |
| OSPFv3                                                                    | 80  |
| Voisins OSPF                                                              | 81  |
| Zones OSPF                                                                | 81  |
| Types de routeurs OSPF                                                    | 82  |
| Configuration d'OSPF                                                      | 83  |
| Configuration d'OSPFv3                                                    | 87  |
| Configuration du redémarrage en douceur d'OSPF                            | 91  |
| Confirmation du fonctionnement d'OSPF                                     | 92  |
| Affichage de la table de routage                                          | 92  |
| Confirmation des adjacences OSPF                                          |     |
| Confirmation que des connexions OSPF sont établies                        | 92  |
| BGP                                                                       | 93  |
| Drécontation de PCD                                                       | ол  |
|                                                                           |     |
| Mir-bor                                                                   |     |
| Configuration d'un homologue BCP avec le protocole MP-BCP en mode multica |     |
| ou IPv6                                                                   | 106 |
| Configuration d'un homologue BGP avec le protocole MP-BGP en mode multica | st  |
|                                                                           | 110 |
| Confederations BGP                                                        | 112 |
| Multidiffusion IP                                                         | 119 |
| IGMP                                                                      | 120 |
| PIM                                                                       | 122 |
| Shortest-Path Tree (arbre du chemin le plus court ; SPT) et arborescence  | 404 |
| partagee                                                                  | 124 |
| Mecanisme d'amrmation PIM                                                 | 126 |
| Kenvoi de chemin inverse                                                  | 126 |
| Configurer la multidiffusion iP                                           | 128 |
| Affichage des informations sur la multidiffusion IP                       | 136 |
| Redistribution de route                                                   | 139 |

| Présentation de la redistribution des itinéraires                                                                                                    | 140   |
|----------------------------------------------------------------------------------------------------|-------|
| Configurez la redistribution des itinéraires                                                                                                    | 141   |
| Tunnels GRE                                                                                                    | . 145 |
| Apercu du tunnel GRE                                                                                                    | 146   |
| Création d'un tunnel GRE                                                                                                    | 148   |
| DHCP                                                                                                    | . 151 |
| Présentation de DHCP                                                                                                    | 152   |
| Pare-feu en tant que serveur et client DHCP                                                                                                    | 153   |
| Messages DHCP                                                                                                    | 154   |
| Adressage DHCP                                                                                                    | 156   |
| Méthodes d'allocation d'adresse DHCP                                                                                                    | 156   |
| Baux DHCP                                                                                                    | 157   |
| Options DHCP                                                                                                    | 158   |
| Options DHCP prédéfinies                                                                                                    | 158   |
| Plusieurs valeurs pour une option DHCP                                                                                                    | 159   |
| Options DHCP 43, 55 et 60 et autres options personnalisées                                                                                                    | 160   |
| Configuration d'une interface en tant que serveur DHCP                                                                                                    | 161   |
| Configuration d'une interface en tant que client DHCP                                                                                                    | 166   |
| Configuration de l'interface de gestion en tant que client DHCP                                                                                                    | 169   |
| Configuration d'une interface en tant qu'agent de relais DHCP                                                                                                    | 172   |
| Surveillance et dépannage de DHCP                                                                                                    | 174   |
| Affichage des informations sur le serveur DHCP                                                                                                    | 174   |
| Effacer les baux DHCP                                                                                                    | 174   |
| Affichage des informations sur le client DHCP                                                                                                    | 175   |
| Obtention du résultat du débogage DHCP                                                                                                    | 175   |
| DNS                                                                                                    | . 177 |
| Présentation de DNS                                                                                                    | 178   |
| Objet proxy DNS                                                                                                    | 180   |
| DNS Server Profile (profil de serveur DNS)                                                                                                    | 181   |
| Déploiements DNS à plusieurs locataires                                                                                                    | 182   |
| Configuration d'un objet proxy DNS                                                                                                    | 184   |
| Configuration d'un profil de serveur DNS                                                                                                    | 187   |
| Cas pratique 1 : Le pare-feu exige une résolution DNS                                                                                                    | 189   |
| Cas d'utilisation 2 : Le locataire de l'ISP utilise un proxy DNS pour traiter la résolution DNS pour des politiques de sécurité, la génération de rapports et des services de son système virtuel | 192   |
| Cas d'utilisation 3 · Le pare-feu sert de provy DNS entre le client et le convour                                                                                                    | 194   |
| Mise en correspondance de la règle de proxy DNS et du FODN                                                                                                    | 198   |

| DDNS                                                                                                    | 203                |
|----------------------------------------------------------------------------------------------------|--------------------|
| Présentation des DNS dynamiques                                                                         |                    |
| Configuration des DNS dynamiques pour les interfaces du pare-feu                                        |                    |
| NAT                                                                                                    | 211                |
| Règles de politique NAT                                                                                 |                    |
| Présentation de la politique NAT                                                                        |                    |
| Pools d'adresses NAT identifiés comme des objets adresse                                                |                    |
| Proxy ARP pour les pools d'adresses NAT                                                                 |                    |
| NAT source et NAT de destination                                                                        | 215                |
| NAT source                                                                                              |                    |
| NAT de destination                                                                                      |                    |
| NAT de destination avec cas d'utilisation de la réécriture DNS                                          |                    |
| Nombre de règles NAT                                                                                    | 224                |
| Dépassement d'abonnement NAT DIPP                                                                       | 225                |
| Statistiques de la mémoire NAT du plan de données                                                       |                    |
| Configuration de NAT                                                                                    | 227                |
| Traduction d'adresses IP clients internes en votre adresse IP publique (<br>source)                     | NAT DIPP<br>228    |
| Autorisation d'accès des clients sur le réseau interne à vos serveurs pu<br>(NAT U-Turn de destination) | blics<br>229       |
| Activation de la traduction bidirectionnelle d'adresses pour vos serveu<br>public (NAT source statique) | rs orientés<br>231 |
| Configuration de la NAT de destination avec réécriture DNS                                              | 232                |
| Configuration de la NAT de destination à l'aide des adresses IP                                         |                    |
| dynamiques                                                                                              |                    |
| Modification du taux de dépassement d'abonnement NAT DIPP                                               |                    |
| Réservation d'adresses NAT IP dynamiques                                                                |                    |
| Désactivation de la NAT pour un hôte ou une interface spécifique                                        |                    |
| Exemples de configuration NAT                                                                           |                    |
| Exemple de NAT de destination : mappage un à un                                                         |                    |
| Exemple de NAT de destination avec traduction de port                                                   |                    |
| Exemple de NAT de destination : mappage un à plusieurs                                                  |                    |
| Exemple de NAT source et de NAT de destination                                                          | 240                |
| Exemple de NAT source dans un câble virtuel                                                             |                    |
| Exemple de NAT statique dans un câble virtuel                                                           | 243                |
| Exemple de NAT de destination dans un câble virtuel                                                     |                    |
| NPTv6                                                                                                   | 245                |
| Présentation de NPTv6                                                                                   | 246                |
| Unique Local Address (adresse locale unique - ULA)                                                      | 246                |

| Raisons de l'utilisation de NPTv6                                                  | 247   |
|------------------------------------------------------------------------------------|-------|
| Fonctionnement de NPTv6                                                            | 248   |
| Mappage indépendant de la somme de contrôle                                        | 249   |
| Traduction bidirectionnelle                                                        | 249   |
| NPTv6 appliqué à un service spécifique                                             | 249   |
| Proxy NDP                                                                          | 250   |
| Exemple de fonctionnement de NPTv6 et du proxy NDP                                 | 252   |
| Exemple du cache ND dans NPTv6                                                     | 252   |
| Exemple du proxy NDP dans NPTv6                                                    | 252   |
| Exemple de la traduction NPTv6 dans NPTv6                                          | 253   |
| Les voisins figurant dans le cache ND ne sont pas traduits                         | 253   |
| Création d'une politique NPTv6                                                     | 254   |
| NAT64                                                                              | . 257 |
| Apercu de NAT64                                                                    | 258   |
| Adresse IPv6 intégrée à IPv4                                                       | 259   |
| Serveur DNS64                                                                      | 260   |
| Découverte de Chemin MTU                                                           | 261   |
| Communications initiées par IPv6                                                   | 262   |
| Configurer NAT64 pour la communication initiée par IPv6                            | 264   |
| Configurer NAT64 pour la communication initiée par IPv4                            | 267   |
| Configurer NAT64 pour la communication initiée par IPv4 avec la traduction de port | 270   |
| ECMP                                                                               | . 275 |
| Algorithmes d'équilibrage de la charge FCMP                                        | 276   |
| Configuration d'ECMP sur un routeur virtuel                                        | 278   |
| Activation d'ECMP pour plusieurs systèmes BGP autonomes                            |       |
| Vérification d'ECMP                                                                | 282   |
| LLDP                                                                               | 283   |
| Présentation de LLDP                                                               | 284   |
| Éléments TLV pris en charge dans LLDP                                              | 285   |
| Pièges SNMP et messages Syslog LLDP                                                | 287   |
| Configuration de LLDP                                                              | 288   |
| Affichage de l'état et des paramètres LLDP                                         | 290   |
| Effacement des statistiques LLDP                                                   | 292   |
| BFD                                                                                | 293   |
| Présentation de la BFD                                                             | 294   |
| Prise en charge du client, de l'interface et du modèle BFD                         | 295   |
| Composants RFC de la BFD non pris en charge                                        | 295   |

| BFD pour les itinéraires statiques                                                       | 295   |
|------------------------------------------------------------------------------------------|-------|
| BFD pour les protocoles de routage dynamiques                                            | 296   |
| Configuration de la BFD                                                                  | 298   |
| Référence : Détails de la BFD                                                            | 305   |
| Paramètres et délais d'expiration de session                                             | 311   |
| Sessions de couche de transport                                                          | 312   |
| ТСР                                                                                      | 313   |
| Minuteurs Sessions TCP à moitié fermées et Sessions TCP en état                          |       |
| time_wait                                                                                | 313   |
| Minuteur RST non vérifié                                                                 | 315   |
| Abandon de l'établissement de liaison de segmentation TCP                                | 315   |
| Maximum Segment Size (taille de segment maximale ; MSS)                                  | 316   |
| UDP                                                                                      | 318   |
| ICMP                                                                                     | 319   |
| Règles de politique de sécurité basées sur les paquets ICMP et ICMPv6                    | 319   |
| Limitation du débit ICMPv6                                                               | 320   |
| ICMP spécifiques à la commande ou Types et Codes ICMPv6                                  | 321   |
| Configuration des délais d'expiration de session                                         | 322   |
| Configuration des paramètres de session                                                  | 325   |
| Politiques de Distribution de Sessions                                                   | 330   |
| Descriptions des Politiques de Distribution de Sessions                                  | 330   |
| Modification des Politiques de Distribution de Sessions et Affichage des<br>Statistiques | 333   |
| Prévention de l'établissement de la session de liaison de segmentation TCP               | 335   |
| Inspection du contenu du tunnel                                                          | . 337 |
| Présentation de l'inspection du contenu du tunnel                                        | 338   |
| Configurer l'inspection du contenu du tunnel                                             | 342   |
| Afficher l'activité du tunnel inspecté                                                   | 351   |
| Afficher les informations de tunnel dans les journaux                                    | 352   |
| Créer un rapport personnalisé basé sur le trafic de tunnel étiqueté                      | 354   |
| Désactivation de l'accélération du tunnel                                                | 355   |
| Broker de paquets réseau                                                                 | . 357 |
| Présentation du Broker de paquets réseau                                                 | 358   |
| Fonctionnement du Broker de paquets réseau                                               | 361   |
| Préparez-vous à déployer le Broker de paquets de réseau                                  | 363   |
| Chaîne de sécurité de la passerelle transparente                                         | 365   |
| Configurer les chaînes de sécurité routées de la couche 3                                | 371   |
| Assistance haute disponibilité du broker de paquets réseau                               | 377   |
| Modifications de l'interface utilisateur pour le Broker de paquets de réseau             | 378   |

| Limitations du Broker de paquets de réseau         |  |
|----------------------------------------------------|--|
| Dépannage du Broker de paquets réseau              |  |
| Routage avancé                                     |  |
| Activer le routage avancé                          |  |
| Vue d'ensemble du routeur logique                  |  |
| Configurer un routeur logique                      |  |
| Créer un itinéraire statique                       |  |
| Configurer BGP sur un moteur de routage avancé     |  |
| Créer des profils de routage BGP                   |  |
| Créer des filtres pour le moteur de routage avancé |  |
| Configurer OSPFv2 sur un moteur de routage avancé  |  |
| Créer des profils de routage OSPF                  |  |
| Configurer OSPFv3 sur un moteur de routage avancé  |  |
| Créer des profils de routage OSPFv3                |  |
| Configurer RIPv2 sur un moteur de routage avancé   |  |
| Créer des profils de routage RIPv2                 |  |
| Créer des profils BFD                              |  |
| Configurer la multidiffusion IPv4                  |  |
| Créer des profils de routage multidiffusion        |  |
| Créer un MRoute IPv4                               |  |

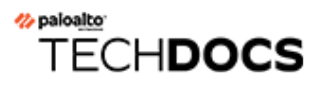

### Mise en réseau

Tous les pare-feu Palo Alto Networks<sup>®</sup> de dernière génération disposent d'une architecture flexible de mise en réseau incluant la prise en charge du routage dynamique, du basculement et de la connectivité VPN, elle vous permet ainsi de déployer le pare-feu dans presque tous les environnements de mise en réseau.

• Introduction à la mise en réseau

### Introduction à la mise en réseau

La mise en réseau est la pierre angulaire des pare-feu, car ils doivent être en mesure de recevoir des données, de les traiter et de les transmettre. Lors de la configuration des ports Ethernet sur votre pare-feu, vous pouvez choisir entre des déploiements d'interface de type Câble virtuel, Couche 2, Couche 3 ou AE. Aussi, afin de pouvoir procéder à des intégrations dans une variété de segments de réseau, vous pouvez configurer différents types d'interfaces sur différents ports.

Pour commencer la mise en réseau, vous devez d'abord accéder à la rubrique Mise en route du Guide de l'administrateur de PAN-OS<sup>®</sup>. Vous y apprendrez à segmenter votre réseau et à Configure Interfaces and Zones (configurer des interfaces et des zones); cette tâche initiale illustre comment configurer des interfaces de Couche 3 pour se connecter à Internet, à votre réseau interne et à vos applications de centre de données.

Ce guide de l'administrateur réseau PAN-OS développe ces informations avec des rubriques sur la configuration des interfaces tap, virtual wire, Layer 2, Layer 3 et AE. Une fois vos interfaces réseau configurées, vous pouvez procéder à l'Export Configuration Table Data (Exportation des données du tableau de configuration) au format PDF ou CSV à des fins d'examen interne ou d'audits.

Ce guide explique également comment le pare-feu prend en charge plusieurs routeurs virtuels pour obtenir des itinéraires de couche 3 vers d'autres sous-réseaux et pour gérer des ensembles d'itinéraires distincts. Les chapitres restants décrivent les itinéraires statiques, les protocoles de routage dynamique et les principales fonctionnalités qui prennent en charge la mise en réseau sur le pare-feu.

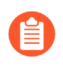

### Vous pouvez décider d'activer Routage avancé. Le moteur de routage avancé utilise desrouteurs logiques au lieu de routeurs virtuels.

- Configurer les interfaces
- Routeurs virtuels
- Itinéraires de service
- Itinéraires statiques
- RIP
- OSPF
- BGP
- Multidiffusion IP
- Redistribution de route
- Tunnels GRE
- DHCP
- DNS
- DDNS
- NAT
- NPTv6
- NAT64

- ECMP
- LLDP
- BFD
- Paramètres et délais d'expiration de session
- Inspection du contenu du tunnel
- Broker de paquets réseau

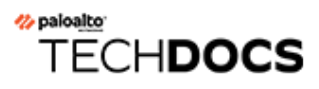

### **Configurer les interfaces**

Un pare-feu Palo Alto Networks<sup>®</sup> de dernière génération peut fonctionner dans plusieurs déploiements simultanément, car ces derniers se font au niveau de l'interface. Par exemple, vous pouvez configurer certaines interfaces de Couche 3 qui permettront d'intégrer le pare-feu à votre environnement de routage dynamique et configurer d'autres interfaces qui s'intégreront à votre réseau de basculement de Couche 2. Les rubriques suivantes décrivent chaque type de déploiement d'interface et comment le configurer, comment configurer Bonjour Reflector et comment utiliser les profils de gestion d'interface.

- Interfaces Tap
- Interfaces de câble virtuel
- Interfaces de Couche 2
- Interfaces de Couche 3
- Configuration d'un groupe d'interfaces agrégé
- Configurer Bonjour Reflector pour la segmentation du réseau
- Utilisation des profils de gestion d'interface pour limiter l'accès

### Interfaces Tap

Un TAP réseau est un équipement permettant d'accéder aux flux de données d'un réseau informatique. Le déploiement en mode TAP vous permet de surveiller de façon passive le flux de trafic d'un réseau au moyen d'un port SPAN de commutation ou d'un port miroir.

Le port SPAN ou miroir permet de copier le trafic d'autres ports sur le commutateur. En dédiant une interface sur le pare-feu en mode TAP et en la connectant à un port SPAN de commutation, ce dernier fournit au pare-feu un trafic en miroir. Une application devient alors visible au sein du réseau sans être dans le flux du trafic réseau.

En déployant le pare-feu en mode Tap, vous pouvez avoir un aperçu des applications qui sont actives sur votre réseau sans avoir à modifier la configuration de votre réseau. De plus, en mode Tap, le pare-feu peut également identifier les menaces sur votre réseau. N'oubliez toutefois pas que, comme le trafic ne passe pas par le pare-feu lorsqu'il est en mode Tap, le pare-feu ne peut pas exercer d'action à l'égard du trafic, comme bloquer le trafic qui présente des menaces ou appliquer un contrôle du trafic QoS.

Pour configurer une interface Tap et commencer à surveiller les applications et les menaces sur votre réseau :

**STEP 1** Décidez le port que vous souhaitez utiliser en tant qu'interface Tap et connectez-le à un commutateur configuré avec SPAN/RSPAN ou la mise en miroir du port.

Vous enverrez votre trafic réseau à partir du port de destination SPAN via le pare-feu, ce qui vous donnera une visibilité des applications et des menaces présentes sur votre réseau.

- **STEP 2** | À partir de l'interface Web du pare-feu, configurez l'interface que vous souhaitez utiliser en tant que Tap réseau.
  - 1. Sélectionnez **Network (Réseau)** > **Interfaces** et sélectionnez l'interface qui correspond au port que vous venez de câbler.
  - 2. Sélectionnez Tap comme Interface Type (Type d'interface).
  - 3. Dans l'onglet **Config (Configuration)**, développez la liste **Security Zone (Zone de sécurité)** et sélectionnez **New Zone (Nouvelle zone)**.
  - 4. Dans la boîte de dialogue Zone, donnez un **Name (Nom)** à la nouvelle zone, par exemple, ZoneTap, puis cliquez sur **OK**.
- **STEP 3** (Facultatif) Créez les profils de transfert que vous voulez utiliser.
  - Configure Log Forwarding (Configurez le transfert des journaux).
  - Configure Syslog Monitoring (Configuration de la surveillance Syslog)

### **STEP 4** | Créez des Security Profiles (profils de sécurité) pour analyser votre trafic réseau à la recherche de menaces :

- 1. Sélectionnez Objects (Objets) > Security Profiles (Profils de sécurité).
- 2. Pour chaque type de profil de sécurité, **Add (Ajoutez)** un nouveau profil et définissez l'action sur **alert (alerter)**.

Comme le pare-feu n'est pas en harmonie avec le trafic, vous ne pouvez pas utiliser les actions de blocage ou de réinitialisation. En définissant l'action sur Alert (Alerter), vous serez en mesure de voir les menaces que le pare-feu détecte dans les journaux et l'ACC.

**STEP 5 |** Créez une règle de politique de sécurité pour autoriser le trafic par l'intermédiaire de l'interface Tap.

Lors de la création d'une règle de politique de sécurité pour le mode Tap, la zone source et la zone de destination doivent être identiques.

- 1. Sélectionnez Policies (Politiques) > Security (Sécurité) et cliquez sur Add (Ajouter).
- 2. Dans l'onglet **Source**, sélectionnez ZoneTap que vous devez de définir en regard de **Zone source**.
- 3. Dans l'onglet **Destination**, réglez la **Destination Zone (Zone de destination)** sur la ZoneTap également.
- 4. Définissez tous les critères de correspondance à la règle (**Applications**, **User (Utilisateur**), **Service**, **Address (Adresse)**) sur **any (Indifférent)**.
- 5. Dans l'onglet Actions, définissez Action Setting (Paramètre d'action) sur Allow (Autoriser).
- 6. Définissez le **Profile Type (Type de profil)** sur **Profiles (Profils)**, puis sélectionnez que chacun des profils de sécurité que vous avez créés doit vous alerter des menaces.
- 7. Vérifiez que Log at Session End (Journalisation en fin de session) est activé.
- 8. Cliquez sur **OK**.
- 9. Placez la règle au haut de votre base de règles.
- **STEP 6 Commit (Validez)** la configuration.
- **STEP 7** | Surveillez les journaux du pare-feu (**Monitor (Surveillance**) > **Logs (Journaux)**) et l'**ACC** pour obtenir des renseignements sur les applications et les menaces présentes sur votre réseau.

### Interfaces de câble virtuel

Pour le déploiement d'un câble virtuel, vous installez un pare-feu de façon transparente sur un segment de réseau en reliant deux ports (interfaces) de pare-feu entre eux. Le câble virtuel connecte de façon logique les deux interfaces ; ainsi, le câble virtuel est interne au pare-feu.

Utilisez un déploiement de câble virtuel uniquement lorsque vous souhaitez facilement intégrer un pare-feu dans une topologie et que les deux interfaces connectées sur le pare-feu ne nécessitent aucun basculement ou routage. Pour ces deux interfaces, le pare-feu est considéré comme une **bosse dans le câble**.

Un déploiement de câble virtuel simplifie l'installation et la configuration d'un pare-feu, car vous pouvez insérer le pare-feu dans une topologie existante sans affecter d'adresses IP ou MAC aux interfaces, revoir la conception du réseau ou reconfigurer les appareils réseau environnants. Le câble virtuel prend en charge le blocage et l'autorisation du trafic en fonction des étiquettes de réseau local virtuel (VLAN) en plus des règles de politique de sécurité, l'App-ID, le Content-ID, l'User-ID, le décryptage, LLDP, la HA active/passive et active/active, QoS, la protection de zone (avec certaines exceptions), la protection contre les protocoles non IP, la protection DoS, la protection contre la mémoire tampon de paquets, l'inspection du contenu du tunnel et NAT.

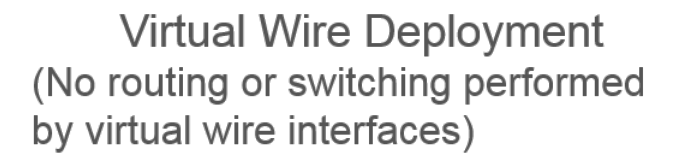

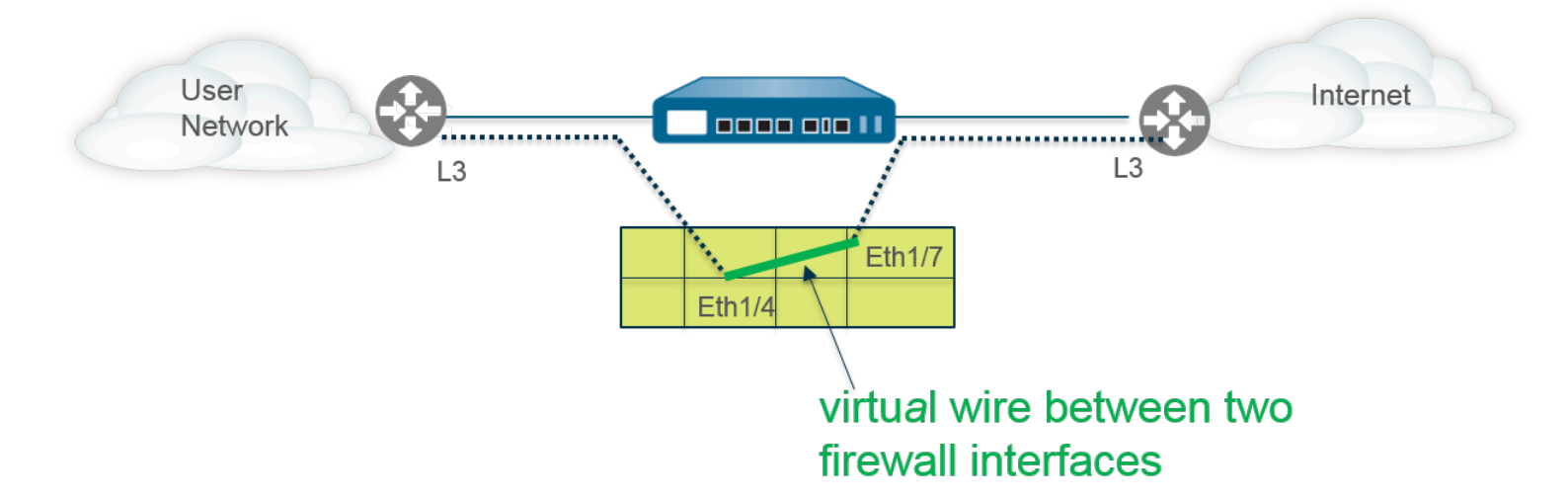

Chaque interface de câble virtuel est directement connectée à un appareil réseau ou hôte de Couche 2 ou 3. Les interfaces de câble virtuel n'ont pas d'adresses de Couche 2 ou 3. Lorsqu'une des interfaces de câble virtuel reçoit une trame ou un paquet, elle ignore les adresses de Couche 2 ou 3 à des fins de basculement ou de routage, mais applique vos règles de politique NAT ou de sécurité avant de transmettre une trame ou un paquet autorisé du câble virtuel à la deuxième interface et à l'appareil réseau qui y est connecté.

N'utilisez pas de déploiement de câble virtuel pour les interfaces qui doivent prendre en charge le basculement, les tunnels VPN ou le routage, car elles nécessitent une adresse de Couche 2 ou 3.

Une interface de câble virtuel n'utilise pas de profil de gestion d'interface, qui contrôle des services comme HTTP et ping, et nécessite donc que l'interface ait une adresse IP.

Tous les pare-feu ont deux ports Ethernet (ports 1 et 2) préconfigurés en tant qu'interfaces de câble virtuel par défaut, et ces interfaces autorisent tout le trafic non étiqueté.

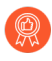

Si vous utilisez des étiquettes de groupe de sécurité (SGT) dans un réseau Cisco TrustSec, il est préférable de déployer des pare-feu en ligne, soit en couche 2, soit en mode câble virtuel. Les pare-feu en mode couche 2 ou câble virtuel peuvent inspecter et fournir une prévention contre les menaces pour le trafic ciblé.

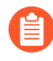

Si vous ne prévoyez pas d'utiliser le câble virtuel préconfiguré, vous devez supprimer cette configuration pour l'empêcher d'interférer avec les autres paramètres que vous configurez sur votre pare-feu. Consultez Configuration de l'accès réseau pour les services externes.

- Paquets des couches 2 et 3 sur un câble virtuel
- Vitesses des ports des interfaces de câble virtuel
- LLDP sur un câble virtuel
- Interfaces regroupées pour un câble virtuel
- Prise en charge de la haute disponibilité par le câble virtuel
- Protection de zone pour une interface de câble virtuel
- Trafic étiqueté VLAN
- Sous-interfaces de câble virtuel
- Configuration des câbles virtuels

### Paquets des couches 2 et 3 sur un câble virtuel

Une interface filaire virtuelle permettra aux paquets des couches 2 et 3 provenant des périphériques connectés de passer de manière transparente tant que les stratégies appliquées à la zone ou à l'interface autorisent le trafic. Les interfaces de fils virtuelles elles-mêmes ne participent pas au routage ou à la commutation.

Par exemple, le pare-feu ne décrémente pas le TTL dans un paquet traceroute passant par le lien virtuel car le lien est transparent et ne compte pas comme un saut. Les paquets tels que les unités de données de protocole (PDU) Opérations, Administration et Maintenance (OAM), par exemple, ne se terminent pas sur le pare-feu. Ainsi, le fil virtuel permet au pare-feu de maintenir une présence transparente agissant comme un lien direct, tout en fournissant des services de sécurité, de NAT et de QoS.

Pour que les unités de données de protocole de pont (BPDU) et les autres paquets de contrôle de couche 2 (généralement non balisés) passent à travers un fil virtuel et par défaut, les interfaces doivent être attachées à un objet fil virtuel qui autorise le trafic non marqué. Si le champ **Tag Allowed (Balise autorisée)** de l'objet fil virtuel est vide, le fil virtuel autorise le trafic non balisé. (Les règles de stratégie de sécurité ne s'appliquent pas aux paquets de couche 2).

Pour que les paquets de contrôle de routage (couche 3) passent à travers un fil virtuel, vous devez appliquer une règle de politique de sécurité qui autorise le passage du trafic. Par exemple, appliquez une règle de stratégie de sécurité qui autorise une application telle que BGP ou OSPF.

Si vous voulez pouvoir appliquer des règles de politique de sécurité au trafic IPv6 qui arrive sur l'interface de câble virtuel, activez la mise en place d'un pare-feu IPv6. Sinon, le trafic IPv6 est transmis de manière transparente sur le réseau.

Si vous activez le filtrage pare-feu multidiffusion pour un objet câblé virtuel et que vous l'appliquez à une interface câblée virtuelle, le pare-feu inspecte le trafic multidiffusion et le transmet ou non, en fonction des règles de politique de sécurité. Si vous n'activez pas le pare-feu multidiffusion, le parefeu transfère simplement le trafic multidiffusion de manière transparente.

La fragmentation sur un fil virtuel se produit de la même manière que dans les autres modes de déploiement d'interface.

### Vitesses des ports des interfaces de câble virtuel

Différents types de pare-feu fournissent divers types de ports en cuivre et en fibre optique, qui fonctionnent à des vitesses différentes. Un câble virtuel peut relier deux ports Ethernet de type analogue (deux interfaces en cuivre ou deux interfaces en fibre optique), ou relier un port en cuivre à un port en fibre optique. Par défaut, la **Link Speed (Vitesse de liaison)** des ports en cuivre sur le pare-feu est définie sur **auto (automatique)**, ce qui signifie que le pare-feu négocie automatiquement la vitesse et le mode de transmission (**Link Duplex (Duplex de la liaison)**). Lors de la **Configuration des câbles virtuels**, vous pouvez également sélectionner une **Link Speed (Vitesse de liaison)** et un **Link Duplex (Duplex de la liaison)** particuliers, mais les valeurs de ces paramètres doivent être identiques pour les deux ports d'un câble virtuel unique.

### LLDP sur un câble virtuel

Les interfaces filaires virtuelles peuvent utiliser LLDP pour découvrir les périphériques voisins et leurs capacités, et LLDP permet aux périphériques voisins de détecter la présence du pare-feu dans le réseau. Le LLDP facilite le dépannage, en particulier sur un fil virtuel, où le pare-feu ne serait généralement pas détecté par un ping ou un traceroute traversant le fil virtuel. LLDP permet aux autres périphériques de détecter le pare-feu sur le réseau. Sans LLDP, il est pratiquement impossible pour les systèmes de gestion de réseau de détecter la présence d'un pare-feu à travers le lien virtuel.

### Interfaces regroupées pour un câble virtuel

Vous pouvez effectuez la configuration d'un groupe d'interfaces agrégées d'interfaces de câble virtuel, mais les câbles virtuels n'utilisent pas le protocole LACP. Si vous configurez le protocole LACP sur les périphériques qui relient le pare-feu à d'autres réseaux, le câble virtuel passe alors des paquets LACP de manière transparente sans effectuer de fonctions LACP.

# Pour que les groupes d'interfaces agrégées fonctionnent correctement, assurez-vous que toutes les liaisons appartenant au même groupe LACP qui se trouve du même côté du câble virtuel sont affectées à la même zone.

### Prise en charge de la haute disponibilité par le câble virtuel

Si vous configurez le pare-feu pour effectuer la surveillance des chemins pour la Haute disponibilité à l'aide d'un groupe de chemins de câble virtuel, le pare-feu tente de résoudre ARP pour l'adresse IP de destination configurée en envoyant des paquets ARP à partir des deux interfaces de câble virtuel. L'adresse IP de destination que vous surveillez doit se trouver sur le même sous-réseau qu'un des appareils entourant le câble virtuel. Les interfaces de câble virtuel prennent en charge à la fois la HA active/passive et la HA active/ active. Pour un déploiement de HA active/active, les paquets analysés doivent être renvoyés au pare-feu récepteur afin de protéger le chemin de transfert. Ainsi, si un pare-feu reçoit un paquet qui appartient à la session du pare-feu HA homologue, il envoie le paquet via la liaison HA3 à l'homologue.

Vous pouvez configurer le pare-feu passif dans une paire HA pour autoriser les appareils homologues de chaque côté du pare-feu à pré-négocier LLDP et LACP sur un câble virtuel avant qu'un basculement HA survienne. Une telle configuration pour la Pré-négociation LACP et LLDP pour la HA active/passive accélère les basculements HA.

### Protection de zone pour une interface de câble virtuel

Vous pouvez appliquer la protection de zone à une interface de câble virtuel. Cependant, étant donné que les interfaces de câble virtuel n'effectuent pas de routage, vous ne pouvez pas appliquer la Packet Based Attack Protection (Protection contre les attaques basées sur les paquets) à des paquets venant d'une adresse IP usurpée, et vous ne pouvez pas non plus supprimer les paquets d'erreurs de type TTL ICMP expiré ou Fragment ICMP requis.

Par défaut, une interface de câble virtuel transmet tout le trafic non IP qu'elle reçoit. Cependant, vous pouvez appliquer un profil de protection de zone avec la Protection de protocole pour bloquer ou autoriser certains paquets de protocoles non IP entre des zones de sécurité sur un câble virtuel.

### Trafic étiqueté VLAN

Les interfaces de câble virtuel autorisent le trafic non étiqueté par défaut. Vous pouvez toutefois utiliser un câble virtuel pour connecter deux interfaces et configurer chacune d'entre elles afin de bloquer ou d'autoriser du trafic en fonction des étiquettes Virtual LAN (LAN virtuel ; VLAN). L'étiquette VLAN « 0 » indique du trafic non étiqueté.

Vous pouvez également créer plusieurs sous-interfaces, les ajouter dans différentes zones, puis classer le trafic en fonction d'une étiquette VLAN, ou d'une combinaison d'une étiquette VLAN et de classificateurs IP (adresse, plage ou sous-réseau), afin d'appliquer un contrôle de politique granulaire à des étiquettes VLAN spécifiques ou à des étiquettes VLAN provenant d'une adresse IP, d'une plage ou d'un sous-réseau source spécifique.

### Sous-interfaces de câble virtuel

Les déploiements de câble virtuel peuvent utiliser des sous-interfaces de câble virtuel pour séparer le trafic en zones. Les sous-interfaces de câble virtuel offrent plus de flexibilité via l'application de politiques diverses lorsque vous devez gérer du trafic provenant de plusieurs réseaux clients. Les sous-interfaces vous permettent de séparer et de classer le trafic dans différentes zones (celles-ci peuvent appartenir à des systèmes virtuels distincts, si nécessaire) à l'aide des critères suivants :

- Étiquettes VLAN : l'exemple dans Déploiement de câble virtuel avec des sous-interfaces (étiquettes VLAN uniquement) montre un fournisseur de services Internet qui utilise des sous-interfaces de câble virtuel pour séparer le trafic pour deux clients différents.
- Étiquettes VLAN avec des classificateurs IP (adresse, plage ou sous-réseau) : l'exemple suivant montre un ISP avec deux systèmes virtuels séparés sur un pare-feu qui gère le trafic provenant de deux clients différents. Sur chaque système virtuel, l'exemple montre comment les sous-interfaces de câble virtuel avec des étiquettes VLAN et des classificateurs IP sont utilisées pour classer le

trafic dans des zones distinctes et pour appliquer la politique appropriée aux clients de chaque réseau.

#### Flux de travail d'une sous-interface de câble virtuel

- Configurez deux interfaces Ethernet en tant que câble virtuel type, puis affectez un câble virtuel à ces interfaces.
- Créez des sous-interfaces sur le câble virtuel parent afin de séparer le trafic du ClientA et du ClientB. Vérifiez que les étiquettes VLAN définies sur chaque paire de sous-interfaces configurées en tant que câble(s) virtuel(s) sont identiques. Ceci est essentiel car un câble virtuel ne commute pas les étiquettes VLAN.
- Créez de nouvelles sous-interfaces et définissez des classificateurs IP. Cette tâche est facultative et requise uniquement si vous souhaitez ajouter d'autres sous-interfaces avec des classificateurs IP afin de gérer de manière plus approfondie le trafic d'un client sur la base d'une combinaison d'étiquettes VLAN et d'une adresse IP, d'une plage ou d'un sous-réseau source spécifique.

Vous pouvez aussi utiliser des classificateurs d'IP pour gérer le trafic non balisé. Pour cela, vous devez créer une sous-interface avec l'étiquette VLAN « O » et définir la ou les sous-interfaces avec des classificateurs IP pour gérer le trafic non étiqueté à l'aide des classificateurs IP.

La classification des adresses IP peut uniquement être utilisée sur les sous-interfaces associées à un côté du câble virtuel. Les sous-interfaces définies sur le côté correspondant du câble virtuel doivent utiliser la même étiquette VLAN, mais ne doivent pas inclure de classificateur IP.

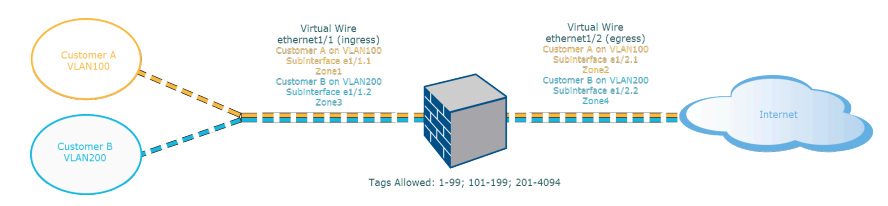

### Figure 1: Déploiement de câble virtuel avec des sous-interfaces (étiquettes VLAN uniquement)

Déploiement de câble virtuel avec des sous-interfaces (étiquettes VLAN uniquement) montre que le ClientA et le ClientB sont connectés au pare-feu via une interface physique, ethernet1/1, configurée en tant que câble virtuel ; celle-ci sert d'interface d'entrée. Une deuxième interface physique, ethernet1/2, fait également partie du câble virtuel ; elle sert d'interface de sortie permettant d'accéder à Internet.

Pour le ClientA, vous disposez également des sous-interfaces ethernet1/1.1 (entrée) et ethernet1/2.1 (sortie). Pour le ClientB, vous disposez des sous-interfaces ethernet1/1.2 (entrée) et ethernet1/2.2 (sortie). Au moment de la configuration des sous-interfaces, vous devez affecter l'étiquette VLAN et la zone appropriées afin d'appliquer des politiques à chaque client. Dans cet exemple, les politiques du ClientA sont créées entre la Zone1 et la Zone2 et les politiques du ClientB sont créées entre la Zone3 et la Zone4.

Lorsque du trafic du ClientA ou ClientB entre dans le pare-feu, l'étiquette VLAN du paquet entrant est comparée en premier lieu avec l'étiquette VLAN définie dans les sous-interfaces d'entrée. Dans cet exemple, une sous-interface unique correspond à l'étiquette VLAN pour un paquet entrant, cette sous-interface est donc sélectionnée. Les politiques définies pour la zone sont évaluées et appliquées avant que le paquet ne sorte de la sous-interface correspondante.

La même étiquette VLAN ne doit pas être définie sur l'interface de câble virtuel parent et la sous-interface. Vérifiez que les étiquettes VLAN définies dans la liste Étiquettes autorisées de l'interface de câble virtuel parent (**Network (Réseau)** > **Virtual Wires (Câbles virtuels)**) ne sont pas incluses sur une sous-interface.

Déploiement de câble virtuel avec des sous-interfaces (étiquettes VLAN et classificateurs IP) montre que le ClientA et le ClientB sont connectés à un pare-feu physique qui comprend deux systèmes virtuels (vsys) en plus du système virtuel par défaut (vsys1). Chaque système virtuel est un pare-feu virtuel indépendant qui est géré séparément pour chaque client. Chaque vsys comporte des interfaces/sous-interfaces associées et des zones de sécurité qui sont gérées de manière indépendante.

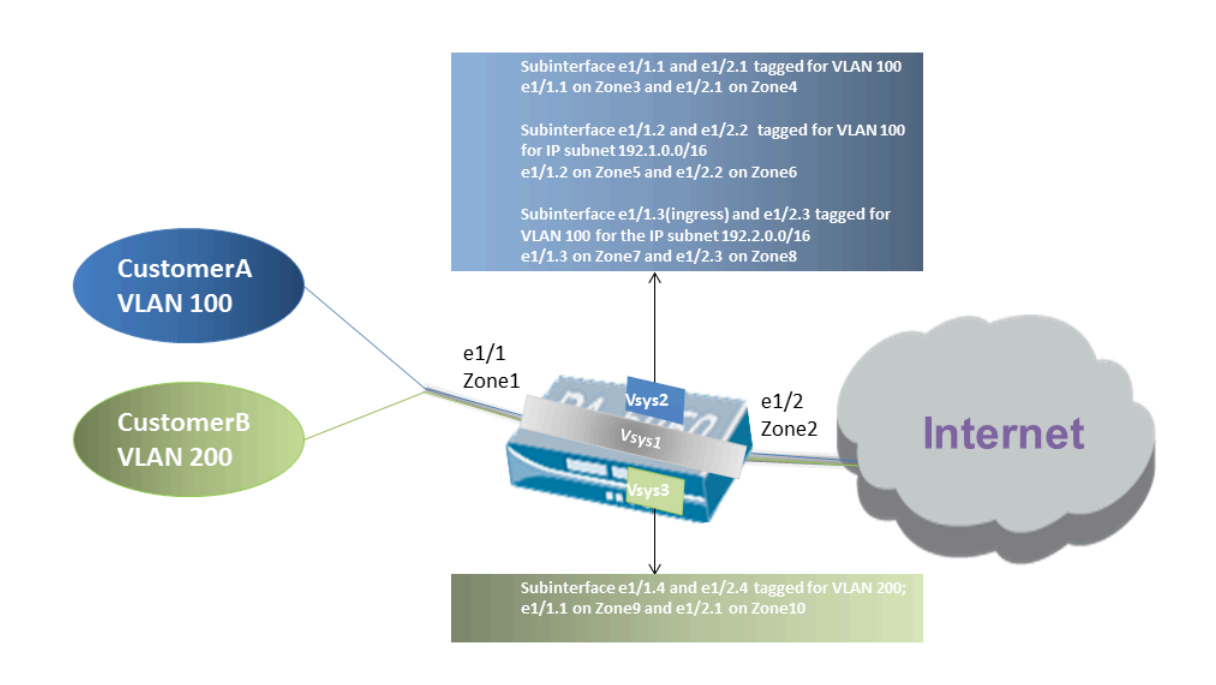

### Figure 2: Déploiement de câble virtuel avec des sous-interfaces (étiquettes VLAN et classificateurs IP)

Vsys1 est configuré pour utiliser les interfaces physiques ethernet1/1 et ethernet1/2 en tant que câble virtuel ; ethernet1/1 étant l'interface d'entrée et ethernet1/2 l'interface de sortie qui permet d'accéder à Internet. Ce câble virtuel est configuré pour accepter l'ensemble du trafic étiqueté et non étiqueté à l'exception des étiquettes VLAN 100 et 200 qui sont affectées aux sous-interfaces.

Le ClientA est géré sur vsys2 et le ClientB sur vsys3. Sur vsys2 et vsys3, les sous-interfaces de câble virtuel suivantes sont créées avec les étiquettes VLAN et les zones appropriées pour appliquer des mesures de politique.

| Client | Vsys | Sous-interfaces de câble<br>virtuel | Employé         | Étiquette VLAN | Classificateur IP              |
|--------|------|-------------------------------------|-----------------|----------------|--------------------------------|
| A      | 2    | e1/1.1 (entrée)<br>e1/2.1 (sortie)  | Zone3<br>Zone4  | 100<br>100     | None                           |
|        | 2    | e1/1.2 (entrée)<br>e1/2.2 (sortie)  | Zone5<br>Zone6  | 100<br>100     | Sous-réseau IP<br>192.1.0.0/16 |
|        | 2    | e1/1.3 (entrée)<br>e1/2.3 (sortie)  | Zone7<br>Zone8  | 100<br>100     | Sous-réseau IP<br>192.2.0.0/16 |
| В      | 3    | e1/1.4 (entrée)<br>e1/2.4 (sortie)  | Zone9<br>Zone10 | 200<br>200     | None                           |

Lorsque du trafic du ClientA ou ClientB entre dans le pare-feu, l'étiquette VLAN du paquet entrant est comparée en premier lieu avec l'étiquette VLAN définie dans les sous-interfaces d'entrée. Dans ce cas, pour le ClientA, plusieurs sous-interfaces utilisent la même étiquette VLAN. Le pare-feu limite donc tout d'abord la classification à une sous-interface en fonction de l'adresse IP source du paquet. Les politiques définies pour la zone sont évaluées et appliquées avant que le paquet ne sorte de la sous-interface correspondante.

Pour le trafic de retour, le pare-feu compare l'adresse IP de destination définie dans le classificateur IP de la sous-interface orientée client et sélectionne le câble virtuel approprié pour acheminer le trafic via la sous-interface adéquate.

# La même étiquette VLAN ne doit pas être définie sur l'interface de câble virtuel parent et la sous-interface. Vérifiez que les étiquettes VLAN définies dans la liste Étiquettes autorisées de l'interface de câble virtuel parent (Network (Réseau) > Virtual Wires (Câbles virtuels)) ne sont pas incluses sur une sous-interface.

### Configuration des câbles virtuels

La tâche suivante indique comment configurer deux Interfaces de câble virtuel (Ethernet 1/3 et Ethernet 1/4 dans le présent exemple) pour créer un câble virtuel. Les deux interfaces doivent posséder la même Link Speed (Vitesse de liaison) et mode de transmission (Link Duplex (Duplex de la liaison)). Par exemple, un port cuivre en duplex intégral de 1 000 Mbits/s correspond à un port fibre optique de 1 Gbit/s.

#### **STEP 1** Créez la première interface de câble virtuel.

- 1. Sélectionnez **Network (Réseau)** > **Interfaces (Interfaces)** > **Ethernet (Ethernet)**, puis sélectionnez une interface que vous avez câblée (**ethernet1/3** dans le présent exemple).
- 2. Définissez le Interface Type (Type d'interface) sur Virtual Wire (Câble virtuel).

- **STEP 2** | Associez l'interface à un objet de câble virtuel.
  - Tandis que vous êtes encore sur la même interface Ethernet, à l'onglet Config (Configuration), sélectionnez Virtual Wire (Câble virtuel), puis cliquez sur New Virtual Wire (Nouveau câble virtuel).
  - 2. Donnez un Name (Nom) au câble virtuel.
  - 3. Sous **Interface1 (Interface1)**, sélectionnez l'interface que vous venez de configurer (**ethernet1/3 (ethernet1/3)**). (Seules les interfaces configurées en tant qu'interfaces de câble virtuel apparaissent dans la liste.)
  - 4. Sous Tag Allowed (Étiquettes autorisées), saisissez 0 (0) pour indiquer que le trafic non étiqueté (comme le trafic BPDUs et autre trafic de contrôle de couche 2) est autorisé. L'absence d'étiquette suppose qu'il s'agit de l'étiquette 0. Entrez des étiquettes autorisées supplémentaires (nombre entier) ou des plages d'étiquettes, séparées par des virgules (par défaut : 0 ; plage comprise entre 0 et 4 094).
  - 5. Sélectionnez **Multicast Firewalling (Mise en place d'un pare-feu multicast)** si vous voulez appliquer des règles de politique de sécurité au trafic multicast traversant le câble virtuel. Autrement, le trafic multicast est transféré de manière transparente dans le câble virtuel.
  - 6. Sélectionnez **Link State Pass Through (Transmission de l'état des liaisons)** pour que le pare-feu puisse fonctionner de manière transparente. Lorsque le pare-feu détecte qu'une liaison du câble virtuel est inactive, il rend l'autre interface de la paire de câbles virtuels indisponible. Ainsi, les périphériques qui se trouvent des deux côtés du pare-feu constatent un état des liaisons uniforme, comme s'il n'y avait aucun pare-feu entre eux. Si vous ne sélectionnez pas cette option, l'état des liaisons n'est pas propagé dans le câble virtuel.
  - 7. Cliquez sur **OK (OK)** pour enregistrer l'objet de câble virtuel.
- **STEP 3** Déterminez la vitesse de liaison de l'interface de câble virtuel.
  - Tandis que vous êtes encore sur la même interface Ethernet, sélectionnez Advanced (Avancé) et notez ou modifiez la Link Speed (Vitesse de liaison). Le type de port détermine les paramètres de vitesse qui sont offerts dans la liste. Par défaut, la négociation de la vitesse de liaisons des ports en cuivre est définie sur auto (auto). Les deux interfaces de câble virtuel doivent posséder la même vitesse de liaison.
  - 2. Cliquez sur **OK (OK)** pour enregistrer l'interface ethernet.
- **STEP 4** | Configurez la deuxième interface de câble virtuel (**ethernet1/4** dans le présent exemple) en répétant les étapes précédentes.

Lorsque vous sélectionnez l'objet de **Virtual Wire (Câble virtuel)** que vous avez créé, le pare-feu ajoute automatiquement la deuxième interface de câble virtuel en tant qu'**Interface2**.

- **STEP 5** Créez une zone de sécurité distincte pour chacune des interfaces de câble virtuel.
  - Sélectionnez Network (Réseau) > Zones (Zones), puis Add (Ajouter) pour ajouter une zone.
  - 2. Saisissez le Name (Nom) de la zone, (tel que internet).
  - 3. Pour **Location (Emplacement)**, sélectionnez le système virtuel auquel la zone s'applique.
  - 4. Sous Type (Type), sélectionnez Virtual Cable (Câble virtuel).
  - 5. Add (Ajoutez) l'Interface qui appartient à la zone.
  - 6. Cliquez sur **OK**.

**STEP 6** (Facultatif) Créez des règles de politique de sécurité pour autoriser le trafic de couche 3 à transiter.

Pour autoriser le trafic de couche 3 à traverser le câble virtuel, procédez à la création d'une règle de politique de sécurité pour autoriser le trafic à passer de la zone utilisateur à la zone Internet et une autre pour autoriser le trafic à passer de la zone Interner à la zone utilisateur, en sélectionnant les applications que vous souhaitez autoriser, comme BGP ou OSPF.

**STEP 7** (Facultatif) Activez la mise en place d'un pare-feu IPv6.

Si vous voulez pouvoir appliquer des règles de politique de sécurité au trafic IPv6 qui arrive sur l'interface de câble virtuel, activez la mise en place d'un pare-feu IPv6. Sinon, le trafic IPv6 est transféré de manière transparente.

- 1. Sélectionnez **Device (Périphérique)** > **Setup (Configuration)** > **Session (Session)** et modifiez les Session Settings (Paramètres de session).
- 2. Sélectionnez Enable IPv6 Firewalling (Activer le pare-feu IPv6).
- 3. Cliquez sur **OK**.
- **STEP 8** | Commit (Validez) vos modifications.
- **STEP 9** (Facultatif) Configurez un profil LLDP et appliquez-le aux interfaces de câble virtuel (reportezvous à la section Configuration de LLDP).
- **STEP 10** (Optional (Facultatif)) Appliquez un contrôle des protocoles non-IP sur les zones du câble virtuel (reportez-vous à la section Configure Protocol Protection (Configuration de la protection de protocole)). Sinon, tout le trafic non-IP est transféré par le câble virtuel.

### Interfaces de Couche 2

Dans un déploiement de Couche 2, le pare-feu assure un basculement entre deux ou plusieurs réseaux. Les périphériques sont connectés à un segment de couche 2; le pare-feu transmet les trames au port approprié, qui est associé à l'adresse MAC identifiée dans la trame. Configurez une interface de couche 2 lorsque la commutation est requise.

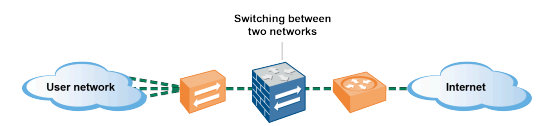

Si vous utilisez des étiquettes de groupe de sécurité (SGT) dans un réseau Cisco TrustSec, il est préférable de déployer des pare-feu en ligne, soit en couche 2, soit en mode câble virtuel. Les pare-feu en mode couche 2 ou câble virtuel peuvent inspecter et fournir une prévention contre les menaces pour le trafic ciblé.

Les rubriques suivantes décrivent les différents types d'interfaces de couche 2 que vous pouvez configurer pour chaque type de déploiement dont vous avez besoin, y compris des détails sur l'utilisation de réseaux locaux virtuels (VLANs) pour la séparation du trafic et des politiques entre groupes. Une autre rubrique décrit la façon dont le pare-feu réécrit le du Port VLAN ID (ID du VLAN du port ; PVID) entrant indiqué en Bridge Protocol Data Unit (unité de données de protocole de pont ; BPDU) d'un per-VLAN spanning tree (arbre recouvrant pour chaque VLAN ; PVST+) ou d'un Rapid PVST +.

- Interfaces de couche 2 sans réseau local virtuel (VLAN)
- Interfaces de couche 2 avec les réseaux locaux virtuels (VLANs)
- Configuration d'une interface de couche 2
- Configuration d'une interface de couche 2, une sous-interface et un réseau local virtuel
- Gestion de la ré-écriture de paquets Per-VLAN Spanning Tree (PVST+) BPDU

### Interfaces de couche 2 sans réseau local virtuel (VLAN)

Configurez une interface de couche 2 sur le pare-feu afin qu'il puisse agir comme un commutateur dans votre réseau de couche 2 (pas à la limite du réseau). Les hôtes de couche 2 sont probablement géographiquement proches les uns des autres et appartiennent à un seul domaine de diffusion. Le pare-feu assure la sécurité entre les hôtes de couche 2 lorsque vous affectez les interfaces aux zones de sécurité et que vous appliquez des règles de sécurité aux zones.

Les hôtes communiquent avec le pare-feu et entre eux au niveau 2 du modèle OSI en échangeant des trames. Une trame contient un en-tête Ethernet qui comprend une adresse de contrôle d'accès au support (MAC) source et de destination, qui est une adresse matérielle physique. Les adresses MAC sont des nombres hexadécimaux 48 bits formatés sous la forme de six octets séparés par un deux-points ou un tiret (par exemple, 00-85-7E-46-F1-B2).

La figure suivante comporte un pare-feu avec trois interfaces de couche 2 qui se connectent chacune à un hôte de couche 2 dans un mappage un-à-un.

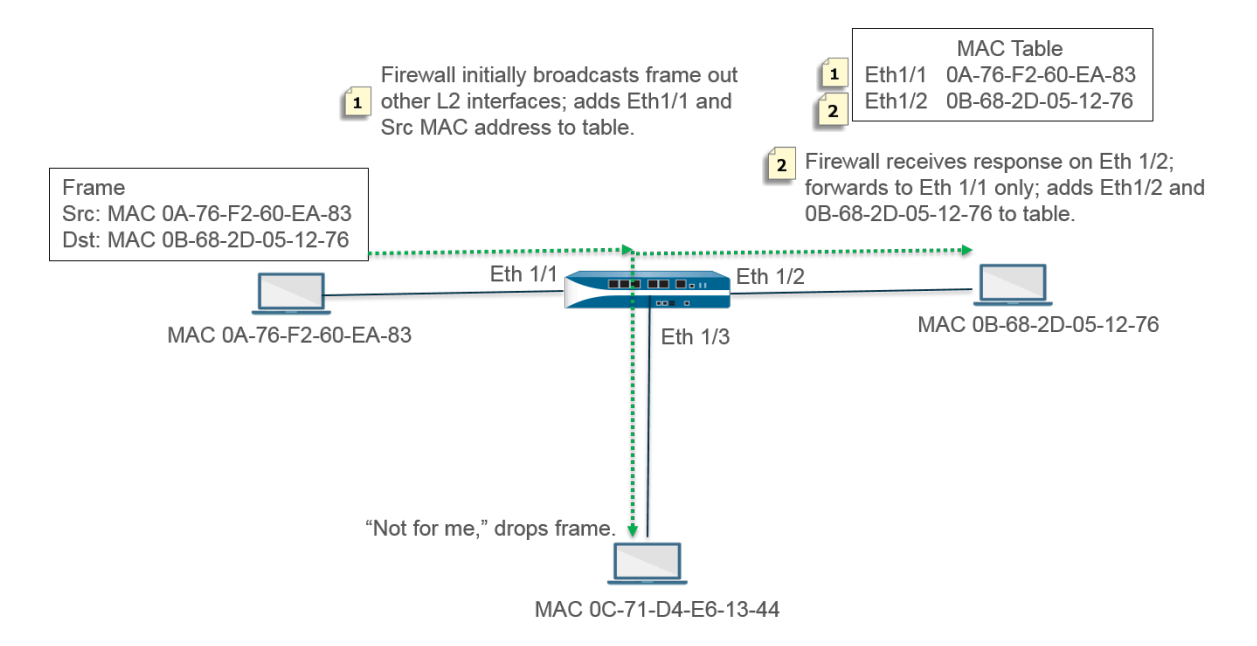

Le pare-feu commence par une table MAC vide. Lorsque l'hôte avec l'adresse source OA-76-F2-60-EA-83 envoie une trame au pare-feu, le pare-feu n'a pas l'adresse de destination OB-68-2D-05-12-76 dans sa table MAC, donc il ne sait pas à quelle interface transmettre la trame ; il diffuse la trame à toutes ses interfaces de couche 2. Le pare-feu place l'adresse source OA-76-F2-60-EA-83 et Eth1 / 1 associée dans sa table MAC.

L'hôte à l'adresse OC-71-D4-E6-13-44 reçoit la diffusion, mais l'adresse MAC de destination n'est pas sa propre adresse MAC, donc il supprime la trame.

L'interface de réception Ethernet 1/2 transmet la trame à son hôte. Lorsque l'hôte OB-68-2D-05-12-76 répond, il utilise l'adresse de destination OA-76-F2-60-EA-83, et le pare-feu ajoute Ethernet 1/2 à sa table MAC comme l'interface pour atteindre OB -68-2D-05-12-76.

### Interfaces de couche 2 avec les réseaux locaux virtuels (VLANs)

Lorsque votre organisation souhaite diviser un réseau local (LAN) en des réseaux locaux virtuels (VLANs) séparés pour garder séparés le trafic et les politiques des différents départements, vous pouvez logiquement regrouper les hôtes de couche 2 en réseaux locaux virtuels et diviser ainsi un segment de réseau de couche 2 en domaines de diffusion. Par exemple, vous pouvez créer des VLAN pour les départements Finance et Ingénierie. Pour ce faire, configurez une interface de couche 2, une sous-interface et un réseau local virtuel.

Le pare-feu agit comme un commutateur pour transférer une trame avec un en-tête Ethernet contenant un VLAN ID, et l'interface de destination doit avoir une sous-interface avec ce VLAN ID pour recevoir cette trame et la transmettre à l'hôte. Vous configurez une interface de couche 2 sur le pare-feu et configurez une ou plusieurs sous-interfaces logiques pour l'interface, chacune avec une balise VLAN (ID).

Dans la figure suivante, le pare-feu dispose de quatre interfaces de couche 2 qui se connectent aux hôtes de couche 2 appartenant à différents départements d'une organisation. L'interface Ethernet 1/3 est configurée avec sous-interface .1 (étiquetée avec VLAN 10) et sous-interface .2 (étiquetée avec VLAN 20), donc il y a deux domaines de diffusion sur ce segment. Les hôtes du VLAN 10 appartiennent à Finance; les hôtes dans le VLAN 20 appartiennent à l'ingénierie.

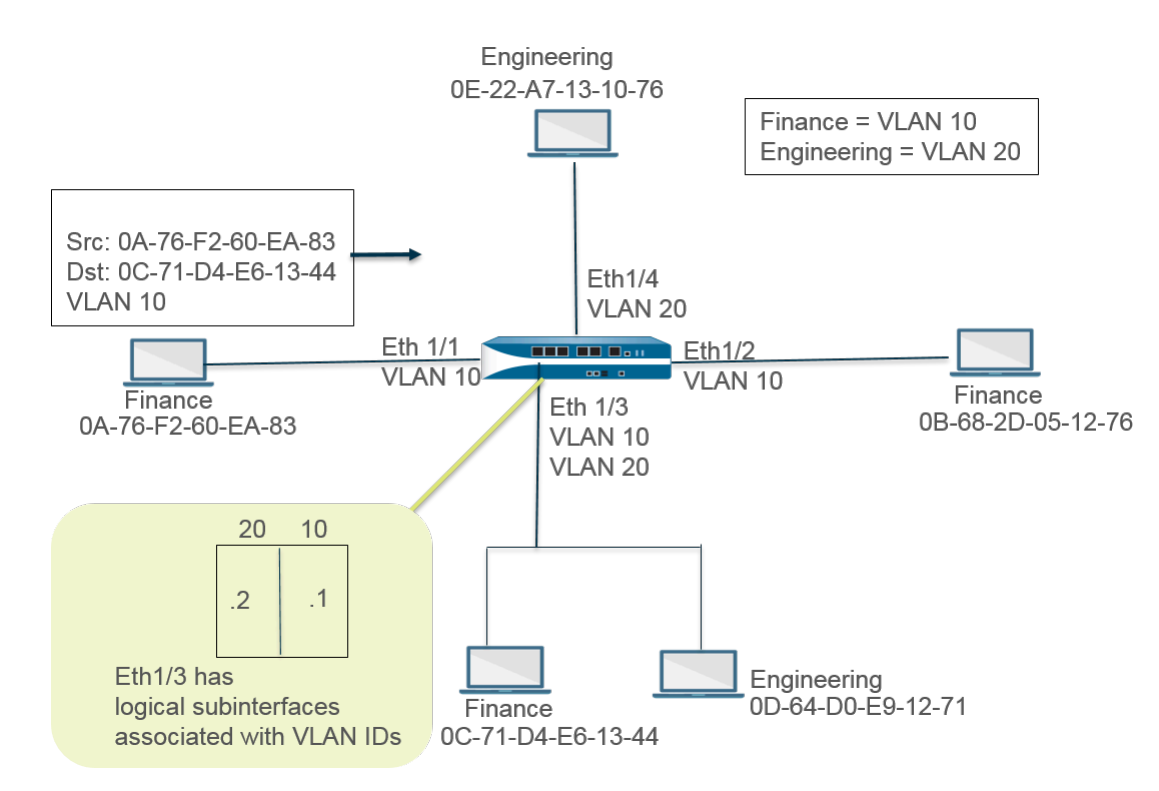

Dans cet exemple, l'hôte à l'adresse MAC 0A-76-F2-60-EA-83 envoie une trame avec l'ID de VLAN 10 au pare-feu, que le pare-feu diffuse vers ses autres interfaces L2. L'interface Ethernet 1/3 accepte la trame car elle est connectée à l'hôte avec la destination 0C-71-D4-E6-13-44 et sa sous-interface .1 est assignée au VLAN 10. L'interface Ethernet 1/3 transmet la trame à l'hôte Finance.

### Configuration d'une interface de couche 2

Configurez des interfaces de couche 2 sans VLAN lorsque vous souhaitez un basculement de couche 2 et que vous n'avez pas besoin de séparer le trafic entre les VLAN.

- **STEP 1** | Configurez une interface de couche 2.
  - Sélectionnez Network (Réseau) > Interfaces (Interfaces) > Ethernet (Ethernet) et choisissez une interface. Le Interface Name (Nom de l'interface) est fixe, comme ethernet1/1.
  - 2. Sous Interface Type (Type d'interface), sélectionnez Layer2 (Couche 2).
  - 3. Sélectionnez l'onglet **Config (Configuration)**, puis affectez l'interface à une **Security Zone** (Zone de sécurité) ou créez une **New Zone (Nouvelle zone)**.
  - 4. Sur le pare-feu, configurez des interfaces de couche 2 supplémentaires qui se connectent à d'autres hôtes de couche 2.

#### **STEP 2** | Validez.

Cliquez sur OK, puis sur Commit (Valider).

# Configuration d'une interface de couche 2, une sous-interface et un réseau local virtuel

Configurez des interfaces de couche 2 sans VLAN lorsque vous souhaitez un basculement de couche 2 et une séparation du trafic entre les VLAN. Vous pouvez éventuellement contrôler les protocoles non-IP entre les zones de sécurité d'une interface de Couche 2 ou entre les interfaces qui se trouvent au sein d'une seule zone d'un VLAN de couche 2.

**STEP 1** Configurez une interface et une sous-interface de Couche 2 et affectez un ID de VLAN.

- Sélectionnez Network (Réseau) > Interfaces (Interfaces) > Ethernet (Ethernet) et choisissez une interface. Le Interface Name (Nom de l'interface) est fixe, comme ethernet1/1.
- 2. Sous Interface Type (Type d'interface), sélectionnez Layer2 (Couche 2).
- 3. Sélectionnez l'onglet Config (Configuration).
- 4. Sous VLAN (VLAN), laissez le paramètre défini sur None (Aucun).
- 5. Affectez l'interface à une Security Zone (Zone de sécurité) ou créez une New Zone (Nouvelle zone).
- 6. Cliquez sur **OK**.
- 7. L'interface ethernet est surlignée ; cliquez sur Add Subinterface (Ajouter une sousinterface).
- 8. Le **Interface Name (Nom d'interface)** demeure fixe. Après le point, saisissez le numéro de la sous-interface selon une plage comprise entre 1 et 9 999.
- 9. Saisissez une ID de Tag (Étiquette) VLAN selon une plage comprise entre 1 et 4 094.
- 10. Affectez la sous-interface à une Security Zone (Zone de sécurité).
- 11. Cliquez sur **OK**.

### **STEP 2** | Validez.

### Cliquez sur Commit (Valider).

**STEP 3** (Facultatif) Appliquez un profil de protection de zone avec protection de protocole pour contrôler les paquets de protocole non IP entre des zones de Couche 2 (ou entre des interfaces qui se trouvent dans une zone de Couche 2).

#### Configuration de la protection de protocole.

### Gestion de la ré-écriture de paquets Per-VLAN Spanning Tree (PVST +) BPDU

Dans un déploiement de couche 2, le pare-feu utilise le numéro du Port VLAN ID (ID du VLAN du port ; PVID) entrant indiqué en Bridge Protocol Data Unit (unité de données de protocole de pont ; BPDU) d'un per-VLAN spanning tree (arbre recouvrant pour chaque VLAN ; PVST+) ou d'un Rapid PVST +, et le réécrit de sorte à le convertir au bon numéro ID du VLAN sortant avant de l'acheminer. Le comportement par défaut depuis PAN-OS 7.1 permet au pare-deu de correctement étiqueter les trames propriétaires Cisco PVST+ et Rapid PVST+ entre les switchs Cisco dans les VLANs des deux côtés du pare-feu afin que la détection de boucle Spanning Tree en utilisant CISCO PVST+ et Rapid PVST+ puisse fonctionner correctement Le pare-feu ne participe pas au processus d'élection

Spanning Tree (STP) et il n'y a pas de changement de comportement pour d'autres types de Spanning Tree

# La fonction de protection contre les boucles doit être activée sur un commutateur Cisco pour que la réécriture des BPDU PVST+ ou Rapid PVST+ fonctionne correctement sur le pare-feu.

Le pare-feu ne réécrit les BPDU que sur les interfaces Ethernet de couche 2 et les interfaces Aggregated Ethernet (Ethernet agrégée ; AE). Le pare-feu support un intervalle PVID entre 1 et 4 094 avec un VLAN natif de 1 pour être compatible avec l'implémentation du VLAN natif de Cisco

Pour supporter la fonctionnalité de réécriture PVST+ BPDU, PAN-OS supporte le concept de VLAN natif PVST+ Les trames envoyées et reçues du VLAN natif sont étiquetées avec un PVID égal au VLAN natif Tous les switchs et les pare-feux dans le même déploiement Niveau 2 doivent avoir le même VLAN natif pour que PVST+ fonctionne correctement Bien que le VLAN natif de Cisco soit le VLAN 1, l'ID de VLAN pourrait être un nombre différent de 1

Par exemple, le pare-feu est configuré avec un objet VLAN (appelé VLAN\_BRIDGE), qui décrit les interfaces et sous-interfaces qui appartiennent au switch ou au domaine de broadcast Dans cet exemple, le VLAN inclut trois sous-interfaces: ethernet1/21.100 étiqueté avec 100, ethernet1/22.1000 étiqueté avec 1000 et ethernet1/23.1500 étiqueté avec 1500

Les sous-interfaces qui appartiennent à VLAN\_BRIDGE ressemblent à cela :

| INTERFACE          | INTERFACE TYPE | LINK<br>STATE | TAG      | VLAN / VIRTUAL-<br>WIRE | SECURITY ZONE   | SD-WAN<br>INTERFACE<br>PROFILE | UPSTREAM NAT |
|--------------------|----------------|---------------|----------|-------------------------|-----------------|--------------------------------|--------------|
| 📾 ethernet1/21     | Layer2         |               | Untagged | none                    | none            |                                | Disabled     |
| @ ethernet1/21.100 | Layer2         |               | 100      | VLAN_BRIDGE             | Zone_Trust      |                                | Disabled     |
| 📾 ethernet1/22     | Layer2         |               | Untagged | none                    | none            |                                | Disabled     |
| ethernet1/22.1000  | Layer2         |               | 1000     | VLAN_BRIDGE             | Zone_Untrust    |                                | Disabled     |
| 📾 ethernet1/23     | Layer2         |               | Untagged | none                    | none            |                                | Disabled     |
| ethernet1/23.1500  | Layer2         |               | 1500     | VLAN_BRIDGE             | Zone_Management |                                | Disabled     |

Ethernet | VLAN | Loopback | Tunnel | SD-WAN

La séquence utilisée par le pare-feu pour réécrire automatiquement les BPDU PVST+ est présentée dans le graphique ci-dessous avec les explications :

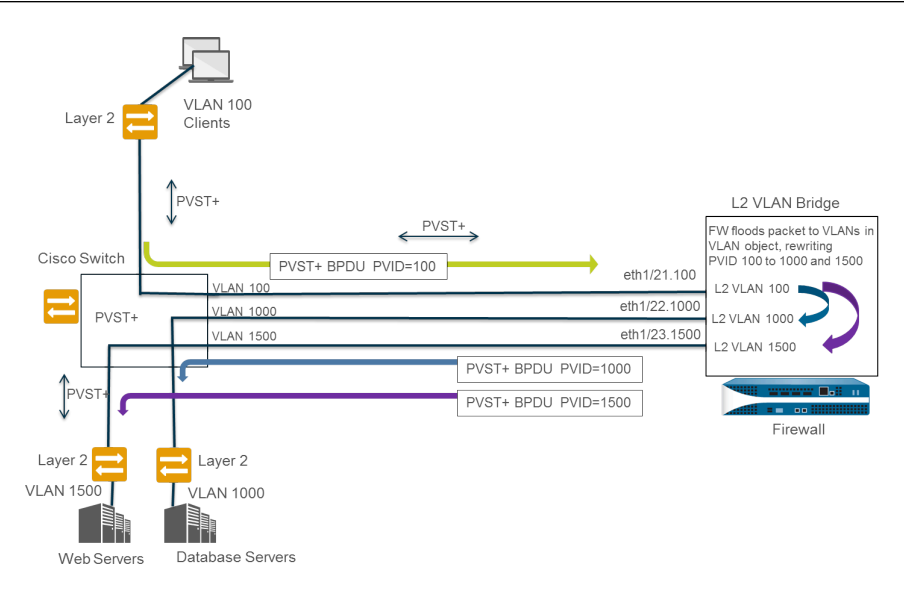

- 1. Le port du switch Cisco appartement au VLAN 100 envoie un PBPDU PVST+ -- avec le PVID et l'étiquette 802.1Q de VLAN fixé à 100 -- au pare-feu
- 2. les interfaces et sous-interfaces du pare-feu sont configurées comme des interfaces de niveau 2 La sous-interface d'entrée du pare-feu est étiqueté avec le VLAN 100, ce qui correspond au PVID et étiquette de VLAN du BPDU entrant, donc le pare-feu accepte le BPDU Le pare-feu inonde le BPDU PVST+ aux autres interfaces appartement au même objet VLAN (dans cet exemple, ethernet1/22.1000 et ethernet1/23.1500) Si les étiquettes VLAN ne correspondent pas, le parefeu rejette le BPDU
- **3.** Quand le pare-feu inonde le BPDU vers les autres interfaces (appartement au même objet VLAN), le pare-feu réécrit le PVID et toute étiquettes VLAN 802.1Q pour correspondre à l'étiquette de VLAN de l'interface de sortie Dans cet exemple, le pare-feu réécrit le PVID BPDU de 100 à 1000 pour une sous-interface et de 100 à 1500 pour la seconde sous-interface lorsque le BPDU traverse le pont de couche 2 du pare-feu.
- **4.** Chaque switch Cisco reçoit le PVID correct et l'étiquette VLAN du BPDU entrant, et traite le paquet PVST+ pour détecter d'éventuelles boucles réseau

La commande CLI suivante permet de gérer les BPDU PVST+ et Rapid PVST+

 Désactive globalement ou ré-active la réécriture BPDU PVST+ et Rapid PVST)+ du PVID (par défaut, activé)

### set session rewrite-pvst-pvid <yes|no>

• Détermine l'ID du VLAN natif pour le pare-feu (intervalle entre 1 et 4094; défaut 1)

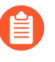

Si l'ID du VLAN natif de votre switch est différent de 1, vous devez fixer l'ID du VLAN natif sur le pare-feu avec la même valeur, autrement, le pare-feu rejettera les paquets avec cet ID de VLAN Cela s'applique aux interfaces trunkées et non trunkées

### set session pvst-native-vlan-id <vid>

• Rejette tous les paquets de STP BPDU

### set session drop-stp-packet <yes|no>

Raisons pour lesquelles vous souhaiteriez rejeter les tous les paquets de STP BPDU:

- S'il n'y a qu'un seul switch de chaque côté du pare-feu et aucune autre connexion entre les switchs qui pourrait causer une boucle, le STP n'est pas requis et peut être désactivé sur le switch ou rejeté par le pare-feu
- Si un switch sature des BPDU par inadvertance, vous pouvez stopper les paquets STP au niveau du pare-feu en stoppant le flood BPDU
- Vérifiez si la ré-écriture des BPDU PVST+ est activé, visualisez l'ID du VLAN natif PVST, et déterminez si le pare-feu rejette tous les paquets STP BPDU

| show vlar                   | ı all         |          |         |           |  |  |
|-----------------------------|---------------|----------|---------|-----------|--|--|
| pvst+ tag rewrite: disabled |               |          |         |           |  |  |
| pvst native vlan id: 5      |               |          |         |           |  |  |
| drop stp:                   |               | disabled |         |           |  |  |
| total vla                   | ans shown:    | 1        |         |           |  |  |
| name                        | interface     |          | virtual | interface |  |  |
| bridge                      | ethernet1/1   |          |         |           |  |  |
|                             | ethernet1/2   |          |         |           |  |  |
|                             | ethernet1/1.1 |          |         |           |  |  |
|                             | ethernet1/2.1 |          |         |           |  |  |
|                             |               |          |         |           |  |  |

• Diagnostiquez les erreurs PVST+ BPDUs

#### show counter global

Examinez le compteur **flow\_pvid\_inconsistent**, qui compte le nombre de fois où une étiquette 802.1Q et les champs PVID d'un paquet PVST+ BPDU ne correspondent pas

### Interfaces de Couche 3

Dans un déploiement de couche 3, le pare-feu achemine le trafic entre plusieurs ports. Avant de pouvoir Configure Layer 3 Interfaces (Configurer les interfaces de couche 3), vous devez configurer le virtual router (routeur virtuel) que vous voulez que le pare-feu utilise pour acheminer le trafic pour chaque interface de couche 3.

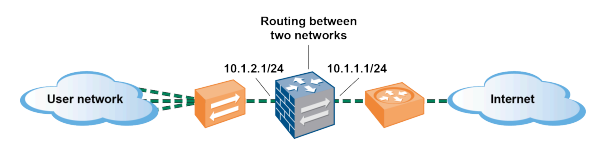

Si vous utilisez des étiquettes de groupe de sécurité (SGT) dans un réseau Cisco TrustSec, il est préférable de déployer des pare-feu en ligne, soit en couche 2, soit en mode câble virtuel. Toutefois, si vous devez utiliser un pare-feu de couche 3 dans un réseau Cisco TrustSec, vous devez déployer le pare-feu de couche 3 entre deux homologues du protocole d'échange SGT (SXP), et configurer le pare-feu pour permettre le trafic entre les homologues SXP.

Les rubriques suivantes décrivent comment configurer les interfaces de couche 3 et comment utiliser le Neighbor Discovery Protocol (protocole de recherche de voisins ; NDP) pour provisionner les hôtes IPv6 et afficher les adresses IPv6 des périphériques sur le réseau local de liaison pour localiser rapidement les périphériques.

- Configurer les interfaces de couche 3
- Gérer les hôtes IPv6 à l'aide du NDP

### Configurer les interfaces de couche 3

Il faut suivre la procédure suivante pour configurer des interfaces de Couche 3 (interfaces Ethernet, VLAN, en boucle et de tunnel) avec des adresses IPv4 ou IPv6, pour que le pare-feu puisse effectuer le routage sur ces interfaces. Si un tunnel est utilisé pour le routage ou si la surveillance des tunnels est activée, le tunnel nécessite alors une adresse IP. Avant d'effectuer la tâche suivante, définissez un ou plusieurs routeurs virtuels sur un moteur de routage hérité ou des routeurs logiques sur un moteur de routage avancé.

En général, vous utiliserez cette procédure pour configurer une interface externe qui se connecte à l'Internet et une interface pour votre réseau interne. Vous pouvez configurer les adresses IPv4 et IPv6 sur une seule et même interface.

# Les modèles de pare-feu PAN-OS prennent en charge un maximum de 16 000 adresses IP affectées à des interfaces de Couche 3 physiques ou virtuelles ; ce maximum comprend des adresses IPv4 et IPv6.

Si vous utilisez des itinéraires IPv6, vous pouvez configurer le pare-feu pour qu'il fournisse la configuration de la publication des routeurs IPv6 pour DNS. Le pare-feu fournit aux clients DNS IPv6 des adresses de Recursive DNS Server (serveur DNS récursif ; RDNS) et une liste de recherche DNS pour qu'ils puissent résoudre leurs requêtes DNS IPv6. Le pare-feu agit donc comme un serveur DHCPv6 pour vous.

- **STEP 1** Sélectionnez une interface et configurez-la avec une zone de sécurité.
  - Sélectionnez Network (Réseau) > Interfaces (Interfaces) et soit Ethernet (Ethernet), VLAN (VLAN), loopback (En boucle) ou Tunnel (Tunnel), selon le type d'interface dont vous souhaitez disposer.
  - 2. Sélectionnez l'interface à configurer.
  - 3. Sélectionnez Interface Type (Type d'interface)-Layer3 (De couche 3).
  - 4. Dans l'onglet **Config (Configuration)**, sous **Virtual Router (routeur virtuel)**, sélectionnez le routeur virtuel que vous configurez, comme **default (par défaut)**.
  - 5. Sous **Virtual System (Système virtuel)**, sélectionnez le système virtuel que vous configurez s'il se trouve sur un pare-feu de systèmes virtuels multiples.
  - 6. Sous **Security Zone (Zone de sécurité)**, sélectionnez la zone à laquelle l'interface appartient ou créez une **New Zone (Nouvelle zone)**.
  - 7. Cliquez sur **OK**.

**STEP 2** | Configurez l'interface avec une adresse IPv4.

Vous pouvez affecter une adresse IPv4 à une interfaces de Couche 3 de l'une des trois façons suivantes :

- Statique
- Client DHCP : l'interface du pare-feu agit en tant que client DHCP et reçoit une adresse IP affectée de façon dynamique. Le pare-feu permet également de propager les paramètres reçus par l'interface du client DHCP dans un serveur DHCP actif sur le pare-feu. La propagation des paramètres d'un serveur DNS par un Internet Service Provider (fournisseur d'accès à Internet -ISP) est couramment pratiquée dans les machines clientes actives sur le réseau protégé par le pare-feu.
- PPPoE : configurez l'interface en tant que point de terminaison Point-to-Point Protocol over Ethernet (protocole point-à-point sur Ethernet ; PPPoE) afin de prendre en charge la connectivité dans un environnement Digital Subscriber Line (ligne d'accès numérique ; DSL) où se trouve un modem DSL, mais aucun autre périphérique PPPoE pour terminer la connexion.
  - Sélectionnez Network (Réseau) > Interfaces (Interfaces) et soit Ethernet (Ethernet), VLAN (VLAN), loopback (En boucle) ou Tunnel (Tunnel), selon le type d'interface dont vous souhaitez disposer.
  - 2. Sélectionnez l'interface à configurer.
  - 3. Pour configurer l'interface avec une adresse IPv4 statique, à l'onglet **IPv4 (IPv4)**, définissez le **Type (Type)** sur **Static (Statique)**.
  - 4. Add (Ajoutez) un Name (Nom) à l'adresse et saisissez éventuellement une Description (Description).

- 5. Sous **Type (Type)**, sélectionnez l'une des options suivantes :
  - IP Netmask (Masque réseau IP) : saisissez l'adresse IP et le masque de réseau à affecter à l'interface, par exemple, 208.80.56.100/24.

Si vous utilisez un masque de sous-réseau /31 pour l'adresse de l'interface de couche 3, l'interfaces de Couche 3 doit être configurée avec l'adresse .1/31 pour que les utilitaires, comme ping, fonctionnent correctement.

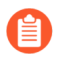

Si vous configurez une interface en boucle avec une adresse IPv4, elle doit posséder un masque de sous-réseau /32 ; par exemple, 192.168.2.1/32.

- IP Range (Plage d'adresses IP) : saisissez une plage d'adresse IP, comme 192.168.2.1-192.168.2.4.
- **FQDN (FQDN)** : saisissez le Fully Qualified Domain Name (nom de domaine complet ; FQDN).
- 6. Sélectionnez les Tags (Étiquettes) à appliquer à l'adresse.
- 7. Cliquez sur **OK**.
- **STEP 3** | Configurez une interface avec le Point-to-Point Protocol over Ethernet (protocole point-à-point sur Ethernet ; PPPoE). Reportez-vous à la section Configuration des interfaces de couche 3.

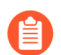

PPPoE n'est pas pris en charge en mode HA active/active.

- 1. Sélectionnez Network (Réseau) > Interfaces (Interfaces) et soit Ethernet (Ethernet), VLAN (VLAN), loopback (En boucle) ou Tunnel (Tunnel).
- 2. Sélectionnez l'interface à configurer.
- 3. Dans l'onglet IPv4 (IPv4), définissez le Type (Type) sur PPPoE (PPPoE).
- 4. À l'onglet **General (Général)**, sélectionnez **Enable (Activer)** pour activer l'interface de la terminaison PPPoE.
- 5. Saisissez le Username (Nom d'utilisateur) pour la connexion de point à point.
- 6. Saisissez le **Password (Mot de passe)** associé au nom d'utilisateur et **Confirm Password** (Confirmer le mot de passe).
- 7. Cliquez sur **OK**.
- **STEP 4** | Configuration d'une interface en tant que client DHCP pour qu'il reçoive une adresse IPv4 attribuée de manière dynamique.

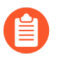

Le client DHCP n'est pas pris en charge en mode HA active/active.
- **STEP 5** | Configurez une interface avec une adresse IPv6 statique.
  - 1. Sélectionnez Network (Réseau) > Interfaces (Interfaces) et soit Ethernet (Ethernet), VLAN (VLAN), loopback (En boucle) ou Tunnel (Tunnel).
  - 2. Sélectionnez l'interface à configurer.
  - 3. À l'onglet **IPv6 (IPv6)**, sélectionnez **Enable IPv6 on the interface (Activer IPv6 sur l'interface)** pour activer l'adressage IPv6 sur l'interface.
  - 4. Sous Interface ID (ID de l'interface), saisissez l'identifiant unique étendu sur 64 bits (EUI-64) au format hexadécimal (par exemple, 00:26:08:FF:FE:DE:4E:29). Si ce champ n'est pas renseigné, le pare-feu utilise l'identifiant unique étendu sur 64 bits (EUI-64) généré à partir de l'adresse MAC de l'interface physique. Si vous activez l'option Use interface ID as host portion (Utiliser l'ID de l'interface comme partie hôte) lors de l'ajout d'une adresse, le pare-feu utilise l'ID de l'interface comme partie hôte de l'adresse.
  - 5. Add (Ajoutez) l'Address (Adresse) IPv6 ou sélectionnez un groupe d'adresses.
  - 6. Sélectionnez **Enable address on interface (Activer l'adresse sur l'interface)** pour activer l'adresse IPv6 sur l'interface.
  - 7. Sélectionnez **Use interface ID as host portion (Utiliser l'ID de l'interface comme partie hôte)** pour utiliser l'ID de l'interface comme partie hôte de l'adresse IPv6.
  - 8. (Facultatif) Sélectionnez Anycast (Anycast) pour faire de l'adresse IPv6 (itinéraire) une adresse Anycast (itinéraire), ce qui veut dire que plusieurs emplacements peuvent publier le même préfixe et que l'adresse IPv6 envoie le trafic anycast au nœud qu'il considère le plus près selon les coûts associés au protocole de routage et d'autres facteurs.
  - 9. (Interface Ethernet uniquement) Sélectionnez Send Router Advertisement (Envoyer la publication de routeur) (RA) pour permettre au pare-feu d'envoyer cette adresse dans les publications de routeurs, auquel cas vous devez également activer l'option globale Enable Router Advertisement (Activer la publication de routeur) sur l'interface (étape suivante).
  - 10. (Interface Ethernet uniquement) Saisissez la Valid Lifetime (sec) (Durée de vie valide (sec.)), en secondes, pendant laquelle le pare-feu considère que l'adresse est valide. La durée de vie valide doit être supérieure ou égale à la Preferred Lifetime (Durée de vie préférée) (valeur par défaut de 2 592 000).
  - 11. (Interface Ethernet uniquement) Saisissez la **Preferred Lifetime (sec) (Durée de vie préférée (sec.))** (en secondes) pendant laquelle l'adresse valide est préférée, ce qui signifie que le pare-feu peut l'utiliser pour envoyer et recevoir du trafic. Lorsque la durée de vie préférée expire, le pare-feu ne peut plus utiliser l'adresse pour établir de nouvelles connexions, mais toute connexion existante reste valide jusqu'à ce que la **Valid Lifetime (Durée de vie valide)** expire (valeur par défaut de 604 800).
  - 12. (Interface Ethernet uniquement) Sélectionnez **On-link (Sur la liaison)** si les systèmes qui disposent d'adresses dans le préfixe sont accessibles sans routeur.
  - 13. Interface Ethernet uniquement Sélectionnez **Autonomous (Autonome)** si les systèmes peuvent créer une adresse IP de façon indépendante en combinant le préfixe publié et l'ID d'une interface.
  - 14. Cliquez sur **OK**.

**STEP 6** (Interface Ethernet ou VLAN utilisant une adresse IPv6 uniquement) Activez l'envoi de Router Advertisements (publications de routeurs ; RA) IPv6 par le pare-feu à partir de l'interface et précisez éventuellement les paramètres RA.

Précisez les paramètres RA pour l'un ou l'autre des motifs suivants : Pour interagir avec un routeur/un hôte qui utilise des valeurs différentes. Pour une convergence rapide lorsque plusieurs passerelles sont présentes. Par exemple, définissez des valeurs Min Interval (Intervalle min.), Max Interval (Intervalle max.) et Router Lifetime (Durée de vie du routeur) inférieures pour que le client/hôte IPv6 puisse rapidement modifier la passerelle par défaut en cas d'échec de la passerelle principale et commencer le transfert vers une autre passerelle par défaut au sein du réseau.

- 1. Sélectionnez Network (Réseau) > Interfaces (Interfaces) et Ethernet (Ethernet) ou VLAN (VLAN).
- 2. Sélectionnez l'interface que vous voulez configurer.
- 3. Sélectionnez IPv6.
- 4. Sélectionnez Enable IPv6 on the interface (Activer IPv6 sur l'interface).
- 5. À l'onglet **Router Advertisement (Publication de routeur)**, sélectionnez **Enable Router Advertisement (Activer la publication de routeur)** (cette option est désactivée par défaut).
- 6. (Facultatif) Définissez le **Min Interval (sec) (Intervalle min. (sec.)**, soit l'intervalle minimum, en secondes, entre les publications de routeur envoyées par le pare-feu (plage comprise entre 3 et 1 350 ; valeur par défaut : 200). Le pare-feu envoie les publications de routeur à des intervalles aléatoires compris entre les valeurs minimales et maximales que vous configurez.
- 7. (Facultatif) Définissez le Max Interval (sec) (Intervalle max. (sec.)), soit l'intervalle maximum, en secondes, entre les publications de routeur envoyées par le pare-feu (plage comprise entre 4 et 1 800 ; valeur par défaut : 600). Le pare-feu envoie les publications de routeur à des intervalles aléatoires comprise entre les valeurs minimales et maximales que vous configurez.
- 8. (Facultatif) Définissez la **Hop Limit (Limite de saut)** à appliquer aux clients pour les paquets sortants (intervalle compris entre 1 et 255 ; valeur par défaut : 64). Saisissez O pour indiquer l'absence de limite de saut.
- 9. (Facultatif) Définissez la Link MTU (MTU de liaison ), soit la Maximum Transmission Unit (unité de transmission maximale ; MTU) à appliquer aux clients (plage comprise entre 1 280 et 9 192 ; valeur par défaut : unspecified (non spécifiée)). Sélectionnez unspecified (non spécifiée) s'il n'y a aucune MTU de liaison.
- 10. (Facultatif) Définissez la Reachable Time (ms) (Durée d'accessibilité (ms)), soit la durée d'accessibilité, en millisecondes, que le client va utiliser pour supposer l'accessibilité d'un voisin après avoir reçu un message de confirmation d'accessibilité. Sélectionnez unspecified (non spécifiée) pour indiquer l'absence de valeur pour la durée d'accessibilité (intervalle compris entre 0 et 3 600 000 ; valeur par défaut : unspecified (non spécifiée)).
- 11. (Facultatif) Définissez la **Retrans Time (ms) (Durée de retransmission (ms))**, soit le minuteur de retransmission qui détermine la durée d'attente du client, en millisecondes, avant la retransmission des messages de sollicitation de voisins. Sélectionnez **unspecified (non**

**spécifiée)** pour indiquer l'absence de valeur pour la durée de retransmission (intervalle compris entre 0 et 4 294 967 295 ; valeur par défaut : **unspecified (non spécifiée)**).

- 12. (Facultatif) Définissez la Router Lifetime (sec) (Durée de vie du routeur (s)) pour indiquer la durée, en secondes, pendant laquelle le client utilise le pare-feu comme passerelle par défaut (plage comprise entre 0 et 9 000 ; valeur par défaut : 1 800). Une valeur de 0 indique que le pare-feu n'est pas la passerelle par défaut. Lorsque la durée de vie expire, le client supprime l'entrée du pare-feu de sa liste de routeurs par défaut et utilise un autre routeur comme passerelle par défaut.
- 13. Définissez la **Router Preference (Préférence de routeur)**, c'est le champ que le client utilise pour sélectionner un routeur préféré si le segment de réseau dispose de plusieurs routeurs IPv6, **High (Élevée), Medium (Moyenne)** (par défaut) ou **Low (Faible)** est la priorité que le RA publie afin d'indiquer la priorité relative du routeur virtuel du pare-feu par rapport aux autres routeurs se trouvant sur le segment.
- 14. Sélectionnez **Managed Configuration (Configuration gérée)** pour indiquer au client que les adresses sont disponibles via DHCPv6.
- 15. Sélectionnez **Other Configuration (Autre configuration)** pour indiquer au client que d'autres informations d'adresse (comme les paramètres associés au DNS) sont disponibles via DHCPv6.
- 16. Cochez **Consistency Check (Vérification de cohérence)** pour que le pare-feu vérifie que les RA reçues des autres routeurs publient des informations cohérentes sur la liaison. Le pare-feu consigne toute incohérence.
- 17. Cliquez sur **OK**.
- **STEP 7** (Interface Ethernet ou VLAN utilisant une adresse IPv6 uniquement) Indiquez les adresses de serveur DNS récursif et la liste de recherche DNS que le pare-feu publiera dans les publications de routeur ND à partir de cette interface.

Les serveurs RDNS et la liste de recherche DNS font partie de la configuration DNS du client DNS permettant au client de résoudre les requêtes DNS IPv6.

- Sélectionnez Network (Réseau) > Interfaces (Interfaces) et Ethernet (Ethernet) ou VLAN (VLAN).
- 2. Sélectionnez l'interface à configurer.
- 3. Sélectionnez IPv6 (IPv6) > DNS Support (Prise en charge DNS).
- 4. Sélectionnez Include DNS information in Router Advertisement (Inclure les informations DNS dans la publication de routeur) pour permettre au pare-feu d'envoyer les informations DNS IPv6.
- Comme Server (Serveur) DNS, Add (Ajoutez) l'adresse IPv6 d'un serveur DNS récursif. Add (Ajoutez) un maximum de huit serveurs DNS récursifs. Le pare-feu envoie des adresses de serveur dans une publication de routeur ICMPv6 dans l'ordre, de haut en bas.
- 6. Indiquez la **Lifetime (Durée de vie)** en secondes. Il s'agit de la durée de temps maximale pendant laquelle le client peut utiliser le serveur RDNS donné pour résoudre des noms de domaine.
  - La plage de la Lifetime (Durée de vie) correspond à toute valeur égale ou se situant entre le Max Interval (Intervalle Max.) (que vous avez configuré à l'onglet Router Advertisement (Publication de routeur)) et deux fois cet Max Interval (Intervalle

**max.)**. Par exemple, si votre intervalle maximum est 600 secondes, la plage de la durée de vie est de 600 à 1 200 secondes.

- La Lifetime (Durée de vie) par défaut est 1 200 secondes.
- 7. Pour le suffixe DNS, Add (Ajoutez) un DNS Suffix (Suffixe DNS) (nom de domaine d'un maximum de 255 octets). Add (Ajoutez) un maximum de huit suffixes DNS. Le pare-feu envoie les suffixes dans une publication de routeur ICMPv6 dans l'ordre, de haut en bas.
- 8. Indiquez la **Lifetime (Durée de vie)** en secondes. Il s'agit de la durée de temps maximale pendant laquelle le client peut utiliser le suffixe. La durée de vie possède la même plage et la même valeur par défaut que le **Server (Serveur)**.
- 9. Cliquez sur **OK**.
- **STEP 8** (Interface Ethernet ou VLAN) Indiquez les entrées ARP statiques. Les entrées ARP statiques réduisent le traitement ARP.
  - Sélectionnez Network (Réseau) > Interfaces (Interfaces) et Ethernet (Ethernet) ou VLAN (VLAN).
  - 2. Sélectionnez l'interface à configurer.
  - 3. Sélectionnez Advanced (Avancé) > ARP Entries (Entrées ARP).
  - 4. Add (Ajoutez) une IP Address (Adresse IP) et son MAC Address (Adresse MAC) correspondante (adresse matérielle ou de commande d'accès au support). Dans le cas d'une interface VLAN, vous devez également sélectionner l'Interface.
    - Les entrées ARP statiques n'expirent pas. Les entrées ARP auto-apprises qui se trouvent dans le cache expirent en 1 800 secondes par défaut ; vous pouvez personnaliser le délai d'expiration du cache ARP ; reportez-vous à la section Configuration des délais d'expiration de session.
  - 5. Cliquez sur **OK**.
- **STEP 9** (Interface Ethernet ou VLAN) Indiquez les entrées Neighbor Discovery Protocol (protocole de recherche de voisins ; NDP). NDP pour IPv6 effectue des fonctions semblables à celles fournies par ARP pour IPv4.
  - Sélectionnez Network (Réseau) > Interfaces (Interfaces) et Ethernet (Ethernet) ou VLAN (VLAN).
  - 2. Sélectionnez l'interface à configurer.
  - 3. Sélectionnez Advanced (Avancé) > ND Entries (Entrées ND).
  - 4. Add (Ajoutez) une IPv6 Address (Adresse IPv6) et sa MAC Address (Adresse MAC) correspondante.
  - 5. Cliquez sur **OK**.

### **STEP 10 |** (Facultatif) Activez les services sur l'interface.

- 1. Pour activer les services sur l'interface, sélectionnez Network (Réseau) > Interfaces (Interfaces), puis Ethernet (Ethernet) ou VLAN (VLAN).
- 2. Sélectionnez l'interface à configurer.
- 3. Sélectionnez Advanced (Avancé) > Other Info (Autres informations).
- 4. Développez la liste Management Profile (Profil de gestion), puis sélectionnez un profil ou New Management Profile (Nouveau profil de gestion).
- 5. Saisissez un **Name (Nom)** pour le profil.
- 6. Sous **Permitted Services (Services autorisés)**, sélectionnez des services, comme **Ping (Ping)**, puis cliquez sur **OK (OK)**.
- **STEP 11 | Commit (Validez)** vos modifications.
- STEP 12 | Câblez l'interface.

Connectez les câbles directs des interfaces que vous avez configurées au commutateur ou au routeur correspondant sur chaque segment de réseau.

**STEP 13** | Vérifiez que l'interface est active.

Dans l'interface Web, sélectionnez **Network (Réseau)** > **Interfaces (Interfaces)** et vérifiez que l'icône dans la colonne Link State (État de la liaison) est de couleur verte. Vous pouvez également surveiller l'état de la liaison dans le widget **Interfaces (Interfaces)** du **Dashboard (Tableau de bord)**.

- **STEP 14** | Configurez des itinéraires statiques et/ou un protocole d'acheminement dynamique pour que le routeur virtuel puisse acheminer le trafic.
- **STEP 15 |** Configurez un itinéraire par défaut.

Configurez un itinéraire statique ou Créer un itinéraire statique pour un routeur logique et définissez-le par défaut.

### Gérer les hôtes IPv6 à l'aide du NDP

Cette rubrique décrit comment vous pouvez utiliser NDP pour provisionner des hôtes IPv6; par conséquent, vous n'avez pas besoin d'un serveur DHCPv6 distinct à cette fin. Il explique également comment utiliser NDP pour surveiller les adresses IPv6, ce qui vous permet de suivre rapidement l'adresse IPv6 et l'adresse MAC d'un périphérique et l'utilisateur associé qui a enfreint une règle de sécurité.

- Annonces de routeur IPv6 pour la configuration DNS
- Configurer les serveurs RDNS et la liste de recherche DNS pour les Annonces de routeur IPv6
- Surveillance NDP
- Activer la surveillance NDP

### Annonces de routeur IPv6 pour la configuration DNS

L'implémentation du pare-feu de Neighbor Discovery (ND) est améliorée afin que vous puissiez provisionner les hôtes IPv6 avec l'option RDNSS (Recursive DNS Server) et DNSSL (DNS Search

List) selon RFC 6106, Options de publication du routeur IPv6 pour la configuration DNS. Lorsque vous configurez des interfaces de couche 3, vous configurez ces options DNS sur le pare-feu afin que le pare-feu puisse provisionner vos hôtes IPv6; par conséquent, vous n'avez pas besoin d'un serveur DHCPv6 distinct pour provisionner les hôtes. Le pare-feu envoie des annonces de routeur (RA) IPv6 contenant ces options aux hôtes IPv6 dans le cadre de leur configuration DNS afin de les provisionner complètement pour accéder aux services Internet. Ainsi, vos hôtes IPv6 sont configurés avec :

- Les adresses des serveurs RDNS qui peuvent répondre aux requêtes DNS.
- Une liste de noms de domaine (suffixes) que le client DNS ajoute (un à la fois) à un nom de domaine non qualifié avant d'entrer le nom de domaine dans une requête DNS.

L'Annonce de routeur IPv6 pour la configuration DNS est prise en charge pour les interfaces Ethernet, les sous-interfaces, les interfaces Ethernet agrégées et les interfaces VLAN de couche 3 sur toutes les plates-formes PAN-OS.

# La capacité du pare-feu à envoyer des RAs IPv6 pour la configuration DNS permet au pare-feu d'exécuter un rôle similaire à celui du DHCP et n'a aucun rapport avec le pare-feu en tant que proxy DNS, client DNS ou serveur DNS.

Après avoir configuré le pare-feu avec les adresses des serveurs RDNS, le pare-feu fournit un hôte IPv6 (le client DNS) avec ces adresses. L'hôte IPv6 utilise une ou plusieurs de ces adresses pour atteindre un serveur DNS. DNS récursif fait référence à une série de requêtes DNS par un serveur RDNS, comme indiqué avec trois paires de requêtes et de réponses dans la figure suivante. Par exemple, lorsqu'un utilisateur tente d'accéder à l'adresse www.paloaltonetworks.com, le navigateur local constate qu'il n'a pas l'adresse IP de ce nom de domaine dans son cache, et que le système d'exploitation du client ne l'a pas non plus. Le système d'exploitation du client lance une requête DNS sur un serveur DNS récursif appartenant au fournisseur d'accès Internet local.

| 2. DNS query to Root DNS<br>Server: What's the IP address of<br>the Authoritative Name Server<br>that handles.com? |                                                     |
|----------------------------------------------------------------------------------------------------|-----------------------------------------------------|
| Root DNS Server                                                                                                    | 7.                                                  |
| 3. Authoritative Name Server is 2001:DB8::1/32                                                                     | Authoritative Name                                  |
| Recursive DNS Server                                                                                               | Server for<br>paloaltonetworks.com                  |
| 4. RDNS to Auth Name Server: What's the IP address of the Auth<br>Name Server for paloaltonetworks.com?            | 2001:18C::3/32                                      |
| 5. Auth Name Server for .com to Recursive DNS Server: Auth Name Server for palo                                    | baltonetworks.com is 2001:18C::3/32                 |
| 6. Recursive DNS Server to Authoritative Name Server for paloaltonetworks.com: N                                   | What's the IP address for www.paloaltonetworks.com? |
| 7. Auth Name Server for paloaltonentworks.com to Recursive DNS Server: Here's t                                    | the IP address for paloaltonetworks.com             |
| 8. Recursive DNS Server to IPv6 Host: Here's the IP address for paloaltonetworks.c                                 | com                                                 |
|                                                                                                    |                                                     |
| 1. DNS query What's the IP address for www.paloaltonetworks.com?                                                   |                                                     |
| IPv6 Host                                                                                                    |                                                     |

Une publication de routeur IPv6 peut contenir plusieurs options d'adresse de serveur DNS récursive, chacune avec des durées de vie identiques ou différentes. Une seule adresse de serveur DNS récursif DNS peut contenir plusieurs adresses de serveur DNS récursif tant que les adresses ont la même durée de vie.

Une liste de recherche DNS est une liste de noms de domaine (suffixes) que le pare-feu annonce à un client DNS. Le pare-feu dispose ainsi le client DNS pour utiliser les suffixes dans ses requêtes DNS non qualifiées. Le client DNS ajoute les suffixes, un à la fois, à un nom de domaine non qualifié avant d'entrer le nom dans une requête DNS, utilisant ainsi un nom de domaine complet (FQDN) dans la requête DNS. Par exemple, si un utilisateur (du client DNS en cours de configuration) essaie de soumettre une requête DNS pour le nom "qualité" sans suffixe, le routeur ajoute un point et le premier suffixe DNS de la liste de recherche DNS au nom et transmet une requête DNS. Si le premier suffixe DNS sur la liste est « company.com », la requête DNS qui résulte du routeur est « quality.company.com » pour le FQDN.

Si la requête DNS échoue, le client ajoute le deuxième suffixe DNS de la liste au nom non qualifié et transmet une nouvelle requête DNS. Le client utilise les suffixes DNS dans l'ordre jusqu'à ce qu'une recherche DNS réussisse (en ignorant les suffixes restants) ou le routeur a essayé tous les suffixes de la liste.

Vous configurez le pare-feu avec les suffixes que vous souhaitez fournir au routeur du client DNS dans une option ND DNSSL ; le client DNS recevant l'option Liste de recherche DNS est configuré pour utiliser les suffixes dans ses requêtes DNS non qualifiées.

Pour spécifier des serveurs RDNS et une liste de recherche DNS, Configurer les serveurs RDNS et la liste de recherche DNS pour les Annonces de routeur IPv6.

# Configurer les serveurs RDNS et la liste de recherche DNS pour les Annonces de routeur IPv6

Effectuez cette tâche pour configurer les publications de routeur IPv6 pour DNS des hôtes IPv6.

- **STEP 1** Autorisez le pare-feu à envoyer des publications de routeur IPv6 à partir d'une interface.
  - Sélectionnez Network (Réseau) > Interfaces (Interfaces) et Ethernet (Ethernet) ou VLAN (VLAN).
  - 2. Sélectionnez l'interface à configurer.
  - 3. À l'onglet IPv6 (IPv6), sélectionnez Enable IPv6 on the interface (Activer IPv6 sur l'interface).
  - 4. À l'onglet Router Advertisement (Publication de routeur), sélectionnez Enable Router Advertisement (Activer la publication de routeur).
  - 5. Cliquez sur **OK**.

**STEP 2** Indiquez les adresses de serveur DNS récursif et la liste de recherche DNS que le pare-feu publiera dans les publications de routeur ND à partir de cette interface.

Les serveurs RDNS et la liste de recherche DNS font partie de la configuration DNS du client DNS permettant au client de résoudre les requêtes DNS IPv6.

- Sélectionnez Network (Réseau) > Interfaces (Interfaces) et Ethernet (Ethernet) ou VLAN (VLAN).
- 2. Sélectionnez l'interface à configurer.
- 3. Sélectionnez IPv6 (IPv6) > DNS Support (Prise en charge DNS).
- 4. Sélectionnez Include DNS information in Router Advertisement (Inclure les informations DNS dans la publication de routeur) pour permettre au pare-feu d'envoyer les informations DNS IPv6.
- Comme Server (Serveur) DNS, Add (Ajoutez) l'adresse IPv6 d'un serveur DNS récursif. Add (Ajoutez) un maximum de huit serveurs DNS récursifs. Le pare-feu envoie des adresses de serveur dans une publication de routeur ICMPv6 dans l'ordre, de haut en bas.
- 6. Indiquez la **Lifetime (Durée de vie)** en secondes. Il s'agit de la durée de temps maximale pendant laquelle le client peut utiliser le serveur RDNS donné pour résoudre des noms de domaine.
  - La plage de la Lifetime (Durée de vie) correspond à toute valeur égale ou se situant entre le Max Interval (Intervalle Max.) (que vous avez configuré à l'onglet Router Advertisement (Publication de routeur)) et deux fois cet Max Interval (Intervalle max.). Par exemple, si votre intervalle maximum est 600 secondes, la plage de la durée de vie est de 600 à 1 200 secondes.
  - La Lifetime (Durée de vie) par défaut est 1 200 secondes.
- 7. Pour le suffixe DNS, Add (Ajoutez) un DNS Suffix (Suffixe DNS) (nom de domaine d'un maximum de 255 octets). Add (Ajoutez) un maximum de huit suffixes DNS. Le pare-feu envoie les suffixes dans une publication de routeur ICMPv6 dans l'ordre, de haut en bas.
- 8. Indiquez la **Lifetime (Durée de vie)** en secondes. Il s'agit de la durée de temps maximale pendant laquelle le client peut utiliser le suffixe. La durée de vie possède la même plage et la même valeur par défaut que le **Server (Serveur)**.
- 9. Cliquez sur **OK**.

**STEP 3** Validez vos modifications.

Cliquez sur Commit (Valider).

### Surveillance NDP

Le protocole NDP (Neighbor Discovery Protocol) pour IPv6 (RFC 4861) exécute des fonctions similaires aux fonctions ARP pour IPv4. Par défaut, le pare-feu exécute NDP, qui utilise des paquets ICMPv6 pour détecter et suivre les adresses de couche liaison et l'état des voisins sur les liaisons connectées.

Activer la surveillance NDP, vous pouvez ainsi afficher les adresses IPv6 des périphériques sur le réseau local de liaison, leur adresse MAC, le nom d'utilisateur associé à User-ID (si l'utilisateur de ce périphérique a utilisé le service d'annuaire pour se connecter), l'état d'accessibilité de l'adresse et le dernier rapport sur la date et l'heure à laquelle le surveillant NDP a reçu une annonce de routeur de cette adresse IPv6. Le nom d'utilisateur est le meilleur des cas; Il peut y avoir plusieurs périphériques

IPv6 sur un réseau sans nom d'utilisateur, tels que des imprimantes, des télécopieurs, des serveurs, etc.

Si vous souhaitez suivre rapidement un périphérique et un utilisateur qui a enfreint une règle de sécurité, il est très utile d'afficher l'adresse IPv6, l'adresse MAC et le nom d'utilisateur au même endroit. Vous avez besoin de l'adresse MAC correspondant à l'adresse IPv6 afin de retracer l'adresse MAC vers un commutateur physique ou un point d'accès.

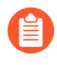

La surveillance NDP n'est pas garantie pour détecter tous les périphériques, car il peut exister d'autres périphériques réseau entre le pare-feu et le client qui filtrent les messages NDP ou Duplicate Address Detection (Détection d'adresse dupliquée ; DAD). Le pare-feu peut uniquement surveiller les périphériques qu'il apprend sur l'interface.

La surveillance NDP surveille également les paquets DAD (Duplicate Address Detection) provenant des clients et des voisins. Vous pouvez également surveiller les journaux IPv6 ND pour faciliter le dépannage.

La surveillance NDP est prise en charge pour les interfaces Ethernet, les sous-interfaces, les interfaces Ethernet agrégées et les interfaces VLAN sur tous les modèles PAN-OS.

### Activer la surveillance NDP

Effectuez cette tâche pour activer la surveillance NDP d'une interface.

- **STEP 1** Activer la surveillance NDP.
  - Sélectionnez Network (Réseau) > Interfaces (Interfaces) et Ethernet (Ethernet) ou VLAN (VLAN).

Après avoir activé ou désactivé la surveillance NDP, vous devez Commit (Valider)

avant que la surveillance NDP puisse commencer ou prendre fin.

- 2. Sélectionnez l'interface à configurer.
- 3. Sélectionnez IPv6.
- 4. Sélectionnez Address Resolution (Résolution d'adresse).
- 5. Select Enable NDP Monitoring (Activer la surveillance NDP).

6. Cliquez sur **OK**.

#### **STEP 2** Validez vos modifications.

Cliquez sur Commit (Valider).

- **STEP 3** Surveillance NDP et paquets DAD des clients et voisins.
  - 1. Sélectionnez Network (Réseau) > Interfaces (Interfaces) et Ethernet (Ethernet) ou VLAN (VLAN).
  - 2. Pour l'interface pour laquelle vous avez activé la surveillance NDP, dans la colonne Features (Fonctionnalités), passez la souris sur l'icône de la surveillance NDP 🔺 :

Le récapitulatif de surveillance NDP de l'interface présente la liste des **Prefixes (Préfixes)** IPv6 que cette interface enverra dans la Router Advertisement (publication de routeur ; RA) si la RA est activée (il s'agit des préfixes IPv6 de l'interface elle-même).

Le récapitulatif indique également si la prise en charge DAD, de la publication de routeur et de DNS est activée, si les adresses IP de tout serveur DNS récursif sont configurées et si les suffixes DNS de la liste de recherche DNS sont configurés.

3. Cliquez sur l'icône de surveillance NDP pour afficher des renseignements détaillés.

| ND  | NDP Monitoring - ethernet1/1.10 ⑦ 🗆 |                   |         |           |                     |                      |
|-----|-------------------------------------|-------------------|---------|-----------|---------------------|----------------------|
| Q   |                                     |                   |         |           | 2 items             | $\rightarrow \times$ |
|     | IPV6 ADDRESS                        | MAC               | USER-ID | STATUS    | LAST REPORTED       |                      |
|     | 2010::42                            | e8:98:6d:4a:6d:4b | unknown | REACHABLE | 2020/11/12 17:17:09 |                      |
|     | fe80::ea98:6dff:fe4a:6d4b           | e8:98:6d:4a:6d:4b | unknown | STALE     | 2020/11/12 17:10:39 |                      |
|     |                                     | ₽                 |         |           |                     |                      |
| Cle | ear All NDP Entries                 |                   |         |           | Total Devices Dete  | cted 2               |
|     |                                     |                   |         |           |                     |                      |

Close

Chaque rangée de la table de surveillance NDP détaillée de l'interface indique l'adresse IPv6 d'un voisin que le pare-feu a découvert, l'adresse MAC correspondante, le User-ID correspondant (dans la mesure du possible), l'état de disponibilité de l'adresse ainsi que la date du dernier rapport et l'heure à laquelle cette surveillance NDP a reçu une RA de cette adresse IP. Un User-ID ne s'affichera pas pour les imprimantes ou les autres hôtes non basés sur l'utilisateur. Si l'état de l'adresse IP est Hors service, le voisin n'est pas connu pour être accessible, conformément au document RFC 4861.

Dans le coin inférieur droit se trouve le nombre de **Total Devices Detected (Périphériques totaux détectés)** sur le réseau de liaison local.

- Entrez une adresse IPv6 dans le champ de filtrage pour chercher une adresse à afficher.
- Cochez les cases pour afficher ou non les adresses IPv6.
- Cliquez sur les numéros, sur la flèche de gauche ou de droite ou sur la barre défilante verticale pour faire défiler les entrées.
- Cliquez sur **Clear All NDP Entries (Supprimer toutes les entrées NDP)** pour supprimer le tableau complet.

- **STEP 4** | Surveillez les journaux ND à des fins d'établissement de rapports.
  - 1. Sélectionnez Monitor (Surveillance) > Logs (Journaux) > System (Système).
  - 2. Dans la colonne Type (Type), affichez les journaux **ipv6nd** et les descriptions correspondantes.

Par exemple, **inconsistent router advertisementreceived** indique que le pare-feu a reçu une RA qui diffère de la RA qu'il va envoyer.

## Configuration d'un groupe d'interfaces agrégé

Un groupe d'interfaces agrégé se base sur la norme IEEE 802.1AX d'agrégation de liens pour combiner de multiples interfaces Ethernet en une seule interface virtuelle qui connecte un pare-feu à un autre périphérique ou pare-feu. Un groupe agrégé augmente la bande passante qui existe entre des homologues en équilibrant la charge du trafic qui passe par les interfaces combinées. Ce dernier assure également la redondance ; en cas de défaillance d'une interface, les autres interfaces continuent de prendre en charge le trafic.

Par défaut, la détection des échecs de l'interface est automatique uniquement au niveau physique entre des homologues connectés directement. Toutefois, si vous activez le Link Aggregation Control Protocol (protocole d'agrégation de liaisons ; LACP), la détection des échecs se fait automatiquement aux niveaux physique et de la liaison de données, peu importe si les homologues sont connectés directement. LACP assure également un basculement automatique aux interfaces gui sont en veille si vous avez configuré des disques de secours. Tous les pare-feu Palo Alto Networks<sup>®</sup>, à l'exception des modèles VM-Series, prennent en charge les groupes agrégés. L'outil Product Selection (Sélection de produit) indique le nombre de groupes agrégés pris en charge par chaque pare-feu. Chaque groupe d'agrégats peut avoir jusqu'à huit interfaces.

# Les modèles de pare-feu PAN-OS<sup>®</sup> prennent en charge un maximum de 16 000 adresses IP affectées à des interfaces de Couche 3 physiques ou virtuelles ; ce maximum comprend des adresses IPv4 et IPv6.

La QoS n'est prise en charge que pour les huit premiers groupes d'agrégats.

Avant de configurer un groupe agrégé, vous devez d'abord configurer les interfaces qui le composent. Parmi les interfaces affectées à un groupe agrégé donné, le matériel peut différer (par exemple, vous pourriez allier la fibre optique et le cuivre), mais la bande passante et le type d'interface doivent être identiques. Voici les options de bande passante et de type d'interface :

- Bande passante : 1 Gbit/s, 10 Gbit/s, 40 Gbit/s ou 100 Gbit/s.
- Type d'interface : HA3, câble virtuel, couche 2 ou couche 3.

Cette procédure décrit les étapes de configuration du pare-feu Palo Alto Networks uniquement. Vous devez configurer le groupe agrégé sur le périphérique homologue. Reportez-vous à la documentation de ce périphérique pour obtenir les instructions.

#### **STEP 1** | Configurez les paramètres généraux du groupe d'interfaces.

- 1. Sélectionnez Network (Réseau) > Interfaces (Interfaces) > Ethernet (Ethernet), puis cliquez sur Add Aggregate Group (Ajouter un groupe agrégé).
- 2. Dans le champ adjacent au **Interface Name (Nom de l'interface)** en lecture seule, saisissez un nombre pour identifier le groupe. La plage est comprise entre 1 et le nombre maximal de groupes d'interfaces agrégés pris en charge par le pare-feu.
- 3. Sous Interface Type (Type d'interface), sélectionnez HA (Haute disponibilité), Virtual Wire (Câble virtuel), Layer2 (Couche 2) ou Layer3 (Couche 3).
- 4. Configurez les autres paramètres du **Interface Type (Type d'interface)** que vous avez sélectionné.

### **STEP 2** | Configurez les paramètres LACP.

Effectuez cette étape seulement si vous voulez activer LACP pour le groupe agrégé.

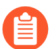

Vous ne pouvez pas activer LACP sur les interfaces de câble virtuel.

- 1. Sélectionnez l'onglet LACP (LACP), puis Enable LACP (Activer LACP).
- 2. Définissez le **Mode (Mode)** des requêtes sur l'état LACP sur **Passive (Passif)** (le pare-feu ne fait que répondre ; c'est le mode par défaut) ou sur **Active (Actif)** (le pare-feu interroge les périphériques homologues).

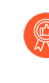

Il est recommandé de définir un homologue LACP sur le mode actif et l'autre, sur le mode passif. LACP ne peut pas fonctionner si les deux homologues sont passifs. Le pare-feu ne peut détecter le mode de son périphérique homologue.

- 3. Définissez le **Transmission Rate (Taux de transmission)** des requêtes et réponses sur **Slow** (Lent) (toutes les 30 secondes ; c'est la valeur par défaut) ou sur **Fast (Rapide)** (toutes les secondes). Faites votre choix en fonction de la capacité de traitement LACP prise en charge par votre réseau et de la vitesse à laquelle les homologues LACP doivent détecter et résoudre les échecs d'interface.
- 4. Sélectionnez **Fast Failover (Basculement rapide)** si vous voulez activer le basculement vers une interface en veille en moins d'une seconde. L'option est désactivée par défaut, et le pare-feu se sert de la norme IEEE 802.1ax pour le traitement du basculement, qui prend au moins trois secondes.

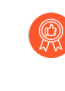

# Il est recommandé d'utiliser l'option **Fast Failover (Basculement rapide)** pour les déploiements dans lesquels vous risquez de perdre des données essentielles lors du délai de basculement standard.

- 5. Saisissez le Max Ports (Nombre maximum de ports) qui sont actifs (de 1 à 8) au sein du groupe agrégé. Si le nombre d'interfaces affectées au groupe dépasse le Max Ports (Nombre maximum de ports), les interfaces restantes seront en mode veille. Le parefeu utilise la LACP Port Priority (Priorité de port LACP) de chaque interface que vous affectez (étape 3) pour déterminer les interfaces initialement actives et l'ordre dans lequel les interfaces en veille deviennent actives lors du basculement. Si les valeurs de priorité de port des homologues LACP ne concordent pas, les valeurs de l'homologue ayant les valeurs de System Priority (Priorité système) les plus faibles (intervalle compris entre 1 et 65 535 ; valeur par défaut : 32 768) remplaceront celles de l'autre homologue.
- 6. (Facultatif) Pour les pare-feu actif/passif uniquement, sélectionnez Enable in HA Passive State (Activer à l'état haute disponibilité passif) si vous voulez activer la prénégociation LACP du pare-feu passif. La prénégociation LACP accélère le basculement vers le parefeu passif (pour de plus amples renseignements, reportez-vous à la section Prénégociation LACP et LLDP pour la HA active/passive).
  - Si vous choisissez cette option, vous ne pouvez sélectionner **Same System MAC** Address for Active-Passive HA (Adresse MAC identique pour la HD active/ passive) ; la prénégociation exige que chaque pare-feu HD dispose d'adresses MAC d'interface uniques.
- 7. (Facultatif) Pour les pare-feu actif/passif uniquement, sélectionnez Same System MAC Address for Active-Passive HA (Adresse MAC identique pour la haute disponibilité

**active/passive)**, puis précisez une seule **MAC Address (Adresse MAC)** pour les deux pare-feu. Cette option réduit la latence lors du basculement si les homologues LACP sont virtualisés (s'ils apparaissent sur le réseau comme périphérique unique). Par défaut, l'option est désactivée : chaque pare-feu d'une paire HA dispose d'une adresse MAC unique.

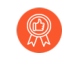

Si les homologues LACP ne sont pas virtualisés, utilisez les adresses MAC uniques pour réduire la latence lors du basculement.

### **STEP 3** | Cliquez sur **OK**.

**STEP 4** | Affectez des interfaces au groupe agrégé.

Effectuez les étapes suivantes pour chaque interface (de 1 à 8) qui sera membre du groupe agrégé.

- 1. Sélectionnez **Network (Réseau)** > **Interfaces (Interfaces)** > **Ethernet (Ethernet)** et cliquez sur le nom de l'interface pour la modifier.
- 2. Définissez le paramètre Interface Type (Type d'interface) sur Aggregated Ethernet (Ethernet agrégé).
- 3. Sélectionnez le Aggregate Group (groupe agrégé) que vous venez de définir.
- 4. Sélectionnez Link Speed (Vitesse de liaison), Link Duplex (Duplex de la liaison) et Link State (État de la liaison).

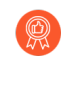

Il est recommandé de définir les mêmes valeurs de vitesse et duplex de liaison pour chaque interface du groupe. Lorsque les valeurs ne correspondent pas, le pare-feu utilise la vitesse la plus élevée et le duplex intégral.

- 5. (Facultatif) Saisissez une LACP Port Priority (Priorité de port LACP) (la plage est comprise entre 1 et 65 535, et la valeur par défaut est de 32 768) si vous avez activé LACP pour le groupe agrégé. Si le nombre d'interfaces affectées dépasse le Max Ports (Nombre maximum de ports) du groupe, les priorités de port déterminent les interfaces actives et en veille. Les interfaces affichant les valeurs numériques les plus basses (priorités les plus élevées) seront actives.
- 6. Cliquez sur OK.
- **STEP 5** | Si les pare-feu ont une configuration active/active et que vous agrégez les interfaces HA3, activez le transfert des paquets pour le groupe agrégé.
  - Sélectionnez Device (Périphérique) > High Availability (Haute disponibilité) > Active/ Active Config (Configuration active/active) et modifiez la section Packet Forwarding (Transfert des paquets).
  - 2. Sélectionnez le groupe agrégé que vous avez configuré pour la **HA3 Interface** (Interface HA3) et cliquez sur OK (OK).
- **STEP 6** | **Commit (Validez)** vos modifications.

- **STEP 7** | Vérifiez l'état du groupe agrégé.
  - 1. Sélectionnez Network (Réseau) > Interfaces > Ethernet.
  - 2. Vérifiez que la colonne Link State (État de la liaison) affiche une icône verte pour le groupe agrégé, indiquant que toutes les interfaces membres sont actives. Si l'icône est jaune, au moins un membre est inactif. Si l'icône est rouge, tous les membres sont inactifs.
  - 3. Si vous avez configuré LACP, vérifiez que la colonne Features (Fonctions) affiche l'icône LACP 🐴 activée pour le groupe agrégé.
- **STEP 8** (PA-7050 and PA-7080 firewalls only (Pare-feu PA-7050 et PA-7080 uniquement)) Si vous avez un groupe d'interface agrégé dont les interfaces sont situées sur différentes cartes de ligne, il est préférable d'activer le pare-feu afin qu'il puisse gérer les paquets IP fragmentés qu'il reçoit sur plusieurs interfaces du groupe AE qui sont réparties sur plusieurs cartes. Pour ce faire, utilisez la commande opérationnelle CLI suivante avec le mot-clé **hash (hachage)**. (Les deux autres mots-clés sont également affichés par souci d'exhaustivité.)
  - 1. Accédez à la CLI.
  - 2. Utilisez la commande d'interface de ligne de commande (CLI) opérationnelle suivante : **set ae-frag redistribution-policy** <**self** | **sXdpX fixe hash**>
    - **self (auto)**–(default) Ce mot-clé est destiné au comportement hérité ; il ne permet pas au pare-feu de gérer les paquets fragmentés reçus sur plusieurs interfaces d'un groupe d'interfaces AE.
    - fixed s<slot-number>dp<dataplane-cpu-number> : remplacez la variable slotnumber et remplacez la variable data-plane-cpu-number par le numéro de dataplane du dataplane qui gérera tous les fragments IP reçus par tous les membres de toutes les interfaces AE. Le mot-clé fixed (fixe) est principalement destiné à des fins de dépannage et ne doit pas être utilisé en production.
    - hash (hachage): permet au pare-feu de gérer les paquets fragmentés qu'il reçoit sur plusieurs interfaces d'un groupe d'interfaces AE situées sur plusieurs cartes de ligne.

# Configurer Bonjour Reflector pour la segmentation du réseau

Apple Bonjour (également connu sous le nom de réseau à configuration zéro) permet la découverte automatique des périphériques et des services sur un réseau local. Par exemple, Bonjour vous permet de vous connecter à une imprimante sans avoir à configurer manuellement l'adresse IP de l'imprimante. Pour traduire les noms en adresses sur un réseau local, Bonjour utilise le Multicast DNS (mDNS). Bonjour utilise une plage de multidiffusion privée pour son trafic, qui ne permet pas le routage du trafic, ce qui empêche l'utilisation dans un environnement qui utilise la segmentation du réseau à des fins de sécurité ou d'administration (par exemple, lorsque les serveurs et les clients se trouvent dans des sous-réseaux différents).

Pour prendre en charge Apple Bonjour dans les environnements réseau qui utilisent la segmentation pour acheminer le trafic, vous pouvez transférer le trafic IPv4 Bonjour entre les interfaces Interfaces de Couche 3 (L3) Ethernet (Ethernet de couche 3) ouAggregate Ethernet (AE) ou les sous-interfaces que vous spécifiez. L'option réflecteur Bonjour vous permet de transmettre des annonces et des requêtes Bonjour multicast à des interfaces ou sous-interfaces Ethernet et AE L3, garantissant à l'utilisateur l'accès aux services et la possibilité de découvrir les périphériques indépendamment des valeurs Time To Live (TTL) ou des limites de saut.

## Le transfert de trafic Bonjour est pris en charge pour les séries PA-220, PA-400, PA-800 et PA-3200.

Lorsque vous activez cette option, le pare-feu redirige le trafic Bonjour vers les interfaces et sousinterfaces L3 et AE où vous activez cette option. Vous devez activer cette option sur toutes les interfaces prises en charge que vous souhaitez gérer le trafic Bonjour ; par exemple, si vous souhaitez qu'une interface L3 spécifique transmette le trafic Bonjour à une interface AE, vous devez activer cette option sur les deux interfaces. Vous pouvez activer cette option sur un maximum de 16 interfaces.

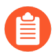

Pour éviter les boucles, le pare-feu modifie l'adresse MAC source en adresse MAC de l'interface de sortie du pare-feu. Pour aider à prévenir les attaques par saturation, si le pare-feu reçoit plus que le nombre de paquets par seconde indiqué dans le tableau suivant, le pare-feu supprime les paquets pour protéger le pare-feu et le réseau.

| Limite de débit série | (par seconde)              |
|-----------------------|----------------------------|
| PA-220                | 100                        |
| PA-400                | N/A PA-800 200 PA-3200 500 |

#### **STEP 1** Sélectionnez Network (Réseau) > Interfaces.

| STEP 2 | Sélectionnez ou Add (Ajoutez) | une interface Etherne | t ou sous-interface L | 3 ou une interface |
|--------|-------------------------------|-----------------------|-----------------------|--------------------|
|        | AE.                           |                       |                       |                    |

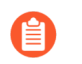

Si vous ajoutez une sous-interface, elle doit utiliser une Tag (étiquette) autre que 0.

**STEP 3** | Sélectionnez **IPv4** puis sélectionnez l'option **Enable Bonjour Reflector (Activer le réflecteur Bonjour)**.

| Ethernet Interf         | ace                     | (                      | ) |
|-------------------------|-------------------------|------------------------|---|
| Interface Name          | ethernet1/3             |                        |   |
| Comment                 |                         |                        | ] |
| Interface Type          | Layer3                  | ~                      | ] |
| Netflow Profile         | None                    | $\sim$                 | ] |
| Config   IPv4           | IPv6 SD-WAN Advanced    |                        |   |
|                         | Enable SD-WAN           | able Bonjour Reflector | - |
| Туре                    | ● Static                |                        |   |
| IP IP                   |                         |                        |   |
|                         |                         |                        |   |
|                         |                         |                        |   |
|                         |                         |                        |   |
|                         |                         |                        |   |
| 🕂 Add 🔵 Delet           | e ↑ Move Up 👃 Move Down |                        |   |
| IP address/netmask. Ex. | 192.168.2.254/24        |                        |   |
|                         |                         |                        |   |
|                         |                         | OK Cancel              | ) |

- **STEP 4** Cliquez sur **OK**.
- **STEP 5** | Répétez les étapes 1 à 4 pour toutes les interfaces et sous-interfaces L3 ou AE où vous souhaitez faire suivre le trafic Bonjour.

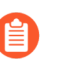

Vous pouvez activer cette option sur un maximum de 16 interfaces ou sous-interfaces différentes.

- **STEP 6** | **Commit (Validez)** vos modifications.
- **STEP 7** | Confirmez que la colonne **Features (Caractéristiques)** pour la ou les interfaces où vous activez l'option réflecteur Bonjour affiche **Bonjour Reflector:yes (Réflecteur Bonjour:oui)** ( .)

STEP 8 Utilisez la commande CLI show bonjour interface (afficher l'interface Bonjour) pour afficher toutes les interfaces où le pare-feu transmet le trafic Bonjour et une liste de compteurs. rx représente le nombre total de paquets Bonjour que l'interface reçoit, tx représente le nombre total de paquets Bonjour que l'interface transmet et drop représente le nombre de paquets que l'interface dépose.

#### admin> show bonjour interface name rx tx drop

```
ethernet1/4 1 1 0 ethernet1/7 0 0 0 ethernet1/7.10 0 0 0
ethernet1/7.20 4 4 0 ae15 0 0 0 ae16 0 0 0 ae16.30 0 2 0 ae16.40 0
0 0
```

### Utilisation des profils de gestion d'interface pour limiter l'accès

Un profil de gestion de l'interface protège le pare-feu contre un accès non autorisé en définissant les protocoles, les services et les adresses IP qu'une interface du pare-feu autorise pour le trafic de gestion. Vous pourriez, par exemple, vouloir empêcher les utilisateurs d'accéder à l'interface Web du pare-feu plutôt qu'à l'interface ethernet1/1, tout en autorisant la réception par cette interface des interrogations SNMP de votre système de surveillance du réseau. Dans ce cas, vous devriez activer SNMP et désactiver HTTP/HTTPS dans un profil de gestion de l'interface et assigner le profil à ethernet1/1.

Vous pouvez assigner un profil de gestion aux interfaces Ethernet de couche 3 (y compris les sousinterfaces) et aux interfaces logiques (groupe d'interfaces agrégées, interfaces VLAN, interfaces en boucle et interfaces de tunnel). Si vous n'assignez aucun profil de gestion de l'interface à une interface, l'accès sera refusé par défaut à l'ensemble des adresses IP, des protocoles et des services.

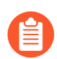

L'interface de gestion (MGT) ne nécessite pas de profil de gestion de l'interface. Vous limitez l'accès des protocoles, des services et des adresses IP à l'interface MGT lorsque vous perform initial configuration (procédez à la configuration initiale) du pare-feu. En cas d'échec de l'interface MGT, l'autorisation de l'accès de gestion via une autre interface vous permet de continuer à gérer le pare-feu.

Lorsque vous activez l'accès à une interface du pare-feu au moyen d'un profil de gestion d'interface, n'activez pas l'accès de gestion (HTTP, HTTPS, SSH ou Telnet) à partir d'Internet ou de toute autre zone non approuvée dans les limites de sécurité de votre entreprise. N'activez jamais l'accès HTTP ou Telnet, car ces protocoles transmettent en texte clair. Suivez les Meilleures pratiques pour sécuriser l'accès administratif afin de vous assurer que vous sécurisez correctement l'accès de gestion à votre pare-feu.

### **STEP 1** | Configurez le profil de gestion d'interface.

- 1. Sélectionnez Network (Réseau) > Network Profiles (Profils réseau) > Interface Mgmt (Gestion de l'interface), puis cliquez sur Add (Ajouter).
- 2. Sélectionnez les protocoles que l'interface autorise pour la gestion du trafic : **Ping**, **Telnet**, **SSH**, **HTTP**, **HTTP OCSP**, **HTTPS** ou **SNMP**.

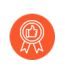

## N'activez pas **HTTP** ou **Telnet**, car ces protocoles transmettent en texte clair et, par conséquent, ne sont pas sûrs.

- 3. Sélectionnez les services que l'interface autorise pour la gestion du trafic :
  - **Response Pages (Pages de réponse)** Utilisez cette fonction pour activer des pages de réponse du portail captif.
    - **Captive Portal (Portail captif)** : pour servir les pages de réponse du portail captif, le pare-feu laisse les ports ouverts sur les interfaces de couche 3 : 6081 pour le portail captif en mode transparent et 6082 pour le portail captif en mode de redirection. Pour plus d'informations, consultez Authentication Policy and Authentication Portal (Politique d'authentification et portail d'authentification).

- **Contrôle prioritaire de l'URL par l'administrateur** : Pour plus d'informations, consultez Autoriser l'accès par mot de passe à certains sites.
- User-ID (ID utilisateur) : utilisée pour Redistribute Data and Authentication Timestamps (redistribuer les données et horodatages d'authentification.
- User-ID Syslog Listener-SSL (Écouteur SSL Syslog User-ID) ou User-ID Syslog Listener-UDP (Écouteur UDP Syslog User-ID) : utilisez ces services pour Configurer l'User-ID pour surveiller les expéditeurs Syslog pour le mappage des utilisateurs via SSL ou UDP.
- 4. (Facultatif) Add (Ajoutez) les adresses IP autorisées qui peuvent accéder à l'interface. Si vous n'ajoutez aucune entrée à la liste, l'interface ne possède aucune restriction d'adresse IP.
- 5. Cliquez sur **OK**.
- **STEP 2** | Affectez le profil de gestion d'interface à une interface.
  - Sélectionnez Network (Réseau) > Interfaces (Interfaces), sélectionnez le type d'interface (Ethernet (Ethernet), VLAN (VLAN), Loopback (En boucle) ou Tunnel (De tunnel), et sélectionnez l'interface.
  - 2. Sélectionnez Advanced (Avancé) > Other info (Autres informations), puis sélectionnez le Management Profile (Profil de gestion) d'interface que vous venez de configurer.
  - 3. Cliquez sur OK, puis sur Commit (Valider).

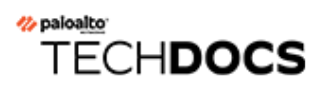

# **Routeurs virtuels**

Découvrez comment un routeur virtuel sur le pare-feu participe au routage de couche 3 et configurez un routeur virtuel.

- Vue d'ensemble des routeurs virtuels
- Configurer des routeurs virtuels

### Vue d'ensemble des routeurs virtuels

Le pare-feu utilise des routeurs virtuels pour obtenir des itinéraires de Couche 3 vers d'autres sousréseaux lorsque vous définissez manuellement des itinéraires statiques ou via la participation à un ou plusieurs protocoles de routage de Couche 3 (itinéraires dynamiques). Les itinéraires que le parefeu obtient par ces méthodes remplissent la base d'informations de routage (RIB) IP du pare-feu. Lorsqu'un paquet est destiné à un autre sous-réseau que celui sur lequel il est arrivé, le routeur virtuel récupère le meilleur itinéraire dans la base d'informations de suivi (FIB), le place dans les informations de suivi et transfère le paquet au routeur Saut suivant défini dans la base FIB. Le parefeu utilise le basculement Ethernet pour atteindre d'autres périphériques sur le même sous-réseau IP. (Une exception à l'entrée du meilleur itinéraire dans la base FIB survient lorsque vous utilisez ECMP, auquel cas tous les itinéraires de même coût vont dans la FIB.)

Les interfaces Ethernet, VLAN et tunnel définies sur le pare-feu reçoivent et transfèrent le trafic de Couche 3. La zone de destination provient de l'interface sortante en fonction des critères de transfert, et le pare-feu consulte les règles de politique pour identifier les politiques de sécurité à appliquer à chaque paquet. En plus du routage vers d'autres périphériques réseau, les routeurs virtuels peuvent effectuer un routage vers d'autres routeurs virtuels au sein du même pare-feu, à condition que le saut suivant indique qu'il pointe vers un autre routeur virtuel.

Vous pouvez configure Layer 3 interfaces on a virtual router (configurer les interfaces de couche 3 sur un routeur virtuel) pour participer avec des protocoles de routage dynamique (BGP, OSPF, OSPFv3 ou RIP), mais aussi ajouter des itinéraires statiques. Vous pouvez également créer plusieurs routeurs virtuels, chacun gérant un ensemble d'itinéraires distincts qui ne sont pas partagés entre les routeurs virtuels, ce qui vous permet de configurer différents comportements de routage pour différentes interfaces.

Vous pouvez configurer le routage dynamique d'un routeur virtuel à un autre en configurant une interface en boucle dans chaque routeur virtuel, en créant une route statique entre les deux interfaces en boucle, puis en configurant un protocole de routage dynamique pour homologuer entre ces deux interfaces.

Chaque interface en boucle, VLAN, de tunnel ou Ethernet de Couche 3 définie sur le pare-feu doit être associée à un routeur virtuel. Même si chaque interface ne peut appartenir qu'à un seul routeur virtuel, vous pouvez configurer plusieurs protocoles de routage et itinéraires statiques pour un routeur virtuel. Que des itinéraires statiques ou des protocoles de routage dynamiques soient configurés pour un routeur virtuel, une configuration générale est nécessaire :

### Configurer des routeurs virtuels

Créez un virtual router (routeur virtuel) sur le pare-feu pour participer au routage de couche 3.

**STEP 1** Contactez votre administrateur réseau pour obtenir les informations requises.

- Les interfaces sur le pare-feu que vous voulez utiliser pour le routage.
- Distances administratives des protocoles statiques, OSPF interne, OSPF externe, IBGP, EBGP et RIP.

**STEP 2** | Créez un routeur virtuel et appliquez-lui des interfaces.

Le pare-feu est livré avec un routeur virtuel nommé **default (pare-feu)**. Vous pouvez modifier le routeur virtuel **default (par défaut)** ou ajouter un nouveau routeur virtuel.

- 1. Sélectionnez Network (Réseau) > Virtual Routers (Routeurs virtuels).
- 2. Sélectionnez un routeur virtuel (celui nommé **default (par défaut)** ou un autre routeur virtuel) ou **Add (Ajoutez)** le **Name (Nom)** d'un nouveau routeur virtuel.
- 3. Sélectionnez Router Settings (Paramètres du routeur) > General (Général).
- 4. Cliquez sur **Add (Ajouter)** dans la zone **Interfaces (Interfaces)** et sélectionnez une interface déjà définie.

Répétez cette étape pour toutes les interfaces que vous souhaitez ajouter au routeur virtuel.

5. Cliquez sur **OK**.

**STEP 3** | Définissez les distances administratives du routage statique et dynamique.

Définissez les distances administratives pour les types d'itinéraires nécessaires à votre réseau. Lorsque le routeur virtuel a deux itinéraires ou plus vers la même destination, il utilise la distance administrative pour choisir le meilleur chemin entre des protocoles de routage et itinéraires statiques différents, en favorisant une distance plus courte.

- Static (Statique) : plage comprise entre 10 et 240 ; valeur par défaut de 10.
- OSPF Internal (OSPF interne) : plage comprise entre 10 et 240 ; valeur par défaut de 30.
- OSPF External (OSPF externe) : plage comprise entre 10 et 240 ; valeur par défaut de 110.
- **IBGP** : plage comprise entre 10 et 240 ; la valeur par défaut est 200.
- **EBGP** : plage comprise entre 10 et 240 ; la valeur par défaut est 20.
- **RIP**: La plage est comprise entre 10 et 240 ; la valeur par défaut est 120.

## Consultez ECMP si vous souhaitez exploiter la présence de plusieurs chemins à coût égal pour le transfert.

**STEP 4** | Validez les paramètres généraux du routeur virtuel.

Cliquez sur OK, puis sur Commit (Valider).

**STEP 5** Configurez les interfaces Ethernet, en boucle, VLAN et tunnel comme nécessaire.

Configurez les interfaces de couche 3.

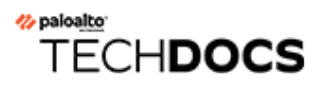

# **Itinéraires de service**

Découvrez comment le pare-feu utilise les itinéraires de service pour envoyer des demandes à des services externes et configurer des itinéraires de service.

- Vue d'ensemble des itinéraires de service
- Configurer les itinéraires de service

### Vue d'ensemble des itinéraires de service

Le pare-feu utilise l'interface de gestion (MGT) pour accéder aux services externes, tels que les serveurs DNS, les serveurs d'authentification externe, les services Palo Alto Network<sup>®</sup> comme les logiciels, les mises à jour d'URL, les licences et Autofocus. Une alternative à l'utilisation de l'interface MGT consiste à configurer un port de données (une interface classique) pour accéder à ces services. Le chemin entre l'interface et le service sur un serveur est appelé un *itinéraire de service*. Les paquets de service sortent du pare-feu par le port affecté au système virtuel, et le serveur envoie sa réponse à l'interface source et l'adresse IP source configurées.

Vous avez la possibilité de Configurer les itinéraires de servicede façon générale pour le pare-feu ou de customize service routes for a virtual system (personnaliser des itinéraires de service pour un système virtuel) sur un pare-feu adapté à de multiples systèmes virtuels, afin d'avoir la souplesse d'utilisation des interfaces associées à un système virtuel. Un système virtuel sur lequel aucun itinéraire de service n'est configuré pour un service spécifique hérite de l'interface et de l'adresse IP définies globalement pour ce service.

## Configurer les itinéraires de service

La procédure suivante vous permet de configurer les itinéraires de service pour modifier l'interface que le pare-feu utilise pour envoyer des demandes à des services externes tels que les services cloud de Palo Alto Network ou pour le transfert de journaux. Pour les pare-feux dans une configuration haute disponibilité (HA), la configuration de l'itinéraire de service est synchronisée entre les pairs HA

Pour les pare-feu dans une haute disponibilité (HA) active/passive, la route de service que vous avez configurée pour tirer parti d'un service externe ou pour le transfert de journaux ne voit l'activité que sur l'homologue HA **actif** tandis que l'homologue HA **passif** ne voit aucune activité si vous avez configuré une interface Ethernet comme l'**interface source**. Par exemple, vous configurez une route de service avec Ethernet 1/3 comme interface source pour transférer les journaux vers Cortex Data Lake. Dans ce scénario, tous les journaux sont transférés depuis l'homologue HA **actif** , mais aucun journal, y compris les journaux système et de configuration, n'est transféré depuis l'homologue HA **passif** . Toutefois, si vous configurez l'interface MGT en tant qu'**interface source** la route de service, l'activité se produit à la fois sur les homologues HA **actifs** et **passifs** .

#### **STEP 1** | Personnalisez des Itinéraires de service.

 Sélectionnez Device (Périphérique) > Setup (Configuration) > Services > Global (ignorez Global sur un pare-feu non adapté à de multiples systèmes virtuels), et dans la section Fonctionnalités des Services, cliquez sur Service Route Configuration (Configuration de l'itinéraire de service.).

| Services Features             |  |
|-------------------------------|--|
| B Service Route Configuration |  |

- 2. Sélectionnez **Customize (Personnalisez)** puis l'une des options suivantes pour créer un itinéraire de service :
  - Pour un service prédéfini :
    - Sélectionnez IPv4 ou IPv6 puis cliquez sur le lien du service pour lequel vous souhaitez personnaliser l'itinéraire de service. Pour utiliser facilement les mêmes adresses de source pour plusieurs services, cochez les cases des services, cliquez sur Set Selected Routes (Définir les itinéraires de services), et passez à l'étape suivante.
    - Pour restreindre la liste Source Address (Adresse source), sélectionnez une Source Interface (Interface source), puis sélectionnez une Source Address (Adresse source) (de cette interface) en tant qu'itinéraire de service. Un objet d'adresse peut également être référencé en tant qu'adresse source s'il est déjà configuré sur l'interface sélectionnée. Pour l'Interface Source, le fait de sélectionner Any (Indifférent) rend toutes les adresses IP de toutes les interfaces disponibles dans la liste dans laquelle vous sélectionnez une adresse. Le fait de sélectionner Use Default (Utiliser les paramètres par défaut) entraîne l'utilisation par le pare-feu de l'interface de gestion pour l'itinéraire de service, à moins que l'adresse IP de destination pour le paquet ne corresponde à l'adresse IP de destination configurée, auquel cas l'adresse IP source est définie par l'Source Address (Adresse Source) configurée pour la Destination. Le fait de sélectionner MGT entraîne l'utilisation par le pare-feu de

l'interface MGT pour l'itinéraire de service, quel que soit l'itinéraire de service de destination.

L'adresse source de l'itinéraire de service n'hérite pas des modifications de configuration de l'interface référencée et vice versa. La modification d'une adresse IP d'interface en une adresse IP ou un objet d'adresse différent ne mettra pas à jour une adresse source d'itinéraire de service correspondante. Cela peut entraîner un échec de validation et vous obliger à mettre à jour les itinéraires de service vers une valeur d'adresse source valide.

- Cliquez sur **OK** pour enregistrer les paramètres.
- Répétez cette étape si vous voulez définir aussi bien une adresse IPv4 qu'une adresse IPv6 pour un service.
- Pour un itinéraire de service de destination :
  - Sélectionnez Destination et Add (Ajoutez) une adresse IP de Destination. Dans ce cas, si un paquet arrive avec une adresse IP de destination correspondant à cette adresse Destination configurée, alors l'adresse IP source du paquet sera définie par l'Source Address (Adresse Source) configurée dans l'étape suivante.
  - Pour restreindre la liste Source Address (Adresse source), sélectionnez une Source Interface (Interface source), puis sélectionnez une Source Address (Adresse source) (de cette interface) en tant qu'itinéraire de service. Pour l'Interface Source, le fait de sélectionner Any (Indifférent) rend toutes les adresses IP de toutes les interfaces disponibles dans la liste dans laquelle vous sélectionnez une adresse. Le fait de sélectionner MGT entraîne l'utilisation par le pare-feu de l'interface MGT pour l'itinéraire de service.
  - Cliquez sur **OK** pour enregistrer les paramètres.
- 3. Répétez les étapes précédentes pour chaque itinéraire de service que vous souhaitez personnaliser.
- 4. Cliquez sur **OK** pour enregistrer la configuration de l'itinéraire de service.
- **STEP 2** | Commit (Valider).

# TECH**DOCS**

# **Itinéraires statiques**

Les itinéraires statiques sont généralement utilisés conjointement avec les protocoles de routage dynamique. Vous pouvez configurer par exemple un itinéraire statique pour un emplacement qu'un protocole de routage dynamique ne peut atteindre. Les itinéraires statiques nécessitent d'être configurés manuellement sur chaque routeur du réseau, au lieu de laisser le pare-feu entrer des itinéraires dynamiques dans ses tables de routage. Malgré cette configuration nécessaire sur chaque routeur, les itinéraires statiques peuvent se révéler plus préférables, pour des petits réseaux, que la configuration d'un protocole de routage.

- Présentation des itinéraires statiques
- Suppression d'un itinéraire statique basé sur la surveillance des chemins
- Configuration d'un itinéraire statique
- Configuration de la surveillance des chemins pour un itinéraire statique

## Présentation des itinéraires statiques

Si vous voulez que le trafic de couche 3 en particulier prenne un certain itinéraire sans participer aux protocoles de routage IP, vous pouvez Configuration d'un itinéraire statique en utilisant des itinéraires IPv4 et IPv6.

Un itinéraire par défaut est un itinéraire statique spécifique. Si vous n'utilisez pas de routage dynamique pour obtenir un itinéraire par défaut pour votre routeur virtuel, vous devez configurer un itinéraire par défaut statique. Quand le routeur virtuel reçoit un paquet entrant et qu'il ne trouve pas de correspondance pour la destination du paquet dans sa table d'itinéraire, le routeur virtuel envoie le paquet sur l'itinéraire par défaut. L'itinéraire IPv4 par défaut est 0.0.0/0 ; l'itinéraire IPv6 par défaut est ::/0. Vous pouvez configurer par défaut aussi bien un itinéraire IPv4 qu'un itinéraire IPv6.

Les itinéraires statiques ne changent pas d'eux-mêmes ou alors ils s'adaptent aux environnements réseau, donc le trafic n'est généralement pas réacheminé vers un point de terminaison défini de manière statique si une défaillance se produit. Toutefois, plusieurs possibilités s'offrent à vous pour sauvegarder des itinéraires statiques en cas de problème :

- Vous pouvez configurer un itinéraire statique avec un profil de détection de transmission bidirectionnelle (BFD) pour que, si une session BFD entre le pare-feu et l'homologue BFD échoue, le pare-feu supprime des tables RIB et FIB l'itinéraire qui a entraîné l'échec et utilise un itinéraire alternatif ayant une priorité moindre.
- Vous pouvez Configuration de la surveillance des chemins pour un itinéraire statique pour autoriser le pare-feu à utiliser un autre chemin.

Par défaut, les itinéraires statiques ont une distance administrative de 10. Si le pare-feu a le choix entre deux itinéraires ou plus vers une même destination, il utilisera l'itinéraire avec le moins de distance administrative. En donnant à la distance administrative d'un itinéraire statique une valeur supérieure à celle d'un itinéraire dynamique, vous pouvez utiliser l'itinéraire statique comme itinéraire de secours en cas d'indisponibilité de l'itinéraire dynamique.

Lorsque vous configurez un itinéraire statique, vous pouvez définir si le pare-feu installe un itinéraire statique IPv4 dans la table RIB monodiffusion ou multidiffusion, dans les deux, ou s'il n'en installe aucun. Par exemple, vous pouvez installer un itinéraire statique uniquement dans la table de routage multidiffusion car vous voulez que cet itinéraire soit emprunté uniquement par le trafic de multidiffusion. Cette option vous donne plus de contrôle sur les itinéraires qu'emprunte le trafic. Vous pouvez définir si le pare-feu installe un itinéraire statique IPv6 dans la table de routage ou non.

# Suppression d'un itinéraire statique basé sur la surveillance des chemins

La Configuration de la surveillance des chemins pour un itinéraire statique permet au pare-feu de détecter quand le chemin vers une ou plusieurs destinations est indisponible. Le pare-feu peut alors réacheminer le trafic à l'aide d'itinéraires alternatifs. Le pare-feu utilise la surveillance des chemins pour les itinéraires statiques de la même façon qu'il l'utilise pour la HD ou le transfert basé sur une politique (PBF), à savoir comme suit :

- Le pare-feu envoie des requêtes ICMP (pulsations) à une ou plusieurs destinations surveillées que vous avez identifiées comme étant solides et représentatives de la disponibilité des itinéraires statiques.
- Si les requêtes Ping vers cette destination ou ces destinations échouent, le pare-feu considère que l'itinéraire alternatif est également indisponible et le retire de sa base d'informations de routage (RIB) et de sa base d'informations de transfert (FIB). La table RIB est la table des itinéraires statiques avec laquelle le pare-feu est configuré ainsi que les itinéraires dynamiques qu'il a appris des protocoles de routage. La table FIB est la table de transfert des itinéraires utilisés par le pare-feu pour transférer les paquets. Le pare-feu sélectionne l'itinéraire statique alternatif pour la même destination (basé sur l'itinéraire avec la plus petite mesure) dans la table RIB et le place dans la table FIB.
- Le pare-feu continue à surveiller l'itinéraire indisponible. Quand l'itinéraire est à nouveau disponible, et (basé sur la condition d'échec Any (Indifférent) ou All (n'importe laquelle)) la surveillance des chemins est à nouveau active et le minuteur de suspension se met en route. La surveillance des chemins doit rester active pendant la durée du minuteur de suspension ; le pare-feu considère alors que l'itinéraire statique est stable et il l'intègre à nouveau dans la table RIB. Le pare-feu compare ensuite les mesures des itinéraires pour la même destination afin de décider quel itinéraire intégrer dans la table FIB.

La surveillance des chemins est un mécanisme souhaitable pour éviter de rejeter silencieusement le trafic pour :

- Un itinéraire statique ou par défaut.
- Un itinéraire statique ou par défaut redistribué dans un protocole de routage.
- Un itinéraire statique ou par défaut lorsqu'un homologue ne prend pas en charge la BFD. (la pratique exemplaire étant de ne pas activer la BFD et la surveillance des chemins sur une seule interface.)
- Un itinéraire statique ou par défaut au lieu d'utiliser la surveillance des chemins pour une règle de transfert basé sur une politique, ce qui ne supprime pas un itinéraire statique défaillant d'une table RIB ou d'une table FIB ou de la politique de redistribution.

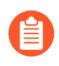

## La surveillance des chemins ne s'applique pas aux itinéraires statiques configurés entre routeurs virtuels.

Dans la figure suivante, le pare-feu est connecté à deux ISP pour un routage redondant vers internet. L'itinéraire primaire par défaut 0.0.0.0 (mesure 10) utilise 192.0.2.10 comme adresse de saut suivant ; l'itinéraire secondaire par défaut 0.0.0.0 (mesure 50) utilise 198.51.100.1 comme adresse de saut suivant. Le CPE (Customer-premises equipment) pour l'ISP A maintient le lien physique primaire actif, même lorsque la connexion à internet est interrompue. Le lien étant actif

artificiellement, le pare-feu n'arrive pas à détecter si le lien est indisponible et s'il est nécessaire de remplacer l'itinéraire défaillant avec un itinéraire secondaire dans sa table RIB.

Pour empêcher le rejet silencieux du trafic vers un lien défaillant, configurez la surveillance des chemins sur 192.0.2.20, 192.0.2.30 et 192.0.2.40 et si tous les chemins (ou n'importe lequel de ces chemins) vers ces destinations échouent, le pare-feu suppose que le chemin vers l'adresse de saut suivant 192.0.2.10 est également indisponible, il supprime l'itinéraire statique 0.0.0.0 (qui utilise le saut suivant 192.0.2.10) de sa table RIB et le remplace par l'itinéraire secondaire avec la même destination 0.0.0.0 (qui utilise le saut suivant 198.51.100.1), qui accède également à Internet.

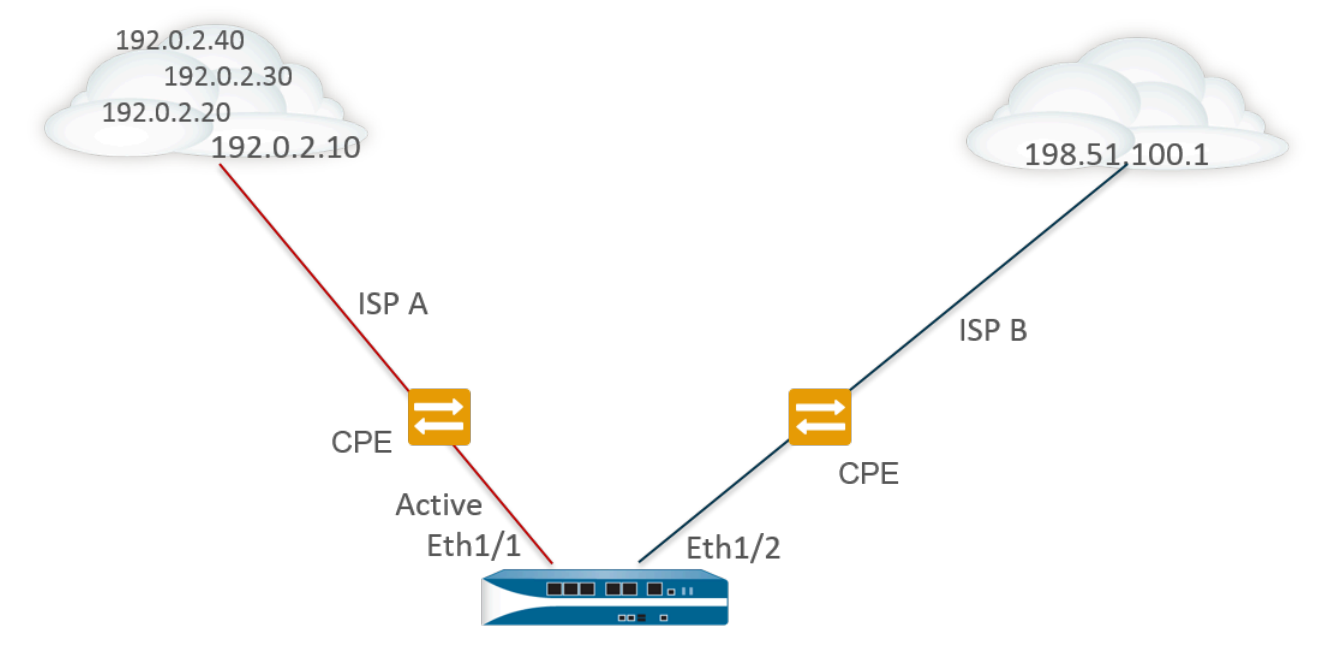

Route Table

| <b>Destination</b> | <u>Next Hop</u> | Metric | Interface                                                                                  |
|--------------------|-----------------|--------|--------------------------------------------------------------------------------------------|
| 0.0.0.0/0          | 192.0.2.10      | 10     | ethernet1/1 X Pings to 192.0.2.20, 192.0.2.30, and 192.0.2.40 fail, so static route remove |
| 0.0.0.0/0          | 198.51.100.1    | 50     | ethernet1/2                                                                                |

Lors de la Configuration d'un itinéraire statique, un des champs requis est le saut suivant vers une destination. Le type de saut suivant que vous configurez détermine l'action que le pare-feu entreprend lors de la surveillance des chemins, comme suit :

| Si le type de<br>Saut Suivant<br>de l'Itinéraire<br>Statique est : | Action du Pare-Feu pour une requête ping ICMP                                                                                                    |
|--------------------------------------------------------------------|----------------------------------------------------------------------------------------------------|
| Adresse IP                                                         | Le pare-feu utilise l'adresse IP source et l'interface de sortie de l'itinéraire<br>statique comme adresse source et interface de sortie pour la requête ping<br>ICMP. Il utilise l'adresse IP de destination configurée de la destination<br>surveillée comme adresse de destination pour la requête ping. Il utilise<br>l'adresse de saut suivant de l'itinéraire statique comme adresse de saut<br>suivant pour la requête ping. |

| Si le type de<br>Saut Suivant<br>de l'Itinéraire<br>Statique est : | Action du Pare-Feu pour une requête ping ICMP                                                                                                    |
|--------------------------------------------------------------------|----------------------------------------------------------------------------------------------------|
| VR suivant                                                         | Le pare-feu utilise l'adresse IP source de l'itinéraire statique comme adresse<br>source pour la requête ping ICMP. L'interface de sortie est basée sur le<br>résultat de la recherche du routeur virtuel du saut suivant. L'adresse IP<br>de destination configurée de la destination surveillée est l'adresse de<br>destination pour la requête ping. |
| None                                                               | Le pare-feu utilise l'adresse IP de destination du chemin de surveillance<br>comme saut suivant et envoie la requête ping ICMP à l'interface définie dans<br>l'itinéraire statique.                                                                                                    |

Lorsque la surveillance des chemins d'un itinéraire statique ou par défaut échoue, le pare-feu consigne un événement critique (path-monitor-failure). Lorsque l'itinéraire statique ou par défaut se rétablit, le pare-feu consigne un nouvel événement critique (path-monitor-recovery).

Les pare-feux synchronisent les configurations des surveillances des chemins dans un déploiement HD actif/passif, mais le pare-feu bloque les paquets sortants des requêtes ping sur un homologue HD passif car il ne traite pas de trafic activement. Le pare-feu ne synchronise pas les configurations des surveillances des chemins dans les déploiements HD actif/actif.

### Configuration d'un itinéraire statique

Procédez comme suit pour configurer les Itinéraires statiques ou un itinéraire par défaut d'un routeur virtuel sur le pare-feu.

- **STEP 1** | Configurez un itinéraire statique.
  - 1. Sélectionnez Network (Réseau) > Virtual Router (Routeur virtuel) et choisissez le routeur virtuel que vous configurez, par exemple default (défaut).
  - 2. Sélectionnez l'onglet Static Routes (Itinéraires statiques).
  - 3. Sélectionnez **IPv4 (IPv4)** ou **IPv6 (IPv6)**, selon le type d'itinéraire statique que vous souhaitez configurer.
  - 4. **Ajoutez** un **nom** (63 caractères maximum) pour l'itinéraire. Le nom doit commencer par un caractère alphanumérique et peut contenir une combinaison de caractères alphanumériques, de trait de soulignement (\_), de trait d'union (-), de point (.) et d'espace.
  - Sous Destination (Destination), saisissez l'itinéraire et le masque réseau (par exemple, 192.168.2.2/24 pour une adresse IPv4 ou 2001:db8:123:1::1/64 pour une adresse IPv6). Si vous créez un itinéraire par défaut, saisissez l'itinéraire par défaut (0.0.0.0/0 pour une adresse IPv4 ou ::/0 pour une adresse IPv6). Vous pouvez également créer un objet d'adresse de type Masque réseau IP.
  - 6. (Facultatif) Sous Interface (Interface), spécifiez l'interface sortante que les paquets doivent utiliser pour atteindre le saut suivant. Servez-vous de cette option pour disposer d'un contrôle plus strict quant à l'interface que le pare-feu utilisera au lieu de l'interface figurant dans la table de routage pour le saut suivant de cet itinéraire.
  - 7. Sous Next Hop (Saut suivant), sélectionnez l'une des options suivantes :
    - IP Address (Adresse IP) : saisissez l'adresse IP (par exemple, 192.168.56.1 ou 2001:db8:49e:1::1) lorsque vous souhaitez fixer l'itinéraire à suivre pour atteindre un certain saut suivant. Vous devez Enable IPv6 on the interface (Activer IPv6 sur l'interface) (lorsque vousConfigurer les interfaces de couche 3) de sorte qu'elles utilisent une adresse IPv6 de saut suivant. Si vous créez un itinéraire par défaut, sous Next Hop (Saut suivant) vous devez sélectionner IP Address (Adresse IP) et saisir l'adresse IP de votre passerelle Internet (par exemple, 192.168.56.1 ou 2001:db8:49e:1::1). Vous pouvez également créer un objet d'adresse de type Masque réseau IP. L'objet d'adresse doit avoir un masque réseau de /32 pour IPv4 ou de /128 pour IPv6.
    - Next VR (Routeur virtuel suivant) : sélectionnez cette option, puis sélectionnez un routeur virtuel si vous souhaitez effectuer un routage en interne vers un autre routeur virtuel qui se trouve sur le pare-feu.

- **FQDN** Saisissez un FQDN ou sélectionnez un objet d'adresse qui utilise un FQDN, ou créez un nouvel objet d'adresse de type FQDN.
  - Si vous utilisez un FQDN en tant que saut suivant d'un itinéraire statique, ce FQDN doit se résoudre en une adresse IP qui appartient au même sousréseau comme l'interface que vous avez configurée pour l'itinéraire statique. Sinon, le pare-feu rejette la résolution et le FQDN demeure non résolu.
  - Le pare-feu n'utilise qu'une seule adresse IP (de chaque type de famille IPv4 ou IPv6) de la résolution DNS du FQDN. Si la résolution FQDN donne plus d'une adresse, le pare-feu utilise l'adresse IP privilégiée qui correspond au type de famille IP (Ipv4 ou IPv6) configuré pour le saut suivant. L'adresse IP privilégiée est la première adresse que le serveur DNS retourne dans sa réponse initiale. Le pare-feu conserve cette adresse en tant que privilégiée tant que l'adresse apparaît dans les réponses subséquentes, peu importe l'ordre.
- **Discard (Supprimer)** : sélectionnez cette option si vous voulez supprimer les paquets qui sont dirigés vers cette destination.
- None (Aucun) : sélectionnez cette option s'il n'existe aucun saut suivant pour l'itinéraire. Par exemple, il n'est pas nécessaire de définir de saut suivant pour une connexion de point à point, car les paquets ne peuvent suivre qu'une direction.
- 8. Saisissez une **Admin Distance (Distance admin)** si vous souhaitez que l'itinéraire remplace la distance administrative par défaut qui a été définie pour les itinéraires statiques de ce routeur virtuel (plage comprise entre 10 et 240 ; valeur par défaut : 10).
- 9. Saisissez une Metric (Mesure ) pour l'itinéraire (plage comprise entre 1 et 65 535).

#### **STEP 2** Choisissez où installer l'itinéraire.

Sélectionnez la **Route Table (Table de routage )** dans laquelle vous souhaitez que le pare-feu installe l'itinéraire statique :

- Unicast (monodiffusion) : installe l'itinéraire dans la table de routage unicast. Choisissez cette option si vous souhaitez que l'itinéraire ne serve qu'au trafic unicast.
- **Multicast (multidiffusion)** : installe l'itinéraire dans la table de routage multicast (disponible pour les itinéraires IPv4 uniquement). Choisissez cette option si vous souhaitez que l'itinéraire ne serve qu'au trafic multicast.
- Both (Les deux) : installe l'itinéraire dans la table de routage unicast et multicast (disponible pour les itinéraires IPv4 uniquement). Choisissez cette option si vous souhaitez le trafic unicast ou multicast se serve de cet itinéraire.
- No Install (Aucune installation) : l'itinéraire n'est installé dans aucune table de routage.
- **STEP 3** (Facultatif) Si le modèle de pare-feu que vous utilisez prend en charge supports la BFD, vous pouvez appliquer un **BFD Profile (Profil BFD)** à l'itinéraire statique. Ainsi, en cas d'échec de l'itinéraire statique, le pare-feu supprime l'itinéraire de la RIB et de la FIB et utilise un autre itinéraire. Valeur par défaut : **Aucune**.
- **STEP 4** Cliquez deux fois sur **OK**.
- **STEP 5 Commit (Validez)** la configuration.

# Configuration de la surveillance des chemins pour un itinéraire statique

Suivez la procédure ci-dessous pour configurer la suppression des itinéraires statiques basée sur la surveillance des chemins.

**STEP 1** Activez la surveillance des chemins pour un itinéraire statique.

- 1. Sélectionnez Network (Réseau) > Virtual Routers (Routeurs virtuels) et sélectionnez un routeur virtuel.
- 2. Sélectionnez **Static Routes (Itinéraires statiques)**, sélectionnez **IPv4 (IPv4)** ou **IPv6 (IPv6)**, puis sélectionnez l'itinéraire statique que vous souhaitez surveiller. Vous pouvez surveiller un maximum de 128 itinéraires statiques.
- 3. Sélectionnez **Path Monitoring (Surveillance des chemins)** pour activer la surveillance des chemins pour l'itinéraire.

**STEP 2** Configurez la ou les destinations surveillées pour l'itinéraire statique.

- 1. Add (Ajoutez) une destination surveillée par Name (Nom). Vous pouvez ajouter un maximum de huit destinations surveillées par itinéraire statique.
- 2. Sélectionnez Enable (Activer) pour surveiller la destination.
- 3. Sous **Source IP (IP source)**, sélectionnez l'adresse IP que le pare-feu utilise dans la requête ping ICMP qu'il envoie à la destination surveillée :
  - Si l'interface possède plusieurs adresses IP, sélectionnez-en une.
  - Si vous sélectionnez une interface, le pare-feu utilise la première adresse IP affectée à l'interface par défaut.
  - Si vous sélectionnez DHCP (Use DHCP Client address) (DHCP (Utiliser l'adresse du client DHCP)), le pare-feu utilise l'adresse que DHCP a affectée à l'interface. Pour consulter l'adresse DHCP, sélectionnez Network (Réseau) > Interfaces (Interfaces) > Ethernet et dans la ligne de l'interface Ethernet, cliquez sur Dynamic DHCP Client (Client DHCP dynamique). L'adresse IP s'affiche dans la fenêtre Dynamic IP Interface Status (Statut de l'interface IP dynamique).
- 4. Sous **Destination IP (IP de destination)**, saisissez une adresse IP ou un objet d'adresse vers lequel le pare-feu surveillera les chemins. La destination surveillée et la destination de l'itinéraire statique doivent reposer sur la même famille d'adresses (IPv4 ou IPv6).

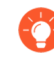

### L'adresse IP de destination doit appartenir à un point de terminaison fiable ; vous ne voulez pas fonder la surveillance des chemins sur un périphérique qui est luimême instable ou non fiable.

- 5. (Facultatif) Indiquez le **Ping Interval (sec) (Intervalle de la requête ping (sec.)** ICMP en secondes pour déterminer la fréquence à laquelle le pare-feu surveille les chemins (la plage est comprise entre 1 et 60 ; la valeur par défaut est 3).
- 6. (Facultatif) Indiquez le **Ping Count (nombre de requêtes Ping)** ICMP des paquets qui ne sont pas renvoyés de la destination avant que le pare-feu considère que l'itinéraire statique
est inactive et qu'il la supprime de la RIB et de la FIB (plage comprise entre 3 et 10 ; par défaut : 5).

- 7. Cliquez sur **OK**.
- **STEP 3** Déterminez si la surveillance des chemins pour l'itinéraire statique est fondée sur une destination surveillée ou sur toutes les destinations surveillées et définissez le délai de maintien de préemption.
  - Sélectionnez une Failure Condition (Condition d'échec), soit que Any (n'importe laquelle) ou All (Toutes) les destinations surveillées pour l'itinéraire statique sont inaccessibles par ICMP pour que le pare-feu supprime l'itinéraire statique de la RIB et de la FIB et ajoute l'itinéraire statique dont la métrique la plus faible suivante se dirige vers la même destination que la FIB.

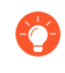

Sélectionnez **All (Toutes)** pour éviter toute éventualité d'une seule destination surveillée signalant une défaillance d'itinéraire lorsque la destination est simplement hors ligne pour maintenance, par exemple.

2. (Facultatif) Indiquez le Preemptive Hold Time (min) (Délai de maintien de préemption (min.), soit le nombre de minutes pendant lesquelles une surveillance des chemins indisponibles doit demeurer à l'état Actif avant que le pare-feu ne réinstalle l'itinéraire statique dans la RIB. La surveillance des chemins évalue toute les destinations de l'itinéraire statique qui sont surveillées et est activée selon la condition d'échec définie, soit Any (N'importe laquelle) ou All (Toutes). Si une liaison devient inactive ou instable pendant le délai de maintien, lorsque la liaison récupère, la surveillance des chemins peut reprendre et le minuteur redémarre lorsque la surveillance des chemins reprend l'état Actif.

Un **Preemptive Hold Time (Délai de maintien de préemption)** de zéro permet au parefeu de réinstaller l'itinéraire statique dans la RIB immédiatement après l'activation de la surveillance des chemins. La plage est comprise entre 0 et 1 440 ; la valeur par défaut est 2.

3. Cliquez sur **OK**.

#### **STEP 4** | Validez.

Cliquez sur Commit (Valider).

- **STEP 5** Vérifiez la surveillance des chemins sur les itinéraires statiques.
  - Sélectionnez Network (Réseau) > Virtual Routers (Routeurs virtuels) et, dans la rangée du routeur virtuel qui vous intéresse, sélectionnez More Runtime Stats (Statistiques d'exécution supplémentaires).
  - 2. À l'onglet Routing (Routage), sélectionnez Static Route Monitoring (Surveillance des itinéraires statiques).
  - 3. Pour un itinéraire statique (Destination), vérifiez si la surveillance des chemins est activée ou désactivée. La colonne Status (État) indique si l'itinéraire est Up (Actif), Down (Inactif) ou Disabled (Désactivé). Les indicateurs applicables à l'itinéraire statique sont les suivants : A-actif, S-statique, E-ECMP.
  - 4. Sélectionnez **Refresh (Actualiser)** périodiquement pour voir l'état le plus récent de la surveillance des chemins (vérification de l'état).
  - 5. Placez le curseur sur l'état d'un itinéraire pour voir les adresses IP surveillées et les résultats des requêtes ping envoyées aux destinations surveillées de cet itinéraire. Par exemple, un

résultat de 3/5 indique un intervalle des requêtes ping de 3 secondes et un nombre de requêtes ping de 5 requêtes ping consécutives manquées (le pare-feu ne reçoit pas de requêtes ping au cours des 15 dernières secondes) signifie que la surveillance des chemins détecte un échec de la liaison. Selon la condition d'échec définie, soit **Any (Toutes)** ou **All (N'importe laquelle)**, si l'état de surveillance des chemins est échoué et que le pare-feu reçoit une requête ping après 15 secondes, on peut considérer que le chemin est actif et le **Preemptive Hold Time (Délai de maintien de préemption)** commence.

L'état indique les résultats de la dernière requête ping des adresses surveillées : réussite ou échec. Un échec indique que la série de paquets de requêtes ping (intervalle des requêtes ping multiplié par le nombre de requêtes ping) n'a pas réussie. L'échec d'un seul paquet de requêtes ping n'indique pas forcément l'échec des requêtes ping.

**STEP 6** | Consultez la RIB et la FIB pour vérifier la suppression de l'itinéraire statique.

- Sélectionnez Network (Réseau) > Virtual Routers (Routeurs virtuels) et, dans la rangée du routeur virtuel qui vous intéresse, sélectionnez More Runtime Stats (Statistiques d'exécution supplémentaires).
- 2. À partir de l'onglet **Routing (Routage)**, sélectionnez **Route Table (Table de routage)** (RIB) et **Forwarding Table (Table de transfert)** (FIB) pour les afficher.
- 3. Sélectionnez **Unicast (Monodiffusion)** ou **Multicast (Multidiffusion)** pour afficher la table de routage appropriée.
- 4. Sous Display Address Family (Afficher la famille d'adresses), sélectionnez IPv4 and IPv6 (IPv4 et IPv6), IPv4 Only (IPv4 uniquement) ou IPv6 Only (IPv6 uniquement).
- 5. (Facultatif) Dans le champ de filtrage, saisissez l'itinéraire que vous cherchez et sélectionnez la flèche ou utilisez la barre de défilement pour parcourir les pages d'itinéraires.
- 6. Vérifiez si l'itinéraire est supprimé ou présent.
- 7. Sélectionnez **Refresh (Actualiser)** périodiquement pour voir l'état le plus récent de la surveillance des chemins (vérification de l'état).
  - Pour voir les événements de surveillance des chemins qui ont été journalisés, sélectionnez Monitor (Surveillance) > Logs (Journaux) > System (Système). Affichez l'entrée qui se trouve sous path-monitor-failure (échec de la surveillance des chemins), qui indique que la surveillance des chemins d'un itinéraire statique de destination a échoué et que, par conséquent, l'itinéraire a été supprimé. Affichez l'entrée qui se trouve sous path-monitor-recovery (récupération de la surveillance des chemins), qui indique que la surveillance des chemins d'un itinéraire statique de destination a récupéré et que, par conséquent, l'itinéraire a été rétabli.

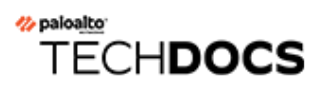

# RIP

Déterminez si RIP est un protocole de routage approprié pour votre réseau et, le cas échéant, configurez RIP.

- Présentation de RIP
- Configurer RIP

## Présentation de RIP

Le Routing Information Protocol (protocole d'informations de routage ; RIP) est un Interior Gateway Protocol (protocole de passerelle interne ; IGP) conçu pour les petits réseaux IP. Le protocole RIP s'appuie sur le nombre de sauts pour déterminer les itinéraires, dont les meilleurs affichent un nombre de sauts minimum. Ce protocole se base sur UDP et utilise le port 520 pour les mises à jour d'itinéraires. En limitant les itinéraires à un maximum de 15 sauts, le protocole empêche le développement de boucles de routage, mais limite aussi la taille du réseau pris en charge. Avant de configure RIP (configurer RIP), considérez que si plus de 15 sauts sont requis, le trafic n'est pas acheminé. La convergence du protocole RIP peut être plus longue que pour le protocole OSPF et d'autres protocoles de routage.

Le pare-feu prend en charge le protocole RIP v2.

Utilisez la procédure suivante pour configurer RIP.

- **STEP 1** | Configurez les paramètres généraux du routeur virtuel.
- **STEP 2** | Configurez les paramètres généraux de configuration RIP.
  - 1. Sélectionnez un routeur virtuel (**Network (Réseau)** > **Virtual Routers (Routeurs virtuels)**) et pour le routeur virtuel, sélectionnez **RIP**.
  - 2. Sélectionnez Enable (Activer) pour activer le protocole RIP.
  - 3. Sélectionnez **Reject Default Route (Rejeter l'itinéraire par défaut)** si vous ne voulez pas apprendre des itinéraires via RIP par défaut. Il s'agit du paramètre par défaut recommandé.

Décochez la case **Reject Default Route (Rejeter l'itinéraire par défaut)** si vous voulez autoriser la redistribution des itinéraires par défaut via OSPF.

- **STEP 3** | Configurez des interfaces pour RIP.
  - 1. Dans l'onglet **Interfaces**, sélectionnez une interface dans la section Configuration de l'interface.
  - 2. Sélectionnez une interface déjà définie.
  - 3. Sélectionnez Enable (Activer).
  - 4. Sélectionnez **Advertise Default Route (Publier l'itinéraire par défaut)** pour publier un itinéraire par défaut dans les homologues RIP avec la valeur de la mesure spécifiée.
  - 5. (Facultatif) Sélectionnez un profil dans la liste Auth Profile (Profil d'authentification).
  - 6. Sélectionnez le mode normal, passif ou envoyer uniquement dans la liste **Mode**.
  - 7. (Facultatif) Pour activer BFD globalement RIP pour le routeur virtuel, sélectionnez un profil **BFD.**
  - 8. Cliquez sur **OK**.

#### **STEP 4** | Configurez des minuteurs RIP.

- Dans l'onglet Timers (Minuteurs), saisissez une valeur d'Interval Seconds (sec) (Intervalle (s)). Ce paramètre définit la longueur des intervalles du minuteur RIP suivant en secondes (plage comprise entre 60 et 1 ; valeur par défaut : 1).
- Indiquez la valeur des Update Intervals (Intervalles de mise à jour) pour définir le nombre d'intervalles entre les annonces de mises à jour de l'itinéraire (plage comprise entre 1 et 3 600, valeur par défaut : 30).
- 3. Indiquez la valeur des **Expire Intervals (Intervalles d'expiration)** pour définir le nombre d'intervalles entre l'heure à laquelle l'itinéraire a été mis à jour pour la dernière fois et son expiration (plage comprise entre 1 et 3 600 ; valeur par défaut : 120).
- 4. Indiquez la valeur des **Delete Intervals (Intervalles de suppression)** pour définir le nombre d'intervalles entre l'expiration de l'itinéraire et sa suppression (plage comprise entre 1 et 3 600 ; valeur par défaut : 180).

#### **STEP 5** (Facultatif) Configurez des profils d'authentification.

Par défaut, le pare-feu n'utilise pas l'authentification RIP pour l'échange entre voisins RIP. Vous pouvez éventuellement configurer une authentification RIP entre voisins RIP à l'aide d'un mot de passe simple ou de l'authentification MD5. L'authentification MD5 est recommandée ; elle est plus sécurisée qu'un simple mot de passe.

#### Authentification RIP par mot de passe simple

- 1. Sélectionnez **Auth Profiles (Profils d'authentification)** et **Add (Ajoutez)** un nom pour le profil d'authentification afin d'authentifier des messages RIP.
- 2. Sélectionnez Simple Password (Mot de passe simple) comme Password Type (Type de mot de passe).
- 3. Saisissez un mot de passe simple et confirmez-le.

#### Authentification RIP MD5

- 1. Sélectionnez **Auth Profiles (Profils d'authentification)** et **Add (Ajoutez)** un nom pour le profil d'authentification afin d'authentifier des messages RIP.
- 2. Sélectionnez MD5 comme Password Type (Type de mot de passe).
- 3. Add (Ajoutez) une ou plusieurs entrées de mot de passe, notamment :
  - ID de clé (plage comprise entre 0 et 255)
  - Clé
- 4. (Facultatif) Sélectionnez l'état Preferred (Préféré).
- 5. Cliquez sur **OK** pour spécifier la clé à utiliser pour authentifier un message sortant.
- 6. Cliquez de nouveau sur **OK** dans la boîte de dialogue Routeur virtuel Profil d'authentification RIP.

#### **STEP 6** | **Commit (Validez)** vos modifications.

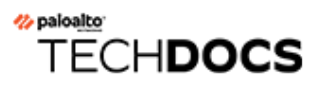

# **OSPF**

Open Shortest Path First (ouverture du chemin le plus court en premier ; OSPF) est un Interior Gateway Protocol (protocole de passerelle interne ; IGP) qui est plus généralement utilisé pour gérer dynamiquement les itinéraires de réseaux d'entreprise d'envergure. Il détermine les itinéraires de façon dynamique en se procurant des informations auprès des autres routeurs et en publiant les itinéraires dans d'autres routeurs à l'aide des publications Link State Advertisements (annonce d'état de liaison ; LSA). Les informations collectées auprès des LSA sont utilisées pour créer une carte topologique du réseau. Cette carte topologique est partagée entre les itinéraires du réseau et utilisée pour renseigner la table de routage IP avec les itinéraires disponibles.

Les modifications apportées à la topologie du réseau sont détectées de manière dynamique afin de générer une nouvelle carte topologique en quelques secondes. Une arborescence de chemin le plus court est calculée pour chaque itinéraire. Les mesures associées à chaque interface de routage sont utilisées pour calculer le meilleur itinéraire. Celles-ci peuvent inclure la distance, le débit du réseau, la disponibilité des liaisons, etc. Ces mesures peuvent également être configurées de manière statique afin de diriger le résultat de la carte topologique OSPF.

L'implémentation d'OSPF de Palo Alto Networks<sup>®</sup> prend totalement en charge les RFC suivants :

- RFC 2328 (pour IPv4)
- RFC 5340 (pour IPv6)

Les rubriques suivantes fournissent des informations supplémentaires sur OSPF et les procédures de configuration d'OSPF sur le pare-feu :

- Concepts d'OSPF
- Configuration d'OSPF
- Configuration d'OSPFv3
- Configuration du redémarrage en douceur d'OSPF
- Confirmation du fonctionnement d'OSPF

## Concepts d'OSPF

Le protocole OSPF détermine les itinéraires de façon dynamique en se procurant des informations auprès des autres routeurs et en publiant les itinéraires sur d'autres routeurs à l'aide des publications LSA (Link State Advertisements). Un routeur conserve des informations concernant les liaisons entre lui et la destination et peut prendre des décisions de routage hautement efficaces. Un coût est assigné à chaque interface de routeur et les meilleurs itinéraires sont ceux dont les coûts sont les plus bas, lorsque ceux de toutes les interfaces de routeur sortant rencontrées sont additionnés avec ceux de l'interface recevant la publication LSA.

Des techniques hiérarchiques sont utilisées pour limiter de nombre d'itinéraires à publier et les publications LSA associées. Étant donné que le protocole OSPF traite dynamiquement un volume considérable d'informations de routage, les exigences relatives à la configuration du processeur et de la mémoire sont beaucoup plus élevées que celles du protocole RIP.

Les rubriques suivantes présentent les concepts d'OSPF que vous devez connaître pour pouvoir configurer le pare-feu afin d'intégrer un réseau OSPF :

- OSPFv3
- Voisins OSPF
- Zones OSPF
- Types de routeurs OSPF

### OSPFv3

OSPFv3 permet de prendre en charge le protocole de routage OSPF dans un réseau IPv6. Il permet ainsi de prendre en charge les adresses et préfixes IPv6. Il conserve la plupart de la structure et des fonctions d'OSPFv2 (pour IPv4) avec quelques changements mineurs. Voici certains des ajouts et changements par rapport à OSPFv3 :

- Prise en charge de plusieurs instances par lien : OSPFv3 vous permet d'exécuter plusieurs instances du protocole OSPF sur un même lien. Ceci est possible en attribuant un numéro d'identifiant d'instance OSPFv3. Une interface affectée à un identifiant d'instance abandonne les paquets contenant un identifiant différent.
- Traitement de protocole par lien : OSPFv3 fonctionne par lien et non par sous-réseau IP comme OSPFv2.
- **Modifications apportées à l'adressage** : les adresses IPv6 ne sont pas présentes dans les paquets OSPFv3, à l'exception des charges utiles LSA dans des paquets de mise à jour de l'état du lien. Les routeurs à proximité sont identifiés par leur identifiant.
- Modifications apportées à l'authentification : OSPFv3 n'inclut aucune fonction d'authentification. La configuration d'OSPFv3 sur un pare-feu nécessite un profil d'authentification qui précise la Encapsulating Security Payload (encapsulation de la charge utile de sécurité ; ESP) ou l'Authentication Header (en-tête d'authentification ; AH) IPv6. La procédure de recomposition spécifiée dans le document RFC 4552 n'est pas prise en charge dans cette version.
- Prise en charge de plusieurs instances par lien : chaque instance correspond à un ID d'instance contenu dans l'en-tête de paquet OSPFv3.

• Nouveaux types LSA : OSPFv3 prend en charge deux nouveaux types LSA : Link LSA et Intra Area Prefix LSA.

Toutes les autres modifications sont décrites en détail dans le document RFC 5340.

### Voisins OSPF

Deux routeurs compatibles OSPF connectés par un réseau commun dans la même zone OSPF qui établissent une relation sont appelés des voisins OSPF. La connexion entre ces routeurs peut se faire via un domaine de diffusion commun ou une connexion point-à-point. Cette connexion est établie par l'échange de paquets hello du protocole OSPF. Ces relations de voisinage sont utilisées pour échanger des mises à jour de routage entre les routeurs.

### Zones OSPF

OSPF fonctionne dans un Autonomous System (système autonome ; AS) unique. Les réseaux présents dans cet AS unique peuvent toutefois être divisés en plusieurs zones. La Zone O est créée par défaut. La Zone O peut fonctionner seule ou servir de zone principale OSPF pour un grand nombre de zones. Chaque zone OSPF est nommée à l'aide d'un identifiant 32 bits qui, dans la plupart des cas, prend la même notation décimale séparée par des points qu'une adresse IP4. Par exemple, la Zone O se présente généralement sous la forme 0.0.0.

La topologie d'une zone est gérée dans sa propre base de données d'état de liaison et masquée des autres zones, réduisant ainsi le trafic de routage demandé par OSPF. La topologie est ensuite partagée sous forme récapitulative entre les zones par le biais d'un routeur.

| Type de zone OSPF | Description                                                                                                    |
|-------------------|----------------------------------------------------------------------------------------------------|
| Zone principale   | La zone principale (Zone O) est le cœur d'un réseau OSPF. Toutes<br>les autres zones y sont connectées et l'ensemble du trafic entre<br>les zones doit la traverser. L'ensemble du routage entre les zones<br>est distribué via la zone principale. Alors que toutes les autres<br>zones OSPF doivent être connectées à la zone principale, cette<br>connexion ne doit pas nécessairement être directe par le biais d'une<br>liaison virtuelle. |
| Zone OSPF normale | Une zone OSPF normale ne comporte aucune restriction ; cette zone peut prendre en charge tous les types d'itinéraires.                                                                                                    |
| Zone OSPF souche  | Une zone souche ne reçoit pas d'itinéraires des autres systèmes<br>autonomes. Le routage depuis la zone souche se fait via l'itinéraire<br>par défaut en direction de la zone principale.                                                                                                    |
| Zone NSSA         | La zone Not So Stubby Area (zone pas si terminale ; NSSA) est un type de zone souche capable d'importer des itinéraires externes avec des exceptions limitées.                                                                                                    |

### Types de routeurs OSPF

Dans une zone OSPF, les routeurs sont répartis dans les catégories suivantes.

- **Routeur interne**: routeur n'ayant des relations de voisinage OSPF qu'avec des périphériques de la même zone.
- Area Border Router (routeur de bordure de zone ; ABR) : routeur ayant des relations de voisinage OSPF avec des périphériques de plusieurs zones OSPF. Les ABR collectent des informations topologiques dans les zones connectées et les transmettent à la zone principale.
- **Routeur principal** : un routeur principal est un routeur qui exécute OSPF et qui possède au moins une interface connectée à la zone OSPF principale. Les ABR étant toujours connectés à la zone principale, ils sont toujours considérés comme des routeurs principaux.
- Autonomous System Boundary Router (routeur de bordure de systèmes autonomes ; ASBR) : routeur associé à plusieurs protocoles de routage ; les ASBR échangent des informations de routage entre eux.

### Configuration d'OSPF

Une fois que vous avez Concepts d'OSPF, compris , effectuez la procédure suivante pour configurer OSPF.

- **STEP 1** | Configurez les paramètres généraux du routeur virtuel.
- **STEP 2** Activez OSPF.
  - 1. Sélectionnez l'onglet OSPF (OSPF).
  - 2. Sélectionnez Enable (Activer) pour activer le protocole OSPF.
  - 3. Saisissez le Router ID (ID de routeur).
  - 4. Sélectionnez **Reject Default Route (Rejeter l'itinéraire par défaut)** si vous ne voulez pas apprendre des itinéraires via OSPF par défaut. Il s'agit du paramètre par défaut recommandé.

Décochez la case **Reject Default Route (Rejeter l'itinéraire par défaut)** si vous voulez autoriser la redistribution des itinéraires par défaut via OSPF.

- **STEP 3** | Configurez le type de zone pour le protocole OSPF.
  - 1. À l'onglet **Areas (Zones)**, **Add (Ajoutez)** un **Area ID (ID de zone)** pour la zone au format **x.x.x.x.** Il s'agit de l'identifiant devant faire partie de la même zone et que chaque voisin doit accepter.
  - 2. Dans l'onglet **Type**, sélectionnez l'une des valeurs suivantes dans la liste **Type** de la zone :
    - Normal (Normal) Aucune restriction n'est appliquée ; la zone peut accepter tout type d'itinéraire.
    - **Stub (Terminale)** : il n'existe aucune sortie issue de la zone. Pour atteindre une destination extérieure à la zone, vous devez passer par la bordure qui se connecte aux autres zones. Si vous sélectionnez cette option, configurez les options suivantes :
      - Accept Summary (Accepter un récapitulatif) : les Link State Advertisements (annonces d'état de liaison ; LSA) d'autres zones sont acceptées. Si cette option est désactivée dans une interface Area Border Router (routeur de bordure de zone ; ABR) d'une zone souche, la zone OSPF agira en tant que zone Totally Stubby Area (zone complètement terminale ; TSA) et l'interface ABR ne va propager aucune publication LSA récapitulative.
      - Advertise Default Route (Publier l'itinéraire par défaut) : les LSA de l'itinéraire par défaut seront incluses dans les publications destinées à la zone souche, ainsi qu'une valeur de mesure configurée dans la plage entre 1 et 255.
    - NSSA (Not-So-Stubby Area (Zone pas si terminale ; NSSA)) : le pare-feu ne peut sortir de la zone que par des itinéraires autres que des itinéraires OSPF. Si vous sélectionnez NSSA, sélectionnez Accept Summary (Accepter un récapitulatif) et Advertise Default Route (Publier l'itinéraire par défaut) comme décrit pour Stub (Souche). Si vous sélectionnez cette option, configurez les options suivantes :
      - Type (Type) : sélectionnez le type d'itinéraire Ext 1(Ext 1) ou Ext 2 (Ext 2) pour publier la LSA par défaut.

- Ext Ranges (Plages Ext) : Add (Ajoutez) les plages d'itinéraires externes que vous souhaitez Advertise (Publier) ou pour lesquelles vous souhaitez Suppress (Désactiver) la publication.
- 3. Cliquez sur **OK**.
- **STEP 4** | Configurez une plage de zones pour le protocole OSPF.
  - 1. Dans l'onglet **Range (Plage)**, **Add (Ajoutez)** adresses de destination LSA agrégées d'une zone dans des sous-réseaux.
  - 2. Advertise (Publiez) ou Suppress (Supprimez) des publications LSA correspondant au sousréseau et cliquez sur OK. Répétez cette étape pour ajouter des plages supplémentaires.
- **STEP 5** Configurez des interfaces de zone pour le protocole OSPF.
  - 1. Dans l'onglet **Interface (Interface)**, **Add (Ajoutez)** les informations suivantes pour chaque interface à inclure dans la zone :
    - **Interface** : sélectionnez une interface.
    - Enable (Activer) : sélectionnez cette option pour appliquer les paramètres de l'interface OSPF.
    - **Passive (Passif)** : sélectionnez cette option si vous ne voulez pas que l'interface OSPF envoie ou reçoive des paquets OSPF. Bien qu'aucun paquet OSPF ne soit envoyé ou reçu si vous choisissez cette option, l'interface est incluse dans la base de données LSA.
    - Link type (Type de liaison) : sélectionnez Broadcast (Diffusion) si vous voulez que tous les voisins accessibles via l'interface soient détectés automatiquement en multidiffusant des messages Hello OSPF, comme une interface Ethernet. Sélectionnez p2p (point-to-point/point à point) pour détecter automatiquement un voisin. Sélectionnez p2mp (point-to-multipoint/point-multipoint) lorsque les voisins doivent être définis manuellement et Add (Ajoutez) saisissez les adresses IP de tous les voisins accessibles via cette interface.
    - Metric (Mesure) : saisissez la mesure OSPF pour cette interface (plage entre 0 et 65 535, par défaut 0).
    - **Priority (Priorité)** : saisissez une priorité OSPF pour cette interface. Il s'agit de la priorité d'élection d'un routeur en tant que Designated Router (routeur désigné DR) ou en tant que Backup Designated Router (routeur désigné de secours BDR) (plage entre 0 et 255, par défaut 1). Lorsque la valeur 0 est configurée, le routeur ne sera pas élu en tant que DR ou BDR.
    - Auth Profile (Profil d'authentification) : sélectionnez un profil d'authentification précédemment défini.
    - **Timing (Minutage)** : modifiez les paramètres de minutage, si vous le désirez (non recommandé). Pour obtenir des informations détaillées sur ces paramètres, consultez la section Aide en ligne.
  - 2. Cliquez sur **OK**.

- **STEP 6** | Configurez des liaisons virtuelles de zone.
  - 1. Dans l'onglet **Virtual Link (Liaison virtuelle)**, **Add (Ajoutez)** les informations suivantes pour chaque liaison virtuelle à inclure dans la zone principale :
    - Name (Nom) : donnez un nom à la liaison virtuelle.
    - Enable (Activer) : sélectionnez cette option pour activer la liaison virtuelle.
    - Neighbor ID (ID du voisin) : saisissez un ID de routeur (voisin) situé de l'autre côté de la liaison virtuelle.
    - **Transit Area (Zone de transit)** : saisissez l'ID de la zone de transit qui contient physiquement la liaison virtuelle.
    - **Timing (Minutage)** : il est recommandé de conserver les paramètres de minutage par défaut.
    - Auth Profile (Profil d'authentification) : sélectionnez un profil d'authentification précédemment défini.
  - 2. Cliquez sur **OK (OK)** pour enregistrer les liaisons virtuelles.
  - 3. Cliquez sur **OK (OK)** pour enregistrer la zone.

#### **STEP 7** (Facultatif) Configurez des profils d'authentification.

Par défaut, le pare-feu n'utilise pas l'authentification OSPF pour l'échange entre voisins OSPF. Vous pouvez éventuellement configurer une authentification OSPF entre voisins OSPF à l'aide d'un mot de passe simple ou de l'authentification MD5. L'authentification MD5 est recommandée ; elle est plus sécurisée qu'un simple mot de passe.

#### Authentification OSPF par mot de passe simple

- 1. Sélectionnez l'onglet **Auth Profiles (Profils d'autorisation)** et **Add (Ajoutez)** un nom pour le profil d'authentification qui authentifiera les messages OSPF.
- 2. Sélectionnez Simple Password (Mot de passe simple) comme Password Type (Type de mot de passe).
- 3. Saisissez un mot de passe simple et confirmez-le.

#### Authentification OSPF MD5

- 1. Sélectionnez l'onglet **Auth Profiles (Profils d'autorisation)** et **Add (Ajoutez)** un nom pour le profil d'authentification qui authentifiera les messages OSPF.
- 2. Sélectionnez MD5 (MD5) comme Password Type (Type de mot de passe), puis Add (Ajoutez) une ou plusieurs entrées de mot de passe, y compris :
  - ID de clé (plage comprise entre 0 et 255)
  - Clé
  - Sélectionnez l'option **Preferred (Préféré)** pour spécifier que la clé sera utilisée pour authentifier les messages sortants.
- 3. Cliquez sur **OK**.

- **STEP 8** | Configurez des options OSPF avancées.
  - 1. Dans l'onglet Advanced (Avancé), sélectionnez RFC 1583 Compatibility (Compatibilité RFC 1583) pour assurer la compatibilité avec RFC 1583.
  - 2. Indiquez une valeur pour le minuteur SPF Calculation Delay (sec) (Délai du calcul SPF (s)), qui vous permet d'ajuster le délai écoulé (en secondes) entre la réception de nouvelles informations sur la topologie et la réalisation d'un calcul SPF. Des valeurs inférieures permettent une reconvergence OSPF plus rapide. Les routeurs échangeant du trafic avec le pare-feu doivent utiliser la même valeur afin d'optimiser les délais de convergence.
  - 3. Spécifiez une valeur pour le minuteur LSA Interval (sec) (Intervalle LSA (s)), qui indique le délai minimum écoulé entre les transmissions de deux instances de la même LSA (même routeur, même type, même ID LSA). Cela équivaut à MinLSInterval dans le document RFC 2328. Des valeurs inférieures peuvent être utilisées pour réduire les délais de reconvergence en cas de modifications de topologie.
  - 4. Cliquez sur **OK**.

#### **STEP 9** | **Commit (Validez)** vos modifications.

### Configuration d'OSPFv3

OSPF prend en charge les adresses IPv4 et IPv6. Vous devez l'utiliser OSPFv3 si vous utilisez IPv6.

- **STEP 1** | Configurez les paramètres généraux du routeur virtuel.
- **STEP 2** | Configurez les paramètres généraux de configuration OSPFv3.
  - 1. Sélectionnez l'onglet OSPFv3 (OSPFv3).
  - 2. Sélectionnez Enable (Activer) pour activer le protocole OSPF.
  - 3. Saisissez le Router ID (ID de routeur).
  - 4. Sélectionnez **Reject Default Route (Rejeter l'itinéraire par défaut)** si vous ne voulez pas apprendre des itinéraires via OSPFv3 par défaut. Il s'agit du paramètre par défaut recommandé.

Décochez la case **Reject Default Route (Rejeter l'itinéraire par défaut)** si vous voulez autoriser la redistribution des itinéraires par défaut via OSPFv3.

#### **STEP 3** Configurez un profil d'authentification pour le protocole OSPFv3.

OSPFv3 n'incluant personnellement aucune fonction d'authentification, il repose ainsi entièrement sur IPSec pour sécuriser les communications entre voisins.

Lors de la configuration d'un profil d'authentification, vous devez utiliser l'Encapsulating Security Payload (encapsulation de la charge utile de sécurité ; ESP) (recommandé) ou l'Authentication Header (en-tête d'authentification ; AH) IPv6.

#### Authentification OSPFv3 ESP

- 1. À l'onglet **Auth Profiles (Profils d'autorisation)**, **Add (Ajoutez)** un nom pour le profil d'authentification qui authentifiera les messages OSPFv3.
- 2. Indiquez un Security Policy Index (indice de politique de sécurité ; **SPI**) (valeur en format hexadécimal compris dans une plage allant de 00000000 à FFFFFFFF). Les deux extrémités de l'adjacence OSPFv3 doivent avoir des valeurs SPI correspondantes.
- 3. Sélectionnez ESP (ESP) pour Protocol (Protocole).
- 4. Sélectionnez un Crypto Algorithm (Algorithme de chiffrement).

Vous pouvez sélectionner None (Aucun) ou un des algorithmes suivants : SHA1 (SHA1), SHA256 (SHA256), SHA384 (SHA384), SHA512 (SHA512) ou MD5 (MD5).

5. Si un **Crypto Algorithm (Algorithme crypto)** autre que None (Aucune) est sélectionné, saisissez une valeur de **Key (Clé)**, puis confirmez.

#### Authentification OSPFv3 AH

- 1. À l'onglet **Auth Profiles (Profils d'autorisation)**, **Add (Ajoutez)** un nom pour le profil d'authentification qui authentifiera les messages OSPFv3.
- 2. Spécifiez un **SPI (indice de politique de sécurité)**. Le SPI doit correspondre entre les deux extrémités de l'adjacence OSPFv3. Le numéro SPI doit être une valeur hexadécimale comprise entre 00000000 et FFFFFFF.
- 3. Sélectionnez AH (AH) pour Protocol (Protocole).
- 4. Sélectionnez un Crypto Algorithm (Algorithme de chiffrement).

Vous devez spécifier un des algorithmes suivants : SHA1 (SHA1), SHA256 (SHA256), SHA384 (SHA384), SHA512 (SHA512) ou MD5 (MD5).

- 5. Saisissez une valeur de Key (Clé), puis confirmez.
- 6. Cliquez sur **OK**.
- 7. Cliquez de nouveau sur **OK (OK)** dans la boîte de dialogue Virtual Router OSPF Auth Profile (Routeur virtuel Profil d'authentification OSPF).

- **STEP 4** | Configurez le type de zone pour le protocole OSPFv3.
  - 1. À l'onglet **Areas (Zones)**, **Add (Ajoutez)** un **Area ID (ID de zone)**. Il s'agit de l'identifiant devant faire partie de la même zone et que chaque voisin doit accepter.
  - 2. Dans l'onglet **General (Général)**, sélectionnez l'une des valeurs suivantes dans la liste **Type** de la zone :
    - Normal (Normal) Aucune restriction n'est appliquée ; la zone peut accepter tout type d'itinéraire.
    - **Stub (Terminale)** : il n'existe aucune sortie issue de la zone. Pour atteindre une destination extérieure à la zone, vous devez passer par la bordure qui se connecte aux autres zones. Si vous sélectionnez cette option, configurez les options suivantes :
      - Accept Summary (Accepter un récapitulatif) : les Link State Advertisements (annonces d'état de liaison ; LSA) d'autres zones sont acceptées. Si cette option est désactivée dans une interface Area Border Router (routeur de bordure de zone ; ABR) d'une zone souche, la zone OSPF agira en tant que zone Totally Stubby Area (zone complètement terminale ; TSA) et l'interface ABR ne va propager aucune publication LSA récapitulative.
      - Advertise Default Route (Publier l'itinéraire par défaut) : les LSA de l'itinéraire par défaut seront incluses dans les publications destinées à la zone souche, ainsi qu'une valeur de mesure configurée dans la plage entre 1 et 255.
    - NSSA (Not-So-Stubby Area (Zone pas si terminale ; NSSA)) : le pare-feu ne peut sortir de la zone que par des itinéraires autres que des itinéraires OSPF. Si cette option est sélectionnée, configurez Accept Summary (Accepter un récapitulatif) et Advertise Default Route (Publier l'itinéraire par défaut) comme décrit pour Stub (Souche). Si vous sélectionnez cette option, configurez les options suivantes :
      - Type (Type) : sélectionnez le type d'itinéraire Ext 1(Ext 1) ou Ext 2 (Ext 2) pour publier la LSA par défaut.
      - Ext Ranges (Plages Ext) : Add (Ajoutez) des plages d'itinéraires externes pour lesquelles vous souhaitez activer ou désactiver les publications.

**STEP 5** Associez un profil d'authentification OSPFv3 à une zone ou à une interface.

#### À une zone

- 1. Dans l'onglet **Areas (Zones)**, sélectionnez une zone existante dans la table.
- 2. Dans l'onglet **General (Général)**, sélectionnez un **Authentication Profile (Profil d'authentification)** précédemment défini dans la liste **Authentication (Authentification)**.
- 3. Cliquez sur **OK**.

#### À une interface

- 1. Dans l'onglet **Areas (Zones)**, sélectionnez une zone existante dans la table.
- 2. Sélectionnez l'onglet **Interface (Interface)** et **Add (Ajoutez)** le profil d'authentification que vous souhaitez associer à l'interface OSPF dans la liste **Auth Profile (Profil d'authentification)**.
- 3. Cliquez sur **OK**.
- **STEP 6** | Cliquez de nouveau sur **OK** pour enregistrer les paramètres de zone.

- **STEP 7** (Facultatif) Configurez des règles d'exportation.
  - 1. À l'onglet **Export Rules (règles d'exportation)**, sélectionnez **Allow Redistribute Default Route (Autoriser la redistribution des itinéraires par défaut)** si vous voulez autoriser la redistribution des itinéraires par défaut via OSPFv3.
  - 2. Cliquez sur Add (Ajouter).
  - 3. Saisissez le **Name (Nom)** ; la valeur doit être un sous-réseau IPv6 valide ou un nom de profil de redistribution valide.
  - 4. Sélectionnez New Path Type (Nouveau type de chemin), Ext 1 (Ext 1) ou Ext 2 (Ext 2).
  - 5. Indiquez une **New Tag (Nouvelle étiquette)** pour l'itinéraire correspondant, en utilisant une valeur de notation décimale séparée par des points de 32 bits.
  - 6. Affectez une Metric (Mesure) à la nouvelle règle (plage entre 1 et -16 777 215).
  - 7. Cliquez sur **OK**.
- **STEP 8** | Configurez des options OSPFv3 avancées.
  - Dans l'onglet Advanced (Avancé), sélectionnez Disable Transit Routing for SPF Calculation (Désactiver le routage de transit pour le calcul SPF) si vous souhaitez que le pare-feu soit intégré à la distribution de la topologie OSPF sans être utilisé pour transférer du trafic de transit.
  - 2. Indiquez une valeur pour le minuteur SPF Calculation Delay (sec) (Délai du calcul SPF (s)), qui vous permet d'ajuster le délai écoulé (en secondes) entre la réception de nouvelles informations sur la topologie et la réalisation d'un calcul SPF. Des valeurs inférieures permettent une reconvergence OSPF plus rapide. Les routeurs échangeant du trafic avec le pare-feu doivent utiliser la même valeur afin d'optimiser les délais de convergence.
  - 3. Spécifiez une valeur pour le minuteur LSA Interval (sec) (Intervalle LSA (s)), qui indique le délai minimum écoulé (en secondes) entre les transmissions de deux instances de la même LSA (même routeur, même type, même ID LSA). Cela équivaut à MinLSInterval dans le document RFC 2328. Des valeurs inférieures peuvent être utilisées pour réduire les délais de reconvergence en cas de modifications de topologie.
  - 4. (Facultatif) Configuration du redémarrage en douceur d'OSPF.
  - 5. Cliquez sur **OK**.
- **STEP 9** | **Commit (Validez)** vos modifications.

## Configuration du redémarrage en douceur d'OSPF

Le redémarrage en douceur d'OSPF instruit aux voisins OSPF de continuer à utiliser des itinéraires via un pare-feu pendant une brève transition lorsqu'il est hors service. Ce comportement améliore la stabilité du réseau en réduisant la fréquence de reconfiguration de la table de routage et le battement de l'itinéraire lié pouvant se produire pendant de courts temps d'arrêt périodiques.

Pour un pare-feu Palo Alto Networks<sup>®</sup>, le redémarrage en douceur d'OSPF implique les opérations suivantes :

- Pare-feu en tant que périphérique de redémarrage : si le pare-feu sera arrêté pendant une brève période de temps ou qu'il est indisponible pendant de courts intervalles, il envoie des LSA de grâce à ses voisins OSPF. Les voisins doivent être configurés pour s'exécuter en mode d'aide de redémarrage en douceur. En mode d'aide, le voisin reçoit les LSA de grâce qui l'informent que le pare-feu va procéder à un redémarrage en douceur dans une période de temps définie en tant que Grace Period (Période de grâce). Pendant la période de grâce, le voisin continue à transférer des itinéraires via le pare-feu et à envoyer des LSA qui annoncent des itinéraires via le pare-feu. Si le pare-feu recommence à fonctionner avant l'expiration de la période de grâce, le transfert du trafic se poursuit comme avant sans interruption réseau. Si le pare-feu ne recommence pas à fonctionner après l'expiration de la période de grâce, les voisins quittent le mode d'aide et reviennent en fonctionnement normal, ce qui implique une reconfiguration de la table de routage afin de contourner le pare-feu.
- Pare-feu en tant qu'aide de redémarrage en douceur : si les routeurs à proximité peuvent être arrêtés pendant de courtes périodes, le pare-feu peut être configuré pour fonctionner en mode d'aide de redémarrage en douceur, auquel cas le pare-feu utilise un Max Neighbor Restart Time (Délai de redémarrage max. du voisin). Lorsque le pare-feu reçoit les LSA de grâce de son voisin OSPF, il continuera d'acheminer le trafic vers le voisin et de publier les itinéraires via le voisin jusqu'à ce que la période de grâce ou le délai de redémarrage max. du voisin arrive à expiration. Si aucun n'arrive à expiration avant la remise en service du voisin, le transfert du trafic se poursuit comme avant sans interruption réseau. Si l'une des périodes arrive à expiration avant la remise en service du voisin, le pare-feu quitte le mode d'aide et revient en fonctionnement normal, ce qui implique une reconfiguration de la table de routage afin de contourner le voisin.
- **STEP 1** | Sélectionnez Network (Réseau) > Virtual Routers (Routeurs virtuels) et choisissez le routeur virtuel que vous voulez configurer.

#### STEP 2 | Sélectionnez OSPF (OSPF) > Advanced (Avancé) ou OSPFv3 (OSPFv3) > Advanced (Avancé).

- **STEP 3** | Vérifiez que les options suivantes sont cochées (elles sont activées par défaut) :
  - Enable Graceful Restart (Activer le redémarrage en douceur)
  - Enable Helper Mode (Activer le mode Aide)
  - Enable Strict LSA Checking (Activer la vérification LSA stricte)

Elles doivent rester cochées, sauf si nécessaire en fonction de votre topologie.

- **STEP 4** | Configurez une **Grace Period (Période de grâce)** en secondes.
- **STEP 5** | Configurez un **Max Neighbor Restart Time (Délai de redémarrage max. du voisin)** en secondes.

## Confirmation du fonctionnement d'OSPF

Une fois qu'une configuration OSPF a été validée, vous pouvez utiliser l'une des opérations suivantes pour confirmer le fonctionnement d'OSPF :

- Affichage de la table de routage
- Confirmation des adjacences OSPF
- Confirmation que des connexions OSPF sont établies

### Affichage de la table de routage

L'affichage de la table de routage vous permet de voir si des itinéraires OSPF ont été établis. La table de routage est accessible à partir de l'interface Web ou de la CLI. Si vous utilisez la CLI, utilisez les commandes suivantes :

- show routing route
- show routing fib

Si vous utilisez l'interface Web pour afficher la table de routage, utilisez le flux de travail suivant :

- **STEP 1** Sélectionnez Network (Réseau) > Virtual Routers (Routeurs virtuels) et, dans la même rangée que le routeur virtuel qui vous intéresse, cliquez sur le lien More Runtime Stats (Statistiques d'exécution supplémentaires).
- **STEP 2** | Sélectionnez Routing (Routage) > Route Table (Table d'itinéraire) et observez la colonne Flags (Indicateurs) de la table de routage pour consulter les itinéraires appris par OSPF.

### Confirmation des adjacences OSPF

Servez-vous du flux de travail suivant confirmer que les adjacences OSPF ont été établies :

- **STEP 1** | Sélectionnez Network (Réseau) > Virtual Routers (Routeurs virtuels) et, dans la même rangée que le routeur virtuel qui vous intéresse, cliquez sur le lien More Runtime Stats (Statistiques d'exécution supplémentaires).
- **STEP 2** | Sélectionnez **OSPF (OSPF)** > **Neighbor (Voisin)** et consultez la colonne **Status (État)** pour déterminer si des adjacences OSPF ont été établies.

### Confirmation que des connexions OSPF sont établies

Affichez le journal système pour confirmer que le pare-feu a étable des connexions OSPF.

- **STEP 1** | Sélectionnez **Monitor (Surveillance)** > **System (Système)** et recherchez des messages pour confirmer que des adjacences OSPF ont été établies.
- **STEP 2** | Sélectionnez **OSPF (OSPF)** > **Neighbor (Voisin)** et consultez la colonne **Status (État)** pour déterminer si des adjacences OSPF ont été établies (sont complètes).

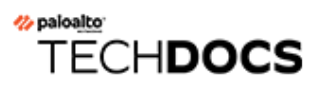

# BGP

Le protocole BGP (Border Gateway Protocol) est le principal protocole de routage Internet. Il détermine l'accessibilité du réseau en fonction des préfixes IP qui sont disponibles dans les systèmes autonomes (AS) où un AS correspond à un ensemble de préfixes IP qu'un fournisseur de réseau a choisi d'inclure à une politique de routage unique.

- Présentation de BGP
- MP-BGP
- Configuration de BGP
- Configuration d'un homologue BGP avec le protocole MP-BGP en mode multicast IPv4 ou IPv6
- Configuration d'un homologue BGP avec le protocole MP-BGP en mode multicast IPv4
- Confédérations BGP

## Présentation de BGP

BGP fonctionne entre des systèmes autonomes (BGP extérieur ou eBGP) ou au sein d'un AS (BGP intérieur ou iBGP) pour échanger des informations de routage et d'accessibilité avec les écouteurs BGP. Le pare-feu fournit une implémentation BGP complète qui inclut les fonctionnalités suivantes :

- La spécification d'une instance de routage BGP pour chaque routeur virtuel.
- Des paramètres BGP par routeur virtuel, qui incluent des paramètres de base comme un identifiant d'itinéraire local et un AS local, ainsi que des options avancées comme la sélection de chemins, un réflecteur d'itinéraires, des confédérations BGP, l'atténuation par oscillation d'itinéraires et le redémarrage en douceur.
- Les paramètres des voisins et des groupes d'homologues, qui incluent l'adresse d'un voisin et un AS distant, ainsi que des options avancées comme les attributs et les connexions des voisins.
- Des politiques de routage pour contrôler les itinéraires d'importation, d'exportation et de publication, le filtrage basé sur un préfixe et l'agrégation d'adresses.
- L'interaction IGP-BGP visant à injecter des itinéraires dans le protocole BGP à l'aide de profils de redistribution.
- Des profils d'authentification, qui indiquent la clé d'authentification MD5 pour les connexions BGP. L'authentification permet de prévenir les fuites d'itinéraires et les attaques DoS réussies.
- L'extension multi-protocole (MP-BGP) permet aux homologues BGP de transporter des itinéraires unicast IPv6 et des itinéraires multicast IPv4 dans les paquets de mise à jour et permet au parefeu et à un homologue BGP de communiquer entre eux à l'aide d'adresses IPv6.
- BGP prend en charge un maximum de 255 numéros AS dans une liste AS\_PATH pour un préfixe.

### MP-BGP

BGP prend en charge les préfixes de monodiffusion IPv4, mais un réseau BGP qui utilise des routes de multidiffusion IPv4 ou des préfixes de monodiffusion IPv6 nécessite un multiprotocole BGP (MP-BGP) afin d'échanger des routes de types d'adresse autres que de monodiffusion IPv4. MP-BGP permet aux homologues BGP de transporter des routes de multidiffusion IPv4 et des routes de monodiffusion IPv6 dans les paquets de mise à jour, en plus des routes de monodiffusion IPv4 que les homologues BGP peuvent acheminer sans que MP-BGP ne soit activé.

De cette façon, MP-BGP fournit une connectivité IPv6 à vos réseaux BGP qui utilisent IPv6 natif ou IPv4 et IPv6 à double pile. Les fournisseurs de services peuvent offrir le service IPv6 à leurs clients et les entreprises peuvent utiliser le service IPv6 auprès des fournisseurs de services. Le pare-feu et un homologue BGP peuvent communiquer entre eux en utilisant des adresses IPv6.

Pour que BGP prenne en charge plusieurs protocoles de couche réseau (autres que BGP pour IPv4), extensions multiprotocole pour BGP-4 (RFC 4760) vous devez utiliser le NLRI (Network Layer Reachability Information) dans un attribut NLRI multiprotocole accessible où le pare-feu envoie et reçoit dans les paquets de mise à jour BGP. Cet attribut contient des informations sur le préfixe de destination, y compris ces deux identifiants :

- Le Address Family Identifier (identifiant de famille d'adresses ; AFI), tel que défini par l'IANA dans les Address Family (numéros de famille d'adresse), indique que le préfixe de destination est une adresse IPv4 ou IPv6. (PAN-OS prend en charge les interfaces AFI IPv4 et IPv6.)
- Le Subsequent Address Family Identifier (autre identifiant de famille d'adresses ; SAFI) dans PAN-OS indique que le préfixe de destination est une adresse de monodiffusion ou de multidiffusion (si l'AFI est IPv4) ou que le préfixe de destination est une adresse de monodiffusion (si l'AFI est IPv6). PAN-OS ne prend pas en charge la multidiffusion IPv6.

Si vous activez MP-BGP pour la multidiffusion IPv4 ou si vous configurez une route statique de multidiffusion, le pare-feu prend en charge des tables de routage distinctes en monodiffusion et en multidiffusion pour les routes statiques. Vous pourriez vouloir séparer le trafic monodiffusion et multidiffusion allant à la même destination. Le traffic multicast peut prendre un chemin différent que le traffic de monodiffusion, par exemple si ce traffic était dans un état critique et que vous avez besoin d'augmenter son efficacité en réduisant le nombre de sauts ou en réduisant la latence.

Vous pouvez également exercer plus de contrôle sur la manière dont BGP fonctionne en configurant BGP pour utiliser uniquement les routes de la table de routage monodiffusion ou multidiffusion (ou les deux) lorsque BGP importe ou exporte des routes, envoie des annonces conditionnelles ou effectue une redistribution de route ou une agrégation de route.

Vous pouvez décider d'utiliser une RIB multidiffusion dédiée (table de routage) en activant MP-BGP et en sélectionnant la famille d'adresses IPv4 et la famille d'adresses suivantes de multidiffusion ou en installant une route statique IPv4 dans la table de routage multidiffusion. Une fois que vous avez effectué l'une ou l'autre de ces méthodes pour utiliser la RIB de multidiffusion, le pare-feu utilise la RIB de multidiffusion pour tous les routages de multidiffusion et le transfert de chemin inverse (RPF). Si vous préférez utiliser la RIB unicast pour tous les routages (unicast et multicast), vous ne devez pas activer la RIB multicast par l'une ou l'autre méthode.

Dans la figure suivante, une route statique vers 192.168.10.0/24 est installée dans la table de routage monodiffusion et son prochain tronçon est 198.51.100.2. Cependant, le trafic de multidiffusion peut emprunter un chemin différent vers un nuage privé MPLS ; la même route

statique est installée dans la table de routage de multidiffusion avec un saut suivant différent (198.51.100.4) de sorte que son chemin est différent.

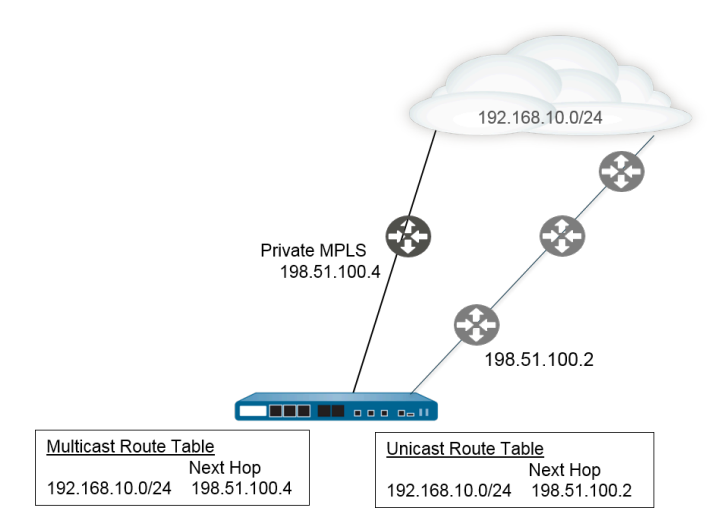

L'utilisation de tables de routage monodiffusion et multidiffusion distinctes vous offre plus de flexibilité et de contrôle lorsque vous configurez ces fonctions BGP :

- Installez une route statique IPv4 dans la table de routage unicast ou multicast, ou les deux, comme décrit dans l'exemple précédent. (Vous pouvez installer un itinéraire statique IPv6 uniquement dans la table de routage monodiffusion).
- Créer une règle d'importation afin que tous les préfixes correspondant aux critères soient importés dans la table de routage monodiffusion ou multidiffusion, ou les deux.
- Créez une règle d'exportation afin que les préfixes correspondant aux critères soient exportés (envoyés à un homologue) à partir de la table de routage monodiffusion ou multidiffusion, ou les deux.
- Configurez une annonce conditionnelle avec un filtre Non Exist (Non Existant) afin que le pare-feu recherche la table de routage monodiffusion ou multidiffusion (ou les deux) pour s'assurer que la route n'existe pas dans cette table et donc le pare-feu annonce une route différente.
- Configurez une annonce conditionnelle avec un filtre d'Annonce afin que le pare-feu annonce les routes correspondant aux critères de la table de routage monodiffusion ou multidiffusion, ou les deux.
- Redistribuez une route qui apparaît dans la table de routage monodiffusion ou multidiffusion, ou les deux.
- Configurez l'agrégation de route avec un filtre d'annonce afin que les routes agrégées à annoncer proviennent de la table de routage monodiffusion ou multidiffusion, ou les deux.
- Inversement, configurez l'agrégation de route avec un filtre de suppression afin que les routes agrégées qui doivent être supprimées (non annoncées) proviennent de la table de routage monodiffusion ou multidiffusion, ou les deux.

Lorsque vous configurez un homologue avec MP-BGP à l'aide d'une famille d'adresses IPv6, vous pouvez utiliser les adresses IPv6 dans les champs préfixe d'adresse et saut suivant d'une règle d'importation, d'une règle d'exportation, d'une annonce conditionnelle (filtre d'annonce et filtre non existant), et d'une règle d'agrégation (filtre d'annonce, filtre de suppression et attribut route agrégée).

### Configuration de BGP

Procédez comme suit pour configurer BGP.

- **STEP 1** | Configurez les paramètres généraux du routeur virtuel.
- **STEP 2** | Activer le BGP pour le routeur virtuel, affectez un ID de routeur et affectez le routeur virtuel à un AS.
  - 1. Sélectionnez Network (Réseau) > Virtual Routers (Routeurs virtuels) et sélectionnez un routeur virtuel.
  - 2. Sélectionnez BGP (BGP).
  - 3. Enable (Activez) BGP pour ce routeur virtuel.
  - 4. Affectez un **Router ID (ID de routeur)** au BGP pour le routeur virtuel ; il s'agit généralement d'une adresse IPv4, ce qui permet de garantir que l'ID de routeur est unique.
  - 5. Affectez le **AS Number (Numéro de l'AS)** : le numéro de l'AS auquel appartient le routeur virtuel, en fonction de l'ID du routeur (place comprise entre 1 et 4 294 967 295).
  - 6. Cliquez sur **OK**.

**STEP 3** Configurez les paramètres généraux de configuration de BGP.

- 1. Sélectionnez Network (Réseau) > Virtual Routers (Routeurs virtuels) et sélectionnez un routeur virtuel.
- 2. Sélectionnez BGP (BGP) > Général (Général).
- 3. Sélectionnez **Reject Default Route (Rejeter l'itinéraire par défaut)** pour ignorer les itinéraires par défaut publiés par les homologues BGP.
- 4. Sélectionnez **Install Route (Installer l'itinéraire)** pour installer des itinéraires BGP dans la table de routage générale.
- 5. Sélectionnez **Aggregate MED (Agréger MED)** pour activer l'agrégation d'un itinéraire, même lorsque des itinéraires affichent différentes valeurs Multi-Exit Discriminator (discriminateur Multi-Sortie ; MED)).
- 6. Indiquez la **Default Local Preference ((Préférence locale par défaut))** qui peut être utilisée pour déterminer des préférences entre différents chemins.
- 7. Sélectionnez le AS Format (Format de l'AS) à des fins d'interopérabilité :
  - 2 octets (par défaut)
  - 4 octets

## Les statistiques d'exécution affichent des numéros AS BGP de 4 octets à l'aide d'une notation asplain conforme à la norme RFC 5396.

- 8. Activez ou désactivez chacun des paramètres de **Path Selection (Sélection des chemins)** suivants :
  - Always Compare MED (Toujours comparer les MED) Activez cette comparaison afin de sélectionner des chemins provenant de voisins de différents systèmes autonomes.
  - Deterministic MED Comparison (Comparaison de MED déterministe) Activez cette comparaison afin de sélectionner un itinéraire parmi ceux qui sont publiés par des homologues IBGP (homologues BGP figurant dans le même système autonome).
- 9. Sous Auth Profiles (Profils d'authentification), Add (Ajoutez) un profil d'authentification :
  - Profile Name (Nom du profil) Saisissez un nom pour identifier le profil.
  - Secret/Confirm Secret (Phrase secrète/Confirmer une phrase secrète) Saisissez et confirmez une phrase secrète pour les communications d'homologues BGP. La phrase secrète sert de clé lors de l'authentification MD5.
- 10. Cliquez deux fois sur **OK**.
- **STEP 4** (Facultatif) Configurez des paramètres de BGP.
  - 1. Sélectionnez **Network (Réseau)** > **Virtual Routers (Routeurs virtuels)** et sélectionnez un routeur virtuel.
  - 2. Sélectionnez BGP (BGP) > Advanced (Avancés).
  - 3. Sélectionnez **ECMP Multiple AS Support (Prise en charge d'ECMP par plusieurs systèmes autonomes)** si vous avez configuré ECMP et que vous souhaitez exécuter ECMP sur plusieurs systèmes BGP autonomes.
  - 4. **Enforce First AS for EBGP (Appliquez eBGP au premier système autonome)** (activé par défaut) pour amener le pare-feu à supprimer un paquet de Mise à jour entrant d'un

homologue eBGP qui ne répertorie pas le numéro AS de l'homologue eBGP comme premier numéro AS dans l'attribut AS\_PATH.

- 5. Sélectionnez **Graceful Restart (Redémarrage en douceur)** et configurez les minuteurs suivants :
  - Stale Route Time (sec) (Durée d'itinéraire hors service (s)) : spécifiez la durée (en secondes) pendant laquelle un itinéraire peut rester à l'état hors service (plage comprise entre 1 et 3 600, valeur par défaut : 120).
  - Local Restart Time (sec) (Délai de redémarrage local (s)) : spécifiez le délai d'attente (en secondes) du périphérique local avant de redémarrer. Cette valeur est publiée chez les homologues (intervalle compris entre 1 et 3 600 ; valeur par défaut : 120).
  - Max Peer Restart Time (sec) (Délai maximum de redémarrage des homologues (s)) : indiquez la durée maximale (en secondes) qu'un équipement local accepte comme délai de redémarrage en période de grâce pour des périphériques homologues (plage comprise entre 1 et 3 600 ; valeur par défaut : 120).
- 6. Sous **Reflector Cluster ID (ID du groupe de réflecteurs)**, indiquez un identifiant IPv4 pour représenter un groupe de réflecteurs.
- 7. Sous **Confederation Member AS (As membre de la confédération)**, indiquez le numéro d'identification du système autonome (également nommé numéro de système sous-autonome) qui n'est visible qu'au sein de la confédération BGP. Pour plus d'informations, consultez Confédérations BGP.
- 8. Add (Ajoutez) les informations suivantes pour chaque profil d'atténuation que vous souhaitez configurer, sélectionnez **Enable (Activer)**, puis cliquez sur **OK (OK)** :
  - Profile Name (Nom du profil) Saisissez un nom pour identifier le profil.
  - **Cutoff (Limite)** Indiquez le seuil de retrait d'itinéraires au-delà duquel une publication d'itinéraire est supprimée (intervalle compris entre 0,0 et 1 000,0 ; valeur par défaut : 1,25).
  - **Reuse (Réutiliser)** Indiquez le seuil de retrait d'itinéraires au-dessous duquel un itinéraire supprimé est réutilisé (intervalle compris entre 0,0 et 1 000,0 ; valeur par défaut : 5).
  - Max Hold Time (sec) (Délai d'attente max. (s)) : indiquez la durée maximale (en secondes) au bout de laquelle un itinéraire peut être supprimé, quel que soit son degré d'instabilité (plage comprise entre 0 et 3 600 ; valeur par défaut 900).
  - Decay Half Life Reachable (sec) (Réduction de moitié pendant l'état accessible (s)) : indiquez la durée (en secondes) au bout de laquelle la mesure de stabilité d'un itinéraire est réduite de moitié si l'itinéraire est jugé comme étant accessible (plage comprise entre 0 et 3 600 secondes ; valeur par défaut : 300).
  - Decay Half Life Reachable (sec) (Réduction de moitié pendant l'état inaccessible (s)) : indiquez la durée (en secondes) au bout de laquelle la mesure de stabilité d'un itinéraire est réduite de moitié si l'itinéraire est jugé comme étant inaccessible (plage comprise entre 0 et 3 600 ; valeur par défaut : 300).
- 9. Cliquez deux fois sur **OK**.

- **STEP 5** | Configurez un groupe d'homologues BGP.
  - 1. Sélectionnez Network (Réseau) > Virtual Routers (Routeurs virtuels) et sélectionnez un routeur virtuel.
  - Sélectionnez BGP (BGP) > Peer Group (Groupe d'homologues), Add (Ajoutez) un Name (Nom) pour le groupe d'homologues, puis Enable (Activez)-le.
  - 3. Sélectionnez **Aggregated Confed AS Path (Chemin d'AS de confédération agrégé)** pour inclure un chemin vers un AS de confédération agrégé configuré.
  - 4. Sélectionnez **Soft Reset with Stored Info (Réinitialisation logicielle avec infos stockées)** pour procéder à une réinitialisation logicielle du pare-feu après avoir mis à jour les paramètres des homologues.
  - 5. Sélectionnez le Type (Type) de groupe d'homologues :
    - IBGP Export Next Hop (Exporter le saut suivant) : Sélectionnez Original (Original) ou Use self (Utiliser auto).
    - EBGP Confed (Confédération EBGP) Export Next Hop (Exporter le saut suivant) : Sélectionnez Original (Original) ou Use self (Utiliser auto).
    - EBGP Confed (Confédération EBGP) Export Next Hop (Exporter le saut suivant) : Sélectionnez Original (Original) ou Use self (Utiliser auto).
    - EBGP (EBGP) Import Next Hop (Importer le saut suivant) : Sélectionnez Original (Original) ou Use self (Utiliser auto) ; puis Export Next Hop (Exportez le saut suivant) : Spécifiez Resolve (Résoudre) ou Use self (Utiliser auto). Sélectionnez Remove Private AS (Supprimer l'AS privé) si vous voulez forcer le protocole BGP à supprimer des numéros d'AS privés provenant de l'attribut AS\_PATH des mises à jour que le pare-feu envoie à un homologue d'un autre AS.
  - 6. Cliquez sur OK.

- **STEP 6** | Configurez un homologue BGP qui appartient au groupe d'homologues et précisez son adressage.
  - 1. Sélectionnez Network (Réseau) > Virtual Routers (Routeurs virtuels) et sélectionnez un routeur virtuel.
  - 2. Sélectionnez **BGP (BGP)** > **Peer Group (Groupe d'homologues)**, puis sélectionnez le groupe d'homologues que vous avez créé.
  - 3. Sous Peer (homologue), Add (Ajoutez) un homologue en indiquant son Name (Nom).
  - 4. Enable (Activez) l'homologue.
  - 5. Saisissez le Peer AS (AS de l'homologue) auquel le routeur virtuel appartient.
  - 6. Sélectionnez Addressing (Adressage).
  - 7. Sous **Local Address (Adresse locale)**, sélectionnez l'**Interface (Interface)** pour laquelle vous configurez BGP. Si l'interface possède plus d'une adresse **IP (IP)**, saisissez l'adresse IP de cette interface qui doit lui permettre de servir d'homologue BGP.
  - 8. Sous **Peer Address (Adresse de l'homologue)**, sélectionnez **IP** et saisissez l'adresse IP ou sélectionnez ou créez un objet d'adresse, ou sélectionnez **FQDN** et saisissez le FQDN ou l'objet d'adresse de type FQDN.
    - Le pare-feu n'utilise qu'une seule adresse IP (de chaque type de famille IPv4 ou IPv6) de la résolution DNS du FQDN. Si la résolution FQDN donne plus d'une adresse, le pare-feu utilise l'adresse IP privilégiée qui correspond au type de famille IP (Ipv4 ou IPv6) configuré pour l'homologue BGP. L'adresse IP privilégiée est la première adresse que le serveur DNS retourne dans sa réponse initiale. Le pare-feu conserve cette adresse en tant que privilégiée tant que l'adresse apparaît dans les réponses subséquentes, peu importe l'ordre.
  - 9. Cliquez sur **OK**.
- **STEP 7** | Configurez les paramètres de connexion de l'homologue BGP.
  - 1. Sélectionnez Network (Réseau) > Virtual Routers (Routeurs virtuels) et sélectionnez un routeur virtuel.
  - 2. Sélectionnez **BGP (BGP)** > **Peer Group (Groupe d'homologues)**, puis sélectionnez le groupe d'homologues que vous avez créé.
  - 3. Sélectionnez le Peer (Homologue) que vous avez configuré.
  - 4. Sélectionnez les Connection Options (Options de connexion).
  - 5. Sélectionnez un Auth Profile (Profil d'authentification) pour l'homologue.
  - 6. Définissez un **Keep Alive Interval (sec) (Intervalle Keep Alive (sec)** : il s'agit de l'intervalle après lequel les itinéraires d'un homologue sont supprimés conformément au paramètre de durée d'attente (intervalle compris entre 0 et 1 200 ; valeur par défaut : 30).
  - Définissez la valeur Multi Hop (Plusieurs sauts) : il s'agit de la valeur Time-To-Live (durée de vie ; TTL) dans l'en-tête IP (intervalle compris entre 0 et 255 ; valeur par défaut : 0.) La valeur par défaut de 0 signifie 1 pour IBGP. La valeur par défaut de 0 signifie 255 pour IBGP.
  - 8. Définissez le **Open Delay Time (sec) (Délai avant ouverture (sec.))** : le délai écoulé, en secondes, entre l'établissement d'une liaison TCP et l'envoi par le pare-feu du premier

message d'ouverture BGP pour établir une connexion BGP (intervalle compris entre 0 et 240 ; valeur par défaut : 0).

- Indiquez le Hold Time (sec) (Temps d'attente (sec.) : la durée du temps, en secondes, qui peut s'écouler entre des messages Keepalive ou Update successifs émis par l'homologue avant la fermeture de la connexion (plage comprise entre 3 et 3 600 ; valeur par défaut : 90).
- 10. Indiquez la **Idle Hold Time (sec) (Durée d'attente en inactivité (sec.)**, soit la durée d'attente (en secondes) avant de retenter une connexion à l'homologue (intervalle compris entre 1 et 3 600 ; valeur par défaut : 15).
- 11. Définissez le **Min Route Advertisement Interval (sec) (Intervalle de publication de l'itinéraire min (sec).)** : la quantité de temps, en secondes, entre deux messages de mise à jour successifs qu'un haut-parleur BGP (le pare-feu) envoie à un homologue BGP qui publie des itinéraires ou des retraits d'itinéraires (la plage est comprise entre 1 et 600 ; valeur par défaut : 30).
- 12. Sous **Incoming Connections (Connexions entrantes)**, saisissez un **Remote Port (Port distant)** et sélectionnez **Allow (Autoriser)** pour autoriser le trafic entrant vers ce port.
- 13. Sous **Outgoing Connections (Connexions sortantes)**, saisissez un **Local Port (Port local)** et sélectionnez **Allow (Autoriser)** pour autoriser le trafic sortant de ce port.
- 14. Cliquez sur **OK**.

- **STEP 8** | Configurez les paramètres Client réflecteur d'itinéraire, Type d'échange de trafic, Nombre maximal de préfixes et Bidirectional Forwarding Detection (détection de transmission bidirectionnelle ; BFD) de l'homologue BGP.
  - 1. Sélectionnez Network (Réseau) > Virtual Routers (Routeurs virtuels) et sélectionnez un routeur virtuel.
  - 2. Sélectionnez **BGP (BGP)** > **Peer Group (Groupe d'homologues)**, puis sélectionnez le groupe d'homologues que vous avez créé.
  - 3. Sélectionnez le Peer (Homologue) que vous avez configuré.
  - 4. Sélectionnez Advanced (Avancé).
  - 5. Sous **Reflector Client (Client réflecteur)**, sélectionnez l'une des options suivantes :
    - **non-client (non-client)** (par défaut) : l'homologue n'est pas un client réflecteur d'itinéraire.
    - client (client) : l'homologue est un client réflecteur d'itinéraire.
    - Client avec maillage
  - 6. Sous Peering Type (Type d'échange de trafic), sélectionnez l'une des options suivantes :
    - **Bilateral (Bilatéral)** : Les deux homologues BGP établissent une connexion entre homologues.
    - Unspecified (non spécifiée) (par défaut).
  - 7. Sous **Max Prefixes (Nombre max. de préfixes)**, saisissez le nombre maximal de préfixes IP pris en charge (plage comprise entre 1 et 100 000) ou sélectionnez **unlimited (illimité)**.
  - 8. Pour activer **BFD (BFD)** pour l'homologue (et ainsi appliquer un contrôle prioritaire sur le paramètre BFD pour BGP, pourvu que BFD ne soit pas activé pour BGP au niveau du routeur virtuel), sélectionnez l'une des options suivantes :
    - default (par défaut) : l'homologue n'utilise que les paramètres par défaut.
    - Inherit-vr-global-setting (Hériter des paramètres généraux du routeur virtuel) (par défaut) : l'homologue hérite du profil BFD que vous avez sélectionné globalement pour le BGP du routeur virtuel.
    - Un profil BFD que vous avez configuré ; voir la section Création d'un profil BFD.

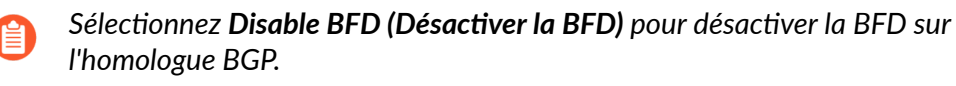

9. Cliquez sur **OK**.

#### **STEP 9** Configurez des règles d'importation et d'exportation.

Les règles d'importation et d'exportation servent à importer et à exporter des itinéraires d'autres routeurs ou vers d'autres routeurs (par exemple, importer l'itinéraire par défaut de votre fournisseur d'accès à Internet).

1. Sélectionnez **Importer**, **Ajouter** un nom (maximum de 63 caractères) dans le champ **Règles**. Le nom doit commencer par un caractère alphanumérique et peut contenir une combinaison de caractères alphanumériques, de trait de soulignement (\_), de trait d'union (-), de point (.) et d'espace.

- 2. Enable (Activez) la règle.
- 3. Add (Ajoutez) le Peer Group (Groupe d'homologues) duquel les itinéraires seront importés.
- 4. Sélectionnez **Match (Correspondance)** et définissez les options utilisées pour filtrer les informations de routage. Vous pouvez également définir la valeur MED (Multi-Exit Discriminator) et une valeur de saut suivant vers des routeurs ou sous-réseaux pour le filtrage des itinéraires. L'option MED est une mesure externe qui permet aux voisins de connaître le chemin préféré dans un AS. Une valeur faible est préférée à une valeur élevée.
- 5. Sélectionnez Action (Action) et définissez l'action à entreprendre (autoriser ou refuser) en fonction des options de filtrage définies dans l'onglet Match (Correspondance). Si vous sélectionnez Deny (Refuser), vous n'avez pas à définir d'options supplémentaires. Si vous sélectionnez Allow (Autoriser), vous devez alors définir les autres attributs.
- 6. Cliquez sur **OK**.
- 7. Sélectionnez **Export (Exportation)** et définissez des attributs d'exportation, qui sont similaires aux paramètres **Import (Importation)**, mais qui sont utilisés pour contrôler les informations d'itinéraire exportées du pare-feu vers les voisins. Le nom de la règle d'exportation peut comporter un maximum de 31 caractères.

**STEP 10** | Configurez la publication conditionnelle, qui vous permet de contrôler l'itinéraire à publier au cas où un itinéraire différent ne serait pas disponible dans la table de routage BGP local (LocRIB) et indiquerait un échec de partage de réseau ou d'accessibilité.

Ceci est utile dans les cas où vous souhaitez forcer des itinéraires vers un AS en direction d'un autre. Par exemple, lorsque vous disposez de liaisons vers Internet passant par plusieurs ISP et que vous voulez que le trafic soit acheminé vers un fournisseur à la place d'un autre, sauf s'il y a une perte de connectivité avec le fournisseur préféré.

- 1. Sélectionnez Conditional Adv (Publication conditionnelle), puis Add (Ajoutez) un nom de Policy (Politique).
- 2. Enable (Activez) la publication conditionnelle.
- 3. Dans la section **Used By (Utilisé par)**, **Add (Ajoutez)** les groupes d'homologues qui utiliseront la politique de publication conditionnelle.
- 4. Sélectionnez **Non Exist Filter (Filtre inexistant)** et définissez le ou les préfixes réseau de l'itinéraire préféré. Ceci indique l'itinéraire que vous voulez publier, s'il est disponible dans la table de routage BGP local. Si la publication d'un préfixe est prévue et qu'il correspond à un filtre inexistant, la publication sera supprimée.
- 5. Sélectionnez **Advertise Filters (Publier des filtres)** et définissez les préfixes de l'itinéraire dans la table de routage RIB local devant être publiés au cas où un itinéraire du filtre inexistant serait indisponible dans la table de routage local. Si la publication d'un préfixe est prévue et qu'il ne correspond pas à un filtre inexistant, la publication aura lieu.
- 6. Cliquez sur **OK**.

**STEP 11 |** Configurez des options d'agrégation de récapitulatif des itinéraires dans la configuration de BGP.

L'agrégation d'itinéraire BGP est utilisée pour contrôler comment BGP agrège les adresses. Chaque entrée de la table entraîne la création d'une adresse agrégée. Une entrée agrégée est ainsi créée dans la table de routage lorsqu'au moins un itinéraire spécifique correspondant à l'adresse spécifiée est appris.

- 1. Sélectionnez **Aggregate (Agréger)**, puis **Add (Ajoutez)** un nom à l'adresse agrégée.
- 2. Saisissez le **Prefix (Préfixe)** réseau qui sera le préfixe agrégé principal.
- 3. Sélectionnez **Suppress Filters (Supprimer des filtres)** et définissez les attributs qui entraîneront la suppression des itinéraires correspondants.
- 4. Sélectionnez **Advertise Filters (Publier des filtres)** et définissez les attributs qui entraîneront la publication aux homologues des itinéraires correspondants.
- 5. Cliquez sur **OK**.

**STEP 12** | Configurez des règles de redistribution.

Cette règle est utilisée pour redistribuer des itinéraires hôtes et inconnus qui ne figurent pas dans la RIB locale vers les routeurs homologues.

- 1. Sélectionnez **Redist Rules (Règles de redistribution)**, puis **Add (Ajoutez)** une nouvelle règle de redistribution.
- 2. Saisissez le **Name (Nom)** d'un sous-réseau IP ou sélectionnez un profil de redistribution. Si nécessaire, vous pouvez également configurer un nouveau profil de redistribution.
- 3. Enable (Activez) la règle.
- 4. Saisissez la Metric (Mesure) d'itinéraire qui sera utilisée pour la règle.
- 5. Dans la liste **Set Origin (Origine définie)**, sélectionnez **incomplete (incomplète)**, **igp (igp)** ou **egp (egp)**.
- 6. (Facultatif) Définissez des valeurs de MED, de préférence locale, de limite de chemins AS et de communauté.
- 7. Cliquez sur **OK**.

#### **STEP 13 | Commit (Validez)** vos modifications.

### Configuration d'un homologue BGP avec le protocole MP-BGP en mode multicast IPv4 ou IPv6

Après la configure du protocole BGP, configurez un homologue BGP avec le protocole MP-BGP en mode unicast pour l'une ou l'autre des raisons suivantes :

- Pour que votre homologue BGP transporte les itinéraires unicast IPv6, configurez MP-BGP en indiquant **IPv6 (IPv6)** comme type de famille d'adresses et **Unicast (Unicast)** comme famille d'adresses subséquentes pour que l'homologue puisse envoyer les mises à jour BGP qui incluent des itinéraires unicast IPv6. Les adresses des homologues BGP (adresse locale et adresse de l'homologue) peuvent être des adresse IPv4 ou IPv6.
- Pour procéder à l'homologation BGP sur les adresses IPv6 (la Local Address (Adresse locale) et la Peer Address (Adresse de l'homologue) utilisent des adresses IPv6).

La tâche suivante illustre comment activer MP-BGP sur un homologue BGP afin qu'il puisse transporter des itinéraires unicast IPv6 et échanger du trafic en utilisant des adresses IPv6.

La tâche illustre également comment afficher des tables de routage unicast et multicast et comment afficher la table de transfert, la table de routage BGP RIB local ou la table de routage BGP RIB Out (itinéraire envoyés aux voisins) pour voir les itinéraires de la table de routage unicast ou multicast ou une famille d'adresses particulière (IPv4 ou IPv6).

**STEP 1** Sélectionnez Enable MP-BGP Extensions (Activer les extensions MP-BGP) pour un homologue.

Configurez les éléments suivants pour qu'un homologue BGP puissent transporter des itinéraires unicast IPv4 ou IPv6 dans les paquets de mise à jour et que le pare-feu puisse utiliser des adresses IPv4 ou IPv6 pour communiquer avec son homologue.

- 1. Sélectionnez **Network (Réseau)** > **Virtual Routers (Routeurs virtuels)** et choisissez le routeur virtuel que vous configurez.
- 2. Sélectionnez BGP (BGP).
- 3. Sélectionnez **Peer Group (Groupe d'homologues)** et sélectionnez un groupe d'homologues.
- 4. Sélectionnez un homologue BGP (routeur).
- 5. Sélectionnez Addressing (Adressage).
- 6. Sélectionnez Enable MP-BGP Extensions (Activer les extensions MP-BGP) pour l'homologue.
- 7. Sous Address Family Type (Type de famille d'adresses), sélectionnez IPv4 (IPv4) ou IPv6 (IPv6). Par exemple, sélectionnez IPv6.
- 8. Sous **Subsequent Address Family (Famille d'adresses subséquentes)**, **Unicast (Unicast)** est sélectionné. Si vous choisissez **IPv4 (IPv4)** comme famille d'adresses, vous pouvez également sélectionnez **Multicast (Multicast)**.
- 9. Sous Local Address (Adresse locale), sélectionnez une Interface (Interface) et éventuellement une adresse IP (IP), par exemple, 2001:DB8:55::/32.
- 10. Sous **Peer Address (Adresse de l'homologue)**, saisissez l'adresse **IP (IP)** de l'homologue, en utilisant la même famille d'adresses (IPv4 ou IPv6) que pour l'adresse locale, par exemple, 2001:DB8:58::/32.
- 11. Sélectionnez Advanced (Avancé).
- 12. (Facultatif) Enable Sender Side Loop Detection (Activez la détection des boucles côté expéditeur). Lorsque vous activez la détection des boucles côté expéditeur, le parefeu vérifiera l'attribut AS\_PATH d'un itinéraire dans sa FIB avant d'envoyer l'itinéraire dans une mise à jour afin de s'assurer que le numéro AS de l'homologue n'est pas sur la liste AS\_PATH. Si c'est le cas, le pare-feu le supprime pour éviter une boucle.
- 13. Cliquez sur OK.

- **STEP 2** (Facultatif) Créez un itinéraire statique et installez-le dans une table de routage unicast, car vous voulez que l'itinéraire soit utilisé uniquement à des fins unicast.
  - 1. Sélectionnez **Network (Réseau)** > **Virtual Routers (Routeurs virtuels)** et choisissez le routeur virtuel que vous configurez.
  - 2. Sélectionnez Static Routes (Itinéraires statiques), sélectionnez IPv4 (IPv4) ou IPv6 (IPv6), puis Add (Ajoutez) un itinéraire.
  - 3. Saisissez un Name (Nom) pour l'itinéraire statique.
  - 4. Saisissez le masque réseau et le préfixe de **Destination (Destination)** IPv4 ou IPv6p, selon que vous avez choisi IPv4 ou IPv6.
  - 5. Sélectionnez l'Interface (Interface) de sortie.
  - 6. Sélectionnez le **Next Hop (Saut suivant)** en tant que **IPv6 Address (Adresse IPv6)** (en tant que **IP Address (Adresse IP)** si vous avez choisi IPv4) et saisissez l'adresse IP du saut suivant vers lequel vous souhaitez acheminer le trafic unicast de cet itinéraire statique.
  - 7. Saisissez une Admin Distance (Distance admin).
  - 8. Entrez une **Metric (Mesure)**.
  - 9. Sous Route Table (Table de routage), sélectionnez Unicast (Unicast).
  - 10. Cliquez sur **OK**.
- **STEP 3** | Commit (Validez) la configuration.

Cliquez sur Commit (Valider).

- **STEP 4** | Affichez la table de routage multicast ou unicast.
  - 1. Sélectionnez Network (Réseau) > Virtual Routers (Routeurs virtuels).
  - 2. Dans la rangée du routeur virtuel, cliquez sur **More Runtime Stats (Statistiques d'exécution supplémentaires)**.
  - 3. Sélectionnez Routing (Routage) > Route Table (Table de routage).
  - 4. Sous Route Table (Table de routage), sélectionnez Unicast (Unicast) ou Multicast (Multicast) pour n'afficher que ces itinéraires.
  - 5. Sous **Display Address Family (Afficher la famille d'adresses)**, sélectionnez **IPv4 Only (IPv4 uniquement)**, **IPv6 Only (IPv6 uniquement)** ou **IPv4 and IPv6 (IPv4 et IPv6)** pour afficher uniquement les itinéraires qui sont associés à cette famille d'adresses.

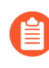

## La sélection de **Multicast (Multicast)** avec **IPv6 Only (IPv6 uniquement)** n'est pas prise en charge.

#### **STEP 5** | Affichez la table de transfert.

- 1. Sélectionnez Network (Réseau) > Virtual Routers (Routeurs virtuels).
- 2. Dans la rangée du routeur virtuel, cliquez sur **More Runtime Stats (Statistiques** d'exécution supplémentaires).
- 3. Sélectionnez Routing (Routage) > Forwarding Table (Table de transfert).
- 4. Sous **Display Address Family (Afficher la famille d'adresses)**, sélectionnez **IPv4 Only (IPv4 uniquement)**, **IPv6 Only (IPv6 uniquement)** ou **IPv4 and IPv6 (IPv4 et IPv6)** pour afficher uniquement les itinéraires qui sont associés à cette famille d'adresses.
- 1. Affichez la table de routage BGP RIB local, qui présente les itinéraires BGP que le pare-feu utilise pour acheminer les paquets BGP.
  - Sélectionnez Network (Réseau) > Virtual Routers (Routeurs virtuels).
  - 2. Dans la rangée du routeur virtuel, cliquez sur More Runtime Stats (Statistiques d'exécution supplémentaires).
  - 3. Sélectionnez BGP (BGP) > Local RIB (RIB locale).
  - 4. Sous Route Table (Table de routage), sélectionnez Unicast (Unicast) ou Multicast (Multicast) pour n'afficher que ces itinéraires.
  - 5. Sous Display Address Family (Afficher la famille d'adresses), sélectionnez IPv4 Only (IPv4 uniquement). IPv6 Only (IPv6 uniquement) ou IPv4 and IPv6 (IPv4 et IPv6) pour afficher uniquement les itinéraires qui sont associés à cette famille d'adresses.

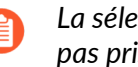

La sélection de Multicast (Multicast) avec IPv6 Only (IPv6 uniquement) n'est pas prise en charge.

- 2. Affichez la table de routage BGP RIB Out, qui présente les itinéraires que le pare-feu envoie aux voisins BGP.
  - 1. Sélectionnez Network (Réseau) > Virtual Routers (Routeurs virtuels).
  - 2. Dans la rangée du routeur virtuel, cliquez sur More Runtime Stats (Statistiques d'exécution supplémentaires).
  - 3. Sélectionnez BGP (BGP) > RIB Out (RIB Out).
  - 4. Sous Route Table (Table de routage), sélectionnez Unicast (Unicast) ou Multicast (Multicast) pour n'afficher que ces itinéraires.
  - 5. Sous Display Address Family (Afficher la famille d'adresses), sélectionnez IPv4 Only (IPv4 uniquement). IPv6 Only (IPv6 uniquement) ou IPv4 and IPv6 (IPv4 et IPv6) pour afficher uniquement les itinéraires qui sont associés à cette famille d'adresses.

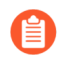

La sélection de Multicast (Multicast) avec IPv6 Only (IPv6 uniquement) n'est pas prise en charge.

### Configuration d'un homologue BGP avec le protocole MP-BGP en mode multicast IPv4

Après la configuration du protocole BGP, configurez un homologue BGP avec le protocole MP-BGP en mode multicast IPv4, si vous souhaitez que votre homologue BGP soit en mesure de connaître et de traverser les itinéraires multicast IPv4 dans les mises à jour BGP. Vous serez en mesure de séparer le trafic unicast du trafic multicast ou de vous servir des fonctionnalités énumérées à la section MP-BGP pour utiliser les itinéraires de la table de routage unicast ou multicast uniquement, ou encore les itinéraires des deux tables.

Si vous souhaitez prendre en charge le trafic multicast uniquement, vous devez utiliser un filtre pour éliminer le trafic unicast.

Le pare-feu ne prend pas en charge ECMP pour le trafic multicast.

- **STEP 1** | Activez les extensions MP-BGP pour qu'un homologue BGP puisse échanger des itinéraires multicast IPv4.
  - 1. Sélectionnez **Network (Réseau)** > **Virtual Routers (Routeurs virtuels)** et choisissez le routeur virtuel que vous configurez.
  - 2. Sélectionnez BGP (BGP).
  - 3. Sélectionnez **Peer Group (Groupe d'homologues)**, sélectionnez un groupe d'homologues et un homologue BGP.
  - 4. Sélectionnez Addressing (Adressage).
  - 5. Sélectionnez Enable MP-BGP Extensions (Activer les extensions MP-BGP).
  - 6. Sous Address Family Type (Type de famille d'adresses), sélectionnez IPv4 (IPv4).
  - 7. Sous Subsequent Address Family (Famille d'adresses subséquentes), sélectionnez Unicast (Unicast), puis Multicast (Multicast).
  - 8. Cliquez sur **OK**.

## **STEP 2** (Facultatif) Créez un itinéraire statique IPv4 et installez-le dans la table de routage multicast uniquement

afin d'acheminer le trafic multicast d'un homologue BGP vers un saut suivant donné, comme l'illustre la topologie présentée à la section MP-BGP.

- 1. Sélectionnez **Network (Réseau)** > **Virtual Routers (Routeurs virtuels)** et choisissez le routeur virtuel que vous configurez.
- 2. Sélectionnez Static Routes (Itinéraires statiques) > IPv4 (IPv4), puis Add (Ajoutez) un Name (Nom) à donner à l'itinéraire.
- 3. Saisissez le masque réseau et le préfixe de la **Destination (Destination)** IPv4.
- 4. Sélectionnez l'Interface (Interface) de sortie.
- 5. Sélectionnez le **Next Hop (Saut suivant)** en tant que **IP Address (Adresse IP)** et saisissez l'adresse IP du saut suivant vers lequel vous souhaitez acheminer le trafic multicast de cet itinéraire statique.
- 6. Saisissez une Admin Distance (Distance admin).
- 7. Entrez une Metric (Mesure).
- 8. Sous Route Table (Table de routage), sélectionnez Multicast (Multicast).
- 9. Cliquez sur **OK**.
- **STEP 3** | Commit (Validez) la configuration.

Cliquez sur Commit (Valider).

- **STEP 4** | Afficher la table de routage.
  - 1. Sélectionnez Network (Réseau) > Virtual Routers (Routeurs virtuels).
  - 2. Dans la rangée du routeur virtuel, cliquez sur **More Runtime Stats (Statistiques** d'exécution supplémentaires).
  - 3. Sélectionnez Routing (Routage) > Route Table (Table de routage).
  - 4. Sous Route Table (Table de routage), sélectionnez Unicast (Unicast) ou Multicast (Multicast) pour n'afficher que ces itinéraires.
  - 5. Sous **Display Address Family (Afficher la famille d'adresses)**, sélectionnez **IPv4 Only (IPv4 uniquement)**, **IPv6 Only (IPv6 uniquement)** ou **IPv4 and IPv6 (IPv4 et IPv6)** pour afficher uniquement les itinéraires qui sont associés à cette famille d'adresses.
- **STEP 5** Pour afficher la table de transfert, la table de routage BGP RIB local ou la table de routage BGP RIB Out, reportez-vous à la section Configuration d'un homologue BGP avec le protocole MP-BGP en mode unicast IPv4 ou IPv6.

## Confédérations BGP

Les confédérations BGP offrent une façon de diviser un Autonomous System (système autonome ; AS) en au moins deux Sub-Autonomous Systems (sous-systèmes autonomes ; sous-AS) pour réduire le fardeau que l'exigence de maillage complet inflige à IBGP. Les pare-feu (ou autres périphériques de routage) au sein du sous-AS doivent toujours disposer d'un maillage iBGP complet avec les autres pare-feu du même sous-AS. Vous avez besoin de l'appairage BGP entre les systèmes sous-autonomes pour bénéficier de la connectivité complète avec le AS principal. Les pare-feu qui établissent des paires entre eux au sein du sous-AS forment un appairage de confédération IBGP. Le pare-feu d'un sous-AS qui établit une paire avec un pare-feu d'un autre sous-AS forme un appairage de confédération EBGP. Deux pare-feu de deux systèmes autonomes différents qui se connectent sont des homologues EBGP.

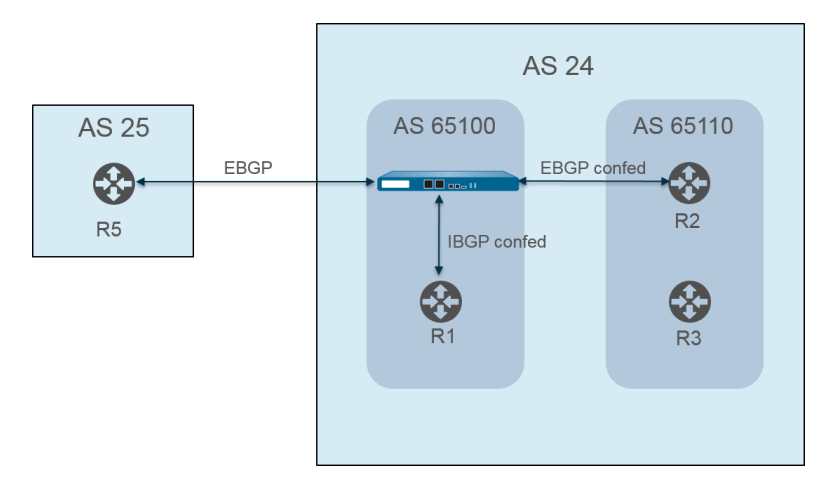

Les systèmes autonomes sont identifiés au moyen d'un numéro AS public (globalement attribué), comme AS 24 et AS 25 dans la figure précédente. Dans un environnement PAN-OS, vous affectez à chaque sous-AS un numéro AS de membre de la confédération, soit un numéro privé qui n'est visible qu'au sein de l'AS. Dans cette figure, les confédérations sont AS 65100 et AS 65110. (RFC6996, Réservation de systèmes autonomes à des fins d'utilisation privée, indique que l'IANA réserve les numéros AS 64512 à 65534 à des fins privées.)

Les confédérations de sous-AS ressemblent à des systèmes autonomes complets pour les autres membres de l'AS. Cependant, lorsque le pare-feu envoie un chemin AS à un homologue EBGP, seul le numéro AS privé apparaît dans le chemin ; aucun numéro de sous-AS privé (AS membre de la confédération) n'est compris.

L'appairage BGP se produit entre le pare-feu et le routeur R2 ; le pare-feu dans la figure possède ces paramètres de configuration pertinents :

- Numéro AS : 24
- Membre AS de la confédération : 65100
- Type d'appairage : conféd. EBGP
- AS homologue : 65110

| Virtual Router - de    | fault                                                                                                    |
|------------------------|----------------------------------------------------------------------------------------------------|
| Router Settings        | Coshla Douber D 1111117 AS Museer 24                                                                        |
| Static Routes          | BFD None                                                                                                    |
| Redistribution Profile | General   Advanced   Peer Group   Import   Export   Conditional Adv   Aggregate   Redis                     |
| RIP                    | ECMP Multiple AS Support                                                                                    |
| OSPF                   | C Straceful Restart −                                                                                       |
| OSPFv3                 | Stale Route Time (sec)     120     Local Restart Time (sec)     120     Max Peer Restart Time (sec)     120 |
| BGP                    | Reflector Cluster ID Confederation Member AS 65100                                                          |
| Multicast              | Dampening Profiles                                                                                          |
|                        | PROFILE ENABLE CUTOFF REUSE TIME (SEC) (SEC)                                                                |
|                        | □ default 2 1.25 0.5 900 300 900                                                                            |
|                        |                                                                                                    |
|                        |                                                                                                    |
|                        | (+) Add (-) Delete                                                                                          |
|                        |                                                                                                    |

Le routeur 2 (R2) de l'AS 65110 est configuré comme suit :

- Numéro AS : 24
- Membre AS de la confédération : 65110
- Type d'appairage : conféd. EBGP
- AS homologue : 65100

L'appairage BGP se produit également entre le pare-feu et le routeur R1. Le pare-feu possède la configuration supplémentaire suivante :

- Numéro AS : 24
- Membre AS de la confédération : 65100
- Type d'appairage : conféd. IBGP
- AS homologue : 65110

R1 est configuré comme suit :

- Numéro AS : 24
- Membre AS de la confédération : 65110
- Type d'appairage : conféd. IBGP
- AS homologue : 65100

L'appairage BGP se produit entre le pare-feu et le routeur R5. Le pare-feu possède la configuration supplémentaire suivante :

- Numéro AS : 24
- Membre AS de la confédération : 65100
- Type d'appairage : EBGP
- AS Homologue : 25

R5 est configuré comme suit :

- AS-25
- Type d'appairage : EBGP
- AS Homologue : 24

Une fois que le pare-feu est configuré pour s'appairer au R1, au R2 et au R5, ses homologues sont visibles à l'onglet **Peer Group (Groupe d'homologues)** :

| Virtual Router - de    | fault            |               |             |                |                 | ?                 |
|------------------------|------------------|---------------|-------------|----------------|-----------------|-------------------|
| Router Settings        |                  | Enable        | Router ID 1 | 11.11.11.7     | AS Number       | 24                |
| Static Routes          | BFD No           | ne            |             |                |                 |                   |
| Redistribution Profile | 🤇 General   Adva | anced Peer Gr | oup Import  | Export   Condi | tional Adv   Ag | gregate   Redis > |
| RIP                    |                  |               |             |                | Poors           |                   |
| OSPF                   |                  | ENABLE        | ТУРЕ        | NAME           | PEER ADDRESS    | LOCAL ADDRESS     |
| OSPFv3                 | iBGP_confed      |               | ibgp-confed | R1             | 11.11.11.6      | 11.11.11.7/24     |
| BGP                    |                  | _             |             |                |                 |                   |
| Multicast              | ↔ Add — Delete   |               |             |                |                 |                   |
|                        |                  |               |             |                | O               | Cancel            |

Le pare-feu montre les homologues R1, R2 et R5 :

| Peer Group | inco and d                                                    |                   | I               |                   |              |
|------------|---------------------------------------------------------------|-------------------|-----------------|-------------------|--------------|
| Name       | BGP_conted                                                    |                   | Trans           | CD Confed         |              |
|            | Contraction     Aggregated Confed A     Soft Reset With Store | S Path<br>ed Info | Export Next Hop | Original 🔵 Use Se | f            |
| PEER       | ENABLE                                                        | PEER AS           | LOCAL ADDRESS   | PEER ADDRESS      | MAX PREFIXES |
| ] R1       |                                                               | 65100             | 11.11.11.7/24   | 11.11.11.6        | 5000         |
|            |                                                               |                   |                 |                   |              |

Cancel

| Virtual Router -   | BGP - Peer Group      | o/Peer  |                   |                    | 0                                       |
|--------------------|-----------------------|---------|-------------------|--------------------|-----------------------------------------|
| Peer Group         |                       |         |                   |                    |                                         |
| Name               | EBGP_confed           |         |                   |                    |                                         |
|                    | Enable                |         | Type EB           | GP Confed          | ~                                       |
|                    | Aggregated Confed A   | S Path  | Export Next Hop 🧿 | Original Ouse Self |                                         |
|                    | Soft Reset With Store | ed Info |                   |                    |                                         |
| PEER               | ENABLE $\land$        | PEER AS | LOCAL ADDRESS     | PEER ADDRESS       | MAX PREFIXES                            |
| 🔲 R2               |                       | 65110   | 11.11.11.6/24     | 11.11.11.7         | 5000                                    |
| (+) Add (-) Delete | BGP - Peer Grou       | o/Peer  |                   |                    | OK Cancel                               |
| - Peer Group       | ERCD.                 |         |                   |                    | ]                                       |
| Name               | EbGP                  |         | Type FF           | ICP.               |                                         |
|                    | Aggregated Confed A   | AS Path | Import Next Hop   |                    | . · · · · · · · · · · · · · · · · · · · |
|                    | Soft Reset With Stor  | ed Info | Export Next Hop   | Deschar Use Celf   |                                         |
|                    |                       |         | Export Next Hop 🗿 | Resolve Ouse Self  |                                         |
|                    |                       |         |                   | Remove Private AS  |                                         |
| PEER               | ENABLE                | PEER AS | LOCAL ADDRESS     | PEER ADDRESS       | MAX PREFIXES                            |
| R5                 |                       | 25      | 111.1.1/24        | 111.1.1.11         | 5000                                    |
| ↔ Add ⊙ Delete     |                       |         |                   |                    |                                         |

Pour vérifier que les itinéraires du pare-feu aux homologues sont établis, à l'écran du routeur virtuel, sélectionnez **More Runtime Stats (Statistiques d'exécution supplémentaires)**, puis sélectionnez l'onglet **Peer (Homologue)**.

| Virtual Rou | ıter - virtual_rou | ter             |                |                |              |             | ? =                               |
|-------------|--------------------|-----------------|----------------|----------------|--------------|-------------|-----------------------------------|
| Routing   I | RIP   OSPF   OS    | SPFv3   BGP     | Multicast   BF | D Summary Info | rmation      |             |                                   |
| Summary     | Peer Peer Gro      | oup   Local RIB | RIB Out        |                |              |             |                                   |
| Q           |                    |                 |                |                |              |             | $_3$ items $\rightarrow$ $\times$ |
| NAME        | GROUP              | LOCAL IP        | PEER IP        | PEER AS        | PASSWORD SET | STATUS      | STATUS<br>DURATION<br>(SECS.)     |
| R1          | iBGP_confed        | 12.1.1.1:35636  | 12.1.1.2:179   | 65100          | no           | Established | 4281                              |
| R2          | EBGP_confed        | 15.1.1.1:179    | 15.1.1.5:39783 | 65110          | no           | Established | 1424                              |
| R5          | EBGP               | 111.1.1.1:37699 | 111.1.1.11:179 | 24             | no           | Established | 769                               |
|             |                    |                 |                |                |              |             |                                   |
|             |                    |                 |                |                |              |             | Close                             |

Sélectionnez l'onglet **Local RIB (RIB locale)** pour afficher des informations sur les itinéraires stockés dans la Routing Information Base (base d'informations de routage ; RIB).

| Routing         RIP         OSPF         OSPFv3         BGP         Multicast         BFD Summary Information           Summary         Peer         Peer Group         Local RIB         RIB Out         Display Address Family         IPv4 and IPv6           Q                                                                                                    | Routing       RIP       OSPF       OSPFv3       BCP       Multicast       BED Summary Information         Summary       Peer       Peer Group       Local RIB       RIB Out       Display Address Family       IPv4 and IPv6       IPv4 and IPv6         C       C       Summary       FLAG       NEXT HOP       PEER       WEIGHT       LOCAL PREF.       AS PATH       ORIGIN       MED       FLAP COUNT         13.11.0/24       C       222.1.1.11       R1       0       100       N/A       0       0         25.11.0/24       *       15.1.1.5       R2       0       100       ION       N/A       0       0         3.3.3.0/24       *       46.46.46.4       R5       0       100       25       N/A       0       0                                                                                                    | Virtual Rou | uter - virtu | al_router  |                |               |              |            |                  |               | ? =                            |
|----------------------------------------------------------------------------------------------------|----------------------------------------------------------------------------------------------------|-------------|--------------|------------|----------------|---------------|--------------|------------|------------------|---------------|--------------------------------|
| Summary         Peer         Peer Group         Local RIB         RIB Out           Route Table         Unicast         Display Address Family         IPv4 and IPv6           Q         Sitems         >           PREFIX         FLAG         NEXT HOP         PEER         WEIGHT         LOCAL PREF.         AS PATH         ORIGIN         MED         FLAP COU           13.11.0/24         222.11.11         R1         0         100         N/A         0         0           25.11.0/24         *         15.11.5         R2         0         100         IV/A         0         0 | Summary         Peer         Peer Group         Local RIB         RIB Out           Route Table         Unicast         Display Address Family         IPv4 and IPv6            Q         Stress         X         Display Address Family         IPv4 and IPv6            PREFIX         FLAG         NEXT HOP         PEER         WEIGHT         LOCAL PREF.         AS PATH         ORIGIN         MED         FLAP COUNT           13.1.10/24         222.1.1.11         R1         0         100         N/A         0         0           25.1.10/24         15.1.1.5         R2         0         100         [65110]         N/A         0         0           3.3.3.0/24         46.46.46.4         R5         0         100         25         N/A         0         0                                                                                                    | Routing     | RIP   OSPI   | F   OSPFv3 | BGP            | ulticast   BF | FD Summary I | nformation |                  |               |                                |
| Route Table         Unicast         Multicast         Display Address Family         IPv4 and IPv6           Q         3 items         3           PREFIX         FLAG         NEXT HOP         PEER         WEIGHT         LOCAL PREF.         AS PATH         ORIGIN         MED         FLAP COU           13.1.10/24         222.1.11         R1         0         100         N/A         0         0           25.1.10/24         *         15.1.1.5         R2         0         100         (65110)         N/A         0         0                                                   | Route Table         Unicast         Display Address Family         IPv4 and IPv6           Q         Sitems         Sitems | Summary     | Peer P       | Peer Group | Local RIB      | RIB Out       |              |            |                  |               |                                |
| Q         3 items           PREFIX         FLAG         NEXT HOP         PEER         WEIGHT         LOCAL PREF.         AS PATH         ORIGIN         MED         FLAP COU           13.11.0/24         222.11.11         R1         0         100         N/A         0         0           25.11.0/24         *         15.11.5         R2         0         100         IVA         0         0                                                                                                    | Q         3 items) → X           PREFIX         FLAG         NEXT HOP         PEER         WEIGHT         LOCAL PREF.         AS PATH         ORIGIN         MED         FLAP COUNT           13.1.10/24         222.1.1.11         R1         0         100         N/A         0         0           25.1.10/24         15.1.1.5         R2         0         100         [65110]         N/A         0         0           3.3.3.0/24         ·         46.46.46.4         R5         0         100         25         N/A         0         0                                                                                                    |             |              | Ro         | ute Table 💿 Ur | nicast C      | ) Multicast  | Displa     | y Address Family | IPv4 and IPv6 | ~                              |
| PREFIX         FLAG         NEXT HOP         PEER         WEIGHT         LOCAL PREF.         AS PATH         ORIGIN         MED         FLAP COU           13.1.0/24         222.1.11         R1         0         100         N/A         0         0           25.1.0/24         *         15.1.5         R2         0         100         I65110         N/A         0         0                                                                                                    | PREFIX         FLAG         NEXT HOP         PEER         WEIGHT         LOCAL PREF.         AS PATH         ORIGIN         MED         FLAP COUNT           13.11.0/24         C         222.1.11         R1         0         100         N/A         0         0           25.11.0/24         *         15.1.15         R2         0         100         [65110]         N/A         0         0           3.3.30/24         *         46.46.46.4         R5         0         100         25         N/A         0         0                                                                                                    | Q           |              |            |                |               |              |            |                  | 3             | $items$ $\rightarrow$ $\times$ |
| 13.1.10/24         222.1.1.11         R1         0         100         N/A         0         0           25.1.10/24         *         15.1.1.5         R2         0         100         (65110)         N/A         0         0                                                                                                    | 13.1.0/24         222.1.11         R1         0         100         N/A         0         0           25.1.0/24         *         15.1.15         R2         0         100         [65110]         N/A         0         0           3.3.3.0/24         *         46.46.46.4         R5         0         100         25         N/A         0         0                                                                                                    | PREFIX      | FLAG         | NEXT HOP   | PEER           | WEIGHT        | LOCAL PREF.  | AS PATH    | ORIGIN           | MED           | FLAP COUNT                     |
| 25.1.1.0/24 * 15.1.1.5 R2 0 100 [65110] N/A 0 0                                                                                                    | 25.1.1.0/24         *         15.1.1.5         R2         0         100         [65110]         N/A         0         0           3.3.3.0/24         *         46.46.46.4         R5         0         100         25         N/A         0         0                                                                                                    | 13.1.1.0/24 |              | 222.1.1.11 | R1             | 0             | 100          |            | N/A              | 0             | 0                              |
|                                                                                                    | 3.3.3.0/24 * 46.46.46.4 R5 0 100 25 N/A 0 0                                                                                                    | 25.1.1.0/24 | ×            | 15.1.1.5   | R2             | 0             | 100          | [65110]    | N/A              | 0             | 0                              |
| 3.3.3.0/24 * 46.46.46.4 R5 0 100 25 N/A 0 0                                                                                                    |                                                                                                    | 3.3.3.0/24  | ×            | 46.46.46.4 | R5             | 0             | 100          | 25         | N/A              | 0             | 0                              |
|                                                                                                    |                                                                                                    |             |              |            |                |               |              |            |                  |               |                                |

Sélectionnez ensuite l'onglet **RIB Out (RIB sortante)**.

Close

#### Virtual Router - virtual\_router

Routing | RIP | OSPF | OSPFv3 | BGP | Multicast | BFD Summary Information

Summary | Peer | Peer Group | Local RIB | RIB Out

|             |            | Route Ta | able 🧿 Unicast | Multica    | ast    | Display Address Fa | mily IPv4 and IF | V6 🗸                           |
|-------------|------------|----------|----------------|------------|--------|--------------------|------------------|--------------------------------|
| Q           |            |          |                |            |        |                    |                  | 4 items $\rightarrow$ $\times$ |
| PREFIX      | NEXT HOP   | PEER     | LOCAL PREF.    | AS PATH    | ORIGIN | MED                | ADV. STATUS      | AGGR.<br>STATUS                |
| 3.3.3.0/24  | 46.46.46.4 | R1       | 100            | 25         | N/A    | 0                  | advertised       | no aggregate                   |
| 25.1.1.0/24 | 15.1.1.5   | R1       | 100            | [65110]    | N/A    | 0                  | advertised       | no aggregate                   |
| 3.3.3.0/24  | 46.46.46.4 | R2       | 100            | [65100],25 | N/A    | 0                  | advertised       | no aggregate                   |
| 25.1.1.0/24 | 46.46.46.6 | R5       | 0              | 26         | N/A    | 0                  | advertised       | no aggregate                   |
|             |            |          |                |            |        |                    |                  |                                |

Close

? =

# TECH**DOCS**

# **Multidiffusion IP**

La multidiffusion IP est un ensemble de protocoles que les périphériques réseau utilisent pour envoyer des datagrammes de multidiffusion IP à un groupe de récepteurs intéressés en utilisant une transmission intéressés plutôt que d'utiliser la monodiffusion du trafic vers plusieurs récepteurs, ce qui permet d'économiser la bande passante. La multidiffusion IP convient à la communication à partir d'une source (ou de plusieurs sources) vers de nombreux récepteurs, comme l'audio ou la vidéo en continu, IPTV, la vidéo-conférence, et la distribution d'autres communications, telles que les actualités et les données financières.

Une adresse multidiffusion identifie un groupe de récepteurs qui veulent recevoir le trafic allant à cette adresse. Vous ne devez pas utiliser les adresses multidiffusion réservées à des usages particuliers, telles que les adresses de la plage allant de 224.0.0.0 à 224.0.0.255 ou de la plage allant de 239.0.0.0 à 239.255.255.255. Le trafic multidiffusion utilise UDP, qui ne renvoie pas les paquets manqués.

Les pare-feu Palo Alto Networks<sup>®</sup> prennent en charge la multidiffusion IP et le Protocol Independent Multicast (Protocole de multidiffusion indépendant ; PIM) sur une interface de couche 3 que vous configurez pour un routeur virtuel sur le pare-feu.

Pour le routage multidiffusion, le type d'interface de couche 3 peut être Ethernet, Ethernet agrégée, VLAN, en boucle ou de tunnel. Les groupes d'interfaces vous permettent de configurer plus d'une interface de pare-feu à la fois avec le même protocole Internet Group Management Protocol (protocole de gestion de groupe IGMP ; IGMP) et les paramètres PIM ainsi qu'avec les mêmes permissions de groupe (groupes multidiffusion autorisés à accepter le trafic provenant d'une source ou d'une source spécifique uniquement). Une interface ne peut appartenir qu'à un seul groupe d'interfaces.

Le pare-feu prend en charge la multidiffusion IPv4 ; il ne prend pas en charge la multidiffusion IPv6. Le pare-feu ne prend également pas en charge le mode PIM Dense Mode (PIM-DM), le proxy IGMP, les jointures statiques IGMP, le RP Anycast, GRE ou les configurations multidiffusion sur un type d'interface de couche 2 ou de câble virtuel. Cependant une interface de câble virtuel peut passer les paquets multidiffusion. De plus, une interface de couche 2 peut commuter les paquets multidiffusion IPv4 de Couche 3 entre les différents VLAN, et le pare-feu étiquettera de nouveau l'ID VLAN en utilisant l'ID VLAN de l'interface de sortie.

Vous devez activer la multidiffusion pour un routeur virtuel et activer PIM pour une interface d'entrée et de sortie pour que les interfaces reçoivent ou transfèrent des paquets multidiffusion. En plus de PIM, vous devez également activer IGMP sur les interfaces de sortie qui ont orientées vers les récepteurs. Vous devez configurer une règle de politique de sécurité pour autoriser le trafic multidiffusion IP à entrer dans une zone de destination de couche 3 nommée **multicast** (**multidiffusion**) ou dans **any (n'importe quelle)** zone de destination.

- IGMP
- PIM
- Configurer la multidiffusion IP
- Affichage des informations sur la multidiffusion IP

## IGMP

Le Internet Group Management Protocol (Protocole de gestion des groupes Internet ; IGMP) est un protocole IPv4 qu'un récepteur multidiffusion utilise pour communiquer avec une interface sur un pare-feu Palo Alto Networks<sup>®</sup> et que le pare-feu utilise pour suivre l'adhésion des groupes multidiffusion. Lorsqu'un hôte veut recevoir le trafic multidiffusion, sa mise en œuvre d'IGMP envoie un rapport d'adhésion IGMP et le routeur récepteur, à son tour, envoie un message de jointure PIM au groupe d'adresses multidiffusion du groupe que l'hôte veut joindre. Un routeur compatible avec IGMP sur le même réseau physique (comme un segment Ethernet) utilise ensuite PIM pour communiquer avec d'autres routeurs compatibles avec PIM pour déterminer un chemin entre la source et les récepteurs intéressés.

Activez IGMP uniquement sur les interfaces qui sont orientées vers un récepteur multidiffusion. Les récepteurs ne peuvent se trouver qu'à un saut de couche 3 du routeur virtuel. Les messages IGMP sont des messages de couche 2 qui possèdent une valeur TTL de un. De ce fait, ils ne peuvent pas aller à l'extérieur du LAN.

Lorsque vous configurez la multidiffusion IP, spécifiez si une interface utilise la Version 1 d'IGMP, la Version 2 d'IGMP ou la Version 3 d'IGMP. Vous pouvez appliquer l'option IP d'alerte du routeur, RFC 2113, pour que les paquets IGMP entrants qui utilisent IGMPv2 ou IGMPv3 disposent de l'option IP d'alerte du routeur.

Par défaut, une interface accepte les rapports d'adhésion IGMP de tous les groupes multidiffusion. Vous pouvez configurer les autorisations de groupe multidiffusion pour contrôler les groupes pour lesquels le routeur virtuel accepte les rapports d'adhésion provenant de toute source (Any-Source Multicast (Multidiffusion de toute source ; ASM)), soit le PIM Sparse Mode (PIM-SM). Vous pouvez également spécifier les groupes pour lesquels le routeur virtuel accepte les rapports d'adhésion d'une source spécifique (Source-Specific multicast PIM-PIM [SSM]). Si vous spécifiez des autorisations pour l'un ou l'autre des groupes ASM ou SSM, le routeur virtuel refuse les rapports d'adhésion des autres groupes. L'interface doit utiliser IGMPv3 pour passer le trafic PIM-SSM.

Vous pouvez spécifier le nombre maximal de sources et le nombre maximal de groupes multidiffusion que IGMP peut traiter simultanément pour une interface.

Le routeur virtuel multidiffuse une requête IGMP à des intervalles réguliers à tous les récepteurs d'un groupe multidiffusion. Un récepteur répond à une requête IGMP en lui transmettant un rapport d'adhésion IGMP qui confirme que le récepteur souhaite toujours recevoir le trafic multidiffusion pour ce groupe. Le routeur virtuel conserve une table des groupes multidiffusion qui disposent de récepteurs ; le routeur virtuel transfère un paquet multidiffusion vers le saut suivant s'il y a encore un récepteur sur cet arbre de distribution multidiffusion qui se joint au groupe. Le routeur virtuel ne suit pas exactement les récepteurs qui sont joints à un groupe. Un seul routeur d'un sous-réseau répond aux requêtes IGMP : c'est le requérant IGMP, soit le routeur possédant l'adresse IP la plus faible.

Vous pouvez configurer une interface avec un intervalle de requête IGMP et la durée de temps autorisée pour qu'un récepteur réponde à une requête (le temps max. de réponse aux requêtes). Lorsqu'un routeur virtuel reçoit un message d'abandon IGMP d'un récepteur l'invitant à quitter un groupe, le routeur virtuel vérifie que l'interface qui a reçu le message d'abandon n'est pas configurée avec l'option Abandon immédiat. En l'absence de l'option Abandon immédiat, le routeur virtuel envoie une requête pour déterminer si le groupe comprend encore des récepteurs membres. Le Dernier intervalle de requête d'un membre spécifie le nombre de secondes qui sont autorisées pour que les récepteurs restants de ce groupe répondent et confirment qu'ils veulent toujours recevoir le trafic multidiffusion de ce groupe. Une interface prend en charge le variable de robustesse IGMP, que vous pouvez ajuster, pour que le pare-feu puisse ensuite affiner l'intervalle d'appartenance au groupe, l'intervalle Autre requérant présent, le nombre de requêtes au démarrage et le nombre de requêtes d'un membre dernier. Un variable de robustesse plus élevé peut prendre en charge un sous-réseau qui est susceptible d'abandonner des paquets.

Afficher des informations sur la multidiffusion IP pour voir les interfaces sur lesquelles IGMP est activé, la version IGMP, l'adresse du requérant, le paramètre de robustesse, les nombres limites de groupes et sources multidiffusion de même que pour savoir si l'option Abandon immédiat est configurée sur l'interface. Vous pouvez également voir les groupes multidiffusion auxquels les interfaces appartiennent et les informations sur l'adhésion IGMP.

### $\mathsf{P}|\mathsf{M}$

La multidiffusion IP utilise le protocole de routage Protocol Independent Multicast (Protocole de multidiffusion indépendant ; PIM) entre les routeurs pour déterminer le chemin de l'arbre de distribution que les paquets multidiffusion transmettent de la source aux récepteurs (membres du groupe multidiffusion). Les routeurs virtuels (sur un moteur de routage hérité) et les routeurs logiques (sur un moteur de routage avancé) prennent en charge PIM.

Un pare-feu Palo Alto Networks<sup>®</sup> firewall prend en charge le mode PIM Sparse Mode (PIM-SM) (RFC 4601), la Any-Source Multicast (Multidiffusion de toute source ; ASM) (parfois nommée PIM Sparse Mode) et la PIM Source-Specific Multicast (Multidiffusion propre à une source ; SSM) En mode PIM-SM, la source ne transfère aucun trafic multidiffusion jusqu'à ce qu'un récepteur (utilisateur) appartenant à un groupe de multifidiffusion demande que la source envoie le trafic. Lorsqu'un hôte veut recevoir le trafic multidiffusion, sa mise en œuvre d'IGMP envoie un rapport d'adhésion IGMP et le routeur récepteur envoie ensuite un message de jointure PIM au groupe d'adresses multidiffusion du groupe qu'il veut joindre.

- En mode **ASM**, le récepteur utilise IGMP pour demander du trafic pour un groupe d'adresses multidiffusion ; n'importe quelle source pourrait être à l'origine du trafic. Par conséquent, le récepteur ne connaît pas nécessairement les expéditeurs, et le récepteur pourrait recevoir du trafic multidiffusion dans lequel il n'a aucun intérêt.
- En mode **SSM** (RFC 4607), le récepteur utilise IGMP pour demander le trafic d'une ou de plusieurs sources vers une adresse de groupes multidiffusion. Le récepteur connaît l'adresse IP des expéditeurs et reçoit uniquement le trafic multidiffusion qu'il veut recevoir. SSM exige IGMPv3. L'espace d'adressage SSM par défaut (232.0.0.0/8) peut être remplacé en ajustant l'espace d'adressage spécifique à la source. Les autorisations de groupe doivent également être ajustées.

Lorsque vous Configure IP Multicast (configurez la multidiffusion IP) sur un pare-feu Palo Alto Networks<sup>®</sup>, vous devez activer PIM pour qu'une interface transfère le trafic multidiffusion, même sur les interfaces orientées vers les récepteurs. Cela diffère de IGMP, que vous n'activez que sur les interfaces orientées vers les récepteurs.

ASM exige un *rendezvous point (point de rendez-vous*; RP), qui est un routeur à la jonction ou à la racine d'un arbre de distribution partagée. Le RP d'un domaine multidiffusion fait office de point unique auquel tous les membres du groupe multifidiffusion envoient leurs messages de jointure. Ce comportement réduit la probabilité que se produise une boucle de routage, laquelle se produirait probablement si des membres du groupe envoyaient leurs messages de jointure à plusieurs routeurs. (SSM n'a pas besoin d'un RP, car la multicast spécifique à la source utilise le chemin le plus court et, par conséquent, n'a pas besoin d'un RP.)

Dan un environnement ASM, le routeur virtuel peut déterminer quel routeur est le RP d'un groupe multidiffusion de deux façons :

• Mappage RP statique à groupe : configure le routeur virtuel sur le pare-feu pour qu'il agisse en tant que RP pour les groupes multidiffusion. Vous configurez un RP local, soit en configurant une adresse RP statique, soit en spécifiant que le RP local est un RP candidat et que le RP est choisi de manière dynamique (selon la valeur de la priorité la plus faible). Vous pouvez également configurer statiquement un ou plusieurs RP externes pour des plages d'adresses de groupes différents qui ne sont pas couvertes par le RP local, ce qui vous aide à équilibrer la charge du trafic multidiffusion pour éviter qu'un RP soit surchargé. • Bootstrap Router (routeur bootstrap ; BSR) : (RFC 5059) : définit le rôle d'un BSR. D'abord, les candidats au BSR publie leur priorité entre eux, puis le candidat ayant la priorité la plus élevée est choisi en tant que BSR, comme l'illustre la figure suivante :

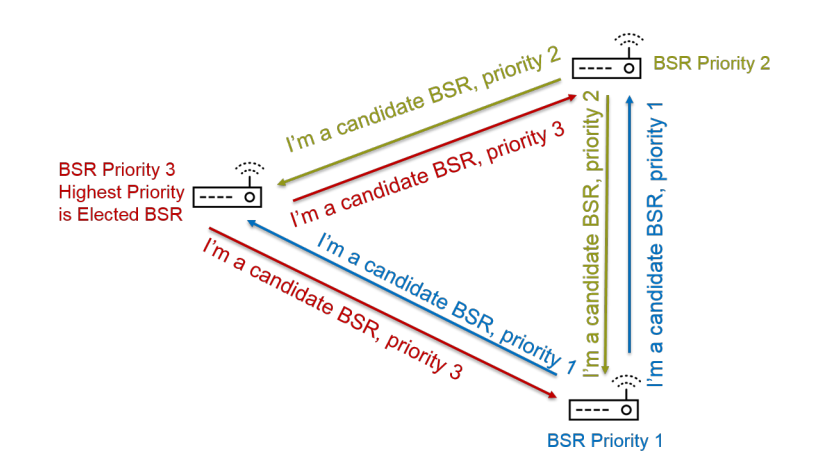

### RPs Advertise Their BSR Candidacy; Highest Priority Wins

Ensuite, le BSR découvre les RP lorsque les RP candidats transmettent périodiquement en monodiffusion un message BSR au BSR contenant leur adresse IP et la plage du groupe multidiffusion pour lequel ils agiront en tant que RP. Vous pouvez configurer le routeur virtuel local en tant que RP candidat. Dans ce cas, le routeur virtuel annonce sa candidature RP pour un ou des groupes multidiffusion spécifiques. Le BSR envoie des informations RP aux autres RP dans le domaine PIM.

Lorsque vous configurez PIM pour une interface, vous pouvez sélectionner BSR lorsque l'interface qui figure au pare-feu est à une limite de l'entreprise, à l'opposé du réseau d'entreprise. Le paramètre de bordure BSR empêche le pare-feu d'envoyer les messages BSR de candidature RP à l'extérieur du réseau local. Dans l'illustration suivante, la bordure BSR est activée pour l'interface orientée vers le réseau local et c'est l'interface qui possède la priorité la plus haute. Si le routeur virtuel possède un RP statique et un RP dynamique (appris du BSR), vous pouvez spécifier si le RP statique devrait remplacer le RP appris d'un groupe lorsque vous configurez le RP statique local.

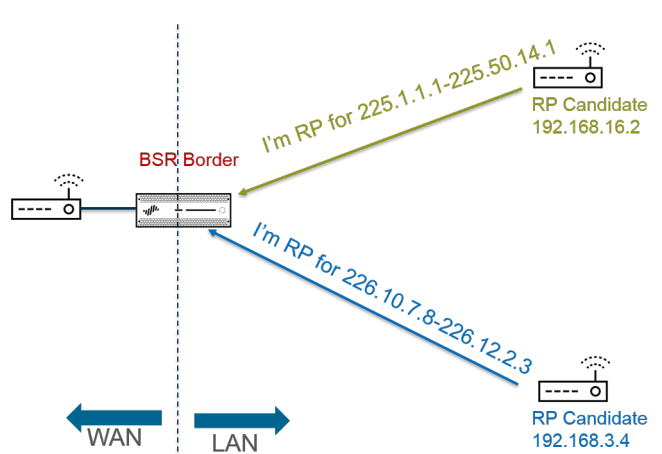

### BSR Border Router Discovers RPs; Keeps PIM RP Candidacy Messages Within LAN

Pour que le mode PIM Sparse Mode avise le RP qu'il a du trafic à faire descendre l'arbre partagé, le RP doit connaître la source. L'hôte avise le RP qu'il envoie du trafic à une adresse de groupe multidiffusion lorsque le designated router (*routeur désigné* ;DR) encapsule le premier paquet de l'hôte dans un message PIM Register message et transmet le paquet en monodiffusion au RP sur son réseau local. Le DR transfère également les messages d'élagage qu'un récepteur envoie au RP. Le RP maintient la liste d'adresses IP que les sources envoient à un groupe multidiffusion et le RP peut transférer les paquets multidiffusion des sources.

Pourquoi les routeurs d'un domaine PIM ont-ils besoin d'un DR ? Lorsqu'un routeur envoie un message de jointure PIM vers un commutateur, deux routeurs pourraient le recevoir et le transmettre au même RP, ce qui entraînerait la redondance du trafic et le gaspillage de la bande passante. Pour empêcher le trafic inutile, les routeurs PIM choisissent un DR (le routeur ayant l'adresse IP la plus élevée), et seul le DR transfère le message de jointure au RP. Vous pouvez également affecter une priorité DR à un groupe d'interfaces, qui l'emporte sur les comparaisons d'adresses IP. À titre de rappel, le DR transfère (en monodiffusion) les messages PIM, il ne transfère pas en multidiffusion les paquets IP multidiffusion IP.

Vous pouvez spécifier les adresses IP des voisins PIM (routeurs) que le groupe d'interfaces autorisera à s'associer au routeur virtuel. Par défaut, tous les routeurs compatibles avec PIM peuvent être des voisins PIM, mais visant la limitation des voisins constitue une étape vers la sécurisation du routeur virtuel dans votre environnement PIM.

- Shortest-Path Tree (arbre du chemin le plus court ; SPT) et arborescence partagée
- Mécanisme d'affirmation PIM
- Renvoi de chemin inverse

# Shortest-Path Tree (arbre du chemin le plus court ; SPT) et arborescence partagée

Une fois qu'un récepteur s'est joint à un groupe de multidiffusion, les routeurs du réseau à accès multiple construisent les chemins de routage nécessaires pour envoyer des données à chacun des récepteurs du groupe. Chaque datagramme IP envoyé à un groupe de multidiffusion est distribué (transféré) à tous les membres. Les chemins de routage sont un type d'arbre de distribution d'un paquet multicast. L'objectif d'un arbre de distribution multidiffusion consiste à permettre au routeur de répliquer un paquet multidiffusion lorsque le paquet atteint des chemins divergents et que le routeur doit envoyer le paquet sur plusieurs chemins pour atteindre tous les membres du groupe ; cependant, l'arbre de distribution doit éviter d'envoyer des paquets sur des chemins qui ne contiennent aucun récepteur intéressé. L'arbre de distribution est l'un des suivants :

• Un **arbre source** : un chemin allant d'une source multidiffusion (la racine de l'arbre) via la réseau jusqu'aux récepteurs du groupe multidiffusion. L'arbre source est le chemin le plus court qu'un paquet multicast peut prendre de la source jusqu'au récepteur, c'est pourquoi on l'appelle également **shortest-path tree (chemin le plus court ; SPT)**. L'expéditeur et le récepteur sont annotés comme étant une source et la paire de groupes multidiffusion, raccourcie à (S, G) ; par

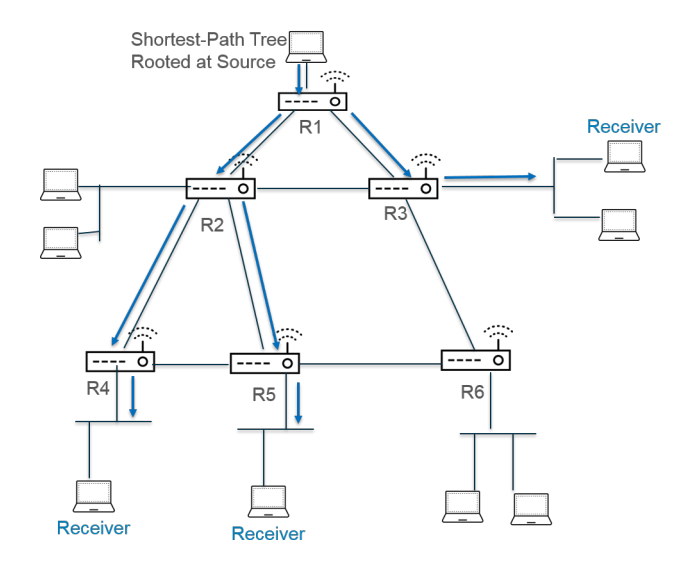

exemple, (192.168.1.1, 225.9.2.6). La figure suivante montre trois arbres du chemin le plus court de la source à trois récepteurs.

• Une **arborescence partagée** : un chemin ancré au RP, et non à la source multidiffusion. Une arborescence partagée est également connue sous le nom d'arbre RP ou de RPT. Les routeurs transmettent des paquets multidiffusion de diverses sources vers le RP, et le RP transmet les paquets le long de l'arbre partagé. Un arbre partagé est annoté en tant que (\*, G), au moyen d'un caractère spécial en tant que source, car toutes les sources appartenant au groupe multidiffusion partagent le même arbre de distribution à partir du RP. Un exemple d'annotation d'arbre partagé serait (\*, 226.3.1.5). La figure suivante montre un arbre partagé de la racine (RP) jusqu'aux récepteurs.

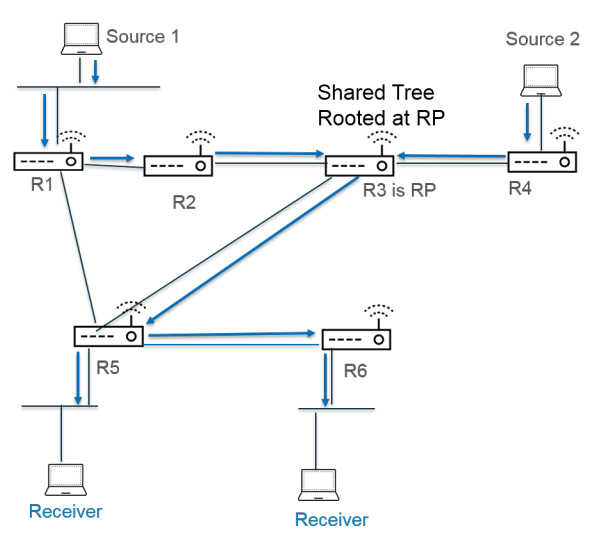

La Source-Specific Multicast (Multidiffusion propre à une source ; SSM) utilise la distribution de l'arbre source. Lorsque vous configurez la multidiffusion IP pour utiliser la Any Source Multicast (Multidiffusion de toute source ; ASM), vous pouvez spécifier l'arbre de distribution que le routeur virtuel sur votre pare-feu de Palo Alto Networks<sup>®</sup> utilise pour livrer les paquets multidiffusion à un groupe en définissant un seuil SPT pour le groupe :

- Par défaut, le routeur virtuel bascule le routage multidiffusion de l'arborescence partagée à une distribution en arborescence source lorsqu'il reçoit le premier paquet multidiffusion pour un groupe ou un préfixe (le **SPT Threshold (Seuil SPT)** est défini sur O).
- Vous pouvez configurer le routeur virtuel pour basculer vers SPT lorsque le nombre total de kilobits contenus dans les paquets qui arrivent pour le préfixe ou le groupe multicast à toute interface sur une période de temps déterminé atteint un certain nombre.
- Vous pouvez configurer le routeur virtuel pour qu'il ne bascule jamais vers le SPT pour le groupe ou le préfixe (il continue d'utiliser l'arborescence partagée).

Le SPT exige plus de mémoire, vous devez donc choisir vos paramètres en fonction du niveau de trafic multidiffusion pour le groupe. Si le routeur virtuel bascule vers le SPT, les paquets arrivent alors de la source (plutôt que du RP) et le routeur virtuel envoie un message d'élagage au RP. La source envoie des paquets multidiffusion subséquents pour ce groupe le long du chemin le plus court.

### Mécanisme d'affirmation PIM

Pour empêcher des routeurs sur un réseau à accès multiple de transférer le même type de trafic multidiffusion pour le même saut suivant (ce qui provoquerait un trafic redondant et le gaspillage de la bande passante), PIM utilise le mécanisme d'affirmation pour choisir un seul porteur PIM pour le réseau à accès multiple.

Si le routeur virtuel reçoit un paquet multidiffusion provenant d'une source sur une interface que le routeur virtuel associe déjà en tant qu'interface de sortie pour la même paire (S,G) identifiée dans le paquet, cela signifie que c'est un paquet double. Par conséquent, le routeur virtuel envoie un message d'affirmation contenant ses mesures aux autres routeurs du réseau à accès multiple. Les routeurs choisissent ensuite un porteur PIM de la manière suivante :

- **1.** Le porteur PIM est le routeur possédant la distance administrative la plus faible jusqu'à la source multidiffusion.
- 2. En cas d'égalité en matière de distance administrative la plus faible, le porteur PIM est le routeur possédant la meilleure mesure de routage monodiffusion jusqu'à la source.
- **3.** En cas d'égalité en matière de meilleure mesure, le porteur PIM est le routeur possédant l'adresse IP la plus élevée.

Les routeurs qui ne sont pas choisis comme Porteur PIM cesseront de transférer le trafic vers le groupe multidiffusion identifié dans la paire (S,G).

Lorsque vous configurez la multidiffusion IP, vous pouvez configurer l'intervalle auquel le routeur virtuel envoie un message d'affirmation PIM depuis une interface (l'intervalle d'affirmation). Lorsque vous affichez des informations sur la multidiffusion IP, l'onglet **PIM Interface (Interface PIM)** affiche l'intervalle d'affirmation d'une interface.

### Renvoi de chemin inverse

PIM utilise le reverse-path forwarding (transfert de chemin inverse ; RPF) pour empêcher les boucles de routage multidiffusion en exploitant la table de routage monodiffusion du routeur virtuel. Lorsque le routeur virtuel reçoit un paquet multidiffusion, il cherche la source du paquet multidiffusion dans sa table de routage unicast pour voir si l'interface sortante associée à cette adresse IP source est l'interface sur laquelle ce paquet est arrivé. Si les interfaces correspondent, le routeur virtuel duplique le paquet et le redirige vers les récepteurs multidiffusion du groupe. Si les interfaces ne correspondent pas, le routeur virtuel abandonne le paquet. La table de routage monodiffusion se

fonde sur les routes statiques sous-jacentes ou le Interior Gateway Protocol (protocole de passerelle interne ; IGP) utilisé par votre réseau, tel que OSPF.

PIM utilise également RPF pour construire une arborescence du chemin le plus court pour atteindre une source, un saut de routeur PIM à la fois. Le routeur virtuel possède l'adresse de la source multidiffusion. Le routeur virtuel sélectionne donc, comme prochain saut vers la source, le voisin PIM en amont que le routeur virtuel utiliserait pour transférer les paquets monodiffusion à la source. Le routeur de saut suivant fait la même chose.

Une fois que RPF a réussi et qu'une entrée d'itinéraire figure dans la base d'informations de routage multidiffusion (mRIB) du routeur virtuel, celui-ci conserve les entrées d'arborescence basées sur la source (S, G) et les entrées d'arborescence partagées (\*, G) dans sa base d'informations de transfert multidiffusion (table de transfert multidiffusion ou mFIB). Chaque entrée comprend l'adresse IP source, le groupe multidiffusion, l'interface entrante (interface RPF) et la liste des interfaces sortantes. Il peut y avoir plusieurs interfaces sortantes pour une entrée, car l'arborescence du chemin le plus court peut joindre le routeur, et celui-ci doit transmettre le paquet à plusieurs interfaces pour atteindre les récepteurs du groupe situés dans des chemins différents. Lorsque le routeur virtuel utilise la mFIB pour transférer un paquet multidiffusion, il fait correspondre une entrée (S, G) avant de tenter de faire correspondre une entrée (\*, G).

Si vous publiez des préfixes sources multidiffusion dans BGP (vous avez configuré MP-BGP avec la famille d'adresses IPv4 et la famille d'adresses subséquentes de multidiffusion), le pare-feu effectue toujours la vérification RPF sur les itinéraires BGP reçus par le pare-feu dans la famille d'adresses ultérieures de multidiffusion.

Affichez les informations de multidiffusion IP pour voir comment afficher les entrées mFIB et mRIB. N'oubliez pas que la table de routage de multidiffusion (mRIB) est une table distincte de la table de routage unicast (RIB).

### Configurer la multidiffusion IP

Configurez les interfaces sur un routeur virtuel d'un pare-feu Palo Alto Networks<sup>®</sup> pour la réception et la transmission des paquets Multidiffusion IP. Vous devez activer la multidiffusion IP pour le routeur virtuel, configurer le Protocol Independent Multicast (Protocole de multidiffusion indépendant ; PIM) sur les interfaces d'entrée et de sortie, puis configurer Internet Group Management Protocol (Protocole de gestion des groupes Internet ; IGMP) sur les interfaces orientées récepteur.

**STEP 1** Activez la multidiffusion IP sur un routeur virtuel.

- 1. Sélectionnez Network (Réseau) > Virtual Routers (Routeurs virtuels) et sélectionnez un routeur virtuel.
- 2. Sélectionnez Multicast et Enable (Activez) la multidiffusion IP.

- **STEP 2** (ASM uniquement) Si le domaine multicast dans lequel le routeur virtuel est situé utilise Any-Source Multicast (Multidiffusion de toute source ; ASM), identifiez et configurez les points de rendez-vous (RP) des groupes multicast.
  - 1. Sélectionnez **Rendezvous Point**.
  - 2. Sélectionnez un **RP Type (Type de RP)**, qui détermine la façon dont le RP est choisi (les options sont **Static (Statique)**, **Candidate (Candidat)** ou **None (Aucun)**) :
    - **Static (Statique)** : Établit un mappage statique d'un RP à des groupes de multidiffusion. La configuration d'un RP statique vous demande de configurer explicitement le même RP sur d'autres routeurs PIM du domaine PIM.
      - Sélectionner la **RP Interface (Interface du RP)**. Les types d'interfaces valides sont les suivantes : couche 3, câble virtuel, en boucle, VLAN, Ethernet agrégée et de tunnel.
      - Sélectionnez la **RP Address (Adresse du RP)**. Les adresses IP de l'interface RP que vous avez sélectionnée renseignent la liste.
      - Sélectionnez **Override learned RP for the same group (Écraser le RP appris pour le même groupe)** pour que ce RP agisse en tant que RP au lieu du RP choisi pour les groupes qui figurent dans la liste des groupes.
      - Add (Ajoutez) un ou plusieurs Groups (Groupes) de multidiffusion pour lesquels le RP agit à titre de RP.

| Router Settings        | Enable                 |                                                                                                    |               |        |              |           |          |
|------------------------|------------------------|----------------------------------------------------------------------------------------------------|---------------|--------|--------------|-----------|----------|
| Static Routes          | Rendezvous Point       | terfaces SPT Threshold                                                                                                    | d Source S    | pecifi | ic Address S | Space Adv | /anced   |
| Redistribution Profile | Local Rendezvous Point |                                                                                                    |               | Rem    | note Rendezv | ous Point |          |
| RIP                    | RP Type Static         |                                                                                                    | $\sim$        |        | IP           |           |          |
| OSPF                   | RP Interface           | ethernet1/3                                                                                                    | ~             |        | ADDRESS      | GROUP     | OVERRIDI |
| OSPFv3                 | RP Address             | 192.168.20.15/24                                                                                                    | ~             |        |              |           |          |
| BGP                    |                        | ✓ Override learned RP for the second second sec | ie same group |        |              |           |          |
| Multicast              | Group List             |                                                                                                    |               |        |              |           |          |
|                        | GROUP                  |                                                                                                    |               |        |              |           |          |
|                        | 239.0.0.0/8            |                                                                                                    |               |        |              |           |          |
|                        |                        |                                                                                                    |               |        |              |           |          |
|                        |                        |                                                                                                    |               |        |              |           |          |
|                        |                        |                                                                                                    |               |        |              |           |          |
|                        |                        |                                                                                                    |               | 0      |              | 1         |          |
|                        | H Add Delete           |                                                                                                    |               | Ð      | Add 🕞 De     |           |          |

- **Candidate (Candidat)** : Établit un mappage dynamique d'un RP à des groupes multicast en fonction de la priorité. Ainsi, chaque routeur d'un domaine PIM choisit automatiquement le même RP.
  - Sélectionnez la **RP Interface (Interface du RP)** candidat. Les types d'interfaces valides sont les suivantes : couche 3, en boucle, VLAN, Ethernet agrégée et de tunnel.
  - Sélectionnez la **RP Address (Adresse du RP)** du RP candidat. Les adresses IP de l'interface RP que vous avez sélectionnée renseignent la liste.
  - (Facultatif) Modifiez la **Priority (Priorité)** du RP candidat. Le pare-feu compare la priorité du RP candidat à la priorité d'autres RP candidats pour déterminer celui qui

agit en tant que RP pour les groupes spécifiés ; le pare-feu sélectionne le RP candidat ayant la priorité la plus faible (la plage est comprise entre 0 et 255 ; la valeur par défaut est 192).

- (Facultatif) Modifiez le **Advertisement Interval (sec) (Intervalle de publication (sec)** (la plage est comprise entre 1 et 26 214 ; la valeur par défaut est 60).
- Entrez une Group List (Liste de groupes) multicast qui communiquent avec le RP.
- None (Aucun) : sélectionnez cette option si ce routeur virtuel n'est pas un RP.
- 3. Add (Ajoutez) un point de rendez-vous distant, puis saisissez la IP Address (Adresse IP) de ce RP distant (externe).
- 4. Add (Ajoutez) les Group Addresses (adresses de groupe) multicast pour lesquels l'adresse du RP distant spécifié agit en tant que RP.
- 5. Sélectionnez **Override learned RP for the same group (Écraser le RP appris pour le même groupe)** pour que le RP externe que vous avez configuré de manière statique agisse en tant que RP au lieu d'un RP appris de manière dynamique (choisi) pour les groupes qui figurent dans la liste des adresses du groupe.
- 6. Cliquez sur **OK**.
- **STEP 3** | Spécifiez un groupe d'interfaces qui partagent une configuration multicast (IGMP, PIM et autorisations du groupe).
  - 1. À l'onglet Interfaces, Add (Ajoutez) un Name (Nom) à donner au groupe d'interfaces.
  - 2. Saisissez une **Description (Description)**.
  - 3. Add (Ajoutez) une Interface, puis sélectionnez au moins une interface de couche 3 qui appartient au groupe d'interfaces.
- **STEP 4** (Facultatif) Configurez des autorisations de groupe multicast pour le groupe d'interfaces. Par défaut, le groupe d'interfaces accepte les rapports d'adhésion IGMP et les messages de jointure PIM de tous les groupes.
  - 1. Sélectionnez les Group Permissions (Autorisations du groupe).
  - Pour configurer des groupes Any-Source Multicast (Multidiffusion de toute source ; ASM) pour ce groupe d'interfaces, dans la fenêtre Any Source (N'importe quelle source), Add (Ajoutez) un Name (Nom) pour identifier un groupe multidiffusion qui accepte les rapports d'adhésion IGMP et les messages de jointure PIM provenant de toute source.
  - 3. Entrez l'adresse du **Group (Groupe)** multidiffusion ou l'adresse du groupe et le préfixe qui peuvent recevoir des paquets multidiffusion provenant de n'importe quelle source sur ces interfaces.
  - 4. Sélectionnez **Included (Inclus)** pour inclure l'adresse de **Group (Groupe)** ASM dans le groupe d'interfaces (par défaut). Décochez **Included (Inclus)** pour facilement exclure un groupe ASM du groupe d'interfaces, notamment pendant les tests.
  - 5. Add (Ajoutez) des Groups (Groupes) de multidiffusion supplémentaires (pour le groupe d'interfaces) qui veulent recevoir des paquets multicast de n'importe quelle source.
  - 6. Pour configurer des groupes Source-Specific Multicast (Multidiffusion propre à une source ; SSM) pour ce groupe d'interfaces, dans la fenêtre Source Specific (Propre à la source),
     Add (Ajoutez) un Name (Nom) pour identifier un groupe multidiffusion et une paire

d'adresses source. Évitez d'utiliser un nom que vous avez utilisé pour la diffusion Any Source (N'importe quelle source). (Vous devez utiliser IGMPv3 pour configurer SSM.)

7. Entrez l'adresse du **Group (Groupe)** ou l'adresse du groupe et le préfixe de groupe qui souhaite recevoir des paquets multidiffusion provenant de la source spécifiée uniquement (et qui peut recevoir les paquets sur ces interfaces).

Un groupe spécifique auquel vous spécifiez des autorisations est un groupe qui le routeur virtuel doit traiter comme propre à la source. Configurez la **Source Specific Address Space (Espace d'adresses spécifique à la source)** (étape 9) qui inclut les groupes propres à la source pour lesquels vous avez configuré l'autorisation.

- 8. Entrez l'adresse IP **Source** à partir de laquelle ce groupe multidiffusion peut recevoir les paquets multidiffusion.
- Sélectionnez Included (Inclus) pour inclure l'adresse de Groupe SSM et la paire d'adresses source dans le groupe d'interfaces (par défaut). Décochez Included (Inclus) pour facilement exclure la paire du groupe d'interfaces, notamment pendant les tests.
- 10. Add (Ajoutez) les Groups (Groupes) multidiffusion supplémentaires (pour le groupe d'interfaces) qui reçoivent des paquets multidiffusion d'une source donnée uniquement.

|             | 0          |                    |                                                                                                    |              |              |              |             |              |
|-------------|------------|--------------------|----------------------------------------------------------------------------------------------------|--------------|--------------|--------------|-------------|--------------|
| Description |            |                    |                                                                                                    |              |              |              |             |              |
| INTERFACE ^ | Group Pe   | rmissions IGMP PIM |                                                                                                    |              |              |              |             |              |
| ethernet1/4 |            |                    |                                                                                                    |              |              |              |             |              |
|             | Any Source | e                  |                                                                                                    | Sou          | rce Specific |              |             |              |
|             | NAME       | GROUP              | INCLUDED                                                                                                    |              | NAME         | GROUP        | SOURCE      | INCLUDED     |
|             | Video 🔽    | 226.4.35.9/8       | Image: A set of the set of the | $\checkmark$ | market52     | 227.62.1.4/8 | 192.168.6.5 | $\checkmark$ |
|             |            |                    |                                                                                                    |              |              |              |             |              |
|             |            |                    |                                                                                                    |              |              |              |             |              |
|             |            |                    |                                                                                                    |              |              |              |             |              |
|             |            |                    |                                                                                                    |              |              |              |             |              |
|             |            |                    |                                                                                                    |              |              |              |             |              |
|             |            |                    |                                                                                                    |              |              |              |             |              |
|             |            |                    |                                                                                                    |              |              |              |             |              |
|             |            |                    |                                                                                                    |              |              |              |             |              |

- **STEP 5** | Configurez IGMP pour le groupe d'interfaces si une interface est orientée vers les récepteurs multidiffusion, qui doivent utiliser IGMP pour joindre un groupe.
  - 1. À l'onglet IGMP, Enable (Activez) IGMP (par défaut).
  - 2. Spécifiez les paramètres IGMP des interfaces dans le groupe d'interfaces :
    - IGMP Version (Version IGMP)-1, 2 ou 3 (par défaut).
    - Enforce Router-Alert IP Option (Appliquer l'option IP d'alerte du routeur) (désactivée par défaut) : Sélectionnez cette option si vous exigez que les paquets IGMP qui utilisent IGMPv2 ou IGMPv3 disposent de l'option IP d'alerte du routeur, RFC 2113.
    - **Robustness (Robustesse)** : une variable que le pare-feu utilise pour affiner l'intervalle d'appartenance au groupe, l'intervalle Autre requérant présent, le nombre de requêtes au démarrage et le nombre de requêtes d'un membre dernier (plage comprise entre 1 et

7 ; valeur par défaut de 2). Augmentez la valeur si le sous-réseau sur lequel le pare-feu se trouve a tendance à perdre des paquets.

- Max Sources (Max. de sources) : nombre maximal de sources que IGMP peut traiter simultanément pour une interface (plage comprise entre 1 et 65 535 ; valeur par défaut unlimited (illimitée)).
- Max Groups (Max. de groupes) : nombre maximal de groupes que IGMP peut traiter simultanément pour une interface (plage comprise entre 1 et 65 535 ; valeur par défaut unlimited (illimitée)).
- Query Interval (Intervalle de requête) : nombre de secondes entre les messages de requête d'adhésion IGMP que le routeur virtuel envoie à un récepteur pour déterminer si le récepteur souhaite toujours recevoir les paquets multicast pour un groupe (la plage est comprise entre 1 et 31 744 ; la valeur par défaut est 125).
- Max Query Response Time (sec) (Temps max. de réponse aux requêtes (sec.) : nombre maximal de secondes dont dispose le récepteur pour répondre à un message de requête d'adhésion IGMP avant que le routeur virtuel détermine que le récepteur ne souhaite plus recevoir les paquets multidiffusion pour un groupe (la plage est comprise entre 1 et 3 174,4 ; la valeur par défaut est 10).
- Last Member Query Interval (sec) (Dernier intervalle de requête d'un membre (sec.) : nombre de secondes dont dispose un récepteur pour répondre à une requête propre à un groupe que le routeur virtuel envoie après qu'un récepteur envoie un message d'abandon de groupe (la plage est comprise entre 0,1 et 3 174,4 ; la valeur par défaut est 1).
- Immediate Leave (Abandon immédiat) (désactivé par défaut) : Lorsqu'il n'y a qu'un seul membre dans un groupe multidiffusion et que le routeur virtuel reçoit un message d'abandon IGMP pour ce groupe, le paramètre d'abandon immédiat entraîne la suppression immédiate par le routeur virtuel de ce groupe et de l'interface de sortie de la multicast routing information base (base d'informations de routage multidiffusion ; mRIB) et de la multicast forwarding information base (base d'informations de transfert multidiffusion ; mFIB) plutôt que d'attendre l'expiration du dernier intervalle de requête d'un membre. Le paramètre d'abandon immédiat épargner les ressources du réseau. Vous ne pouvez pas sélectionner Immediate Leave (Abandon immédiat) si le groupe d'interfaces utilise IGMPv1.
- **STEP 6** Configurez le PIM Sparse Mode (PIM-SM) pour le groupe d'interfaces.
  - 1. À l'onglet PIM, Enable (Activez) PIM (activé par défaut).
  - 2. Spécifiez les paramètres PIM du groupe d'interfaces :
    - Asset Interval (Intervalle d'affirmation) : nombre de secondes entre les messages d'affirmation PIM que le routeur virtuel envoie à d'autres routeurs PIM sur le réseau à accès multiple lorsqu'il choisit un porteur PIM (plage de 0 à 65 534 ; la valeur par défaut est 177).
    - Hello Interval (Intervalle Hello) : nombre de secondes entre les messages Hello PIM que le routeur virtuel envoie à ses voisins PIM de chaque interface dans le groupe d'interfaces (plage de 0 à 18 000 ; la valeur par défaut est 30).
    - Join Prune Interval (Intervalle de jointure/élagage) : nombre de secondes entre les messages de jointure PIM (et entre les messages d'élagage PIM) que le routeur virtuel

envoie en amont vers une source multicast (plage de 0 à 18 000 ; la valeur par défaut est 60).

- DR Priority (Priorité du DR) : priorité du Designated Router (routeur désigné DR) qui contrôle quel routeur d'un réseau à accès multiple transmet les messages de jointure et d'élagage PIM au RP (plage comprise entre 0 et 429 467 295 ; la valeur par défaut est 1). La priorité du DR l'emporte sur les comparaisons d'adresses IP pour le choix du DR.
- BSR Border (Bordure BSR) : sélectionnez cette option si les interfaces du groupe d'interfaces se trouvent sur un routeur virtuel qui est le BSR situé à la bordure d'un LAN d'entreprise. Cela empêchera les messages BSR de la candidature RP de quitter le LAN.
- 3. Add (Ajoutez) un ou plusieurs Permitted PIM Neighbors (Voisins PIM autorisés) en spécifiant la IP Address (Adresse IP) de chaque routeur duquel le routeur virtuel accepte des paquets multidiffusion.
- **STEP 7** | Cliquez sur **OK (OK)** pour enregistrer les paramètres du groupe d'interfaces.
- **STEP 8** (Facultatif) Modifiez le seuil du Shortest-Path Tree (chemin le plus court ; SPT), comme décrit à la section Chemin le plus court et arborescence partagée.
  - 1. Sélectionnez le **SPT Threshold (Seuil SPT)** et **Add (Ajoutez)** un **Multicast Group/Prefix (Groupe/préfixe multidiffusion)**, le groupe ou le préfixe multidiffusion pour lequel vous spécifiez l'arbre de distribution.
  - 2. Spécifiez le **Threshold (kb) (Seuil (ko)** : le stade auquel le routage vers le préfixe ou le groupe multidiffusion spécifié va basculer d'une distribution en arborescence partagée (issue du point de rendez-vous) à une distribution en arborescence source :
    - **O** (switch on first data packet) (commuter au premier paquet de données) (par défaut) : la routeur virtuel bascule de l'arborescence partagée à une distribution en arborescence source pour le groupe ou le préfixe lorsque le routeur virtuel reçoit le premier paquet de données du groupe ou du préfixe.
    - never (do not switch to spt) (jamais (ne pas basculer vers SPT)) : le routeur virtuel continue d'utiliser l'arborescence partagée pour transférer les paquets vers le groupe ou le préfixe.
    - Saisissez le nombre total de kilobits provenant des paquets multicast qui peuvent arriver pour le préfixe ou le groupe multicast à toute interface sur une période de temps déterminée, à quel moment le routeur virtuel bascule vers une distribution en arborescence source pour ce groupe ou préfixe multidiffusion.
- **STEP 9** | Identifiez les groupes multidiffusion ou les groupes et préfixes qui acceptent les paquets multidiffusion seulement d'une source spécifique.
  - 1. Sélectionnez Source Specific Address Space (Espace d'adresses spécifique à la source), puis Add (Ajoutez) le Name (Nom) de l'espace.
  - Entrez l'adresse du Group (Groupe) multidiffusion avec la longueur de préfixe pour identifier l'espace d'adresses qui reçoit des paquets multidiffusion provenant d'une source donnée. Si le routeur virtuel reçoit un paquet multidiffusion d'un groupe SSM, mais le groupe n'est pas couvert pas un Source Specific Address Space (Espace d'adresses spécifique à la source), le routeur virtuel abandonne le paquet.
  - 3. Sélectionnez **Included (Inclus)** pour inclure l'espace d'adresses spécifique à la source en tant que plage d'adresses de groupes multidiffusion à partir de laquelle le routeur virtuel acceptera les paquets multidiffuson qui tirent leur origine d'une source spécifique

autorisée. Décochez **Included (Inclus)** pour facilement exclure un espace d'adresses de groupes aux fins des tests.

4. Ajoutez une adresses spécifique à la source pour inclure tous ces groupes pour lesquels vous avez configuré l'autorisation du groupe SSM.

| Virtual Router - de    | fault                       |               |                               |          | ? 🗆    |
|------------------------|-----------------------------|---------------|-------------------------------|----------|--------|
| Router Settings        | 🔽 Enable                    |               |                               |          |        |
| Static Routes          | Rendezvous Point Interfaces | SPT Threshold | Source Specific Address Space | Advanced |        |
| Redistribution Profile | NAME                        | GROUP         | INCLUDED                      |          |        |
| RIP                    | market52                    | 227.62.1.4/8  |                               |          |        |
| OSPF                   |                             |               |                               |          |        |
| OSPFv3                 |                             |               |                               |          |        |
| BGP                    |                             |               |                               |          |        |
| Multicast              |                             |               |                               |          |        |
|                        |                             |               |                               |          |        |
|                        |                             |               |                               |          |        |
|                        |                             |               |                               |          |        |
|                        |                             |               |                               |          |        |
|                        |                             |               |                               |          |        |
|                        | 🕀 Add \ominus Delete        |               |                               |          |        |
|                        |                             |               |                               |          |        |
|                        |                             |               |                               | ок с     | Cancel |

**STEP 10** (Facultatif) Modifiez la durée de temps pendant laquelle un itinéraire multidiffusion demeure dans la mRIB après la fin de la session entre un groupe multidiffusion et une source.

- 1. Sélectionnez l'onglet Advanced (Avancé).
- 2. Précisez les Multicast Route Age Out Time (sec) ((Paramètres d'expiration de l'itinéraire multidiffusion (sec)) (plage comprise entre 210 et 7 200 ; valeur par défaut de 210).
- **STEP 11** Cliquez sur **OK** pour enregistrer la configuration multidiffusion.
- **STEP 12** | Créez une règle de politique de sécurité pour autoriser le trafic multidiffusion à destination de la zone de destination.
  - Créez une règle de politique de sécurité et, à l'onglet Destination, sélectionnez multicast (multidiffusion) ou any (indifférent) pour la Destination Zone (Zone de destination). La zone multicast (multidiffusion) une zone de couche 3 prédéfinie qui met en correspondance tout le trafic multidiffusion. La Destination Address (Adresse de destination) peut correspondre à une adresse de groupes multidiffusion.
  - 2. Configurez le reste de la règle de politique de sécurité.
- **STEP 13 |** (Facultatif) Activez la mise en tampon des paquets multidiffusion avant l'établissement d'un itinéraire.
  - 1. Sélectionnez **Device (Périphérique)** > **Setup (Configuration)** > **Session (Session)** et modifiez les Session Settings (Paramètres de session).
  - 2. Activez la **Multicast Route Setup Buffering (Mise en tampon de configuration de route multidiffusion)** (désactivée par défaut). Le pare-feu peut préserver le premier paquet d'un flux multidiffusion lorsqu'une entrée du groupe de multidiffusion correspondant n'existe pas dans la Multicast Forwarding Table (Table de transfert multidiffusion ; mFIB). La **Buffer Size** (Taille de tampon) contrôle le nombre de paquets que le pare-feu met le flux en mémoire

tampon. Une fois l'itinéraire installé dans le mFIB, le pare-feu transmet automatiquement le premier paquet au récepteur. (Si vos serveurs de contenu sont directement connectés au pare-feu et que votre application multidiffusion ne peut pas prendre en charge le premier paquet dans la session en cours de suppression, vous n'avez qu'à activer la mise en tampon de configuration de route multidiffusion.)

- 3. (Facultatif) Modifiez la **Buffer Size (Taille de tampon)**. La taille de tampon est le nombre de paquets par flux multidiffusion que le pare-feu peut mettre en mémoire tampon jusqu'à ce que l'entrée mFIB soit configurée (plage comprise entre 1 et 2 000 ; valeur par défaut de 1 000). Le pare-feu peut mettre en tampon un maximum de 5 000 paquets totaux (pour tous les flux).
- 4. Cliquez sur **OK**.
- STEP 14 | Commit (Validez) vos modifications.
- **STEP 15** Affichage des informations sur la multidiffusion IP pour consulter les entrées de la mRIB et de la mFIB , les paramètres de l'interface IGMP, les adhésions au groupe IGMP, les modes PIM ASM et SSM, les mappages de groupe à RP, les adresses des DR, les paramètres PIM, les voisins PIM et bien plus encore.
- **STEP 16** | Si vous configurez un itinéraire statique pour le trafic multidiffusion, vous pouvez installer l'itinéraire uniquement sur la table de routage multidiffusion (et non sur la table de routage monodiffusion), pour que l'itinéraire soit utilisé pour le trafic multidiffusion uniquement.
- **STEP 17** | Si vous activez la multidiffusion IP, il n'est pas nécessaire de configurer BGP avec MP-BGP pour la multidiffusion IPv4, sauf si vous disposez d'une topologie multidiffusion logique distincte d'une topologie monodiffusion logique. Vous configurez les extensions MP-BGP avec la famille d'adresses IPv4 et la famille d'adresses multidiffusion subséquentes uniquement lorsque vous souhaitez publier des préfixes multidiffusion source dans BGP sous la famille d'adresses multidiffusion subséquentes.

### Affichage des informations sur la multidiffusion IP

Après avoir configurer l'itinéraire IP multicast, affichez les itinéraires multicast, les entrées de transfert et les informations relatives à vos interfaces IGMP et PIM.

- Sélectionnez Network (Réseau) > Virtual Routers (Routeurs virtuels) et, dans la rangée du routeur virtuel que vous avez configuré, cliquez sur More Runtime Stats (Statistiques d'exécution supplémentaires).
  - Sélectionnez Routing (Routage) > Route Table (Table de routage), puis le bouton radio Multicast pour afficher uniquement les itinéraires multicast (groupe d'adresses IP multicast de destination, le saut suivant vers ce groupe et l'interface de sortie). Ces informations proviennent du mRIB.
  - 2. Sélectionnez **Multicast** > **FIB** pour afficher les informations sur les itinéraires multicast du mFIB : les groupes multicast auxquels le routeur virtuel appartient, la source correspondante, les interfaces d'entrée et les interfaces de sortie vers les récepteurs.

| Virtual Router - default | :                   |                           | 0 🗆                                   |
|--------------------------|---------------------|---------------------------|---------------------------------------|
| Routing   RIP   OSPF     | OSPFv3 BGP Multicas | t BFD Summary Information |                                       |
| FIB IGMP PIM             |                     |                           |                                       |
| Q(                       |                     |                           | $_{2 \text{ items}}  ightarrow 	imes$ |
| GROUP                    | SOURCE              | INCOMING INTERFACES       | OUTGOING INTERFACES                   |
| 226.1.1.12               | 160.1.1.2           | ethernet1/1               | tunnel.1                              |
| 226.1.1.12               | 0.0.00              |                           | tunnel.1                              |
|                          |                     |                           |                                       |

3. Sélectionnez **Multicast** > **IGMP** > **Interface** pour afficher les interfaces sur lesquelles IGMP est activé, la version IGMP associée, l'adresse IP du requérant IGMP, le délai d'activation et d'expiration du requérant, le paramètre de robustesse, les nombres limites de groupes et sources multicast de même que pour savoir si l'option Quitter immédiatement est configurée sur l'interface.

| ∕irtual Rou                                      | iter - vr2        |                                     |                    |                        |                      |                      |                            | 0                                             |
|--------------------------------------------------|-------------------|-------------------------------------|--------------------|------------------------|----------------------|----------------------|----------------------------|-----------------------------------------------|
| Routing   R                                      | RIP   OSPF        | OSPFv3 B                            | GP Multica         | st   BFD Sun           | nmary Informati      | ion                  |                            |                                               |
| FIB   IGM                                        | PIM               |                                     |                    |                        |                      |                      |                            |                                               |
| Interface                                        | Membership        | )                                   |                    |                        |                      |                      |                            |                                               |
|                                                  |                   |                                     |                    |                        |                      |                      |                            |                                               |
| Q                                                |                   |                                     |                    |                        |                      |                      |                            | $3 \text{ items} \rightarrow \times$          |
| Q<br>INTERFACE<br>LEAVE                          | VERSION           | QUERIER                             | QUERIER UP<br>TIME | QUERIER<br>EXPIRY TIME | ROBUSTNESS           | GROUPS<br>LIMIT      | SOURCES<br>LIMIT           | 3 items → ×                                   |
| INTERFACE<br>LEAVE<br>ethernet1/2                | VERSION<br>3      | QUERIER<br>19.19.19.1               | QUERIER UP<br>TIME | QUERIER<br>EXPIRY TIME | ROBUSTNESS           | GROUPS<br>LIMIT      | SOURCES<br>LIMIT<br>0      | 3 items → ×                                   |
| INTERFACE<br>LEAVE<br>ethernet1/2<br>ethernet1/3 | VERSION<br>3<br>3 | QUERIER<br>19.19.19.1<br>20.20.20.1 | QUERIER UP<br>TIME | QUERIER<br>EXPIRY TIME | ROBUSTNESS<br>2<br>2 | GROUPS<br>LIMIT<br>0 | SOURCES<br>LIMIT<br>0<br>0 | 3 items → ×<br>IMMEDIATE<br>LEAVE<br>no<br>No |

4. Sélectionnez **Multicast** > **IGMP** > **Membership (Appartenance)** pour voir les interfaces sur lesquelles IGMP est activé et les groupes multicast auxquels elles appartiennent, la source et les autres informations sur IGMP.

| Virtual Rou          | ter - <mark>d</mark> efault |        |           |                |                |                   |                  | ? =                    |
|----------------------|-----------------------------|--------|-----------|----------------|----------------|-------------------|------------------|------------------------|
| Routing   F          | RIP OSPF                    | OSPFv3 | BGP Multi | cast   BFD Sun | nmary Informat | ion               |                  |                        |
| FIB IGM<br>Interface | IP PIM<br>Membership        |        |           |                |                |                   |                  | 1 item $\rightarrow$ X |
| INTERFACE            | GROUP                       | SOURCE | UP TIME   | EXPIRY TIME    | FILTER MODE    | EXCLUDE<br>EXPIRY | V1 HOST<br>TIMER | V2 HOST<br>TIMER       |
| ethernet1/1          | 226.1.1.12                  |        | 273.79    |                |                |                   | 0.00             | 168.83                 |

5. Sélectionnez **Multicast** > **PIM** > **Group Mapping (Mappage de groupes)** pour voir les groupes mappés au RP, l'origine du mappage RP, le mode PIM du groupe (ASM ou SSM) et pour voir si le groupe est inactif. Les groupes en mode SSM n'utilisent pas de RP, l'adresse RP qui s'affiche est donc 0.0.0.0. Le groupe SSM par défaut est 232.0.0.0/8.

| Virtual Router - vr2                                                      |             |        |          |          |  |  |  |
|---------------------------------------------------------------------------|-------------|--------|----------|----------|--|--|--|
| Routing   RIP   OSPF   OSPFv3   BGP   Multicast   BFD Summary Information |             |        |          |          |  |  |  |
| FIB   IGMP   PIM                                                          |             |        |          |          |  |  |  |
| Group Mapping   Interface   Neighbor                                      |             |        |          |          |  |  |  |
| $\mathbb{Q}(4 \text{ items}) \rightarrow \times$                          |             |        |          |          |  |  |  |
| GROUP                                                                     | RP          | ORIGIN | PIM MODE | INACTIVE |  |  |  |
| 224.0.55.55/32                                                            | 0.0.0.0     | CONFIG | SSM      | no       |  |  |  |
| 232.0.0.0/8                                                               | 0.0.0.0     | CONFIG | SSM      | no       |  |  |  |
| 238.1.1.1/32                                                              | 20.20.20.10 | CONFIG | ASM      | no       |  |  |  |
| 239.255.255.250/32                                                        | 20.20.20.10 | CONFIG | ASM      | no       |  |  |  |

6. Sélectionnez **Multicast** > **PIM** > **Interface** pour afficher l'adresse IP du DR d'une interface ; la priorité DR ; les intervalles Hello, Join/Prune et d'affirmation et pour voir si l'interface est un routeur bootstrap (BSR).

| Virtual Router - vr2                                                      |                  |             |                   |                        |                    |             |            |  |
|---------------------------------------------------------------------------|------------------|-------------|-------------------|------------------------|--------------------|-------------|------------|--|
| Routing   RIP   OSPF   OSPFv3   BGP   Multicast   BFD Summary Information |                  |             |                   |                        |                    |             |            |  |
| FIB   IGMP                                                                | FIB   IGMP   PIM |             |                   |                        |                    |             |            |  |
| Group Mapping   Interface   Neighbor                                      |                  |             |                   |                        |                    |             |            |  |
| $Q$ (3 items) $\rightarrow X$                                             |                  |             |                   |                        |                    |             |            |  |
| INTERFACE                                                                 | ADDRESS          | DR          | HELLO<br>INTERVAL | JOIN/PRUNE<br>INTERVAL | ASSERT<br>INTERVAL | DR PRIORITY | BSR BORDER |  |
| ethernet1/2                                                               | 19.19.19.1       | 19.19.19.1  | 30                | 60                     | 177                | 1           | no         |  |
| ethernet1/3                                                               | 20.20.20.1       | 20.20.20.1  | 30                | 60                     | 177                | 1           | no         |  |
| ethernet1/8                                                               | 192.168.5.3      | 192.168.5.3 | 30                | 60                     | 177                | 1           | no         |  |

7. Sélectionnez **Multicast** > **PIM** > **Neighbor (Voisin)** pour voir les informations sur les routeurs qui sont des voisins PIM du virtuel routeur.

| Virtual Router - default |                |                      |                  |                    |               | 0 🗆                           |
|--------------------------|----------------|----------------------|------------------|--------------------|---------------|-------------------------------|
| Routing   RIP            | OSPF   OSPFv   | 3 BGP Mu             | Iticast   BFD St | ummary Information |               |                               |
| FIB IGMP                 | PIM            |                      |                  |                    |               |                               |
| Group Mappir             | ng Interface N | eighbor              |                  |                    |               |                               |
| Q(                       |                |                      |                  |                    |               | 1 item $\rightarrow$ $\times$ |
| INTERFACE                | ADDRESS        | SECONDARY<br>ADDRESS | UP TIME          | EXPIRY TIME        | GENERATION ID | DR PRIORITY                   |
| tunnel.1                 | 111.111.111.14 |                      | 6239.49          | 80.22              | 1992867278    | 1                             |

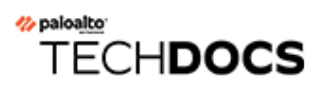

# **Redistribution de route**

Découvrez et configurez la redistribution des itinéraires pour augmenter l'accessibilité du trafic réseau.

- Présentation de la redistribution des itinéraires
- Configurez la redistribution des itinéraires.

## Présentation de la redistribution des itinéraires

La redistribution d'itinéraire par le pare-feu consiste à rendre des itinéraires acquis par un protocole de routage (ou par un itinéraire statique ou connecté) accessibles à un différent protocole de routage, augmentant ainsi la facilité d'accès du trafic réseau. Sans redistribution d'itinéraire, un routeur ou un routeur virtuel ne publie et ne partage des itinéraires qu'avec d'autres routeurs fonctionnant sur le même protocole de routage. Vous pouvez redistribuer des itinéraires IPv4 ou IPv6 BGP, connectés, ou encore statiques dans le RIB OSPF, et redistribuer des itinéraires OSPFv3, connectés, ou statiques dans le RIB BGP.

Cela signifie, par exemple, que vous pouvez rendre des réseaux spécifiques, qui n'étaient jusqu'à présent disponibles que par configuration manuelle d'itinéraires statiques sur des routeurs spécifiques, accessibles aux systèmes autonomes BGP ou aux zones OSPF. Vous pouvez également publier des itinéraires connectés en local, comme les itinéraires du réseau d'un laboratoire privé, dans des systèmes autonomes BGP ou des zones OSPF.

Vous voulez peut-être donner la possibilité aux utilisateurs de votre réseau OSPFv3 interne d'accéder au BGP pour qu'ils puissent se connecter à des périphériques sur internet. Dans ce cas, vous pouvez redistribuer des itinéraires BGP dans la table de routage OSPFv3.

À l'inverse, vous voulez peut-être donner la possibilité à vos utilisateurs externes d'accéder à certaines parties de votre réseau interne ; vous pouvez rendre vos réseaux OSPFv3 internes accessibles par BGP en redistribuant des itinéraires OSPFv3 dans le RIB BGP.

Pour Configurez la redistribution des itinéraires. , commencez par créer un profil de redistribution.

### Configurez la redistribution des itinéraires.

Effectuez la procédure suivante pour configurer la route redistribution (redistribution des routes).

- **STEP 1** | Créez un profil de redistribution.
  - 1. Sélectionnez **Network (Réseau)** > **Virtual Routers (Routeurs virtuels)** et sélectionnez un routeur virtuel.
  - 2. Sélectionnez Redistribution Profile (Profil de redistribution) et IPv4 ou IPv6 et Add (Ajoutez) un profil.
  - 3. Saisissez un **Name (Nom)** à donner au profil, lequel doit commencer par un caractère alphanumérique et doit contenir des zéros ou des traits de soulignement (\_), des traits d'union (-), des points (.) ou des espaces (maximum de 16 caractères).
  - 4. Saisissez une **Priority (Priorité)** pour le profil dans la plage comprise entre 1 et 255. Le pare-feu met les itinéraires en correspondance avec les profils par ordre de priorité (valeur la plus basse en premier). Les règles de priorité supérieure prennent le pas sur les règles de priorité inférieure.
  - 5. Pour Redistribute (Redistribuer), sélectionnez l'une des options suivantes :
    - **Redist** Sélectionnez cette option pour la redistribution les itinéraires qui correspondent à ce filtre.
    - No Redist (Ne pas redist) Sélectionnez cette option pour la redistribution les itinéraires qui correspondent aux profils de redistribution exceptés les itinéraires qui correspondent à ce filtre. Cette sélection considère le profil comme une liste de blocage spécifiant quels itinéraires ne pas sélectionner pour la redistribution. Par exemple, si vous avez de multiples profils de redistribution BGP, vous pouvez créer un profil No Redist (Ne pas redist) pour exclure plusieurs préfixes, puis un profil de redistribution général avec une priorité inférieure (valeur plus élevée) à la suite. Les deux profils cohabitent et le profil de priorité supérieure prend le pas sur l'autre. Vous ne pouvez pas avoir que des profils No Redist (Ne pas redist) ; un profil Redist est toujours nécessaire pour la redistribution d'itinéraires.

- 6. Dans l'onglet **General Filter (Filtre Général)**, pour le Type de Source, sélectionnez un ou plusieurs types d'itinéraires à redistribuer :
  - **bgp** Redistribuer des itinéraires BGP correspondant au profil.
  - connect (connectés) Redistribuer des itinéraires connectés correspondant au profil.
  - **ospf** (IPv4 uniquement) Redistribuer des itinéraires BGP correspondant au profil.
  - **rip** (IPv4 uniquement) Redistribuer des itinéraires BGP correspondant au profil.
  - ospfv3 (IPv6 uniquement) Redistribuer des itinéraires OSPFv3 correspondant au profil.
  - static (statiques) Redistribuer des itinéraires statiques correspondant au profil.
- (Facultatif) Pour l'Interface, Add (Ajoutez) une ou plusieurs interfaces de sorties ou des itinéraires associés correspondants à redistribuer. Pour supprimer une entrée, cliquez sur Delete (Supprimer).
- 8. (Facultatif) Pour la Destination, Add (Ajoutez) une ou plusieurs destinations IPv4 ou IPv6 d'itinéraires correspondants à redistribuer. Pour supprimer une entrée, cliquez sur Delete (Supprimer).
- (Facultatif) Pour leNext Hop (Saut Suivant), Add (Ajoutez) une ou plusieurs adresses IPv4 ou IPv6 de saut suivant d'itinéraires correspondants à redistribuer. Pour supprimer une entrée, cliquez sur Delete (Supprimer).
- 10. Cliquez sur **OK**.
- **STEP 2** (Facultatif—Quand Filtre Général inclut ospf ou ospfv3) Créez un filtre OSPF pour mieux préciser quels itinéraires OSPF ou OSPFv3 sont à redistribuer.
  - 1. Sélectionnez Network (Réseau) > Virtual Routers (Routeurs virtuels) et choisissez le routeur virtuel.
  - 2. Sélectionnez **Redistribution Profile (Profil de redistribution)** et **IPv4** ou **IPv6**, puis sélectionnez le profil que vous avez créé.
  - 3. Sélectionnez OSPF Filter (Filtre OSPF).
  - 4. Pour le Type de chemin, sélectionnez un ou plusieurs types de chemin OSPF à redistribuer : **ext-1**, **ext-2**, **inter-area (inter-zone)** ou **intra-area (intra-zone)**.
  - 5. Pour spécifier une **Area (Zone)** de départ pour lé redistribution d'itinéraires OSPF ou OSPFv3, **Add (Ajoutez)** une zone au format adresse IP.
  - 6. Pour spécifier une Tag (Étiquette), Add (Ajoutez) une étiquette au format adresse IP.
  - 7. Cliquez sur **OK**.
- **STEP 3** (Facultatif—Quand Filtre Général inclut bgp) Créez un filtre BGP pour mieux préciser quels itinéraires BGP sont à redistribuer.
  - 1. Sélectionnez Network (Réseau) > Virtual Routers (Routeurs virtuels) et choisissez le routeur virtuel.
  - 2. Sélectionnez **Redistribution Profile (Profil de redistribution)** et **IPv4** ou **IPv6**, puis sélectionnez le profil que vous avez créé.
  - 3. Sélectionnez BGP Filter (Filtre OSPF).
  - 4. Pour **Community (Communauté)**, sélectionnez **Add (Ajouter)** pour choisir dans une liste de communauté, comme des communautés notoires : **local-as**, **no-advertise**, **no-export** ou **nopeer**. Vous pouvez également saisir une valeur 32 bits au format décimal, hexadécimal

ou AS:VAL ; où AS et VAL sont tous deux dans la plage de 0 à 65 535. Saisissez un maximum de 10 entrées.

- 5. Pour **Extended Community (Communauté étendue)**, **Add (Ajoutez)** une valeur de 64 bits au format hexadécimal ou au format TYPE:AS:VAL ou au format TYPE:IP:VAL. TYPE est de 16 bits, AS ou IP sont de 16 bits et VAL est de 32 bits. Saisissez un maximum de 5 entrées.
- 6. Cliquez sur **OK**.
- **STEP 4** | Sélectionnez le protocole dans lequel vous redistribuez les itinéraires, et saisissez les attributs de ces itinéraires.

Cette tâche illustre la redistribution d'itinéraires dans un protocole BGP.

- 1. Sélectionnez Network (Réseau) > Virtual Routers (Routeurs virtuels) et choisissez le routeur virtuel.
- 2. Sélectionnez BGP > Redist Rules (Règles de redistribution).
- 3. Sélectionnez Allow Redistribute Default Route (Autoriser la redistribution de l'itinéraire par défaut) pour autoriser le pare-feu à redistribuer l'itinéraire par défaut.
- 4. Cliquez sur Add (Ajouter).
- 5. Sélectionnez Address Family Type (Type de famille d'adresses) : IPv4 ou IPv6 pour préciser dans quelle table les itinéraires redistribués seront mis.
- 6. Sélectionnez le **Name (Nom)** du profil de redistribution que vous avez créé, pour sélectionner l'itinéraire à redistribuer.
- 7. Enable (Activez) la règle de redistribution.
- 8. (Facultatif) Saisissez l'une des valeurs suivantes, que le pare-feu va appliquer aux itinéraires redistribués :
  - Metric (Métrique) dans la plage allant de 1 à 65 535.
  - Set Origin (Saisissez l'origine) l'origine de l'itinéraire : igp, egp ou incomplete.
  - Set MED (Définir le MED) valeur du MED dans la plage allant de 0 à 4 294 967 295.
  - Set Local Preference (Définir la Préférence locale) valeur de la préférence locale dans la plage allant de 0 à 4 294 967 295.
  - Set AS Path Limit (Définir la limite de chemin d'AS) quantité maximale de systèmes autonomes dans le AS\_PATH dans la plage allant de 1 à 255.
  - Set Community (Définir la Communauté) sélectionnez ou saisissez une valeur 32 bits au format décimal, hexadécimal ou AS:VAL ; où AS et VAL sont tous deux dans la plage allant de 0 à 65 525. Saisissez un maximum de 10 entrées.
  - Set Extended Community (Saisissez la Communauté Étendue) Sélectionnez ou saisissez une valeur de 64 bits au format hexadécimal ou au format TYPE:AS:VAL ou au format TYPE:IP:VAL. TYPE est de 16 bits, AS ou IP sont de 16 bits et VAL est de 32 bits. Saisissez un maximum de 5 entrées.
- 9. Cliquez sur **OK**.

### **STEP 5** | **Commit (Validez)** vos modifications.
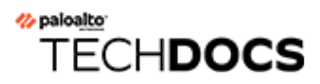

### **Tunnels GRE**

Le protocole de tunnel de Generic Routing Encapsulation (encapsulation générique de routage ; GRE) est un protocole de transport qui encapsule un protocole de charge utile. Le paquet GRE luimême est encapsulé dans un protocole de transport (IPv4 ou IPv6).

- Aperçu du tunnel GRE
- Création d'un tunnel GRE

### Aperçu du tunnel GRE

Un tunnel Generic Routing Encapsulation (encapsulation générique de routage ; GRE) connecte deux points de terminaison (un pare-feu et un autre appareil) en une liaison logique de point à point. Le pare-feu peut mettre fin aux tunnels GRE ; vous pouvez acheminer les paquets vers un tunnel GRE ou les y transférer. Les tunnels GRE sont simples à utiliser. C'est souvent le protocole de tunnellisation de choix pour la connectivité de point à point, spécialement aux services dans le clous ou aux réseaux partenaires.

Créez un tunnel GRE lorsque vous voulez que les paquets qui sont destinés à une adresse IP prennent un chemin point à point donné, par exemple vers un proxy dans le cloud ou un réseau partenaire. Les paquets passent par le tunnel GRE (par l'intermédiaire d'un réseau de transit, comme l'Internet) vers le service Cloud lors de leur transit vers l'adresse de destination. Le service Cloud peut ainsi appliquer ses services ou politiques sur les paquets.

La figure suivante est une exemple d'un tunnel GRE se connectant au pare-feu par l'intermédiaire de l'Internet vers un service Cloud.

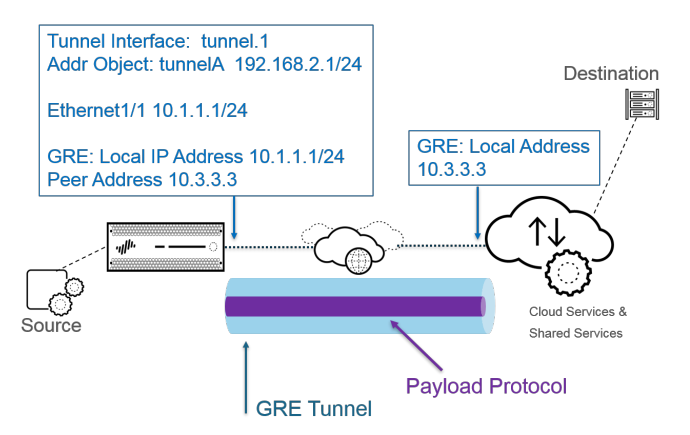

## Pour accroître la performance et pour éviter l'échec des points uniques, répartissez les connexions vers le pare-feu entre plusieurs tunnels GRE, plutôt que d'utiliser un seul tunnel. Chaque tunnel GRE a besoin d'une interface de tunnel.

Lorsque le pare-feu autorise un paquet à passer (selon une correspondance de politique) et que le paquet sort vers une interface de tunnel GRE, le pare-feu ajoute l'encapsulation ; il ne génère pas de session. Le pare-feu n'effectue aucune recherche de règle de politique de sécurité pour le trafic GRE encapsulé. Vous n'avez donc pas besoin d'une règle de politique de sécurité pour le trafic GRE que le pare-feu encapsule. Cependant, lorsque le pare-feu reçoit le trafic GRE, il génère une session et applique toutes les politiques à l'en-tête GRE IP en plus du trafic encapsulé. Le pare-feu traite les paquets GRE reçus comme tout autre paquet. Par conséquent :

- Si la pare-feu reçoit le paquet GRE sur une interface qui possède la même zone que l'interface de tunnel associée au tunnel GRE (par exemple, tunnel.1), la zone source est identique à la zone de destination. Par défaut, le trafic est autorisé au sen d'une zone (trafic intra-zone). Le trafic GRE entrant est donc autorisé par défaut.
- Cependant, si vous avez configuré votre propre règle de politique de sécurité intra-zone pour refuser ce type de trafic, vous devez explicitement autoriser le trafic GRE.

• Également, si la zone de l'interfaces de tunnel qui est associée au tunnel GRE (par exemple, tunnel.1) est différente de la zone de l'interface d'entrée, vous devez configurer une règle de politique de sécurité pour autoriser le trafic GRE.

Comme la pare-feu encapsule le paquet tunnellisé dans un paquet GRE, les 24 octets supplémentaires d'en-tête GRE donne automatiquement lieu à une Maximum Segment Size (taille de segment maximale ; MSS) plus faible dans la maximum transmission unit (unité de transmission maximale ; MTU). Si vous ne modifiez pas la Taille d'ajustement MSS IPv64 de l'interface, le pare-feu réduit par défaut la MTU de 64 octets (40 octets d'en-tête IP + 24 octets d'en-tête GRE). Cela signifie que si la MTU par défaut est de 1 500 octets, la MSS est de 1 436 octets (1 500 - 40 - 24 = 1 436). Si vous configurez une taille d'ajustement MSS de 300 octets, par exemple, la MSS ne sera alors que de 1 176 octets (1 500 - 300 - 24 = 1 176).

Le pare-feu ne prend pas en charge le routage d'un tunnel GRE ou IPSec vers un tunnel GRE, mais vous pouvez acheminer un tunnel GRE vers un tunnel IPSec. De plus :

- Un tunnel GRE ne prend pas en charge la QoS.
- Le pare-feu ne prend pas en charge une interface simple faisant office de point de terminaison du tunnel GRE et d'agent de déchiffrement.
- La tunellisation GRE ne prend pas en charge la NAT entre les points de terminaison GRE.
- Si vous avez besoin de vous connecter à un réseau d'un autre éditeur, nous vous recommandons de set up an IPSec tunnel (configurer un tunnel IPSec), pas un tunnel GRE ; vous ne devriez utiliser un tunnel GRE que si c'est le seul mécanisme de tunnel point-à-point supporté par l'éditeur Vous pouvez également activer GRE sur IPSec si le point de terminaison distant l'exige en cliquant sur Add GRE Encapsulation (Ajouter l'encapsulation GRE). Ajoutez l'encapsulation GRE dans les cas où le point de terminaison distant exiger l'encapsulation du trafic dans un tunnel GRE avant son chiffrement par IPSec. Par exemple, certaines applications exigent l'encapsulation du trafic multidiffusion avant son chiffrement par IPSec. S'il s'agit d'une exigence de votre environnement et que le tunnel GRE et le tunnel IPSec partagent la même adresse IP, sélectionnez Add GRE Encapsulation (Ajouter l'encapsulation GRE) lors de la configuration du tunnel IPSec.

Si vous ne prévoyez pas de mettre fin à un tunnel GRE sur le pare-feu, mais que vous souhaitez disposer de la capacité d'inspecter et de contrôler le trafic qui traverse le parefeu à l'intérieur d'un tunnel GRE, ne créez pas de tunnel GRE. Effectuez plutôt l'Inspection du contenu du tunnel du trafic GRE. Grâce à l'inspection du contenu du tunnel, vous inspectez le trafic GRE qui transite par le pare-feu et appliquez à ce dernier la politique sans créer de liaison point à point logique pour acheminer le trafic.

### Création d'un tunnel GRE

Un tunnel Generic Routing Encapsulation (encapsulation générique de routage ; GRE) connecte deux points de terminaison en une liaison logique de point à point.

- **STEP 1** | Créez une interface de tunnel.
  - 1. Sélectionnez Network (Réseau) > Interfaces > Tunnel.
  - 2. Add (Ajoutez) un tunnel, puis entrez le Interface Name (Nom d'interface) du tunnel, suivi d'un point et d'un numéro se situant entre 1 et 9 999 ; par exemple, tunnel.1. Par exemple, tunnel.1. Par exemple, tunnel.1.
  - 3. Dans l'onglet **Config (Configuration)**, affectez l'interface du tunnel à un **Virtual Router** (routeur virtuel).
  - 4. Affectez l'interface du tunnel à un **Virtual System (Système virtuel)** si le pare-feu prend en charge plusieurs systèmes virtuels.
  - 5. Affectez l'interface du tunnel à une Security Zone (Zone de sécurité).

| Interface Name tunnel           |               |  |
|---------------------------------|---------------|--|
| Comment                         |               |  |
| Netflow Profile None            |               |  |
| Config   IPv4   IPv6   Ad       | lvanced       |  |
|                                 |               |  |
|                                 |               |  |
| <b>∂Add</b>                     | ) 🚽 Move Down |  |
| <b>∂ Add</b> ⊖ Delete ↑ Move Up | 🕽 👃 Move Down |  |

6. Affectez une adresse IP à l'interface du tunnel. (Vous devez affecter une adresse IP si vous souhaitez acheminer le trafic vers ce tunnel ou surveiller le point de terminaison du tunnel.) Sélectionnez **IPv4** ou **IPv6** ou configurez les deux options.

Cette adresse et l'adresse correspondante de l'interface du tunnel de l'homologue doivent se trouver sur le même sous-réseau, car il s'agit d'une liaison point à point logique.

- À l'onglet IPv4, Add (Ajoutez) une adresse IPv4 ou sélectionnez un objet d'adresse, ou cliquez sur New Address (Nouvelle adresse) et spécifiez le Type d'adresse et saisissez-le. Par exemple, saisissez 192.168.2.1.
- (IPv6 uniquement) Sous l'onglet IPv6 activez IPv6 sur l'interface.
  - 1. Pour ID d'interface, sélectionnez EUI-64 (identificateur unique étendu 64 bits par défaut).
  - 2. Add (Ajoutez) une nouvelle Address (Adresse) ou sélectionnez un objet d'adresse IPv6, ou cliquez sur New Address (Nouvelle adresse) et spécifiez un Name (Nom)

d'adresse. Enable address on interface (Activez l'adresse sur l'interface), puis cliquez sur OK.

- **3.** Sélectionnez le **Type** d'adresse et saisissez l'adresse IPv6 ou le FQDN et cliquez sur **OK** pour enregistrer la nouvelle adresse.
- **4.** Sélectionnez **Enable address on interface (Activer l'adresse sur l'interface)**, puis cliquez sur **OK**.
- 7. Cliquez sur **OK**.
- **STEP 2** Créez un tunnel GRE pour diriger les paquets vers un chemin point à point donné.
  - 1. Sélectionnez Network (Réseau) > GRE Tunnels (Tunnels GRE) et Add (Ajoutez) un tunnel en fonction du Name (Nom).
  - 2. Sélectionnez l'**interface** à utiliser en tant que point de terminaison du tunnel GRE local (interface source), soit une interface ou une sous-interface Ethernet, une interface Aggregate Ethernet (AE), une interface de bouclage ou une interface VLAN.
  - 3. Sélectionnez **IP** en que **Local Address (Adresse locale)**, puis sélectionnez l'adresse IP de l'interface que vous venez de sélectionner.
  - 4. Saisissez la **Peer Address (Adresse de l'homologue)**, à savoir l'adresse IP du point de terminaison opposé du tunnel GRE.
  - Sélectionnez la Tunnel Interface (Interface de tunnel) que vous avez créé à l'étape 1. (Cette interface identifie le tunnel lorsqu'il correspond à l'Interface de sortie pour le routage.)
  - 6. Saisissez la **TTL** du paquet IP encapsulé dans le paquet GRE (plage comprise entre 1 et 255 ; la valeur par défaut est 64).
  - 7. Sélectionnez **Copy TOS Header (Copier l'en-tête TOS)** pour copier le champ Type of Service (Type de service ; TOS) à partir de l'en-tête IP entrant vers l'en-tête IP sortant des paquets encapsulés afin de conserver les informations ToS d'origine. Sélectionnez cette option si votre réseau utilise QoS et qu'il dépend des octets ToS pour appliquer les politiques QoS.

| Name             | GRE_Tunnel       |  |
|------------------|------------------|--|
| Interface        | ethernet1/5      |  |
| Local Address    | IP v 10.1.1.1/24 |  |
| Peer Address     | 10.3.3.3         |  |
| Tunnel Interface | tunnel.1         |  |
| TTL              | 64               |  |
| Keep Alive       | ) [10            |  |
|                  |                  |  |
| Retr             | y 5              |  |

#### **STEP 3** (Recommandé) Activez la fonction Keep Alive du tunnel GRE.

- Si vous activez la fonction Keep Alive, il faut trois paquets keep alive non retournés (nouvelles tentatives) à des intervalles de dix secondes pour que le tunnel GRE échoue, et il faut cinq intervalles Délai de maintien à des intervalles de dix secondes pour que le tunnel GRE redevienne actif.
- 1. Sélectionnez **Keep Alive** pour activer la fonction Keep Alive du tunnel GRE (désactivée par défaut).
- 2. (Facultatif) Définissez l'Interval (sec) (Intervalle [sec]) (en secondes) entre des paquets keepalive que l'extrémité locale du tunnel GRE envoie au tunnel homologue. Il s'agit également de l'intervalle qui, lorsque multiplié par la Hold Timer (Minuterie d'attente), correspond à la durée de temps pendant laquelle le pare-feu doit constater des paquets keepalive réussis avant que le tunnel GRE soit de nouveau disponible (la plage est comprise entre 50 et 10 ; la valeur par défaut est 1). Si vous définissez un intervalle trop court, de nombreux paquets keepalive qui pourraient être inutiles pénètreront dans votre et vous aurez besoin d'une bande passante et d'un traitement supplémentaires. Si vous définissez un intervalle trop long, vous pourriez retarder le basculement, car les conditions d'erreur pourraient ne pas être identifiées immédiatement.
- 3. (Facultatif) Saisissez le paramètre de **Retry (Nouvelle tentative)**, soit le nombre d'intervalles pendant lesquels aucun paquet keepalive sont retournés avant que le pare-feu considère que le tunnel homologue est indisponible (valeur par défaut : 1 ; plage comprise entre 255 et 3). Lorsque le tunnel est indisponible, le pare-feu supprime les itinéraires qui y sont associés dans la table de transfert. La configuration d'un paramètre de nouvelle tentative permet d'éviter que des mesures soient prises à l'égard d'un tunnel qui n'est pas réellement indisponible.
- 4. (Facultatif) Saisissez la Hold Timer (Minuterie d'attente), soit le nombre d'Intervals (Intervalles) pendant lesquels les paquets keepalive sont réussis, après quoi le pare-feu rétablit la connexion avec le tunnel homologue (valeur par défaut : 1 ; plage comprise entre 64 et 5).
- **STEP 4** | Cliquez sur **OK**.
- **STEP 5** | Configurez un protocole de routage ou un itinéraire statique pour acheminer le trafic vers la destination, en passant par le tunnel GRE. Par exemple, Configuration d'un itinéraire statique au réseau du serveur de destination et spécifiez que l'**Interface** de sortie doit être le point de terminaison du tunnel local (ethernet1/1). Configurez l'adresse IP du tunnel à l'autre extrémité en tant que saut suivant. Par exemple : 192.168.2.3.
- **STEP 6** | **Commit (Validez)** vos modifications.
- **STEP 7** | Configurez l'extrémité opposée du tunnel avec son adresse IP publique, ses adresses IP locales et d'homologues (cela correspond aux adresses IP locales et de l'homologue, respectivement, du tunnel GRE sur le pare-feu), et son protocole de routage ou son itinéraire statique.
- **STEP 8** Vérifiez que le pare-feu peut communiquer avec son tunnel homologue via le tunnel GRE.
  - 1. Accédez à la CLI.
  - 2. > ping source 192.168.2.1 host 192.168.2.3

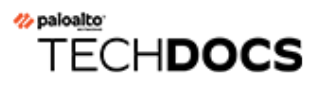

## DHCP

Cette section décrit le protocole Dynamic Host Configuration Protocol (protocole de configuration dynamique des hôtes - DHCP) et les tâches permettant de configurer une interface sur un pare-feu Palo Alto Networks<sup>®</sup> pour agir en tant que serveur, client ou agent de relais DHCP. En affectant ces rôles à différentes interfaces, le pare-feu peut remplir plusieurs rôles.

- Présentation de DHCP
- Pare-feu en tant que serveur et client DHCP
- Messages DHCP
- Adressage DHCP
- Options DHCP
- Configuration d'une interface en tant que serveur DHCP
- Configuration d'une interface en tant que client DHCP
- Configuration de l'interface de gestion en tant que client DHCP
- Configuration d'une interface en tant qu'agent de relais DHCP
- Surveillance et dépannage de DHCP

### Présentation de DHCP

DHCP est un protocole normalisé défini dans le document RFC 2131, Dynamic Host Configuration Protocol (protocole de configuration dynamique des hôtes ; DHCP). DHCP a deux fonctions principales : fournir les paramètres de configuration de couche de liaison et TCP/IP, et fournir des adresses réseau aux hôtes configurés de manière dynamique sur un réseau TCP/IP.

DHCP utilise un modèle de communication client/serveur. Ce modèle est composé de trois rôles que le périphérique peut remplir : client DHCP, serveur DHCP et agent de relais DHCP.

- Un équipement agissant comme un client (hôte) DHCP peut demander une adresse IP et d'autres paramètres de configuration à un serveur DHCP. Les utilisateurs sur les périphériques gagnent ainsi du temps lors de la configuration et n'ont pas besoin de connaître le plan d'adressage du réseau ou d'autres ressources et options héritées du serveur DHCP.
- Un équipement agissant comme un serveur DHCP peut servir des clients. L'utilisation de l'un des trois mécanismes d'Adressage DHCP permet à l'administrateur réseau de gagner du temps lors de la configuration et de réutiliser un nombre limité d'adresses IP lorsqu'un client n'a plus besoin de connexion réseau. Le serveur peut fournir l'adressage IP et diverses options DCHP à de nombreux clients.
- Un équipement agissant comme un agent de relais DHCP transmet des messages DHCP entre les clients et les serveurs DHCP.

DHCP utilise User Datagram Protocol (Protocole de datagramme utilisateur, UDP), à savoir RFC 768 comme protocole de transport. Un client envoie des messages DHCP à un serveur sur le port 67 bien connu (port UDP utilisé par BOOTP et DHCP). Les Messages DHCP qu'un serveur envoie à un client sont envoyés sur le port 68.

Une interface sur un pare-feu Palo Alto Networks<sup>®</sup> peut remplir le rôle d'un serveur, d'un client ou d'un agent de relais DHCP. L'interface d'un serveur ou d'un agent de relais DHCP doit être une interface Ethernet de Couche 3, Aggregated Ethernet ou VLAN de Couche 3. Configurez les interfaces du pare-feu avec les paramètres appropriés pour toute combinaison de rôles. Le comportement de chaque rôle est récapitulé dans la section Pare-feu en tant que serveur et client DHCP.

Le pare-feu prend en charge le serveur DHCPv4 et le relais DHCPv6.

Les implémentations de serveurs et de clients DHCP par Palo Alto Networks prennent en charge uniquement les adresses IPv4. L'implémentation de relais DHCP prend en charge IPv4 et IPv6. Le client DHCP n'est pas pris en charge en mode haute disponibilité active/active.

### Pare-feu en tant que serveur et client DHCP

Le pare-feu peut fonctionner en tant que serveur et client DHCP. Dynamic Host Configuration Protocol (protocole de configuration dynamique des hôtes - DHCP) (RFC 2131), a été conçu pour prendre en charge les adresses IPv4 et IPv6. L'implémentation d'un serveur DHCP par Palo Alto Networks<sup>®</sup> prend en charge les adresses IPv4 uniquement.

Le serveur DHCP du pare-feu fonctionne de la manière suivante :

- Lorsque le serveur DHCP reçoit un message DHCPDISCOVER d'un client, il répond par un message DHCPOFFER contenant toutes les options prédéfinies et personnalisées dans l'ordre dans lequel elles s'affichent dans la configuration. Le client sélectionne les options dont il a besoin et répond par un message DHCPREQUEST.
- Lorsque le serveur DHCP reçoit un message DHCPREQUEST d'un client, il répond par un message DHCPACK contenant uniquement les options indiquées dans la demande.

Le client DHCP du pare-feu fonctionne de la manière suivante :

- Lorsque le client DHCP reçoit un message DHCPOFFER du serveur, il met automatiquement en cache toutes les options fournies en vue d'une utilisation ultérieure, quelles que soient les options envoyées dans son message DHCPREQUEST.
- Par défaut et afin d'économiser de la mémoire, le client met en cache la première valeur de chaque code d'option uniquement s'il reçoit plusieurs valeurs pour un code.
- La longueur des messages DHCP n'est pas limitée, à moins que le client DHCP n'indique un maximum dans l'option 47 dans ses messages DHCPDISCOVER ou DHCPREQUEST.

### Messages DHCP

DHCP utilise huit types de messages standard, identifiés par un nombre de types d'options dans les messages DHCP. Par exemple, lorsqu'un client souhaite rechercher un serveur DHCP, il diffuse un message DHCPDISCOVER sur son sous-réseau physique local. Si aucun serveur DHCP ne se trouve sur son sous-réseau et si DHCP Helper ou DHCP Relay n'est pas correctement configuré, le message est transféré aux serveurs DHCP sur un autre sous-réseau physique. Autrement, le message n'ira pas plus loin que le sous-réseau duquel il provient. Un ou plusieurs serveurs DHCP répondront par un message DHCPOFFER qui contient une adresse réseau disponible et d'autres paramètres de configuration.

Lorsque le client a besoin d'une adresse IP, il envoie un message DHCPREQUEST à un ou plusieurs serveurs. Bien entendu, si le client demande une adresse IP, c'est qu'il n'en a pas encore une ; par conséquent, le document RFC 2131 exige que le message de diffusion envoyé par le client ait une adresse de 0 dans son en-tête IP.

Lorsqu'un client demande des paramètres de configuration à un serveur, il peut recevoir des réponses de plusieurs serveurs. Une fois qu'un client a reçu son adresse IP, il dispose au moins d'une adresse IP et éventuellement d'autres paramètres de configuration *liés*. Les serveurs DHCP gèrent la liaison des paramètres de configuration aux clients.

| Message DHCP | Description                                                                                                    |  |  |
|--------------|----------------------------------------------------------------------------------------------------|--|--|
| DHCPDISCOVER | Message du client recherchant les serveurs DHCP disponibles.                                                                                                    |  |  |
| DHCPOFFER    | Réponse du serveur au message DHCPDISCOVER du client, fournissant les paramètres de configuration.                                                                                                    |  |  |
| DHCPREQUEST  | Message du client demandant à un ou plusieurs serveurs d'effectuer<br>l'une des tâches suivantes :                                                                                                    |  |  |
|              | <ul> <li>Obtenir les paramètres de configuration (demande à un seul<br/>serveur et refus implicite des offres d'autres serveurs).</li> </ul>                                                                                      |  |  |
|              | Confirmer qu'une adresse IP précédemment affectée est correcte,<br>après, par exemple, un redémarrage du système.                                                                                                    |  |  |
|              | Prolonger la durée du bail d'une adresse réseau.                                                                                                    |  |  |
| DHCPACK      | Message d'accusé de réception du serveur au client contenant<br>les paramètres de configuration, y compris une adresse réseau<br>confirmée.                                                                                       |  |  |
| DHCPNAK      | Accusé de réception négatif du serveur au client indiquant que la compréhension de l'adresse réseau par le client est incorrecte (par exemple, si le client a déplacé un nouveau sous-réseau) ou si le bail d'un client a expiré. |  |  |

Le tableau suivant répertorie les messages DHCP.

| Message DHCP | Description                                                                                                    |
|--------------|----------------------------------------------------------------------------------------------------|
| DHCPDECLINE  | Message du client au serveur indiquant que l'adresse réseau est déjà<br>utilisée.                                                                              |
| DHCPRELEASE  | Message du client au serveur libérant l'utilisateur de l'adresse réseau<br>et annulant la durée restante du bail.                                              |
| DHCPINFORM   | Message du client au serveur demandant des paramètres de<br>configuration locaux uniquement ; le client dispose d'une adresse<br>réseau configurée en externe. |

### Adressage DHCP

- Méthodes d'allocation d'adresse DHCP
- Baux DHCP

#### Méthodes d'allocation d'adresse DHCP

Un serveur DHCP affecte ou envoie une adresse IP à un client de trois manières différentes :

- Automatic allocation (Allocation dynamique) : le serveur DHCP affecte une adresse IP permanente de ses IP Pools (pools d'adresses IP) à un client. Sur le pare-feu, un Lease (Bail) spécifié comme Unlimited (Illimité) signifie que l'allocation est permanente.
- Dynamic allocation (Allocation dynamique) : le serveur DHCP affecte une adresse IP réutilisable de ses IP Pools (pools d'adresses IP) à un client, pour une durée maximale, appelée *bail*. Cette méthode d'allocation d'adresse est utile lorsque le client dispose d'un nombre limité d'adresses IP ; celles-ci peuvent être affectées aux clients qui ont besoin d'un accès temporaire au réseau. Reportez-vous à la section Baux DHCP.
- Static allocation (Allocation statique) : l'administrateur réseau choisit l'adresse IP à affecter au client et le serveur DHCP l'envoie au client. Une allocation DHCP statique est permanente ; elle est effectuée en configurant un serveur DHCP et en choisissant une Reserved Address (Adresse réservée) correspondant au paramètre MAC Address (Adresse MAC) du périphérique client. L'allocation DHCP demeure même si le client se déconnecte, redémarre ou subit une coupure de courant.

L'allocation statique d'une adresse IP est utile, par exemple, si vous disposez d'une imprimante sur un réseau local et que vous ne souhaitez pas que cette adresse IP change, car elle est associée à un nom d'imprimante via DNS. Un autre exemple est si un équipement client est utilisé pour des tâches essentielles et doit conserver la même adresse IP, même si le périphérique est désactivé, déconnecté, redémarré ou subi une coupure de courant.

Souvenez-vous des points suivants lors de la configuration d'une **Reserved Address (Adresse réservée)** :

- Il s'agit d'une adresse des **IP Pools (Pools d'adresses IP)**. Vous pouvez configurer plusieurs adresses IP réservées.
- Si vous ne configurez aucune **Reserved Address (Adresse réservée)**, les clients du serveur recevront de nouvelles allocations DHCP du pool lorsque leur bail expirera ou quand ils redémarreront, etc. (à moins que vous n'indiquiez un **Lease (Bail) Unlimited (Illimité)**).
- Si vous affectez toutes les adresses des **IP Pools (Pools d'adresses IP)** en tant que **Reserved Address (Adresse réservée)**, il ne reste aucune adresse dynamique à affecter au prochain client DHCP demandant une adresse.
- Vous pouvez configurer une Reserved Address (Adresse réservée) sans configurer de MAC Address (Adresse MAC). Dans ce cas, le serveur DHCP n'affecte la Reserved Address (Adresse réservée) à aucun périphérique. Vous pouvez réserver plusieurs adresses du pool et les affecter de manière statique à une imprimante et un fax, par exemple, sans utiliser DHCP.

#### Baux DHCP

Un bail est la durée pendant laquelle un serveur DHCP affecte une adresse réseau à un client. Le bail peut être prolongé (renouvelé) sur demande. Si le client n'a plus besoin de l'adresse, il peut la libérer sur le serveur avant la fin du bail. Le serveur peut ensuite affecter cette adresse à un autre client s'il vient à manquer d'adresses non affectées.

La durée du bail configurée pour un serveur DHCP s'applique à toutes les adresses qu'un(e) serveur (interface) DHCP affecte de manière dynamique à ses clients. Autrement dit, toutes les adresses de cette interface affectées de manière dynamique ont une durée **Unlimited (Illimitée)** ou ont la même valeur de **Timeout (Délai d'expiration)**. Un autre serveur DHCP configuré sur le pare-feu peut avoir une durée de bail différente pour ses clients. Une **Reserved Address (Adresse réservée)** est une allocation d'adresse statique qui n'est pas sujette à la durée d'un bail.

Conformément à la norme DHCP (RFC 2131), un client DHCP n'attend pas l'expiration du bail car une nouvelle adresse risque de lui être affectée. À la place, lorsqu'un client est à mi-chemin de la durée de son bail, il tente de le prolonger de manière à conserver la même adresse IP. Ainsi, la durée du bail est comme une fenêtre dynamique.

Généralement, si une adresse IP est affectée à un équipement, ce dernier est par la suite retiré du réseau et son bail n'est pas prolongé ; le serveur DHCP laissera le bail expirer. Comme le client se trouve hors du réseau et qu'il n'a plus besoin de l'adresse, la durée du bail sur le serveur est atteinte et l'état du bail est « expiré ».

Le pare-feu dispose d'un minuteur de suspension qui empêche l'adresse IP expirée d'être immédiatement réaffectée. Ce comportement réserve temporairement l'adresse pour le périphérique au cas où il reviendrait sur le réseau. Mais si le pool d'adresses vient à manquer d'adresses, le serveur réaffecte cette adresse expirée avant l'expiration du minuteur de suspension. Les adresses expirées sont automatiquement effacées lorsque le système a besoin d'autres adresses ou lorsque le minuteur de suspension les libère.

Dans la CLI, utilisez la commande **show dhcp server lease** pour afficher les informations de bail des adresses IP affectées. Si vous ne souhaitez pas attendre la libération automatique des baux expirés, vous pouvez utiliser la commande **clear dhcp lease interface** *interface* **expired-only** pour effacer les baux expirés, rendant ainsi ces adresses à nouveau disponibles dans le pool. Vous pouvez utiliser la commande **clear dhcp lease interface***interface***interfaceip** *ip\_address* **pour libérer une adresse IP particulière. Utilisez la commande <b>clear dhcp lease interface** *MAC* particulière.

### Options DHCP

L'histoire de DHCP et des options DHCP remonte au protocole Bootstrap (BOOTP). BOOTP était utilisé par un hôte pour se configurer lui-même de manière dynamique lors de sa procédure de démarrage. Un hôte pouvait recevoir une adresse IP et un fichier contenant un lien de téléchargement vers un programme de démarrage sur un serveur, ainsi que l'adresse du serveur et l'adresse d'une passerelle Internet.

Un champ d'informations sur le fournisseur était inclus dans le paquet BOOTP ; celui-ci pouvait contenir un nombre de champs identifiés contenant divers types d'informations, notamment le masque de sous-réseau, la taille du fichier BOOTP et de nombreuses autres valeurs. Le document RFC 1497 décrit les Extensions fournisseur BOOTP. DHCP remplace BOOTP ; BOOTP n'est pas pris en charge sur le pare-feu.

Ces extensions ont finalement été étendues avec l'utilisation de DHCP et des paramètres de configuration d'hôte DHCP, également appelés options. Similaire aux extensions fournisseur, les options DHCP sont des éléments de données identifiés qui fournissent des informations à un client DHCP. Ces options sont envoyées dans un champ de longueur variable à la fin d'un message DHCP. Par exemple, le type de message DHCP est l'option 53 et une valeur de 1 indique le message DHCPDISCOVER. Les options DHCP sont définies dans RFC 2132, DHCP Options and BOOTP Vendor Extensions (Options DHCP et extensions fournisseur BOOTP).

Un client DHCP peut négocier avec le serveur, en lui indiquant d'envoyer uniquement les options demandées.

- Options DHCP prédéfinies
- Plusieurs valeurs pour une option DHCP
- Options DHCP 43, 55 et 60 et autres options personnalisées

#### Options DHCP prédéfinies

Les pare-feu Palo Alto Networks<sup>®</sup> prennent en charge les options DHCP prédéfinies et personnalisées dans l'implémentation d'un serveur DHCP. Ces options sont configurées sur le serveur DHCP et envoyées aux clients qui ont envoyé un message DHCPREQUEST au serveur. On dit que les clients *héritent* et implémentent les options qu'ils ont été programmés pour accepter.

Le pare-feu prend en charge les options prédéfinies suivantes sur ses serveurs DHCP ; celles-ci sont affichées dans l'ordre dans lequel elles apparaissent sur l'écran de configuration du **DHCP Server** (Serveur DHCP) :

| Option DHCP | Nom de l'option DHCP                       |
|-------------|--------------------------------------------|
| 51          | Durée du bail                              |
| 3           | Passerelle                                 |
| 1           | Sous-réseau du pool d'adresses IP (masque) |

| Option DHCP | Nom de l'option DHCP                                                                                                    |
|-------------|----------------------------------------------------------------------------------------------------|
| 6           | Adresse du serveur Domain Name System (DNS) (système de noms de<br>domaine ; DNS) (principale et secondaire)            |
| 44          | Adresse du serveur Windows Internet Name Service (service de nom<br>Internet Windows ; WINS) (principale et secondaire) |
| 41          | Adresse du serveur Network Information Service (service d'informations réseau ; NIS) (principale et secondaire)         |
| 42          | Adresse du serveur Network Time Protocol (protocole d'heure réseau ;<br>NTP) (principale et secondaire)                 |
| 70          | Adresse du serveur Post Office Protocol Version 3 (protocole du bureau de poste version 3 ; POP3)                       |
| 69          | Adresse du serveur Simple Mail Transfer Protocol (protocole simple de transfert de courrier ; SMTP)                     |
| 15          | Suffixe DNS                                                                                                    |

Comme indiqué, vous pouvez également configurer des options personnalisées ou spécifiques au fournisseur, qui prennent en charge une grande variété de périphériques de bureau, tels que les téléphones IP et les périphériques sans fil. Chaque code d'option prend en charge plusieurs valeurs, qui peuvent être de type Adresse IP, ASCII ou Hexadécimal. Grâce à la prise en charge améliorée des options DHCP par le pare-feu, les filiales n'ont pas besoin d'acheter ni de gérer leurs propres serveurs DHCP afin de fournir des options personnalisées et spécifiques au fournisseur aux clients DHCP.

#### Plusieurs valeurs pour une option DHCP

Vous pouvez saisir plusieurs valeurs d'option pour un **Option Code** (Code d'option) ayant le même **Option Name** (Nom d'option), mais toutes les valeurs pour une combinaison code/nom particulière doivent être du même type (Adresse IP, ASCII ou Hexadécimal). Si un type est hérité ou saisi et qu'un autre type est saisi ultérieurement pour la même combinaison code/nom, le second type remplace le premier.

Vous pouvez saisir un **Option Code (Code d'option)** plusieurs fois en utilisant un autre **Option Name (Nom d'option)**. Dans ce cas, le **Option Type (Type d'option)** du code d'option peut différer entre les noms d'option. Par exemple, si l'option Coastal Server (code d'option 6) est configurée avec le type Adresse IP, l'option Server XYZ (code d'option 6) avec le type ASCII est également autorisée.

Le pare-feu envoie plusieurs valeurs (enchaînées) pour une option à un client dans l'ordre, de haut en bas. Par conséquent, lorsque vous saisissez plusieurs valeurs pour une option, saisissez-les dans l'ordre de préférence, sinon, déplacez les options pour atteindre l'ordre de préférence de la liste. L'ordre des options dans la configuration du pare-feu détermine l'ordre dans lequel les options s'affichent dans les messages DHCPOFFER et DHCPACK. Vous pouvez saisir un code d'option qui existe déjà en tant que code d'option prédéfini ; le code d'option personnalisé remplace alors l'option DHCP prédéfinie et le pare-feu émet un avertissement.

#### Options DHCP 43, 55 et 60 et autres options personnalisées

Le tableau suivant décrit le comportement des différentes options définies dans le document RFC 2132.

| Code<br>d'optio | Nom de l'option                                                               | Description/Comportement de l'option                                                                                                    |  |  |
|-----------------|-------------------------------------------------------------------------------|----------------------------------------------------------------------------------------------------|--|--|
| 43              | Informations<br>spécifiques au<br>fournisseur                                 | Option envoyée du serveur au client. Informations spécifiques<br>au fournisseur que le serveur DHCP fournira au client. Les<br>informations sont envoyées au client uniquement si le serveur<br>dispose d'un Vendor Class Identifier (identifiant de classe de<br>fournisseur - VCI) dans sa table qui correspond au VCI du<br>message DHCPREQUEST du client.                                                                                                    |  |  |
|                 |                                                                               | Un paquet Option 43 contient plusieurs informations spécifiques<br>au fournisseur. Il peut également inclure des extensions de<br>données spécifiques au fournisseur encapsulées.                                                                                                    |  |  |
| 55              | Liste de demande<br>de paramètres                                             | Option envoyée du client au serveur. Liste des paramètres de<br>configuration (codes d'option) demandée par un client DHCP,<br>probablement dans l'ordre de préférence du client. Le serveur<br>tente de répondre avec des options dans le même ordre.                                                                                                    |  |  |
| 60              | Vendor Class<br>Identifier (identifiant<br>de classe de<br>fournisseur - VCI) | Option envoyée du client au serveur. Type et configuration<br>du fournisseur d'un client DHCP. Le client DHCP envoie<br>le code d'option 60 dans un message DHCPREQUEST au<br>serveur DHCP. Lorsque le serveur reçoit l'option 60, il voit<br>que le VCI trouve le VCI correspondant dans sa propre table,<br>puis renvoie l'option 43 avec la valeur (qui correspond au VCI),<br>relayant ainsi les informations spécifiques au fournisseur au bon<br>client. Le client et le serveur ont connaissance du VCI. |  |  |

Vous pouvez envoyer des codes d'option personnalisés et spécifiques au fournisseur qui ne sont pas définis dans le document RFC 2132. Les codes d'option peuvent être compris dans une plage de 1 à 254 et de longueur fixe ou variable.

### Les options DHCP personnalisées ne sont pas validées par le serveur DHCP ; vous devez vous assurer de saisir des valeurs correctes pour les options que vous créez.

Pour les types d'options DHCP ASCII et Hexadécimal, la valeur de l'option peut être de 255 octets maximum.

### Configuration d'une interface en tant que serveur DHCP

Les prérequis pour cette tâche sont les suivants :

- Configurez une interface Ethernet ou VLAN de Couche 3.
- Affectez l'interface à un routeur virtuel et à une zone.
- Déterminez un pool valide d'adresses IP de votre plan réseau que vous pouvez désigner pour être affecté aux clients par votre serveur DHCP.
- Collectez les options et valeurs DHCP et les Vendor Class Identifiers (identifiants de classe de fournisseur VCI) que vous envisagez de configurer.

Les capacités sont les suivantes :

- Pour les modèles de pare-feu autre que les pare-feu PA-5200 Series et PA-7000 Series, voyez l'outil de sélection de produits.
- Sur les pare-feu PA-5220, vous pouvez configurer un maximum de 500 serveurs DHCP et un maximum de 2 048 agents de relais DHCP, moins le nombre de serveurs DHCP configurés. Par exemple, si vous configurez 500 serveurs DHCP, vous pouvez configurer 1 548 agents de relais DHCP.
- Sur les pare-feu PA-5250, 5260 et PA-7000, vous pouvez configurer un maximum de 500 serveurs DHCP et un maximum de 4 096 agents de relais DHCP, moins le nombre de serveurs DHCP configurés. Par exemple, si vous configurez 500 serveurs DHCP, vous pouvez configurer 3 596 agents de relais DHCP.

Procédez comme suit pour configurer une interface sur le pare-feu pour agir en tant que serveur DHCP.

**STEP 1** Sélectionnez une interface pour être un serveur DHCP.

- 1. Sélectionnez Network (Réseau) > DHCP (DHCP) > DHCP Server (Serveur DHCP) et Add (Ajoutez) un nom d'Interface (Interface) ou sélectionnez-en un.
- 2. Pour **Mode (Mode)**, sélectionnez **enabled (activé)** ou **auto (automatique)**. Le mode automatique active le serveur et le désactive si un autre serveur DHCP est détecté sur le réseau. Le paramètre **disabled (désactivé)** désactive le serveur.
- 3. (Facultatif) Sélectionnez Ping IP when allocating new IP (Envoyer une requête ping à l'adresse IP lors de l'allocation d'une nouvelle adresse IP), si vous souhaitez que le serveur envoie un message ping avant d'affecter l'adresse IP à son client.
  - Si la requête ping reçoit une réponse, cela signifie qu'un autre équipement dispose déjà de cette adresse ; celle-ci n'est donc pas disponible. Le serveur affecte alors l'adresse suivante du pool. Ce comportement est similaire à la fonction DAD (Optimistic Duplicate Address Detection) pour IPv6 (RFC 4429).

Après avoir défini les options et être revenu dans l'onglet DHCP Server (Serveur DHCP), la colonne **Probe IP (Sonder l'adresse IP)** de l'interface indique si l'option **Ping IP when allocating new IP (Envoyer une requête ping à l'adresse IP lors de l'allocation d'une nouvelle adresse IP)** a été sélectionnée.

#### **STEP 2** | Configurez les options DHCP prédéfinies que le serveur envoie à ses clients.

- Dans la section Options, sélectionnez un type de Lease (Bail) :
- Unlimited (Illimité) : le pare-feu choisit de manière dynamique les adresses IP de ses IP Pools (Pools d'adresses IP) et les affecte définitivement aux clients.
- Timeout (Délai d'expiration) : cette option détermine la durée du bail. Saisissez le nombre de Days (Jours), deHours (Heures) et éventuellement de Minutes (Minutes).
- Inheritance Source (Source de l'héritage) : laissez None (Aucune) ou sélectionnez une interface client PPPoE ou DHCP source pour propager les divers paramètres du serveur sur le serveur DHCP. Si vous indiquez la Inheritance Source (Source de l'héritage), sélectionnez une ou plusieurs options inherited (héritées) de cette source ci-dessous.

L'indication de la source de l'héritage permet au pare-feu d'ajouter rapidement des options DHCP d'un serveur en amont reçues par le client DHCP, ainsi que de mettre à jour des options du client si la source modifie une option. Par exemple, si la source remplace son serveur NTP (qui a été identifié comme serveur **Primary NTP (NTP principal)**), le client héritera automatiquement de la nouvelle adresse en tant que son serveur **Primary NTP (NTP principal)**.

- Lors de l'héritage d'options DHCP contenant plusieurs adresses IP, le pare-feu utilise uniquement la première adresse IP contenue dans l'option pour conserver la mémoire cache. Si vous avez besoin de plusieurs adresses IP pour une seule option, configurez les options DHCP directement sur ce pare-feu au lieu de configurer l'héritage.
- Check inheritance source status (Vérifier l'état de la source de l'héritage) : si vous avez sélectionné une Inheritance Source (Source de l'héritage), cliquez sur ce lien pour ouvrir la fenêtre Dynamic IP Interface Status (État de l'interface IP dynamique), qui affiche les options héritées du client DHCP.
- Gateway (Passerelle) : adresse IP de la passerelle réseau (une interface sur le parefeu) permettant d'accéder à chaque périphérique situé sur un autre réseau local que ce serveur DHCP.
- Subnet Mask (Masque de sous-réseau) : masque réseau utilisé avec les adresses figurant dans le champ IP Pools (Pools d'adresses IP).

Dans les champs suivants, cliquez sur la flèche vers le bas et sélectionnez **None (Aucun)** ou **inherited (Hérité)**, ou saisissez l'adresse IP d'un serveur distant que votre serveur DHCP enverra aux clients pour accéder à ce service. Si vous sélectionnez **inherited (hérité)**, le serveur DHCP

hérite des valeurs du client DHCP source indiqué comme **Inheritance Source (Source de l'héritage)**.

- Primary DNS (DNS principal), Secondary DNS (DNS secondaire) : adresse IP des serveurs Domain Name System (système de noms de domaine ; DNS) préféré et alternatif.
- **Primary WINS (WINS principal)**, **Secondary WINS (WINS secondaire)** : adresse IP des serveurs Windows Internet Name Service (Service d'attribution de nom Internet Windows ; WINS) préférés et alternatifs.
- Primary NIS (NIS principal), Secondary NIS (NIS secondaire) : adresse IP des serveurs Network Information Service (service d'informations réseau ; NIS) préférés et alternatifs.
- **Primary NTP(NTP principal)**, **Secondary NTP (NTP secondaire)** : adresse IP des serveurs Network Time Protocol (protocole de synchronisation réseau ; NTP) préférés et alternatifs.
- **POP3 Server (Serveur POP3)** : adresse IP du serveur Post Office Protocol (protocole de bureau de poste ; POP3).
- **SMTP Server (Serveur SMTP)** : adresse IP du serveur Simple Mail Transfer Protocol (protocole simple de transfert de courrier ; SMTP).
- DNS Suffix (Suffixe DNS) : suffixe que le client pourra utiliser localement lors de la saisie d'un nom d'hôte non qualifié irrésoluble.
- **STEP 3** (Facultatif) Configurez une option DHCP spécifique au fournisseur ou personnalisée que le serveur DHCP envoie à ses clients.
  - 1. Dans la section Custom DHCP Options (Options DHCP personnalisées), Add (Ajoutez) un Name (Nom) descriptif pour identifier l'option DHCP.
  - 2. Saisissez le paramètre **Option Code (Code option)** que le serveur fournira (plage entre 1 et 254). (Pour les codes d'option, reportez-vous au document RFC 2132)
  - 3. Si le paramètre **Option Code (Code d'option)** est **43** (43), le champ **Vendor Class Identifier (Identifiant de classe de fournisseur)** s'affiche. Saisissez un VCI, qui est une chaîne ou une valeur hexadécimale (avec un préfixe 0x) utilisée comme correspondance à une valeur qui provient de la demande du client contenant l'option 60. Le serveur recherche le VCI entrant dans sa table, le trouve et renvoie l'option 43, ainsi que la valeur d'option correspondante.
  - 4. Inherit from DHCP server inheritance source (Hériter de la source de l'héritage du serveur DHCP) : sélectionnez cette option uniquement si vous avez indiqué une Inheritance Source (Source de l'héritage) pour les options prédéfinies du serveur DHCP et que vous souhaitez que les options personnalisées et spécifiques au fournisseur soient également inherited (Héritées) de cette source.
  - 5. Check inheritance source status (Vérifier l'état de la source de l'héritage) : si vous avez sélectionné une Inheritance Source (Source de l'héritage), cliquez sur ce lien pour ouvrir la fenêtre Dynamic IP Interface Status (État de l'interface IP dynamique), qui affiche les options héritées du client DHCP.
  - Si vous n'avez pas sélectionnez Inherit from DHCP server inheritance source (Hériter de la source de l'héritage du serveur DHCP), sélectionnez un Option Type (Type d'option) : IP Address (Adresse IP), ASCII (ASCII) ou Hexadecimal (Hexadécimal). Les valeurs hexadécimales doivent commencer par le préfixe Ox.

- 7. Saisissez le paramètre **Option Value (Valeur de l'option)** que le serveur DHCP fournira pour ce **Option Code (Code d'option)**. Vous pouvez saisir plusieurs valeurs sur des lignes distinctes.
- 8. Cliquez sur OK.
- **STEP 4** (Facultatif) Ajoutez une autre option DHCP spécifique au fournisseur ou personnalisée.
  - 1. Répétez l'étape précédente pour saisir une autre option DHCP personnalisée.
    - Vous pouvez saisir plusieurs valeurs d'option pour un Option Code (Code d'option) ayant le même Option Name (Nom d'option), mais toutes les valeurs pour un Option Code (Code d'option) doivent être du même type (IP Address (Adresse IP), ASCII (ASCII) ou Hexadecimal (Hexadécimal)). Si un type est hérité ou saisi et qu'un autre type est saisi pour le même Option Code (Code d'option) et le même Option Name (Nom d'option), le second type remplace le premier.

Lorsque vous saisissez plusieurs valeurs pour une option, saisissez-les dans l'ordre de préférence, sinon, déplacez les options DHCP personnalisées pour atteindre l'ordre de préférence de la liste. Sélectionnez une option et cliquez sur **Move Up (Monter)** ou **Move Down (Descendre)**.

- Vous pouvez saisir un **Option Code (Code d'option)** plusieurs fois en utilisant un autre **Option Name (Nom d'option)**. Dans ce cas, le **Option Type (Type d'option)** du code d'option peut différer entre les noms d'option.
- 2. Cliquez sur **OK**.
- **STEP 5** | Identifiez le pool d'adresses IP dynamiques dans lequel le serveur DHCP choisit une adresse et l'affecte à un client DHCP.
  - Si vous n'êtes pas l'administrateur réseau de votre réseau, demandez à l'administrateur réseau un pool d'adresses IP valide du plan réseau qui peut être désigné pour être affecté par votre serveur DHCP.
  - 1. Dans le champ **IP Pools (Pools d'adresses IP)**, **Add (Ajoutez)** la plage d'adresses IP à partir de laquelle ce serveur affecte une adresse à un client. Saisissez un sous-réseau IP et un masque de sous-réseau (par exemple : 192.168.1.0/24) ou une plage d'adresses IP (par exemple : 192.168.1.10 192.168.1.20).
    - Pour l'attribution d'adresses IP dynamiques, vous devez absolument préciser un pool d'adresses IP ou une **Reserved Address (Adresse réservée)**.
    - Il n'est pas nécessaire de préciser un pool d'adresses pour l'attribution d'adresses IP statiques, tant que les adresses IP statiques que vous attribuez font partie du sous-réseau que l'interface du pare-feu prend en charge.
  - 2. (Facultatif) Répétez cette étape pour indiquer un autre pool d'adresses IP.
- **STEP 6** (Facultatif) Indiquez une adresse IP des pools d'adresses IP qui ne sera pas affectée de manière dynamique. Si vous indiquez également une **MAC Address (Adresse MAC)**, la **Reserved**

Address (Adresse réservée) est affectée à ce périphérique lorsqu'il demande une adresse IP via DHCP.

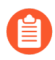

Pour plus d'informations sur l'allocation d'une **Reserved Address (Adresse réservée)**, reportez-vous à la section Adressage DHCP.

- 1. Dans le champ Reserved Address (Adresse réservée), cliquez sur Add (Ajouter).
- 2. Saisissez une adresse IP des **IP Pools (pools d'adresses IP)** (format **x.x.x.x**) que vous ne souhaitez pas voir affectée de manière dynamique par le serveur DHCP.
- 3. (Facultatif) Indiquez éventuellement le paramètre MAC Address (Adresse MAC) (au format xx:xx:xx:xx:xx) du périphérique auquel vous souhaitez affecter de manière permanente l'adresse IP que vous venez de spécifier.
- 4. (Facultatif) Répétez les deux étapes précédentes pour réserver une autre adresse.
- **STEP 7** | Validez vos modifications.

Cliquez sur OK, puis sur Commit (Valider).

### Configuration d'une interface en tant que client DHCP

Avant de configurer une interface de pare-feu en tant que client DHCP, assurez-vous d'avoir configuré une interface de couche 3 (Ethernet, sous-interface Ethernet, VLAN, sous-interface VLAN, agrégée ou sous-interface agrégée) et de l'avoir affectée à un routeur virtuel et à une zone. Configurez une interface en tant que client DHCP si vous devez utiliser DHCP pour demander une adresse IPv4 pour l'interface.

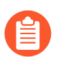

*Vous pouvez également effectuer la* Configuration de l'interface de gestion en tant que client DHCP.

- **STEP 1** Configurez une interface en tant que client DHCP.
  - 1. Sélectionnez Network (Réseau) > Interfaces.
  - 2. Dans l'onglet **Ethernet** ou **VLAN**, **Add (Ajoutez)** une interface de couche 3 ou sélectionnez une interface de couche 3 configurée que vous souhaitez configurer en tant que client DHCP.
  - 3. Sélectionnez l'onglet IPv4 et, sous Type, sélectionnez DHCP Client (Client DHCP).
  - 4. Sélectionnez Enable (Activer).
  - 5. (Facultatif) Activez l'option vous permettant de Automatically create default route pointing to default gateway provided by server (Créer automatiquement un itinéraire par défaut en direction de la passerelle par défaut fournie par le serveur activée par défaut). L'activation de cette option entraîne alors la création par le pare-feu d'un itinéraire statique vers la passerelle par défaut, qui est utile lorsque les clients tentent d'accéder à de nombreuses destinations qui n'ont pas besoin de conserver des itinéraires dans une table de routage sur le pare-feu.
  - 6. (Facultatif) Activez l'option vous permettant de Send Hostname (Envoyer le nom d'hôte) pour affecter un nom d'hôte à l'interface du client DHCP et envoyer ce nom d'hôte (Option 12) à un serveur DHCP. qui peut ensuite enregistrer le nom d'hôte auprès du serveur DNS. Le serveur DNS peut ensuite gérer automatiquement les résolutions de nom d'hôte/adresse IP dynamique. Les hôtes externes peuvent identifier l'interface par son nom d'hôte. La valeur par défaut indique system-hostname (nom de l'hôte système), qui correspond au nom d'hôte du pare-feu que vous avez configuré sous Device (Périphérique) > Setup (Configuration) > Management (Gestion) > General Settings (Paramètres généraux). Vous pouvez également saisir un nom d'hôte pour l'interface, d'un maximum de 64

caractères, y compris des lettres majuscules et minuscules, des chiffres, des points (.), des triets (-) et des traits de soulignement (\_).

| Ethernet Interf  | ace                  |                                |                                  | 0         |
|------------------|----------------------|--------------------------------|----------------------------------|-----------|
| Interface Name   | ethernet1/5          |                                |                                  |           |
| Comment          |                      |                                |                                  |           |
| Interface Type   | Layer3               |                                |                                  | ~         |
| Netflow Profile  | None                 |                                |                                  | ~         |
| Config   IPv4    | IPv6 SD-WAN          | Advanced                       |                                  |           |
|                  | Enable SD-WAN        |                                |                                  |           |
| Туре             | 🔵 Static i PPPoE 🧕   | DHCP Client                    |                                  |           |
|                  | 🔽 Enable             |                                |                                  |           |
|                  | Automatically create | e default route pointing to de | fault gateway provided by server |           |
|                  | 🔽 Send Hostname      | system-hostname                |                                  | ~         |
| Default Route Me | tric 10              |                                |                                  |           |
|                  | Show DHCP Client Run | time Info                      |                                  |           |
|                  |                      |                                |                                  |           |
|                  |                      |                                |                                  | OK Cancel |

- 7. (Facultatif) Saisissez une **Default Route Metric (Mesure d'itinéraire par défaut)** (niveau de priorité) pour l'itinéraire entre le pare-feu et le serveur DHCP (plage entre 1 et 65 535 ; valeur par défaut : 10). Plus la valeur de l'itinéraire est faible, plus sa priorité de sélection est élevée. Par exemple, un itinéraire avec une valeur de mesure de 10 est utilisé avant un itinéraire avec une valeur de mesure de 100.
  - La **Default Route Metric (Mesure d'itinéraire par défaut)** pour l'itinéraire entre le pare-feu et le serveur DHCP est de 10 par défaut. Si l'itinéraire statique par défaut 0.0.0.0/0 utilise l'interface DHCP comme interface de sortie, la **Metric (Mesure)** par défaut de cet itinéraire est alors de 10. Il existe alors deux itinéraires d'une mesure de 10, et le pare-feu peut aléatoirement choisir l'un des itinéraires une fois et l'autre itinéraire une autre fois.
  - Si vous activez l'option Automatically create default route pointing to default gateway provided by server (Créer automatiquement un itinéraire par défaut en direction de la passerelle par défaut fournie par le serveur), sélectionnez un routeur virtuel, ajoutez un itinéraire statique pour une interface de couche 3, modifiez la Metric (Mesure) (établie par défaut à 10) en indiquant une valeur supérieure à 10 (dans cet exemple, 100) et validez les modifications que vous avez apportées. La mesure de l'itinéraire indiquée dans la table d'itinéraires ne sera pas 100. La valeur par défaut de 10 sera plutôt indiquée, comme prévu, car cette valeur (10) l'emporte sur la valeur configurée (100). Cependant, si vous modifiez la Metric (Mesure) de l'itinéraire statique par une valeur inférieure à 10 (par exemple, 6), la table d'itinéraires est mise à jour et indique la mesure configurée (6).
- 8. (Facultatif) Activez l'option Show DHCP Client Runtime Info (Afficher les informations d'exécution du client DHCP) pour voir tous les paramètres que le client a hérités de son serveur DHCP.

#### **STEP 2** Validez vos modifications.

Cliquez sur OK, puis sur Commit (Valider).

L'interface Ethernet devrait alors indiquer **Dynamic-DHCP Client (Client DHCP dynamique)** en tant que **IP Address (Adresse IP)** sous l'onglet **Ethernet**.

- **STEP 3** (Facultatif) Affichez les interfaces sur le pare-feu qui sont configurées en tant que clients DHCP.
  - 1. Sélectionnez Network (Réseau) > Interfaces > Ethernet et vérifiez la IP Address (Adresse IP) pour voir les interfaces qui indiquent DHCP Client (Client DHCP).
  - 2. Sélectionnez **Network (Réseau)** > **Interfaces** > **VLAN** et vérifiez la **IP Address (Adresse IP)** pour voir les interfaces qui indiquent DHCP Client (Client DHCP).

# Configuration de l'interface de gestion en tant que client DHCP

L'interface de gestion du pare-feu prend en charge le client DHCP pour IPv4, qui permet à l'interface de gestion de recevoir son adresse IPv4 d'un serveur DHCP. L'interface de gestion prend également en charge les options DHCP 12 et 61, qui permettent au pare-feu d'envoyer son nom d'hôte et son identifiant du client, respectivement, à des serveurs DHCP.

Plutôt que d'utiliser une adresse IP statique, les pare-feu VM-Series déployés dans AWS et dans Azure<sup>™</sup> utilisent, par défaut, l'interface de gestion en tant que client DHCP pour l'obtention de leur adresse IP, puisque les déploiements de cloud dépendent de l'automation que cette fonctionnalité offre. La fonctionnalité DHCP est désactivée par défaut sur l'interface de gestion des pare-feu VM-Series, à l'exception des pare-feu VM-Series qui sont déployés dans AWS et dans Azure. Les interfaces de gestion des modèles WildFire et Panorama ne prennent pas en charge cette fonctionnalité DHCP.

- Pour ce qui est des modèles de pare-feu matériels (autres que VM-Series), configurez l'interface de gestion au moyen d'une adresse IP statique, dans la mesure du possible.
- Si le pare-feu obtient une adresse pour son interface de gestion via DHCP, affectez une adresse MAC réservée sur le serveur DHCP qui prend en charge ce pare-feu. Vous vous assurez ainsi que le pare-feu conservera son adresse IP de gestion à l'issue d'un redémarrage. Si le serveur DHCP est un pare-feu Palo Alto Networks<sup>®</sup>, reportez-vous à l'étape 6 deConfigure an Interface as a DHCP Server (Configuration d'une interface en tant que serveur DHCP), qui explique comment réserver une adresse.

Si vous configurez l'interface de gestion en tant que client DHCP, les restrictions suivantes s'appliquent :

- Vous ne pouvez utiliser l'interface de gestion dans une configuration de type HA Liaison de contrôle (HA1 ou HA de secours), Liaison de données (HA2 ou HA2 de secours) ou Transfert des paquets (HA3).
- Vous ne pouvez sélectionner MGT en tant que Source Interface (Interface source) lorsque vous personnalisez les itinéraires de service (Device (Périphérique) > Setup (Configuration) > Services (Services) > Service Route Configuration (Configuration des itinéraires de service) > Customize (Personnaliser)). Vous pouvez toutefois sélectionner Use default (Utiliser les paramètres par défaut) pour acheminer les paquets via l'interface de gestion.
- Vous ne pouvez utiliser l'adresse IP dynamique de l'interface de gestion pour vous connecter à un Hardware Security Module (module de sécurité matériel ; HSM). L'adresse IP du pare-feu client HSM doit être statique, car le HSM authentifie le pare-feu au moyen d'une adresse IP, et les opérations sur le HSM cesseraient si l'adresse IP devait changer au cours de l'exécution.

Pour pouvoir accomplir cette tâche, il est essentiel que l'interface de gestion puisse joindre un serveur DHCP.

**STEP 1** | Configurez l'interface de gestion en tant que client DHCP pour qu'elle puisse obtenir son adresse IP (IPv4), son masque de réseau (IPv4) et sa passerelle par défaut d'un serveur DHCP.

Vous pouvez éventuellement envoyer le nom d'hôte et l'identifiant du client de l'interface de gestion au serveur DHCP si le système d'orchestration que vous utilisez accepte ces informations.

- 1. Sélectionnez **Device (Périphérique)** > **Setup (Configuration)** > **Management (Gestion)** et modifiez les Management Interface Settings (Paramètres de l'interface de gestion).
- 2. Sous IP Type (Type d'adresse IP), sélectionnez DHCP Client (Client DHCP).
- 3. (Facultatif) Sélectionnez une option, ou les deux options, pour que le pare-feu envoie des messages DHCPDISCOVER ou DHCPREQUEST au serveur DHCP :
  - Send Hostname (Envoyer le nom d'hôte) : envoie le Hostname (Nom d'hôte) (tel qu'il est défini dans Device (Périphérique) > Setup (Configuration) > Management (Gestion)) dans le cadre de l'Option DHCP 12.
  - Send Client ID (Envoyer l'identifiant du client) : envoie l'identifiant du client dans le cadre de l'Option DHCP 61. Un identifiant du client identifie de manière unique un client DHCP, et le serveur DHCP s'en sert pour indexer sa base de données des paramètres de configuration.
- 4. Cliquez sur **OK**.
- **STEP 2** (Facultatif) Configurez le pare-feu pour qu'il accepte le nom d'hôte et le domaine qui proviennent du serveur DHCP.
  - 1. Sélectionnez **Device (Périphérique)** > **Setup (Configuration)** > **Management (Gestion)** et modifiez les General Settings (Paramètres généraux).
  - 2. Sélectionnez l'une des options suivantes, ou les deux :
    - Accept DHCP server provided Hostname (Accepter le nom d'hôte fourni par le serveur DHCP) : permet au pare-feu d'accepter le nom d'hôte reçu du serveur DHCP (s'il est valide). Lorsque cette option est activée, le nom d'hôte reçu du serveur DHCP remplace tout Hostname (Nom d'hôte) existant qui a été indiqué dans Device (Périphérique) > Setup (Configuration) > Management (Gestion). Évitez de sélectionner cette option si vous souhaitez configurer manuellement le nom de l'hôte.
    - Accept DHCP server provided Domain (Accepter le domaine fourni par le serveur DHCP) : permet au pare-feu d'accepter le domaine reçu du serveur DHCP. Le domaine (suffixe DNS) reçu du serveur DHCP remplace tout Domain (Domaine) qui a été spécifié dans Device (Périphérique) > Setup (Configuration) > Management (Gestion). Évitez de sélectionner cette option si vous souhaitez configurer manuellement un domaine.
  - 3. Cliquez sur **OK**.
- **STEP 3** Validez vos modifications.

Cliquez sur Commit (Valider).

- **STEP 4** Affichez les informations sur le client DHCP.
  - 1. Sélectionnez **Device (Périphérique)** > **Setup (Configuration)** > **Management (Gestion)** et modifiez les Management Interface Settings (paramètres de l'interface de gestion).
  - 2. Cliquez sur Show DHCP Client Runtime Info (Afficher les informations d'exécution du client DHCP).
- **STEP 5** (Facultatif) Renouvelez le Bail DHCP du serveur DHCP, peu importe la durée du bail.

Cette option est utile si vous testez ou résolvez des problèmes liés au réseau.

- 1. Sélectionnez **Device (Périphérique)** > **Setup (Configuration)** > **Management (Gestion)** et modifiez les Management Interface Settings (Paramètres de l'interface de gestion).
- 2. Cliquez sur Show DHCP Client Runtime Info (Afficher les informations d'exécution du client DHCP).
- 3. Cliquez sur Renew (Renouveler).

**STEP 6** (Facultatif) Libérez les options DHCP suivantes obtenues du serveur DHCP :

- Adresse IP
- netmask
- Passerelle par défaut
- Serveur DNS (principal et secondaire)
- Serveur NTP (principal et secondaire)
- Domaine (suffixe DNS)

Une résiliation libère l'adresse IP ; la connexion réseau sera coupée et le pare-feu sera ingérable si aucune autre interface n'est configurée pour l'accès de gestion.

Utilisez la commande CLI opérationnelle **request dhcp client management-interface release**.

# Configuration d'une interface en tant qu'agent de relais DHCP

Pour qu'une interface de pare-feu puisse transmettre des messages DHCP entre les clients et les serveurs, vous devez configurer le pare-feu en tant qu'agent de relais DHCP. L'interface peut transmettre des messages à un maximum de huit serveurs DHCP IPv4 externes et de huit serveurs DHCP IPv6 externes. Un message DHCPDISCOVER du client est envoyé à tous les serveurs configurés ; le message DHCPOFFER du premier serveur qui répond est relayé au client qui a effectué la demande.

Les capacités sont les suivantes :

- Vous pouvez configurer un total combiné de 500 serveurs DHCP (IPv4) et agents de relais DHCP (IPv4 et IPv6) sur tous les modèles de pare-feu, à l'exception des pare-feu PA-5200 Series et PA-7000 Series.
- Sur les pare-feu PA-5220, vous pouvez configurer un maximum de 500 serveurs DHCP et un maximum de 2 048 agents de relais DHCP, moins le nombre de serveurs DHCP configurés. Par exemple, si vous configurez 500 serveurs DHCP, vous pouvez configurer 1 548 agents de relais DHCP.
- Sur les pare-feu PA-5250, 5260 et PA-7000, vous pouvez configurer un maximum de 500 serveurs DHCP et un maximum de 4 096 agents de relais DHCP, moins le nombre de serveurs DHCP configurés. Par exemple, si vous configurez 500 serveurs DHCP, vous pouvez configurer 3 596 agents de relais DHCP.

Avant de configurer un agent de relais DHCP, assurez-vous d'avoir configuré une interface Ethernet ou VLAN de Couche 3 et de l'avoir affectée à un routeur virtuel et à une zone.

#### **STEP 1** Sélectionnez un relais DHCP.

#### Sélectionnez Network (Réseau) > DHCP (DHCP) > DHCP Relay (Relais DHCP).

- **STEP 2** Indiquez l'adresse IP de chaque serveur DHCP avec lequel l'agent de relais DHCP communiquera.
  - 1. Dans le champ **Interface**, sélectionnez l'interface que vous souhaitez être l'agent de relais DHCP.
  - 2. Sélectionnez **IPv4 (IPv4)** ou **IPv6 (IPv6)** pour indiquer le type de serveur DHCP que vous allez préciser.
  - 3. Si vous avez coché **IPv4 (IPv4)**, dans le champ **DHCP Server IP Address (Adresse IP du serveur DHCP)**, **Add (Ajoutez)** l'adresse IP du serveur DHCP duquel et auquel vous relayerez les messages DHCP.
  - 4. Si vous avez coché **IPv6 (IPv6)**, dans le champ **DHCP Server IP Address (Adresse IP du serveur DHCP)**, **Add (Ajoutez)** l'adresse IP du serveur DHCP duquel et auquel vous relayerez les messages DHCP. Si vous indiquez une adresse de *multidiffusion*, indiquez également une **Interface (Interface)** sortante.
  - 5. (Facultatif) Répétez les trois étapes précédentes pour saisir un maximum de huit adresses de serveur DHCP par famille d'adresses IP.

**STEP 3** | Commit (Validez) la configuration.

Cliquez sur OK, puis sur Commit (Valider).

### Surveillance et dépannage de DHCP

Vous pouvez afficher l'état des baux des adresses dynamiques que votre serveur DHCP ou votre client DHCP a affectées (à l'aide de commandes de la CLI. Vous pouvez également effacer les baux avant leur expiration et leur libération automatiques.

- Affichage des informations sur le serveur DHCP
- Effacer les baux DHCP
- Affichage des informations sur le client DHCP
- Obtention du résultat du débogage DHCP

#### Affichage des informations sur le serveur DHCP

Effectuez cette tâche pour afficher les statistiques des pools DHCP, les adresses IP affectées par le serveur, l'adresse MAC correspondante, l'état et la durée du bail, ainsi que la date et l'heure de début du bail. Si l'adresse a été configurée comme **Reserved Address (adresse réservée)**, la colonne **state** indique **reserved** et aucune colonne **duration** ou **lease\_time** ne s'affiche. Si le bail a été configuré comme **duration** affiche une valeur de **0**.

• Affichez les statistiques du pool DHCP, l'adresse IP du serveur DHCP affecté, l'adresse MAC, l'état et la durée de bail, et l'heure de début du bail.

#### admin@PA-220> show dhcp server lease interface all

interface: "ethernet1/2" Allocated IPs: 1, nombre total d'adresses IP dans le pool : 5. 20.0000% used ip mac state duration lease\_time 192.168.3.11 f0:2f:af:42:70:cf committed 0 Wed Jul 2 08:10:56 2014 admin@PA-220>

• Affichez les options qu'un serveur DHCP a affectées aux clients.

admin@PA-220> show dhcp server settings all

Interface GW DNS1 DNS2 DNS-Suffix Inherit
source
ethernet1/2 192.168.3.1 10.43.2.10 10.44.2.10
ethernet1/3 admin@PA-220>

#### Effacer les baux DHCP

Plusieurs options s'offrent à vous pour effacer les baux DHCP.

• Libérez les baux DHCP expirés d'une interface (serveur), comme ethernet1/2, avant que le minuteur de suspension ne les libère automatiquement. Ces adresses seront à nouveau disponibles dans le pool d'adresses IP.

#### admin@PA-220> clear dhcp lease interface ethernet1/2 expired-only

• Libérez le bail d'une adresse IP donnée, par exemple, 192.168.3.1.

admin@PA-220> clear dhcp lease interface ethernet1/2 ip 192.168.3.1

• Libérez le bail d'une adresse MAC donnée, par exemple, f0:2c:ae:29:71:34.

admin@PA-220> clear dhcp lease interface ethernet1/2 mac f0:2c:ae:29:71:34

#### Affichage des informations sur le client DHCP

Pour afficher l'état des baux d'adresse IP envoyés au pare-feu lorsqu'il agit en tant que client DHCP, utilisez l'une de ces commandes de CLI.

- admin@PA-220>show dhcp client state <interface\_name>
- admin@PA-220> show dhcp client state all

Interface State IP Gateway Leased-until ethernet1/1 Bound 10.43.14.80 10.43.14.1 70315 admin@PA-220>

#### Obtention du résultat du débogage DHCP

Pour obtenir le résultat du débogage DHCP, utilisez l'une des commandes suivantes :

- admin@PA-220> déboguer dhcpd
- admin@PA-220> déboguer management-server dhcpd

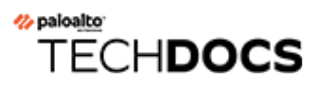

## DNS

Domain Name System (système de noms de domaine ; DNS) est un protocole qui traduit (résout) un nom de domaine convivial, comme www.paloaltonetworks.com, en une adresse IP pour permettre aux utilisateurs d'accéder aux ordinateurs, aux sites Web, aux services ou aux autres ressources qui se trouvent sur l'Internet ou sur des réseaux privés.

- Présentation de DNS
- Objet proxy DNS
- DNS Server Profile (profil de serveur DNS)
- Déploiements DNS à plusieurs locataires
- Configuration d'un objet proxy DNS
- Configuration d'un profil de serveur DNS
- Cas pratique 1 : Le pare-feu exige une résolution DNS
- Cas d'utilisation 2 : Le locataire de l'ISP utilise un proxy DNS pour traiter la résolution DNS pour des politiques de sécurité, la génération de rapports et des services de son système virtuel
- Cas d'utilisation 3 : Le pare-feu sert de proxy DNS entre le client et le serveur
- Mise en correspondance de la règle de proxy DNS et du FQDN

### Présentation de DNS

DNS joue un rôle crucial dans l'accès des utilisateurs au réseau, car, grâce à lui, les utilisateurs n'ont pas à se souvenir des adresses IP et les ordinateurs n'ont pas à stocker d'importants volumes de noms de domaines mappés à des adresses IP. DNS se sert d'un modèle client/serveur ; un serveur DNS résout une requête pour un client DNS en cherchant le domaine dans son cache et, au besoin, en envoyant des requêtes à d'autres serveurs, jusqu'à ce qu'il puisse répondre au client avec l'adresse IP correspondante.

La structure DNS des noms de domaine est hiérarchique ; le Top-Level Domain (domaine de premier niveau ; TLD) d'un nom de domaine peut être générique (gTLD) : com, edu, gov, int, mil, net, ou org (gov et mil ne sont utilisés qu'aux États-Unis) ou un code de pays (ccTLD), comme au (Australie) ou us (États-Unis). Les ccTLD sont généralement réservés aux pays et aux territoires indépendants.

Un fully qualified domain name (nom de domaine complet ; FQDN) comprend au moins un nom d'hôte, un domaine de deuxième niveau et un TLD pour indiquer complètement l'emplacement de l'hôte dans la structure DNS. Par exemple, www.paloaltonetworks.com est un FQDN.

Lorsqu'un pare-feu Palo Alto Networks<sup>®</sup> utilise un FQDN dans l'interface utilisateur ou la CLI, le pare-feu doit résoudre ce FQDN en utilisant DNS. Selon l'origine de la requête FQDN de <sup>®</sup>, le pare-feu détermine les paramètres DNS à utiliser pour résoudre la requête.

Un enregistrement DNS d'un FQDN comprend une valeur Time-to-Live (Durée de vie ; TTL), et, par défaut, le pare-feu actualise chaque FQDN dans son cache en fonction de la TTL individuelle fournie pour chaque serveur DNS, tant que la TTL est supérieure ou égale à la Fréquence d'actualisation minimale du FQDN que vous configurez sur le pare-feu ou au paramètre par défaut, soit 30 secondes, si vous ne configurez pas de minimum. L'actualisation du FQDN en fonction de sa valeur de TTL s'avère particulièrement utile pour sécuriser l'accès aux services de la plateforme cloud, qui, bien souvent, exigent des actualisations fréquentes du FQDN pour garantir la haute disponibilité des services. Par exemple, les environnements dans le cloud qui prennent en charge la mise à l'échelle automatique dépendent des résolutions des FQDN pour élargir ou réduire les services, et la rapidité des résolutions des FQDN est essentielle dans des environnements où les délais revêtent une si grande importance.

En configurant une fréquence d'actualisation FQDN minimale, vous limitez la plus petite valeur de TTL que le pare-feu respecte. Si vos adresses IP ne changent pas fréquemment, vous pourrez souhaiter définir une fréquence d'actualisation FQDN minimale plus élevée afin d'éviter que le pare-feu n'actualise inutilement des entrées. Le pare-feu utilise la valeur la plus élevée entre le TTL du DNES et la fréquence d'actualisation FQDN minimale configurée.

Par exemple, deux FQDN ont les valeurs TTL suivantes. La fréquence d'actualisation FQDN minimale remplace les valeurs TTL les plus faibles (les plus rapides).

|        | TTL | Si l'actualisation minimale du<br>FQDN = 26 | Fréquence d'actualisation<br>réelle |
|--------|-----|---------------------------------------------|-------------------------------------|
| FQDN A | 20  |                                             | 26                                  |
| FQDN B | 30  |                                             | 30                                  |

La minuterie d'actualisation du FQDN commence lorsque le pare-feu reçoit une réponse DNS d'un serveur DNS ou d'un objet de proxy DNS qui résout le FQDN.

Vous pouvez également définir un délai de temporisation des entrées obsolètes pour configurer la durée de temps pendant laquelle le pare-feu continu d'utiliser des résolutions de FQDN obsolètes (expirées) dans l'éventualité où le serveur DNS est indisponible. À l'issue de la période d'expiration des entrées obsolètes, si le serveur DNS demeure indisponible, les entrées FQDN obsolètes deviennent non résolues (le pare-feu supprime les entrées FQDN qui sont obsolètes).

Les tâches du pare-feu suivantes sont liées à DNS :

- Configurez au moins un serveur DNS sur votre pare-feu pour lui permettre de résoudre les noms d'hôte. Configurez des serveurs DNS principaux et secondaires ou un objet de proxy DNS qui précise ces serveurs, comme illustré dans le Cas pratique 1 : Le pare-feu exige une résolution DNS.
- Personnalisez la manière dont le pare-feu traite la résolution DNS initiée par des règles de politique de sécurité, des rapports et des services services de gestion (par exemple, e-mail, Kerberos, SNMP, Syslog, etc.) pour chaque système virtuel, comme illustré dans le Cas pratique 2 : Le locataire de l'ISP utilise un proxy DNS pour traiter la résolution DNS pour des politiques de sécurité, la génération de rapports et des services de son système virtuel.
- Configurez le pare-feu pour qu'il agisse en tant que serveur DNS d'un client, comme illustré dans le Cas pratique 3 : Le pare-feu sert de proxy DNS entre le client et le serveur.
- Configurez un profil antispyware pour l'utilisation de requêtes DNS pour identifier des hôtes infectés sur le réseau.
- Procédez à l'activation des signatures d'évasion, puis activez les signatures d'évasion pour la prévention des menaces.
- Procédez à la configuration d'une interface en tant que serveur DHCP. Le pare-feu pourra alors servir de serveur DHCP et envoyer des informations DNS à ses clients DHCP. Les clients DHCP dimensionnés peuvent ainsi joindre leurs serveurs DNS respectifs.

### Objet proxy DNS

Lorsqu'il est configuré en tant que proxy DNS, le pare-feu est un intermédiaire entre les clients et les serveurs DNS ; il agit comme un serveur DNS en résolvant les requêtes de son cache du proxy DNS. S'il ne trouve pas le nom de domaine dans le cache du proxy DNS, le pare-feu recherche une correspondance avec le nom de domaine parmi les entrées dans l'objet proxy DNS spécifique (l'interface sur laquelle la requête DNS est arrivée). Le pare-feu transmet la requête vers le serveur DNS qui est approprié en fonction des résultats correspondants. S'il n'y a aucune correspondance, le pare-feu utilise les serveurs DNS par défaut.

Un objet proxy DNS vous permet de configurer les paramètres qui déterminent comment le parefeu fonctionne comme un proxy DNS. Vous pouvez affecter un objet proxy DNS à un seul système virtuel ou il peut être partagé entre tous les systèmes virtuels.

- Si l'objet proxy DNS est affecté à un système virtuel, vous pouvez spécifier un DNS Server Profile (profil de serveur DNS), qui indique les adresses des serveurs DNS principal et secondaire, ainsi que d'autres informations. Le profil de serveur DNS simplifie la configuration.
- Si l'objet proxy DNS est partagé, vous devez indiquer au minimum l'adresse principale d'un serveur DNS.

## Lorsque vous configurez plusieurs locataires (abonnés d'ISP) avec des services DNS, un proxy DNS propre doit être défini sur chaque locataire, qui préserve la séparation du service DNS du locataire des services d'autres locataires.

Dans l'objet proxy, vous spécifiez les interfaces pour lesquelles le pare-feu sert de proxy DNS. Le proxy DNS de l'interface n'utilise pas l'itinéraire de service ; les réponses aux requêtes DNS sont toujours envoyées à l'interface associée au routeur virtuel sur laquelle la requête DNS est arrivée.

Lorsque vous procédez à la Configuration d'un objet proxy DNS, vous pouvez associer des mappages FQDN/adresse statiques au proxy DNS. Vous pouvez également créer des règles de proxy DNS qui déterminent le serveur DNS vers lequel les demandes de nom de domaine (qui correspondent aux règles de proxy) sont dirigées. Vous pouvez configurer jusqu'à un maximum de 256 objets proxys DNS sur un pare-feu. Vous devez activer **Cache et Cache EDNS Responses (Réponses EDNS Cache)** (sous **Network [Réseau]** > **DNS Proxy [Proxy DNS]** > **Advanced [Avancé]**) si cet objet de proxy DNS est affecté à **Device (Périphérique)** > **Setup (Configuration)** > **Services** > **DNS** ou à **Device (Périphérique)** > **Virtual Systems (Systèmes virtuels)** > vsys > **General (Général)** > **DNS Proxy (Proxy DNS)**. De plus, si les **DNS proxy rules (règles de proxy DNS)** sont configurées pour cet objet proxy DNS, le cache doit également être activé pour ces règles (**Turn on caching of domains resolved by this mapping [Activer la mise en cache des domaines résolus par ce mappage]**).

Lorsque le pare-feu reçoit une requête FQDN (et que le nom de domaine ne se trouve pas dans le cache du proxy DNS), le pare-feu compare le nom de domaine de la requête FQDN aux noms de domaine des règles de proxy DNS de l'objet de proxy DNS. Si vous indiquez plusieurs noms de domaine dans une seule règle de proxy DNS, une requête correspond à la règle dès qu'elle correspond à n'importe lequel des noms de domaine qui y figure. Mise en correspondance de la règle de proxy DNS et du FQDNdécrit la manière dont le pare-feu déterminer si un FQDN correspond à un nom de domaine qui se trouve dans une règle de proxy DNS. Une requête DNS qui correspond à une règle est envoyée au serveur DNS principal configuré pour l'objet de proxy afin d'être résolue.
# DNS Server Profile (profil de serveur DNS)

Pour simplifier la configuration d'un système virtuel, un profil de serveur DNS vous permet de préciser le système virtuel configuré, une source de l'héritage ou les adresses IP principale et secondaire des serveurs DNS, ainsi qu'une interface source et une adresse source (itinéraire de service) qui seront utilisées dans les paquets envoyés au serveur DNS. L'interface source détermine le routeur virtuel, qui comporte une table de routage. L'adresse IP de destination est recherchée dans la table de routage du routeur virtuel auquel l'interface source est affectée. Il est possible que le résultat de l'interface de sortie IP de destination soit différent de celui de l'interface source. Le paquet devrait provenir de l'interface de sortie IP de destination déterminée par la recherche de la table de routage, mais l'adresse IP source pourrait être l'adresse configurée. L'adresse source est utilisée comme adresse de destination dans la réponse du serveur DNS.

Le rapport du système virtuel et le profil de serveur du système virtuel envoient leurs demandes au serveur DNS spécifié pour le système virtuel (si applicable). (Le serveur DNS utilisé est défini dans **Device (Périphérique) > Virtual Systems (Systèmes virtuels) > General (Général) > DNS Proxy (Proxy DNS)**.) Si aucun serveur DNS n'est spécifié pour le système virtuel, le serveur DNS spécifié pour le pare-feu est interrogé.

Vous procédez à la Configuration d'un profil de serveur DNS pour un système virtuel uniquement, et non pour un emplacement Shared (Partagé) global.

# Déploiements DNS à plusieurs locataires

Le pare-feu détermine comment traiter les requêtes DNS en fonction de l'origine de la requête. Un environnement dans lequel un fournisseur de services Internet a plusieurs locataires sur un pare-feu est appelé hébergement multiclient. Trois cas pratiques pour les déploiements DNS à plusieurs locataires sont disponibles :

- Résolution DNS de gestion globale : le pare-feu a besoin d'une résolution DNS pour lui-même, par exemple, lorsque la requête provient du plan de gestion pour résoudre un FQDN pour un événement de gestion tel qu'un service de mise à jour logicielle. Le pare-feu utilise la route de service pour accéder à un serveur DNS car la requête DNS ne parvient pas sur un routeur virtuel spécifique.
- Résolution FQDN de politique et de rapport pour un système virtuel : pour les requêtes DNS provenant d'une stratégie de sécurité, d'un rapport ou d'un service, vous pouvez spécifier un ensemble de serveurs DNS spécifique au système virtuel (locataire) ou spécifier les serveurs DNS globaux par défaut. Si votre cas d'utilisation nécessite un ensemble différent de serveurs DNS par système virtuel, vous devez configurer un objet proxy DNS. La résolution est spécifique au système virtuel auquel le proxy DNS est affecté. Si vous ne disposez pas de serveurs DNS spécifiques applicables à ce système virtuel, le pare-feu utilise les paramètres DNS globaux.
- Résolution DNS de plan de données pour un système virtuel : cette méthode est également appelée Requête réseau de résolution DNS. Le système virtuel du locataire peut être configuré de sorte que des noms de domaines spécifiés soient résolus sur le serveur DNS du locataire de son réseau. Cette méthode prend en charge la *segmentation DNS*, à savoir que le locataire peut également utiliser ses propres serveurs DNS d'ISP pour les requêtes DNS non résolues sur son propre serveur. Les règles d'objet proxy DNS contrôlent la segmentation DNS ; le domaine du locataire redirige les requêtes DNS vers ses serveurs DNS, qui sont configurés dans un profil de serveur DNS. Le profil de serveur DNS inclut des serveurs DNS principal et secondaire désignés, ainsi que des itinéraires de service DNS pour IPv4 et IPv6, qui remplacent les paramètres DNS par défaut.

Le tableau suivant récapitule les types de résolution DNS. L'emplacement de liaison détermine l'objet proxy DNS utilisé pour la résolution. À titre d'illustration, les cas pratiques montrent comment un fournisseur de services peut configurer des paramètres DNS pour fournir des services DNS de résolution de requêtes DNS nécessaires sur le pare-feu et pour les systèmes virtuels du locataire (abonné).

| Type de résolution                                                                                                    | Emplacement : Partagé                                           | Emplacement : Vsys<br>spécifique                                 |
|----------------------------------------------------------------------------------------------------|-----------------------------------------------------------------|------------------------------------------------------------------|
| Résolution DNS du pare-feu,<br>effectuée par le plan de gestion                                                                   | Liaison : Globale<br>Illustrée dans le Cas pratique 1           | S. O.                                                            |
| Résolution du profil de sécurité,<br>de la génération de rapports et<br>du profil de serveur, effectuée<br>par le plan de gestion | Liaison : Globale<br>Même comportement que le<br>Cas pratique 1 | Liaison : Vsys spécifique<br>Illustrée dans le Cas<br>pratique 2 |

| Type de résolution                                                | Emplacement : Partagé                                            | Emplacement : Vsys<br>spécifique                                                        |  |
|-------------------------------------------------------------------|------------------------------------------------------------------|-----------------------------------------------------------------------------------------|--|
| Résolution de proxy DNS pour                                      | Liaison : Interface                                              |                                                                                         |  |
| des hôtes clients DNS connectés<br>à l'interface sur le pare-feu, | Itinéraire de service : Interface et<br>requête DNS a été reçue. | inéraire de service : Interface et adresse IP sur lesquelles<br>equête DNS a été recue. |  |

• Cas pratique 1 : Le pare-feu exige une résolution DNS

passant par le pare-feu en direction d'un serveur DNS,

effectuée par le plan de données

• Cas pratique 2 : Le locataire de l'ISP utilise un proxy DNS pour traiter la résolution DNS pour des politiques de sécurité, la génération de rapports et des services de son système virtuel

Illustrée dans le Cas pratique 3

• Cas d'utilisation 3 : Le pare-feu sert de proxy DNS entre le client et le serveur

# Configuration d'un objet proxy DNS

Si votre pare-feu doit servir de proxy DNS, effectuez cette tâche pour configurer un objet proxy DNS. L'objet proxy peut être partagé entre tous les systèmes virtuels ou appliqué à un système virtuel spécifique.

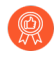

Lorsque le pare-feu est autorisé à servir de proxy DNS, les signatures d'évasion qui ont détecté des requêtes HTTPS ou TLS fabriquées peuvent envoyer une alerte pour informer des instances sur lesquelles un client se connecte à un domaine qui ne correspond pas aux domaines indiqués dans la requête DNS d'origine. Il est recommandé de procéder à l'activation des signatures d'évasion après avoir configuré le proxy DNS pour qu'il déclenche une alerte si des requêtes fabriques sont détectées.

### **STEP 1** | Configurez les paramètres de base d'un objet proxy DNS.

- 1. Sélectionnez **Network (Réseau)** > **DNS Proxy (Proxy DNS)** et cliquez sur **Add (Ajouter)** pour ajouter un nouvel objet.
- 2. Vérifiez que Enable (Activer) est sélectionné.
- 3. Saisissez un Name (Nom) pour l'objet.
- 4. Pour **Location (Emplacement)**, sélectionnez le système virtuel auquel l'objet s'applique. Si vous sélectionnez **Shared (Partagé)**, vous devez spécifier au minimum une adresse de serveur DNS **Primary (Principal)**, et éventuellement une adresse **Secondary (Secondaire)**.
- 5. Si vous avez sélectionné un système virtuel, pour **Server Profile (Profil de serveur)**, sélectionnez un profil de serveur DNS ou cliquez sur **DNS Server Profile (Profil de serveur DNS)** pour configurer un nouveau profil. Reportez-vous à la section Configuration d'un profil de serveur DNS.
- 6. Sous Inheritance Source (Source de l'héritage), sélectionnez une source de laquelle hériter des paramètres du serveur DNS par défaut. La valeur par défaut est **None (Aucun)**.
- 7. Pour **Interface (Interface)**, cliquez sur **Add (Ajouter)** et spécifiez les interfaces auxquelles l'objet proxy DNS s'applique.
  - Si vous utilisez l'objet proxy DNS pour effectuer des recherches DNS, une interface est requise. Le pare-feu écoutera les requêtes DNS sur cette interface, puis les transmettra en tant que proxy.
  - Si vous utilisez l'objet proxy DNS pour un itinéraire de service, l'interface est facultative.

### **STEP 2** (Facultatif) Spécifiez des règles de proxy DNS.

- 1. Dans l'onglet **DNS Proxy Rules (Règles de proxy DNS)**, cliquez sur **Add (Ajouter)** et saisissez un **Name (Nom)** pour la règle.
- 2. Cochez **Turn on caching of domains resolved by this mapping (Activer la mise en cache des domaines résolus par ce mappage)** si vous souhaitez que le pare-feu mette en cache les domaines résolus.
- 3. Sous **Domain Name (Nom de domaine)**, **Add (Ajoutez)** au moins un domaine, en indiquant une entrée par ligne, auquel le pare-feu compare les requêtes FQDN. Si une requête est mise en correspondance avec l'un des domaines de la règle, celle-ci est envoyée aux fins

de résolution à l'un des serveurs suivants (selon les configurations effectuées à l'étape précédente) :

- Le serveur DNS **Primary (Principal)** ou **Secondary (Secondaire)** directement indiqué pour cet objet proxy.
- Le serveur DNS **Primary (Principal)** ou **Secondary (Secondaire)** indiqué dans le profil de serveur DNS de cet objet proxy.

La mise en correspondance de la règle de proxy DNS et du FQDN décrit comment le parefeu met en correspondance les noms de domaine d'un FQDN avec une règle de proxy DNS. Si aucune correspondance n'est trouvée, la requête est résolue par les serveurs DNS définis par défaut.

- 4. Procédez de l'une des manières suivantes, selon la configuration de **Location** (Emplacement) :
  - Si vous avez choisi un système virtuel, sélectionnez un **DNS Server profile (Profil de serveur DNS)**.
  - Si vous avez choisi **Shared (Partagé)**, saisissez une adresse **Primary (Principale)** et, éventuellement, une adresse **Secondary (Secondaire)**.
- 5. Cliquez sur **OK**.
- **STEP 3** (Facultatif) Associez des entrées FQDN/adresse statiques au proxy DNS. Les entrées DNS statiques permettent au pare-feu de résoudre le FQDN en adresse IP sans envoyer de requête au serveur DNS.
  - 1. Dans l'onglet Static Entries (Entrées statiques), Add (Ajoutez) un Name (Nom).
  - 2. Saisissez le Fully Qualified Domain Name (nom de domaine complet ; FQDN) (**FQDN** (**FQDN**).
  - 3. Pour Address (Adresse), Add (Ajoutez) l'adresse IP à laquelle le FQDN doit être mappé.

Vous pouvez fournir des adresses IP supplémentaires pour une entrée. Le pare-feu fournit toutes les adresses IP dans sa réponse DNS, et le client choisit l'adresse à utiliser.

4. Cliquez sur **OK**.

- **STEP 4** Activez la mise en cache et configurez d'autres paramètres avancés pour le proxy DNS.
  - 1. À l'onglet **Advanced (Avancé)**, cochez **TCP Queries (Requêtes TCP)** pour activer des requêtes DNS à l'aide de TCP.
    - Max Pending Requests (Nombre max. de demandes en attente) : saisissez le nombre maximum de requêtes DNS TCP en attente simultanées que le pare-feu va prendre en charge (plage de 64 à 256, par défaut 64).
  - 2. Pour **UDP Queries Retries (Tentatives de requêtes UDP)**, saisissez les informations suivantes :
    - Interval (sec) (Intervalle (sec.)) : la durée de temps (en secondes) au bout de laquelle une autre demande est envoyée en l'absence de réponse (intervalle compris entre 1 et 30 ; valeur par défaut : 2).
    - Attempts (Tentatives) : le nombre maximum de tentatives de requêtes UDP (hormis la première) après lesquelles le serveur DNS suivant est interrogé (plage de 1 à 30, par défaut 5).
  - Sélectionnez Cache (Cache) pour permettre au pare-feu de mettre en cache les mappages FQDN/adresse dont il prend connaissance. Vous devez activer la fonction Cache (activée par défaut) si cet objet proxy DNS est utilisé pour des requêtes que le pare-feu génère (c'est-à-dire dans la section Device [Périphérique] > Setup [Configuration] > Services > DNS, ou dans la section Device [Périphérique] > Virtual Systems [Systèmes virtuels] et vous sélectionnez un système virtuel et ensuite General [Général] > DNS Proxy [Proxy DNS]).
    - Sélectionnez **Enable TTL (Activer TTL)** pour restreindre la durée pendant laquelle le pare-feu met en cache les entrées de résolution DNS pour l'objet proxy. Cette option est désactivée par défaut.
      - Saisissez la **Time to Live (sec) (Durée de vie (sec.))**, soit le nombre de secondes au bout desquelles toutes les entrées de l'objet proxy mises en cache sont supprimées. Une fois les entrées supprimées, de nouvelles requêtes DNS doivent être résolues et remises en cache. La plage est comprise entre 60 et 86 400. Il n'y a pas de TTL par défaut ; les entrées restent jusqu'à ce que le pare-feu n'ait plus de mémoire cache.
    - Cache EDNS Responses (Réponses EDNS Cache) : Vous devez activer ce paramètre si cet objet proxy DNS est utilisé pour des requêtes que le pare-feu génère (dans la section Device [Périphérique] > Setup [Configuration] > Services > DNS, ou dans la section Device [Périphérique] > Virtual Systems [Systèmes virtuels], puis vous sélectionnez un système virtuel et ensuite General [Général] > DNS Proxy [Proxy DNS]).

**STEP 5** Validez vos modifications.

Cliquez sur OK, puis sur Commit (Valider).

# Configuration d'un profil de serveur DNS

Configurez un profil de serveur DNS, ce qui simplifiera la configuration d'un système virtuel. L'adresse **Primary DNS (DNS principal)** ou **Secondary DNS (DNS secondaire)** est utilisée pour créer la requête DNS que le système virtuel envoie au serveur DNS.

**STEP 1** | Donnez un nom au profil de serveur DNS, sélectionnez le système virtuel auquel il s'applique, et spécifiez les adresses des serveurs DNS principal et secondaire.

- 1. Sélectionnez Device (Périphérique) > Server Profiles (Profils de serveur) > DNS (DNS) et Add (Ajoutez) un Name (Nom) pour le profil de serveur DNS.
- 2. Pour **Location (Emplacement)**, sélectionnez le système virtuel auquel le profil s'applique.
- 3. Pour Inheritance Source (Source de l'héritage), sélectionnez None (Aucune) si les adresses du serveur DNS ne sont pas héritées. Sinon, précisez le serveur DNS duquel le profil doit hériter des paramètres. Si vous choisissez un serveur DNS, cliquez sur Check inheritance source status (Vérifier l'état de la source de l'héritage) pour afficher ces informations.
- 4. Indiquez l'adresse IP du serveur **Primary DNS (DNS principal)**, ou conservez la valeur **inherited (hérité)** si vous avez choisi une **Inheritance Source (Source de l'héritage)**.

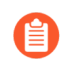

N'oubliez pas que si vous spécifiez un FQDN au lieu d'une adresse IP, le DNS de ce FQDN est résolu dans **Device (Périphérique)** > **Virtual Systems (Systèmes virtuels)** > **DNS Proxy (Proxy DNS)**.

- 5. Indiquez l'adresse IP du serveur **Secondary DNS (DNS secondaire)**, ou conservez la valeur **inherited (Hérité)** si vous avez choisi une **Inheritance Source (Source de l'héritage)**.
- **STEP 2** | Configurez l'itinéraire de service que le pare-feu utilise automatiquement, en fonction du type de famille d'adresses IP IPv4 ou IPv6 du serveur DNS cible.
  - 1. Cliquez sur **Service Route IPv4 (IPv4 de l'itinéraire de service)** pour autoriser l'utilisation de l'interface et de l'adresse IPv4 suivantes en tant qu'itinéraire de service, si l'adresse DNS cible est une adresse IPv4.
  - Spécifiez la Source Interface (Interface source) pour sélectionner l'adresse IP source du serveur DNS qui sera utilisée par l'itinéraire de service. Le pare-feu détermine le routeur virtuel associé à l'interface, puis recherche un itinéraire dans la table de routage du routeur virtuel pour atteindre le réseau de destination (en fonction de l'adresse Primary DNS (DNS principal)).
  - 3. Indiquez la **Source Address (Adresse source)** IPv4 de laquelle les paquets destinés au serveur DNS proviennent.
  - 4. Cliquez sur **Service Route IPv6 (IPv6 de l'itinéraire de service)** pour autoriser l'utilisation de l'interface et de l'adresse IPv6 suivantes en tant qu'itinéraire de service, si l'adresse DNS cible est une adresse IPv6.
  - 5. Spécifiez la **Source Interface (Interface source)** pour sélectionner l'adresse IP source du serveur DNS qui sera utilisée par l'itinéraire de service. Le pare-feu détermine le routeur virtuel associé à l'interface, puis recherche un itinéraire dans la table de routage du routeur virtuel pour atteindre le réseau de destination (en fonction de l'adresse **Primary DNS (DNS principal)**).

- 6. Indiquez la **Source Address (Adresse source)** IPv6 de laquelle les paquets destinés au serveur DNS proviennent.
- 7. Cliquez sur **OK**.

**STEP 3** | Commit (Validez) la configuration.

Cliquez sur OK, puis sur Commit (Valider).

# Cas pratique 1 : Le pare-feu exige une résolution DNS

Dans ce cas d'utilisation, le pare-feu est le client qui demande la résolution DNS des FQDN pour les règles de politique de sécurité, les rapports, les services de gestion (comme le e-mail, Kerberos, SNMP, syslog, etc.) et les événements de gestion, comme les services de mises à jour logicielles, les mises à jour logicielles dynamiques et WildFire. Dans les environnements dynamiques, les FQDN changent plus fréquemment ; les résolutions DNS exactes permettent au pare-feu d'appliquer la politique avec exactitude, de fournir des rapports et des services de gestion et de gérer les événements de gestion. Les services DNS globaux partagés procèdent à la résolution DNS pour les fonctions du plan de gestion.

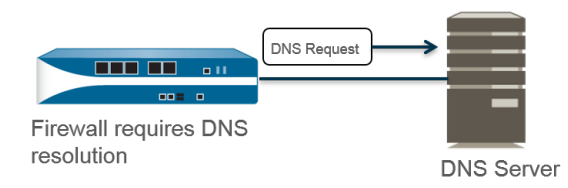

- **STEP 1** | Configurez les serveurs DNS principal et secondaire que le pare-feu doit utiliser pour ses résolutions DNS.
  - Vous devez configurer manuellement au moins un serveur DNS sur le pare-feu, sinon il ne pourra pas résoudre les noms d'hôtes ; le pare-feu ne peut utiliser les paramètres de serveur DNS d'une autre source, telle qu'un FAI.
  - Modifiez les paramètres des services (Device (Périphérique) > Setup (Configuration) > Services > Global pour les pare-feu qui prennent en charge plusieurs systèmes virtuels ; Device (Périphérique) > Setup (Configuration) > Services pour ceux qui ne le font pas).
  - 2. Dans l'onglet Services (Services), pour DNS (DNS), sélectionnez Servers (Serveurs) et saisissez l'adresse du Primary DNS Server (Serveur DNS principal) et l'adresse du Secondary DNS Server (Serveur DNS secondaire).
  - 3. Passez à l'étape 3.

- **STEP 2** Vous pouvez également configurer un Objet proxy DNS si vous souhaitez configurer des fonctions DNS avancées comme la segmentation DNS, le contrôle prioritaire du proxy DNS, les règles de proxy DNS, les entrées statiques ou l'héritage DNS.
  - Modifiez les paramètres des services (Device (Périphérique) > Setup (Configuration) > Services > Global pour les pare-feu qui prennent en charge plusieurs systèmes virtuels ; Device (Périphérique) > Setup (Configuration) > Services pour ceux qui ne le font pas).
  - 2. Dans l'onglet Services (Services), pour DNS (DNS), sélectionnez DNS Proxy Object (Objet proxy DNS).
  - 3. Dans la liste **DNS Proxy (Proxy DNS)**, sélectionnez le proxy DNS que vous souhaitez utiliser pour configurer des services DNS globaux, ou sélectionnez **DNS Proxy** (**Proxy DNS)** pour configurer un nouvel objet proxy DNS, comme suit :
    - 1. Enable (Activez), puis saisissez un Name (Nom) pour l'objet proxy DNS.
    - 2. Pour les pare-feu qui prennent en charge plusieurs systèmes virtuels, sous Location (Emplacement), sélectionnez Shared (Partagé) pour les services proxy DNS globaux à l'ensemble du pare-feu.

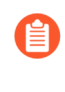

Les objets proxy DNS partagés n'utilisent pas de profils de serveur DNS car un itinéraire de service spécifique appartenant à un système virtuel de locataire n'est pas nécessaire.

- **3.** Saisissez l'adresse IP du serveur DNS **Primary (Principal)**. (Facultatif) Saisissez une adresse IP de serveur DNS **Secondary (Secondaire)**.
- 4. Sélectionnez l'onglet Advanced (Avancé). Assure-vous que l'option Cache est activée et que l'option Cache EDNS Responses (Réponses EDNS Cache) est activé (les deux options sont activées par défaut).
- 5. Cliquez sur **OK** pour enregistrer l'objet de proxy DNS.

# **STEP 3** (Facultatif) Définissez une **Minimum FQDN Refresh Time (sec)** [Fréquence d'actualisation **minimale du FQDN (sec)**] pour limiter la fréquence à laquelle le pare-feu actualise les entrées de FQDN mises en cache.

Par défaut, le pare-feu actualise chaque FQDN qui figure dans sa mémoire cache en fonction de la TTL individuelle du FQDN figurant dans un enregistrement DNS, tant que la TTL est supérieure ou égale à cette fréquence d'actualisation minimale du FQDN (ou tant que la TTL est supérieur ou égale au paramètre par défaut de 30 secondes, si vous ne configurez pas de fréquence d'actualisation minimale du FQDN). Pour définir une fréquence d'actualisation minimale du FQDN, saisissez une valeur en secondes (plage comprise entre 0 et 14 400 ; valeur par défaut : 30). Si le paramètre est défini sur 0, le pare-feu actualise les FQDN en fonction de la valeur TTL des enregistrements DNS ; le pare-feu n'applique pas de fréquence d'actualisation du FQDN minimale. Le pare-feu utilise la valeur la plus élevée entre le TTL du DNS et la fréquence d'actualisation minimale du FQDN.

Si la TTL du FQDN du DNS est courte, mais que vos résolutions FQDN ne changent pas aussi souvent que le délai TTL, une fréquence d'actualisation plus rapide n'est pas nécessaire. Vous devriez donc définir une fréquence d'actualisation minimale du FQDN pour éviter d'effectuer des tentatives d'actualisation du FQDN plus souvent que nécessaire. **STEP 4** (Facultatif) Spécifiez un **FQDN Stale Entry Timeout (min) [Délai de temporisation des entrées obsolètes du FQDN])**, qui correspond au nombre de minutes pendant lesquelles le pare-feu continu à utiliser les résolutions FQDN obsolètes en cas d'indisponibilité du serveur DNS (plage comprise entre 0 et 10 080 ; valeur par défaut : 1 440).

Un paramètre nul indique que le pare-feu ne continue pas d'utiliser une entrée FQDN obsolète.

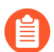

Assurez-vous que la valeur de FQDN Stale Entry Timeout (Délai de temporisation des entrées obsolètes du FQDN) est suffisamment courte pour ne pas autoriser le transfert incorrect de trafic (qui peut présenter un risque à la sécurité), mais suffisamment longue pour permettre la continuité du trafic sans causer de panne réseau non planifiée.

**STEP 5** Cliquez sur **OK**, puis sur **Commit (Valider)**.

# Cas d'utilisation 2 : Le locataire de l'ISP utilise un proxy DNS pour traiter la résolution DNS pour des politiques de sécurité, la génération de rapports et des services de son système virtuel

Dans ce cas pratique, plusieurs locataires (abonnés d'ISP) sont définis sur le pare-feu et chaque locataire se voit affecter un système virtuel (vsys) distinct et un routeur virtuel pour segmenter ses services et domaines administratifs. La figure ci-dessous illustre plusieurs systèmes virtuels dans un pare-feu.

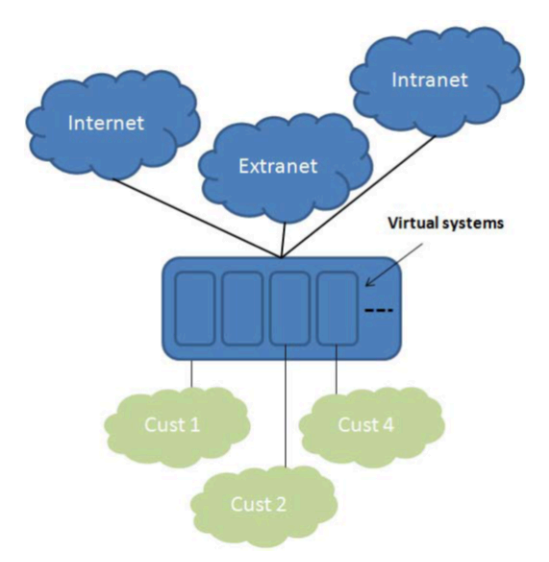

Chaque locataire dispose de profils de serveur propres pour les règles de politiques de sécurité, la génération de rapport et les services de gestion (comme la messagerie, Kerberos, SNMP, Syslog, et bien d'autres encore) définis sur ses propres réseaux.

Pour les résolutions DNS lancées par ces services, chaque système virtuel est configuré avec un Objet proxy DNS propre pour permettre à chaque locataire de personnaliser la gestion de la résolution DNS dans son système virtuel. Tout service incluant un **Location (Emplacement)** utilisera l'objet proxy DNS configuré pour le système virtuel afin de déterminer le serveur DNS principal (ou secondaire) pour résoudre les FQDN, comme illustré dans la figure ci-dessous.

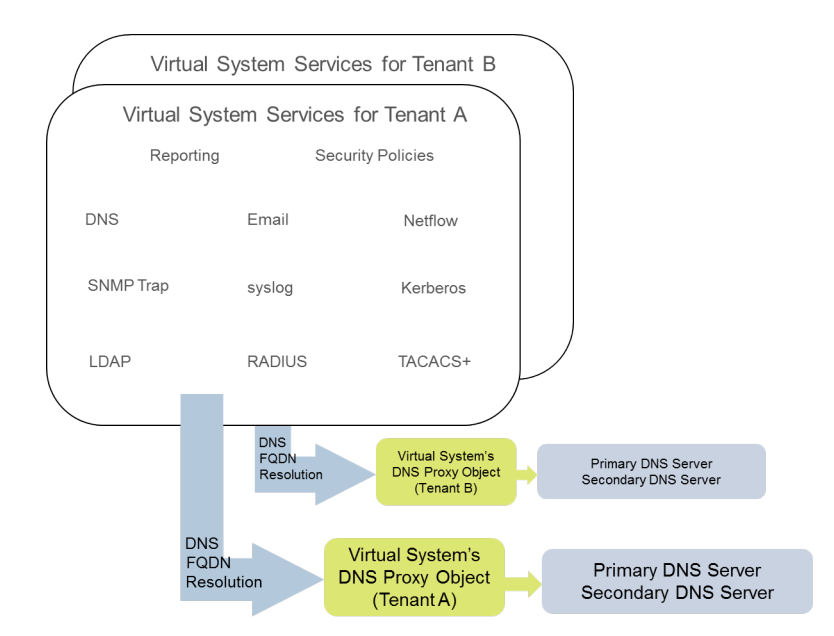

**STEP 1** Pour chaque système virtuel, spécifiez le proxy DNS à utiliser.

- Sélectionnez Device (Périphérique) > Virtual Systems (Systèmes virtuels) et Add (Ajouter) pour ajouter l'ID (ID) du système virtuel (plage de 1 à 255), et éventuellement un Name (Nom). Dans cet exemple, Corp1 Corporation.
- 2. Dans l'onglet **General (Général)**, choisissez un **DNS Proxy (Proxy DNS)** ou créez-en un nouveau. Dans cet exemple, le proxy DNS Corp1 est sélectionné comme proxy du système virtuel de Corp1 Corporation.
- 3. Sélectionnez **Interfaces (Interfaces)**, puis cliquez sur **Add (Ajouter)**. Dans cet exemple, Ethernet1/20 est dédié à ce locataire.
- 4. Pour **Virtual Routers (Routeurs virtuels)**, cliquez sur **Add (Ajouter)**. Un routeur virtuel nommé Corp1 VR est associé au système virtuel pour distinguer les fonctions de routage.
- 5. Cliquez sur **OK**.

- **STEP 2** | Configurez un proxy DNS et un profil de serveur pour prendre en charge la résolution DNS pour un système virtuel.
  - 1. Sélectionnez Network (Réseau) > DNS Proxy (Proxy DNS), puis cliquez sur Add (Ajouter).
  - 2. Cliquez sur Enable (Activer) et saisissez un Name (Nom) pour le proxy DNS.
  - 3. Pour **Location (Emplacement)**, sélectionnez le système virtuel du locataire, dans cet exemple, Corp1 Corporation (vsys6). (Vous pourriez également choisir la ressource de proxy DNS **Shared (Partagé)**.)
  - 4. Pour **Server Profile (Profil de serveur)**, sélectionnez ou créez un profil afin de personnaliser les serveurs DNS à utiliser pour les résolutions DNS de la politique de sécurité, génération de rapports et services de profil de serveur de ce locataire.

Si le profil n'est pas déjà configuré, dans le champ **Server Profile (Profil de serveur)**, cliquez sur **DNS Server Profile (Profil de serveur DNS)** pour procéder à la Configuration d'un profil de serveur DNS.

Le profil de serveur DNS identifie les adresses IP des serveurs DNS principal et secondaire à utiliser pour la gestion des résolutions DNS de ce système virtuel.

- 5. Pour ce profil de serveur, vous pouvez également configurer une adresse Service Route IPv4 (IPv4 d'itinéraire de service) et/ou une adresse Service Route IPv6 (IPv6 d'itinéraire de service) pour indiquer au pare-feu la Source Interface (Interface source) à utiliser dans ses requêtes DNS. Si cette interface comporte plusieurs adresses IP, configurez également la Source Address (Adresse source).
- Sélectionnez l'onglet Advanced (Avancé). Assure-vous que l'option Cache est activée et que l'option Cache EDNS Responses (Réponses EDNS Cache) est activé (les deux options sont activées par défaut). Cette façon de faire est obligatoire si l'objet proxy DNS est utilisé sous Device (Périphérique) > Virtual Systems (Systèmes virtuels) > vsys > General (Général) > DNS Proxy (Proxy DNS).
- 7. Cliquez sur **OK**.
- 8. Cliquez sur OK, puis sur Commit (Valider).

Des fonctions avancées facultatives comme la segmentation DNS peuvent être configurées à l'aide des DNS Proxy Rules (Règles de proxy DNS). Un profil de serveur DNS distinct peut être utilisé pour rediriger les résolutions DNS correspondant au Domain Name (Nom de domaine) dans une DNS Proxy Rule (Règle de proxy DNS) vers un autre ensemble de serveurs DNS, si nécessaire. Le cas pratique 3 utilise la segmentation DNS.

Si vous utilisez deux profils de serveur DNS distincts dans un même objet proxy DNS, un pour le proxy DNS et l'autre pour la règle de proxy DNS, les comportements suivants surviennent :

- Si un itinéraire de service est défini dans le profil de serveur DNS utilisé par le proxy DNS, il est prioritaire et est utilisé.
- Si un itinéraire de service est défini dans le profil de serveur DNS utilisé dans les règles de proxy DNS, il n'est pas utilisé. Si l'itinéraire de service est différent de celui défini

dans le profil de serveur DNS utilisé par le proxy DNS, le message d'avertissement suivant s'affiche pendant l'opération **Commit (Valider)** :

#### Attention : L'itinéraire de service DNS défini dans l'objet proxy DNS est différent de l'itinéraire de service de la règle de proxy DNS. Utilisation de l'itinéraire de service de l'objet proxy DNS.

• Si aucun itinéraire de service n'est défini dans aucun profil de serveur DNS, l'itinéraire de service global est utilisé si nécessaire.

# Cas d'utilisation 3 : Le pare-feu sert de proxy DNS entre le client et le serveur

Dans ce cas pratique, le pare-feu se trouve entre un client DNS et un serveur DNS. Un proxy DNS sur le pare-feu est configuré pour servir de serveur DNS aux hôtes se trouvant sur le réseau du locataire connecté à l'interface du pare-feu. Dans ce scénario, le pare-feu effectue la résolution DNS sur son plan de données.

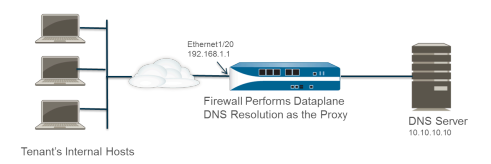

Ce scénario implique l'utilisation de la *segmentation DNS*, une configuration dans laquelle des règles de proxy DNS sont configurées pour rediriger des requêtes DNS vers un ensemble de serveurs DNS en fonction d'une correspondance de nom de domaine. Si aucune correspondance n'est trouvée, le profil de serveur détermine les serveurs DNS auxquels envoyer la requête, d'où les deux méthodes de résolution DNS segmentée.

Pour les résolutions DNS du plan de données, l'adresse IP source du proxy DNS dans PAN-OS vers le serveur DNS externe serait l'adresse du proxy (l'adresse IP de destination de la requête d'origine). Les itinéraires de service définis dans le profil de serveur DNS ne sont pas utilisés. Par exemple, si la requête provient de l'hôte 172.16.1.1 vers le proxy DNS à l'adresse 192.168.1.1, la requête vers le serveur DNS (à l'adresse 10.10.10.10) devrait utiliser la source 192.168.1.1 et la destination 10.10.10.10.

- STEP 1 | Sélectionnez Network (Réseau) > DNS Proxy (Proxy DNS), puis cliquez sur Add (Ajouter).
- **STEP 2** Cliquez sur **Enable (Activer)** et saisissez un **Name (Nom)** pour le proxy DNS.
- **STEP 3** | Pour **Location (Emplacement)**, sélectionnez le système virtuel du locataire, dans cet exemple, Corp1 Corporation (vsys6).
- **STEP 4** | Pour **Interface (Interface)**, sélectionnez l'interface qui recevra les requêtes DNS des hôtes du locataire, dans cet exemple, Ethernet1/20.
- **STEP 5** | Sélectionnez ou créez un **Server Profile (Profil de serveur)** afin de personnaliser les serveurs DNS pour résoudre les requêtes DNS de ce locataire.
- **STEP 6** | Dans l'onglet **DNS Proxy Rules (Règles de proxy DNS)**, cliquez sur **Add (Ajouter)** et saisissez un **Name (Nom)** pour la règle.
- **STEP 7** | (Facultatif) Cochez **Turn on caching of domains resolved by this mapping (Activer la mise en cache des domaines résolus par ce mappage)**.
- **STEP 8** | Cliquez sur **Add (Ajouter)** et saisissez un ou plusieurs **Domain Name (Nom de domaine)**, à raison d'une entrée par ligne. Règle de proxy DNS et correspondance FQDN décrit comment le pare-feu fait correspondre les FQDN aux noms de domaine dans une règle de proxy DNS.

- **STEP 9** Comme **DNS Server profile (profil de serveur DNS)**, sélectionnez un profil. Le pare-feu compare le nom de domaine dans la requête DNS avec le(s) nom(s) de domaine(s) défini(s) dans les **DNS Proxy Rules (Règles de proxy DNS)**. Si une correspondance est trouvée, le **DNS Server profile (Profil de serveur DNS)** défini dans la règle est utilisé pour déterminer le serveur DNS.
- **STEP 10** Dans cet exemple, si le domaine dans la requête correspond à myweb.corp1.com, le serveur DNS défini dans le profil de serveur DNS myweb est utilisé. Si aucune correspondance n'est trouvée, le serveur DNS défini dans **Server Profile (Profil de serveur)** (profil de serveur DNS Corp1) est utilisé.

**STEP 11** Cliquez deux fois sur **OK**.

# Mise en correspondance de la règle de proxy DNS et du FQDN

Lorsque vous configurez le pare-feu avec un objet de proxy DNS qui utilise des règles de proxy DNS, le pare-feu compare un FQDN d'une requête DNS au nom de domaine d'une règle de proxy DNS. La comparaison effectuée par le pare-feu se déroule comme suit :

| Comparaison entre le FQDN et la règle<br>de proxy DNS                                                                                                    | Par exemple                                                                                                    |
|----------------------------------------------------------------------------------------------------|----------------------------------------------------------------------------------------------------|
| Le pare-feu décompose en jetons les<br>FQDN et les noms de domaine dans les<br>règles de proxy DNS. Dans un nom de<br>domaine, une chaîne délimitée par un<br>point (.) est un jeton.                                              | <pre>*.boat.fish.com comprend quatre jetons : [*] [boat][fish][com]</pre>                                                                          |
| Le processus de mise en correspondance<br>est une mise en correspondance<br>exacte des jetons du FQDN et du<br>nom de domaine dans la règle ; les<br>chaînes partielles ne sont pas mises en<br>correspondance.                    | Règle : hameçonnage<br>FQDN :hameçon : aucune correspondance                                                                                       |
| L'utilisation de l'astérisque (*) est une<br>exception à la règle de la correspondance<br>exacte. L'astérisque (*) correspond à un<br>ou plusieurs jetons.<br>C'est-à-dire qu'une règle qui ne                                     | Règle : *.boat.com<br>FQDN : www.boat.com : correspondance<br>FQDN : www.blue.boat.com : correspondance<br>FQDN : boat.com : aucune correspondance |
| est mise en correspondance avec tout<br>FQDN qui comporte un ou plusieurs<br>jetons.                                                                                                    | Règle : *<br>FQDN : <b>boat</b> : correspondance<br>FQDN : <b>www.boat.com</b> : correspondance<br>FQDN : <b>www.boat.com</b> : correspondance     |
| Vous pouvez utiliser l'astérisque (*) à<br>n'importe quelle position : devant les<br>jetons, entre les jetons ou après les<br>jetons (mais il ne faut pas la jumeler à<br>d'autres caractères à l'intérieur d'un jeton<br>simple). | Règle : www.*.com<br>FQDN : www.boat.com : correspondance<br>FQDN : www.blue.boat.com : correspondance                                             |
|                                                                                                    | Règle : www.boat.*<br>FODN : www.boat.com : correspondance                                                                                         |
|                                                                                                    |                                                                                                    |

| Comparaison entre le FQDN et la règle<br>de proxy DNS                                                                                                    | Par exemple                                                                                                    |
|----------------------------------------------------------------------------------------------------|----------------------------------------------------------------------------------------------------|
|                                                                                                    | FQDN:www.boat.fish.com:correspondance                                                                                                    |
|                                                                                                    | Règle : www.boat*.com : non valide                                                                                                    |
| Plusieurs caractères génériques (*)<br>peuvent apparaître à n'importe quelle<br>position du nom de domaine : devant<br>les jetons, entre les jetons ou après<br>les jetons. Chaque astérisque (*) non<br>consécutif correspond à un ou plusieurs<br>jetons. | Règle : a.*.d.*.com<br>FQDN : a.b.d.e.com : correspondance<br>FQDN : a.b.c.d.e.f.com : correspondance<br>FQDN : a.d.d.e.f.com : correspondance (Le<br>premier astérisque (*) est mis en correspondance<br>avec le d ; le deuxième astérisque (*) est mis en<br>correspondance avec le e et le f.)<br>FQDN : a.d.e.f.com : aucune correspondance |
|                                                                                                    | (Le premier astérisque (*) est mis en correspondance<br>avec le <b>d</b> ; le deuxième <b>d</b> de la règle n'est pas mis en<br>correspondance.)                                                                                                    |
| Lorsque des caractères génériques sont<br>utilisés dans des jetons consécutifs,<br>le premier astérisque (*) est mis en<br>correspondance avec un ou plusieurs<br>jetons ; le second astérisque (*) est mis<br>en correspondance avec un jeton.             | Caractères génériques devant les jetons :<br>Règle : <b>*.*.boat.com</b><br>FQDN : www.blue.boat.com : correspondance<br>FQDN : www.blue.sail.boat.com :<br>correspondance                                                                                                    |
| C'est-à-dire qu'une règle qui ne<br>comprend que *.* est mise en<br>correspondance avec tout FQDN qui<br>comporte au moins deux jetons.                                                                                                    |                                                                                                    |
|                                                                                                    | Caractères génériques entre des jetons :                                                                                                    |
|                                                                                                    | Règle: www.*.*.boat.com                                                                                                    |
|                                                                                                    | FQDN : www.blue.sail.boat.com : correspondance                                                                                                    |
|                                                                                                    | FQDN: www.big.blue.sail.boat.com:<br>correspondance                                                                                                    |
|                                                                                                    | Caractères génériques après les jetons :                                                                                                    |
|                                                                                                    | Règle: www.boat.*.*                                                                                                    |
|                                                                                                    | FQDN:www.boat.fish.com:correspondance                                                                                                    |
|                                                                                                    | FQDN: www.boat.fish.ocean.com:<br>correspondance                                                                                                    |

| Comparaison entre le FQDN et la règle<br>de proxy DNS                                                                                                    | Par exemple                                                                                                    |
|----------------------------------------------------------------------------------------------------|----------------------------------------------------------------------------------------------------|
|                                                                                                    | Caractères génériques uniquement :<br>Règle : *.*<br>FQDN : <b>boat</b> : <b>aucune correspondance</b><br>FQDN : <b>www.boat.com</b> : correspondance<br>FQDN : <b>www.boat.com</b> : correspondance                                                                                                    |
| Des caractères génériques consécutifs et<br>non consécutifs peuvent apparaître dans<br>la même règle.                                                                                                    | <ul> <li>Règle : a.*.d.*.*.com</li> <li>FQDN : a.b.c.d.e.f.com : correspondance (Le premier astérisque (*) est mis en correspondance avec le b et le c ; le deuxième astérisque (*) est mis en correspondance avec le e ; le troisième astérisque (*) est mis en correspondance avec le f.)</li> <li>FQDN : a.b.c.d.e.com : aucune correspondance (Le premier astérisque (*) est mis en correspondance avec le f.)</li> <li>FQDN : a.b.c.d.e.com : aucune correspondance avec le b et le c ; le deuxième astérisque (*) est mis en correspondance (*) est mis en correspondance avec le b et le c ; le deuxième astérisque (*) est mis en correspondance avec le c ; le troisième astérisque (*) est mis en correspondance avec le c ; le troisième astérisque (*) n'est pas mis en correspondance.)</li> </ul> |
| Le comportement de la règle de<br>correspondance implicite des éléments<br>de queue fournit un autre raccourci :<br>Tant que le dernier jeton de la règle n'est<br>pas un astérisque (*), une comparaison<br>sera mise en correspondance si tous<br>les jetons de la règle correspondent au<br>FQDN, même lorsque le FQDN possède<br>des jetons de droite que la règle ne<br>possède pas. | Règle : www.boat.fish<br>FQDN : www.boat.fish.com : correspondance<br>FQDN : www.boat.fish.ocean.com :<br>correspondance<br>FQDN : www.boat.fish : correspondance                                                                                                    |
| Cette règle se termine pas un astérisque<br>(*), la règle de correspondance implicite<br>des éléments de queue ne s'applique<br>donc pas. L'astérisque (*) se comporte<br>comme tel ; il correspond à un ou<br>plusieurs jetons.                                                                                                    | Règle : www.boat.fish.*<br>FQDN : www.boat.fish.com : correspondance<br>FQDN : www.boat.fish.ocean.com :<br>correspondance<br>FQDN : www.boat.fish : aucune correspondance<br>(aucun jeton de ce FQDN ne peut être mis en<br>correspondance avec l'astérisque (*) de la règle.)                                                                                                    |
| Dans l'éventualité où un FQDN<br>correspond à plus d'une règle,<br>un algorithme de partage permet                                                                                                    | Règle 1 : <b>*.fish.com</b> : correspondance<br>Règle 2 : <b>*.com</b> : correspondance                                                                                                    |

| Comparaison entre le FQDN et la règle<br>de proxy DNS                                                                                                    | Par exemple                                                                                                    |
|----------------------------------------------------------------------------------------------------|----------------------------------------------------------------------------------------------------|
| sélectionne la règle la plus précise (la plus<br>longue) ; c'est-à-dire que l'algorithme<br>privilégie la règle qui contient le plus<br>grand nombre de jetons et le plus faible<br>nombre de caractères génériques (*).                                                                                                    | Règle 3 : <b>boat.fish.com</b> : correspondance et<br>partage<br>FQDN : <b>boat.fish.com</b><br>Le FQDN est mis en correspondance avec les trois<br>règles ; le pare-feu se sert de la Règle 3, car c'est elle<br>qui est la plus précise.                                                                                                    |
|                                                                                                    | <pre>Règle 1 : *.fish.com : aucune correspondance Règle 2 : *.com : correspondance Règle 3 : boat.fish.com : aucune correspondance FQDN : fish.com Le FQDN ne peut être mis en correspondance avec la Règle 1, car l'astérisque (*) ne peut correspondre à aucun jeton.</pre>                                                                                                    |
|                                                                                                    | <ul> <li>Règle 1 : *.fish.com : correspondance et partage</li> <li>Règle 2 : *.com : correspondance</li> <li>Règle 3 : boat.fish.com : aucune</li> <li>correspondance</li> <li>FQDN : blue.boat.fish.com</li> <li>Le FQDN est mis en correspondance avec la Règle 1</li> <li>et la Règle 2 (parce que l'astérisque (*) correspond à au moins un jeton). Le pare-feu se sert de la Règle 1, car c'est elle qui est la plus précise.</li> </ul> |
| Lorsque vous travaillez avec des<br>caractères génériques (*) et les règles de<br>correspondance implicite des éléments<br>de queue, il se peut que le FQDN<br>corresponde à plus d'une règle et que<br>l'algorithme de partage considère que les<br>règles ont la même importance.<br>Pour éviter toute ambiguïté, si les règles<br>qui possèdent une correspondance<br>implicite des éléments de queue ou<br>un caractère générique (*) peuvent se<br>chevaucher, remplacez une règle de<br>correspondance implicite des éléments<br>de queue en précisant le jeton de queue. | Remplacez cette :<br>Règle : www.boat<br>par cette :<br>Règle : www.boat.com                                                                                                    |

| Comparaison entre le FQDN et la règle<br>de proxy DNS                                                                                                    | Par exemple                                                                                                    |
|----------------------------------------------------------------------------------------------------|----------------------------------------------------------------------------------------------------|
| Lorsque vous créez des règles de proxy DN<br>résultats inattendus.                                                                                                    | IS, il est recommandé d'éviter toute ambiguïté et tous                                                                                                    |
| Incluez un domaine de premier niveau<br>dans le nom de domaine pour éviter<br>d'invoquer une correspondance implicite<br>des éléments de queue qui pourrait faire<br>correspondre le FQDN à plus d'une règle.                                                                                                    | boat.com                                                                                                    |
| Si vous utilisez un caractère générique (*),<br>utilisez-le uniquement pour représenter<br>le jeton de gauche.                                                                                                    | *.boat.com                                                                                                    |
| Cette approche respecte la<br>compréhension commun des<br>enregistrements de caractères génériques<br>DNS et la nature hiérarchique de DNS.                                                                                                    |                                                                                                    |
| N'utilisez pas plus d'un astérisque (*) par<br>règle.                                                                                                    |                                                                                                    |
| Utilisez l'astérisque (*) pour établir une<br>règle de base associée avec un serveur<br>DNS, et utilisez les règles contenant<br>un plus grand nombre de jetons pour<br>créer des exceptions à la règle, que vous<br>pouvez associer aux différents serveurs.<br>L'algorithme de partage sélectionnera<br>la correspondance la plus précise, selon<br>le nombre de jetons qui ont été mis en<br>correspondance. | <pre>Règle : *.corporation.com : serveur DNS A Règle : www.corporation.com : serveur DNS B Règle : *.internal.corporation.com : serveur DNS C Règle :www.internal.corporation.com : serveur DNS D FQDN : mail.internal.corporation.com : correspondance avec le serveur DNS C FODN : mail.corporation.com :</pre> |
|                                                                                                    | correspondance avec le serveur DNS A                                                                                                    |

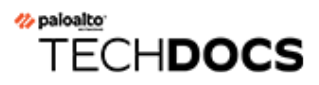

# DDNS

Découvrez comment le service DNS dynamique (DDNS) met à jour les mappages des noms de domaine aux adresses IP pour fournir des adresses IP précises aux clients DNS.

- Présentation des DNS dynamiques
- Configuration des DNS dynamiques pour les interfaces du pare-feu

# Présentation des DNS dynamiques

Lorsque des services sont hébergés derrière le pare-feu et que vous utilisez des politiques NAT de destination sur le pare-feu pour accéder à ces services ou lorsque vous devez fournir un accès à distance au pare-feu, vous pouvez enregistrer les modifications d'adresses IPv4 (que l'interface soit un client DHCP qui reçoit une adresse dynamique ou qui possède une statique) ou les modifications d'adresses IPv6 (adresse statique uniquement) pour l'interface ayant un fournisseur de services DNS dynamique (DDNS). Le service dDNS met automatiquement à jour les mappages nom de domaine/ adresse IP pour fournir des adresses IP exactes aux clients DNS, qui, à leur tour, peuvent accéder au pare-feu et aux services derrière le pare-feu. DDNS est souvent utilisé dans les déploiements de branches qui hébergent des services. Sans la prise en charge DDNS pour les interfaces du pare-feu, vous auriez besoin de composantes externes pour fournir des adresses IP exactes aux clients.

Le pare-feu prend en charge les fournisseurs de service DDNS suivants : DuckDNS, DynDNS, FreeDNS Afraid.org Dynamic API, FreeDNS Afraid.org et No-IP. Le fournisseur de service DDNS individuel détermine les services qu'il fournit, comme le nombre d'adresses IP qu'il prend en charge pour un nom d'hôte et s'il prend en charge les adresses IPv6. Palo Alto Networks<sup>®</sup> utilise les mises à jour du contenu pour ajouter de nouveaux fournisseurs de service DDNS et pour fournir des mises à jour à leurs services.

Pour les configuration HA, assurez-vous que les versions du contenu qui sont installées sur les pare-feu homologues HA (actif/passive ou actif/actif) sont synchronisées, car le pare-feu préserve la configuration DDNS en fonction de la version de contenu Palo Alto Networks actuelle. Palo Alto Networks peut modifier ou rabaisser les services DDNS existants dans le cadre d'une version de contenu. De plus, un fournisseurs de service DDNS peut modifier les services qu'il offre. Une inadéquation des versions de contenu utilisées par les homologues HA peuvent causer des problèmes quant à leur capacité à utiliser le service DDNS.

# Le pare-feu ne prend pas en charge DDNS sur une interface qui est un point de terminaison Point-to-Point Protocol over Ethernet (protocole point-à-point sur Ethernet ; PPPoE).

Dans l'exemple suivant, le pare-feu est un client DDNS d'un fournisseur de service DDNS. Initialement, le serveur DHCP affecte l'adresse IP 10.1.1.1 à l'interface Ethernet 1/2. Une politique NAT de destination traduit l'adresse publique 10.1.1.1 en l'adresse réelle du serveur A (192.168.10.1), situé derrière le pare-feu.

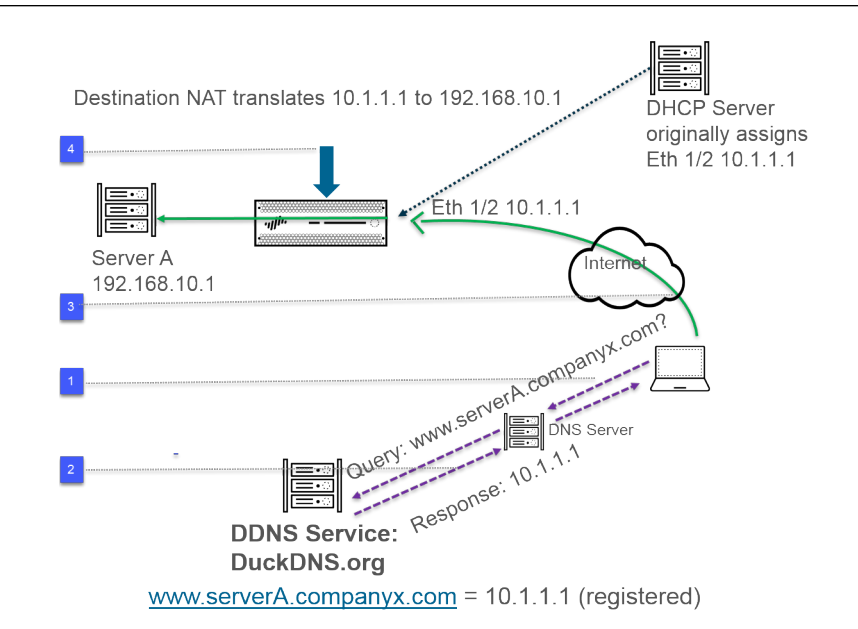

- Lorsqu'un utilisateur tente de contacter www.serveurA.compagniex.com, l'utilisateur interroge son serveur DNS local afin d'obtenir l'adresse IP. Le www.serveurA.compagniex.com (défini, par exemple, en tant que CNAME de votre enregistrement duckdns.org : serveurA.compagniex.duckdns.org) est un domaine qui appartient au fournisseur DDNS (DuckDNS dans l'exemple présent). Le serveur DNS cherche l'enregistrement auprès du fournisseur DDNS pour résoudre la requête.
- **2.** Le serveur DNS répond à l'utilisateur en indiquant 10.1.1.1, soit l'adresse IP de www.serveurA.compagniex.com.
- **3.** Le paquet de l'utilisateur dont la destination est 10.1.1.1 se rend à l'interface Ethernet 1/2 du pare-feu.
- **4.** Dans cet exemple, le pare-feu effectue la NAT de destination et traduit 10.1.1.1 en 192.168.10.2 avant d'envoyer le paquet à sa destination.

Après un certain temps, DHCP affecte une nouvelle adresse IP à l'interface du pare-feu, ce qui déclenche une mise à jour DDNS, comme suit :

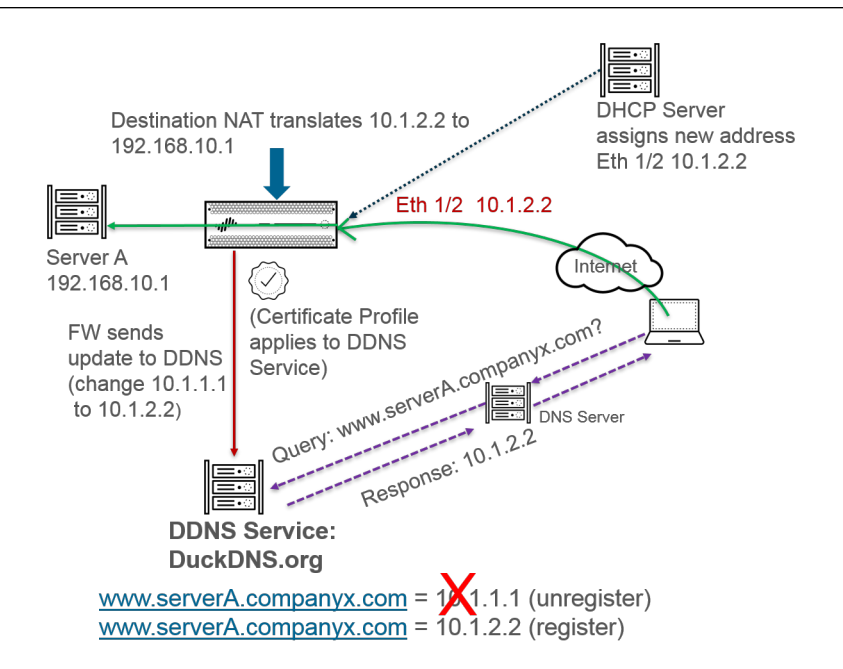

- **1.** Le serveur DHCP affecte une nouvelle adresse IP (10.1.2.2) à l'interface Ethernet 1/2.
- 2. Lorsque le pare-feu reçoit la nouvelle adresse, il envoie une mise à jour au service DDNS contenant la nouvelle adresse de www.serveurA.compagniex.com, que le service DDNS enregistre. (Le pare-feu envoie également des mises à jour régulières selon l'intervalle de mise à jour que vous avez configuré. Le pare-feu envoie les mises à jour DDNS sur le port HTTPS 443.)

Par conséquent, la prochaine fois que le client interroge le serveur DNS au sujet de l'adresse IP de www.serveurA.compagniex.com et que le serveur DNS vérifie auprès du service DDNS, le service DDNS envoie l'adresse mise à jour (10.1.2.2). Ainsi, l'utilisateur réussit à accéder à un service ou à une application par l'intermédiaire de l'interface du pare-feu en utilisant l'adresse mise à jour de l'interface.

Si votre pare-feu est configuré pour le mode HA actif/passif, sachez que le pare-feu envoie les mises à jour DDNS au service DNS lorsque les deux états des pare-feu HA convergent. Une fois que les états HA ont convergé, DDNS est désactivé sur le pare-feu passif. Par exemple, lors du démarrage initial des deux pare-feu HA, ils envoient tous deux des mises à jour DDNS jusqu'à ce qu'ils établissent s'ils sont en mode HA actif ou passif. Au cours de cet intervalle, des mises à jour DDNS sont toujours présentes dans les journaux systèmes. Une fois que la convergence des états HA est terminée et que chaque pare-feu a avise ses clients de son état (actif ou passif), le pare-feu passif n'envoie plus de mises à jour DDNS. (En mode HA actif/actif, chaque pare-feu possède une configuration DDNS indépendante. La configuration DDNS n'est donc pas synchronisée.)

# Configuration des DNS dynamiques pour les interfaces du pare-feu

Avant de configurer DDNS pour une interface de pare-feu :

- Déterminez le nom d'hôte que vous avez enregistré auprès de votre fournisseur DDNS.
- Obtenez le certificat SSL public du service DDNS et importez-le dans le pare-feu.
- (Si vous utilisez FreeDNS Afraid.org v1 ou FreeDNS Afraid.org Dynamic API v1) Sur le serveur DDNS, l'onglet Service DNS dynamique comprend l'option suivante : Link updates of the same IP together? (Lier les mises à jour de la même adresse IP?) Lorsque cette option est activée, le service DDNS met à jour tous les noms d'hôte dans les enregistrements DNS qui contiennent la vieille adresse IP qui change, et pas seulement l'enregistrement DNS d'un seul nom d'hôte et d'adresse IP. Pour éviter de mettre à jour les enregistrements DNS des hôtes que vous n'aviez pas l'intention de mettre à jour, vous devrez désactiver l'option Link updates of the same IP together? (Lier les mises à jour de la même adresse IP?) pour que le serveur DDNS mette uniquement à jour l'enregistrement DNS qui contient le nom d'hôte spécifique avec la nouvelle adresse IP qui se trouve dans la mise à jour DDNS.

### **STEP 1** Configurez DDNS.

- Sélectionnez Network (Réseau) > Interfaces > Ethernet, puis sélectionnez une interface de couche 3, une sous-interface ou une interface Aggregate Ethernet (AE) ; ou sélectionnez Network (Réseau) > Interfaces > VLAN et sélectionnez une interface ou une sous-interface.
- 2. Sélectionnez Advanced (Avancé) > DDNS, puis sélectionnez Settings (Paramètres).
- 3. **Enable (Activez)** DDNS. Vous devez d'abord activer DDNS pour le configurer. (Si vous n'avez pas terminé de configurer DDNS, vous pouvez enregistrer la configuration sans l'activer, ce qui vous évitera de perdre la configuration partielle.)
- 4. Saisissez le **Update Interval (days) [Intervalle de mise à jour (jours)]**, c'est-à-dire le nombre de jours entre les mises à jour que le pare-feu envoie au service DDNS pour mettre à jour les adresses IP associées aux FQDN (la plage est comprise entre 1 et 30 ; la valeur par défaut est 1). Choisissez un intervalle basé sur la fréquence à laquelle vos adresses IP changent. (Les mises à jour que le pare-feu envoie à intervalles réguliers s'ajoutent aux mises à jour que le pare-feu envoie lors de la réception d'un changement d'adresse. Les mises à jour envoyées à intervalles réguliers visent à s'assurer que les mises à jour envoyées lors d'un changement d'adresse ne sont pas perdues, par exemple.)
- 5. Saisissez un **Hostname (Nom d'hôte)** pour l'interface, qui est déjà inscrit auprès du serveur DDNS (par exemple, www.serveurA.societex.com ou serveurA).

#### Assurez-vous que ce nom d'hôte correspond au nom d'hôte que vous avez enregistré auprès de votre service DDNS. Vous devriez saisir un FQDN pour le nom d'hôte ; le pare-feu ne valide pas le nom d'hôte, sauf pour confirmer que la syntaxe utilise uniquement les caractères valides autorisés par DNS pour un nom de domaine.

6. Sélectionnez **IPv4** et sélectionnez une ou plusieurs adresses IPv4 attribuées à l'interface ou **Add (Ajoutez)** une adresse IPv4 à associer au nom d'hôte (par exemple, 10.1.1.1). Vous pouvez sélectionner le nombre d'adresses IPv4 que le serveur DDNS permet. Toutes les

adresses IPv4 sélectionnées sont enregistrées auprès du fournisseur DDNS. Sélectionnez au moins une adresse IPv4 ou une adresse IPv6.

- 7. Sélectionnez IPv6 et sélectionnez une ou plusieurs adresses IPv6 attribuées à l'interface ou Add (Ajoutez) une adresse IPv6 à associer au nom d'hôte. Vous pouvez sélectionner le nombre d'adresses IPv6 que le serveur DDNS permet. Toutes les adresses IPv6 sélectionnées sont enregistrées auprès du fournisseur DDNS. Sélectionnez au moins une adresse IPv4 ou une adresse IPv6.
- 8. Sélectionnez ou créez un nouveau profil de certificat (Certificate Profile [Profil de certificat]) à l'aide du certificat SSL importé depuis le service DDNS pour vérifier le certificat SSL du service DDNS lorsque le premier pare-feu se connecte à un service DDNS pour enregistrer une adresse IP et à chaque mise à jour. Lorsque le pare-feu se connecte au service DDNS pour envoyer des mises à jour, le service DDNS présente au pare-feu un certificat SSL signé par l'autorité de certification, pour que le pare-feu puisse authentifier le service DDNS.
- 9. Sélectionnez le **Vendor (Fournisseur)** (et le numéro de version) que vous utilisez pour le service DDNS.

| Interface Name   ethernet1/8                                              |                                                       | . 1                                                                                  |
|---------------------------------------------------------------------------|-------------------------------------------------------|--------------------------------------------------------------------------------------|
| Comment duckdns-v1                                                        |                                                       |                                                                                      |
| Tag 1                                                                     |                                                       |                                                                                      |
| Netflow Profile None                                                      |                                                       |                                                                                      |
| Config   IPv4   IPv6   Advanced                                           |                                                       |                                                                                      |
| ✓ Settings<br>✓ Enable                                                    | Update Inter                                          | val (days) 1                                                                         |
| Certificate Profile mycert                                                | ✓ Hostname                                            | textex.duckdns.org                                                                   |
| IPv4 IPv6                                                                 | Vendor                                                | DuckDNS v1                                                                           |
|                                                                           |                                                       | DuckDNS v1                                                                           |
| □ IP ^                                                                    | NAME                                                  |                                                                                      |
| □ IP ^<br>□ 10.1.2.3/32                                                   | API Host                                              | DynDNS v1                                                                            |
| □ IP ^<br>□ 10.1.2.3/32                                                   | API Host<br>Base URI                                  | DynDNS v1<br>FreeDNS Afraid.org Dynamic API v1                                       |
| □ IP ^<br>□ 10.1.2.3/32                                                   | API Host<br>Base URI<br>Secret Token                  | DynDNS v1<br>FreeDNS Afraid.org Dynamic API v1<br>FreeDNS Afraid.org v1<br>No:-IP v1 |
| □ IP ∧<br>□ 10.1.2.3/32                                                   | API Host<br>Base URI<br>Secret Token<br>Timeout (sec) | DynDNS v1<br>FreeDNS Afraid.org Dynamic API v1<br>FreeDNS Afraid.org v1<br>No-IP v1  |
| <ul> <li>□ IP ^</li> <li>□ 10.1.2.3/32</li> <li>④ Add ○ Delete</li> </ul> | API Host<br>Base URI<br>Secret Token<br>Timeout (sec) | DynDNS v1<br>FreeDNS Afraid.org Dynamic API v1<br>FreeDNS Afraid.org v1<br>No-IP v1  |

Palo Alto Networks<sup>®</sup> pourrait modifier les fournisseurs de service DDNS pris en charge via une mise à jour de contenu.

- Dans le champ Fournisseur, la sélection Palo Alto Network DDNS est un service DDNS réservé pour les fonctionnalités Palo Alto Networks telles que SD-WAN et ZTP, et ne doit pas être sélectionnée pour cette tâche en cours. Si vous sélectionnez par erreur Palo Alto Networks DDNS alors que la fonctionnalité de prise en charge correspondante n'est pas activée, un message d'erreur s'affiche.
- 10. Le choix de fournisseur détermine les champs **Name (Nom)** et **Value (Valeur)** propres au fournisseur sous le champ relatif à ce dernier. Certains champs de valeur sont en lecture seule pour vous aviser des paramètres que le pare-feu utiliser pour se connecter au service DDNS. Configurez les autres champs de valeur, comme un mot de passe que le service DDNS vous fournit et le délai que le pare-feu utilise s'il ne reçoit pas de mise à jour du service DDNS.
- 11. Cliquez sur **OK**.

- **STEP 2** (Facultatif) Si vous voulez que le pare-feu communiquer avec le service DDNS à l'aide d'une interface autre qu'une interface de gestion, configurez un itinéraire de service pour DDNS (Configuration de l'accès réseau pour les services externes).
- **STEP 3** | **Commit (Validez)** vos modifications.
- **STEP 4** | Affichez les informations DDNS pour l'interface.
  - Sélectionnez Network (Réseau) > Interfaces > Ethernetou Network (Réseau) > Interfaces > VLAN, puis sélectionnez l'interface que vous avez configurée. (Les interfaces pour lesquelles DDNS a été configuré affiche l'icône DDNS [ 4] dans le champ Features [Fonctions]).
  - 2. Sélectionnez Advanced (Avancé) > DDNS, puis sélectionnez Settings (Paramètres).
  - 3. Cliquez sur **Show Runtime Info (Afficher les informations d'exécution)** pour voir les informations DDNS pour l'interface, u compris le dernier code retour (résultat de la dernière mise à jour du FQDN) et la dernière fois (date et heure) où le service DDNS à reçu une mise à jour FQDN.

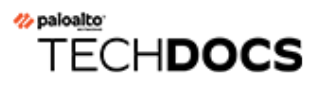

# NAT

Cette section décrit la Network Address Translation (traduction d'adresse réseau ; NAT), ainsi que la configuration des fonctions NAT sur le pare-feu. NAT vous permet de traduire les adresses IPv4 privées non routables en une ou plusieurs adresses IPv4 globalement routables, conservant ainsi les adresses IP routables d'une entreprise. NAT vous permet de ne pas révéler les adresses IP réelles des hôtes qui ont besoin d'accéder aux adresses publiques et de gérer le trafic en effectuant le réacheminement des ports. Vous pouvez utiliser NAT pour résoudre des problèmes de conception réseau et permettre ainsi aux réseaux disposant de sous-réseaux IP identiques de communiquer entre eux. Le pare-feu prend en charge NAT sur les interfaces de Couche 3 et de câble virtuel.

L'option NAT64 effectue la traduction entre les adresses IPv6 et IPv4, permettant d'établir la connexion entre des réseaux utilisant différents modèles d'adressage IP et, par conséquent, un chemin de migration vers l'adressage IPv6. IPv6-to-IPv6 Network Prefix Translation (NPTv6) (traduction du préfixe réseau IPv6 ; ) traduit un préfixe IPv6 en un autre préfixe IPv6. PAN-OS prend en charge toutes ces fonctions

Si vous utilisez des adresses IP privées dans vos réseaux internes, vous devez utiliser NAT pour traduire les adresses privées en adresses publiques pouvant être acheminées sur des réseaux externes. Dans PAN-OS, créez des règles de politique NAT indiquant au pare-feu les adresses et les ports des paquets devant être traduits ainsi que les adresses et les ports traduits.

- Règles de politique NAT
- NAT source et NAT de destination
- NAT de destination avec cas d'utilisation de la réécriture DNS
- Nombre de règles NAT
- Dépassement d'abonnement NAT DIPP
- Statistiques de la mémoire NAT du plan de données
- Configuration de NAT
- Exemples de configuration NAT

# Règles de politique NAT

- Présentation de la politique NAT
- Pools d'adresses NAT identifiés comme des objets adresse
- Proxy ARP pour les pools d'adresses NAT

### Présentation de la politique NAT

Configurez une règle NAT pour mettre en correspondance au moins la zone source et la zone de destination d'un paquet. Outre les zones, vous pouvez configurer des critères de correspondance en fonction du service, de l'adresse source et de destination, et de l'interface de destination du paquet. Vous pouvez configurer plusieurs règles NAT. Le pare-feu évalue les règles dans l'ordre de haut en bas. Une fois qu'un paquet correspond aux critères d'une règle NAT, le paquet n'est pas soumis à d'autres règles NAT. Par conséquent, votre liste de règles NAT doit être ordonnée de la plus spécifique à la moins spécifique, de manière à ce que les paquets soient soumis à la règle la plus spécifique créée pour eux.

Les règles NAT statiques sont prioritaires par rapport aux autres formes de NAT. Par conséquent, pour que NAT statique fonctionne, les règles NAT statiques doivent se trouver au-dessus de toutes les autres règles NAT de la liste sur le pare-feu.

Les règles NAT permettent la traduction d'adresses et sont différentes des règles de politique de sécurité, qui autorisent ou refusent des paquets. Il est important de comprendre la logique de flux du pare-feu lorsqu'il applique des règles NAT et des règles de politique de sécurité afin de pouvoir déterminer les règles dont vous avez besoin en fonction des zones que vous avez définies. Vous devez configurer des règles de politique de sécurité pour autoriser le trafic NAT.

Dès l'entrée d'un paquet, le pare-feu l'inspecte et effectue une recherche d'itinéraire pour déterminer l'interface et la zone de sortie. Ensuite, le pare-feu détermine si le paquet correspond à l'une des règles NAT définies, en fonction de la zone source et/ou de destination. Il évalue et applique ensuite toute politique de sécurité correspondant au paquet en fonction des adresses sources et de destination d'origine (pré-NAT), ainsi que des zones post-NAT. Enfin, à la sortie du paquet, pour une règle NAT correspondante, le pare-feu traduit l'adresse source et/ou de destination, ainsi que les numéros de ports.

N'oubliez pas que la traduction de l'adresse IP et du port n'est effectuée qu'au moment où le paquet quitte le pare-feu. Les règles NAT et les politiques de sécurité s'appliquent à l'adresse IP d'origine (l'adresse pré-NAT). Une règle NAT est configurée en fonction de la zone associée à une adresse IP pré-NAT.

Les politiques de sécurité diffèrent des règles NAT, car elles examinent les zones post-NAT pour déterminer si le paquet est autorisé ou non. Comme la nature même de NAT est de modifier les adresses source ou de destination, ce qui peut entraîner la modification de l'interface et de la zone sortantes du paquet, les politiques de sécurité sont appliquées à la zone post-NAT.

Il arrive parfois que le son d'un appel SIP ne fonctionne que dans un sens lorsque ce dernier traverse le pare-feu, parce que le gestionnaire de l'appel envoie un message SIP pour le téléphone afin d'établir la connexion. Lorsque le message du gestionnaire de l'appel atteint le pare-feu, le SIP ALG doit faire transiter l'adresse IP de l'appel par la NAT. Si le gestionnaire de l'appel et les téléphones ne se trouvent pas dans la même zone de sécurité, la recherche NAT de l'adresse IP du téléphone se fait à partir de la zone du gestionnaire de l'appel. La politique NAT doit tenir compte de cet élément.

Les règles non NAT sont configurées de manière à autoriser l'exclusion d'adresses IP spécifiées dans la plage des règles NAT définies ultérieurement dans la politique NAT. Pour définir une politique non NAT, précisez l'ensemble des critères de correspondance et sélectionnez No Source Translation (Pas de traduction source) dans la colonne adéquate.

Vous pouvez vérifier les règles NAT traitées en sélectionnant **Device (Périphérique)** > **Troubleshooting (Résolution des problèmes)** et en testant les correspondances de trafic pour la règle NAT. Par exemple :

| Test Configuration |                  |                  | Test Result             | Result Detail |             |
|--------------------|------------------|------------------|-------------------------|---------------|-------------|
|                    | Select Test      | NAT Policy Match | NAT Policy Match Result | Name          | Value       |
|                    | From             | I3-vlan-trust    |                         | Result        | access-corp |
|                    | То               | I3-untrust 💌     |                         |               |             |
|                    | Source           | 10.54.21.28      |                         |               |             |
|                    | Destination      | 8.8.8.8          |                         |               |             |
|                    | Source Port      | [1 - 65535]      |                         |               |             |
|                    | Destination Port | 445              |                         |               |             |
|                    | Protocol         | 6                |                         |               |             |
|                    | To Interface     | None             |                         |               |             |
|                    | Ha Device ID     | [0 - 1]          |                         |               |             |
|                    |                  | Execute Reset    |                         |               |             |

### Pools d'adresses NAT identifiés comme des objets adresse

Lors de la configuration d'un pool d'adresses NAT **Dynamic IP (Adresse IP dynamique)** ou **Dynamic IP and Port (Adresse IP et port dynamiques)** dans une règle de politique NAT, il est courant de configurer le pool d'adresses traduites avec des objets adresse. Chaque objet adresse peut être une adresse IP hôte, une plage d'adresses IP ou un sous-réseau IP.

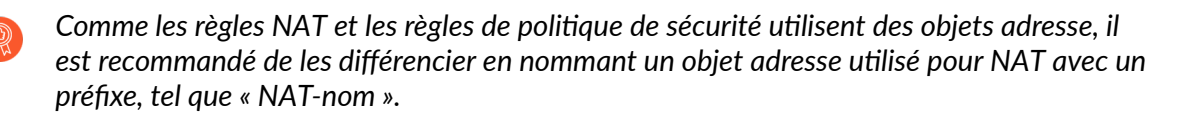

### Proxy ARP pour les pools d'adresses NAT

Les pools d'adresses NAT ne sont liés à aucune interface. La figure suivante illustre le comportement du pare-feu lorsqu'il utilise le proxy ARP pour une adresse d'un pool d'adresses NAT.

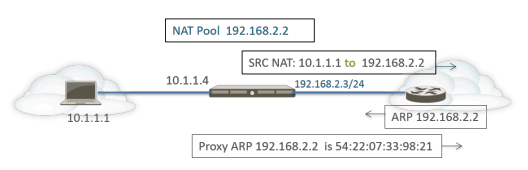

Le pare-feu procède à la NAT source d'un client, traduisant l'adresse source 10.1.1.1 vers l'adresse 192.168.2.2. du pool NAT. Le paquet traduit est envoyé à un routeur.

NAT

Pour le trafic de retour, le routeur ne sait pas comment atteindre 192.168.2.2 (car cette adresse IP n'est qu'une adresse du pool d'adresses NAT) ; par conséquent, il envoie un paquet de requête ARP au pare-feu.

- Si le pool d'adresses (192.168.2.2) se trouve sur le même sous-réseau que l'adresse IP de l'interface d'entrée/de sortie (192.168.2.3/24), le pare-feu envoie une réponse de proxy ARP au routeur, spécifiant l'adresse MAC de Couche 2 de l'adresse IP, comme indiqué dans la figure ci-dessus.
- Si le pool d'adresses (192.168.2.2) n'est pas sur le sous-réseau d'une interface sur le pare-feu, le pare-feu n'envoie pas de réponse de proxy ARP au routeur. Le routeur doit ainsi être configuré avec l'itinéraire nécessaire pour savoir où envoyer des paquets destinés à 192.168.2.2, afin de s'assurer que le trafic de retour est réacheminé vers le pare-feu, comme indiqué dans la figure ci-dessous.

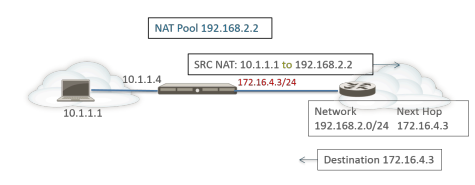

# NAT source et NAT de destination

Le pare-feu prend en charge la traduction de l'adresse et/ou du port source et la traduction de l'adresse et/ou du port de destination.

- NAT source
- NAT de destination

### NAT source

La NAT source est généralement utilisée par des utilisateurs internes pour accéder à Internet ; l'adresse source est traduite et ainsi gardée privée. Il existe trois types de NAT source :

• Dynamic IP and Port (adresse IP et port dynamiques - DIPP) : permet à plusieurs hôtes d'avoir leurs adresses IP source traduites en adresse IP identique avec différents numéros de ports. La traduction dynamique est effectuée vers l'adresse disponible suivante du pool d'adresses NAT, que vous configurez en tant que pool d'adresses traduites, qui peut être une adresse IP, une plage d'adresses, un sous-réseau ou une combinaison de ces éléments.

En tant qu'alternative à l'adresse suivante du pool d'adresses NAT, DIPP vous permet d'indiquer l'adresse de l'**Interface (Interface)** elle-même. L'avantage d'indiquer l'interface dans la règle NAT est que cette dernière est automatiquement mise à jour pour utiliser toute adresse acquise par la suite par l'interface. DIPP est parfois connue sous le nom de NAT basée sur l'interface ou la Network Address Port Translation (traduction de port d'adresse réseau ; NAPT).

DIPP dispose d'un taux de dépassement d'abonnement NAT, qui est le nombre de fois qu'une adresse IP traduite et une paire de ports identiques peuvent être utilisées simultanément. Pour plus d'informations, reportez-vous aux sections Dépassement d'abonnement NAT DIPP et Modification du taux de dépassement d'abonnement NAT DIPP.

- (N'affecte que les pare-feux série PA-7000 qui n'utilisent pas les cartes de management de seconde génération PA-7050-SMC-B ou PA-7080-SMC-B) Quand vous utilisez un protocole de tunnel point-à-point (PPTP) avec du NAT DIPP, le pare-feu est limité à n'utiliser qu'une paire d'IP et de ports translatée pour une seule connexion; le parefeu ne supporte pas le NAT DIPP La solution de contournement est de mettre à jour le pare-feu série 7000 avec une carte de seconde génération SMC-B.
- Adresse IP dynamique : permet la traduction dynamique, 1 à 1, d'une adresse IP source uniquement (pas du numéro de port) vers l'adresse disponible suivante du pool d'adresses NAT. La taille du pool NAT doit être égale au nombre d'hôtes internes qui nécessitent des traductions d'adresses. Par défaut, si le pool d'adresses source est plus important que le pool d'adresses NAT et si toutes les adresses NAT ont été affectées, les nouvelles connexions qui ont besoin d'être traduites sont perdues. Pour remplacer ce comportement par défaut, utilisez Advanced (Dynamic IP/Port Fallback) (Avancé (DIPP de secours)) pour permettre l'utilisation d'adresses DIPP si nécessaire. Dans tous les cas, lorsque les sessions prennent fin, les adresses du pool deviennent disponibles et peuvent être affectées pour traduire les nouvelles connexions.

La NAT d'adresses IP dynamiques permet une Réservation d'adresses NAT IP dynamiques.

• Adresse IP statique : permet la traduction statique, 1 à 1, d'une adresse IP source, mais laisse le port source inchangé. Un scénario courant de traduction d'adresses IP statiques est un serveur interne qui doit être accessible par Internet.

# NAT de destination

La NAT de destination est effectuée sur les paquets entrants lorsque le pare-feu traduit une adresse de destination en une adresse de destination différente. Par exemple, elle traduit une adresse de destination publique en une adresse de destination privée. La NAT de destination permet également la traduction ou le réacheminement des ports.

La NAT de destination permet la traduction statique et dynamique :

• **IP statique** : vous pouvez configurer une traduction 1 à 1 statique en plusieurs formats. Vous pouvez préciser que le paquet d'origine possède une seule adresse IP de destination, une plage d'adresses IP ou un masque réseau IP, tant que le paquet traduit possède le même format et précise le même nombre d'adresses IP. Chaque fois, le pare-feu traduit de manière statique l'adresse de destination d'origine en la même adresse de destination traduite. C'est-à-dire que s'il existe plus d'une adresse de destination, le pare-feu traduit la première adresse de destination configurée pour le paquet d'origine en la première adresse de destination configurée pour le paquet traduit, puis traduit la deuxième adresse de destination configurée pour le paquet d'origine en la deuxième adresse de destination configurée pour le paquet d'origine en la deuxième adresse de destination configurée pour le paquet traduit, puis traduit la deuxième adresse de destination configurée pour le paquet d'origine en la même traduction.

Si vous utilisez la NAT de destination pour traduire une adresse IPv4 statique, vous pouvez également utiliser les services DNS sur un côté du pare-feu pour résoudre les FQDN d'un client qui se trouve de l'autre côté. Lorsque la réponse DNS qui contient l'adresse IPv4 traverse le pare-feu, le serveur DNS fournit une adresse IP interne à un périphérique externe, ou vice-versa. À compter de PAN-OS 9.0.2 et dans les versions 9.0 ultérieures, vous pouvez configurer le pare-feu pour qu'il réécrive l'adresse IP dans la réponse DNS (qui correspond à la règle) pour que le client reçoive l'adresse appropriée afin d'atteindre le service de destination. Le cas d'utilisation de la réécriture DNS détermine la manière dont vous configurez une telle réécriture.

• Dynamic IP (with session distribution) (IP dynamique (avec distribution de session)) : La NAT de destination vous permet de traduire l'adresse de destination d'origine en un hôte ou serveur de destination qui comporte une dynamic IP address (adresse IP dynamique), comme un groupes d'adresses ou un objet d'adresse qui utilise un masque réseau IP, une plage d'adresses IP ou un FQDN, qui peuvent tous renvoyer plusieurs adresses depuis DNS. L'adresse IP dynamique (avec distribution de session) prend en charge les adresses IPv4 uniquement. Une NAT de destination qui utilise une adresse IP dynamique s'avère particulièrement utile dans des déploiements de cloud, qui se servent d'adresses IP dynamiques.

Si l'adresse de destination translatée se résout en plus d'une adresse, le pare-feu distribue les sessions NAT entrante parmi les adresses multiples pour améliorer la distribution des sessions. La distribution se fonde sur l'une de plusieurs méthodes : permutation circulaire (la méthode par défaut), hachage IP source, modulo IP, hachage IP ou moins de sessions. Si un serveur DNS renvoie plus de 32 adresses IPv4 pour un FQDN, le pare-feu utilise les 32 premières adresses du paquet.

## 

#### Si l'adresse traduite est un objet d'adresse de type FQDN qui se résout uniquement en adresses IPv6, la règles de politique NAT de destination considère que le FQDN n'a pas été résolu.

L'utilisation de **Dynamic IP (with session distribution) (IP dynamique (avec distribution de sessions)** vous permet de traduire plusieurs adresses IP de destination pré-NAT **M** en plusieurs
adresses IP de destination post-NAT **N**. Dans une traduction plusieurs à plusieurs, il existe **M** x **N** traductions de NAT de destination à partir d'une seule règle NAT.

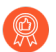

Pour la NAT de destination, il est recommandé de :

- Utilisez la traduction d'adresses **Static IP (IP statiques)** pour les adresses IP statiques, ce qui permet au pare-feu de vérifier et de s'assurer que le nombre d'adresses IP des destination originales équivaut au nombre d'adresses IP de destination traduites.
- Utilisez la traduction de **Dynamic IP (with session distribution) (Adresse IP dynamique** [avec distribution de session] uniquement pour les adresses dynamiques basées sur le FQDN (le pare-feu ne vérifie pas le nombre d'adresses IP).

Vous trouverez ci-dessous des exemples courants des traductions de NAT de destination que le pare-feu autorise :

| Type de<br>traduction | L'adresse de destination du<br>paquet d'origine | correspond à<br>l'adresse de<br>destination du<br>paquet traduit | Remarques                                                                                                    |
|-----------------------|-------------------------------------------------|------------------------------------------------------------------|----------------------------------------------------------------------------------------------------|
| IP<br>statique        | 192.168.1.1                                     | 2.2.2.2                                                          | Le paquet d'origine et le<br>paquet traduit possèdent<br>tous deux une adresse de<br>destination possible.       |
|                       | 192.168.1.1-192.168.1.4                         | 2.2.2.1-2.2.2.4                                                  | Le paquet d'origine et le<br>paquet traduit possèdent<br>tous deux quatre adresses de<br>destination possibles : |
|                       |                                                 |                                                                  | 192.168.1.1 correspond<br>toujours à 2.2.2.1                                                                     |
|                       |                                                 |                                                                  | 192.168.1.2 correspond<br>toujours à 2.2.2.2                                                                     |
|                       |                                                 |                                                                  | 192.168.1.3 correspond<br>toujours à 2.2.2.3                                                                     |
|                       |                                                 |                                                                  | 192.168.1.4 correspond<br>toujours à 2.2.2.4                                                                     |
|                       | 192.168.1.1/30                                  | 2.2.2.1/30                                                       | Le paquet d'origine et le<br>paquet traduit possèdent<br>tous deux quatre adresses de<br>destination possibles : |
|                       |                                                 |                                                                  | 192.168.1.1 correspond<br>toujours à 2.2.2.1                                                                     |
|                       |                                                 |                                                                  | 192.168.1.2 correspond<br>toujours à 2.2.2.2                                                                     |

| Type de<br>traduction                                                 | L'adresse de destination du<br>paquet d'origine | correspond à<br>l'adresse de<br>destination du<br>paquet traduit | Remarques                                                                                                    |
|-----------------------------------------------------------------------|-------------------------------------------------|------------------------------------------------------------------|----------------------------------------------------------------------------------------------------|
|                                                                       |                                                 |                                                                  | 192.168.1.3 correspond<br>toujours à 2.2.2.3<br>192.168.1.4 correspond<br>toujours à 2.2.2.4                                                                                                    |
| Adresse<br>IP<br>dynamique<br>(avec<br>distribution<br>de<br>session) | 192.168.1.1/30                                  | domainname.com                                                   | Le paquet original contient<br>quatre adresses de destination<br>et si, par exemple, le<br>FQDN de l'adresse de<br>destination traduite forme<br>cinq adresses IP, c'est qu'il y<br>a 20 traductions de NAT de<br>destination possibles dans une<br>seule règle NAT. |

Un usage courant de la NAT de destination est de configurer plusieurs règles NAT qui mappent une adresse de destination publique à plusieurs adresses hôtes de destination privées affectées à des serveurs ou services. Dans ce cas, les numéros de ports de destination permettent d'identifier les hôtes de destination. Par exemple :

- **Réacheminement des ports** : traduction d'une adresse de destination publique et d'un numéro de port en adresse de destination privée, mais en gardant le même numéro de port.
- Traduction des ports : traduction d'une adresse de destination publique et d'un numéro de port en adresse de destination privée et numéro de port différent, permettant ainsi de garder privé le numéro de port réel. La traduction du port est configurée en saisissant le Translated Port (Port traduit) dans l'onglet Translated Packet (Paquet traduit) de la règle de politique NAT. Reportezvous à la section Exemple de NAT de destination avec traduction de port.

## NAT de destination avec cas d'utilisation de la réécriture DNS

Lorsque vous utilisez la NAT de destination pour effectuer la traduction statique d'une adresse IPv4 vers une autre adresse IPv4, vous pouvez également utiliser les services DNS sur un côté du pare-feu pour résoudre les FQDN d'un client. Lorsque la réponse DNS contenant l'adresse IP traverse le pare-feu pour se rendre au client, le pare-feu n'effectue pas la NAT sur cette adresse IP. Le serveur DNS fournit donc une adresse IP interne à un périphérique externe, ou vice-versa, ce qui empêche le client DNS d'arriver à se connecter au service de destination.

Pour éviter ce problème, vous pouvez configurer le pare-feu de manière à réécrire l'adresse IP dans la réponse DNS (à partir de l'enregistrement A) en fonction de l'adresse IP traduite configurée pour la règle de politique NAT. Le pare-feu effectue la NAT sur l'adresse IPv4 (résolution du FQDN) dans la réponse DNS avant de transférer la réponse au client. Par conséquent, le client reçoit l'adresse appropriée pour atteindre le service de destination. Une seule règle de politique NAT pousse le pare-feu à effectuer la NAT sur les paquets qui correspondent à la règle et pousse également le pare-

NAI

feu à effectuer la NAT sur les adresses IP dans les réponses DNS qui correspondent à l'adresse de destination. d'origine ou à l'adresse de destination traduite dans la règle.

La réécriture du DNS se fait au niveau global ; le pare-feu fait correspondre l'adresse de destination de l'onglet Original Packet (Paquet d'origine) à l'adresse de destination de l'onglet Translated Packet (Paquet traduit). Tous les autres champs de l'onglet Original Packet (Paquet d'origine) sont ignorés. Lorsqu'un paquet de réponse DNS arrive, le pare-feu vérifie si la réponse contient un enregistrement A qui correspond à l'une des adresses de destination mappées, en fonction de la direction, comme suit.

Vous devez spécifier la manière dont le pare-feu effectue la NAT sur l'adresse IP dans la réponse DNS relative à la règle NAT :**reverse (inverser)** ou **forward (transférer)**.

- reverse (inverse) : si la réponse DNS correspond à l'adresse de destination Translated (Traduite) dans la règle, traduisez la réponse DNS en utilisant la translation inverse que la règle utilise. Par exemple, si la règle traduit l'adresse IP 1.1.1.10 en 192.168.1.10, le pare-feu réécrit une réponse DNS 192.168.1.10 en 1.1.1.10.
- forward (directe) : si la réponse DNS correspond à l'adresse de destination Original (Originale) dans la règle, traduisez la réponse DNS en utilisant la même traduction que la règle utilise. Par exemple, si la règle traduit l'adresse IP 1.1.1.10 en 192.168.1.10, le pare-feu réécrit une réponse DNS 1.1.1.10 en 192.168.1.10.

**F** 

Si vous avez une règle NAT en chevauchant d'autres pour laquelle la réécriture DNS est désactivée et une règle NAT en dessous pour laquelle la réécriture DNS est activée et que cette dernière est incluse dans le chevauchement, le pare-feu réécrit la réponse DNS en fonction de la règle NAT chevauchée (selon le paramètre **reverse [inverse]** ou **forward [direct]**). La réécriture a priorité et l'ordre des règles NAT est ignoré.

Tenez compte des cas d'utilisation pour la configuration de la réécriture DNS :

- NAT de destination avec cas d'utilisation de la réécriture DNS dans le sens inverse
- NAT de destination avec cas d'utilisation de la réécriture DNS dans le sens direct

#### NAT de destination avec cas d'utilisation de la réécriture DNS dans le sens inverse

Les cas d'utilisation suivants illustrent la NAT de destination avec réécriture DNS dans le sens du **reverse (inverse)**. La différence entre ces deux cas d'utilisation repose tout simplement sur l'emplacement du client DNS, du serveur DNS et du serveur de destination, soit du côté public ou du côté interne du pare-feu. Dans les deux cas, le client DNS se situe du côté opposé du pare-feu par rapport à son serveur de destination final. (Si votre client DNS et son serveur de destination final se situent sur le même côté du pare-feu, considérez les NAT de destination avec cas d'utilisation de la réécriture DNS dans le sens direct 3 et 4.)

Le cas d'utilisation 1 illustre le client DNS sur le côté public du pare-feu, tandis que le serveur DNS et le serveur de destination final se trouvent tous deux du côté interne. Ce cas exige la réécriture DNS dans le sens inverse. Le client DNS demande l'adresse IP de red.com. Selon la règle NAT, le pare-feu traduit la demande (initialement dirigée à l'adresse publique 1.1.2.1) en adresse interne 192.168.2.1. Le serveur DNS répond que l'adresse IP du site red.est 192.168.2.10. La règle inclut **Enable DNS Rewrite - forward (Activer la réécriture DNS - direct)** et la réponse DNS (192.168.2.10) correspond à l'adresse de destination traduite, soit 192.168.2.0/24 dans la règle. Le pare-feu traduit donc la réponse DNS en utilisant la traduction **reverse (inverse)** par rapport à celle qu'utilise la règle. La règle indique de traduire 1.1.2.0/24 en 192.168.2.0/24 ; le pare-feu

réécrit donc la réponse DNS 192.168.2.10 en 1.1.2.10. Le client DNS reçoit la réponse et l'envoie à 1.1.2.10, que la règle traduit en 192.168.2.10 pour joindre le serveur red.com.

Récapitulatif du cas d'utilisation 1 : Le client DNS et le serveur de destination se situent sur les côtés opposés du pare-feu. Le serveur DNS fournit une adresse qui correspond à l'adresse de destination traduite dans la règle NAT ; il traduit donc la réponse DNS à l'aide de la traduction contraire (**reverse** [inverse]) à la règle NAT.

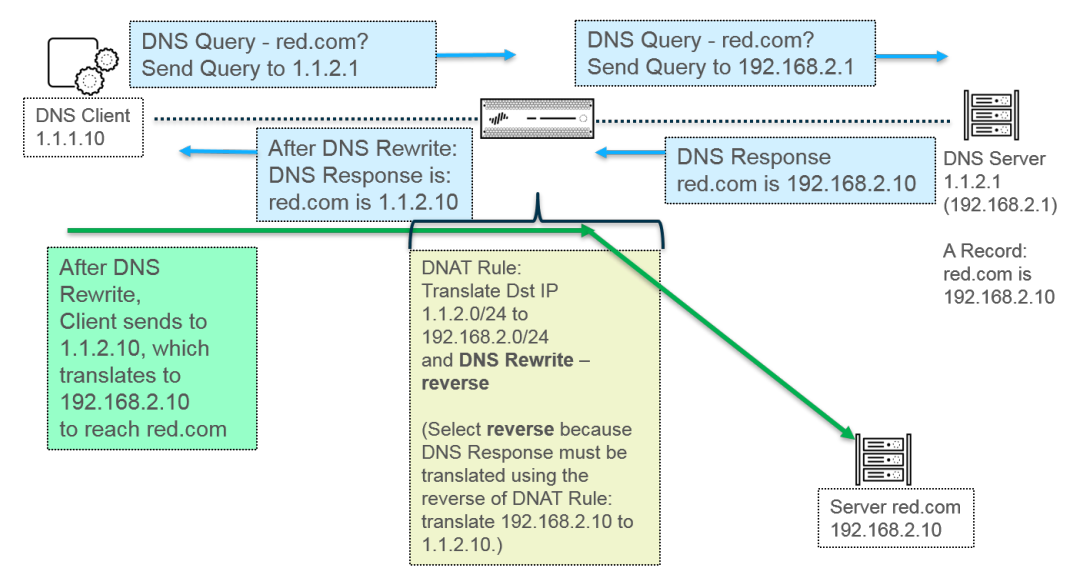

Le cas d'utilisation 2 illustre le client DNS sur le côté interne du pare-feu, tandis que le serveur DNS et le serveur de destination final se trouvent tous deux du côté public. Ce cas exige la réécriture DNS dans le sens inverse. Le client DNS demande l'adresse IP de red.com. Selon la règle NAT, le pare-feu traduit la demande (initialement dirigée à l'adresse interne 192.168.2.1) en adresse publique 1.1.2.1. Le serveur DNS répond que l'adresse IP du site red.est 1.1.2.10. La règle inclut **Enable DNS Rewrite - forward (Activer la réécriture DNS - direct)** et la réponse DNS (1.1.2.10) correspond à l'adresse de destination traduite, soit 1.1.2.0/24 dans la règle. Le pare-feu traduit donc la réponse DNS en utilisant la traduction **reverse (inverse)** par rapport à celle qu'utilise la règle. La règle indique de traduire 192.168.2.0/24 en 1.1.2.0/24 ; le pare-feu réécrit donc la réponse DNS 1.1.2.10 en 192.168.2.10. Le client DNS reçoit la réponse et l'envoie à 192.168.2.10, que la règle traduit en 1.1.2.10 pour joindre le serveur red.com.

Le récapitulatif du cas d'utilisation 2 est le même que le récapitulatif du cas d'utilisation 1 : Le client DNS et le serveur de destination se situent sur les côtés opposés du pare-feu. Le serveur DNS fournit une adresse qui correspond à l'adresse de destination traduite dans la règle NAT ; il traduit donc la réponse DNS à l'aide de la traduction contraire (**reverse [inverse]**) à la règle NAT.

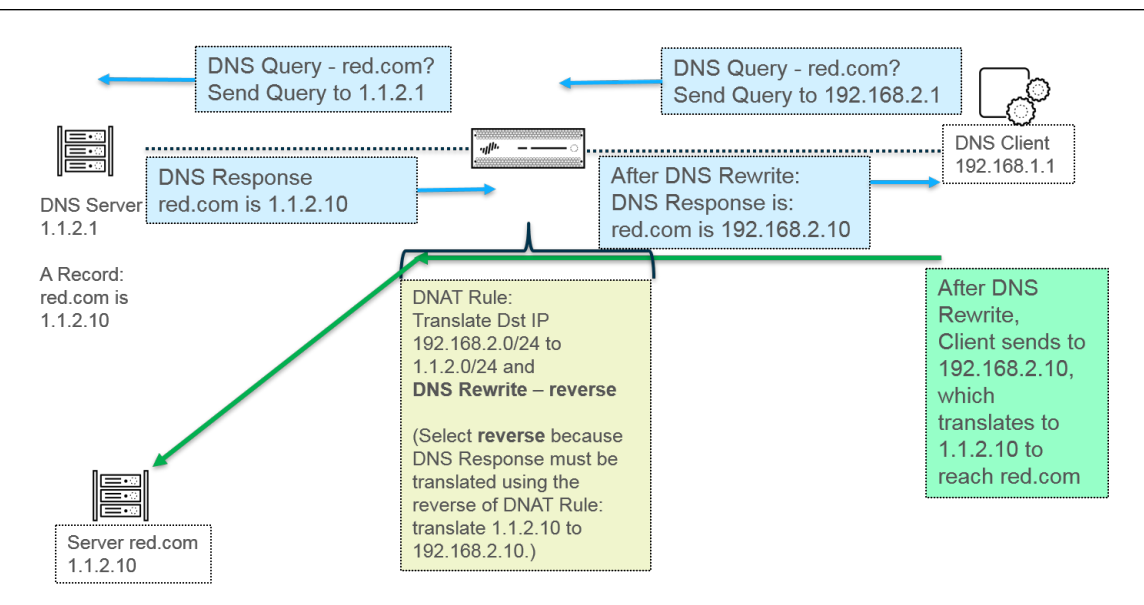

Pour applique la réécriture DNS, Configuration de la NAT de destination avec réécriture DNS.

#### NAT de destination avec cas d'utilisation de la réécriture DNS dans le sens direct

Les cas d'utilisation suivants illustrent la NAT de destination avec réécriture DNS dans le sens **forward (direct)**. La différence entre ces deux cas d'utilisation repose tout simplement sur l'emplacement du client DNS, du serveur DNS et du serveur de destination, soit du côté public ou du côté interne du pare-feu. Dans les deux cas, le client DNS se situe du même côté du pare-feu que son serveur de destination final. (Si votre client DNS et son serveur de destination final se situent sur des côtés opposés du pare-feu, considérez les NAT de destination avec cas d'utilisation de la réécriture DNS dans le sens inverse 1 et 2.)

Le cas d'utilisation 3 illustre le client DNS et le serveur de destination final se trouvant tous deux sur le côté interne du pare-feu, tandis que le serveur DNS se situe du côté public. Ce cas exige la réécriture DNS dans le sens direct. Le client DNS demande l'adresse IP de red.com. Selon la règle 1, le pare-feu traduit la demande (initialement dirigée à l'adresse interne 192.168.1.1) en 1.1.1.1. Le serveur DNS répond que l'adresse IP du site red.est 1.1.2.10. La règle 2 inclut **Enable DNS Rewrite - forward (Activer la réécriture DNS - direct)** et la réponse DNS (1.1.2.10) correspond à l'adresse de destination d'origine, soit 1.1.2.0/24, dans la règle 2. Le pare-feu traduit donc la réponse DNS en utilisant la **même** traduction que la règle utilise. La règle 2 indique de traduire 1.1.2.0/24 en 192.168.2.0/24 ; le pare-feu réécrit la réponse DNS 1.1.2.10 en 192.168.2.10. Le client DNS reçoit la réponse et l'envoie à 192.168.2.10 pour joindre le serveur red.com.

Récapitulatif du cas d'utilisation 3 : Le client DNS et le serveur de destination se situent sur le même côté du pare-feu. Le serveur DNS fournit une adresse qui correspond à l'adresse de destination d'origine dans la règle NAT ; il traduit donc la réponse DNS à l'aide de la même traduction (**forward** [direct]) que la règle NAT.

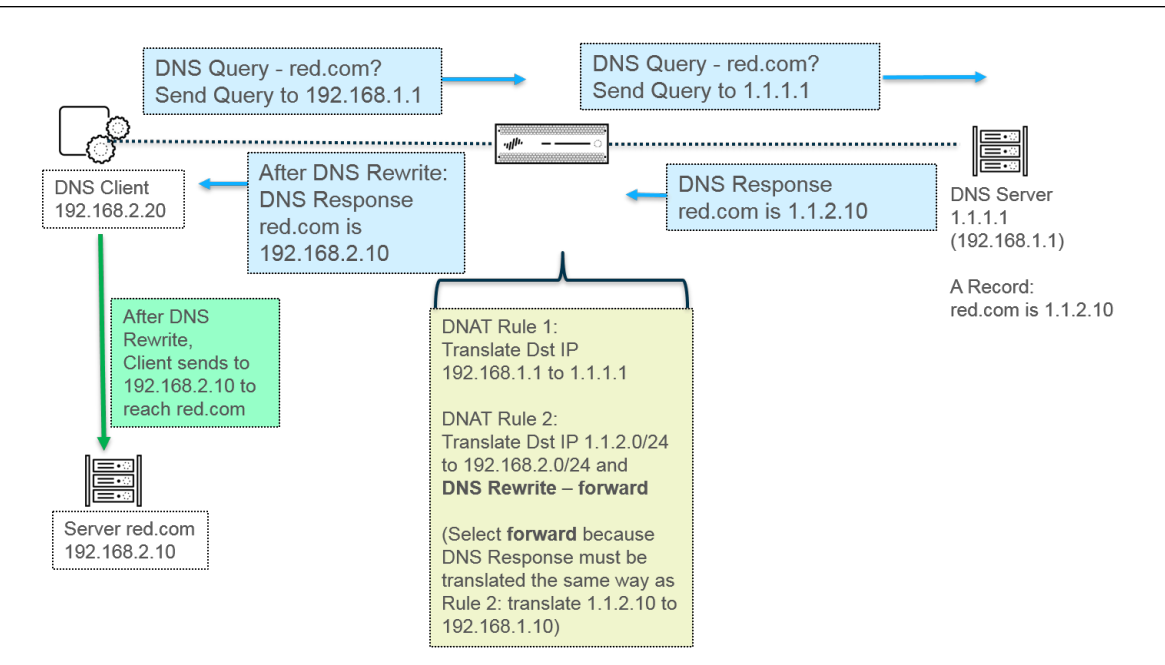

Le cas d'utilisation 4 illustre le client DNS et le serveur de destination final se trouvant tous deux sur le côté public du pare-feu, tandis que le serveur DNS se situe du côté interne. Ce cas exige la réécriture DNS dans le sens direct. Le client DNS demande l'adresse IP de red.com. Selon la règle 2, le pare-feu traduit la demande (initialement dirigée à la destination publique 1.1.2.1) en 192.168.2.1. Le serveur DNS répond que l'adresse IP du site red.est 192.168.2.10. La règle 1 inclut **Enable DNS Rewrite - forward (Activer la réécriture DNS - direct)** et la réponse DNS (192.168.2.10) correspond à l'adresse de destination d'origine, soit 192.168.2.0/24, dans la règle 1. Le pare-feu traduit donc la réponse DNS en utilisant la **même** traduction que la règle utilise. La règle 1 indique de traduire 192.168.2.0/24 en 1.1.2.0/24 ; le pare-feu réécrit la réponse DNS 192.168.2.10 en 1.1.2.10. Le client DNS reçoit la réponse et l'envoie à 1.1.2.10 pour joindre le serveur red.com.

Le récapitulatif du cas d'utilisation 4 est le même que le récapitulatif du cas d'utilisation 3 : Le client DNS et le serveur de destination se situent sur le même côté du pare-feu. Le serveur DNS fournit une adresse qui correspond à l'adresse de destination d'origine dans la règle NAT ; il traduit donc la réponse DNS à l'aide de la même traduction (**forward [direct]**) que la règle NAT.

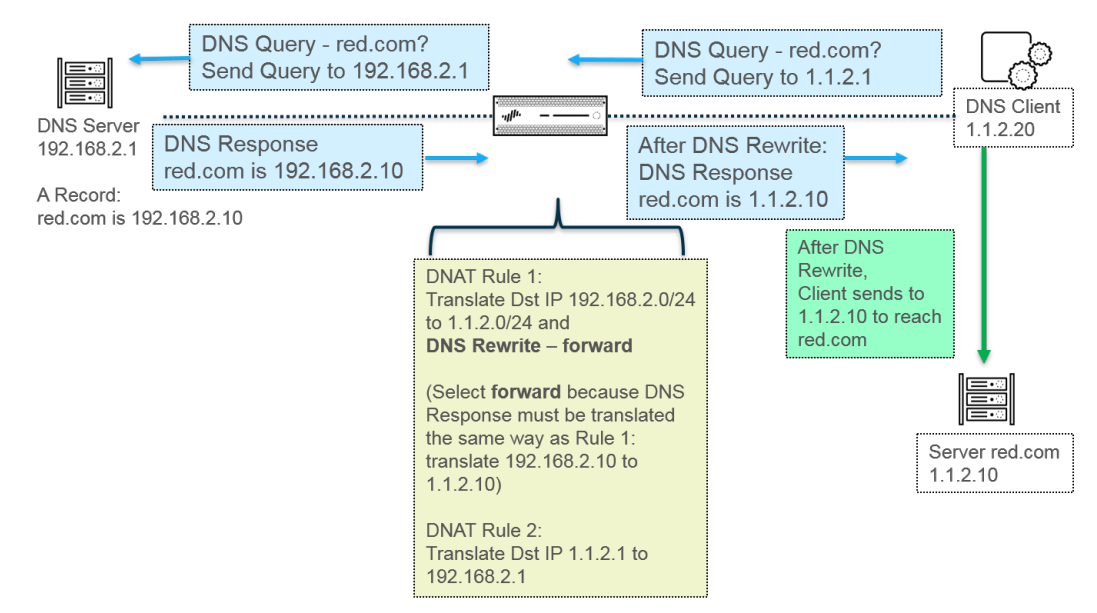

Pour applique la réécriture DNS, Configuration de la NAT de destination avec réécriture DNS.

# Nombre de règles NAT

Le nombre de règles NAT autorisées est défini en fonction du modèle de pare-feu. Les limites de chaque règle sont définies pour la NAT DIPP, d'adresses IP statiques et d'adresses IP dynamiques. Le nombre de règles utilisées pour ces types NAT ne peut pas dépasser le nombre maximum de règles NAT. Pour DIPP, la limite de la règle est définie en fonction du paramètre de dépassement d'abonnement (8, 4, 2 ou 1) du pare-feu et de la supposition d'une adresse IP traduite par règle. Pour voir les limites d'adresse IP traduite et de règle NAT propres à chaque modèle, utilisez l'outil Comparer les pare-feu.

Tenez compte des points suivants lors de l'utilisation de règles NAT :

- Si vous venez à manquer de ressources de pool, vous ne pouvez pas créer d'autres règles NAT, même si le nombre maximum de règles du modèle n'a pas été atteint.
- Si vous consolidez les règles NAT, la journalisation et la génération de rapports sont également consolidées. Les statistiques sont fournies pour la règle et non pour l'ensemble des adresses dans la règle. Si vous avez besoin d'une journalisation et d'une génération de rapports granulaires, ne combinez pas les règles.

# Dépassement d'abonnement NAT DIPP

La NAT Dynamic IP and Port (adresse IP et port dynamiques - DIPP) vous permet d'utiliser chaque adresse IP traduite et paire de ports plusieurs fois (8, 4 ou 2 fois) dans des sessions simultanées. La capacité de réutilisation d'une adresse IP et d'un port (appelée dépassement d'abonnement) offre une certaine évolutivité aux clients qui ne disposent pas suffisamment d'adresses IP publiques. Le modèle est défini en fonction de la supposition que les hôtes se connectent à différentes destinations ; par conséquent, les sessions peuvent être identifiées de manière unique et les collisions sont peu probables. Le taux de dépassement d'abonnement multiplie en fait la taille d'origine du pool d'adresses/de ports par 8, 4 ou 2. Par exemple, la limite par défaut de 64 000 sessions simultanées autorisées, multipliée par un taux de dépassement d'abonnement de 8, équivaut à 512 000 sessions simultanées autorisées.

Le taux de dépassement d'abonnement autorisé est défini en fonction du modèle. Ce taux est global ; il s'applique au pare-feu. Le taux de dépassement d'abonnement est défini par défaut et consomme de la mémoire, même si vous disposez suffisamment d'adresses IP publiques disponibles pour rendre le dépassement d'abonnement inutile. Vous pouvez réduire le taux par défaut et définir un paramètre inférieur ou même de 1 (aucun dépassement d'abonnement). La configuration d'un taux de dépassement d'abonnement réduit entraîne la diminution du nombre de traductions de périphérique source possibles, mais augmente le nombre de règles NAT DIPP et d'adresses IP dynamiques. Pour modifier le taux par défaut, reportez-vous à la section Modification du taux de dépassement d'abonnement NAT DIPP.

Si vous sélectionnez **Platform Default (Valeur par défaut de la plate-forme)**, votre configuration explicite du taux de dépassement d'abonnement est désactivée et le taux de dépassement d'abonnement du pool DIPP par défaut NAT du modèle s'applique, comme indiqué dans l'Outil de sélection du produit. Le paramètre **Platform Default (Valeur par défaut de la plate-forme)** permet la mise à niveau vers une version logicielle ultérieure ou antérieure.

Le pare-feu prend en charge 256 adresses IP traduites maximum par règle NAT, et chaque modèle prend en charge un nombre maximum d'adresses IP traduites (pour toutes les règles NAT combinées). Si le dépassement d'abonnement entraîne le dépassement du nombre maximum d'adresses traduites par règle (256), le pare-feu réduit automatiquement le taux de dépassement d'abonnement de manière à ce que la validation puisse être effectuée. Toutefois, si vos règles NAT entraînent des traductions qui dépassent le nombre maximum d'adresses traduites du modèle, la validation échouera.

# Statistiques de la mémoire NAT du plan de données

La commande **show running global-ippool** permet d'afficher les statistiques relatives à la consommation de mémoire NAT d'un pool. La colonne Taille affiche le nombre d'octets de mémoire que le pool de ressources utilise. La colonne Taux affiche le taux de dépassement d'abonnement (pour les pools DIPP uniquement). Les lignes de statistiques de la mémoire et du pool sont expliquées dans l'exemple de résultat suivant :

| х Туре    | From                       | То             | Num  | Ref.Cnt | Size   | Ratio  |   |
|-----------|----------------------------|----------------|------|---------|--------|--------|---|
| DynamicIP | 201.0.0201.0.255.2         | 255 210.0.0.0  | 4096 | 2       | 657072 | N/A    |   |
| DynamicIP | 202.0.0.202.0.0.255        | 5 220.0.0.0    | 256  | 1       | 41232  | N/A    |   |
| DynamicIP | /Port 200.0.2.100-200.0.2. | 100 200.0.3.11 | 1    | 1       | 68720  | 8      | ) |
|           |                            |                |      |         | T      | hutor) |   |

Pour les statistiques du pool d'un système virtuel, la commande **show running ippool** affiche des colonnes indiquant la taille de la mémoire utilisée par règle NAT et le taux de dépassement d'abonnement utilisé (pour les règles DIPP). Vous trouverez ci-dessous un exemple de résultat de cette commande.

admin@PA-7050-HA-0vsys1(active-primary)> show running ippool

| VSYS1 has4 | NAT rules, DIP and D | IPP rules: |           |          |       |
|------------|----------------------|------------|-----------|----------|-------|
| Rule       | Туре                 | Used       | Available | Mem Size | Ratio |
|            |                      |            |           |          |       |
| nat1       | DynamicIP            | 0          | 4096      | 788144   | 0     |
| nat2       | DynamicIP            | 0          | 256       | 49424    | 0     |
| nat3       | Dynamic IP/Port      | 0          | 638976    | 100976   | 4     |
| nat11      | DynamicIP            | 0          | 4096      | 788144   | 0     |
|            |                      |            |           |          |       |

Un champ du résultat de la commande **show running nat-rule-ippool rule** indique la mémoire (en octets) utilisée par règle NAT. Vous trouverez ci-dessous un exemple de résultat de cette commande (avec l'utilisation de la mémoire pour la règle entourée).

| admin@PA-7050-HA-0 (active-primary)>show running nat-rule-ippool rule nat1                 |
|--------------------------------------------------------------------------------------------|
| VSYS1 Rule nat1:<br>Rule: nat1, Pool index: 1, memory usage: 788144                        |
| Reserve IP: no<br>201.0.0.2201.0.255.255 =><br>210.0.0.0-210.0.15.255                      |
| Source Xlat-Source Ref.Cnt(F) TTL(s)                                                       |
| Total IPs in use: 0<br>Total entries in time-reserve cache: 0<br>Total freelist left: 4096 |

# Configuration de NAT

Procédez comme suit pour configurer divers aspects de NAT. Outre les exemples ci-dessous, vous trouverez d'autres exemples dans la section Exemples de configuration NAT.

- Traduction d'adresses IP clients internes en votre adresse IP publique (NAT DIPP source)
- Autorisation d'accès des clients sur le réseau interne à vos serveurs publics (NAT U-Turn de destination)
- Activation de la traduction bidirectionnelle d'adresses pour vos serveurs orientés public (NAT source statique)
- Configuration de la NAT de destination avec réécriture DNS
- Configuration de la NAT de destination à l'aide des adresses IP dynamiques
- Modification du taux de dépassement d'abonnement NAT DIPP
- Réservation d'adresses NAT IP dynamiques
- Désactivation de la NAT pour un hôte ou une interface spécifique

Les trois premiers exemples NAT de cette section reposent sur la topologie suivante :

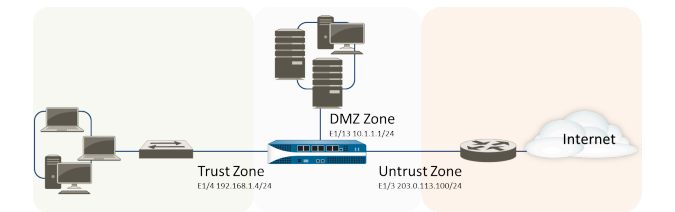

Selon cette topologie, il y a trois politiques NAT que nous devons créer, comme suit :

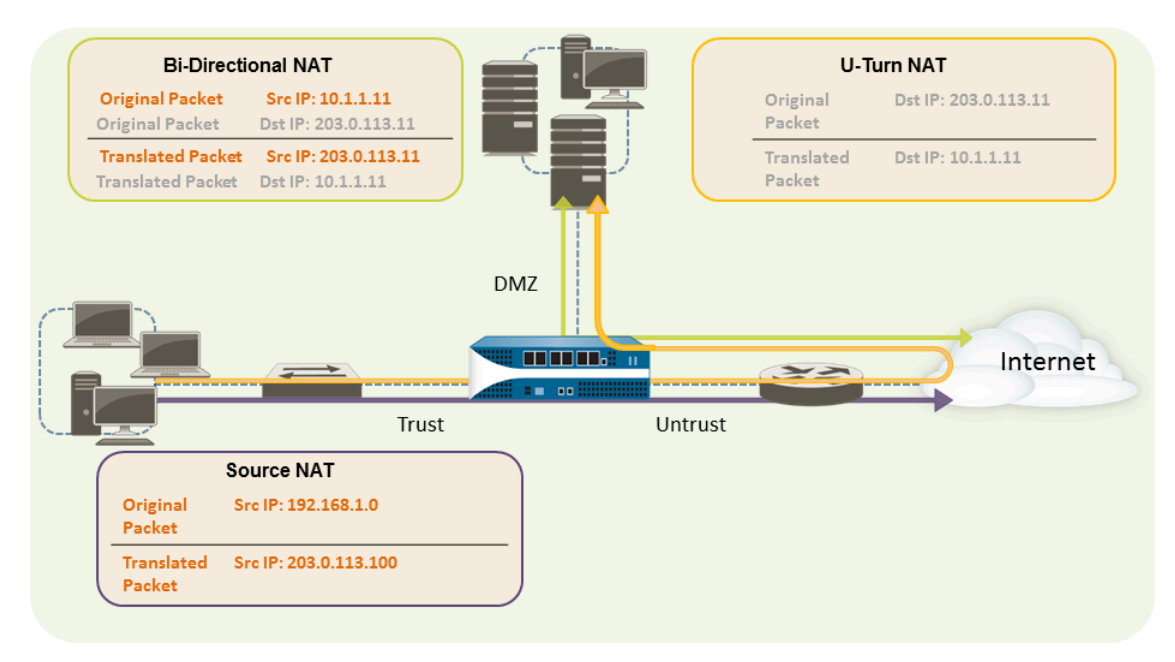

• Pour permettre aux clients du réseau interne d'accéder aux ressources disponibles sur Internet, les adresses internes 192.168.1.0 devront être traduites en adresses pouvant être acheminées en public. Dans ce cas, nous allons configurer la NAT source (la flèche et le boîtier violets ci-dessus)

en utilisant l'adresse de l'interface de sortie, 203.0.113.100, en tant qu'adresse source pour tous les paquets quittant le pare-feu de la zone interne. Pour connaître les instructions, reportez-vous à la section Traduction d'adresses IP clients internes en votre adresse IP publique (NAT DIPP source).

- Pour permettre aux clients du réseau interne d'accéder au serveur Web public dans la zone DMZ, nous devons configurer une règle NAT qui redirige un paquet du réseau externe, dans lequel la recherche de la table de routage d'origine va déterminer son itinéraire en fonction de l'adresse de destination 203.0.113.11 affichée dans le paquet, vers l'adresse actuelle 10.1.1.11 du serveur Web sur le réseau DMZ. Pour ce faire, vous devez créer une règle NAT de la zone approuvée (où se trouve l'adresse source dans le paquet) vers la zone non approuvée (où se trouve l'adresse de destination d'origine) pour traduire l'adresse de destination en adresse dans la zone DMZ. Ce type de NAT de destination porte le nom de **NAT U-Turn** (la flèche et le boîtier jaunes ci-dessus). Pour obtenir les instructions, reportez-vous à la section Autorisation d'accès des clients sur le réseau interne à vos serveurs publics (NAT U-Turn de destination).
- Pour que le serveur Web, qui dispose d'une adresse IP privée sur le réseau DMZ et d'une adresse orientée public permettant l'accès aux utilisateurs externes, puisse envoyer et recevoir des demandes, le pare-feu doit traduire les paquets entrants de l'adresse IP publique en adresse IP privée et les paquets sortants de l'adresse IP privée en adresse IP publique. Pour ce faire, sur le pare-feu, utilisez une politique NAT source statique, bidirectionnelle et unique (la flèche et le boîtier verts ci-dessus). Reportez-vous à la section Activation de la traduction bidirectionnelle d'adresses pour vos serveurs orientés public (NAT source statique).

# Traduction d'adresses IP clients internes en votre adresse IP publique (NAT DIPP source)

Lorsqu'un client de votre réseau interne envoie une demande, l'adresse source du paquet contient l'adresse IP du client de votre réseau interne. Si vous utilisez des plages d'adresses IP privées en interne, les paquets du client ne pourront pas être acheminés vers Internet, à moins de traduire l'adresse IP source des paquets sortant du réseau en une adresse pouvant être acheminée en public.

Pour ce faire, sur le pare-feu, configurez une politique NAT source qui traduit l'adresse source (et éventuellement le port) en une adresse publique. Une autre solution consiste à traduire l'adresse source de l'ensemble des paquets dans l'interface de sortie de votre pare-feu, comme indiqué dans la procédure suivante.

**STEP 1** Créez un objet adresse pour l'adresse IP externe que vous souhaitez utiliser.

- 1. Sélectionnez Objects (Objets) > Addresses (Adresses) et Add (Ajoutez) un Name (Nom) et éventuellement une Description (Description) pour l'objet.
- 2. Sélectionnez **IP Netmask (Masque de réseau IP)** sous **Type**, puis saisissez l'adresse IP de l'interface externe sur le pare-feu, 203.0.113.100 dans cet exemple.
- 3. Cliquez sur **OK**.

Bien que vous ne soyez pas obligé d'utiliser des objets adresse dans vos politiques, cette pratique est recommandée car elle simplifie l'administration en vous permettant d'effectuer des mises à jour dans un emplacement, au lieu d'avoir à mettre à jour toutes les politiques dans lesquelles l'adresse est référencée.

#### STEP 2 | Créez une politique NAT.

- 1. Sélectionnez Policies (Politiques) > NAT (NAT), puis cliquez sur Add (Ajouter).
- 2. Dans l'onglet General (Général), donnez un Name (nom) descriptif à la politique.
- 3. (Facultatif) Saisissez une étiquette, qui est un mot-clé ou une expression qui vous permet de trier ou de filtrer les politiques.
- 4. Pour NAT Type (Type de NAT), sélectionnez ipv4 (paramètre par défaut).
- 5. Dans l'onglet **Original Packet (Paquet d'origine**, sélectionnez la zone que vous avez créée pour votre réseau interne dans la section **Source Zone (Zone source)** (cliquez sur **Add (Ajouter)**, puis sélectionnez la zone) et la zone que vous avez créée pour le réseau externe dans la liste **Destination Zone (Zone de destination)**.
- Dans l'onglet Translated Packet (Paquet traduit), sélectionnez Dynamic IP And Port (Adresse IP et port dynamiques) dans la liste Translation Type (Type de traduction) de la section Traduction de l'adresse source affichée à l'écran.
- Pour Address Type (Type d'adresse), deux choix s'offrent à vous. Vous pouvez sélectionner Translated Address (Adresse traduite), puis cliquer sur Add (Ajouter). Sélectionnez l'objet adresse que vous venez de créer.

Un Address Type (Type d'adresse) alternatif est Interface Address (Adresse de l'interface), auquel cas l'adresse traduite sera l'adresse IP de l'interface. Pour ce choix, sélectionnez une Interface (Interface) et éventuellement une IP Address (Adresse IP) si l'interface dispose de plusieurs adresses IP.

- 8. Cliquez sur **OK**.
- **STEP 3** | Validez vos modifications.

#### Cliquez sur Commit (Valider).

- **STEP 4** (Facultatif) Accédez à la CLI pour vérifier la traduction.
  - 1. Utilisez la commande **show session all** pour afficher la table de sessions, où vous pouvez vérifier l'adresse IP source et le port, ainsi que l'adresse IP et le port traduits correspondants.
  - 2. Utilisez la commande *show session id <id\_number>* pour afficher plus d'informations sur une session.
  - 3. Si vous avez configuré la NAT d'adresses IP dynamiques, utilisez la commande **show counter global filter aspect session severity drop | match nat** pour voir si des sessions ont échoué en raison de l'allocation d'adresses NAT IP. Si toutes les adresses du pool NAT d'adresses IP dynamiques sont affectées lorsqu'une nouvelle connexion est censée être traduite, le paquet est abandonné.

# Autorisation d'accès des clients sur le réseau interne à vos serveurs publics (NAT U-Turn de destination)

Lorsqu'un utilisateur du réseau interne envoie une demande d'accès au serveur Web de l'entreprise dans la zone DMZ, le serveur DNS va résoudre cette demande en adresse IP publique. Lors du traitement de la demande, le pare-feu va utiliser la destination d'origine du paquet (adresse IP publique) et acheminer le paquet vers l'interface de sortie de la zone non approuvée. Pour que le pare-feu sache qu'il doit traduire l'adresse IP publique du serveur Web en adresse sur le réseau DMZ lors de la réception des demandes d'utilisateurs de la zone approuvée, vous devez créer une règle NAT de destination qui va autoriser le pare-feu à envoyer la demande à l'interface de sortie de la zone DMZ de la manière suivante.

#### **STEP 1** Créez un objet adresse pour le serveur Web.

- 1. Sélectionnez Objects (Objets) > Addresses (Adresses) et Add (Ajoutez) un Name (Nom) et éventuellement une Description (Description) pour l'objet d'adresse.
- 2. Sous **Type (Type)**, sélectionnez **IP Netmask (Masque réseau IP)**, puis entrez l'adresse IP publique du serveur Web, dans cet exemple : 203.0.113.11.

Vous pouvez faire passer le type d'objet d'adresse de **IP Netmask (Masque réseau IP)** à **FQDN** en cliquant sur **Resolve (Résoudre)**, et lorsque le FQDN apparaît, cliquez sur **Use this FQDN (Utiliser ce FQDN)**. Sous **Type**, vous pouvez également sélectionner **FQDN** et saisir le FQDN à utiliser pour cet objet d'adresse. Si vous saisissez un FQDN et que vous cliquez sur **Resolve (Résoudre)**, l'adresse IP dont le FQDN prend la forme s'affiche dans le champ. Pour faire passer le **Type** d'un objet d'adresse de FQDN à un masque réseau IP en utilisant cette adresse IP, cliquez sur **Use this address (Utiliser cette adresse)**, et le **Type** passera à **IP Netmask (Masque réseau IP)** et l'adresse IP apparaîtra dans le champ.

3. Cliquez sur **OK**.

#### **STEP 2** | Créez une politique NAT.

- 1. Sélectionnez Policies (Politiques) > NAT (NAT), puis cliquez sur Add (Ajouter).
- 2. Dans l'onglet General (Général), donnez un Name (Nom) descriptif à la règle NAT.
- 3. Dans l'onglet **Original Packet (Paquet d'origine**, sélectionnez la zone que vous avez créée pour votre réseau interne dans la section **Source Zone (Zone source)** (cliquez sur **Add** (**Ajouter**), puis sélectionnez la zone) et la zone que vous avez créée pour le réseau externe dans la liste **Destination Zone (Zone de destination)**.
- 4. Dans la section **Destination Address (Adresse de destination)**, **Add (Ajoutez)** l'objet d'adresse que vous avez créé pour votre serveur Web public.
- 5. Dans l'onglet Translated Packet (Paquet traduit), sous Destination Address Translation (Traduction de l'adresse de destination) et sous Translation Type (Type de traduction), sélectionnez Static IP (IP statique), puis saisissez l'adresse IP affectée à l'interface du serveur Web sur le réseau DMZ, 10.1.1.11 dans cet exemple. Vous pouvez également sélectionner Dynamic IP (with session distribution) (IP dynamique (avec distribution de session) comme Translation Type (Type de traduction), puis indiquer une Translated Address (Adresse traduite) qui correspond à un objet d'adresse ou à un groupe d'adresses qui utilise un masque réseau IP, une plage d'adresses IP ou un FQDN. Ils peuvent tous retourner plusieurs adresses de DNS. Si l'adresse de destination translatée se résout en plus d'une adresse, le pare-feu distribue les sessions NAT entrante parmi les adresses multiples en fonction d'une des nombreuses méthodes que vous pouvez sélectionner : Round Robin (permutation circulaire) (la méthode par défaut), Source IP Hash (Hachage IP source), IP Modulo (Modulo IP), IP Hash (Hachage IP) ou Least Sessions (Moins de sessions).
- 6. Cliquez sur **OK**.

#### **STEP 3** Cliquez sur **Commit (Valider)**.

# Activation de la traduction bidirectionnelle d'adresses pour vos serveurs orientés public (NAT source statique)

Lorsque vos serveurs orientés public disposent d'adresses IP privées affectées au segment de réseau dans lequel elles sont physiquement présentes, vous aurez besoin d'une règle NAT source pour traduire l'adresse source du serveur en adresse externe lors de sa sortie. Créez une règle NAT statique pour traduire l'adresse source interne, 10.1.1.11, en adresse de serveur Web externe, 203.0.113.11 dans notre exemple.

Cependant, un serveur orienté public doit pouvoir envoyer et recevoir des paquets. Vous avez besoin d'une politique réciproque qui traduit l'adresse publique (l'adresse IP de destination des paquets entrants issus d'utilisateurs Internet) en adresse privée afin que le pare-feu puisse correctement acheminer les paquets vers votre réseau DMZ. Créez une règle NAT statique bidirectionnelle, comme décrit dans la procédure suivante. La traduction bidirectionnelle est une option de la NAT statique uniquement.

**STEP 1** Créez un objet adresse pour l'adresse IP interne du serveur Web.

- 1. Sélectionnez Objects (Objets) > Addresses (Adresses) et Add (Ajoutez) un Name (Nom) et éventuellement une Description (Description) pour l'objet.
- 2. Sélectionnez **IP Netmask (Masque de réseau IP)** dans la liste **Type (Type)**, puis saisissez l'adresse IP du serveur Web sur le réseau DMZ, 10.1.1.11 dans cet exemple.
- 3. Cliquez sur **OK**.

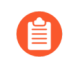

Si vous n'avez pas déjà créé un objet adresse pour l'adresse publique de votre serveur Web, il est conseillé de créer cet objet maintenant.

#### **STEP 2** | Créez une politique NAT.

- 1. Sélectionnez Policies (Politiques) > NAT (NAT), puis cliquez sur Add (Ajouter).
- 2. Dans l'onglet General (Général), donnez un Name (Nom) descriptif à la règle NAT.
- 3. Dans l'onglet **Original Packet (Paquet d'origine**, sélectionnez la zone que vous avez créée pour votre DMZ dans la section **Source Zone (Zone source)** (cliquez sur **Add (Ajouter)**, puis sélectionnez la zone) et la zone que vous avez créée pour le réseau externe dans la liste **Destination Zone (Zone de destination)**.
- 4. Dans la section **Source Address (Adresse source)**, **Add (Ajoutez)** l'objet d'adresse que vous avez créé pour l'adresse de votre serveur Web interne.
- 5. Dans l'onglet Translated Packet (Paquet traduit), sélectionnez Static IP (Adresse IP statique) dans la liste Translation Type (Type de traduction) de la section Source Address Translation (Traduction de l'adresse source), puis sélectionnez l'objet adresse que vous avez créé pour l'adresse de votre serveur Web externe dans la liste Translated Address (Adresse traduite).
- 6. Dans le champ **Bi-directional (Bidirectionnelle)**, sélectionnez **Yes (Oui)**.
- 7. Cliquez sur **OK**.

#### **STEP 3** | Validez.

#### Cliquez sur Commit (Valider).

## Configuration de la NAT de destination avec réécriture DNS

Lorsque vous configurez une règle de politique NAT de destination qui effectue la traduction statique des adresses IPv4, vous pouvez également configurer la règle afin que le pare-feu réécrive l'adresse IPv4 dans une réponse DNS en fonction de l'adresse IP d'origine ou traduite configurée pour la règle. Le pare-feu effectue la NAT sur l'adresse IPv4 (résolution du FQDN) dans une réponse DNS (qui correspond à la règle) avant de transférer la réponse au client. Par conséquent, le client recoit l'adresse appropriée pour atteindre le service de destination.

Consultez les cas d'utilisation de la réécriture DNS pour vous aider à déterminer si vous devez spécifier si la réécriture doit se produire dans le sens reverse (inverse) ou forward (direct).

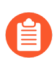

#### Vous ne pouvez pas activer la traduction **Bi-directional (bidirectionnelle)** de l'adresse source dans la même règle de NAT où vous activer la réécriture DNS.

**STEP 1** Créez une règle de politique NAT de destination qui précise que le pare-feu effectue la traduction statique des adresses IPv4 qui correspondent à la règle, et qui précise également que le pare-feu réécrit les adresses IP dans les réponses DNS lorsque l'adresse IPv4 (de l'enregistrement A) correspond à l'adresse de destination d'origine ou traduite qui figure dans la règle NAT.

- 1. Sélectionnez **Policies (Politiques)** > **NAT**, puis **Add (Ajoutez)** une règle de politique NAT.
- 2. (Facultatif) Dans l'onglet General (Général), donnez un Name (Nom) descriptif à la règle.
- 3. Pour NAT Type (Type de NAT), sélectionnez ipv4.
- 4. Sur l'onglet Original Packet (Paquet d'origine), Add (Ajoutez) une Destination Address (Adresse de destination).
  - Vous devrez également sélectionner une zone source ou **Any** (Toute) zone source, mais la réécriture de DNS se fait au niveau global ; seule l'adresse de destination de l'onglet Paquet d'origine correspond. La réécriture de DNS ignore tous les autres champs de l'onglet Paquet d'origine.
- 5. À l'onglet **Translated Packet (Paquet traduit)**, par la traduction de l'adresse de destination, sélectionnez Static IP (IP statique) comme Translation Type (Type de traduction).
- 6. Sélectionnez une **Translated Address (Adresse traduite)** ou saisissez une nouvelle adresse.
- 7. Enable DNS Rewrite (Activez la réécriture DNS), puis sélectionnez un Direction (Sens) :
  - Sélectionnez reverse (inverser) (par défaut) lorsque l'adresse IP qui figure dans la réponse DNS exige la traduction opposée à celle que la règle NAT indique. Si la réponse DNS correspond à l'adresse de destination Translated (Traduite) dans la règle, traduisez la réponse DNS en utilisant la translation inverse que la règle utilise. Par exemple, si la règle traduit l'adresse IP 1.1.1.10 en 192.168.1.10, le pare-feu réécrit une réponse DNS 192.168.1.10 en 1.1.1.10.
  - Sélectionnez forward (directe) lorsque l'adresse IP qui figure dans la réponse DNS exige la même traduction que celle indiquée dans la règle NAT indique. Si la réponse DNS correspond à l'adresse de destination **Original (originale)** dans la règle, traduisez la réponse DNS en utilisant la même traduction que la règle utilise. Par exemple, si la règle traduit l'adresse IP 1.1.1.10 en 192.168.1.10, le pare-feu réécrit une réponse DNS 1.1.1.10 en 192.168.1.10.
- 8. Cliquez sur **OK**.

#### STEP 2 | Commit (Validez) vos modifications.

# Configuration de la NAT de destination à l'aide des adresses IP dynamiques

Utilisez la NAT de destination pour translater l'adresse de destination initiale en un serveur ou un hôte de destination qui possède une adresse IP dynamique et utilise un FQDN. Une NAT de destination qui utilise une adresse IP dynamique s'avère particulièrement utile dans des déploiements de cloud, qui se servent généralement d'adresses IP dynamiques. Lorsque l'hôte ou le serveur du cloud possède de nouvelles adresses IP (dynamiques), vous n'avez pas à mettre manuellement à jour la règle de politique NAT en interrogeant continuellement le serveur DNS. Vous n'avez pas non plus à utiliser un composant externe distinct pour mettre à jour le serveur DNS avec le plus récent mappage FQDN-adresse IP.

Lorsque vous configurez le NAT de destination à l'aide d'adresses IP dynamiques, vous devez utiliser uniquement un FQDN (pas un masque de réseau IP ou une plage IP).

Dans la topologie d'exemples suivante, les clients veulent joindre des serveurs qui hébergent des applications Web dans le cloud. Un Elastic Load Balancer (Équilibrage de charge élastique ; ELB) connecte les pare-feu, qui se connectent aux ELB internes, qui connectent aux serveurs. Au fil du temps, Amazon Web Services (AWS), par exemple, ajoute (et supprime) des adresses pour le FQDN affectées aux ELB internes, selon la demande de services. La flexibilité que procure l'utilisation d'un FQDN pour NAT au ELB interne aide la politique à résoudre différentes adresses IP à des moments différents, ce qui facilite l'utilisation de NAT de destination, car les mises à jour sont dynamiques.

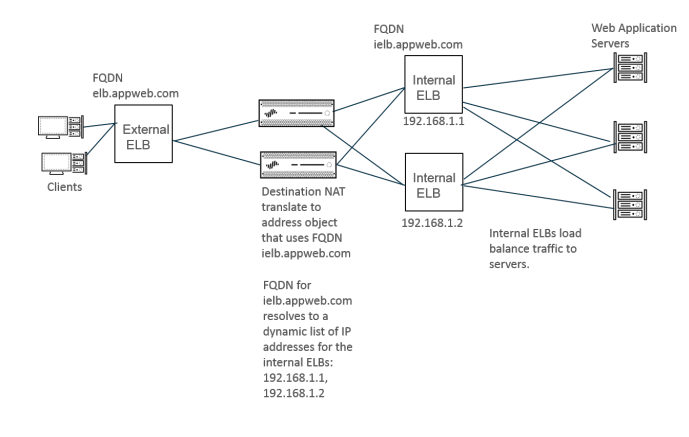

**STEP 1** | Créez un objet d'adresse qui utilise le FQDN du serveur en lequel vous souhaitez traduire l'adresse.

- 1. Sélectionnez Objects (Objets) > Addresses (Adresses) et Add (Ajoutez) un objet d'adresse en indiquant son Name (Nom), comme post-NAT-Internal-ELB.
- 2. Sélectionnez **FQDN** comme **Type**, puis saisissez le FQDN. Dans cet exemple, le FQDN est **ielb.appweb.com**.
- 3. Cliquez sur **OK**.

- **STEP 2** | Créez la politique NAT de destination.
  - 1. Sélectionnez **Policies (Politiques)** > **NAT** et **Add (Ajoutez)** une règle de politique NAT en indiquant son **Name (Nom)** à l'onglet **General (Général)**.
  - 2. Sélectionnez ipv4 comme NAT Type (Type de NAT).
  - 3. À l'onglet **Original Packet (Paquet d'origine)**, **Add (Ajoutez)** la **Source Zone (Zone source)** et la **Destination Zone (Zone de destination)**.
  - 4. À l'onglet **Translated Packet (Paquet traduit)**, à la section Destination Address Translation (Traduction de l'adresse de destination), sélectionnez **Dynamic IP (with session distribution) (Adresse IP dynamique (avec distribution de session)** comme **Translation Type (Type de traduction)**.
  - 5. Sous **Translated Address (Adresse traduire)**, sélectionnez l'objet d'adresse que vous avez créé pour le FQDN. Dans cet exemple, le FQDN est **post-NAT-Internal-ELB**.
  - 6. Sous **Session Distribution Method (Méthode de Distribution de Sessions)**, sélectionnez l'une des options suivantes :
    - Round Robin (Pondération comparative) : (par défaut) affecte de nouvelles sessions à des adresses IP en ordre rotatif. Sauf si vous avez une raison de modifier la méthode de distribution, la distribution par pondération comparative convient probablement.
    - Source IP Hash (Hachage IP source) : affecte de nouvelles sessions en fonction du hachage de l'adresse IP source. Si vous avez du trafic entrant provenant d'une seule adresse IP source, ne sélectionnez pas le hachage IP source ; sélectionnez une autre méthode.
    - IP Modulo (Modulo IP) : Le pare-feu tient compte de l'adresse IP source et de destination du paquet entrant ; le pare-feu effectue une opération XOR et une opération modulo. Le résultat détermine à quelle adresse IP le pare-feu affecte les nouvelles sessions.
    - **IP Hash (Hachage IP)** : affecte de nouvelles sessions en fonction d'un hachage d'adresses IP source et de destination.
    - Least Sessions (Le moins de sessions) : affecte de nouvelles sessions à l'adresse IP qui possède le moins de sessions concurrentes. Si vous disposez de nombreuses sessions de courte durée, l'option Least Sessions (le moins de sessions) vous fournit une distribution plus équilibrée des sessions.
      - Le pare-feu ne supprime pas les adresses IP doubles de la liste des adresse IP de destination avant de distribuer des sessions aux adresses IP. Le pare-feu distribue des sessions aux adresses doubles de la même façon qu'il distribue des sessions aux adresses non doubles. (Des adresses doubles dans le pool de traduction peuvent se produire, par exemple, si l'adresse translatée est un groupe d'adresses d'objets d'adresse et qu'un objet d'adresse est un FQDN qui se résout en une adresse IP et qu'un autre objet d'adresse correspond à une plage qui comprend la même adresse IP.)
  - 7. Cliquez sur **OK**.
- **STEP 3** | Commit (Validez) vos modifications.
- **STEP 4** (Facultatif) Vous pouvez configurer la fréquence à laquelle le pare-feu actualise un FQDN (Cas pratique 1 : Le pare-feu exige une résolution DNS).

## Modification du taux de dépassement d'abonnement NAT DIPP

Si vous disposez suffisamment d'adresses IP publiques pour ne pas avoir besoin d'utiliser le dépassement d'abonnement NAT DIPP, vous pouvez réduire le taux de dépassement d'abonnement et autoriser ainsi un plus grand nombre de règles NAT DIPP et d'adresses IP dynamiques.

#### **STEP 1** Affichez le taux de dépassement d'abonnement NAT DIPP.

- 1. Sélectionnez Device (Périphérique) > Setup (Configuration) > Session (Session) > Session Settings (Paramètres de session). Affichez le paramètre Taux de sursouscription NAT.
- **STEP 2** | Définissez le taux de dépassement d'abonnement NAT DIPP.
  - 1. Modifiez la section Session Settings (Paramètres de session).
  - Dans la liste NAT Oversubscription Rate (Taux de sursouscription NAT), sélectionnez 1x, 2x, 4x ou 8x, en fonction du taux souhaité.
    - Le paramètre **Platform Default (Valeur par défaut de la plate-forme)**applique le taux de sursouscription par défaut du modèle. Si vous ne souhaitez aucune sursouscription, sélectionnez **x 1**.
  - 3. Cliquez sur **OK** et sur **Commit (Valider)** pour enregistrer la modification.

## Réservation d'adresses NAT IP dynamiques

Vous pouvez réserver des adresses NAT IP dynamiques (pour une période configurable) afin d'empêcher leur affectation en tant qu'adresses traduites à une autre adresse IP source qui doit être traduite. Une fois configurée, la réservation s'applique à toutes les traductions d'adresses IP dynamiques en cours et à toute nouvelle traduction.

Pour les traductions en cours et les nouvelles, lorsqu'une adresse IP source est traduite vers une adresse IP traduite disponible, cet appariement est conservé, même après l'expiration de toutes les sessions relatives à cette adresse IP source spécifique. Le minuteur de réservation de chaque adresse IP source démarre après l'expiration de toutes les sessions relatives à la traduction de cette adresse IP source. La NAT d'adresses IP dynamiques est une traduction 1 à 1 ; une adresse IP source est traduite vers une adresse IP traduite qui est choisie de manière dynamique parmi les adresses disponibles du pool configuré. Par conséquent, une adresse IP traduite réservée n'est disponible pour aucune autre adresse IP source jusqu'à l'expiration de la réservation, car une nouvelle session n'a pas démarré. Le minuteur est réinitialisé au démarrage de chaque nouvelle session relative à un mappage adresse IP source/adresse IP traduite, après une certaine période d'inactivité de session.

Par défaut, aucune adresse n'est réservée. Vous pouvez réserver des adresses NAT IP dynamiques pour le pare-feu ou un système virtuel.

• Réservation d'adresses NAT IP dynamiques pour un pare-feu.

Entrez les commandes suivantes :

#### admin@PA-3250# set setting nat reserve-ip yes

#### admin@PA-3250# set setting nat reserve-time <1-604800 secs>

#### • Réservation d'adresses NAT IP dynamiques pour un système virtuel.

Entrez les commandes suivantes :

#### admin@PA-3250# set vsys <vsysid> setting nat reserve-ip yes

# admin@PA-3250# set vsys <vsysid> setting nat reserve-time <1-604800 secs>

Par exemple, supposons qu'un pool NAT d'adresses IP dynamiques dispose de 3 adresses et que 20 traductions sont en cours lorsque le paramètre **nat reserve-time** est défini sur 28 800 secondes (8 heures). Ces 20 traductions sont maintenant réservées ; par conséquent, lors de l'expiration de la dernière session (de toute application) qui utilise chaque mappage adresse IP source/adresse IP traduite, l'adresse IP traduite est réservée uniquement pour l'adresse IP source pendant 8 heures, au cas où cette adresse IP source doit être de nouveau traduite. De plus, tant que les 10 adresses traduites restantes sont affectées, elles sont réservées pour cette adresse IP source, chacune avec un minuteur qui démarre après l'expiration de la dernière session relative à cette adresse IP source.

De cette manière, chaque adresse IP source peut être traduite de façon répétée vers son adresse NAT identique du pool ; aucune adresse IP traduite réservée du pool ne sera affectée à un autre hôte, même si aucune session n'est active pour cette adresse traduite.

Supposons que toutes les sessions relatives à un mappage adresse IP source/adresse IP traduite expirent et que le minuteur de réservation de 8 heures démarre. Au démarrage d'une nouvelle session relative à cette traduction, le minuteur s'arrête et les sessions continuent jusqu'à ce qu'elles se terminent, auquel cas le minuteur de réservation redémarre, réservant ainsi l'adresse traduite.

Le minuteur de réservation reste effectif sur le pool NAT d'adresses IP dynamiques jusqu'à ce que vous le désactiviez en saisissant la commande **set setting nat reserve-ip no** ou modifiez la valeur du paramètre **nat reserve-time**.

Les commandes CLI pour les réservations n'affectent pas les pools NAT DIPP ou d'adresses IP statiques.

### Désactivation de la NAT pour un hôte ou une interface spécifique

Les règles NAT source et de destination peuvent être configurées pour désactiver la traduction d'adresses. Il se peut qu'il y ait des exceptions où vous ne souhaitez pas que la NAT soit effectuée pour un certain hôte d'un sous-réseau ou pour le trafic quittant une interface spécifique. La procédure suivante décrit comment désactiver la NAT source pour un hôte.

#### **STEP 1** Créez une politique NAT.

- 1. Sélectionnez **Policies (Politiques)** > **NAT (NAT)** et cliquez sur **Add (Ajouter)** pour donner un **Name (Nom)** descriptif à la politique.
- 2. Dans l'onglet **Original Packet (Paquet d'origine**, sélectionnez la zone que vous avez créée pour votre réseau interne dans la section **Source Zone (Zone source)** (cliquez sur **Add**

(Ajouter), puis sélectionnez la zone) et la zone que vous avez créée pour le réseau externe dans la liste **Destination Zone (Zone de destination)**.

- 3. Pour **Source Address (Adresse source)**, cliquez sur **Add (Ajouter)** et saisissez l'adresse de l'hôte. Cliquez sur **OK**.
- 4. Dans l'onglet **Translated Packet (Paquet traduit)**, sélectionnez **None (Aucun)** dans la liste **Translation Type (Type de traduction)** de la section Source Address Translation (Traduction de l'adresse source) affichée à l'écran.
- 5. Cliquez sur **OK**.

**STEP 2** | Validez vos modifications.

Cliquez sur Commit (Valider).

Les règles NAT sont traitées dans l'ordre, de haut en bas ; par conséquent, placez la politique d'exemption NAT avant les autres politiques NAT de façon à ce qu'elle soit traitée avant la traduction d'adresses des sources que vous souhaitez exempter.

# Exemples de configuration NAT

- Exemple de NAT de destination : mappage un à un
- Exemple de NAT de destination avec traduction de port
- Exemple de NAT de destination : mappage un à plusieurs
- Exemple de NAT source et de NAT de destination
- Exemple de NAT source dans un câble virtuel
- Exemple de NAT statique dans un câble virtuel
- Exemple de NAT de destination dans un câble virtuel

## Exemple de NAT de destination : mappage un à un

Les erreurs les plus courantes lors de la configuration de règles NAT et de sécurité sont les références aux zones et aux objets adresse. Les adresses utilisées dans les règles NAT de destination font toujours référence à l'adresse IP dans le paquet d'origine (c'est-à-dire l'adresse prétraduite). La zone de destination dans la règle NAT est déterminée après la recherche d'itinéraire de l'adresse IP de destination dans le paquet d'origine (c'est-à-dire l'adresse IP de destination pré-NAT).

Les adresses dans la politique de sécurité font également référence à l'adresse IP dans le paquet d'origine (c'est-à-dire l'adresse pré-NAT). Cependant, la zone de destination est la zone dans laquelle l'hôte final est physiquement connecté. Autrement dit, la zone de destination dans la règle de sécurité est déterminée après la recherche d'itinéraire de l'adresse IP de destination post-NAT.

Dans l'exemple suivant d'un mappage NAT un à un, les utilisateurs de la zone nommée Untrust-L3 accèdent au serveur 10.1.1.100 dans la zone nommée DMZ en utilisant l'adresse IP 192.0.2.100.

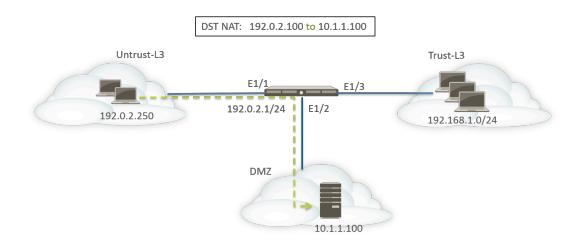

Avant de configurer les règles NAT, prenez en compte la séquence d'événements de ce scénario.

- L'hôte 192.0.2.250 envoie une requête ARP à l'adresse 192.0.2.100 (l'adresse publique du serveur de destination).
- □ Le pare-feu reçoit le paquet de requête ARP pour la destination 192.0.2.100 sur l'interface Ethernet1/1 et traite la demande. Le pare-feu répond à la requête ARP avec sa propre adresse MAC en raison de la règle NAT de destination configurée.
- Les règles NAT sont évaluées pour une correspondance. Une règle NAT de destination de la zone untrust-l3 doit être créée pour traduire l'adresse IP de destination 192.0.2.100 en 10.1.1.100.
- □ Après la détermination de l'adresse traduite, le pare-feu effectue une recherche d'itinéraire pour la destination 10.1.1.100 afin de définir l'interface de sortie. Dans cet exemple, l'interface de sortie est Ethernet1/2 dans la zone DMZ.

Le pare-feu effectue une recherche d'itinéraire pour voir si le trafic est autorisé de la zone Untrust-L3 à la zone DMZ.

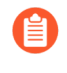

Le sens de la politique correspond à la zone d'entrée et à celle où le serveur se trouve physiquement.

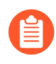

# La politique de sécurité fait référence à l'adresse IP de destination 192.0.2.100 dans le paquet d'origine.

□ Le pare-feu transfère le paquet au serveur via l'interface de sortie Ethernet1/2. L'adresse de destination est modifiée en 10.1.1.100 lorsque le paquet quitte le pare-feu.

Dans cet exemple, les objets adresse sont configurés pour le serveur Web privé (10.1.1.100) et le serveur Web public (192.0.2.100). La règle NAT configurée devrait ressembler à ce qui suit :

|                   |      |             |                     | Ori                      | Translated Packet |                     |         |                    |                            |
|-------------------|------|-------------|---------------------|--------------------------|-------------------|---------------------|---------|--------------------|----------------------------|
| NAME              | TAGS | SOURCE ZONE | DESTINATION<br>ZONE | DESTINATION<br>INTERFACE | SOURCE ADDRESS    | DESTINATION ADDRESS | SERVICE | SOURCE TRANSLATION | DESTINATION TRANSLATION    |
| Dst NAT-webserver | none | Muntrust-L3 | Muntrust-L3         | any                      | any               | Webserver-public    | any     | none               | destination-translation    |
|                   |      |             |                     |                          |                   |                     |         |                    | address: webserver-private |

Le sens des règles NAT est basé sur le résultat de la recherche d'itinéraire.

La politique de sécurité configurée permettant l'accès au serveur de la zone untrust-l3 devrait ressembler à ce qui suit :

|                  | Sc           | ource   | Dest   | Destination  |              |         |         |           |            |
|------------------|--------------|---------|--------|--------------|--------------|---------|---------|-----------|------------|
| NAME             | ZONE         | ADDRESS | ZONE   | ADDRESS      | APPLICATION  | SERVICE | ACTION  | PROFILE V | OPTIONS    |
| Webserver access | 🚧 Untrust-L3 | any     | MZ DMZ | Webserver-pu | web-browsing | any     | ⊘ Allow | none      | <b>I</b> , |

### Exemple de NAT de destination avec traduction de port

Dans cet exemple, le serveur Web est configuré pour écouter le trafic HTTP sur le port 8080. Les clients accèdent au serveur Web en utilisant l'adresse IP 192.0.2.100 et le port TCP 80. La règle NAT de destination est configurée pour traduire l'adresse IP en 10.1.1.100 et le port TCP en 8080. Les objets adresse sont configurés pour le serveur Web privé (10.1.1.100) et les serveurs publics (192.0.2.100).

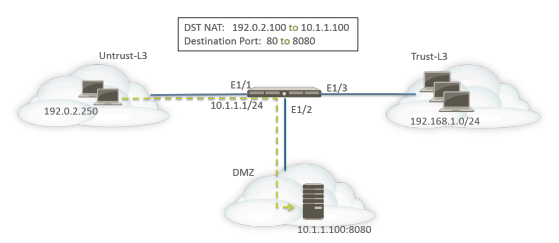

Les règles NAT et de sécurité suivantes doivent être configurées sur le pare-feu :

|                  |      |                   |             |             |                     |                          | Original Pa | cket              |                     |                                                                                                    |                    | Translate | d Packet      |                 |         |         |
|------------------|------|-------------------|-------------|-------------|---------------------|--------------------------|-------------|-------------------|---------------------|----------------------------------------------------------------------------------------------------|--------------------|-----------|---------------|-----------------|---------|---------|
|                  |      | NAME              | TAGS        | SOURCE ZONE | DESTINATION<br>ZONE | DESTINATION<br>INTERFACE |             | SOURCE<br>ADDRESS | DESTINATION ADDRESS | SERVICE                                                                                                    | SOURCE TRANSLATION |           | DESTINATIO    | ON TRANSLATION  |         |         |
|                  |      | Dst NAT-webserver | none        | Multrust-L3 | Multiple Untrust-L3 | any                      |             | any               | Servers-public      | any                                                                                                    | none               |           | destination-I | translation     |         |         |
|                  |      |                   |             |             |                     |                          |             |                   |                     | de la companya de la companya de la |                    |           | address: web  | oserver-private |         |         |
|                  |      |                   |             |             |                     |                          |             |                   |                     |                                                                                                    |                    |           | port: 8080    |                 |         |         |
|                  |      |                   |             |             | Source              |                          |             |                   |                     | D                                                                                                    | estination         |           |               |                 |         |         |
| NAME             | TAGS | ТҮРЕ              | ZONE        | ADDRESS     | USE                 | R                        | DEVIC       | E                 | ZONE                | ADDRESS                                                                                                    |                    | DEVICE    |               | APPLICATION     | SERVICE | ACTION  |
| Webserver access | none | universal         | Muntrust-L3 | any         | any                 |                          | any         |                   | MZ DMZ              | Servers-pu                                                                                                    | blic               | any       |               | web-browsing    | any     | ⊘ Allow |

Utilisez la commande CLI **show session all** pour vérifier la traduction.

## Exemple de NAT de destination : mappage un à plusieurs

Dans cet exemple, une adresse IP correspond à deux hôtes internes différents. Le pare-feu utilise l'application pour identifier l'hôte interne auquel le pare-feu transfère le trafic.

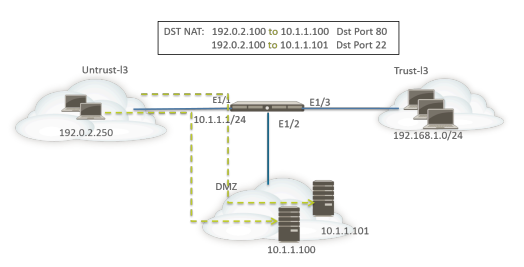

L'ensemble du trafic HTTP est envoyé à l'hôte 10.1.1.100 et le trafic SSH est envoyé au serveur 10.1.1.101. Les objets adresse suivants sont requis :

- L'objet adresse pour l'adresse IP prétraduite du serveur.
- L'objet adresse pour l'adresse IP réelle du serveur SSH.
- L'objet adresse pour l'adresse IP réelle du serveur Web.

Les objets adresse correspondants sont créés :

- Serveurs publics : 192.0.2.100
- Serveur SSH : 10.1.1.101
- Serveur Web privé : 10.1.1.100

Les règles NAT devraient ressembler à ce qui suit :

|                   | 23   |             |                     | Ori                      | Translate      | ed Packet           |                |                    |                            |
|-------------------|------|-------------|---------------------|--------------------------|----------------|---------------------|----------------|--------------------|----------------------------|
| NAME              | TAGS | SOURCE ZONE | DESTINATION<br>ZONE | DESTINATION<br>INTERFACE | SOURCE ADDRESS | DESTINATION ADDRESS | SERVICE        | SOURCE TRANSLATION | DESTINATION TRANSLATION    |
| Dst NAT-webserver | none | Muntrust-L3 | Multrust-L3         | any                      | any            | Servers-public      | 👷 service-http | none               | destination-translation    |
|                   |      |             |                     |                          |                |                     |                |                    | address: webserver-private |
| Dst NAT-SSH       | none | Muntrust-L3 | Muntrust-L3         | any                      | any            | Servers-public      | 🗶 custom-ssh   | none               | destination-translation    |
|                   |      |             |                     |                          |                |                     |                |                    | address: SSH-server        |

Les règles de sécurité devraient ressembler à ce qui suit :

|                  |      |           |             | Source  |      |        |        | Destination    |        |                  |         |         |
|------------------|------|-----------|-------------|---------|------|--------|--------|----------------|--------|------------------|---------|---------|
| NAME             | TAGS | ТҮРЕ      | ZONE        | ADDRESS | USER | DEVICE | ZONE   | ADDRESS        | DEVICE | APPLICATION      | SERVICE | ACTION  |
| Webserver access | none | universal | Muntrust-L3 | any     | any  | any    | MZ DMZ | Servers-public | any    | III web-browsing | any     | ⊘ Allow |
| SSH access       | none | universal | Muntrust-L3 | any     | any  | any    | MZ DMZ | Servers-public | any    | ⊞ ssh            | any     | ⊘ Allow |

### Exemple de NAT source et de NAT de destination

Dans cet exemple, les règles NAT traduisent les adresses IP source et de destination des paquets entre les clients et le serveur.

• NAT source : les adresses source dans les paquets des clients dans la zone Trust-L3 au serveur dans la zone Untrust-L3 sont traduites depuis les adresses privées sur le réseau 192.168.1.0/24 vers l'adresse IP de l'interface de sortie sur le pare-feu (10.16.1.103). La traduction DIPP entraîne également la traduction des numéros de port.

 NAT de destination : les adresses de destination dans les paquets des clients au serveur sont traduites depuis l'adresse publique du serveur (80.80.80.80) vers l'adresse privée du serveur (10.2.133.15).

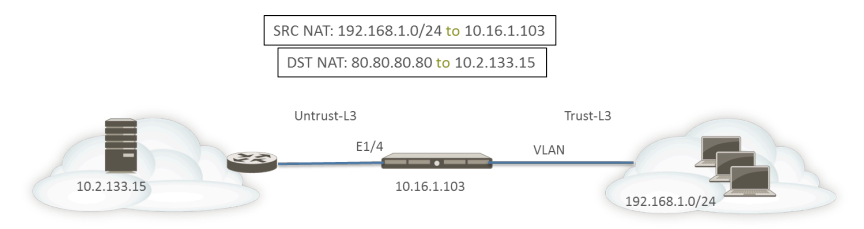

Les objets adresse suivants sont créés pour la NAT de destination.

- Pré-NAT du serveur : 80.80.80.80
- Post-NAT du serveur : 10.2.133.15

Les captures d'écran suivantes illustrent la configuration des politiques NAT source et de destination dans cet exemple.

| General   Origin                                                                                                    | al Packet   Translated Packet                                                                             | t                |                                                                                                    |                                                                                                    |
|----------------------------------------------------------------------------------------------------|----------------------------------------------------------------------------------------------------|------------------|----------------------------------------------------------------------------------------------------|----------------------------------------------------------------------------------------------------|
| Any                                                                                                    | Destination Zone                                                                                          | 🗸 Any            |                                                                                                    | Any                                                                                                    |
| SOURCE ZONE                                                                                                    | ∧ Untrust-L3                                                                                              |                  | CE ADDRESS A                                                                                                    | DESTINATION ADDRESS                                                                                                    |
| Trust-L3                                                                                                    |                                                                                                    |                  |                                                                                                    | Server-Pre-NAT                                                                                                    |
|                                                                                                    | Destination Interfac                                                                                      | e                |                                                                                                    |                                                                                                    |
|                                                                                                    | any                                                                                                    | ~                |                                                                                                    |                                                                                                    |
|                                                                                                    | Service                                                                                                   |                  |                                                                                                    |                                                                                                    |
|                                                                                                    | any                                                                                                    | ~                |                                                                                                    |                                                                                                    |
|                                                                                                    |                                                                                                    |                  |                                                                                                    |                                                                                                    |
| ) Add \ominus Delete                                                                                                    |                                                                                                    | ⊕ Add 🤆          | Delete                                                                                                    | Add      Delete                                                                                                    |
| Add O Delete                                                                                                    | e<br>val Packet   <b>Translated Packe</b>                                                                 | ⊕ Add (          | Delete                                                                                                    | Add O Delete      OK Cance                                                                                                    |
| Add Oelete AT Policy Rule General   Origin Gource Address Trar                                                                         | al Packet Translated Packet                                                                               | ⊕ Add (          | Delete                                                                                                    | Add O Delete      OK Cance                                                                                                    |
| Add Oelete AT Policy Rule General Origin Source Address Translation Type                                                               | al Packet   Translated Packet<br>slation                                                                  | t Destinate      | Delete                                                                                                    | Add Oelete OK Cance tatic IP                                                                                                    |
| Add Oelete<br>AT Policy Rule<br>General   Origin<br>Source Address Tran<br>Translation Type<br>Address Type                            | al Packet Translated Packer<br>slation<br>Dynamic IP And Port<br>Interface Address                        | t Destination    | Delete On Address Translation Translation Type S Translated Address                                             | Add Oelete OK Cance Latic IP erver-post-NAT                                                                                                    |
| Add Delete<br>AT Policy Rule<br>General   Origin<br>Source Address Tran<br>Translation Type<br>Address Type<br>Interface               | al Packet Translated Packet<br>slation<br>Dynamic IP And Port<br>Interface Address<br>ethernet1/4         | t<br>Destination | Delete On Address Translation Translation Type S Translated Address S Translated Port [                         | Add Delete  OK Cance  tatic IP  rever-post-NAT  1- 65535]                                                                                                    |
| Add Delete<br>AT Policy Rule<br>General   Origin<br>Source Address Tran<br>Translation Type<br>Address Type<br>Interface<br>IP Address | al Packet Translated Packet<br>slation<br>Dynamic IP And Port<br>Interface Address<br>ethernet1/4<br>None | t<br>Destination | Delete On Address Translation Translation Type Translated Address Translated Port ( e DNS Rewrite               | Add Delete  OK Cance  Latic IP  rever-post-NAT  - 65535]                                                                                                    |
| Add Delete<br>AT Policy Rule<br>General   Origin<br>Translation Type<br>Address Type<br>Interface<br>IP Address                        | al Packet Translated Packet<br>slation<br>Dynamic IP And Port<br>Interface Address<br>ethernet1/4<br>None | t<br>Destination | Delete On Address Translation Translation Type Si Translated Address Translated Port ( te DNS Rewrite Direction | Add Delete OK Cance Cance Latic IP Cerver-post-NAT Cerverse Cerverse Cerve |

Pour vérifier les traductions, utilisez la commande CLI **show session all filter destination 80.80.80.80**. Veuillez noter qu'une adresse de client 192.168.1.11 et son numéro de port sont traduits en 10.16.1.103 et un numéro de port. L'adresse de destination 80.80.80.80 est traduite en 10.2.133.15.

## Exemple de NAT source dans un câble virtuel

Le déploiement de câble virtuel pour un pare-feu Palo Alto Networks<sup>®</sup> permet notamment d'assurer la sécurité des périphériques finaux de façon transparente. Il est possible de configurer une NAT pour les interfaces configurées dans un câble virtuel. Tous les types de NAT sont autorisés : NAT source (d'adresses IP dynamiques, DIPP et d'adresses IP statiques) et NAT de destination.

Comme aucune adresse IP n'est affectée aux interfaces dans un câble virtuel, il n'est pas possible de traduire une adresse IP en adresse IP d'interface. Vous devez configurer un pool d'adresses IP.

Lors de la traduction d'adresses réseau sur des interfaces de câble virtuel, il est recommandé de traduire l'adresse source vers un sous-réseau différent de celui sur lequel les périphériques voisins communiquent. Le pare-feu n'utilise pas le proxy ARP pour les adresses NAT. Un routage correct doit être configuré sur les routeurs en amont et en aval afin que les paquets soient traduits en mode Câble virtuel. Les périphériques voisins ne pourront résoudre les requêtes ARP que pour les adresses IP qui résident sur l'interface du périphérique à l'autre extrémité du câble virtuel. Consultez Proxy ARP pour les pools d'adresses NAT pour plus d'explications sur le proxy ARP.

Dans l'exemple de NAT source ci-dessous, les politiques de sécurité (non affichées) sont configurées depuis la zone de câble virtuel nommée vw-trust vers la zone nommée vw-untrust.

Dans la topologie suivante, deux routeurs sont configurés pour permettre la connectivité entre les sous-réseaux 192.0.2.0/24 et 172.16.1.0/24. La liaison entre les routeurs est configurée sur le sous-réseau 198.51.100.0/30. Le routage statique est configuré sur les deux routeurs pour établir la connectivité entre les réseaux. Avant de déployer le pare-feu dans l'environnement, la topologie et la table de routage de chaque routeur ressemblent à ce qui suit :

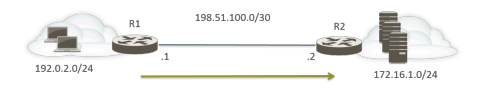

Itinéraire sur R1 :

| Destination   | Saut suivant |
|---------------|--------------|
| 172.16.1.0/24 | 198.51.100.2 |

Itinéraire sur R2 :

| Destination  | Saut suivant |  |  |
|--------------|--------------|--|--|
| 192.0.2.0/24 | 198.51.100.1 |  |  |

Le pare-feu est alors déployé en mode Câble virtuel entre les deux périphériques de Couche 3. Un pool d'adresses IP NAT dont la plage est comprise entre 198.51.100.9 et 198.51.100.14 est configuré sur le pare-feu. Toutes les communications des clients sur le sous-réseau 192.0.2.0/24 accédant aux serveurs sur le réseau 172.16.1.0/24 arriveront au routeur R2 avec une adresse source traduite dans une plage comprise entre 198.51.100.9 et 198.51.100.14. La réponse des serveurs est dirigée vers ces adresses.

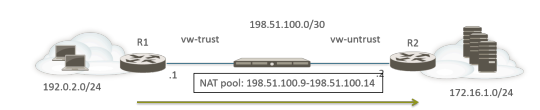

Pour que la NAT source puisse fonctionner, vous devez configurer un routage correct sur le routeur R2, de façon à ce que les paquets destinés à d'autres adresses ne soient pas abandonnés. La table de routage ci-dessous est la table de routage modifiée sur le routeur R2 ; l'itinéraire assure que le trafic vers les destinations comprises entre 198.51.100.9 et 198.51.100.14 (c'est-à-dire les hôtes sur le sous-réseau 198.51.100.8/29) est renvoyé via le pare-feu au routeur R1.

Itinéraire sur R2 :

| Destination     | Saut suivant |  |  |
|-----------------|--------------|--|--|
| 198.51.100.8/29 | 198.51.100.1 |  |  |

### Exemple de NAT statique dans un câble virtuel

Dans cet exemple, les politiques de sécurité sont configurées depuis la zone de câble virtuel nommée Trust vers la zone de câble virtuel nommée Untrust. L'hôte 192.0.2.100 est traduit de manière statique vers l'adresse 198.51.100.100. Lorsque l'option **Bi-directional** (**Bidirectionnelle**) est activée, le pare-feu génère une politique NAT depuis la zone Untrust vers la zone Trust. Les clients qui se trouvent dans la zone Untrust accèdent au serveur Web en utilisant l'adresse IP 198.51.100.100, que le pare-feu traduit vers l'adresse 198.0.2.100. Toutes les connexions initiées par le serveur à l'adresse 192.0.2.100 sont traduites vers l'adresse IP source 198.51.100.100.

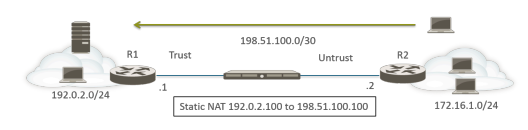

Itinéraire sur R2 :

| Destination       | Saut suivant |  |  |
|-------------------|--------------|--|--|
| 198.51.100.100/32 | 198.51.100.1 |  |  |

|            | Original Packet |                     |                          |                     |                     | Translated Packet |                     |                         |
|------------|-----------------|---------------------|--------------------------|---------------------|---------------------|-------------------|---------------------|-------------------------|
| NAME       | SOURCE ZONE     | DESTINATION<br>ZONE | DESTINATION<br>INTERFACE | SOURCE ADDRESS      | DESTINATION ADDRESS | SERVICE           | SOURCE TRANSLATION  | DESTINATION TRANSLATION |
| Static NAT | Trust           | Montrust            | any                      | C webserver-private | any                 | any               | static-ip           | none                    |
|            |                 |                     |                          |                     |                     |                   | webserver-public    |                         |
|            |                 |                     |                          |                     |                     |                   | bi-directional: yes |                         |

## Exemple de NAT de destination dans un câble virtuel

Les clients qui se trouvent dans la zone Untrust accèdent au serveur Web en utilisant l'adresse IP 198.51.100.100, que le pare-feu traduit vers l'adresse 192.0.2.100. Les politiques NAT et de sécurité doivent être configurées depuis la zone Untrust vers la zone Trust.

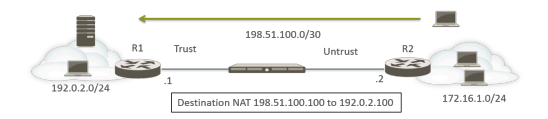

Itinéraire sur R2 :

| Destination       | Saut suivant |  |  |
|-------------------|--------------|--|--|
| 198.51.100.100/32 | 198.51.100.1 |  |  |

|         | Original Packet |                     |                          |                |                     | Translated Packet |                    |                            |
|---------|-----------------|---------------------|--------------------------|----------------|---------------------|-------------------|--------------------|----------------------------|
| NAME    | SOURCE ZONE     | DESTINATION<br>ZONE | DESTINATION<br>INTERFACE | SOURCE ADDRESS | DESTINATION ADDRESS | SERVICE           | SOURCE TRANSLATION | DESTINATION TRANSLATION    |
| DST NAT | M Untrust       | Mag Trust           | any                      | any            | webserver-public    | any               | none               | destination-translation    |
|         |                 |                     |                          |                |                     |                   |                    | address: webserver-private |

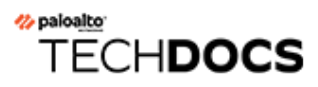

# NPTv6

IPv6-to-IPv6 Network Prefix Translation (traduction du préfixe réseau IPv6 ; NPTv6) effectue la traduction statique et sans état d'un préfixe IPv6 en un autre préfixe IPv6 (les numéros de ports ne changent pas). Les quatre principaux avantages de NPTv6 sont les suivants :

- Vous pouvez empêcher les problèmes de routage asymétriques résultant des adresses de type Provider Independent (PI) publiées par plusieurs centres de données.
- NPTv6 permet la publication d'itinéraires plus spécifiques de façon à ce que le trafic de retour arrive au même pare-feu que celui qui a transmis le trafic.
- Les adresses publiques et privées sont indépendantes ; vous pouvez en modifier une sans affecter l'autre.
- Vous pouvez traduire des Unique Local Address (adresse locale unique ULA) en adresses globalement routables.

Cette rubrique suppose une compréhension de base de NAT. Assurez-vous de connaître les concepts de NAT avant de configurer NPTv6.

- Présentation de NPTv6
- Fonctionnement de NPTv6
- Proxy NDP
- Exemple de fonctionnement de NPTv6 et du proxy NDP
- Création d'une politique NPTv6

# Présentation de NPTv6

Cette section décrit IPv6-to-IPv6 Network Prefix Translation (traduction du préfixe réseau IPv6 - NPTv6) et sa configuration. NPTv6 est défini dans RFC 6296. Palo Alto Networks n'implémente pas toutes les fonctionnalités définies dans le document RFC, mais celles qui sont implémentées le sont conformément au document RFC.

NPTv6 effectue la traduction sans état d'un préfixe IPv6 en un autre préfixe IPv6. En effet, NPTv6 ne suit ni les ports ni les sessions relatifs aux adresses traduites. NPTv6 diffère de NAT66, qui est une traduction avec état. Palo Alto Networks prend en charge la traduction de préfixe NPTv6 (RFC 6296), mais pas NAT66.

Comme le nombre d'adresses est limité dans l'espace IPv4, une NAT était nécessaire pour traduire les adresses IPv4 privées ne pouvant pas être acheminées vers une ou plusieurs adresses IPv4 globalement routables. Les entreprises utilisant l'adressage IPv6 n'ont pas besoin de traduire les adresses IPv6 en adresses IPv6 en raison de l'abondance d'adresses IPv6. Cependant, il y a des Raisons de l'utilisation de NPTv6 pour traduire les préfixes IPv6 sur le pare-feu.

Il est important de comprendre que NPTv6 ne fournit aucune sécurité. En général, la traduction d'adresses réseau sans état ne fournit aucune sécurité ; sa fonction est uniquement la traduction d'adresses. NPTv6 ne masque ni ne traduit aucun numéro de port. Vous devez configurer des politiques de sécurité du pare-feu correctement dans les deux sens de façon à ce que le trafic soit contrôlé comme souhaité.

NPTv6 traduit la partie préfixe en adresse IPv6 mais pas la partie hôte ni les numéros de ports de l'application. La partie hôte est simplement copiée et reste ainsi identique de chaque côté du parefeu. La partie hôte reste également visible dans l'en-tête de paquet.

NPTv6 est pris en charge sur les modèles suivants (NPTv6 avec recherche de matériel, mais les paquets passent par le processeur) :

- Pare-feu PA-7000 Series
- Pare-feu PA-5200 Series
- Pare-feu PA-3200 Series
- Pare-feu PA-800
- Pare-feu PA-220

Les pare-feu VM-Series prennent en charge NPTv6, mais ne permettent pas au matériel d'effectuer une recherche de session.

- Unique Local Address (adresse locale unique ULA)
- Raisons de l'utilisation de NPTv6

## Unique Local Address (adresse locale unique - ULA)

Le document RFC 4193, Adresses de monodiffusion IPv6 locales uniques, définit les Unique Local Addresses (adresses locales uniques - ULA), qui sont des adresses de monodiffusion IPv6. Elles peuvent être considérées comme des équivalents IPv6 des adresses IPv4 identifiées dans le document RFC 1918, Allocation d'adresses pour les réseaux Internet privés, qui ne peuvent pas être globalement acheminées. Une ULA est globalement unique, mais non susceptible d'être globalement routable. Elle est destinée aux communications locales et peut être acheminée dans une zone limitée, telle qu'un site, ou entre un petit nombre de sites. Palo Alto Networks ne recommande pas l'affectation d'ULA, mais un pare-feu configuré avec NPTv6 traduit les préfixes qui lui sont envoyés, y compris les ULA.

## Raisons de l'utilisation de NPTv6

Bien qu'il n'y ait aucune pénurie d'adresses IPv6 publiques globalement routables, il y a des raisons pour lesquelles vous pouvez avoir recours à la traduction d'adresses IPv6. NPTv6 :

- Empêche le routage asymétrique : un routage asymétrique peut se produire si un espace d'adressage PI (/48, par exemple) est publié par plusieurs centres de données sur Internet. NPTv6 vous permet de publier des itinéraires plus spécifiques depuis des pare-feu régionaux de façon à ce que le trafic de retour arrive au même pare-feu que celui sur lequel l'adresse IP source a été traduite par le traducteur.
- Empêche l'indépendance des adresses : vous n'avez pas besoin de modifier les préfixes IPv6 utilisés sur votre réseau local si les préfixes globaux sont modifiés (par exemple, par un ISP ou suite à la fusion d'entreprises). Inversement, vous pouvez modifier les adresses internes au besoin, sans affecter les adresses utilisées pour accéder aux services sur le réseau privé depuis Internet. Dans tous les cas, mettez à jour une règle NAT au lieu de réaffecter les adresses réseau.
- Traduit les ULA pour le routage : les Unique Local Address (adresse locale unique ULA) affectées sur votre réseau privé peuvent être traduites par le pare-feu en adresses globalement routables. Ainsi, vous bénéficiez de la commodité de l'adressage privé et des fonctionnalités des adresses traduites pouvant être acheminées.
- Réduit l'exposition aux préfixes IPv6 : les préfixes IPv6 sont moins exposés que si vous n'aviez pas traduit les préfixes réseau ; NPTv6 n'est toutefois pas une mesure de sécurité. La partie identifiant d'interface de chaque adresse IPv6 n'est pas traduite ; elle reste identique de chaque côté du pare-feu et visible par toute personne pouvant voir l'en-tête de paquet. De plus, les préfixes ne sont pas sécurisés ; ils peuvent être déterminés par d'autres.

# Fonctionnement de NPTv6

Lors de la configuration d'une politique pour NPTv6, le pare-feu Palo Alto Networks<sup>®</sup> effectue une traduction IPv6 1 à 1 statique dans les deux sens. La traduction est basée sur l'algorithme décrit dans le document RFC 6296.

Dans un cas pratique, le pare-feu procédant à NPTv6 se trouve entre un réseau interne et un réseau externe (tel qu'Internet) qui utilise des préfixes globalement routables. Lorsque les datagrammes sortent du pare-feu, le préfixe source interne est remplacé par le préfixe externe ; c'est ce que l'on appelle la traduction source.

Dans un autre cas pratique, lorsque les datagrammes entrent sur le pare-feu, le préfixe de destination est remplacé par le préfixe interne ; c'est ce que l'on appelle la traduction de destination. La figure ci-dessous illustre la traduction de destination et une caractéristique de NPTv6 : seule la partie préfixe d'une adresse IPv6 est traduite. La partie hôte de l'adresse n'est pas traduite et reste ainsi identique de chaque côté du pare-feu. Dans la figure ci-dessous, l'identifiant hôte est 111::55 de chaque côté du pare-feu.

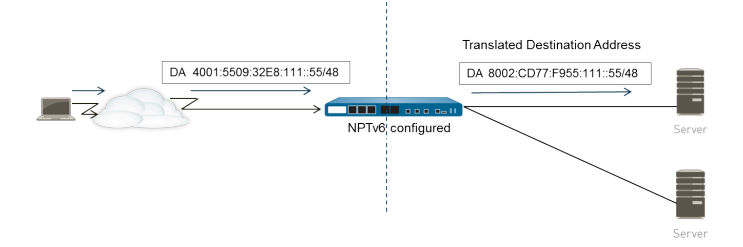

Il est important de comprendre que NPTv6 ne fournit aucune sécurité. Lors de la planification de vos politiques NAT NPTv6, pensez également à configurer des politiques de sécurité dans les deux sens.

L'adresse source et l'adresse traduite d'une règle de politique NAT ou NPTv6 ne peuvent pas être toutes les deux définies sur Indifférent.

Dans un environnement où vous souhaitez procéder à la traduction de préfixes IPv6, trois fonctionnalités de pare-feu fonctionnent ensemble : les politiques NAT NPTv6, les politiques de sécurité et le proxy NDP.

Le pare-feu ne traduit pas ce qui suit :

- Les adresses contenues dans le cache de détection de voisins (ND) du pare-feu.
- Le sous-réseau OxFFFF (conformément au document RFC 6296, Annexe B).
- Les adresses IP multicast.
- Les adresses IPv6 dont la longueur de préfixe est de /31 ou inférieure.
- Les adresses locales de liaison. Si le pare-feu fonctionne en mode Câble virtuel, aucune adresse IP ne doit être traduite et le pare-feu ne traduit aucune adresse locale de liaison.
- Les adresses relatives aux sessions TCP qui authentifient les homologues à l'aide de l'option d'authentification TCP (RFC 5925).

Lors de l'utilisation de NPTv6, les performances du trafic sont affectées car NPTv6 se produit lentement.

NPTv6 fonctionne avec IPSec IPv6 uniquement si le pare-feu se trouve au début et à la fin du tunnel. Le trafic IPSec de transit échoue si l'adresse IPv6 source et/ou l'adresse IPv6 de destination est/ sont modifiée(s). Une technique de parcours NAT qui encapsule le paquet permet à IPSec IPv6 de fonctionner avec NPTv6.

- Mappage indépendant de la somme de contrôle
- Traduction bidirectionnelle
- NPTv6 appliqué à un service spécifique

### Mappage indépendant de la somme de contrôle

Les traductions de mappage NPTv6 effectuées par le pare-feu sont indépendantes de la somme de contrôle. En effet, « il en résulte des en-têtes IP qui génèrent la même somme de contrôle de pseudo-en-tête IPv6 lorsque la somme de contrôle est calculée en utilisant l'algorithme de somme de contrôle Internet standard » (RFC 1071). Pour plus d'informations sur le mappage indépendant de la somme de contrôle, reportez-vous au document RFC 6296.

Si vous utilisez NPTv6 pour procéder à la NAT de destination, vous pouvez fournir l'adresse IPv6 interne et la longueur de préfixe/le préfixe externe de l'interface du pare-feu dans la syntaxe de la commande CLI **test nptv6**. La CLI répond avec une adresse IPv6 publique indépendante de la somme de contrôle à utiliser dans votre configuration NPTv6 pour atteindre cette destination.

## Traduction bidirectionnelle

Lors de la Création d'une politique NPTv6, l'option **Bi-directional (Bidirectionnelle)** de l'onglet **Translated Packet (Paquet traduit)** est une façon pratique qui s'offre à vous de permettre au parefeu de créer une traduction NAT ou NPTv6 dans le sens opposé de la traduction configurée. Par défaut, la traduction **Bi-directional (Bidirectionnelle)** est désactivée.

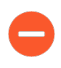

Si vous activez la traduction **bidirectionnelle**, vérifiez que vous avez mis en place des politiques de sécurité pour contrôler le trafic dans les deux sens. Sans ces politiques, l'option de traduction **bidirectionnelle** autorisera (sans votre accord) la traduction automatique des paquets dans les deux sens.

## NPTv6 appliqué à un service spécifique

L'implémentation de NPTv6 par Palo Alto Networks permet de filtrer les paquets afin de limiter la traduction à certains paquets. N'oubliez pas que NPTv6 ne procède pas à la traduction de port. Le concept de traduction Dynamic IP and Port (adresse IP et port dynamiques ; DIPP) n'existe pas, car NPTv6 traduit uniquement les préfixes IPv6. Cependant, vous pouvez indiquer que seuls les paquets d'un certain port de service font l'objet d'une traduction NPTv6. Ainsi, la Création d'une politique NPTv6 vous permet de spécifier un **Service** (Service) dans le paquet d'origine.

# Proxy NDP

Neighbor Discovery Protocol (protocole de découverte des voisins ; NDP) pour IPv6 effectue des fonctions semblables à celles fournies par Address Resolution Protocol (protocole de résolution d'adresse ; ARP) pour IPv4. Le document RFC 4861 définit la détection de voisins pour IPv6 (IP version 6). Les hôtes, les routeurs et les pare-feu utilisent NDP pour déterminer les adresses de couche de liaison des voisins sur les liaisons connectées, suivre les voisins accessibles et mettre à jour les adresses de couche de liaison des voisins qui ont changé. Les homologues publient leurs propres adresses MAC et IPv6 mais ils sollicitent également des adresses d'autres homologues.

NDP prend également en charge le concept de **proxy**, lorsqu'un nœud dispose d'un équipement voisin capable de transférer des paquets au nom du nœud. Le périphérique (pare-feu) joue le rôle de proxy NDP.

Les pare-feu Palo Alto Networks<sup>®</sup> prennent en charge NDP et le proxy NDP sur leurs interfaces. La configuration du pare-feu de façon à ce qu'il agisse en tant que proxy NDP pour les adresses lui permet d'envoyer des publications de détection de voisins (ND) et de répondre à des sollicitations ND des homologues qui demandent les adresses MAC ou les préfixes IPv6 affectés aux périphériques derrière le pare-feu. Vous pouvez également configurer des adresses pour lesquelles le pare-feu ne répond pas aux requêtes proxy (adresses refusées).

En fait, NDP est activé par défaut et vous devez configurer le proxy NDP lors de la configuration de NPTv6 pour les raisons suivantes :

 La nature sans état de NPTv6 nécessite un moyen d'ordonner au pare-feu de répondre aux paquets ND envoyés aux adresses de proxy NDP spécifiées et de ne pas répondre à celles refusées.

# 

# Il est recommandé de refuser les adresses de vos voisins dans la configuration de proxy NDP, car le proxy NDP indique que le pare-feu atteint ces adresses derrière le pare-feu, mais les voisins ne se trouvent pas derrière le pare-feu.

NDP entraîne l'enregistrement des adresses MAC et IPv6 des voisins par le pare-feu dans son cache ND (reportez-vous à la figure de la section Exemple de fonctionnement de NPTv6 et du proxy NDP.) Le pare-feu ne procède pas à la traduction NPTv6 des adresses trouvées dans son cache ND, car cela pourrait créer un conflit. Si la partie hôte d'une adresse contenue dans le cache chevauche la partie hôte de l'adresse d'un voisin et que le préfixe figurant dans le cache est traduit vers le même préfixe que celui du voisin (car l'interface de sortie sur le parefeu appartient au même sous-réseau que celui du voisin), l'adresse traduite est exactement la même que l'adresse IPv6 légitime du voisin et un conflit se produit alors. (Si une tentative de traduction NPTv6 est effectuée sur une adresse contenue dans le cache ND, un message Syslog d'information consigne l'événement : NPTv6 Translation Failed.)

Lorsqu'une interface sur laquelle le proxy NDP est activé reçoit une sollicitation ND demandant une adresse MAC pour une adresse IPv6, la séquence suivante se produit :

- □ Le pare-feu vérifie que l'adresse IPv6 de la sollicitation ne se trouve pas dans le cache ND. Si l'adresse y figure, le pare-feu ignore la sollicitation ND.
- □ Si l'adresse IPv6 source est de 0, le paquet est un paquet de détection des doublons d'adresses et le pare-feu ignore alors la sollicitation ND.

- Le pare-feu effectue une recherche de correspondance du préfixe le plus long des adresses de proxy NDP et trouve la meilleure correspondance avec l'adresse de la sollicitation. Si la case Negate (Refuser) en regard de la correspondance est cochée, le pare-feu abandonne la sollicitation ND.
- Le proxy NDP répond à la sollicitation ND uniquement si la recherche de correspondance du préfixe le plus long correspond et si l'adresse correspondante n'est pas refusée. Le pare-feu répond par un paquet ND, fournissant sa propre adresse MAC en tant qu'adresse MAC du saut suivant vers la destination interrogée.

Pour une prise en charge réussie de NDP, le pare-feu ne joue pas le rôle de proxy NDP pour ce qui suit :

- La fonction Duplicate Address Detection (détection des doublons d'adresses ; DAD).
- Les adresses contenues dans le cache ND (car ces adresses n'appartiennent pas au pare-feu, mais aux voisins détectés).

# Exemple de fonctionnement de NPTv6 et du proxy NDP

La figure suivante illustrent le fonctionnement conjoint de NPTv6 et du proxy NDP.

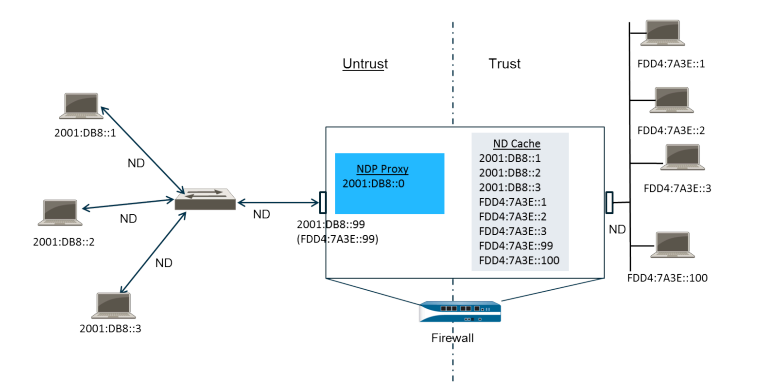

- Exemple du cache ND dans NPTv6
- Exemple du proxy NDP dans NPTv6
- Exemple de la traduction NPTv6 dans NPTv6
- Les voisins figurant dans le cache ND ne sont pas traduits

## Exemple du cache ND dans NPTv6

Dans l'exemple ci-dessus, plusieurs homologues se connectent au pare-feu via un commutateur ; la détection de voisins se produit entre les homologues et le commutateur, entre le commutateur et le pare-feu, et entre le pare-feu et les périphériques du côté approuvé.

À mesure que le pare-feu détecte les homologues, il enregistre leurs adresses dans son cache ND. Les homologues approuvés FDDA:7A3E::1, FDDA:7A3E::2 et FDDA:7A3E::3 sont connectés au pare-feu du côté approuvé. FDDA:7A3E::99 est l'adresse traduite du pare-feu ; son adresse publique est 2001:DB8::99. L'adresse des homologues du côté non approuvé ont été détectées et apparaissent dans le cache ND : 2001:DB8::1, 2001:DB8::2 et 2001:DB8::3.

## Exemple du proxy NDP dans NPTv6

Dans notre scénario, nous souhaitons que le pare-feu agisse en tant que proxy NDP pour les préfixes des périphériques derrière le pare-feu. Lorsque le pare-feu joue le rôle de proxy NDP pour un ensemble donné d'adresses/de plages/de préfixes et qu'il voit une adresse de cette plage dans une sollicitation ou une publication ND, il répond tant qu'un équipement disposant de cette adresse spécifique ne répond pas en premier, l'adresse n'est pas refusée dans la configuration de proxy NDP et l'adresse ne se trouve pas dans le cache ND. Le pare-feu procède à la traduction du préfixe (décrite ci-dessous) et envoie le paquet au côté approuvé, où l'adresse peut être ou non affectée à un équipement.

Dans cet exemple, la table de proxy ND contient l'adresse réseau 2001:DB8::0. Lorsque l'interface voit une détection de voisins pour 2001:DB8::100, aucun autre équipement sur le commutateur de couche 2 ne demande le paquet ; par conséquent, la plage proxy entraîne la demande du paquet par le pare-feu et, après traduction en FDD4:7A3E::100, son envoi au coté approuvé.
#### Exemple de la traduction NPTv6 dans NPTv6

Dans cet exemple, le paramètre **Original Packet (Paquet d'origine)** est configuré avec une **Source Address (Adresse source)** de FDD4:7A3E::0 et une **Destination (Destination)** de **Any (Indifférent)**. Le **Translated Packet (Paquet traduit)** est configuré avec une **Translated Address (Adresse traduite)** de 2001:DB8::0.

Par conséquent, les paquets sortants disposant d'une adresse source de FDD4:7A3E::0 sont traduits en 2001:DB8::0. Les paquets entrants ayant un préfixe de destination sur le réseau 2001:DB8::0 sont traduits en FDD4:7A3E::0.

#### Les voisins figurant dans le cache ND ne sont pas traduits

Dans notre exemple, les hôtes dont les identifiants sont :1, :2 et :3 se trouvent derrière le parefeu. Si les préfixes de ces hôtes sont traduits vers un préfixe qui existe derrière le pare-feu et si ces périphériques disposent également des identifiants hôte :1, :2 et :3, car la partie identifiant hôte de l'adresse reste inchangée, l'adresse traduite résultante appartient au périphérique existant et un conflit d'adressage se produit alors. Afin d'éviter le chevauchement d'identifiants hôte et la création d'un conflit, NPTv6 ne traduit pas les adresses trouvées dans le cache ND.

### Création d'une politique NPTv6

Effectuez cette tâche lorsque vous souhaitez configurer une NPTv6 politique NAT IPv6 pour traduire un préfixe en un autre préfixe IPv6. Les prérequis pour cette tâche sont les suivants :

- Activez IPv6. Sélectionnez Device (Périphérique) > Setup (Configuration) > Session. Cliquez sur Edit (Modifier) et sélectionnez IPv6 Firewalling (Activer le pare-feu IPv6).
- Configurez une interface Ethernet de Couche 3 avec une adresse IPv6 valide et sur laquelle IPv6 est activé. Sélectionnez Network (Réseau) > Interfaces (Interfaces) > Ethernet (Ethernet), choisissez une interface, puis dans l'onglet IPv6, sélectionnez Enable IPv6 on the interface (Activer IPv6 sur l'interface).
- Créez des politiques de sécurité réseau, car NPTv6 ne fournit aucune sécurité.
- Déterminez si vous souhaitez procéder à la traduction source, la traduction de destination ou les deux.
- Identifiez les zones auxquelles vous voulez appliquer la politique NPTv6.
- Identifiez vos préfixes IPv6 d'origine et traduit.
- **STEP 1** Créez une nouvelle politique NPTv6.
  - 1. Sélectionnez Policies (Politiques) > NAT (NAT), puis cliquez sur Add (Ajouter).
  - 2. Dans l'onglet **General (Général)**, donnez un **Name (Nom)** descriptif à la règle de politique NPTv6.
  - 3. (Facultatif) Saisissez une Description (Description) et une Tag (Étiquette).
  - 4. Pour NAT Type (Type de NAT), sélectionnez NPTv6.
- **STEP 2** | Indiquez les critères de correspondance des paquets entrants ; les paquets correspondants à tous les critères font l'objet d'une traduction NPTv6.

Les zones sont requises pour les deux types de traduction.

- 1. Dans l'onglet **Original Packet (Paquet d'origine)**, pour **Source Zone (Zone source)**, laissez **Any (Indifférent)** ou **Add (Ajoutez)** la zone source à laquelle la politique s'applique.
- 2. Saisissez la **Destination Zone (Zone de destination)** à laquelle la politique s'applique.
- 3. (Facultatif) Sélectionnez une Destination Interface (Interface de destination).
- 4. (Facultatif) Sélectionnez un Service (Service) pour limiter le type de paquets traduits.
- Si vous procédez à la traduction source, saisissez une Source Address (Adresse source) ou sélectionnez Any (Indifférent). L'adresse peut être un objet adresse. Les contraintes suivantes s'appliquent aux paramètres Source Address (Adresse source) et Destination Address (Adresse de destination) :
  - Les préfixes des paramètres Source Address (Adresse source) et Destination Address (Adresse de destination) du Original Packet (Paquet d'origine) et du Translated Packet (Paquet traduit) doivent être au format xxxx:xxxx::/yy, bien que les zéros non significatifs du préfixe soient abandonnés.
  - L'adresse IPv6 ne peut pas contenir une partie identifiant d'interface (hôte) définie.
  - La plage des longueurs de préfixe prises en charge est comprise entre /32 et /64.

- Les paramètres Source Address (Adresse source) et Destination Address (Adresse de destination) ne peuvent pas être tous les deux définis sur Any (Indifférent).
- 6. Si vous procédez à la traduction source, vous pouvez éventuellement saisir une Destination Address (Adresse de destination). Si vous procédez à la traduction de destination, le paramètre Destination Address (Adresse de destination) doit être défini. L'adresse de destination (un objet d'adresse est autorisé) doit être un masque réseau, pas une adresse IPv6 ni une plage. La longueur du préfixe doit être une valeur comprise entre /32 et /64, inclusivement. Par exemple, 2001:db8::/32.
- **STEP 3** | Indiquez le paquet traduit.
  - Dans l'onglet Translated Packet (Paquet traduit), si vous souhaitez procéder à la traduction source, dans la section Traduction de l'adresse source, pour Translation Type (Type de traduction), sélectionnez Static IP (Adresse IP statique). Si vous ne voulez pas procéder à la traduction source, sélectionnez None (Aucune).
  - 2. Si vous choisissez **Static IP (Adresse IP statique)**, le champ **Translated Address (Adresse traduite)** s'affiche. Saisissez l'objet adresse ou le préfixe IPv6 traduit. Reportez-vous aux contraintes répertoriées à l'étape précédente.

Il est recommandé de configurer votre **Translated Address (Adresse traduite)** en tant que préfixe de l'adresse de l'interface non approuvée de votre pare-feu. Par exemple, si votre interface non approuvée dispose d'une adresse 2001:1a:1b:1::99/64, votre **Translated Address (Adresse traduite)** est 2001:1a:1b:1::0/64.

- 3. (Facultatif) Sélectionnez **Bi-directional (Bidirectionnelle)** si vous souhaitez que le pare-feu puisse créer une traduction NPTv6 correspondante dans le sens opposé de la traduction configurée.
  - Si vous activez la traduction **Bi-directional (Bidirectionnelle)**, vérifiez que vous avez mis en place des règles de politique de sécurité pour contrôler le trafic dans les deux sens. Sans ces règles de politique, la traduction **Bi-directional** (**Bidirectionnelle**) autorise (sans votre accord) la traduction automatique des paquets dans les deux sens.
- 4. Si vous voulez procéder à la traduction de destination, sélectionnez **Destination Address Translation (Traduction de l'adresse de destination)**. Dans le champ **Translated Address (Adresse traduite)**, choisissez un objet adresse ou saisissez votre adresse de destination interne.
- 5. Cliquez sur **OK**.

#### **STEP 4** | Configuration du proxy NDP.

La configuration du pare-feu de façon à ce qu'il agisse en tant que proxy NDP pour les adresses lui permet d'envoyer des publications de détection de voisins (ND) et de répondre à des sollicitations ND des homologues qui demandent les adresses MAC ou les préfixes IPv6 affectés aux périphériques derrière le pare-feu.

- 1. Sélectionnez Network (Réseau) > Interfaces (Interfaces) > Ethernet (Ethernet) et choisissez une interface.
- 2. Dans l'onglet Advanced (Avancé) > NDP Proxy (Proxy NDP), sélectionnez Enable NDP Proxy (Activer le proxy NDP) et cliquez sur Add (Ajouter).
- 3. Saisissez la/les **IP Address(es) (Adresse(s) IP)** pour laquelle/lesquelles le proxy NDP est activé. Il peut s'agir d'une adresse, d'une plage d'adresses ou d'un préfixe et d'une longueur de préfixe. L'ordre des adresses IP n'a pas d'importance. Ces adresses sont, dans l'idéal, identiques aux adresses traduites que vous avez configurées dans une politique NPTv6.

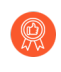

Si l'adresse est un sous-réseau, le proxy NDP répond à toutes les adresses du sous-réseau ; par conséquent, vous devez répertorier les voisins se trouvant sur ce sous-réseau et pour lesquels l'option **Negate (Refuser)** est sélectionnée, comme décrit à l'étape suivante.

4. (Facultatif) Saisissez une ou plusieurs adresses pour lesquelles vous ne souhaitez pas activer le proxy NDP et sélectionnez **Negate (Refuser)**. Par exemple, vous pouvez refuser un ensemble d'adresses dans une plage de préfixes ou d'adresses IP configurée à l'étape précédente. Il est recommandé de refuser les adresses des voisins du pare-feu.

**STEP 5** Commit (Validez) la configuration.

Cliquez sur OK, puis sur Commit (Valider).

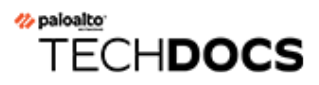

# **NAT64**

NAT64 fournit un moyen de passer à IPv6 pendant que vous avez encore besoin de communiquer avec les réseaux IPv4. Lorsque vous devez communiquer à partir d'un réseau IPv6 uniquement vers un réseau IPv4, vous utilisez NAT64 pour convertir les adresses source et de destination d'IPv6 en IPv4 et vice versa. Le NAT64 permet aux clients IPv6 d'accéder aux serveurs IPv4 et aux clients IPv4 d'accéder aux serveurs IPv6. Vous devez comprendre le NATavant de configurer le NAT64.

- Aperçu de NAT64
- Adresse IPv6 intégrée à IPv4
- Serveur DNS64
- Découverte de Chemin MTU
- Communications initiées par IPv6
- Configurer NAT64 pour la communication initiée par IPv6
- Configurer NAT64 pour la communication initiée par IPv4
- Configurer NAT64 pour la communication initiée par IPv4 avec la traduction de port

### Aperçu de NAT64

Vous pouvez configurer deux types de traduction NAT64 sur un pare-feu Palo Alto Networks<sup>®</sup> ; chacune effectue une traduction bidirectionnelle entre les deux familles d'adresses IP :

- Le pare-feu prend en charge NAT64 pour Communications initiées par IPv6, qui mappe plusieurs adresses IPv6 sur une adresse IPv4, préservant ainsi les adresses IPv4. (Il ne prend pas en charge NAT64 sans état, qui mappe une adresse IPv6 à une adresse IPv4 et ne conserve donc pas les adresses IPv4.) Configurer NAT64 pour la communication initiée par IPv6.
- Le pare-feu prend en charge la communication initiée par IPv4 avec une liaison statique qui mappe une adresse IPv4 et un numéro de port à une adresse IPv6. Configurer NAT64 pour la communication initiée par IPv4. Il prend également en charge la réécriture de port, qui préserve encore plus d'adresses IPv4 en traduisant une adresse IPv4 et un numéro de port en adresse IPv6 avec plusieurs numéros de port. Configurer NAT64 pour la communication initiée par IPv4 avec la traduction de port.

Une seule adresse IPv4 peut être utilisée pour NAT44 et NAT64 ; vous ne réservez pas un pool d'adresses IPv4 pour NAT64 uniquement.

NAT64 fonctionne sur les interfaces de couche 3, les sous-interfaces et les interfaces de tunnel. Pour utiliser NAT64 sur un pare-feu Palo Alto Networks pour une communication initiée par IPv6, vous devez avoir un tiers <u>Serveur DNS64</u> ou une solution en place pour séparer la fonction de requête DNS de la fonction NAT. Le serveur DNS64 se traduit entre votre hôte IPv6 et un serveur DNS IPv4 en codant l'adresse IPv4 qu'il reçoit d'un serveur DNS public dans une adresse IPv6 pour l'hôte IPv6.

Palo Alto Networks prend en charge les fonctionnalités NAT64 suivantes :

- Hairpinning (NAT U-Turn) (Épingle à cheveux (demi-tour sur le NAT)) ; En outre, NAT64 empêche les attaques par boucle en épingle à cheveux en supprimant tous les paquets IPv6 entrants qui ont un préfixe source de 64::/n.
- La traduction des paquets TCP / UDP / ICMP selon la RFC 6146 et le pare-feu fait de son mieux pour traduire d'autres protocoles qui n'utilisent pas une passerelle au niveau de l'application (ALG). Par exemple, le pare-feu peut traduire un paquet GRE. Cette traduction a la même limitation que le NAT44: si vous n'avez pas d'ALG pour un protocole qui peut utiliser un canal de contrôle et de données séparé, le pare-feu peut ne pas comprendre le flux de trafic de retour.
- La traduction entre IPv4 et IPv6 de l'attribut de longueur ICMP du champ de datagramme d'origine, par RFC 4884.

#### Adresse IPv6 intégrée à IPv4

NAT64 utilise une adresse IPv6 intégrée à IPv4, comme décrit dans la norme RFC 6052, à la section IPv6 Addressing of IPv4/IPv6 Translators (Adressage IPv6 des traducteurs IPv4/IPv6). Une adresse IPv6 intégrée à IPv4 est une adresse IPv6 dans laquelle 32 octets ont une adresse IPv4 encodée. La longueur de préfixe IPv6 (PL dans la figure) détermine où l'adresse IPv4 est encodée dans l'adresse IPv6, comme suit :

| ++ | +  | _+    | + | ++    | +·    | +    | +     | +   | +   | -+     | +    | +     | +     | ++ | ++        |
|----|----|-------|---|-------|-------|------|-------|-----|-----|--------|------|-------|-------|----|-----------|
| PL | 0  |       |   | 324   | 10    | 48   | 56    | -64 | -72 |        | 88   | 96    | 104   |    |           |
| ++ | +  | -+    | + | ++    | +     | +    | +     | +   | +   | -+     | +    | +     | +     | ++ | $\vdash+$ |
| 32 | pı | refix |   | v4(32 | 2)    |      |       | u   | su  | ıffix  |      |       |       |    |           |
| ++ | +  | -+    | + | ++    | +     | +    | +     | +   | +   | -+     | +    | +     | +     | ++ | ++        |
| 40 | pı | refix |   |       | v4(24 | 4)   |       | u   | (8) | suff   | ix   |       |       |    |           |
| ++ | +  | _+    | + | ++    | +     | +    | +     | +   | +   | -+     | +    | +     | +     | ++ | ++        |
| 48 | pı | refix |   |       |       | v4(1 | б)    | u   | (1  | б)     | suff | ix    |       |    |           |
| ++ | +  | _+    | + | ++    | +     | +    | +     | +   | +   | -+     | +    | +     | +     | ++ | ++        |
| 56 | pı | refix |   |       |       |      | v4(8) | u   |     | v4(24) |      | suff: | ix    |    |           |
| ++ | +  | _+    | + | ++    | +     | +    | +     | +   | +   | -+     | +    | +     | +     | ++ | ++        |
| 64 | pı | refix |   |       |       |      |       | u   |     | v4 (3  | 32)  |       | suff: | ix |           |
| ++ | +  | _+    | + | ++    | +     | +    | +     | +   | +   | -+     | +    | +     | +     | ++ | ++        |
| 96 | pı | refix |   |       |       |      |       |     |     |        |      | v4(32 | 2)    |    |           |
| ++ | +  | -+    | + | ++    | + ·   | +    | +     | +   | +   | -+     | +    | +     | +     | ++ | ++        |

Le pare-feu prend en charge la traduction des sous-réseaux /32, /40, /48, /56, /64 et /96 qui utilisent ces préfixes. Un pare-feu unique prend en charge plusieurs préfixes : chaque règle NAT64 utilise un préfixe. Il peut s'agir d'un préfixe bien connu (64:FF9B::/96) ou d'un Network-Specific Prefix (préfixe spécifique au réseau ; NSP) qui est unique à l'organisation qui contrôle le traducteur d'adresse (le périphérique DNS64). Un NSP est généralement un réseau au sein du préfixe IPv6 de l'organisation. Le périphérique DNS54 définit généralement le suffixe et le champ u sur zéro ; le pare-feu ignore ces champs.

#### Serveur DNS64

Si vous devez utiliser un DNS et que vous souhaitez effectuer une traduction NAT64 à l'aide de la Communication initiée par IPv6, vous devez utiliser un serveur DNS64 tiers ou une autre solution DNS64 pour laquelle le préfixe bien connu ou votre NSP est défini. Lorsqu'un hôte IPv6 tente d'accéder à un domaine ou un hôte IPv4 sur l'Internet, le serveur DNS64 interroge un serveur DNS faisant autorité pour obtenir l'adresse IPv4 qui est mappée à ce nom d'hôte. Le serveur DNS envoie au serveur DNS64 un enregistrement d'adresse A (enregistrement A) qui contient l'adresse IPv4 et le nom d'hôte.

À son tour, le serveur DNS64 convertit l'adresse IPv4 en une valeur hexadécimale et l'encode sur les octets appropriés de votre préfixe IPv6 qu'il doit utiliser (préfixe bien connu ou votre NSP) selon la longueur du préfixe, ce qui donne une Adresse IPv6 intégrée à IPv4. Le serveur DNS64 envoie un enregistrement AAAA à l'hôte IPv6 qui mappe l'adresse IPv6 avec adresse IPv4 intégrée au nom d'hôte IPv4.

### Découverte de Chemin MTU

IPv6 ne fragmente pas les paquets, donc le pare-feu utilise deux méthodes pour réduire le besoin de fragmenter les paquets :

- Lorsque le pare-feu traduit des paquets IPv4 dans lesquels l'octet Do Not Fragment (ne pas fragmenter ; DF) est défini sur zéro, c'est que l'expéditeur s'attend à ce que le pare-feu fragmente les paquets qui sont trop volumineux, mais que le pare-feu ne fragmente pas les paquets pour le réseau IPv6 (après la traduction), car IPv6 ne fragmente pas les paquets. Vous pouvez plutôt configurer la taille minimale de la fragmentation des paquets IPv4 avant leur traduction. La valeur NAT64 IPv6 Minimum Network MTU (MTU IPv6 min. pour le réseau NAT64) correspond à ce paramètre, qui respecte la norme RFC 6145, l'algorithme de traduction IP/ICMP. Vous pouvez définir le NAT64 IPv6 Minimum Network MTU (MTU IPv6 min. pour le réseau NAT64) sur sa valeur maximale (Device (Périphérique) > Setup (Configuration) > Session), qui pousse le parefeu à fragmenter les paquets IPv4 en leur taille IPv6 minimale avant de les traduire en IPv6. (Le NAT64 IPv6 Minimum Network MTU (MTU IPv6 min. pour le réseau NAT64) ne change pas le MTU de l'interface.)
- L'autre méthode que le pare-feu utilise pour réduire la fragmentation est la Path MTU Discovery (Découverte de Chemin MTU ; PMTUD). Dans une communication initiée par IPv4, si l'octet DF du paquet IPv4 devant être traduit est défini et que le MTU de l'interface de sortie est plus petit que le paquet, le pare-feu utilise la PMTUD pour abandonner le paquet et renvoie à la source un message ICMP indiquant que la destination n'a pu être atteinte et que la fragmentation est obligatoire (Destination Unreachable - fragmentation needed). La source réduit le MTU du chemin de cette destination et renvoie le paquet jusqu'à ce que les réductions successives du MTU du chemin permettent au paquet d'être livré.

#### Communications initiées par IPv6

La communication initiée par IPv6 vers le pare-feu est similaire à NAT source pour une topologie IPv4. Configurez NAT64 pour la communication initiée par IPv6 lorsque votre hôte IPv6 doit communiquer avec un serveur IPv4.

Dans la règle de stratégie NAT64, configurez la source d'origine pour qu'elle soit une adresse hôte IPv6 ou Any. Configurez l'adresse IPv6 de destination en tant que préfixe connu ou NSP utilisé par le serveur DNS64. (Vous ne configurez pas l'adresse de destination IPv6 complète dans la règle.)

Si vous devez utiliser un DNS, vous devez utiliser un serveur DNS64 pour convertir un résultat "A" DNS IPv4 en un résultat "AAAA" fusionné avec le préfixe NAT64. Si vous n'utilisez pas de DNS, vous devez créer l'adresse en utilisant l'adresse de destination IPv4 et le préfixe NAT64 configuré sur le pare-feu, conformément aux règles RFC 6052.

Pour les environnements qui utilisent un DNS, l'exemple de topologie ci-dessous illustre la communication avec le serveur DNS64. Le serveur DNS64 doit être configuré pour utiliser le préfixe bien connu 64:FF9B::/96 ou votre préfixe spécifique au réseau, qui doit être conforme à RFC 6052 (/32, /40, /48, /56, /64 ou /96).

Sur le côté traduit du pare-feu, le type de traduction doit être IP dynamique et port afin d'implémenter NAT64 avec état. Vous configurez l'adresse traduite source comme l'adresse IPv4 de l'interface de sortie sur le pare-feu. Vous ne configurez pas le champ de traduction de destination; le pare-feu traduit l'adresse en trouvant d'abord la longueur du préfixe dans l'adresse de destination d'origine de la règle, puis en fonction du préfixe, en extrayant l'adresse IPv4 codée de l'adresse IPv6 de destination d'origine dans le paquet entrant.

Avant que le pare-feu n'examine la règle NAT64, le pare-feu doit effectuer une recherche d'itinéraire pour trouver la zone de sécurité de destination pour un paquet entrant. Vous devez vous assurer que le préfixe NAT64 peut être atteint via l'affectation de la zone de destination, car le préfixe NAT64 ne doit pas être routable par le pare-feu. Le pare-feu affectera probablement le préfixe NAT64 à la route par défaut ou supprimera le préfixe NAT64 car il n'y a pas de route pour cela. Le pare-feu ne trouvera pas de zone de destination car le préfixe NAT64 ne figure pas dans sa table de routage, associée à une interface et une zone de sortie.

Vous devez également configurer une interface de tunnel (sans point de terminaison). Appliquez le préfixe NAT64 au tunnel ainsi que la zone adéquate pour garantir que le trafic IPv6 avec préfixe NAT64 est affecté à la bonne zone de destination.. Le tunnel présente également l'avantage de supprimer le trafic IPv6 avec le préfixe NAT64 si le trafic ne correspond pas à la règle NAT64. Votre protocole de routage configuré sur le pare-feu recherche le préfixe IPv6 dans sa table de routage pour rechercher la zone de destination, puis examine la règle NAT64.

La figure suivante illustre le rôle du serveur DNS64 dans le processus de résolution de noms. Dans cet exemple, le serveur DNS64 est configuré pour utiliser le préfixe bien connu 64: FF9B :: / 96.

1. Un utilisateur de l'hôte IPv6 entre l'URL www.abc.com, qui génère une recherche de serveur de noms (nslookup) sur le serveur DNS64.

2. Le serveur DNS64 envoie un nslookup au serveur DNS publique pour www.abc.com, en demandant son adresse IPv4.

3. Le serveur DNS renvoie un enregistrement A qui fournit l'adresse IPv4 au serveur DNS64.

4. Le serveur DNS64 envoie un enregistrement AAAA à l'utilisateur IPv6, convertissant l'adresse décimale à points IPv4 198.51.100.1 en hexadécimal C633: 6401 et l'intégrant dans son propre préfixe IPv6, 64: FF9B :: / 96. [198 = C6 hex; 51 = 33 hex; 100 = 64 hex; 1 = 01 hex.] Le résultat est l'adresse IPv6 IPv4-Embedded 64: FF9B :: C633: 6401.

Gardez à l'esprit que dans un préfixe / 96, l'adresse IPv4 est les quatre derniers octets codés dans l'adresse IPv6. Si le serveur DNS64 utilise un préfixe / 32, / 40, / 48, / 56 ou / 64, l'adresse IPv4 est codée comme indiqué dans la RFC 6052.

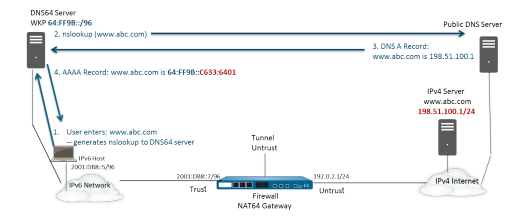

Lors de la résolution de nom transparente, l'hôte IPv6 envoie un paquet au pare-feu contenant son adresse source IPv6 et son adresse IPv6 de destination 64:FF9B::C633:6401 comme déterminé par le serveur DNS64. Le pare-feu exécute la traduction NAT64 en fonction de votre règle NAT64.

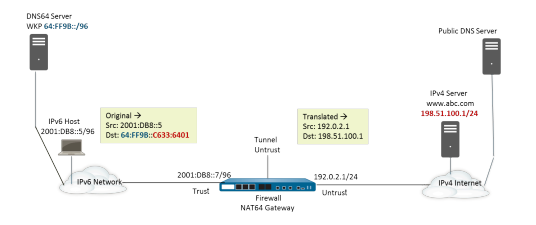

### Configurer NAT64 pour la communication initiée par IPv6

La tâche de configuration et ses adresses correspondent aux figures présentées à la section Communications initiées par IPv6.

- **STEP 1** Autorisez IPv6 à fonctionner sur le pare-feu.
  - 1. Sélectionnez **Device (Périphérique)** > **Setup (Configuration)** > **Session (Session)** et modifiez les Session Settings (Paramètres de session).
  - 2. Sélectionnez Enable IPv6 Firewalling (Activer le pare-feu IPv6).
  - 3. Cliquez sur **OK**.

**STEP 2** Créez un objet d'adresse pour l'adresse IPv6 de destination (prétraduction).

- 1. Sélectionnez Objects (Objets) > Addresses (Adresses), puis cliquez sur Add (Ajouter).
- 2. Donnez un Name (Nom) à l'objet, par exemple, nat64-IPv4 Server.
- 3. Sous **Type (Type)**, sélectionnez **IP Netmask (Masque réseau IP)**, puis saisissez le préfixe IPv6 avec un masque réseau qui est conforme à RFC 6052 (/32, /40, /48, /56, /64 ou /96). Il s'agit du préfixe bien connu ou du préfixe propre à votre réseau, lequel a été configuré sur le serveur DNS64.

Dans cet exemple, indiquez 64:FF9B::/96.

### La source et la destination doivent avoir le même masque réseau (longueur de préfixe).

(Vous ne devez pas entrer d'adresse de destination complète, parce que, selon la longueur du préfixe, le pare-feu extrait l'adresse IPv4 encodée de l'adresse IPv6 de destination initiale dans le paquet entrant. Dans cet exemple, le préfixe du paquet entrant est encodé au format hexadécimal (C633:6401), ce qui correspond à l'adresse IPv4 de destination 198.51.100.1.)

- 4. Cliquez sur **OK**.
- **STEP 3** (Facultatif) Créez un objet d'adresse pour l'adresse IPv6 source (prétraduction).
  - 1. Sélectionnez Objects (Objets) > Addresses (Adresses), puis cliquez sur Add (Ajouter).
  - 2. Saisissez un Name (Nom) pour l'objet.
  - 3. Sous **Type (Type)**, sélectionnez **IP Netmask (Masque réseau IP)**, puis entrez l'adresse de l'hôte IPv6, dans cet exemple : 2001:DB8::5/96.
  - 4. Cliquez sur **OK**.

**STEP 4** (Facultatif) Créez un objet d'adresse pour l'adresse IPv4 source (traduite).

- 1. Sélectionnez Objects (Objets) > Addresses (Adresses), puis cliquez sur Add (Ajouter).
- 2. Saisissez un Name (Nom) pour l'objet.
- 3. Sous **Type (Type)**, sélectionnez **IP Netmask (Masque réseau IP)**, puis entrez l'adresse IPv4 de l'interface de sortie du pare-feu, dans cet exemple : 192.0.2.1.
- 4. Cliquez sur **OK**.

- **STEP 5** | Créez la règle NAT64.
  - 1. Sélectionnez Policies (Politiques) > NAT (NAT), puis cliquez sur Add (Ajouter).
  - 2. Dans l'onglet **General (Général)**, entrez un **Name (Nom)** pour la règle NAT64, par exemple, nat64\_ipv6\_init.
  - 3. (Facultatif) Saisissez une Description (Description).
  - 4. Pour NAT Type (Type de NAT), sélectionnez nat64.
- **STEP 6** Indiquez les renseignements relatifs à la source et à la destination d'origine.
  - 1. Sous Original Packet (Paquet d'origine), Add (Ajoutez) la Source Zone (Zone source), probablement une zone approuvée.
  - 2. Sélectionnez la **Destination Zone (Zone de destination)**, dans cet exemple : la zone non approuvée.
  - 3. (Facultatif) Sélectionnez une **Destination Interface (Interface de destination)** ou la valeur par défaut (**any (indifférent)**).
  - 4. Sous Source Address (Adresse source), sélectionnez Any (Toute) ou Add (Ajoutez) l'objet d'adresse que vous avez créé pour l'hôte IPv6.
  - 5. Sous **Destination Address (Adresse de destination)**, **Add (Ajoutez)** l'objet d'adresse que vous avez créé pour l'adresse IPv6 de destination, dans le cas présent, nat64-IPv4 Server.
  - 6. (Facultatif) Sous Service (Service), sélectionnez any (indifférent).
- **STEP 7** | Indiquez les renseignements relatifs au paquet traduit.
  - 1. Sous Translated Packet (Paquet traduit), Source Address Translation (Traduction de l'adresse source), Translation Type (Type de traduction), sélectionnez Dynamic IP and Port (IP et port dynamiques).
  - 2. Sous Address Type (Type d'adresse), effectuez l'une des actions suivantes :
    - Sélectionnez **Translated Address (Adresse traduite)** et **Add (Ajoutez)** l'objet d'adresse que vous avez créé pour l'adresse IPv4 source.
    - Sélectionnez Interface Address (Adresse de l'interface), auquel cas l'adresse source traduite et l'adresse IP et le masque réseau de l'interface de sortie du pare-feu. Pour ce choix, sélectionnez une Interface (Interface) et éventuellement une IP Address (Adresse IP) si l'interface dispose de plusieurs adresses IP.
  - 3. Ne cochez pas **Destination Address Translation (Traduction de l'adresse de destination)**. (Le pare-feu extrait l'adresse IPv4 du préfixe IPv6 qui figure dans le paquet entrant, selon la longueur de préfixe indiquée dans la destination d'origine de la règle NAT64.)
  - 4. Cliquez sur **OK (OK)** pour enregistrer la règle de politique NAT64.

- **STEP 8** | Configurez une interface de tunnel pour émuler une interface avec retour de boucle dont le masque réseau est autre que 128.
  - 1. Sélectionnez Network (Réseau) > Interface > Tunnel et Add (Ajoutez) un tunnel.
  - 2. Sous Interface Name (Nom de l'interface), saisissez un suffixe numérique, tel que .2.
  - 3. À l'onglet **Config (Configuration)**, sélectionnez le **Virtual Router (Routeur virtuel)** sur lequel vous configurez NAT64.
  - 4. Sous **Security Zone (Zone de sécurité)**, sélectionnez la zone de destination associée à la destination du serveur IPv4 (zone approuvée).
  - 5. À l'onglet IPv6 (IPv6), sélectionnez Enable IPv6 on the interface (Activer IPv6 sur l'interface).
  - 6. Cliquez sur Add (Ajouter) et, sous Address (Adresse), sélectionnez New Address (Nouvelle adresse).
  - 7. Donnez un Name (Nom) à l'adresse.
  - 8. (Facultatif) Saisissez une Description (Description) de l'adresse du tunnel.
  - 9. Sous **Type (Type)**, sélectionnez **IP Netmask (Masque réseau IP)**, puis entrez votre préfixe IPv6 ainsi que la longueur de préfixe ; dans cet exemple : 64:FF9B::/96.
  - 10. Cliquez sur **OK**.
  - 11. Sélectionnez **Enable address on interface (Activer l'adresse sur l'interface)**, puis cliquez sur **OK (OK)**.
  - 12. Cliquez sur **OK**.
  - 13. Cliquez sur **OK (OK)** pour enregistrer le tunnel.
- **STEP 9** | Créez une politique de sécurité pour autoriser le trafic NAT en provenance de la zone approuvée.
  - Sélectionnez Policies (Stratégies) > Security (Securité), puis Add (Ajoutez) un Name (Nom) de règle.
  - 2. Sélectionnez Source (Source) et Add (Ajoutez) une Source Zone (Zone source) ; sélectionnez Trust (Approuvée).
  - 3. Sous Source Address (Adresse source), sélectionnez Any (Indifférent).
  - 4. Sélectionnez **Destination (Destination)** et **Add (Ajoutez)** une **Destination Zone (Zone de destination)** ; sélectionnez **Untrust (Non approuvée)**.
  - 5. Sous Application (Application), sélectionnez any (indifférent).
  - 6. Sous Actions (Actions), sélectionnez Allow (Autoriser).
  - 7. Cliquez sur **OK**.
- **STEP 10** | Validez vos modifications.

Cliquez sur Commit (Valider).

**STEP 11** | Dépannez ou affichez une session NAT64.

#### > afficher l'ID de session<session-id>

### Configurer NAT64 pour la communication initiée par IPv4

La traduction des communications initiées par IPv4 vers un serveur IPv6 est semblable à la traduction NAT de destination dans une topologie IPv4. L'adresse IPv4 de destination effectue un mappage vers l'adresse IPv6 de destination via une traduction 1 à 1 d'une adresse IP statique (pas une traduction plusieurs à un).

Le pare-feu encode l'adresse IPv4 source en un préfixe bien connu 64:FF9B::/96 conformément au protocole RFC 6052. L'adresse de destination traduite est l'adresse IPv6. Une communication initiée par IPv4 s'avère généralement utile lorsqu'une organisation fournit un accès depuis la zone publique non approuvée vers un serveur IPv6 qui se trouve dans la zone DMZ de l'organisation. Cette topologie n'a pas recours à un serveur DNS64.

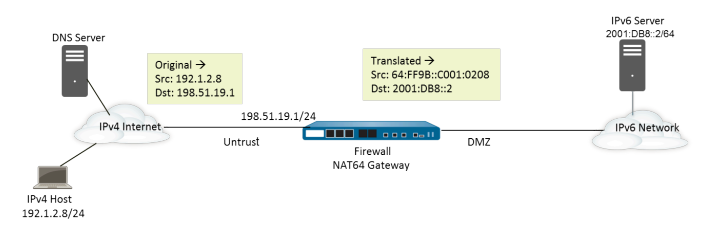

- **STEP 1** Autorisez IPv6 à fonctionner sur le pare-feu.
  - 1. Sélectionnez **Device (Périphérique)** > **Setup (Configuration)** > **Session (Session)** et modifiez les Session Settings (Paramètres de session).
  - 2. Sélectionnez Enable IPv6 Firewalling (Activer le pare-feu IPv6).
  - 3. Cliquez sur **OK**.
- **STEP 2** (Facultatif) Lorsque l'octet DF d'un paquet IPv4 est défini sur zéro (et parce que IPv6 ne fragmente pas les paquets), veillez à ce que le paquet IPv6 traduit n'excède pas la valeur du chemin MTU du réseau IPv6 de destination.
  - 1. Sélectionnez **Device (Périphérique)** > **Setup (Configuration)** > **Session (Session)** et modifiez les Session Settings (Paramètres de session).
  - 2. Sous **NAT64 IPv6 Minimum Network MTU (MTU IPv6 min. pour le réseau NAT64)**, saisissez le plus petit nombre d'octets pour la fragmentation, par le pare-feu, des paquets IPv4 devant être traduits en IPv6 (plage comprise entre 1 280 et 9 216, valeur par défaut : 1280).
    - Si vous ne voulez pas que le pare-feu fragmente un paquet IPv4 avant la traduction, définissez la valeur MTU à 9216. Si le paquet IPv6 traduit dépasse toujours cette valeur, le pare-feu abandonne le paquet et émet un paquet ICMP pour indiquer que la destination n'a pu être atteinte et que la fragmentation est obligatoire.
  - 3. Cliquez sur **OK**.

Ò.

- **STEP 3** | Créez un objet d'adresse pour l'adresse IPv4 de destination (prétraduction).
  - 1. Sélectionnez Objects (Objets) > Addresses (Adresses), puis cliquez sur Add (Ajouter).
  - 2. Donnez un Name (Nom) à l'objet, par exemple, nat64\_ip4server.
  - 3. Sous **Type (Type)**, sélectionnez **IP Netmask (Masque réseau IP)** et saisissez l'adresse IPv4 de l'interface du pare-feu se trouvant dans la zone non approuvée. L'adresse ne doit utiliser aucun masque réseau. Autrement, elle peut utiliser un masque réseau /32 uniquement. Cet exemple utilise l'adresse 198.51.19.1/32.
  - 4. Cliquez sur **OK**.
- **STEP 4** | Créez un objet d'adresse pour l'adresse IPv6 source (traduite).
  - 1. Sélectionnez Objects (Objets) > Addresses (Adresses), puis cliquez sur Add (Ajouter).
  - 2. Donnez un Name (Nom) à l'objet, par exemple, nat64\_ip6source.
  - Sous Type (Type), sélectionnez IP Netmask (Masque réseau IP), puis saisissez l'adresse IPv6 NAT64 avec un masque réseau qui est conforme à RFC 6052 (/32, /40, /48, /56, /64 ou /96).

Dans cet exemple, indiquez 64:FF9B::/96.

(Le pare-feu encode le préfixe avec l'adresse IPv4 source 192.1.2.8, soit C001:0208 au format hexadécimal.)

- 4. Cliquez sur **OK**.
- **STEP 5** | Créez un objet d'adresse pour l'adresse IPv6 de destination (traduite).
  - 1. Sélectionnez Objects (Objets) > Addresses (Adresses), puis cliquez sur Add (Ajouter).
  - 2. Donnez un Name (Nom) à l'objet, par exemple, nat64\_server\_2.
  - 3. Sous **Type (Type)**, sélectionnez **IP Netmask (Masque réseau IP)**, puis saisissez l'adresse IPv6 du serveur IPv6 (de destination). L'adresse ne doit utiliser aucun masque réseau. Autrement, elle peut utiliser un masque réseau /128 uniquement. Cet exemple utilise l'adresse 2001:DB8::2/128.
  - 4. Cliquez sur **OK**.
- **STEP 6** | Créez la règle NAT64.
  - 1. Sélectionnez Policies (Politiques) > NAT (NAT), puis cliquez sur Add (Ajouter).
  - 2. Dans l'onglet **General (Général)**, entrez un **Name (Nom)** pour la règle NAT64, par exemple, nat64\_ipv4\_init.
  - 3. Pour NAT Type (Type de NAT), sélectionnez nat64.

- **STEP 7** Indiquez les renseignements relatifs à la source et à la destination d'origine.
  - 1. Sous **Original Packet (Paquet d'origine)**, **Add (Ajoutez)** la **Source Zone (Zone source)**, probablement une zone non approuvée.
  - 2. Sélectionnez la **Destination Zone (Zone de destination)**, probablement une zone DMZ ou approuvée.
  - 3. Sous Source Address (Adresse source), sélectionnez Any (Toute) ou Add (Ajoutez) l'objet d'adresse de l'hôte IPv4.
  - 4. Sous **Destination Address (Adresse de destination)**, **Add (Ajoutez)** l'objet d'adresse de la destination IPv4, dans le cas présent, nat64\_ip4server.
  - 5. Sous Service (Service), sélectionnez any (indifférent).
- **STEP 8** Indiquez les renseignements relatifs au paquet traduit.
  - 1. Sous Translated Packet (Paquet traduit), Source Address Translation (Traduction de l'adresse source), Translation Type (Type de traduction), sélectionnez Static IP (IP statique).
  - 2. Sous **Translated Address (Adresse traduite)**, sélectionnez l'objet d'adresse source traduit que vous avez créez, soit nat64\_ip6source.
  - 3. Sous **Destination Address Translation (Traduction de l'adresse de destination)**, pour **Translated Address (Adresse traduite)**, indiquez une seule adresse IPv6 (l'objet d'adresse, soit, dans cet exemple, nat64\_server\_2, ou l'adresse IPv6 du serveur).
  - 4. Cliquez sur **OK**.
- **STEP 9** | Créez une politique de sécurité pour autoriser le trafic NAT en provenance de la zone non approuvée.
  - 1. Sélectionnez **Policies (Stratégies)** > **Security (Securité)**, puis **Add (Ajoutez)** un **Name** (**Nom**) de règle.
  - 2. Sélectionnez Source (Source) et Add (Ajoutez) une Source Zone (Zone source) ; sélectionnez Untrust (Non approuvée).
  - 3. Sous Source Address (Adresse source), sélectionnez Any (Indifférent).
  - 4. Sélectionnez **Destination (Destination)** et **Add (Ajoutez)** une **Destination Zone (Zone de destination)** ; sélectionnez **DMZ (DMZ)**.
  - 5. Sous Actions (Actions), sélectionnez Allow (Autoriser).
  - 6. Cliquez sur **OK**.
- **STEP 10** | Validez vos modifications.
  - Cliquez sur Commit (Valider).
- **STEP 11** Dépannez ou affichez une session NAT64.

#### > afficher l'ID de session<session-id>

### Configurer NAT64 pour la communication initiée par IPv4 avec la traduction de port

Cette tâche découle de la tâche liée à la configuration de NAT64 pour les communications initiées par IPv4, mais l'organisation qui contrôle le réseau IPv6 préfère traduire le numéro de port de destination public en un numéro de port de destination interne afin qu'il soit privé et que les utilisateurs qui se trouvent du côté IPv4 non approuvé du pare-feu ne puissent pas le voir. Dans cet exemple, le port 8080 est traduit en port 80. Pour ce faire, dans le paquet d'origine de la règle de politique NAT64, créez un nouveau service qui précise que le port de destination est 8080. Le port du paquet traduit est 80.

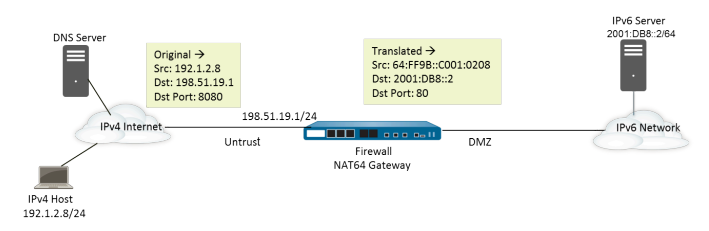

- **STEP 1** Autorisez IPv6 à fonctionner sur le pare-feu.
  - 1. Sélectionnez **Device (Périphérique)** > **Setup (Configuration)** > **Session (Session)** et modifiez les Session Settings (Paramètres de session).
  - 2. Sélectionnez Enable IPv6 Firewalling (Activer le pare-feu IPv6).
  - 3. Cliquez sur OK.
- **STEP 2** (Facultatif) Lorsque l'octet DF d'un paquet IPv4 est défini sur zéro (et parce que IPv6 ne fragmente pas les paquets), veillez à ce que le paquet IPv6 traduit n'excède pas la valeur du chemin MTU du réseau IPv6 de destination.
  - 1. Sélectionnez **Device (Périphérique)** > **Setup (Configuration)** > **Session (Session)** et modifiez les Session Settings (Paramètres de session).
  - 2. Sous **NAT64 IPv6 Minimum Network MTU (MTU IPv6 min. pour le réseau NAT64)**, saisissez le plus petit nombre d'octets pour la fragmentation, par le pare-feu, des paquets IPv4 devant être traduits en IPv6 (plage comprise entre 1 280 et 9 216, valeur par défaut : 1280).

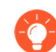

- Si vous ne voulez pas que le pare-feu fragmente un paquet IPv4 avant la traduction, définissez la valeur MTU à 9216. Si le paquet IPv6 traduit dépasse toujours cette valeur, le pare-feu abandonne le paquet et émet un paquet ICMP pour indiquer que la destination n'a pu être atteinte et que la fragmentation est obligatoire.
- 3. Cliquez sur **OK**.

- **STEP 3** | Créez un objet d'adresse pour l'adresse IPv4 de destination (prétraduction).
  - 1. Sélectionnez Objects (Objets) > Addresses (Adresses), puis cliquez sur Add (Ajouter).
  - 2. Donnez un Name (Nom) à l'objet, par exemple, nat64\_ip4server.
  - 3. Sous **Type (Type)**, sélectionnez **IP Netmask (Masque réseau IP)** et saisissez l'adresse IPv4 et le masque réseau de l'interface du pare-feu se trouvant dans la zone non approuvée. Cet exemple utilise l'adresse 198.51.19.1/24.
  - 4. Cliquez sur **OK**.
- **STEP 4** | Créez un objet d'adresse pour l'adresse IPv6 source (traduite).
  - 1. Sélectionnez Objects (Objets) > Addresses (Adresses), puis cliquez sur Add (Ajouter).
  - 2. Donnez un Name (Nom) à l'objet, par exemple, nat64\_ip6source.
  - 3. Sous **Type (Type)**, sélectionnez **IP Netmask (Masque réseau IP)**, puis saisissez l'adresse IPv6 NAT64 avec un masque réseau qui est conforme à RFC 6052 (/32, /40, /48, /56, /64 ou /96).

Dans cet exemple, indiquez 64:FF9B::/96.

(Le pare-feu encode le préfixe avec l'adresse IPv4 source 192.1.2.8, soit C001:0208 au format hexadécimal.)

- 4. Cliquez sur **OK**.
- **STEP 5** | Créez un objet d'adresse pour l'adresse IPv6 de destination (traduite).
  - 1. Sélectionnez Objects (Objets) > Addresses (Adresses), puis cliquez sur Add (Ajouter).
  - 2. Donnez un Name (Nom) à l'objet, par exemple, nat64\_server\_2.
  - 3. Sous **Type (Type)**, sélectionnez **IP Netmask (Masque réseau IP)**, puis saisissez l'adresse IPv6 du serveur IPv6 (de destination). Cet exemple utilise l'adresse 2001:DB8::2/64.

## La source et la destination doivent avoir le même masque réseau (longueur de préfixe).

- 4. Cliquez sur **OK**.
- **STEP 6** | Créez la règle NAT64.
  - 1. Sélectionnez Policies (Politiques) > NAT (NAT), puis cliquez sur Add (Ajouter).
  - 2. Dans l'onglet **General (Général)**, entrez un **Name (Nom)** pour la règle NAT64, par exemple, nat64\_ipv4\_init.
  - 3. Pour NAT Type (Type de NAT), sélectionnez nat64.

- **STEP 7** | Indiquez les informations source et de destination d'origine et créez un service pour limiter la traduction à un seul numéro de port d'entrée.
  - 1. Sous **Original Packet (Paquet d'origine)**, **Add (Ajoutez)** la **Source Zone (Zone source)**, probablement une zone non approuvée.
  - 2. Sélectionnez la **Destination Zone (Zone de destination)**, probablement une zone DMZ ou approuvée.
  - 3. Sous Service (Service), sélectionnez nouveau Service (Service).
  - 4. Saisissez un **Name (Nom)** pour le service, tel que Port\_8080.
  - 5. Sélectionnez TCP (TCP) en tant que Protocol (Protocole).
  - 6. Sous **Destination Port (Port de destination)**, saisissez 8080.
  - 7. Cliquez sur **OK (OK)** pour enregistrer le service.
  - 8. Sous Source Address (Adresse source), sélectionnez Any (Toute) ou Add (Ajoutez) l'objet d'adresse de l'hôte IPv4.
  - 9. Sous **Destination Address (Adresse de destination)**, **Add (Ajoutez)** l'objet d'adresse de la destination IPv4, dans le cas présent, nat64\_ip4server.

**STEP 8** Indiquez les renseignements relatifs au paquet traduit.

- 1. Sous Translated Packet (Paquet traduit), Source Address Translation (Traduction de l'adresse source), Translation Type (Type de traduction), sélectionnez Static IP (IP statique).
- 2. Sous **Translated Address (Adresse traduite)**, sélectionnez l'objet d'adresse source traduit que vous avez créez, soit nat64\_ip6source.
- 3. Sous **Destination Address Translation (Traduction de l'adresse de destination)**, pour **Translated Address (Adresse traduite)**, indiquez une seule adresse IPv6 (l'objet d'adresse, soit, dans cet exemple, nat64\_server\_2, ou l'adresse IPv6 du serveur).
- 4. Indiquez le numéro de **Translated Port (Port traduit)** de destination privé auquel le parefeu traduit le numéro de port de destination public ; soit, dans cet exemple, 80.
- 5. Cliquez sur **OK**.
- **STEP 9** | Créez une politique de sécurité pour autoriser le trafic NAT en provenance de la zone non approuvée.
  - Sélectionnez Policies (Stratégies) > Security (Securité), puis Add (Ajoutez) un Name (Nom) de règle.
  - 2. Sélectionnez Source (Source) et Add (Ajoutez) une Source Zone (Zone source) ; sélectionnez Untrust (Non approuvée).
  - 3. Sous Source Address (Adresse source), sélectionnez Any (Indifférent).
  - 4. Sélectionnez **Destination (Destination)** et **Add (Ajoutez)** une **Destination Zone (Zone de destination)** ; sélectionnez **DMZ (DMZ)**.
  - 5. Sous Actions (Actions), sélectionnez Allow (Autoriser).
  - 6. Cliquez sur **OK**.

**STEP 10** Validez vos modifications.

#### Cliquez sur Commit (Valider).

**STEP 11** | Dépannez ou affichez une session NAT64.

> afficher l'ID de session<session-id>

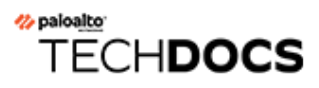

# ECMP

Le traitement ECMP (Equal Cost Multiple Path/chemin multiple à coût égal) est une fonction réseau qui permet au pare-feu d'utiliser jusqu'à quatre itinéraires de coût égal vers la même destination. Sans cette fonction, s'il existe plusieurs itinéraires de coût égal vers la même destination, le routeur virtuel choisit l'un de ces itinéraires dans la table de routage et l'ajoute à sa table de transfert ; il n'utilise aucun autre itinéraire à moins qu'il n'y ait une interruption dans l'itinéraire choisi.

L'activation de la fonctionnalité ECMP sur un routeur virtuel permet au pare-feu d'avoir jusqu'à quatre chemins de coût égal vers une destination dans sa table de transfert, grâce auxquels il peut :

- Équilibrer la charge des flux (sessions) vers la même destination sur plusieurs liaisons de coût égal.
- Utiliser efficacement l'ensemble de la bande passante disponible sur les liaisons vers la même destination plutôt que de laisser certaines liaisons inutilisées.
- Déplacer le trafic de façon dynamique d'un autre membre ECMP vers la même destination en cas de défaillance d'une liaison, au lieu d'attendre que le protocole de routage ou la table RIB choisisse un autre chemin/itinéraire. Cela peut permettre de réduire les périodes d'indisponibilité en cas de défaillance de la liaison.

ECMP est pris en charge sur les modèles Palo Alto Networks<sup>®</sup>, avec la prise en charge du transfert par le matériel sur les pare-feu PA-7000 Series, PA-5200 et PA-3200. Les pare-feu VM-Series prennent en charge ECMP uniquement via le logiciel. Les performances des sessions sont affectées lorsque ces dernières ne peuvent pas être déchargées sur le matériel.

ECMP est pris en charge sur les interfaces Aggregated Ethernet, de tunnel, VLAN, de Couche 3 et sous-interfaces de Couche 3.

ECMP peut être configuré pour les itinéraires statiques et tous les protocoles de routage dynamique pris en charge par le pare-feu.

ECMP affecte la capacité de la table de routage, car cette capacité est basée sur le nombre de chemins ; par conséquent, un itinéraire ECMP disposant de quatre chemins utilise quatre entrées de la capacité de la table de routage. L'implémentation d'ECMP peut légèrement réduire la capacité de la table de routage, car les étiquettes basées sur la session utilisent plus de mémoire pour le mappage des flux de trafic vers des interfaces particulières.

Le routage d'un routeur virtuel à un autre utilisant des itinéraires statiques ne prend pas en charge ECMP.

Pour obtenir des informations sur la sélection d'un chemin ECMP en cas d'échec d'un homologue HA, reportez-vous à la section ECMP en mode HA active/active.

Les sections suivantes décrivent ECMP et sa configuration.

- Algorithmes d'équilibrage de la charge ECMP
- Configuration d'ECMP sur un routeur virtuel
- Activation d'ECMP pour plusieurs systèmes BGP autonomes
- Vérification d'ECMP

### Algorithmes d'équilibrage de la charge ECMP

Supposons que la Routing Information Base (base d'informations de routage - RIB) du pare-feu dispose de plusieurs chemins de coût égal vers une même destination. Par défaut, le nombre maximum de chemins de coût égal est de 2. ECMP choisit les deux meilleurs chemins de coût égal de la Routing Information Base (base d'informations de routage - RIB) à copier dans la Forwarding Information Base (base d'informations de transfert - FIB). ECMP détermine ensuite, en fonction de la méthode d'équilibrage de la charge, le chemin de la FIB qui sera utilisé par le pare-feu pour la destination lors de cette session.

L'équilibrage de la charge ECMP est effectuée au niveau de la session et non du paquet ; une nouvelle session démarre lorsque le pare-feu (ECMP) choisit un chemin de coût égal. Les chemins de coût égal vers une même destination sont considérés comme des membres de chemin ou de groupe ECMP. ECMP détermine le chemin de la FIB qui sera utilisé pour un flux ECMP, en fonction de l'algorithme d'équilibrage de la charge que vous avez défini. Un routeur virtuel peut utiliser uniquement un algorithme d'équilibrage de la charge.

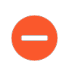

L'activation, la désactivation ou la modification d'un routeur virtuel existant entraîne son redémarrage par le pare-feu, ce qui peut mettre fin aux sessions existantes.

Les quatre choix d'algorithme mettent en évidence différentes priorités, comme suit :

- Les algorithmes basés sur le hachage donnent la priorité à l'adhérence de session : les algorithmes IP Modulo (Module IP) et IP Hash (Hachage IP) utilisent des hachages basés sur les informations contenues dans l'en-tête de paquet, telles que les adresses source et de destination. Comme l'en-tête de chaque flux d'une session donnée contient les mêmes informations source et de destination, ces options donnent la priorité à l'adhérence de session. Si vous choisissez l'algorithme IP Hash (Hachage IP), le hachage peut être basé sur les adresses sources et de destination, ou le hachage peut être basé sur l'adresse source uniquement (Pour PAN-OS 8.0.3 et les versions ultérieures). Lorsqu'un hachage IP en fonction de l'adresse source uniquement est utilisé, toutes les sessions appartenant à cette même adresse IP source prennent toujours le même chemin parmi les multiples chemins disponibles. On considère donc que ce chemin est prudent et qu'il est plus facile de le dépanner, au besoin. Vous pouvez éventuellement définir une Hash Seed (Valeur initiale de hachage) pour randomiser davantage l'équilibrage de la charge si vous disposez d'un grand nombre de sessions vers la même destination et qu'elles n'ont pas été réparties de façon égale entre les liaisons ECMP.
- L'algorithme équilibré donne la priorité à l'équilibrage de la charge : l'algorithme Balanced Round Robin (Permutation circulaire équilibrée) répartit les sessions entrantes de façon égale entre les liaisons, favorisant l'équilibrage de la charge par rapport à l'adhérence de session (la permutation circulaire indique une séquence dans laquelle l'élément le moins récemment choisi est choisi). De plus, si de nouveaux itinéraires sont ajoutés ou supprimés d'un groupe ECMP (par exemple, si un chemin du groupe devient inactif), le routeur virtuel rééquilibre les sessions entre les liaisons du groupe. Enfin, si le flux d'une session doit changer d'itinéraire en raison d'une panne, lorsque l'itinéraire d'origine associé à la session redevient disponible, le flux de la session revient vers l'itinéraire d'origine lorsque le routeur virtuel rééquilibre de nouveau la charge.
- Weighted algorithm prioritizes link capacity and/or speed (l'algorithme pondéré donne la priorité à la capacité et/ou à la vitesse de liaison) : afin d'étendre le protocole ECMP normalisé, l'implémentation par Palo Alto Networks<sup>®</sup> permet l'équilibrage de la charge à Weighted Round Robin (Permutation circulaire pondérée), qui prend en compte différentes capacités et vitesses

de liaison sur les interfaces de sortie du pare-feu. Cette option vous permet d'affecter des **ECMP Weights (Pondérations ECMP)** (plage entre 1 et 100, par défaut 255) aux interfaces, en fonction des facteurs de performance de liaison, tels que la capacité de liaison, la vitesse ou la latence de liaison, de façon à ce que les charges soient équilibrées et les liaisons disponibles pleinement exploitées.

Par exemple, supposons que le pare-feu dispose de liaisons redondantes vers un ISP : ethernet1/1 (100 Mbits/s) et ethernet1/8 (200 Mbits/s). Bien qu'il s'agisse de chemins de coût égal, la liaison ethernet1/8 fournit une bande passante plus large et peut ainsi gérer une charge supérieure à celle pouvant être traitée par la liaison ethernet1/1. Par conséquent, afin que la fonctionnalité d'équilibrage de la charge prenne en compte la capacité et la vitesse de liaison, vous pouvez affecter une pondération de 200 à ethernet1/8 et de 100 à ethernet1/1. Le coefficient de pondération de 2:1 entraîne l'envoi de deux fois plus de sessions par le routeur virtuel à ethernet1/8 que celles envoyées à ethernet1/1. Cependant, comme le protocole ECMP est fondamentalement basé sur la session, lors de l'utilisation de l'algorithme **Weighted Round Robin (Permutation circulaire pondérée)**, le pare-feu peut équilibrer la charge entre les liaisons ECMP uniquement dans la mesure du possible.

N'oubliez pas que les pondérations ECMP sont affectées aux interfaces pour déterminer l'équilibrage de la charge (afin d'influencer le choix du chemin *de coût égal*) et non pour la sélection de l'itinéraire (le choix d'un itinéraire parmi les itinéraires qui peuvent avoir des coûts différents).

Affectez une pondération inférieure aux liaisons de vitesse ou de capacité plus faible. Affectez une pondération supérieure aux liaisons de vitesse ou de capacité plus élevée. De cette manière, le pare-feu peut répartir les sessions en fonction de ces coefficients, au lieu de surcharger une liaison de faible capacité qui est l'un des chemins de coût égal.

#### Configuration d'ECMP sur un routeur virtuel

Utilisez la procédure suivante pour activer ECMP sur un routeur virtuel. Les prérequis sont les suivants :

- Indiquez les interfaces qui appartiennent à un routeur virtuel (Network (Réseau) > Virtual Routers (Routeurs virtuels) > Router Settings (Paramètres des routeurs) > General (Général)).
- Spécifiez le protocole de routage IP.

L'activation, la désactivation ou la modification d'un routeur virtuel existant entraîne son redémarrage par le système, ce qui peut mettre fin aux sessions existantes.

#### **STEP 1** Activez ECMP sur un routeur virtuel.

- 1. Sélectionnez **Network (Réseau)** > **Virtual Routers (Routeurs virtuels)**, puis choisissez le routeur virtuel sur lequel vous souhaitez activer ECMP.
- 2. Sélectionnez Router Settings (Paramètres des routeurs) > ECMP (ECMP) et sélectionnez Enable (Activer).

**STEP 2** (Facultatif) Activez le retour symétrique des paquets du serveur au client.

Sélectionnez l'option **Symmetric Return (Retour symétrique)** pour que les paquets de retour sortent de la même interface que celle sur laquelle les paquets d'entrée associés sont arrivés. Autrement dit, le pare-feu utilisera l'interface d'entrée sur laquelle envoyer des paquets de retour, au lieu de l'interface ECMP. Le paramètre **Symmetric Return (Retour symétrique)** applique un contrôle prioritaire sur l'équilibrage de la charge. Ce comportement se produit uniquement pour les flux de trafic du serveur au client.

**STEP 3** Activez **Strict Source Path (Chemin d'accès source strict)** pour vous assurer que le trafic IKE et IPSec en provenance du pare-feu sort de l'interface physique à laquelle appartient l'adresse IP source du tunnel IPSec.

Lorsque vous activez ECMP, IKE et IPSec, le trafic provenant du pare-feu sort par défaut d'une interface qu'une méthode d'équilibrage de charge ECMP détermine. Vous pouvez également vous assurer que le trafic IKE et IPSec en provenance du pare-feu sort toujours de l'interface physique à laquelle appartient l'adresse IP source du tunnel IPSec en activant le chemin d'accès source strict. Vous activerez cette fonction lorsque le pare-feu a plus d'un ISP qui offre des chemins d'accès à coût égal vers la même destination. Les ISP effectuent généralement une vérification de Transfert de chemin d'accès inversé (RPF) (ou une vérification différente afin d'empêcher l'usurpation d'adresse IP) pour confirmer que le trafic sort de la même interface que celle sur laquelle il est arrivé. Parce que le traitement ECMP choisira une interface de sortie sur la base de la méthode ECMP configurée (au lieu de choisir l'interface source comme interface de sortie), ce n'est pas ce à quoi l'ISP s'attend et l'ISP pourra bloquer le trafic de retour légitime. Dans ce cas, activez le chemin d'accès strict afin que le pare-feu utilise l'interface de sortie correspondant à l'interface à laquelle appartient l'adresse IP source du tunnel IPSec, le contrôle du RPF réussit, et l'ISP autorise le trafic de retour.

**STEP 4** Indiquez le nombre maximum de chemins de coût égal (vers un réseau de destination) qui peut être copié de la Routing Information Base (base d'informations de routage - RIB) à la Forwarding Information Base (base d'informations de transfert - FIB).

Pour Max Path (Nombre maximum de chemins), sélectionnez 2 (2), 3 (3) ou 4 (4). Par défaut : 2.

**STEP 5** | Sélectionnez l'algorithme d'équilibrage de la charge pour le routeur virtuel. Pour plus d'informations sur les méthodes d'équilibrage de la charge et leurs différences, reportez-vous à la section Algorithmes d'équilibrage de la charge ECMP.

Pour Load Balance (Équilibrage de la charge), sélectionnez l'une des options suivantes dans la liste Method (Méthode) :

- IP Modulo (Module IP) (paramètre par défaut) : utilise un hachage des adresses IP source et de destination dans l'en-tête de paquet pour déterminer l'itinéraire ECMP à utiliser.
- Hachage IP— Il existe deux méthodes de hachage IP qui déterminent la route ECMP à utiliser (sélectionnez les options de hachage à l'étape 5) :
  - Utilisez un hachage de l'adresse source (disponible dans PAN-OS 8.0.3 et versions ultérieures).
  - Utilisez un hachage des adresses IP source et de destination (la méthode de hachage IP établie par défaut).
- Balanced Round Robin (Permutation circulaire équilibrée) : utilise la permutation circulaire entre les chemins ECMP et rééquilibre les chemins lorsque le nombre de chemins change.
- Weighted Round Robin (Permutation circulaire pondérée) : utilise la permutation circulaire et une pondération relative pour la sélection parmi les chemins ECMP. Spécifiez les pondérations à l'étape 6 ci-dessous.

#### **STEP 6** (Hachage IP uniquement) Configurez les options de hachage IP.

Si vous avez sélectionné IP Hash (Hachage IP) comme Method (Méthode) :

- Sélectionnez Use Source Address Only (Utiliser l'adresse source uniquement) (disponible dans PAN-OS 8.0.3 et dans les versions ultérieures) si vous voulez vous assurer que toutes les sessions appartenant à la même adresse IP prennent toujours le même chemin parmi les multiples chemins disponibles. Cette option de hachage IP garantit l'adhérence de session et facilite le dépannage. Si vous ne sélectionnez pas cette option ou que vous utilisez une version antérieure à PAN-OS 8.0.3, le hachage IP est basé sur les adresses IP source et de destination (méthode de hachage IP par défaut).

Si vous sélectionnez **Use Source Address Only (Utiliser l'adresse source uniquement)**, vous ne devez pas transmettre la configuration de Panorama aux pare-feu exécutant PAN-OS 8.0.2, 8.0.1 ou 8.0.0.

2. Sélectionnez **Use Source/Destination Ports (Utiliser les ports source ou de destination)** si vous souhaitez utilisez les numéros de port source ou de destination dans le calcul **IP Hash (Hachage IP)**.

#### L'activation de cette option ainsi que de l'option **Use Source Address Only** (**Utiliser l'adresse source uniquement)** rendra la sélection du chemin aléatoire même pour les sessions qui appartiennent à la même adresse IP source.

3. Saisissez une **Hash Seed (Valeur initiale de hachage)** (un nombre entier de neuf chiffres maximum). Spécifiez une **Hash Seed (Valeur initiale de hachage)** pour randomiser davantage l'équilibrage de la charge. L'indication d'une valeur initiale de hachage est utile si vous disposez d'un grand nombre de sessions contenant les mêmes informations de tuple.

### **STEP 7** (Permutation circulaire pondérée uniquement) Définissez une pondération pour chaque interface du groupe ECMP.

Si vous avez sélectionné **Weighted Round Robin (Permutation circulaire pondérée)** comme **Method (Méthode)**, définissez une pondération pour chacune des interfaces de sortie, afin que le trafic soit acheminé vers les mêmes destinations (autrement dit, les interfaces qui font partie d'un groupe ECMP, telles que les interfaces qui fournissent des liaisons redondantes à votre ISP ou les interfaces des applications métier sur votre réseau d'entreprise).

Plus la valeur de pondération est élevée, plus ce chemin de coût égal sera sélectionné pour une nouvelle session.

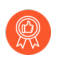

### Donnez aux liaisons plus rapides une pondération supérieure à celle des liaisons plus lentes, de manière à ce que le trafic ECMP passe par la liaison plus rapide.

- 1. Pour créer un groupe ECMP, cliquez sur Add (Ajouter), puis sélectionnez une Interface (Interface).
- 2. Cliquez sur Add (Ajouter) pour ajouter les autres interfaces au groupe ECMP.
- 3. Cliquez sur **Weight (Pondération)** et indiquez la pondération relative pour chaque interface (plage entre 1 et 255, par défaut 100).

#### **STEP 8** Enregistrer la configuration.

- 1. Cliquez sur **OK**.
- 2. Lorsque vous serez invité à modifier la configuration ECMP, cliquez sur **Yes (Oui)** pour redémarrer le routeur virtuel. Le redémarrage du routeur virtuel peut mettre fin aux sessions existantes.

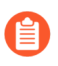

### Ce message s'affiche uniquement si vous modifiez un routeur virtuel existant sur lequel ECMP est activé.

**STEP 9** Validez vos modifications.

Commit (Validez) la configuration.

# Activation d'ECMP pour plusieurs systèmes BGP autonomes

Effectuez la tâche suivante si vous avez configuré BGP et si vous souhaitez activer ECMP pour plusieurs systèmes autonomes. Cette tâche suppose que BGP est déjà configuré. Dans la figure suivante, deux chemins ECMP vers une destination vont vers deux pare-feu appartenant à un même ISP dans un système BGP autonome unique.

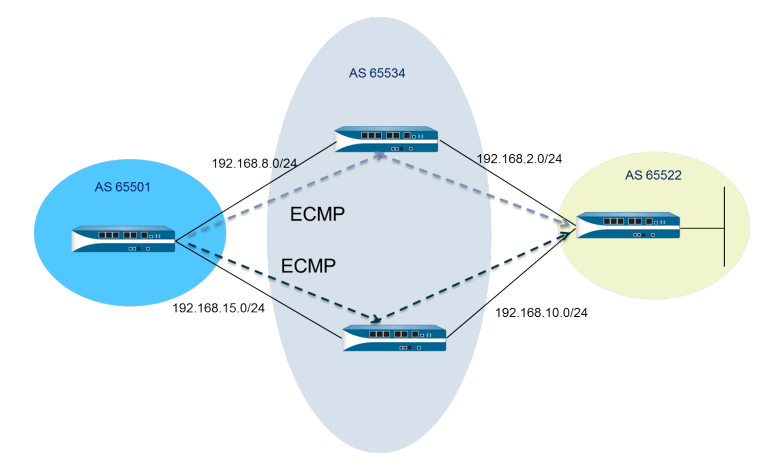

Dans la figure suivante, deux chemins ECMP vers une destination vont vers deux pare-feu appartenant à deux ISP dans différents systèmes BGP autonomes.

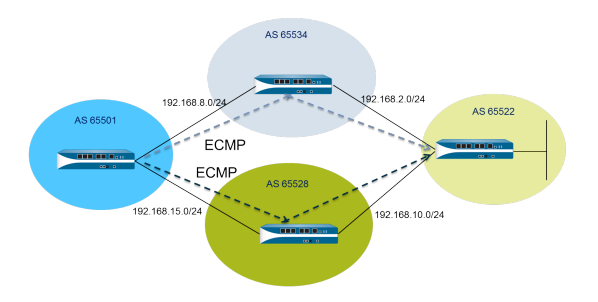

#### **STEP 1** | Configurez ECMP.

Reportez-vous à la section Configuration d'ECMP sur un routeur virtuel.

- **STEP 2** | Pour le routage BGP, activez ECMP pour plusieurs systèmes autonomes.
  - 1. Sélectionnez **Network (Réseau)** > **Virtual Routers (Routeurs virtuels)** et choisissez le routeur virtuel sur lequel vous souhaitez activer ECMP pour plusieurs systèmes BGP autonomes.
  - 2. Sélectionnez BGP (BGP) > Advanced (Avancé), puis ECMP Multiple AS Support (Prise en charge d'ECMP par plusieurs systèmes autonomes).
- **STEP 3** Validez vos modifications.

Cliquez sur OK, puis sur Commit (Valider).

### Vérification d'ECMP

Un routeur virtuel configuré pour ECMP indique les itinéraires ECMP dans la table Forwarding Information Base (base d'informations de transfert ; FIB). L'étiquette ECMP (E) d'un itinéraire indique qu'il participe à ECMP pour l'interface de sortie vers le saut suivant. Pour vérifier ECMP, utilisez la procédure suivante pour vérifier que certains itinéraires de la FIB sont des chemins ECMP.

- STEP 1 | Sélectionnez Network (Réseau) > Virtual Routers (Routeurs virtuels).
- **STEP 2** Dans la rangée correspondant au routeur virtuel pour lequel vous avez activé ECMP, cliquez sur **More Runtime Stats (Plus de statistiques d'exécution)**.
- **STEP 3** Sélectionnez Routing (Routage) > Forwarding Table (Table de transfert) pour voir la FIB.

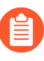

Dans la table, plusieurs itinéraires vers la même destination (provenant de différentes interfaces) portent l'étiquette « E ». Un astérisque (\*) indique le chemin préféré du groupe ECMP.

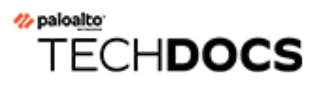

# LLDP

Les pare-feu Palo Alto Networks<sup>®</sup> prennent en charge Link Layer Discovery Protocol (protocole de découverte de la couche de liaison ; LLDP), qui fonctionne sur la couche de liaison et permet de détecter les périphériques voisins et leurs fonctionnalités. LLDP permet au pare-feu et à d'autres périphériques réseau d'envoyer et de recevoir des unités de données LLDP (LLDPDU) depuis et vers les voisins. Le périphérique de réception stocke les informations dans une MIB, accessible par le protocole Simple Network Management Protocol (protocole simple de gestion réseau ; SNMP). LLDP facilite la résolution des problèmes, en particulier pour les déploiements de câble virtuel où le pare-feu n'est pas détecté par les utilitaires ping et traceroute.

- Présentation de LLDP
- Éléments TLV pris en charge dans LLDP
- Pièges SNMP et messages Syslog LLDP
- Configuration de LLDP
- Affichage de l'état et des paramètres LLDP
- Effacement des statistiques LLDP

### Présentation de LLDP

Link Layer Discovery Protocol (LLDP) fonctionne à la couche 2 du modèle OSI, en utilisant des adresses MAC. Une LLDPDU est une séquence d'éléments Type-Length-Value (type-longueur-valeur TLV) encapsulée dans une trame Etherrnet. La norme IEEE 802.1AB définit trois adresses MAC pour les LLDPDU : 01-80-C2-00-00-0E, 01-80-C2-00-00-03 et 01-80-C2-00-00-00.

Le pare-feu Palo Alto Networks<sup>®</sup> prend en charge une seule adresse MAC pour la transmission et la réception d'unités de données LLDP : 01-80-C2-00-00-0E. Lors de la transmission, le pare-feu utilise 01-80-C2-00-00-0 comme adresse MAC de destination. Lors de la réception, le pare-feu traite les datagrammes avec 01-80-C2-00-00-0 comme adresse MAC de destination. Si le pare-feu reçoit l'une des deux autres adresses MAC pour les LLDPDU sur ses interfaces, il entreprend la même action de transfert que celle entreprise avant cette fonctionnalité, comme suit :

- S'il s'agit d'une interface de câble virtuel, le pare-feu transfère le datagramme à l'autre port.
- S'il s'agit d'une interface de Couche 2, le pare-feu envoie le datagramme vers le reste du VLAN.
- S'il s'agit d'une interface de Couche 3, le pare-feu abandonne le datagramme.

Panorama et l'appareil WildFire ne sont pas pris en charge.

Les types d'interfaces qui ne prennent pas en charge LLDP sont TAP, High Availability (haute disponibilité ; HA), Miroir de déchiffrement, les sous interfaces de câble virtuel/VLAN/de Couche 3 et les interfaces Log Processing Card (carte de traitement des journaux ; LPC) des parefeu PA-7000 Series.

Une trame Ethernet LLDP a le format suivant :

| Preamble | Destination MAC                                                         | Source MAC           | Ethertype | Chassis ID<br>TLV | Port ID<br>TLV | Time To Live<br>TLV | Optional<br>TLVs                 | End of LLDPDU<br>TLV | Frame Check<br>Sequence |
|----------|-------------------------------------------------------------------------|----------------------|-----------|-------------------|----------------|---------------------|----------------------------------|----------------------|-------------------------|
|          | 01:80:C2:00:00:0E<br>or<br>01:80:C2:00:00:03<br>or<br>01:80:C2:00:00:00 | Station's<br>Address | 0x88CC    | Type=1            | Type=2         | Type=3              | Zero or more<br>complete<br>TLVs | Type=0,<br>Length=0  |                         |

Dans la trame Ethernet LLDP, la structure TLV a le format suivant :

| TLV Type | TLV Information<br>String Length | TLV Information String |  |  |  |  |
|----------|----------------------------------|------------------------|--|--|--|--|
| 7 bits   | 9 bits                           | 0-511 octets           |  |  |  |  |

### Éléments TLV pris en charge dans LLDP

Les LLDPDU incluent des éléments TLV obligatoires et facultatifs. Le tableau suivant répertorie les éléments TLV obligatoires pris en charge par le pare-feu :

| Éléments TLV<br>obligatoires            | Type<br>d'élément | Description                                                                                                    |
|-----------------------------------------|-------------------|----------------------------------------------------------------------------------------------------|
| ID de châssis                           | 1                 | Identifie le châssis du pare-feu. Chaque pare-feu doit disposer<br>d'un ID de châssis unique. Le sous-type d'ID de châssis est de<br>4 (adresse MAC). Les modèles Palo Alto Networks <sup>®</sup> utiliseront<br>l'adresse MAC de EthO pour assurer l'unicité.                                                                                                    |
| ID de port                              | 2                 | Identifie le port depuis lequel la LLDPDU est envoyée. Chaque pare-<br>feu utilise un ID de port pour chaque message LLDPDU transmis.<br>Le sous-type d'ID de port est de 5 (nom de l'interface) et identifie<br>de façon unique le port de transmission. Le pare-feu utilise la valeur<br>ifname de l'interface comme ID de port.                                                                                                    |
| Time-To-Live<br>(durée de vie ;<br>TTL) | 3                 | Indique la durée (en secondes) pendant laquelle les<br>informations LLDPDU reçues de l'homologue sont considérées<br>comme valides sur le pare-feu local (plage entre 0 et 65 535).<br>La valeur est un multiple de la valeur du multiplicateur de temps<br>d'attente LLDP. Lorsque la valeur TTL est de 0, les informations<br>associées au périphérique ne sont plus valides et le pare-feu<br>supprime alors cette entrée de la MIB. |
| Fin de la<br>LLDPDU                     | 0                 | Indique la fin des éléments TLV dans la trame Ethernet LLDP.                                                                                                    |

Le tableau suivant répertorie les éléments TLV facultatifs pris en charge par le pare-feu Palo Alto Networks :

| Éléments TLV<br>facultatifs | Type<br>d'élément | Objectif et remarques relatives à l'implémentation du pare-feu                       |
|-----------------------------|-------------------|--------------------------------------------------------------------------------------|
| Description du<br>port      | 4                 | Décrit le port du pare-feu au format alphanumérique. L'objet ifAlias<br>est utilisé. |
| Nom du<br>système           | 5                 | Nom configuré du pare-feu au format alphanumérique. L'objet<br>sysName est utilisé.  |
| Description du<br>système   | 6                 | Décrit le pare-feu au format alphanumérique. L'objet sysDescr est<br>utilisé.        |

| Éléments TLV<br>facultatifs   | Type<br>d'élément | Objectif et remarques relatives à l'implémentation du pare-feu                                                                                                    |
|-------------------------------|-------------------|----------------------------------------------------------------------------------------------------|
| Fonctionnalités<br>du système | 7                 | <ul> <li>Décrit le mode de déploiement de l'interface, comme suit :</li> <li>Une interface de Couche 3 est publiée avec la fonctionnalité de routeur (bit 6) et l'autre bit (bit 1).</li> <li>Une interface de Couche 2 est publiée avec la fonctionnalité de pont MAC (bit 3) et l'autre bit (bit 1).</li> <li>Une interface de câble virtuel est publiée avec la fonctionnalité de répéteur (bit 2) et l'autre bit (bit 1).</li> </ul>                                                                                                    |
| Adresse de<br>gestion         | 8                 | <ul> <li>Une ou plusieurs adresses IP utilisées pour la gestion du pare-feu, comme suit :</li> <li>Adresse IP de l'interface de gestion (MGT)</li> <li>Adresse IPv4 et/ou IPv6 de l'interface</li> <li>Adresse de bouclage</li> <li>Adresse personnalisée saisie dans le champ de l'adresse de gestion</li> <li>Si aucune adresse IP de gestion n'est fournie, le paramètre par défaut est l'adresse MAC de l'interface de transmission.</li> <li>Le numéro d'interface de l'adresse de gestion donnée est inclus.</li> <li>L'OID d'interface matérielle est également inclus avec l'adresse de gestion donnée (le cas échéant).</li> <li>Si plusieurs adresses de gestion sont indiquées, elles sont envoyées dans l'ordre de saisie, en commençant par le haut de la liste. Quatre adresses de gestion maximum sont prises en charge.</li> <li>Il s'agit d'un paramètre facultatif qui peut être désactivé.</li> </ul> |

### Pièges SNMP et messages Syslog LLDP

Le pare-feu stocke les informations LLDP dans les MIB, qui peuvent être surveillées par un gestionnaire SNMP. Si vous souhaitez que le pare-feu envoie des notifications de piège SNMP et des messages Syslog relatifs aux événements LLDP, vous devez activer l'option **SNMP Syslog Notification (Notification Syslog SNMP)** dans un profil LLDP.

Conformément aux documents RFC 5424, The Syslog Protocol (Le protocole Syslog), et RFC 1157, A Simple Network Management Protocol (Un Simple Network Management Protocol (protocole simple de gestion réseau ; SNMP), LLDP envoie des messages Syslog et de piège SNMP lorsque des modifications sont apportées à la MIB. La fréquence de ces messages est limitée par l'option **Notification Interval (Intervalle de notification)**, un paramètre LLDP général qui peut être configuré et dont la valeur par défaut est de 5 secondes.

Comme la fréquence des messages Syslog LLDP et de piège SNMP est limitée, il se peut que certaines informations LLDP fournies à ces processus ne correspondent pas aux statistiques LLDP visibles lorsque vous Afficher les informations d'état LLDP. Ceci est un comportement normal et attendu.

5 MIB maximum peuvent être reçues par interface (Ethernet ou AE). Chaque source différente dispose d'une MIB. Si cette limite est dépassée, le message d'erreur **tooManyNeighbors** est renvoyé.

#### Configuration de LLDP

Pour configurer LLDP et créer un profil LLDP, vous devez être un super utilisateur ou un administrateur de périphérique (deviceadmin). Une interface de pare-feu prend en charge cinq homologues LLDP maximum.

**STEP 1** Activez LLDP sur le pare-feu.

Sélectionnez **Network (Réseau)** > **LLDP (LLDP)**, puis modifiez la section LLDP General (LLDP - Général) ; sélectionnez **Enable (Activer)**.

#### **STEP 2** (Facultatif) Modifiez les paramètres LLDP généraux.

- 1. Pour **Transmit Interval (sec) (Intervalle de transmission (s))**, indiquez l'intervalle (en secondes) dans lequel les LLDPDU sont transmises La plage est comprise entre 1 et 3600 ; la valeur par défaut est 30.
- 2. Pour Transmit Delay (sec) (Délai de transmission (s)), indiquez le délai (en secondes) entre les transmissions LLDP envoyées après la modification d'un élément TLV. Ce délai permet d'éviter la saturation du segment avec les LLDPDU si de nombreuses modifications réseau dépassent le nombre de modifications LLDP ou en cas de battement de l'interface. Le Transmit Delay (Délai de transmission) doit être inférieur au Transmit Interval (Intervalle de transmission). La plage est comprise entre 1 et 600 ; la valeur par défaut est 2.
- 3. Pour Hold Time Multiple (Multiple du temps d'attente), indiquez une valeur qui est multipliée par le paramètre Transmit Interval (Intervalle de transmission) pour déterminer le temps d'attente TTL La plage est comprise entre 1 et 100 ; la valeur par défaut est 4. Le temps d'attente TTL maximum est de 65 535 secondes, quelle que soit la valeur du multiplicateur.
- 4. Pour **Notification Interval (Intervalle de notification)**, indiquez l'intervalle (en secondes) auquel les pièges SNMP et messages Syslog LLDP sont transmis lorsque des modifications sont apportées à la MIB. La plage est comprise entre 1 et 3600 ; la valeur par défaut est 5.
- 5. Cliquez sur **OK**.

#### **STEP 3** Créez un profil LLDP.

Pour obtenir la description des éléments TLV facultatifs, reportez-vous à la section Éléments TLV pris en charge dans LLDP.

- 1. Sélectionnez Network (Réseau) > Network Profiles (Profils réseau) > LLDP Profile (Profil LLDP), puis Add (Ajoutez) un Name (Nom) au profil LLDP.
- 2. Pour Mode (Mode), sélectionnez transmit-receive (Transmission/Réception) (paramètre par défaut), transmit-only (Transmission uniquement) ou receive-only (Réception uniquement).
- Sélectionnez SNMP Syslog Notification (Notification Syslog SNMP) pour activer les notifications SNMP et les messages Syslog. Si cette option est activée, le paramètre général Notification Interval (Intervalle de notification) est utilisé. Le pare-feu envoie des événements Syslog et de piège SNMP, tel que configuré dans Device (Périphérique) > Log
## Settings (Paramètres des journaux) > System (Système) > SNMP Trap Profile (Profil de piège SNMP) et Syslog Profile (Profil Syslog).

- 4. Pour les éléments TLV facultatifs, sélectionnez les éléments TLV à transmettre :
  - Description du port
  - Nom du système
  - Description du système
  - Fonctionnalités du système
- 5. (Facultatif) Sélectionnez Management Address (Adresse de gestion) pour ajouter une ou plusieurs adresses de gestion et Add (Ajoutez) un Name (Nom).
- 6. Sélectionnez l'**Interface (Interface)** depuis laquelle obtenir l'adresse de gestion. Au moins une adresse est requise si l'élément TLV **Management Address (Adresse de gestion)** est activé. Si aucune adresse IP de gestion n'est configurée, le système utilise l'adresse MAC de l'interface de transmission comme élément TLV d'adresse de gestion.
- Sélectionnez IPv4 (IPv4) ou IPv6 (IPv6), puis, dans le champ adjacent, choisissez une adresse IP dans la liste (qui répertorie les adresses configurées sur l'interface sélectionnée) ou saisissez-en une nouvelle.
- 8. Cliquez sur OK.
- 9. Quatre adresses de gestion maximum sont autorisées. Si plusieurs Management Address (Adresse de gestion) sont indiquées, elles sont envoyées dans l'ordre de saisie, en commençant par le haut de la liste. Pour changer l'ordre des adresses, sélectionnez une adresse et utilisez les boutons Move Up (Monter) et Move Down (Descendre).
- 10. Cliquez sur **OK**.
- **STEP 4** Affectez un profil LLDP à une interface.
  - 1. Sélectionnez **Network (Réseau)** > **Interfaces (Interfaces)** et choisissez l'interface à laquelle vous souhaitez affecter un profil LLDP.
  - 2. Sélectionnez Advanced (Avancé) > LLDP.
  - 3. Sélectionnez Enable LLDP (Activer LLDP) pour affecter un profil LLDP à l'interface.
  - 4. Pour **Profile (Profil)**, sélectionnez le profil que vous avez créé. La sélection du paramètre **None (Aucun)** active les fonctionnalités de base de LLDP : envoi des trois éléments TLV obligatoires et activation du mode **transmit-receive (Transmission/Réception)**.

Si vous souhaitez créer un nouveau profil, cliquez sur **LLDP Profile (Profil LLDP)** et suivez les instructions présentées à l'étape ci-dessus.

5. Cliquez sur **OK**.

#### **STEP 5** | **Commit (Validez)** vos modifications.

## Affichage de l'état et des paramètres LLDP

Suivez la procédure ci-dessous pour afficher l'état et les paramètres LLDP.

#### **STEP 1** Affichez les paramètres LLDP généraux.

#### Sélectionnez Network (Réseau) > LLDP (LLDP).

Dans l'écran LLDP General (LLDP - Général), la case **Enable (Activer)** indique si LLDP est activé ou non.

- Si LLDP est activé, les paramètres généraux configurés (Intervalle de transmission, Délai de transmission, Multiple du temps d'attente et Intervalle de notification) s'affichent.
- Si ce n'est pas le cas, les valeurs par défaut des paramètres généraux s'affichent.

Pour la description de ces valeurs, consultez la deuxième étape dans Configurer LLDP.

#### **STEP 2** | Affichez les informations relatives à l'état de LLDP.

- 1. Sélectionnez l'onglet Status (État).
- 2. (Facultatif) Saisissez un filtre pour limiter les informations affichées.

#### Informations sur l'interface :

- Interface (Interface) : nom de l'interface à laquelle un profil LLDP est affecté.
- LLDP : état de LLDP (activé ou désactivé).
- **Mode (Mode)** : mode LLDP de l'interface : Transmission/Réception, Transmission uniquement ou Réception uniquement.
- Profile (Profil) : nom du profil affecté à l'interface.

#### Informations sur la transmission :

- Total Transmitted (Total transmis) : nombre de LLDPDU transmises depuis l'interface.
- **Dropped Transmit (Transmission abandonnée)** : nombre de LLDPDU non transmises depuis l'interface en raison d'une erreur. Par exemple, une erreur de longueur lorsque le système construit une LLDPDU pour la transmission.

#### Information sur la réception :

- Total Received (Total reçu) : nombre de trames LLDP reçues sur l'interface.
- Dropped TLV (Éléments TLV abandonnés) : nombre de trames LLDP supprimées à la réception.
- Errors (Erreurs) : nombre d'éléments TLV reçus sur l'interface qui contiennent des erreurs. Les types d'erreurs TLV sont les suivants : un ou plusieurs éléments TLV obligatoires sont manquants, hors service, contiennent des informations en dehors de la plage admise, ou erreur de longueur.
- Unrecognized (Non reconnu) : nombre d'éléments TLV reçus sur l'interface qui ne sont pas reconnus par l'agent LLDP local. Par exemple, le type TLV se trouve dans la plage TLV réservée.
- Aged Out (Expiré) : nombre d'éléments supprimés de la MIB de réception en raison de l'expiration de la TTL.

#### **STEP 3** | Affichez les informations LLDP récapitulatives pour chaque voisin visible sur une interface.

- 1. Sélectionnez l'onglet Peers (Homologues).
- 2. (Facultatif) Saisissez un filtre pour limiter les informations affichées.

Interface locale : interface sur le pare-feu qui a détecté le périphérique voisin.

ID de châssis distant : ID de châssis de l'homologue. L'adresse MAC sera utilisée.

**ID de port** : ID de port de l'homologue.

**Nom** : nom de l'homologue.

**Plus d'informations** : cette option fournit les informations suivantes relatives à l'homologue distant, basées sur les éléments TLV obligatoires et facultatifs :

- Type de châssis : adresse MAC :
- Adresse MAC : Adresse MAC de l'homologue.
- Nom du système : Nom de l'homologue.
- Description du système : Description de l'homologue.
- Description du port : Description du port de l'homologue.
- Type de port : Nom de l'interface.
- ID de port : le pare-feu utilise la valeur ifname de l'interface.
- Fonctionnalités du système : Fonctionnalités du système. O=Other (autre), P=Repeater (répéteur), B=Bridge (pont), W=Wireless-LAN (réseau local sans fil), R=Router (routeur), T=Telephone (téléphone)
- Fonctionnalités activées : Fonctionnalités activées sur l'homologue.
- Adresse de gestion : Adresse de gestion de l'homologue.

## Effacement des statistiques LLDP

Vous pouvez effacer les statistiques LLDP pour des interfaces spécifiques.

Effacez les statistiques LLDP pour des interfaces spécifiques.

- 1. Sélectionnez **Network (Réseau)** > **LLDP (LLDP)** > **Status (État)** dans la colonne de gauche et choisissez une ou plusieurs interfaces pour lesquelles vous souhaitez effacer les statistiques LLDP.
- 2. Cliquez sur Clear LLDP Statistics (Effacer les statistiques LLDP) au bas de la fenêtre.

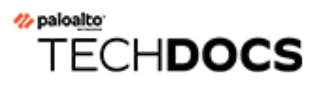

## BFD

Le pare-feu prend en charge la Bidirectional Forwarding Detection (détection de transmission bidirectionnelle ; BFD) (RFC 5880), un protocole qui reconnaît tout échec du chemin bidirectionnel entre deux homologues de routage. La détection de l'échec BFG est extrêmement rapide, ce qui assure un basculement plus rapide que ce que l'on pourrait atteindre en surveillant les liaisons ou en effectuant fréquemment des vérifications de l'état de santé du routage dynamique, comme des pulsations ou des paquets Hello. Les réseaux et les centres de données stratégiques qui ont besoin de la haute disponibilité et d'un basculement extrêmement rapide doivent pouvoir compter sur la détection extrêmement rapide de l'échec que leur offre la BFD.

- Présentation de la BFD
- Configuration de la BFD
- Référence : Détails de la BFD

## Présentation de la BFD

Lorsque vous activez la BFD, celle-ci établit une session entre un point de terminaison (le parefeu) et son homologue BFD qui se trouve sur le point de terminaison d'une liaison qui se sert de l'établissement de la connexion en trois étapes. Les paquets de contrôles établissent la connexion et négocient les paramètres configurés dans le profil BFD, y compris les intervalles minimaux auxquels les homologues peuvent envoyer et recevoir des paquets de contrôles. Les paquets de contrôles BFD sont transmis via le port 3784 UDP, tant pour IPv4 que pour IPv6. Les paquets de contrôles BFD pour la prise en charge à sauts multiples sont transmis via le port 4784 UDP. Les paquets de contrôles BFD transmis via l'un ou l'autre de ces ports sont encapsulés dans les paquets UDP.

Une fois la session BFD établie, la BFD de Palo Alto Networks<sup>®</sup> s'exécute de façon asynchrone, ce qui signifie que les deux points de terminaison s'envoient des paquets de contrôles (qui fonctionnent comme des paquets Hello) en respectant l'intervalle négocié. Si un homologue ne reçoit pas de paquet de contrôles au cours du délai de détection (calculé en tant qu'intervalle de transmission négocié multiplié par un multiplicateur de délai de détection), ce dernier considère que la session est inactive. (Le pare-feu ne prend pas en charge le mode à la demande, dans le cadre duquel les paquets de contrôles ne sont envoyés que si cela s'avère nécessaire, plutôt que sur une base régulière.)

Lorsque vous activez la BFD pour un itinéraire statique et qu'une session BFD entre le pare-feu et l'homologue BFD échoue, le pare-feu supprime des tables RIB et FIB l'itinéraire qui a entraîné l'échec et autorise l'utilisation d'un autre chemin ayant une priorité moindre. Lorsque vous activez la BFD pour un protocole de routage, elle avise le protocole de routage d'utiliser un autre chemin vers l'homologue. Le pare-feu et l'homologue BFD reconverge ainsi vers un nouveau chemin.

Un profil BFD vous permet de procéder à la Configuration de la BFD et d'appliquer les paramètres BFD à un ou plusieurs protocoles de routage ou à un ou plusieurs itinéraires statiques sur le parefeu. Si vous avez activé la BFD sans avoir configuré un profil, le pare-feu utilisera le profil BDF par défaut (ainsi que tous ses paramètres par défaut). Vous ne pouvez pas modifier le profil BFD par défaut.

Lorsqu'une interface exécute plusieurs protocoles qui utilisent des profils BFD différents, la BFD se sert du profil qui possède le **Desired Minimum Tx Interval** (Intervalle de transmission minimum souhaité) le moins élevé. Reportez-vous à la section BFD pour les protocoles de routage dynamiques.

Les homologues HA actif/passif synchronisent les sessions et les configurations BFD, tandis que les homologues HA actif/actif ne le font pas.

La BFD est normalisée dans RFC 5880. PAN-OS ne prend pas en charge tous les éléments de la RFC 5880 ; reportez-vous à la section Composants RFC de la BFD non pris en charge.

PAN-OS prend également en charge RFC 5881, www.rfc-editor.org/rfc/rfc5881.txt. Dans ce cas, la BFD suit un saut unique entre deux systèmes qui utilisent IPv4 ou IPv6, de sorte que les deux systèmes soient directement reliés. La BFD suit également les sauts multiples provenant d'homologues connectés par BGP. PAN-OS suit l'encapsulation BFD comme décrit dans la RFC 5883, www.rfc-editor.org/rfc/rfc5883.txt. PAN-OS ne prend toutefois pas en charge l'authentification.

- Prise en charge du client, de l'interface et du modèle BFD
- Composants RFC de la BFD non pris en charge

- BFD pour les itinéraires statiques
- BFD pour les protocoles de routage dynamiques

## Prise en charge du client, de l'interface et du modèle BFD

Les modèles de pare-feu suivants ne prennent pas en charge la BFD : Pare-feu des séries PA-800, PA-400, PA-220 et VM-50. Les modèles qui prennent en charge un nombre maximal de sessions BFD, comme indiqué dans l'outil Sélection des produits.

La BFD s'exécute sur les interfaces Ethernet physiques, Aggregated Ethernet (Ethernet agrégées ; AE), VLAN et de tunnel (VPN de site à site et LSVPN) ainsi que sur les sous-interfaces de Couche 3.

Les clients BFD pris en charge sont les suivants :

- Itinéraires statiques (IPv4 et IPv6) représentant un saut unique
- OSPFv2 et OSPFv3 (les types d'interfaces sont les suivantes : diffusion, point-à-point et point-àmultipoint)
- BGP IPv4 et IPv6 (IBGP, EBGP) représentant un saut unique ou des multi-sauts
- RIP (saut unique)

## Composants RFC de la BFD non pris en charge

- Mode à la demande
- Authentification
- Envoi ou réception de paquets Echo ; le pare-feu transmettra toutefois les paquets Echo qui arrivent sur une interface de câble virtuel ou Tap. (Les paquets Echo BFD possèdent des adresse IP source et de destination identiques.)
- Séquences de sondage
- Contrôle de la congestion

## BFD pour les itinéraires statiques

Pour utiliser la BFD pour un itinéraire statique, le pare-feu et l'homologue qui se trouvent aux extrémités de l'itinéraire statique doivent prendre en charge les sessions BFD. Un itinéraire statique peut disposer d'un profil BFD seulement si le type de **Next Hop (Saut suivant)** est **IP Address (Adresse IP)**.

Si un ou plusieurs itinéraires statiques vers un homologue sont configurés sur une interface (la session BFD possède des adresses IP source et de destination identiques), une seule session BFD gère automatiquement les itinéraires statiques multiples. Ce comportement réduit le nombre de sessions BFD. Si les itinéraires statiques possèdent des profils BFD différents, c'est le profil qui possède le plus petit **Desired Minimum Tx Interval (Intervalle minimum de transmission souhaité)** qui s'applique.

Dans un déploiement dans lequel vous souhaitez configurer la BFD pour un itinéraire statique d'une interface client DHCP ou PPPoE, vous devez effectuer deux validations. Pour pouvoir activer la BFD pour un itinéraire statique, il est essentiel que le type de **Next Hop (Saut suivant)** soit **IP Address (Adresse IP)**. Toutefois, au moment de procéder à la validation de l'interface DHCP ou PPPoE, l'adresse IP de l'interface et l'adresse IP du saut suivant (passerelle par défaut) sont inconnues.

Vous devez d'abord activer un client DHCP ou PPPoE pour l'interface, effectuer une validation et attendre que le serveur DHCP ou PPPoE envoie au pare-feu l'adresse IP du client ainsi que l'adresse IP de la passerelle par défaut. Vous pouvez ensuite configurer l'itinéraire statique (en utilisant l'adresse de la passerelle par défaut du client DHCP ou PPPoE en tant que saut suivant) et effectuer une seconde validation.

## BFD pour les protocoles de routage dynamiques

En plus de prendre en charge la BFD pour les itinéraires statiques, le pare-feu prend en charge la BFD pour les protocoles de routage BGP, OSPF et RIP.

#### L'implémentation de la BDF à sauts multiples de Palo Alto Networks<sup>®</sup> respecte la portion d'encapsulation de RFC 5883, Bidirectional Forwarding Detection (BFD) pour Multihop Paths mais l'authentification n'est pas prise en charge. Une solution de rechange consiste à configurer la BFD dans un tunnel VPN pour le routage BGP. Le tunnel VPN peut offrir l'authentification sans dédoubler l'authentification BFD.

Lorsque vous activez la BFD pour les interfaces de diffusion OSPFv2 et OSPFv3, OSPF établit une session BFD uniquement avec son Designated Router (routeur désigné ; DR) et son Backup Designated Router (routeur désigné de secours ; BDR). Sur les interfaces point-à-point, OSPF établit une session BFD avec le voisin immédiat. Sur les interfaces point-à-multipoint, OSPF établit une session BFD avec chaque homologue.

Le pare-feu ne prend pas en charge la BFD sur une liaison virtuelle OSPF ou OSPFv3.

Chaque protocole de routage peut disposer de sessions BFD indépendantes sur une interface. Deux protocoles de routage (BGP, OSPF et RIP) ou plus peuvent également partager une session BFD commune sur une interface.

Lorsque vous activez la BFD pour de multiples protocoles sur la même interface, et que les adresses IP source et de destination des protocoles sont également identiques, les protocoles partagent une seule session BFD, ce qui réduit la charge du processeur du plan de données et le volume de trafic sur l'interface. Si vous configurez différents profils BFD pour ces protocoles, un seul profil BFD est utilisé : celui qui possède le plus petit **Desired Minimum Tx Interval (Intervalle minimum de transmission souhaité)**. Si les profils possèdent le même **Desired Minimum Tx Interval (Intervalle minimum de transmission souhaité)**, c'est le profil qui est utilisé par la session qui a été créée en premier qui s'applique. Dans une situation où un itinéraire statique et OSPF partagent la même session, c'est le profil de l'itinéraire statique qui s'applique, étant donné qu'une session statique est créée immédiatement après une validation, alors que OSPF attend qu'une adjacence devienne inactive.

Dans ces situations, le recours à une seule session BFD a l'avantage de contribuer à une utilisation plus efficace des ressources. Le pare-feu peut utiliser les ressources non utilisées pour prendre en charge un plus grand nombre de sessions BFD sur différentes interfaces ou pour prendre en charge la BFD pour des paires d'adresses IP source et de destination différentes.

L'utilisation d'IPv4 et d'IPv6 sur une même interface ont toujours pour effet de créer des sessions BFD différentes, même si le même profil BFD peut être utilisé.

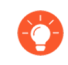

Si vous mettez en œuvre la BFD pour BGP et la surveillance des chemins HA, Palo Alto Networks vous recommande de ne pas mettre en œuvre le redémarrage en douceur BGP. En cas d'échec de l'interface de l'homologue BFD et de la surveillance des chemins, la BFD **peut** supprimer les itinéraires touchés de la table de routage et synchroniser cette modification avec le pare-feu HA passif avant que le redémarrage en douceur ait lieu. Si vous décidez de mettre en œuvre la BFD pour BGP, le redémarrage en douceur BGP et la surveillance des chemins HA, vous devriez établir un intervalle de transmission minimum souhaité et un multiplicateur de délai de détection de la BFD supérieurs aux valeurs définies par défaut.

## Configuration de la BFD

Après avoir lu la <mark>Présentation de la BFD</mark>, qui inclut les modèles de pare-feu et les interfaces pris en charge, effectuez ce qui suit avant de configurer la BFD :

- Configurez un ou plusieurs virtual routers (routeurs virtuels).
- Configurez un ou plusieurs itinéraires statiques si vous appliquez la BFD aux itinéraires statiques.
- Configurez un protocole de routage (BGP, OSPF, OSPFv3 ou RIP) si vous appliquez la BFD à un protocole de routage.

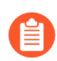

L'efficacité de votre implémentation BFD repose sur une diversité de facteurs, tels que le volume du trafic, les conditions du réseau, le caractère agressif de vos paramètres BFD et la charge de votre plan de données.

#### **STEP 1** Créez un profil BFD.

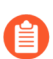

Si vous modifiez un paramètre d'un profil BFD qu'une session BFD existante utilise et que vous validez cette modification, avant de supprimer cette session BFD et de la recréer en tenant compte de ce nouveau paramètre, le pare-feu envoie un paquet BFD dans lequel l'état local est défini sur admin down. Le périphérique homologue peut effectuer, ou non, le battement du protocole de routage ou de l'itinéraire statique, selon son implémentation de RFC 5882, section 3.2.

- 1. Sélectionnez Network (Réseau) > Network Profiles (Profils réseau) > BFD Profile (Profil BFD), puis Add (Ajoutez) un Name (Nom) au profil BFD. Celui-ci est sensible à la casse et doit être unique sur le pare-feu. Utilisez uniquement des lettres, nombres, espaces, traits d'union et de soulignement.
- 2. Sélectionnez le Mode (Mode) sous lequel la BFD fonctionne :
  - Active (Actif) : la BFD initie l'envoi de paquets de contrôle vers l'homologue (par défaut). Au moins l'un des homologues BFD doit être actif ; ils peuvent être actifs tous les deux.
  - **Passive (Passif)** : la BFD attend que l'homologue envoie des paquets de contrôles et réponde comme il se doit.

#### **STEP 2** | Configurez les intervalles de la BFD.

1. Saisissez le **Desired Minimum Tx Interval (ms) (Intervalle de transmission minimum souhaité (ms))**. Il s'agit de l'intervalle minimal, en millisecondes, auquel vous voulez que le protocole BFD (appelé BFD) envoie des paquets de contrôles BFD ; vous négociez ainsi l'intervalle de transmission avec l'homologue. La valeur minimale est de 50 sur les pare-feu

PA-7000 et PA-5200 Series et de 200 sur les pare-feu VM-Series. (La valeur maximale est 2 000 ; la valeur par défaut est 1 000).

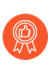

Il est recommandé de définir le **Desired Minimum Tx Interval (Intervalle de transmission minimum souhaité)** sur un pare-feu PA-7000 sur 100 ou une valeur plus grande ; une valeur inférieure à 100 risquerait de causer des battements BFD.

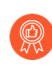

Si vous disposez de plusieurs protocoles de routage qui utilisent des profils BFD différents sur la même interface, configurez les profils BFD avec le même **Desired Minimum Tx Interval (Intervalle de transmission minimum souhaité)**.

 Saisissez le Required Minimum Tx Interval (ms) (Intervalle de transmission minimum requis (ms)). Il s'agit de l'intervalle minimum (en millisecondes) auquel la BFD peut recevoir les paquets de contrôles BFD. La valeur minimale est de 50 sur les pare-feu PA-7000 et PA-5200 Series et de 200 sur les pare-feu VM-Series. (La valeur maximale est 2 000 ; la valeur par défaut est 1 000).

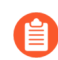

Il est recommandé de définir le **Required Minimum Tx Interval (Intervalle de transmission minimum requis** sur un pare-feu PA-7000 sur 100 ou une valeur plus grande ; une valeur inférieure à 100 risquerait de causer des battements BFD.

#### **STEP 3** | Configurez le multiplicateur de délai de détection de la BFD.

Saisissez le **Detection Time Multiplier (Multiplicateur de délai de détection)**. Le système local calcule le délai de détection en tant que **Detection Time Multiplier (Multiplicateur de délai de détection)** reçu du système distant multiplié par l'intervalle de transmission du système distant convenu (la valeur la plus élevée entre le **Required Minimum Rx Interval (Intervalle de réception minimum requis)** et le dernier **Desired Minimum Tx Interval (Intervalle de transmission minimum souhaité)** reçu. Si la BFD ne reçoit pas de paquet de contrôles BFD de son homologue avant l'expiration du délai de détection, c'est qu'un échec a eu lieu. La plage est comprise entre 2 et 50 ; la valeur par défaut est 3.

Par exemple, un intervalle de transmission de 300 ms x 3 (Multiplicateur de délai de détection) = délai de détection de 900.

Lors de la configuration d'un profil BFD, tenez compte du fait que le pare-feu est un périphérique basé sur une session qui se trouve généralement en périphérie d'un réseau ou d'un centre de données et dont les liaisons peuvent être plus lentes que celles d'un routeur dédié. Par conséquent, il est fort probable que le pare-feu devra disposer d'un intervalle plus long et d'un multiplicateur plus élevé que les paramètres les plus rapides permis. Un délai de détection qui est trop court peut entraîner de fausses détections d'échec liées à la congestion du trafic.

#### **STEP 4** | Configurez le Temps d'attente de la BFD.

Saisissez le **Hold Time (ms) (Temps d'attente (ms))**. Il s'agit du délai, en millisecondes, entre l'apparition d'une liaison et la transmission des paquets de contrôles BFD par la BFD. Le **Hold Time (Temps d'attente)** ne s'applique qu'au mode Actif de la BFD. Si la BFD reçoit des paquets de contrôles BFD pendant le **Hold Time (Temps d'attente)**, ceux-ci sont ignorés. La plage est comprise entre 0 et 120 000. Le paramètre défini par défaut de 0 signifie qu'aucun **Hold**  **Time (Temps d'attente)** n'est utilisé ; le pare-feu envoie et reçoit les paquets de contrôles BFD immédiatement après l'établissement de la liaison.

- **STEP 5** (Facultatif Pour une implémentation de BGP IPv4 uniquement) Configurez les paramètres liés aux sauts du profil BFD.
  - 1. Sélectionnez **Multihop (Multi-sauts)** pour activer la BFD pour le protocole BGP à sauts multiples.
  - 2. Saisissez la **Minimum Rx TTL (TTL de réception minimum)**. Il s'agit de la valeur Time-to-Live (Durée de vie ; TTL) minimale (nombre de sauts) que la BFD acceptera (recevra) dans un paquet de contrôles BFD lorsque le protocole BGP prend en charge la BFD à sauts multiples. (Plage comprise entre 1 et 254 ; aucune valeur par défaut).

Le pare-feu abandonne le paquet s'il reçoit une TTL inférieure à la **Minimum Rx TTL (TTL de réception minimum)** qui a été configurée. Par exemple, si l'homologue se trouve à cinq sauts et qu'il transmet au pare-feu un paquet BFD ayant une TTL de 100, et que la **Minimum Rx TTL (TTL de réception minimum)** du pare-feu est de 96 ou plus, le pare-feu abandonne le paquet.

**STEP 6** | Enregistrez le profil BFD.

Cliquez sur **OK**.

**STEP 7** (Facultatif) Activez la BFD pour un itinéraire statique.

Le pare-feu et l'homologue qui se trouvent aux extrémités de l'itinéraire statique doivent prendre en charge les sessions BFD.

- 1. Sélectionnez **Network (Réseau)** > **Virtual Routers (Routeurs virtuels)** et choisissez le routeur virtuel sur lequel l'itinéraire statique est configuré.
- 2. Sélectionnez l'onglet Static Routes (Itinéraires statiques).
- 3. Sélectionnez l'onglet IPv4 (IPv4) ou IPv6 (IPv6).
- 4. Sélectionnez l'itinéraire statique auquel vous voulez appliquer la BFD.
- 5. Sélectionnez une **Interface (Interface)** (même si vous utilisez une adresse DHCP). Le paramètre correspondant à l'**Interface (Interface)** ne peut être **None (Aucun)**.
- 6. Sous **Next Hop (Saut suivant)**, sélectionnez **IP Address (Adresse IP)**, puis entrez l'adresse IP, si elle n'est pas déjà indiquée.
- 7. Sous BFD Profile (Profil BFD), sélectionnez l'une des options suivantes :
  - default (défaut) : n'utilise que les paramètres par défaut.
  - Un profil BFD que vous avez configuré ; voir la section Création d'un profil BFD.
  - New BFD Profile (Nouveau profil BFD) : vous permet de procéder à la création d'un profil BFD.

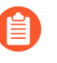

## Sélectionnez **None (Disable BFD) (Aucun (Désactiver la BFD))** pour désactiver la BFD pour cet itinéraire statique.

8. Cliquez sur **OK**.

Une colonne BFD à l'onglet **IPv4 (IPv4)** ou **IPv6 (IPv6)** indique le profil BFD qui est configuré pour l'itinéraire statique.

#### **STEP 8** (Facultatif) Activez la BFD sur toutes les interfaces BGP ou sur un seul homologue BGP.

- Si vous activez ou désactivez la BFG globalement, toutes les interfaces qui exécutent BGP seront désactivées et réactivées avec la fonctionnalité BFD, ce qui pourrait interrompre le trafic BGP. Lorsque vous activez la BFD sur l'interface, le pare-feu arrête la connexion BGP vers l'homologue pour programmer la BFD sur l'interface. La connexion BGP est abandonnée sur le périphérique homologue, ce qui peut entraîner une reconvergence. Activez la BFD sur les interfaces BGP lors des périodes creuses où une reconvergence n'influera pas sur le trafic de production.
- Si vous mettez en œuvre la BFD pour BGP et la surveillance des chemins HA, Palo Alto Networks vous recommande de ne pas mettre en œuvre le redémarrage en douceur BGP. En cas d'échec de l'interface de l'homologue BFD et de la surveillance des chemins, la BFD peut supprimer les itinéraires touchés de la table de routage et synchroniser cette modification avec le pare-feu HA passif avant que le redémarrage en douceur ait lieu. Si vous décidez de mettre en œuvre la BFD pour BGP, le redémarrage en douceur BGP et la surveillance des chemins HA, vous devriez établir un intervalle de transmission minimum souhaité et un multiplicateur de délai de détection de la BFD supérieurs aux valeurs définies par défaut.
- 1. Sélectionnez **Network (Réseau)** > **Virtual Routers (Routeurs virtuels)** et choisissez le routeur virtuel sur lequel le BGP est configuré.
- 2. Sélectionnez l'onglet BGP (BGP).
- 3. (Facultatif) Pour appliquer la BFD à toutes les interfaces BGP du routeur virtuel, dans la liste **BFD (BFD)**, sélectionnez l'une des options suivantes, et cliquez sur **OK (OK)** :
  - default (défaut) : n'utilise que les paramètres par défaut.
  - Un profil BFD que vous avez configuré ; voir la section Création d'un profil BFD.
  - New BFD Profile (Nouveau profil BFD) : vous permet de procéder à la création d'un profil BFD.

# Sélectionnez None (Disable BFD) (Aucun (Désactiver la BFD)) pour désactiver la BFD sur toutes les interfaces BGP du routeur virtuel ; vous ne pouvez pas activer la BFD sur une seule interface BGP.

- 4. (Facultatif) Pour activer la BFD sur une seule interface homologue BGP (remplaçant ainsi le paramètre **BFD (BFD)** du BGP s'il n'est pas désactivé), accomplissez les tâches suivantes :
  - 1. Sélectionnez l'onglet Peer Group (Groupe d'homologues).
  - 2. Sélectionnez un groupe d'homologues.
  - 3. Sélectionnez un homologue.
  - 4. Dans la liste BFD, sélectionnez l'une des options suivantes :

default (défaut) : n'utilise que les paramètres par défaut.

**Inherit-vr-global-setting (Hériter des paramètres généraux du routeur virtuel)** (par défaut) : l'homologue BGP hérite du profil BFD que vous avez sélectionné globalement pour le BGP du routeur virtuel.

Un profil BFD que vous avez configuré ; voir la section Création d'un profil BFD.

#### La sélection de **Disable BFD (Désactiver la BFD)** désactive la BFD sur l'homologue BGP.

- 5. Cliquez sur **OK**.
- 6. Cliquez sur **OK**.

Une colonne BFD de la liste BGP - Peer Group/Peer (BGP - Groupe d'homologues/Homologue) indique le profil BFD qui est configuré sur l'interface.

**STEP 9** (Facultatif) Activez la BFD pour OSPF ou OSPFv3 globalement ou sur une interface OSPF.

- 1. Sélectionnez **Network (Réseau)** > **Virtual Routers (Routeurs virtuels)** et choisissez le routeur virtuel sur lequel OSPF ou OSPFv3 est configuré.
- 2. Sélectionnez l'onglet OSPF (OSPF) ou OSPFv3 (OSPFv3).
- 3. (Facultatif) Dans la liste **BFD**, sélectionnez l'une des options suivantes pour activer la BFD sur l'ensemble des interfaces OSPF ou OSPFv3, puis cliquez sur **OK (OK)** :
  - default (défaut) : n'utilise que les paramètres par défaut.
  - Un profil BFD que vous avez configuré ; voir la section Création d'un profil BFD.
  - New BFD Profile (Nouveau profil BFD) : vous permet de procéder à la création d'un profil BFD.

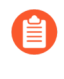

# La sélection de **None (Disable BFD) (Aucun (Désactiver la BFD))** désactive la BFD sur toutes les interfaces OSPF du routeur virtuel ; vous ne pouvez pas activer la BFD sur une seule interface OSPF.

- 4. (Facultatif) Pour activer la BFD sur une seule interface homologue OSPF (remplaçant ainsi le paramètre **BFD (BFD)** d'OSPF s'il n'est pas désactivé), accomplissez les tâches suivantes :
  - 1. Sélectionnez l'onglet Areas (Zones), puis sélectionnez une zone.
  - 2. Dans l'onglet Interface (Interface), sélectionnez une interface.
  - **3.** Dans la liste **BFD**, sélectionnez l'une des options suivantes pour configurer la BFD sur l'homologue OSPF indiqué :

default (défaut) : n'utilise que les paramètres par défaut.

**Inherit-vr-global-setting (Hériter des paramètres généraux du routeur virtuel)** (par défaut : l'homologue OSPF hérite du paramètre **BFD(BFD)** de l'OSPF ou de l'OSPFv3 pour le routeur virtuel.

Un profil BFD que vous avez configuré ; voir la section Création d'un profil BFD.

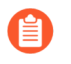

## La sélection de **Disable BFD (Désactiver la BFD)** désactive la BFD sur l'interface OSPF ou OSPFv3.

- 4. Cliquez sur OK.
- 5. Cliquez sur **OK**.

Une colonne BFD à l'onglet **Interface (Interface)** de l'OSPF indique le profil BFD qui est configuré sur l'interface.

**STEP 10** (Facultatif) Activez la BFD sur toutes les interfaces RIP ou sur une seule interface RIP.

- 1. Sélectionnez **Network (Réseau)** > **Virtual Routers (Routeurs virtuels)** et choisissez le routeur virtuel sur lequel le RIP est configuré.
- 2. Sélectionnez l'onglet **RIP (RIP)**.
- 3. (Facultatif) Dans la liste **BFD**, sélectionnez l'une des options suivantes pour activer la BFD sur l'ensemble des interfaces RIP du routeur virtuel, puis cliquez sur **OK (OK)** :
  - default (défaut) : n'utilise que les paramètres par défaut.
  - Un profil BFD que vous avez configuré ; voir la section Création d'un profil BFD.
  - New BFD Profile (Nouveau profil BFD) : vous permet de procéder à la création d'un profil BFD.

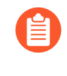

La sélection de **None (Disable BFD) (Aucun (Désactiver la BFD))** désactive la BFD sur toutes les interfaces RIP du routeur virtuel ; vous ne pouvez pas activer la BFD sur une seule interface RIP.

- 4. (Facultatif) Pour activer la BFD sur une seule interface RIP (remplaçant ainsi le paramètre **BFD (BFD)** du RIP s'il n'est pas désactivé), accomplissez les tâches suivantes :
  - 1. Sélectionnez l'onglet Interfaces (Interfaces), puis sélectionnez une interface.
  - 2. Dans la liste BFD, sélectionnez l'une des options suivantes :

default (défaut) : n'utilise que les paramètres par défaut.

**Inherit-vr-global-setting (Hériter des paramètres généraux du routeur virtuel)** (par défaut) : l'homologue BGP hérite du profil BFD que vous avez sélectionné globalement pour le BGP du routeur virtuel.

Un profil BFD que vous avez configuré ; voir la section Création d'un profil BFD.

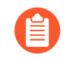

## La sélection de **None (Disable BFD) (Aucun (Désactiver la BFD))** désactive la BFD sur l'interface RIP.

3. Cliquez sur OK.

5. Cliquez sur OK.

La colonne BFD de l'onglet **Interface (Interface)** indique le profil BFD qui est configuré sur l'interface.

**STEP 11** | Commit (Validez) la configuration.

Cliquez sur Commit (Valider).

STEP 12 | Affichage du récapitulatif et des détails de la BFD

- Sélectionnez Network (Réseau) > Virtual Routers (Routeurs virtuels), trouvez le routeur virtuel qui vous intéresse, et cliquez sur le lien More Runtime Stats (Statistiques d'exécution supplémentaires).
- 2. Sélectionnez l'onglet **BFD Summary Information (Informations récapitulatives sur la BFD)** pour consulter les informations récapitulatives, telles que l'état de la BFD et les statistiques d'exécution.
- 3. (Facultatif) Sélectionnez **details (détails)** dans la rangée de l'interface qui vous intéresse pour afficher la section Référence : Détails de la BFD.

**STEP 13 |** Surveillez les profils BFD référencés par une configuration de routage ; surveillez les statistiques et l'état de la BFD.

Utilisez les commandes opérationnelles CLI suivantes :

- show routing bfd active-profile [<name>]
- afficher les détails du routage bfd [interface <name>][localip<ip>][multihop][peer-ip <ip>][identifiant de session][routeur virtuel<name>]
- show routing bfd drop-counters session-id<session-id>
- afficher le compteur mondial | match bfd

**STEP 14** | (Facultatif) Supprimez les compteurs de transmission, de réception et d'abandon de la BFD.

clear routing bfd counters session-id all | <1-1024>

**STEP 15** (Facultatif) Supprimez les sessions BFD à des fins de débogage.

clear routing bfd session-state session-id all | <1-1024>

## Référence : Détails de la BFD

Pour afficher les informations suivantes sur la BFD d'un routeur virtuel, reportez-vous aux étapes Configuration de la BFDAfficher résumé et détails de la BFD.

| Nom                                | Valeur (Exemple)                                                                                                    | Description                                                                                                    |  |
|------------------------------------|----------------------------------------------------------------------------------------------------|----------------------------------------------------------------------------------------------------|--|
| ID de session                      | 1                                                                                                    | Numéro d'identification de la session BFD.                                                                                                    |  |
| Interface                          | Ethernet 1/12                                                                                                    | Interface que vous avez sélectionnée sur laquelle la BFD s'exécute.                                                                                                    |  |
| Protocole                          | OSPF (IPV4)<br>STATIQUE                                                                                                    | Itinéraire statique (famille d'adresses IP de l'itinéraire<br>statique) et/ou protocole de routage dynamique qui<br>exécute la BFD sur l'interface.                                                                                                    |  |
| Adresse IP locale                  | 10.55.55.2                                                                                                    | Adresse IP de l'interface.                                                                                                    |  |
| Adresse IP du voisin               | 10.55.55.1                                                                                                    | Adresse IP du voisin BFD.                                                                                                    |  |
| Profil BFD                         | défaut *(Cette<br>session BFD<br>possède de<br>multiples<br>profils BFD. La<br>valeur 'Desired<br>Minimum<br>Tx Interval<br>(ms)' (Intervalle<br>de transmission<br>minimum<br>souhaité (ms))<br>la moins élevée<br>permet de<br>sélectionner le<br>profil en vigueur.) | Nom du profil BFD appliqué à l'interface.<br>Étant donné qu'un itinéraire statique et OSPF<br>exécutent la BDF à l'aide de profils différents sur<br>l'interface modèle, le pare-feu utilise le profil qui<br>possède la valeur <b>Desired Minimum Tx Interval</b><br>(Intervalle de transmission minimum souhaité<br>(ms)) la moins élevée. Dans cet exemple, le profil par<br>défaut est utilisé. |  |
| État (local/distant)               | actif/actif                                                                                                    | Les états BFD des homologues BFD locaux et<br>distants. Les états possibles sont les suivants : inactif<br>sur le plan administratif, inactif, initialisation et actif.                                                                                                    |  |
| Délai d'activation                 | 2 h 36 min 21 s<br>419 ms                                                                                                    | Délai pendant lequel BFD a été activé (heures, minutes, secondes et millisecondes).                                                                                                    |  |
| Discriminateur (local/<br>distant) | 1391591427/1                                                                                                    | Les discriminateurs des homologues BFD locaux et distants.                                                                                                    |  |

| Nom                                              | Valeur (Exemple)         | Description                                                                                                    |  |
|--------------------------------------------------|--------------------------|----------------------------------------------------------------------------------------------------|--|
| Mode                                             | Actif                    | Mode sur lequel la BFD est configurée sur l'interface :<br>Actif ou passif                                                                                                    |  |
| Mode à la demande                                | Désactivé                | PAN-OS ne prend pas en charge le mode à la<br>demande de la BFD ; le mode est donc toujours<br>défini sur Désactivé.                                                                                                    |  |
| Sauts multiples                                  | Désactivé                | BFD à sauts multiples : Activée ou désactivée                                                                                                    |  |
| TTL des sauts<br>multiples                       |                          | TTL des sauts multiples ; plage comprise entre 1 et 254. Le champ est vide si la fonction Sauts multiples est désactivée.                                                                                                    |  |
| Code de diagnostic<br>local                      | 0 (pas de<br>diagnostic) | Les codes de diagnostic indiquent la raison du dernier<br>changement d'état du système local :<br>0 : pas de diagnostic                                                                                                    |  |
|                                                  |                          | 1 : expiration du délai de détection de contrôles                                                                                                    |  |
|                                                  |                          | 2 : échec de la fonction Echo                                                                                                    |  |
|                                                  |                          | 3 : le voisin a signalé l'inactivité de la session                                                                                                    |  |
|                                                  |                          | 4 : réinitialisation du plan de transfert                                                                                                    |  |
|                                                  |                          | 5 : chemin inactif                                                                                                    |  |
|                                                  |                          | 6 : chemin inactif concaténé                                                                                                    |  |
|                                                  |                          | 7 : inactif sur le plan de l'administration                                                                                                    |  |
|                                                  |                          | 8 : chemin inactif concaténé à l'envers                                                                                                    |  |
| Dernier code de<br>diagnostic à distance<br>reçu | O (pas de<br>diagnostic) | Dernier code de diagnostic reçu de la part de l'homologue BFD.                                                                                                    |  |
| Temps d'attente pour<br>la transmission          | 0 ms                     | Délai, en millisecondes, entre l'apparition d'une liaison<br>et la transmission des paquets de contrôles BFD par<br>la BFD. Un délai de Oms signifie que la transmission<br>doit avoir lieu immédiatement. Plage comprise entre O<br>et 120 000 ms. |  |
| Intervalle de<br>réception min. reçu             | 1000 ms                  | Intervalle de réception minimum reçu de la part de<br>l'homologue ; l'intervalle auquel l'homologue BFD<br>peut recevoir des paquets de contrôles. Maximum de<br>2 000 ms.                                                                          |  |

| Nom                                                  | Valeur (Exemple)                     | Description                                                                                                    |  |
|------------------------------------------------------|--------------------------------------|----------------------------------------------------------------------------------------------------|--|
| Intervalle de<br>transmission négocié                | 1000 ms                              | Intervalle de transmission (en millisecondes) auquel<br>les homologues BFD ont convenu de s'envoyer des<br>paquets de contrôles BFD. Maximum de 2 000 ms.                                                                                                    |  |
| Multiplicateur de<br>réception                       | 3                                    | Valeur du multiplicateur de délai de détection<br>reçue de la part de l'homologue BFD. Le délai de<br>transmission multiplié par le multiplicateur équivaut<br>au délai de détection. Si la BFD ne reçoit pas de<br>paquet de contrôles BFD de son homologue avant<br>l'expiration du délai de détection, c'est qu'un échec a<br>eu lieu. La plage est comprise entre 2 et 50. |  |
| Délai de détection<br>(dépassé)                      | 3000ms (0)                           | Délai de détection calculé (Délai de transmission<br>négocié multiplié par le multiplicateur) et le nombre<br>de millisecondes correspondant au dépassement du<br>délai de détection.                                                                                                    |  |
| Paquets de contrôles<br>de transmission<br>(dernier) | 9383 (il y a 420<br>ms)              | Nombre de paquets de contrôles BFD qui ont été<br>transmis (et temps écoulé depuis que la BDF a<br>transmis le plus récent paquet de contrôles).                                                                                                    |  |
| Paquets de contrôles<br>de réception (dernier)       | 9384 (il y a 407<br>ms)              | Nombre de paquets de contrôles BFD reçus (et<br>temps écoulé depuis que la BDF a reçu le plus récent<br>paquet de contrôles).                                                                                                    |  |
| Panneau de données<br>de l'agent                     | Logement 1 -<br>plan de données<br>O | Sur les pare-feux PA-7000 Series, le processeur<br>du plan de données qui est affecté à la gestion des<br>paquets de cette session BFD.                                                                                                    |  |
| Erreurs                                              | 0                                    | Nombre d'erreurs BFD.                                                                                                    |  |

### Dernier paquet ayant entraîné un changement d'état

| Version                                        | 1       | Version de la BFD                                                                                     |
|------------------------------------------------|---------|----------------------------------------------------------------------------------------------------|
| Bit d'interrogation                            | 0       | Bit d'interrogation BFD ; O signifie qu'il n'a pas été<br>défini.                                     |
| Intervalle de<br>transmission min.<br>souhaité | 1000 ms | Intervalle de transmission minimum souhaité du<br>dernier paquet ayant entraîné un changement d'état. |
| Intervalle de<br>réception minimum<br>requis   | 1000 ms | Intervalle de réception minimum requis du dernier<br>paquet ayant causé un changement d'état.         |

| Nom                                    | Valeur (Exemple)         | Description                                                                                                    |  |
|----------------------------------------|--------------------------|----------------------------------------------------------------------------------------------------|--|
| Multiplicateur de<br>détection         | 3                        | Multiplicateur de détection du dernier paquet ayant<br>entraîné un changement d'état.                                                                                                    |  |
| Mon discriminateur                     | 1                        | Discriminateur distant. Un discriminateur est une<br>valeur unique et non nulle que les homologues<br>utilisent pour distinguer plusieurs sessions BFD entre<br>eux.                                                                                                    |  |
| Votre discriminateur                   | 1391591427               | Discriminateur local. Un discriminateur est une valeur<br>unique et non nulle que les homologues utilisent<br>pour distinguer plusieurs sessions BFD entre eux.                                                                                                    |  |
| Code de diagnostic                     | 0 (pas de<br>diagnostic) | Code de diagnostic du dernier paquet ayant entraîné<br>un changement d'état.                                                                                                    |  |
| Longueur                               | 24                       | Longueur du paquet de contrôles BFD en octets.                                                                                                    |  |
| Bit de demande                         | 0                        | PAN-OS ne prend pas en charge le mode à la<br>demande de la BFD ; le bit de demande est donc<br>toujours défini sur 0 (désactivé).                                                                                                    |  |
| Bit final                              | 0                        | PAN-OS ne prend pas en charge la séquence<br>d'interrogation; le bit final est donc toujours défini sur<br>O (désactivé).                                                                                                    |  |
| Bit multipoint                         | 0                        | Ce bit est destiné aux extensions point-à-multipoint<br>futures de la BFD. Il doit être de zéro à la réception<br>et à la transmission.                                                                                                    |  |
| Bit indépendant de<br>plan de commande | 1                        | <ul> <li>Si ce bit est défini sur 1, l'implémentation BFD du système de transmission n'est pas traitée de la même façon que le plan de commande (cà-d. la BDF est implémentée dans le plan de transmission et peut continuer à fonctionner malgré les perturbations du plan de commande). Dans PAN-OS, ce bit est toujours défini sur 1.</li> <li>S'il est défini sur 0, l'implémentation BFD du système de transmission est traitée de la même façon que le plan de commande.</li> </ul> |  |
| Bit de présence<br>d'authentification  | 0                        | PAN-OS ne prend pas en charge l'authentification<br>BFD ; le bit de présence d'authentification est donc<br>toujours défini sur 0.                                                                                                    |  |

| Nom                                               | Valeur (Exemple) | Description                                                                                       |
|---------------------------------------------------|------------------|---------------------------------------------------------------------------------------------------|
| Intervalle de<br>réception Echo<br>minimum requis | 0 ms             | PAN-OS ne prend pas en charge la fonction Echo<br>BFD ; cet intervalle sera donc toujours de Oms. |

## TECH**DOCS**

# Paramètres et délais d'expiration de session

Cette section décrit les paramètres globaux qui affectent les sessions TCP, UDP et ICMPv6, en plus du dépassement d'abonnement NAT, NAT64, IPv6, de la taille des trames Jumbo, de l'unité de transmission maximale, du vieillissement accéléré et de l'authentification du portail captif. Un autre paramètre (Rematch Sessions (Revérifier les sessions)) vous permet d'appliquer les nouvelles politiques de sécurité configurées aux sessions en cours.

Les premières rubriques ci-dessous fournissent un bref récapitulatif de la couche de transport du modèle OSI, et des protocoles TCP, UDP et ICMP. Pour plus d'informations sur les protocoles, reportez-vous à leurs RFC respectifs. Les rubriques restantes décrivent les paramètres et délais d'expiration de session.

- Sessions de couche de transport
- TCP
- UDP
- ICMP
- ICMP spécifiques à la commande ou Types et Codes ICMPv6
- Configuration des délais d'expiration de session
- Politiques de Distribution de Sessions
- Configuration des paramètres de session
- Prévention de l'établissement de la session de liaison de segmentation TCP

## Sessions de couche de transport

Une session réseau est un échange de messages qui se produit entre deux périphériques de communication ou plus et qui dure un certain temps. Une session est établie et arrêtée lorsqu'elle se termine. Différents types de sessions se produisent au niveau de trois couches du modèle OSI : la couche de transport, la couche de session et la couche d'application.

La couche de transport est la couche 4 du modèle OSI, qui fournit et contrôle un flux de données fiables ou non fiables de bout en bout. Les protocoles Internet qui implémentent des sessions au niveau de la couche de transport sont notamment Transmission Control Protocol (protocole de contrôle de transmission ; TCP) et User Datagram Protocol (protocole de datagramme utilisateur ; UDP).

## TCP

TCP (RFC 793) est l'un des principaux protocoles de la suite IP (Internet Protocol) et il est si courant qu'il est fréquemment référencé conjointement avec IP (**TCP/IP**). TCP est considéré comme un protocole de transport fiable car il permet la vérification des erreurs, tout en transmettant et en recevant des segments, reconnaît les segments reçus et réordonne les segments qui arrivent dans le désordre. TCP demande et fournit également la retransmission des segments qui ont été perdus. TCP est un protocole avec état orienté connexion, autrement dit, une connexion entre l'expéditeur et le destinataire est établie pour la durée de la session. TCP permet de contrôler les paquets et de gérer ainsi la congestion sur les réseaux.

TCP établit une liaison lors de la configuration de la session afin d'initier et de reconnaître cette dernière. Une fois les données transférées, la session est fermée de manière ordonnée ; chaque côté transmet un paquet FIN et le reconnaît avec un paquet ACK. L'établissement de liaison qui initie une session TCP est souvent l'établissement d'une connexion en trois étapes (un échange de trois messages) entre l'initiateur et l'écouteur, ou il peut être une variante, telle que l'établissement de liaison de segmentation en quatre ou cinq étapes, ou l'ouverture de sessions simultanées. La section Abandon de l'établissement de liaison de segmentation TCP explique comment Prévention de l'établissement de liaison de segmentation TCP.

Les applications qui utilisent TCP comme protocole de transport sont notamment Hypertext Transfer Protocol (protocole de transfert hypertexte ; HTTP), HTTP Secure (HTTP sécurisé ; HTTPS), File Transfer Protocol (protocole de transfert de fichiers ; FTP), Simple Mail Transfer Protocol (protocole simple de transfert de courrier ; SMTP), Telnet, Post Office Protocol version 3 (protocole de bureau de poste version 3 ; POP3), Internet Message Access Protocol (protocole d'accès aux messages Internet ; IMAP) et Secure Shell (coquille sécurisée ; SSH).

Les rubriques suivantes décrivent en détail l'implémentation de TCP par PAN-OS.

- Minuteurs Sessions TCP à moitié fermées et Sessions TCP en état time\_wait
- Minuteur RST non vérifié
- Abandon de l'établissement de liaison de segmentation TCP
- Maximum Segment Size (taille de segment maximale ; MSS)

Vous pouvez configurer packet-based attack protection (protection contre les attaques basées sur les paquets) et abandonner les paquets IP, TCP et IPv6 avec des caractéristiques indésirables ou retirer des options indésirables des paquets avant de les autoriser dans la zone. Vous pouvez également configurer une protection contre les saturations, en définissant la quantité de connexions SYN par seconde (sans correspondance avec une session existante) provoquant le déclenchement d'une alarme, entraînant le pare-feu à abandonner des paquets SYN ou à utiliser des cookies SYN de manière aléatoire, et entraînant le pare-feu à abandonner des paquets SYN qui dépassent la quantité maximale.

# Minuteurs Sessions TCP à moitié fermées et Sessions TCP en état time\_wait

La procédure d'arrêt de session TCP utilise un minuteur Sessions TCP à moitié fermées, qui est déclenché par le premier paquet FIN que le pare-feu voit pour une session. Le minuteur est nommé

Sessions TCP à moitié fermées, car un côté de la connexion a envoyé un paquet FIN. Un second minuteur, Sessions TCP en état time\_wait, est déclenché par le second paquet FIN ou RST.

Si un seul minuteur est déclenché par le premier paquet FIN, un paramètre trop court peut fermer prématurément les sessions à moitié fermées. Inversement, un paramètre trop long peut entraîner le développement excessif de la table de sessions et l'utilisation de toutes les sessions. Deux minuteurs vous permettent de définir un paramètre Sessions TCP à moitié fermées relativement long et un autre paramètre Sessions TCP en état time\_wait court, vieillissant ainsi rapidement les sessions complètement fermées et contrôlant la taille de la table de sessions.

La figure suivante illustre le déclenchement des deux minuteurs du pare-feu lors de la procédure d'arrêt de connexion TCP.

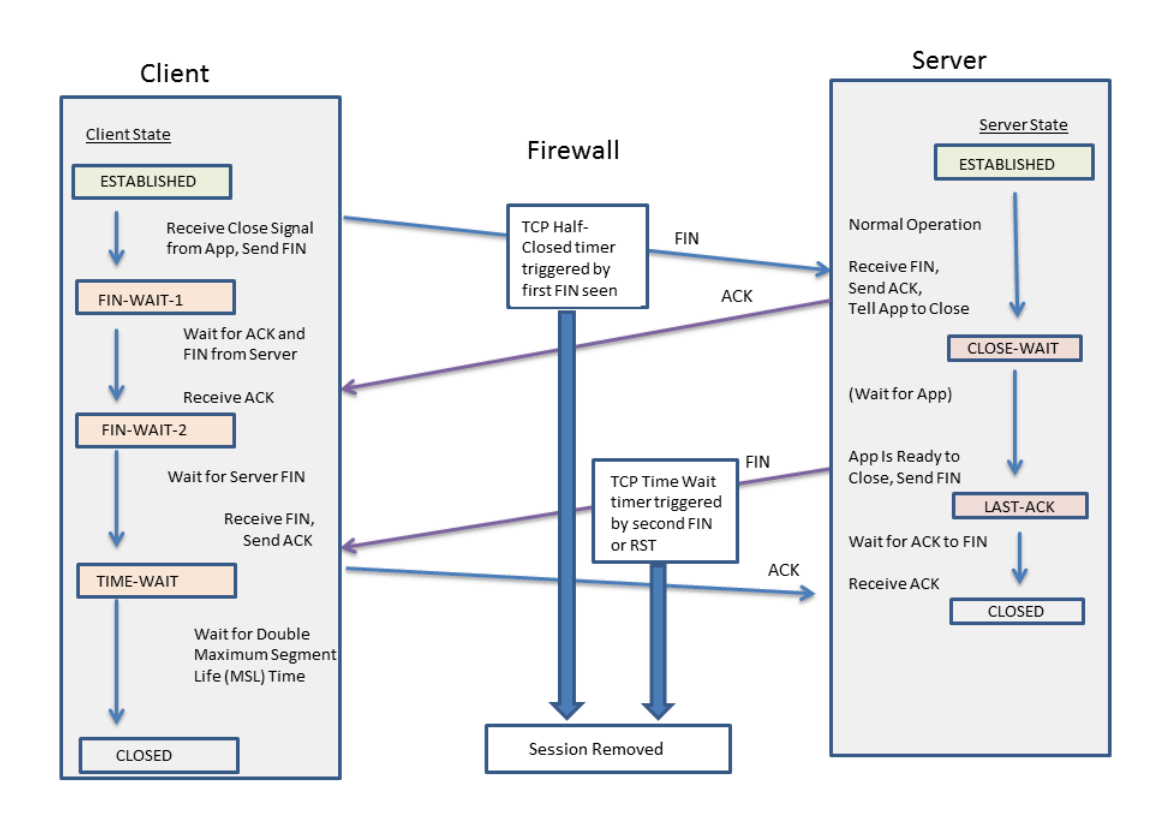

Le minuteur Sessions TCP en état time\_wait doit être défini sur une valeur inférieure à celle du minuteur Sessions TCP à moitié fermées pour les raisons suivantes :

- L'autorisation d'un délai plus long après que le premier paquet FIN a été vu donne à l'autre côté de la connexion du temps pour fermer complètement la session.
- Un paramètre Sessions TCP en état time\_wait plus court est utilisé lorsque la session n'a pas besoin de rester ouverte longtemps après que le second paquet FIN ou RST a été vu. Un paramètre Sessions TCP en état time\_wait plus court libère des ressources plus rapidement, mais donne assez de temps au pare-feu pour voir le paquet ACK final et une possible retransmission des autres datagrammes.

Si vous configurez un minuteur Sessions TCP en état time\_wait sur une valeur supérieure à celle du minuteur Sessions TCP à moitié fermées, la validation sera acceptée mais, en pratique, la valeur du

minuteur Sessions TCP en état time\_wait ne dépassera pas celle du minuteur Sessions TCP à moitié fermées.

Les minuteurs peuvent être définis globalement ou par application. Les paramètres globaux sont utilisés pour toutes les applications par défaut. Si vous configurez ces minuteurs au niveau de l'application, ils remplacent les paramètres globaux.

## Minuteur RST non vérifié

Si le pare-feu reçoit un paquet RST (Reset) qui ne peut pas être vérifié (car il dispose d'un numéro de séquence inattendu dans la fenêtre TCP ou il provient d'un chemin asymétrique), le minuteur RST non vérifié contrôle le vieillissement de la session (par défaut : 30 secondes ; plage entre 1 et 600 secondes). Le minuteur RST non vérifié fournit une mesure de sécurité supplémentaire, expliquée dans le deuxième point ci-dessous.

Un paquet RST aura l'un des trois résultats possibles suivants :

- Un paquet RST qui se trouve hors de la fenêtre TCP est perdu.
- Un paquet RST qui se trouve dans la fenêtre TCP mais qui ne dispose pas du numéro de séquence exact attendu n'est pas vérifié et sujet au minuteur RST non vérifié. Ce comportement permet d'empêcher les attaques de déni de service (DoS) qui tentent d'interrompre les sessions existantes en envoyant des paquets RST aléatoires au pare-feu.
- Un paquet RST qui se trouve dans la fenêtre TCP et dispose du numéro de séquence exact attendu est sujet au minuteur Sessions TCP en état time\_wait.

## Abandon de l'établissement de liaison de segmentation TCP

L'option **Split Handshake (Établissement de liaison de segmentation)** dans un profil de protection de zone empêchera l'établissement d'une session TCP si la procédure d'établissement de session n'utilise pas l'établissement de la connexion en trois étapes bien connu, mais plutôt une variante, telle que l'établissement de liaison de segmentation en quatre ou cinq étapes, ou l'ouverture de sessions simultanées.

Le pare-feu Palo Alto Networks<sup>®</sup> de dernière génération gère correctement les sessions et tous les processus de Couche 7 pour l'établissement de liaison de segmentation et l'ouverture de sessions simultanées sans activer l'option <sup>Split Handshake (Établissement de liaison de segmentation)</sup>. Toutefois, l'option **Split Handshake (Établissement de liaison de segmentation)** (qui entraîne l'abandon de l'établissement de liaison de segmentation) (qui entraîne l'abandon de l'établissement de liaison de segmentation) est configurée pour un profil de protection de zone et que celui-ci est appliqué à une zone, les sessions TCP des interfaces de cette zone doivent être établies à l'aide de l'établissement de la connexion en trois étapes ; les variantes ne sont pas autorisées.

L'option Split Handshake (Établissement de liaison de segmentation) est désactivée par défaut.

La figure suivante illustre l'établissement de la connexion en trois étapes standard utilisé pour établir une session TCP avec un pare-feu PAN-OS entre l'initiateur (généralement un client) et l'écouteur (généralement un serveur).

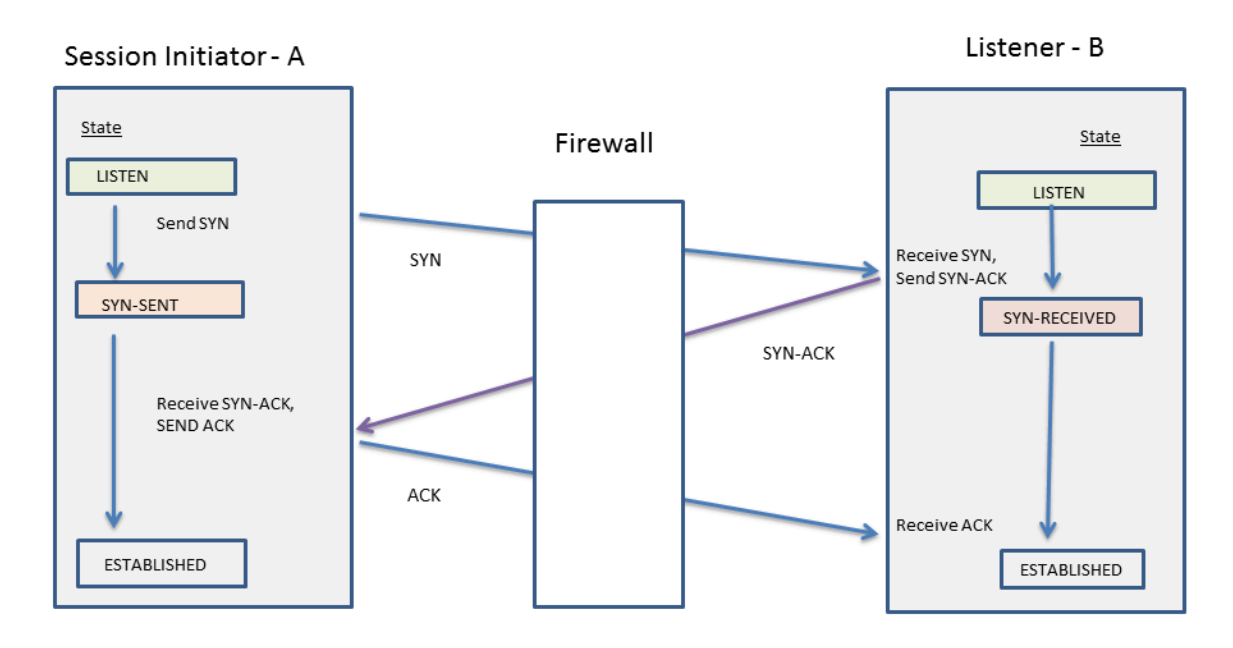

L'option **Split Handshake (Établissement de liaison de segmentation)** est configurée pour un profil de protection de zone affecté à une zone. Une interface membre de la zone abandonne tout paquet de synchronisation (SYN) envoyé par le serveur, empêchant les variantes d'établissement de liaison suivantes. La lettre A dans la figure indique l'initiateur de session et B l'écouteur. Chaque segment numéroté de l'établissement de liaison dispose d'une flèche indiquant le sens du segment de l'expéditeur au destinataire, et chaque segment indique le paramètre de bit(s) de contrôle.

| 4-Way Split<br>Handshake<br>(Version 1)                                                                    | 4-Way Split<br>Handshake<br>(Version 2)                                                                        | Simultaneous Open                                                                                                  | 5-Way Split<br>Handshake                                                                                                    |
|----------------------------------------------------------------------------------------------------|----------------------------------------------------------------------------------------------------|----------------------------------------------------------------------------------------------------|----------------------------------------------------------------------------------------------------|
| 1. $A \rightarrow B$ SYN<br>2. $A \leftarrow B$ ACK<br>3. $A \leftarrow B$ SYN<br>4. $A \rightarrow B$ ACK | 1. $A \rightarrow B$ SYN<br>2. $A \leftarrow B$ SYN<br>3. $A \rightarrow B$ SYN-ACK<br>4. $A \leftarrow B$ ACK | 1. $A \rightarrow B$ SYN<br>2. $A \leftarrow B$ SYN<br>3. $A \rightarrow B$ SYN-ACK<br>4. $A \leftarrow B$ SYN-ACK | 1. $A \rightarrow B$ SYN<br>2. $A \leftarrow B$ ACK<br>3. $A \leftarrow B$ SYN<br>4. $A \rightarrow B$ SYN-ACK<br>5. $A \leftarrow B$ ACK |

Possibilité de Prévention de l'établissement de liaison de segmentation TCP.

## Maximum Segment Size (taille de segment maximale ; MSS)

La Maximum Transmission Unit (unité de transmission maximale ; MTU) est une valeur qui indique le plus grand nombre d'octets pouvant être transmis dans un seul paquet TCP. La MTU comprend la longueur des en-têtes. Ainsi, la MTU moins le nombre d'octets compris dans les en-têtes équivaut à la Maximum Segment Size (taille de segment maximale ; MSS), soit le nombre maximal d'octets de données pouvant être transmis dans un seul paquet.

Une taille d'ajustement MSS configurable (illustrée ci-dessous) permet à votre pare-feu d'acheminer le trafic ayant des en-têtes qui dépassent la valeur permise par le paramètre par défaut.

-Ò-

L'encapsulation rallonge les en-têtes. Vous devez donc augmenter la taille d'ajustement MSS de façon à autoriser le nombre d'octets nécessaires pour laisser passer, par exemple, un en-tête MPLS ou le trafic tunnellisé ayant une étiquette VLAN.

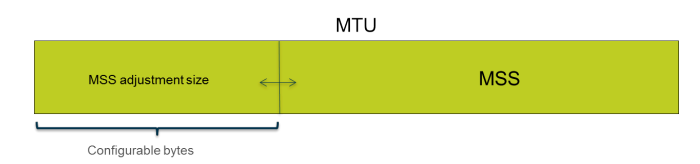

Si l'octet Do Not Fragment (ne pas fragmenter ; DF) est défini pour un paquet, il s'avère utile de disposer d'une taille d'ajustement MSS plus importante et d'une MSS plus petite afin que les entêtes particulièrement longs n'entraînent pas une longueur de paquet qui dépasse la valeur MTU permise. Si l'octet DF était défini et que la valeur MTU permise était dépassée, les paquets les plus gros seraient abandonnés.

Vous pouvez configurer le pare-feu globalement pour fragmenter les paquets IPv4 qui dépassent la MTU de l'interface de sortie, même si le bit DF est fixé dans le paquet Activez cela pour les interfaces physiques de niveau 3 et les interfaces de tunnel IPSEC en utilisant la commande CLI **debug dataplane set ip4-df-ignore yes**. Restaurez le pate-feu au comportement par défaut en utilisant la commande CLI **debug dataplane set ipv4-df-ignore no**.

Le pare-feu prend en charge une taille d'ajustement MSS configurable pour les adresses IPv4 et IPv6 sur les types d'interface de couche 3 suivants : Ethernet, sous-interfaces, Aggregated Ethernet (ethernet agrégé ; AE), VLAN et en boucle. La taille d'ajustement MSS pour les adresses IPv6 ne s'applique que si IPv6 est activé sur l'interface.

# Si IPv4 et IPv6 sont activés sur une interface et que la taille d'ajustement MSS diffère entre les deux formats d'adresses IP, c'est la valeur MSS correspondant au bon type d'adresse IP qui est utilisée pour le trafic TCP.

Pour les adresses IPv4 et IPv6, le pare-feu acheminera des en-têtes TCP plus longs que prévu. Si la longueur de l'en-tête d'un paquet TCP est supérieure à la valeur que vous aviez prévue, le pare-feu choisit la plus importante des deux valeurs suivantes en tant que taille d'ajustement MSS :

- la taille d'ajustement MSS configurée ;
- la somme de la longueur de l'en-tête TCP (20) + la longueur des en-têtes IP du paquet de synchronisation TCP.

Cette façon de faire signifie que le pare-feu remplacera la taille d'ajustement MSS configurée, au besoin. Par exemple, si la taille d'ajustement MSS que vous avez configurée est 43, vous vous attendez à ce que la MSS soit égale à 1 458 (la taille MTU par défaut moins la taille d'ajustement [1 500 - 42]). Cependant, le paquet TCP possède 4 octets supplémentaires d'options IP dans son entête. Ainsi, la taille d'ajustement MSS (20+20+4) correspond à 44, soit une valeur qui est supérieure à la taille d'ajustement MSS de 42. La MSS qui en résulte est 1 500 - 44 = 1 456 octets, une valeur inférieure à ce que vous aviez prévu.

Pour configurer la taille d'ajustement MSS, consultez Configuration des paramètres de session.

## UDP

User Datagram Protocol (protocole de datagramme utilisateur - UDP) (RFC 768) est un autre protocole principal de la suite IP qui est une alternative à TCP. UDP est sans état et sans connexion. Autrement dit, lors de sa configuration, aucune session ni aucune connexion n'est établie entre l'expéditeur et le destinataire ; les paquets peuvent prendre différents chemins pour accéder à une même destination. UDP est considéré comme un protocole peu fiable, car il ne permet pas la reconnaissance, la vérification des erreurs, la retransmission ni la réorganisation des datagrammes. Sans la surcharge requise pour fournir ces fonctions, UDP offre une latence réduite et est plus rapide que TCP. UDP est un protocole minimum, car il ne dispose d'aucun mécanisme permettant de garantir l'arrivée des messages à leur destination.

Un datagramme UDP est encapsulé dans un paquet IP. Bien qu'UDP utilise une somme de contrôle pour l'intégrité des données, il n'effectue aucune vérification des données au niveau de l'interface réseau. La vérification des erreurs est censée être inutile ou est effectuée par l'application au lieu d'UDP lui-même. UDP ne dispose d'aucun mécanisme permettant de contrôler le flux des paquets.

UDP est souvent utilisé pour les applications qui nécessitent une vitesse plus élevée et une fourniture de données prioritaire et en temps réel, telles que Voice over IP (voix sur IP ; VoIP), la diffusion audio et vidéo en continu et les jeux en ligne. UDP est orienté transaction ; par conséquent, il est également utilisé pour les applications qui répondent à des requêtes peu volumineuses de nombreux clients, telles que Domain Name System (système de noms de domaine ; DNS) et Trivial File Transfer Protocol (protocole simplifié de transfert de fichiers ; TFTP).

Vous pouvez utiliser les Profil de protection de zone sur le pare-feu pour configurer flood protection (protection contre la saturation) et ainsi spécifier le débit de connexions UDP par seconde (ne correspondant pas à une session existante) qui déclenche une alarme, déclenche l'abandon aléatoire de paquets UDP par le pare-feu et cause l'abandon par le pare-feu des paquets UDP qui dépassent le taux maximal. (Même si UDP fonctionne sans connexion, le pare-feu trace les datagrammes UDP dans des paquets IP pour chaque session. Ainsi, si le paquet UDP ne correspond pas à une session existante, il est considéré comme une nouvelle session et il compte comme une connexion pour les seuils.)

## ICMP

ICMP (Internet Control Message Protocol) (RFC 792) est un autre protocole principal de la suite Internet Protocol qui fonctionne au niveau de la couche réseau du modèle OSI. ICMP est utilisé à des fins de diagnostic et de contrôle, pour envoyer des messages d'erreur sur les opérations IP, des messages sur les services demandés ou sur l'accessibilité d'un hôte ou d'un routeur. Des utilitaires réseau tels que traceroute et ping sont implémentés en utilisant divers messages ICMP.

ICMP est un protocole sans connexion qui n'ouvre ni ne gère aucune session réelle. Toutefois, les messages ICMP entre deux périphériques peuvent être considérés comme une session.

Les pare-feux Palo Alto Networks<sup>®</sup> prennent en charge ICMPv4 et ICMPv6. Vous pouvez contrôler les paquets ICMPv4 et ICMPv6 de plusieurs façons :

- Créez les Règles de politique de sécurité basées sur les paquets ICMP et ICMPv6 et sélectionnez l'application **icmp** ou **ipv6-icmp** dans la règle.
- Contrôlez la Limitation du débit ICMPv6 lorsque vous procédez à la Configuration des paramètres de session.
- Configurez Flood Protection (protection contre la saturation), en indiquant le taux des connexions ICMP ou ICMPv6 par seconde (ne correspondant pas avec une session existante) qui ont déclenché une alarme et l'abandon aléatoire par le pare-feu des paquets ICMP ou ICMPv6 et amené le pare-feu à abandonner les paquets ICMP ou ICMPv6 qui dépassent la taille maximale.
- Configurer Packet-Based Attack Protection (protection contre les attaques basées sur les paquets) :
  - Pour ICMP, vous pouvez abandonner certains types de paquets ou supprimer l'envoi de certains paquets.
  - Pour les paquets ICMPv6 (Types 1, 2, 3, 4 et137), vous pouvez indiquer que le pare-feu utilise la clé de session ICMP pour correspondre à une règle de politique de sécurité, qui détermine si le paquet ICMPv6 est autorisé ou non. (Le pare-feu utilise la règle de politique de sécurité pour appliquer un contrôle prioritaire sur le comportement par défaut et utiliser le paquet intégré pour déterminer une correspondance de session.) Lorsque le pare-feu abandonne des paquets ICMPv6 qui correspondent à une règle de politique de sécurité, le pare-feu journalise les détails and les journaux du trafic.

# Règles de politique de sécurité basées sur les paquets ICMP et ICMPv6

Le pare-feu autorise l'envoi de paquets ICMP ou ICMPv6 seulement si une règle de politique de sécurité autorise la session (comme le fait le pare-feu pour d'autres types de paquets). Le pare-feu détermine une correspondance de session de deux façons, selon qu'il s'agit d'un paquet d'erreur ou un paquet redirigé ICMP ou ICMPv6, ou bien d'un paquet d'information.

• ICMP Types 3, 5, 11, et 12 et ICMPv6 Types 1, 2, 3, 4 et 137 - par défaut, le pare-feu recherche dans le paquet IP intégré des octets d'information provenant du datagramme original ayant causé l'erreur (le paquet incriminé). Si une correspondance est établie entre le paquet intégré et une session existante, le pare-feu abandonne le paquet ICMP ou ICMPv6 conformément à l'action définie dans la règle de politique de sécurité correspondant à la session en question. (Vous

pouvez utiliser Packet-Based Attack Protection (Protection en cas d'attaque basée sur les paquets) pour contourner le comportement par défaut des types d'ICMPv6.)

• Types de paquets ICMP ou ICMPv6 restants - le pare-feu traite le paquet ICMP ou ICMPv6 comme s'il faisait partie d'une nouvelle session. Si une règle de sécurité correspond à un paquet (que le pare-feu identifie comme une session icmp ou icmpv6), le pare-feu transmet ou abandonne le paquet conformément à l'action définie dans la règle de politique de sécurité. Les guichets des politiques de sécurité et les journaux de trafic reflètent ces actions.

Si aucune règle de sécurité ne correspond à un paquet, le pare-feu applique sa règle de politique de sécurité par défaut, qui autorise le trafic intra-zone mais bloque le trafic interzone (par défaut, la journalisation est désactivée pour ces règles).

#### Même si vous pouvez contourner les règles par défaut pour autoriser la journalisation ou changer l'action par défaut, il est déconseillé de modifier le comportement par défaut pour un cas précis car cela aura une incidence sur tout le trafic concerné par ces règles. Créez plutôt des règles de politique de sécurité qui contrôlent et enregistrent précisément les paquets ICMP ou ICMPv6.

Il existe deux façons de créer des règles de politique de sécurité pour gérer les paquets ICMP ou ICMPv6 qui ne sont pas des paquets d'erreur ou des paquets redirigés.

- Créez une règle de politique de sécurité qui autorise (ou bloque) tous les paquets ICMP ou ICMPv6 : dans la règle de politique de sécurité, définissez l'application icmp ou ipv6-icmp ; le pare-feu autorise ou bloque tous les paquets IP correspondants, respectivement, au protocole numéro (1) ou au protocole numéro (58), à travers le pare-feu.
- Créez une application propre et une règle de politique de sécurité qui autorise (ou bloque) des paquets en provenance de ou vers l'application : cette approche plus granulaire vous permet de ICMP spécifiques à la commande ou Types et Codes ICMPv6.

## Limitation du débit ICMPv6

La limitation du débit ICMPv6 est un mécanisme de limitation permettant d'empêcher la saturation et les tentatives DDoS. L'implémentation utilise un nombre de paquets d'erreur et un seau à jetons, qui fonctionnent conjointement pour activer la limitation et s'assurer que les paquets ICMP ne saturent pas les segments de réseau protégés par le pare-feu.

D'abord, le **ICMPv6 Error Packet Rate (per sec) (Taux de paquets d'erreur ICMPv6 (par s))** global contrôle le débit auquel les paquets d'erreur ICMPv6 sont autorisés via le pare-feu (par défaut 100, plage entre 10 et 65 535 paquets par seconde). Si le pare-feu atteint le taux de paquets d'erreur ICMPv6, le seau à jetons entre en jeu et la limitation se produit comme suit.

Un seau à jetons logiques permet de contrôler le débit auquel les messages ICMP peuvent être transmis. Le nombre de jetons d'un seau peut être configuré, et chaque jeton représente un message ICMPv6 qui peut être envoyé. Le nombre de jetons est diminué chaque fois qu'un message ICMPv6 est envoyé ; lorsque le seau atteint zéro jeton, aucun autre message ICMPv6 ne peut être envoyé jusqu'à ce qu'un autre jeton soit ajouté au seau (taille par défaut du seau à jetons : 100 jetons ; plage entre 10 et 65 535 jetons).

Pour modifier la taille du seau à jetons ou le taux de paquets d'erreur par défaut, reportez-vous à la section Configuration des paramètres de session.

## ICMP spécifiques à la commande ou Types et Codes ICMPv6

Cette tâche vous permet de créer une application ICMP ou ICMPv6 personnalisée et de créer une règle de politique de sécurité pour autoriser ou refuser cette application.

**STEP 1** | Créez une application personnalisée pour les codes et les types de message ICMP ou ICMPv6.

- 1. Sélectionnez **Object (Objet)** > **Applications (Applications)**, puis **Add (Ajoutez)** une application personnalisée.
- 2. À l'onglet **Configuration (Configuration)**, donnez un **Name (Nom)** et une **Description** (**Description**) à l'application personnalisée. Par exemple, entrez le nom ping6.
- 3. Sous Category (Catégorie), sélectionnez networking (mise en réseau).
- 4. Sous Subcategory (Sous-catégorie), sélectionnez ip-protocol (protocole IP).
- 5. Sous Technology (Technologie), sélectionnez network-protocol (protocole réseau).
- 6. Cliquez sur **OK**.
- 7. À l'onglet Advanced (Avancé), sélectionnez ICMP Type (Type ICMP) ou ICMPv6 Type (Type ICMPv6).
- 8. Sous **Type (Type)**, saisissez le numéro (plage comprise entre 0 et 255) qui désigne le type de message ICMP ou ICMPv6 que vous souhaitez autoriser ou refuser. Par exemple, le numéro d'un message de demande d'écho (ping) est 128.
- Si le Type comprend des codes, indiquez le numéro du Code (Code) (plage comprise entre 0 et 255) qui s'applique au Type (Type) que vous souhaitez autoriser ou refuser. Certains Type (Types) ne permettent que le Code 0.

10. Cliquez sur **OK**.

**STEP 2** | Créez une règle de politique de sécurité qui autorise ou refuse l'application personnalisée que vous avez créée.

Création d'une règle de politique de sécurité. À l'onglet **Application (Application)**, précisez le nom de l'application personnalisée que vous venez de créer.

**STEP 3** Validez vos modifications.

Cliquez sur Commit (Valider).

## Configuration des délais d'expiration de session

Un délai d'expiration de session définit la durée pendant laquelle PAN-OS maintient une session sur le pare-feu après son inactivité. Par défaut, lorsque le délai du protocole expire, PAN-OS ferme la session. Vous pouvez définir plus particulièrement un délai d'expiration pour les sessions TCP, UDP et ICMP. Le délai d'expiration par défaut s'applique à tout autre type de session. Les délais d'expiration sont globaux, ce qui signifie qu'ils s'appliquent à toutes les sessions de ce type sur le pare-feu.

Vous pouvez également configurer un paramètre d'expiration du cache ARP, qui contrôle la durée pendant laquelle le pare-feu conserve les entrées ARP (mappages des adresses IP aux adresses matérielles) dans son cache.

Outre les paramètres généraux, vous pouvez définir des délais d'expiration pour une application particulière dans l'onglet **Objects (Objets)** > **Applications**. Le pare-feu applique les délais d'expiration d'application à une application qui se trouve dans un état établi. Une fois configurés, les délais d'expiration d'expiration d'une application remplacent les délais d'expiration de session TCP ou UDP généraux.

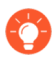

r

Si vous modifiez les minuteurs TCP ou UDP au niveau de l'application, ces minuteurs pour les applications prédéfinies ou les applications personnalisées partagées seront appliqués à l'ensemble des systèmes virtuels. Si vous avez besoin que les minuteurs d'une application soient différents pour un système virtuel, vous devez créer une application personnalisée, lui affecter des minuteurs uniques, puis affecter l'application personnalisée à un système virtuel unique.

Effectuez les tâches facultatives suivantes si vous devez modifier les valeurs par défaut des paramètres d'expiration de session globaux pour TCP, UDP, ICMP, l'authentification du portail captif ou d'autres types de sessions. Toutes les valeurs sont en secondes.

Les valeurs par défaut sont optimales. Toutefois, vous pouvez les modifier selon vos besoins en matière de réseau. La définition d'une valeur trop faible peut engendrer une certaine sensibilité aux retards mineurs sur le réseau et une impossibilité d'établir une connexion avec le pare-feu, tandis qu'une valeur trop élevée peut entraîner un retard dans la détection des échecs.

#### **STEP 1** Accédez aux délais d'expiration de session.

Sélectionnez **Device (Périphérique)** > **Setup (Configuration)** > **Session (Session)** et modifiez les délais d'expiration de session.

#### **STEP 2** (Facultatif) Modifiez les délais d'expiration divers.

- **Default** (Par défaut) : durée maximale pendant laquelle une session non TCP/UDP ou non ICMP peut être ouverte sans aucune réponse (plage entre 1 et 15 999 999, par défaut 30).
- **Discard Default** (Sessions en état de rejet par défaut) : durée maximale pendant laquelle une session non TCP/UDP reste ouverte après que PAN-OS l'a refusée en fonction des politiques de sécurité configurées sur le pare-feu (plage entre 1 et 15 999 999, par défaut 60).
- Scan (Analyse) : durée maximale pendant laquelle une session reste ouverte après qu'elle a été considérée comme inactive ; une application est considérée comme inactive lorsqu'elle dépasse le seuil de ruissellement d'application défini (plage entre 5 et 30, par défaut 10).
- Authentication Portal (Portail d'authentification) : délai d'expiration de session d'authentification du formulaire Web du portail captif. Pour accéder au contenu demandé, l'utilisateur doit saisir les informations d'identification d'authentification dans ce formulaire et être authentifié avec succès (plage entre 1 et 15 999 999, par défaut 30).
- Pour définir d'autres délais d'expiration de Portail d'authentification, tels que le minuteur d'inactivité et le délai d'expiration avant la réauthentification de l'utilisateur, sélectionnez Device (Périphérique) > User Identification (Identification utilisateur) > Authentication Portal Settings (Paramètres du Portail d'authentification). Reportez-vous à la section Configuration du portail d'authentification.

#### **STEP 3** (Facultatif) Modifiez les délais d'expiration TCP.

- Sessions TCP en état de rejet : durée maximale pendant laquelle une session TCP reste ouverte après qu'elle ait été refusée en fonction d'une politique de sécurité configurée sur le pare-feu. La plage est comprise entre 1 et 15,999,999 ; la valeur par défaut est 90.
- **TCP** : durée maximale pendant laquelle une session TCP reste ouverte sans aucune réponse, une fois qu'elle se trouve dans un état établi (après que la liaison ait été établie et/ou que les données aient été transmises). La plage est comprise entre 1 et 15 999 999 ; la valeur par défaut est 3 600.
- Établissement de liaison TCP : durée maximale autorisée entre la réception du paquet SYN-ACK et le paquet ACK suivant pour établir la session. La plage est comprise entre 1 et 60 ; la valeur par défaut est 10.
- Initialisation TCP : durée maximale autorisée entre la réception du paquet SYN et le paquet SYN-ACK avant de démarrer le minuteur d'établissement de liaison TCP. La plage est comprise entre 1 et 60 ; la valeur par défaut est 5.
- Sessions TCP à moitié fermées : durée maximale entre la réception du premier paquet FIN et celle du second paquet FIN ou RST. La plage est comprise entre 1 et 604,800 ; la valeur par défaut est 120.
- Sessions TCP en état time\_wait : durée maximale après la réception du second paquet FIN ou RST. La plage est comprise entre 1 et 600 ; la valeur par défaut est 15.
- **RST non vérifié** : durée maximale après la réception d'un paquet RST qui ne peut pas être vérifié (le paquet RST se trouve dans la fenêtre TCP, mais dispose d'un numéro de séquence inattendu ou provient d'un chemin asymétrique). La plage est comprise entre 1 et 600 ; la valeur par défaut est 30.
- Consultez également les délais d'expiration **Scan (Analyse)** à la section (Facultatif) Modifiez les délais d'expiration divers.

#### **STEP 4** (Facultatif) Modifiez les délais d'expiration UDP.

- Sessions UDP en état de rejet : durée maximale pendant laquelle une session TCP reste ouverte après qu'elle ait été refusée en fonction d'une politique de sécurité configurée sur le pare-feu. La plage est comprise entre 1 et 15,999,999 ; la valeur par défaut est 60.
- **UDP** : durée maximale pendant laquelle une session UDP reste ouverte sans aucune réponse UDP. La plage est comprise entre 1 et 15,999,999 ; la valeur par défaut est 30.
- Consultez également les délais d'expiration **Scan (Analyse)** à la section (Facultatif) Modifiez les délais d'expiration divers.
- **STEP 5** (Facultatif) Modifiez les délais d'expiration ICMP.
  - **ICMP** : durée maximale pendant laquelle une session ICMP peut être ouverte sans aucune réponse ICMP. La plage est comprise entre 1 et 15,999,999 ; la valeur par défaut est 6.
  - Consultez également les délais d'expiration **Discard Default (Sessions en état de rejet par défaut)** et **Scan (Analyse)** à la section (Facultatif) Modifiez les délais d'expiration divers.
- STEP 6 | Cliquez sur OK, puis sur Commit (Valider).
- **STEP 7** (Facultatif) Modifiez les délais d'expiration du cache ARP.
  - Accédez à la CLI et précisez le nombre de secondes pendant lesquelles le pare-feu conserve les entrées ARP dans son cache. Utilisez la commande opérationnelle set system setting arp-cache-timeout <valeur>, où la plage se situe entre 60 et 65 535 ; et la valeur par défaut est 1 800.

Si vous diminuez le délai d'expiration et que les entrées existantes dans le cache possèdent une TTL supérieure au nouveau délai d'expiration, le pare-feu supprime ces entrées et actualise le cache ARP. Si vous augmentez le délai d'expiration et que les entrées existantes dans le cache possèdent une TTL inférieure au nouveau délai d'expiration, elles expirent selon la TTL et le pare-feu met en cache les nouvelles entrées en se basant sur la valeur de temporisation le plus importante.

2. Affichez le paramètre d'expiration du cache ARP avec la commande de la CLI opérationnelle **show system setting arp-cache-timeout**.
### Configuration des paramètres de session

Cette rubrique décrit les divers paramètres des sessions autres que les valeurs de délai d'expiration. Effectuez ces tâches si vous devez modifier les paramètres par défaut.

**STEP 1** | Modifiez les paramètres de session.

Sélectionnez **Device (Périphérique)** > **Setup (Configuration)** > **Session (Session)** et modifiez les Session Settings (Paramètres de session).

**STEP 2** | Précisez s'il faut appliquer les nouvelles règles de politique de sécurité configurées aux sessions en cours.

Sélectionnez **Rematch all sessions on config policy change (Revérifier toutes les sessions après modification de la politique de configuration)** pour appliquer les nouvelles règles de politique de sécurité configurées aux sessions en cours. Cette option est activée par défaut. Si vous décochez cette case, toute modification de règle de politique que vous apportez s'appliquera uniquement aux sessions initiées après que vous avez validé le changement.

Par exemple, si une session Telnet commence alors qu'une règle de politique associée a été configurée pour autoriser Telnet et que vous validez par la suite une modification de politique pour refuser Telnet, le pare-feu applique la politique révisée à la session en cours et la bloque.

- **STEP 3** | Configuration des paramètres IPv6.
  - ICMPv6 Token Bucket Size (Taille du seau à jetons ICMPv6) : par défaut : 100 jetons. Reportez-vous à la section Limitation du débit ICMPv6.
  - ICMPv6 Error Packet Rate (per sec) (Taux de paquets d'erreur ICMPv6 (par s)) : par défaut : 100. Reportez-vous à la section Limitation du débit ICMPv6.
  - Enable IPv6 Firewalling (Activer le pare-feu IPv6) : active les fonctionnalités du parefeu pour IPv6. Toutes les configurations basées sur IPv6 sont ignorées si l'option IPv6 est désactivée. Même si IPv6 est activé pour une interface, le paramètre IPv6 Firewalling (Activer le pare-feu IPv6) doit également être sélectionné pour qu'IPv6 fonctionne.
- **STEP 4** Activez les trames Jumbo et définissez la MTU.
  - 1. Sélectionnez **Enable Jumbo Frame (Activer les trames Jumbo)** pour activer la prise en charge des trames Jumbo sur les interfaces Ethernet. Les trames Jumbo disposent d'une unité de transmission maximale (MTU) de 9,216 octets et sont disponibles sur certains modèles uniquement.

- 2. Définissez la **Global MTU (MTU globale)**, selon que vous voulez activer ou non les trames Jumbo :
  - Si vous n'avez pas activé les trames Jumbo, la **Global MTU (MTU globale)** est de 1 500 octets par défaut et la plage est comprise entre 576 et 1 500 octets.
  - Si vous avez activé les trames Jumbo, la **Global MTU (MTU globale)** est de 9 192 octets par défaut et la plage est comprise entre 9 192 et 9 216 octets.
    - Les trames Jumbo peuvent utiliser jusqu'à cinq fois plus de mémoire que les paquets normaux et peuvent réduire le nombre de mémoires tampons des paquets disponibles de 20 %. Ceci réduit la taille de la file d'attente dédiée aux tâches hors service et d'identification des applications, ainsi qu'aux autres tâches similaires de traitement des paquets. Depuis PAN-OS 8.1, si vous activez la configuration MTU globale de trames jumbo et redémarrez votre pare-feu, les mémoires tampons des paquets sont alors redistribuées pour traiter les trames jumbo plus efficacement.

Si vous activez les trames Jumbo et qu'une MTU spécifique n'est pas configurée sur certaines interfaces, ces dernières héritent automatiquement de la taille de trame Jumbo. Par conséquent, avant d'activer les trames Jumbo, si vous ne souhaitez pas qu'une interface ait des trames Jumbo, vous devez définir la MTU de cette interface sur 1 500 octets ou une autre valeur.

Si vous importez (Device (Périphérique) > Setup (configuration) > Operations (Opérations) > Import (Importer)) et chargez une configuration sur laquelle Jumbo Frame est activé, puis que vous validez avec un pare-feu sur lequel Jumbo Frame n'est pas encore activé, le Enable Jumbo Frame (paramètre Activer Jumbo Frame) n'est pas validé dans la configuration. Vous devez d'abord Enable Jumbo Frame (activer Jumbo Frame), redémarrer, puis importer, charger et valider la configuration.

### **STEP 5** | Ajustez les paramètres de session NAT.

- NAT64 IPv6 Minimum Network MTU (MTU IPv6 min. pour le réseau NAT64) : définit la MTU globale du trafic traduit en IPv6. La valeur par défaut de 1 280 octets est basée sur la MTU minimum standard du trafic IPv6.
- NAT Oversubscription Rate (Taux de sursouscription NAT) : si la traduction NAT est configurée pour être une traduction Dynamic IP and Port (adresse IP et port dynamiques ; DIPP), un taux de sursouscription peut être défini pour multiplier le nombre de fois que la même adresse IP traduite et la paire de ports peuvent être utilisées simultanément. Le taux est de 1, 2, 4 ou 8. Le paramètre par défaut est défini en fonction du modèle du pare-feu.
- Un taux de 1 signifie qu'aucun dépassement d'abonnement n'est effectué ; chaque adresse IP traduite et paire de ports ne peut être utilisée qu'une à la fois.
- Si ce paramètre est **Platform Default (Valeur par défaut de la plate-forme)**, la configuration du taux de dépassement d'abonnement par l'utilisateur est désactivée et le taux de dépassement d'abonnement par défaut du modèle s'applique.

La réduction du taux de dépassement d'abonnement diminue le nombre de traductions de périphérique source, mais augmente le nombre de règles NAT.

#### **STEP 6** | Ajustez les paramètres de vieillissement accéléré.

Sélectionnez **Accelerated Aging (Vieillissement accéléré)** pour permettre d'accélérer le vieillissement des sessions inactives. Vous pouvez également modifier le seuil (%) et le facteur d'échelle :

- Accelerated Aging Threshold (Seuil du vieillissement accéléré) : pourcentage de la capacité de la table de sessions lorsque le vieillissement accéléré commence. La valeur par défaut est de 80 % Lorsque la table de sessions atteint ce seuil (% de sa capacité), PAN-OS applique le facteur d'échelle du vieillissement accéléré aux calculs de vieillissement de toutes les sessions.
- Accelerated Aging Scaling Factor (Facteur d'échelle du vieillissement accéléré) : facteur d'échelle utilisé dans les calculs de vieillissement accéléré. Le facteur d'échelle par défaut est de 2, ce qui signifie que le vieillissement accéléré se produit à un taux deux fois plus élevé que la durée d'inactivité configurée. La durée d'inactivité configurée divisée par 2 a pour conséquence un délai plus court réduit de 50 %. Pour calculer le vieillissement accéléré de la session, PAN-OS divise la durée d'inactivité configurée (pour ce type de session) par le facteur d'échelle afin de déterminer un délai plus court.

Par exemple, si le facteur d'échelle est de 10, une session qui expirerait normalement au bout de 3 600 secondes expirerait 10 fois plus vite (en 1/10e du temps), c'est-à-dire au bout de 360 secondes.

- **STEP 7** Activez la protection de la mémoire tampon des paquets.
  - 1. Sélectionnez **Packet Buffer Protection (Protection de la mémoire tampon des paquets)** pour permettre au pare-feu de prendre des mesures contre les sessions qui risquent de submerger la mémoire tampon des paquets et qui entraînent l'abandon du trafic légitime ; activé par défaut.
  - 2. Si vous activez la protection de la mémoire tampon des paquets, vous pouvez préciser les seuils et les minuteurs qui indiquent la réponse du pare-feu à un abus de la mémoire tampon des paquets.
    - Alert (%) (Alerte (%)) : lorsque l'utilisation de la mémoire tampon des paquets dépasse ce seuil, le pare-feu crée un événement de journal. Le seuil par défaut est de 50 % et la plage est comprise entre 0 % et 99 %. Si la valeur est définie sur 0 %, le pare-feu ne crée pas de journaux d'événements.
    - Activate (%) (Activer (%)) : lorsque l'utilisation de la mémoire tampon des paquets dépasse ce seuil, le pare-feu applique le Random Early Drop (Abandon anticipé aléatoire ; RED) aux sessions abusives. Le seuil par défaut est de 80 % et la plage est comprise entre 0 % et 99 %. Si la valeur est définie sur 0 %, le pare-feu n'applique pas la RED.

#### Les événements d'alerte sont consignés dans le journal du système. Les événements relatifs à l'abandon de trafic, au rejet de sessions et au blocage d'adresses IP sont consignés dans le journal des menaces.

• Block Hold Time (sec) (Délai de maintien du blocage (sec.)) : la période pendant laquelle une session atténuée par la RED est autorisée à se poursuivre avant qu'elle ne soit abandonnée. Par défaut, le délai de maintien du blocage est de 60 secondes. La plage est comprise entre 0 et 65 535 secondes. Si la valeur est définie sur 0, le pare-feu n'abandonne pas les sessions en fonction de la protection de la mémoire tampon des paquets. • Block Duration (sec) (Période de blocage (sec.)) : ce paramètre définit la durée pendant laquelle une session est rejetée ou une adresse IP est bloquée. La valeur par défaut est de 3 600 secondes avec une plage allant de 0 seconde à 15 999 999 secondes. Si cette valeur est de 0, le pare-feu n'abandonne pas les sessions ou ne bloque pas les adresses IP en fonction de la protection de la mémoire tampon des paquets.

**STEP 8** Activez la mise en tampon des paquets de configuration de route multidiffusion.

- 1. Sélectionnez **Multicast Route Setup Buffering (Mise en tampon de configuration de route multidiffusion)** pour permettre au pare-feu de préserver le premier paquet dans une session multidiffusion lorsque l'entrée de la route multidiffusion ou de la Forwarding Information Base (base d'informations de transfert ; FIB) n'existe pas encore pour le groupe multidiffusion correspondant. Par défaut, le pare-feu ne procède pas à la mise en tampon du premier paquet multidiffusion dans une nouvelle session ; il utilise plutôt le premier paquet pour paramétrer la route multidiffusion. Ce comportement est normal pour le trafic multicast. Si vos serveurs de contenu sont directement connectés au pare-feu et que votre application personnalisée ne peut pas prendre en charge le premier paquet dans la session en cours de suppression, vous n'avez qu'à activer la mise en tampon de configuration de route multidiffusion. Cette option est désactivée par défaut.
- 2. Si vous activez la mise en tampon, vous pouvez également ajuster la **Buffer Size (Taille de tampon)**, qui précise la taille de tampon par flux. Le pare-feu peut mettre en tampon un maximum de 5 000 paquets.
  - Vous pouvez également ajuster le délai, en secondes, pendant lequel un itinéraire multidiffusion demeure dans la table de routage sur le pare-feu à la fin de la session en configurant les paramètres de multidiffusion sur le routeur virtuel qui gère votre routeur virtuel (définissez les Multicast Route Age Out Time (sec) (Paramètres d'expiration de l'itinéraire multidiffusion (sec)) à l'onglet Multicast (Multidiffusion) > Advanced (Avancé) de la configuration du routeur virtuel.
- **STEP 9** | Enregistrez les paramètres de session.

Cliquez sur **OK**.

- **STEP 10** | Ajustez les paramètres de Maximum Segment Size (taille de segment maximale ; MSS) applicables à une interface de Couche 3.
  - Sélectionnez Network (Réseau) > Interfaces (Interfaces), sélectionnez Ethernet (Ethernet), VLAN (VLAN) ou Loopback (En boucle), puis sélectionnez une interface de Couche 3.
  - 2. Sélectionnez Advanced (Avancé) > Other Info (Autres informations).
  - 3. Sélectionnez **Adjust TCP MSS (Ajuster TCP MSS)**, puis saisissez une valeur pour l'un des éléments suivants, ou pour les deux :
    - IPv4 MSS Adjustment Size (Taille d'ajustement MSS IPv64) (intervalle compris entre 40 et 300 octets ; valeur par défaut : 40 octets).
    - IPv6 MSS Adjustment Size (Taille d'ajustement MSS IPv64) (intervalle compris entre 60 et 300 octets ; valeur par défaut : 60 octets).
  - 4. Cliquez sur **OK**.

#### **STEP 11** | Validez vos modifications.

#### Cliquez sur Commit (Valider).

- **STEP 12** Redémarrez le pare-feu après avoir modifié la configuration de la trame Jumbo.
  - 1. Sélectionnez Device (Périphérique) > Setup (Configuration) > Operations (Opérations).
  - 2. Cliquez sur **Reboot Device (Redémarrer le périphérique)**.

### Politiques de Distribution de Sessions

Les politiques de distribution de sessions définissent comment les pare-feu PA-5200 et PA-7000 Series distribuent des processus de sécurité (App-ID, Content-ID, filtrage URL, décryptage SSL, et IPSec) entre des processeurs de plan de données (DP) sur le pare-feu. Chaque politique est conçue spécifiquement pour un environnement de réseau donné et une configuration de pare-feu donnée, pour permettre au pare-feu de distribuer des sessions avec une efficacité maximale. Par exemple, une politique de distribution de sessions avec fonction de hachage correspond mieux aux environnements utilisant des NAT sources de grande échelle.

| Firewall Model (Modèle<br>de pare-feu) | Processeur(s) de plan de données                                                                                                    |  |
|----------------------------------------|----------------------------------------------------------------------------------------------------|--|
| PA-7000 Series                         | Dépend du nombre de cartes de traitement du réseau (NPC). Chaque<br>NPC compte de multiples processeurs de plan de données (DP) et vous<br>pouvez installer de multiples NPC sur le pare-feu. |  |
| Pare-feu PA-5220                       | 1                                                                                                    |  |
|                                        | Le pare-feu PA-5220 ne compte qu'un seul DP, donc<br>les politiques de distribution de sessions n'ont pas<br>d'importance. Laissez la politique définie par défaut (round-<br>robin).         |  |
| Pare-feu PA-5250                       | 2                                                                                                    |  |
| Pare-feu PA-5260 et<br>PA-5280         | 3                                                                                                    |  |
| Pare-feu PA-5450                       | Dépend du nombre de cartes de traitement de données (DPC)<br>installées.                                                                                                    |  |

La quantité de DP sur un pare-feu varie selon le modèle de pare-feu :

Les rubriques suivantes fournissent des informations sur les politiques de distribution de sessions disponibles, sur la manière de modifier une politique active et sur la manière d'afficher les statistiques de distribution de sessions.

- Descriptions des Politiques de Distribution de Sessions
- Modification des Politiques de Distribution de Sessions et Affichage des Statistiques

### Descriptions des Politiques de Distribution de Sessions

Le tableau suivant fournit des informations sur les Politiques de Distribution de Sessions pour vous aider à choisir quelle politique correspond le mieux à votre environnement et à la configuration de votre pare-feu.

| Politique de Distribution de<br>Sessions                     | Description                                                                                                    |  |  |
|--------------------------------------------------------------|----------------------------------------------------------------------------------------------------|--|--|
| Fixe                                                         | Vous permet de définir le processeur de plan de données<br>(DP) que le pare-feu va utiliser pour les processus de<br>sécurité.                                                                                                    |  |  |
|                                                              | Utilisez cette politique à des fins de débogage.                                                                                                    |  |  |
| Hachage                                                      | Le pare-feu distribue des sessions basées sur le hachage<br>d'une adresse source et d'une adresse de destination. La<br>distribution basée sur le hachage améliore l'efficacité de la<br>gestion de ressources pour les adresses NAT, et réduit la<br>latence pour la configuration de session NAT en évitant les<br>éventuels conflits de port ou d'adresse.                                                           |  |  |
|                                                              | Utilisez cette politique dans des environnements utilisant<br>des NAT sources de grande échelle avec traduction de l'IP<br>dynamique, traduction du port et de l'IP dynamique, ou<br>les deux. Si vous utilisez la traduction de l'IP dynamique,<br>sélectionnez l'option adresse <b>Source</b> . Si vous utilisez<br>la traduction de l'IP dynamique et du port, sélectionnez<br>l'option adresse <b>destination</b> . |  |  |
| Ingres-slot (par défaut sur les pare-<br>feu PA-7000 Series) | (Pare-feu PA-7000 Series uniquement) Les nouvelles<br>sessions sont affectées au DP de la NPC sur laquelle le<br>premier paquet de la session est arrivé. Le choix du DP est<br>basé sur l'algorithme session-load mais, dans ce cas précis,<br>les sessions sont limitées aux DP sur les entrées NPC.                                                                                                    |  |  |
|                                                              | Selon le trafic et la topologie du réseau, cette politique<br>réduit généralement la probabilité que le trafic doive<br>traverser la matrice de commutation.                                                                                                    |  |  |
|                                                              | Utilisez cette politique pour réduire la latence si l'entrée<br>et la sortie se trouvent toutes deux sur la même NPC.<br>Si le pare-feu compte un mélange de NPC (comme le<br>PA-700020G et le PA-7000 20GXM, par exemple),<br>cette politique peut isoler la capacité accrue au NPC<br>correspondant et aider à isoler l'impact des défaillances de<br>NPC.                                                            |  |  |
| Aléatoire                                                    | Le pare-feu choisit de manière aléatoire un DP pour les traitements de session.                                                                                                    |  |  |
| Round-robin (par défaut sur les<br>pare-feu PA-5200 Series)  | Le pare-feu sélectionne le DP basé sur l'algorithme round-<br>robin parmi des plans de données actifs, afin que les saisies,<br>les résultats ainsi que les fonctions de processus de sécurité<br>soient partagés entre tous les plans de données.                                                                                                    |  |  |

| Politique de Distribution de<br>Sessions | Description                                                                                                    |  |  |
|------------------------------------------|----------------------------------------------------------------------------------------------------|--|--|
|                                          | Utilisez cette politique dans des environnements<br>aux exigences faibles à moyennes, où un algorithme<br>d'équilibrage de la charge, simple et prévisible, est suffisant.                                                                                                    |  |  |
|                                          | Dans des environnements très exigeants, nous vous<br>recommandons d'utiliser un algorithme à répartition de<br>session.                                                                                                    |  |  |
| Répartition de session                   | Cette politique est semblable à la politique round-robin<br>mais elle utilise un algorithme pondéré pour déterminer<br>comment distribuer les sessions et atteindre un équilibre<br>parmi les DP. À cause des variables affectant la durée de<br>vie d'une session, les DP ne peuvent pas toujours connaître<br>une charge équilibrée. Par exemple, si le pare-feu compte<br>trois DP et que DPO est à 25% de ses capacités, DP1 à<br>25% et DP2 à 50%, une attribution de nouvelle session<br>sera pondérée vers le DP avec les capacités les plus faibles.<br>Cela permet d'améliorer l'équilibrage de charge sur le long<br>terme. |  |  |
|                                          | Utilisez cette politique dans des environnements où<br>les sessions sont distribuées à travers de nombreux<br>emplacements de NPC, comme dans un groupe d'interfaces<br>agrégé inter-emplacements, ou des environnements avec<br>une transmission asymétrique. Vous pouvez également<br>utiliser cette politique ou la politique avec emplacements<br>d'entrée si le pare-feu compte une combinaison de NPC<br>avec différentes capacités de sessions (comme une<br>combinaison de NPC PA-7000 20G et PA-7000 20GXM).                                                                                                    |  |  |
| Hachage symétrique                       | (Pare-feu PA-5200 Series et PA-7000 Series fonctionnant<br>sous PAN-OS 8.0 ou ultérieur) Le pare-feu sélectionne le<br>DP par un hachage d'adresses IP sources et destinations<br>triées. Cette politique fournit les mêmes résultats pour<br>du trafic serveur-client (s2c) et client-serveur c2s) (en<br>supposant que le pare-feu n'utilise pas NAT).                                                                                                    |  |  |
|                                          | Utilisez cette politique pour des déploiements GTP ou<br>IPSec à exigences élevées.                                                                                                    |  |  |
|                                          | Avec ces protocoles, chaque direction est traitée comme<br>un flot unidirectionnel où les tuples du flot ne peuvent pas<br>être dérivés les uns des autres. Cette politique améliore<br>la performance et réduit la latence en veillant à ce que les<br>deux directions soient assignées au même DP, éliminant<br>ainsi le besoin de communication entre DP.                                                                                                    |  |  |

# Modification des Politiques de Distribution de Sessions et Affichage des Statistiques

Le tableau suivant décrit comment afficher et modifier les politiques de distribution de session et comment afficher les statistiques de sessions associées à chaque Dataplane Processor (processeur du panneau de données ; DP) du pare-feu.

| Tâche                                                                   | Commande                                                                                                    |
|-------------------------------------------------------------------------|----------------------------------------------------------------------------------------------------|
| Afficher la politique de<br>distribution de session<br>active.          | Utilisez la commande <b>show session distribution policy</b><br>pour afficher la politique de distribution de session active.<br>Le résultat suivant est obtenu d'un pare-feu PA-7080 disposant de<br>quatre NPC, installées dans les fentes 2, 10, 11 et 12 et dont la<br>politique de distribution des logements d'entrée est activée : |
|                                                                         | <pre>&gt; afficher la politique de Distribution de Sessio ns</pre>                                                                                                    |
|                                                                         | Politique de répartition de la propriété : fente d'entrée                                                                                                    |
|                                                                         | Cartes de ligne compatibles avec le flux : [2, 10<br>, 11, 12]Cartes de ligne activées pour le traitem<br>ent des paquets : [2, 10, 11, 12]                                                                                                    |
| Modifier la politique de<br>distribution de session<br>active.          | Utilisez la commande <b>set session distribution-policy</b><br>< <b>politique&gt;</b> pour modifier la politique de distribution de session<br>active.                                                                                                    |
|                                                                         | Par exemple, pour sélectionner la politique de partage de charge de session, saisissez la commande suivante :                                                                                                    |
|                                                                         | <pre>&gt; définir la distribution-stratégie de session-l oad</pre>                                                                                                    |
| Afficher les statistiques<br>relatives aux sessions<br>de distribution. | Utilisez la commande <b>show session distribution</b><br><b>statistics</b> pour afficher les Dataplane Processors (processeur de<br>panneau de données ; DP) sur le pare-feu et le nombre de sessions sur<br>chaque DP actif.                                                                                                    |
|                                                                         | Le résultat suivant provient d'un pare-feu PA-7080 :                                                                                                    |
|                                                                         | > afficher les statistiques de distribution de s                                                                                                    |

| Tâche | Commande                                                                                                    |  |  |
|-------|----------------------------------------------------------------------------------------------------|--|--|
|       | 7829818 1473 s1dp1 78775 7831384 1535 s3dp0 7796<br>736639 1488 s3dp1 7707 737026 1442                                                                                                    |  |  |
|       | La <b>DP Active column</b> énumère chaque plan de données des NPC<br>installées. Les deux premiers caractères indiquent le numéro de fente et<br>les trois derniers indiquent le numéro de plan de données. Par exemple,<br>s1dpO indique qu'il s'agit du plan de données O de la NPC qui se trouve<br>dans la fente 1 et s1dp1 indique qu'il s'agit du plan de données 1 de la<br>NPC qui se trouve dans la fente 1. |  |  |
|       | La colonne <b>Dispatched</b> présente le nombre totale de sessions que le plan de données a traitées depuis le dernier redémarrage du pare-feu.                                                                                                    |  |  |
|       | La colonne <b>Dispatched/sec</b> indique le taux de répartition. Si<br>vous additionnez les chiffres qui sont indiqués dans la colonne<br><b>Dispatched</b> , le total obtenu équivaut au nombre de sessions qui sont<br>actives sur le pare-feu. Vous pouvez également visualiser le nombre<br>total de sessions actives en exécutant la commande <b>show session</b><br><b>info CLI</b> .                           |  |  |
|       | Le résultat obtenu d'un pare-feu PA-5200 Series sera<br>semblable, sauf que le nombre de DP dépend du modèle et<br>que la NPC ne possède qu'une seule fente.                                                                                                    |  |  |

# Prévention de l'établissement de la session de liaison de segmentation TCP

Vous pouvez configurer un Abandon de l'établissement de liaison de segmentation TCP dans un profil de protection de zone pour empêcher l'établissement des sessions TCP, à moins qu'elles n'utilisent l'établissement de liaison en trois étapes standard. Cela suppose que vous avez affecté une zone de sécurité à l'interface pour laquelle vous souhaitez empêcher l'établissement de liaison de segmentation TCP.

**STEP 1** | Configurez un profil de protection de zone pour empêcher les sessions TCP qui utilisent une autre méthode que l'établissement de liaison en trois étapes.

- Sélectionnez Network (Réseau) > Network Profiles (Profils réseau) > Zone Protection (Protection de zone), puis cliquez sur Add (Ajouter) pour créer un nouveau profil (ou sélectionnez un profil existant).
- 2. Si vous créez un nouveau profil, saisissez un **Name (Nom)** pour le profil et éventuellement une **Description (Description)**.
- 3. Sélectionnez Packet Based Attack Protection (Protection contre les attaques basées sur les paquets) > TCP Drop (Abandon TCP) puis sélectionnez Split Handshake (Établissement de liaison de segmentation).
- 4. Cliquez sur **OK**.
- **STEP 2** | Appliquez le profil à une ou plusieurs zones de sécurité.
  - 1. Sélectionnez **Network (Réseau)** > **Zones (Zones)**, puis choisissez la zone dans laquelle vous souhaitez affecter le profil de protection de zone.
  - 2. Dans la liste **Zone Protection Profile (Profil de protection de zone)** de la fenêtre Zone, sélectionnez le profil que vous avez configuré à l'étape précédente.

Sinon, vous pouvez commencer à créer un nouveau profil en cliquant sur **Zone Protection Profile (Profil de protection de zone)**, auquel cas continuez en conséquence.

- 3. Cliquez sur **OK**.
- 4. (Facultatif) Répétez les étapes 1 à 3 pour appliquer le profil à des zones supplémentaires.

**STEP 3** Validez vos modifications.

Cliquez sur OK, puis sur Commit (Valider).

## TECH**DOCS**

## Inspection du contenu du tunnel

Le pare-feu peut inspecter le contenu du trafic des protocoles de tunnel en texte clair sans mettre fin au tunnel :

- Generic Routing Encapsulation (Encapsulation générique de routage ; GRE) (RFC 2784)
- Trafic IPsec non crypté [Algorithme de cryptage NULL pour IPsec (RFC 2410) et mode de transport IPsec AH]
- General Packet Radio Service (Service de paquets radio général ; GPRS) Protocole de mise en tunnel pour les données utilisateur (GTP-U)
- Virtual Extensible Local Area Network (un réseau local virtuel extensible ; VXLAN) (RFC 7348)

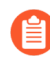

### L'inspection du contenu des tunnels est effectuée pour les tunnels en texte clair, et non pour les tunnels VPN ou LSVPN, qui transportent du trafic crypté.

Vous pouvez utiliser l'inspection du contenu du tunnel pour appliquer les règles de sécurité, la Protection DoS et les politiques de trafic QoS dans ces types de tunnels et sur le trafic imbriqué dans un autre tunnel de texte en clair (par exemple, un tunnel IPsec crypté Null à l'intérieur d'un tunnel GRE). Vous pouvez consulter les journaux d'inspection de tunnel et l'activité du tunnel dans l'ACC pour vérifier que le trafic par tunnel est conforme aux politiques de sécurité et d'utilisation de votre entreprise.

Tous les modèles de pare-feu prennent en charge l'inspection du contenu des tunnels pour GRE, IPsec non crypté et les protocoles VXLAN. Seuls les pare-feu qui prennent en charge la sécurité GTP prennent en charge l'inspection du contenu du tunnel GTP-U. Voir les versions PAN-OS par modèle qui prennent en charge la sécurité GTP et SCTP dans la matrice de compatibilité.

Par défaut, les pare-feu pris en charge effectuent l'accélération du tunnel pour améliorer les performances et le débit du trafic passant par les tunnels GRE, VXLAN et GTP-U. L'accélération du tunnel permet de décharger le matériel afin de réduire le temps nécessaire pour effectuer les recherches de flux et de répartir plus efficacement le trafic du tunnel en fonction du trafic intérieur. Toutefois, vous pouvez Désactivation de l'accélération du tunnel pour le dépannage.

- Présentation de l'inspection du contenu du tunnel
- Configurer l'inspection du contenu du tunnel
- Afficher l'activité du tunnel inspecté
- Afficher les informations de tunnel dans les journaux
- Créer un rapport personnalisé basé sur le trafic de tunnel étiqueté
- Désactivation de l'accélération du tunnel

### Présentation de l'inspection du contenu du tunnel

Votre pare-feu peut inspecter le contenu du tunnel n'importe où sur le réseau où vous n'avez pas la possibilité de terminer le tunnel d'abord. Tant que le pare-feu est dans le chemin d'un tunnel GTP-U, IPsec non crypté, GRE ou VXLAN, le pare-feu peut inspecter le contenu du tunnel.

- Les clients d'entreprise qui ont besoin de l'inspection du contenu du tunnel peuvent mettre en tunnel une partie ou la totalité du trafic avec GRE, VXLAN ou IPsec non crypté. Pour des raisons de sécurité, de QoS et de production de rapports, vous souhaiterez inspecter le trafic à l'intérieur du tunnel.
- Les clients du fournisseur de services utilisent GTP-U pour mettre en tunnel le trafic des appareils mobiles. Vous souhaitez inspecter le contenu interne sans arrêter le protocole de tunnel, et vous souhaitez enregistrer les données utilisateur de vos utilisateurs.

Le pare-feu prend en charge l'inspection du contenu du tunnel sur les interfaces Ethernet, les sousinterfaces, les interfaces AE, les interfaces VLAN et les interfaces de tunnel VPN et LSVPN. (Le tunnel en texte clair que le pare-feu inspecte peut se trouver dans un tunnel VPN ou LSVPN qui se termine au niveau du pare-feu, d'où l'interface de tunnel VPN ou LSVPN. En d'autres termes, lorsque le pare-feu est un point de terminaison VPN ou LSVPN, le pare-feu peut inspecter le trafic de tout protocole de tunnel non crypté que l'inspection du contenu du tunnel prend en charge.)

L'inspection du contenu du tunnel est prise en charge dans les interfaces de Couche 3, de Couche 2, le câble virtuel et les déploiements Tap. L'inspection du contenu du tunnel fonctionne sur les passerelles partagées et sur les communications de système vers système virtuel.

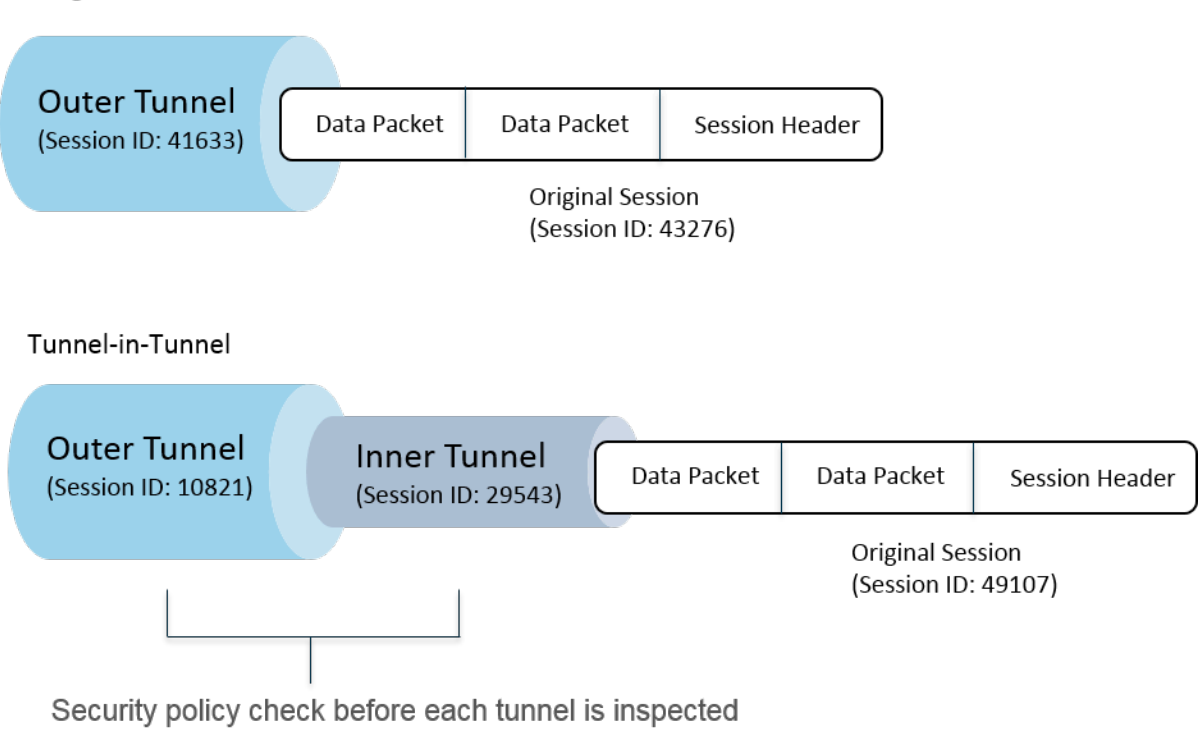

#### Single Tunnel

L'illustration précédente illustre les deux niveaux d'inspection du tunnel que le pare-feu peut effectuer. Lorsqu'un pare-feu configuré avec des règles de politique d'inspection des tunnels reçoit un paquet :

- Le pare-feu détermine d'abord un contrôle de politique de sécurité pour déterminer si le protocole de tunnel (application) dans le paquet est autorisé ou refusé. (les paquets IPv4 et IPv6 sont des protocoles pris en charge à l'intérieur d'un tunnel.)
- Si la politique de sécurité autorise le paquet, le pare-feu fait correspondre le paquet à une règle de politique d'inspection des tunnels sur la base d'une zone source, d'une adresse source, d'un utilisateur source, d'une zone de destination et d'une adresse de destination. La règle de politique d'inspection des tunnels détermine les protocoles de tunnel que le pare-feu inspecte, le niveau maximum d'encapsulation autorisé (un seul tunnel ou un tunnel dans un tunnel), si les paquets contenant un protocole de tunnel ne passant pas l'inspection stricte des en-têtes selon RFC 2780 sont autorisés, et si les paquets contenant des protocoles inconnus sont autorisés.
- Si le paquet répond aux critères de correspondance de la règle de politique d'inspection des tunnels, le pare-feu inspecte le contenu interne, qui est soumis à votre politique de sécurité (requise) et aux politiques facultatives que vous pouvez spécifier. (Les types de politique pris en charge pour la session d'origine figurent dans le tableau suivant.)
- Si le pare-feu trouve un autre tunnel à la place, le pare-feu analyse par récursivité le paquet pour le deuxième en-tête et est maintenant au niveau deux d'encapsulation. Ainsi, la deuxième règle de politique d'inspection des tunnels, qui correspond à une zone de tunnel, doit autoriser un niveau d'inspection des tunnels maximal de deux niveaux pour que le pare-feu continue à traiter le paquet.
  - Si votre règle autorise deux niveaux d'inspection, le pare-feu effectue un contrôle de politique de sécurité sur ce tunnel intérieur, puis le contrôle de politique d'inspection des tunnels. Le protocole de tunnel que vous utilisez dans un tunnel intérieur peut différer du protocole de tunnel que vous utilisez dans le tunnel extérieur.
  - Si votre règle n'autorise pas deux niveaux d'inspection, le pare-feu adapte son action selon que vous l'avez ou non configuré pour abandonner les paquets qui ont plus de niveaux d'encapsulation que le niveau d'inspection des tunnels maximal que vous avez configuré.

Par défaut, le contenu encapsulé dans un tunnel appartient à la même zone de sécurité que le tunnel, et est soumis aux règles de politique de sécurité qui protègent cette zone. Cependant, vous pouvez configurer une **zone de tunnel**, ce qui vous donne la flexibilité nécessaire pour configurer des règles de politique de sécurité pour le contenu intérieur qui diffèrent des règles de politique de sécurité pour le contenu intérieur qui diffèrent des règles de politique de sécurité pour le tunnel. Si vous utilisez une politique d'inspection des tunnels différente pour la zone du tunnel, elle doit avoir un niveau d'inspection des tunnels maximum de deux niveaux, car par définition le pare-feu observe le deuxième niveau d'encapsulation.

Le pare-feu ne prend pas en charge une règle de politique d'inspection des tunnels qui correspond au trafic pour un tunnel qui se termine sur le pare-feu ; le pare-feu abandonne les paquets qui correspondent à la session de tunnel intérieur. Par exemple, lorsqu'un tunnel IPsec se termine sur le pare-feu, ne créez pas de règle de politique d'inspection des tunnels qui correspond au tunnel que vous terminez. Le pare-feu inspecte déjà le trafic du tunnel intérieur, aussi aucune règle de politique d'inspection du tunnel n'est requise.

#### Bien que l'inspection du contenu du tunnel fonctionne sur les passerelles partagées et sur les communications système vers système virtuel, vous ne pouvez pas affecter de zones de tunnel à des passerelles partagées ou à des communications système vers système virtuel : elles sont soumises aux mêmes règles de politique de sécurité que les zones auxquelles elles appartiennent.

Les sessions de tunnel intérieur et les sessions de tunnel extérieur comptent tous deux pour la capacité de sessions maximale pour le modèle de pare-feu.

Le tableau suivant indique avec une coche les types de politique que vous pouvez appliquer à une session de tunnel extérieur, une session de tunnel intérieur, et la session d'origine, à l'intérieur :

| Type de politique                                                                      | Session de tunnel<br>extérieur | Session de tunnel<br>intérieur | Session d'origine, à<br>l'intérieur |
|----------------------------------------------------------------------------------------|--------------------------------|--------------------------------|-------------------------------------|
| App-Override                                                                           | ✓                              | _                              | ✓                                   |
|                                                                                        | VXLAN uniquement               |                                |                                     |
| Protection DoS                                                                         | ✓                              | ✓                              | $\checkmark$                        |
| NAT                                                                                    | ✓                              | _                              | _                                   |
| Policy-Based Forwarding<br>(suivi basé sur la politique ;<br>PBF) et retour symétrique | ✓                              | _                              | _                                   |
| QoS                                                                                    | _                              | _                              | ✓                                   |
| Sécurité ( <mark>requis</mark> )                                                       | ✓                              | ✓                              | $\checkmark$                        |
| User-id                                                                                | ✓                              | ✓                              | $\checkmark$                        |
| protection de zones                                                                    | ✓                              | ✓                              | $\checkmark$                        |

VXLAN est différent des autres protocoles. Le pare-feu peut utiliser l'un ou l'autre des deux ensembles différents de clés de session pour créer des session de tunnel extérieur pour VXLAN.

- Session VXLAN UDP : un clé à six uplets (zone, IP source, IP de destination, protocole, port source et port de destination) crée une session VXLAN UDP.
- Session VNI : une clé à cinq uplets qui intègre l'ID de tunnel (l'identificateur de réseau VXLAN ou VNI) et utilise la zone, l'IPsource IP, l'IP de destination, le protocole et l'ID de tunnel (VNI) pour créer une session VNI.

Vous pouvez Afficher l'activité du tunnel inspecté sur l'ACC ou Afficher les informations de tunnel dans les journaux. Pour faciliter la visualisation rapide, configurez un tag de surveillance pour pouvoir surveiller l'activité du tunnel et filtrer les résultats de journalisation avec ce tag.

L'activité du tunnel ACC fournit des données dans diverses vues. Pour l'utilisation de l'ID de tunnel, le tag de surveillance de tunnel et l'utilisation de l'application du tunnel, les données pour **bytes** (octets), sessions (sessions), threats (menaces), content (contenu) et URLs (URL) proviennent de la base de données de résumé du trafic. Pour l'utilisateur du tunnel, l'IP source mise en tunnel et l'activité d'IP de destination mise en tunnel, les données pour **bytes (octets)** et sessions (sessions) proviennent du résumé du trafic, les données pour **threats (menaces)** proviennent du résumé des menaces, les données URLs (URL) proviennent du résumé des URL, et les données contents (contenu) proviennent de la base de données Data, qui est un sous-ensemble des journaux de menace.

Si vous activez NetFlow sur l'interface, NetFlow capturera les statistiques pour le tunnel extérieur uniquement, afin d'éviter le double comptage (comptage d'octets à la fois pour les flux intérieurs et extérieurs).

Pour connaître la règle de politique d'inspection des tunnels et les capacités des zones de tunnel pour votre modèle de pare-feu, consultez l'Outil de sélection de produits.

L'illustration suivante présente une entreprise qui exploite plusieurs divisions et utilise différentes politiques de sécurité et une politique d'inspection des tunnels. Une équipe informatique centrale assure la connectivité entre les régions. Un tunnel relie le Site A au Site C, un autre le Site A au Site D. L'informatique centrale place un pare-feu sur le chemin de chaque tunnel : le pare-feu dans le tunnel entre les Sites A et C assure l'inspection des tunnels, celui entre les Sites A et D n'a aucune politique d'inspection des tunnels, car le trafic est très sensible.

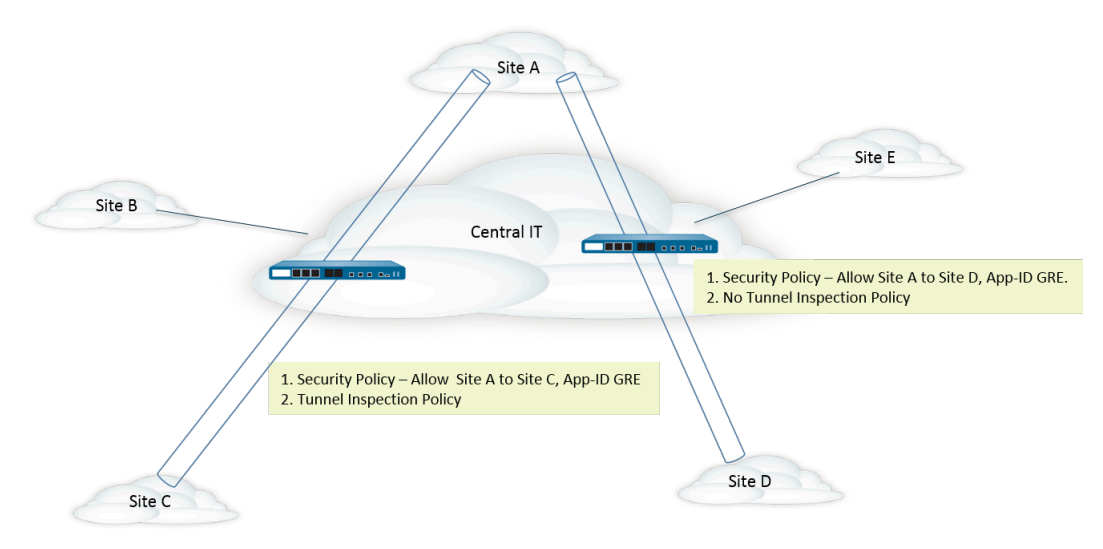

### Configurer l'inspection du contenu du tunnel

Effectuez cette tâche pour configurer l'inspection du contenu du tunnel d'un protocole que vous autorisez à traverser un tunnel.

**STEP 1** Créez une règle de politique de sécurité pour autoriser les paquets qui utilisent une application donnée (comme l'application GRE) à passer de la zone source à la zone de destination via le tunnel.

Création d'une règle de politique de sécurité

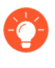

Le pare-feu peut créer des journaux d'inspection des tunnels au début d'une session, à la fin d'une session, ou aux deux. Lorsque vous spécifiez les **Actions (Actions)** d'une règle de politique de sécurité, sélectionnez **Log at Session Start (Journaliser en début de session)** pour les sessions de tunnel durables, comme les sessions GRE.

**STEP 2** | Créez une règle de politique d'inspection des tunnels.

- 1. Sélectionnez Policies (Politiques) > Tunnel Inspection (Inspection des tunnels) et Add (Ajoutez) une règle de politique.
- 2. À l'onglet **General (Général)**, saisissez un **Name (Nom)** pour la règle de politique d'Inspection des tunnels, commençant par un caractère alphanumérique et pouvant contenir des zéros ou d'autres caractères alphanumériques, des traits de soulignement, des traits d'union, des points et des espaces.
- 3. (Facultatif) Saisissez une Description (Description).
- (Facultatif) À des fins de journalisation et de génération de rapports, indiquez une Tag (Étiquette) qui identifie les paquets qui sont soumis à la règle de politique d'inspection des tunnels.
- **STEP 3** | Précisez les critères qui déterminent la source des paquets auxquels la règle de politique d'inspection des tunnels s'applique.
  - 1. Sélectionnez l'onglet Source (Source).
  - 2. Add (Ajoutez) une Source Zone (Zone source) dans la liste des zones (l'option Any (Indifférent) est sélectionnée par défaut).
  - 3. (Facultatif) Add (Ajoutez) une Source Address (Adresse source). Vous pouvez saisir une adresse IPv4 ou IPv6, un groupe d'adresses ou un objet d'adresse ou un objet d'adresse géographique (Any (Indifférent)).
  - 4. (Facultatif) Sélectionnez Negate (Refuser) pour choisir n'importe quelle adresse sauf celles que vous spécifiez.
  - 5. (Facultatif) Add (Ajoutez) un Source User (Utilisateur source) (any (indifférent) est sélectionné par défaut). Un Known-user (Utilisateur connu) est un utilisateur qui s'est authentifié ; un utilisateur Unknown (Inconnu) ne s'est pas authentifié.

- **STEP 4** | Précisez les critères qui déterminent la destination des paquets auxquels la règle de politique d'inspection des tunnels s'applique.
  - 1. Sélectionnez l'onglet Destination (Destination).
  - 2. Add (Ajoutez) une Destination Zone (Zone de destination) dans la liste des zones (l'option Any (Indifférent) est sélectionnée par défaut).
  - 3. (Facultatif) Add (Ajoutez) une Destination Address (Adresse de destination). Vous pouvez saisir une adresse IPv4 ou IPv6, un groupe d'adresses ou un objet d'adresse ou un objet d'adresse géographique (l'option Any (Indifférent) est sélectionnée par défaut).

Vous pouvez également configurer une nouvelle adresse ou un nouveau groupe d'adresses.

- 4. (Facultatif) Sélectionnez Negate (Refuser) pour choisir n'importe quelle adresse sauf celles que vous spécifiez.
- **STEP 5** Indiquez les protocoles de tunnel que le pare-feu inspectera pour cette règle.
  - 1. Sélectionnez l'onglet Inspection (Inspection).
  - 2. Veuillez Add (Ajouter) un ou plusieurs Protocols (Protocoles) de tunnels que vous souhaitez que le pare-feu inspecte :
    - **GRE (GRE)** Le pare-feu inspecte les paquets qui utilisent la Generic Route Encapsulation (Encapsulation générique de routage ; GRE) dans le tunnel.
    - **GTP-U (GTP-U)** Le pare-feu inspecte les paquets qui utilisent le protocole de tunnellisation General Packet Radio Service (service général de radiocommunication par paquets ; GPRS) dans le tunnel.
    - Non-encrypted IPSec (IPSec non crypté) Le pare-feu inspecte les paquets qui utilisent le protocole IPSec non crypté (IPSec non crypté ou mode de transport AH IPSec) dans le tunnel.
    - VXLAN Le pare-feu inspecte les paquets qui utilisent le protocole de tunnellisation Virtual Extensible Local Area Network (réseau local virtuel extensible ; VXLAN) dans le tunnel.

- **STEP 6** | Indiquez le nombre de niveaux d'encapsulation que le pare-feu inspecte et les conditions d'abandon d'un paquet par le pare-feu.
  - 1. Sélectionnez Inspect Options (Options d'inspection).
  - 2. Sélectionnez les Maximum Tunnel Inspection Levels (Niveaux maximaux d'inspection des tunnels) que le pare-feu inspecte :
    - Un niveau (par défaut) : le pare-feu inspecte uniquement le contenu qui se trouve dans le tunnel externe.

Pour VXLAN, le pare-feu inspecte une charge utile VXLAN pour trouver le contenu ou les applications encapsulés dans le tunnel. Vous devez sélectionner **One Level (Un niveau)**, car l'inspection ne se produit que sur le tunnel extérieur.

- Two Levels (Tunnel In Tunnel) (Deux niveaux (Tunnel dans le tunnel) : le pare-feu inspecte le contenu du tunnel extérieur et du tunnel interne.
- 3. Sélectionnez la totalité, une partie ou aucun des éléments suivants pour préciser si le parefeu abandonne un paquet lorsque chacun des conditions se présente :
  - Drop packet if over maximum tunnel inspection level (Abandonner le paquet si le niveau maximal d'inspection des tunnels est dépassé) : le pare-feu abandonne un paquet qui contient plus de niveaux d'encapsulation que le nombre configuré à l'option Maximum Tunnel Inspection Levels (Niveaux maximaux d'inspection des tunnels).
  - Drop packet if tunnel protocol fails strict header check (Abandonner le paquet si le protocole de tunnel échoue la vérification stricte de l'en-tête) : le pare-feu abandonne un paquet qui contient un protocole de tunnel qui utilise un en-tête qui n'est pas conforme au document RFC pour ce protocole. Les en-têtes non conformes peuvent indiquer des paquets suspects. Cette option permet au pare-feu de vérifier les en-têtes GRE par rapport au document RFC 2890.
    - Si votre pare-feu tunnellise GRE avec un périphérique qui met en œuvre une version de GRE antérieure à la RFC 2890, vous ne devriez pas activer l'option Drop packet if tunnel protocol fails strict header check (Abandonner le paquet si le protocole de tunnel échoue la vérification stricte de l'en-tête).
  - Drop packet if unknown protocol inside tunnel (Abandonner le paquet si un protocole inconnu se trouve à l'intérieur du tunnel) : le pare-feu abandonne un paquet dont le pare-feu ne peut identifier le protocole qui se trouve à l'intérieur du tunnel.

Par exemple, si cette option est sélectionnée, le pare-feu abandonne les paquets IPSec cryptés qui correspondent à la règle de politique d'inspection des tunnels, parce que le pare-feu ne peut les lire. Vous pouvez donc autoriser les paquets IPSec, et le pare-feu n'autorisera que les paquets IPSec et AH IPSec non cryptés.

- Return scanned VXLAN tunnel to source (Retourner le tunnel VXLAN analysé vers la source) : Lorsque le trafic est redirigé (orienté) vers le pare-feu, le protocole VXLAN encapsule le paquet. L'orientation du trafic est particulièrement courante dans les environnements de cloud public. Activez l'option Return scanned VXLAN tunnel to source (Retourner le tunnel VXLAN analysé vers la source) pour retourner le paquet encapsulé vers le VXLAN tunnel endpoint (Point de terminaison du tunnel VXLAN ; VTEP) de départ. Cette option n'est prise en charge que sur la couche 3, la sousinterface de couche 3, l'interface agrégée de couche 3 et VLAN.
- 4. Cliquez sur **OK**.

**STEP 7** | Gérez les règles de politique d'inspection des tunnels.

Utilisez les procédures suivantes pour gérer les règles de la politique d'inspection des tunnels :

- (Champ de filtrage) : n'affiche que les règles de la politique d'inspection des tunnels nommées dans le champ de filtrage.
- Delete (Supprimer) : supprime les règles de politique d'inspection des tunnels sélectionnées.
- Clone (Cloner) : une option de rechange au bouton Add (Ajouter) ; reproduit la règle sélectionnée en lui donnant un nouveau nom, ce qui vous permet de la revoir.
- Enable (Activer) : active les règles de politique d'inspection des tunnels qui sont sélectionnées.
- **Disable (Désactiver)** : désactive les règles de politique d'inspection des tunnels qui sont sélectionnées.
- Move (Déplacer) : déplace les règles de politique d'inspection des tunnels vers le haut ou le bas de la liste ; les paquets sont comparés aux règles selon leur ordre d'apparition, de haut en bas.
- Highlight Unused Rules (Surligner les règles inutilisées) : surligne les règles de politique d'inspection des tunnels auxquelles aucun paquet n'a correspondu depuis le dernier redémarrage du pare-feu.
- **STEP 8** (Facultatif) Créez une zone source du tunnel ou une zone de destination du tunnel pour le contenu du tunnel et configurez une règle de politique de sécurité pour chaque zone.

Il est recommandé de créer des zones de tunnel pour votre trafic de tunnel. Ainsi, le pare-feu crée des sessions distinctes pour les paquets tunnellisés et non tunnellisés qui possèdent les cinq même tuples (adresse IP et port source, adresse IP et port de destination et protocole).

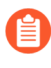

Sur un pare-feu PA-5200 Series, si vous affectez des zones de tunnel au trafic de tunnel, le pare-feu effectuera l'inspection des tunnels dans le logiciel ; l'inspection des tunnels n'est pas transférée au matériel.

1. Si vous souhaitez que le contenu de tunnel soit soumis à des règles de politique de sécurité différentes de celles applicables à la zone du tunnel extérieur (configurées précédemment),

sélectionnez **Network (Réseau)** > **Zones (Zones)** et **Add (Ajoutez)** un **Name (Nom)** pour la zone source du tunnel.

- 2. Sous Location (Emplacement), sélectionnez le système virtuel.
- 3. Sous Type (Type), sélectionnez Tunnel (Tunnel).
- 4. Cliquez sur **OK**.
- 5. Répétez ces sous-étapes pour créer la zone de destination du tunnel.
- 6. Configurez une règle de politique de sécurité pour la zone source du tunnel.
  - Comme il se peut que vous ne connaissiez pas l'initiateur du trafic de tunnel ou le sens du trafic et que vous ne voulez pas interdire par erreur le trafic d'une application de passer par le tunnel, spécifiez les deux zones de tunnel comme Source Zone (Zone source) et Destination Zone (Zone de destination) dans votre règle de politique de sécurité ou sélectionnez Any (Indifférent) pour les zones source et de destination ; puis indiquez les Applications (Applications).
- 7. Configurez une règle de politique de sécurité pour la zone de destination du tunnel. Les conseils donnés à l'étape précédente pour configurer une règle de politique de sécurité pour la zone source du tunnel s'appliquent également à la zone de destination du tunnel.
- **STEP 9** (Facultatif) Indiquez la zone source du tunnel et la zone de destination du tunnel pour le contenu interne.
  - Indiquez la zone source du tunnel et la zone de destination du tunnel (que vous venez d'ajouter) pour le contenu interne. Sélectionnez Policies (Politiques) > Tunnel Inspection (Inspection des tunnels), puis à l'onglet General (Général), sélectionnez le Name (Nom) de la règle de politique d'inspection des tunnels que vous avez créée.
  - 2. Sélectionnez Inspection (Inspection).
  - 3. Sélectionnez les Security Options (Options de sécurité).
  - 4. Enable Security Options (Activez les options de sécurité) (désactivées par défaut) pour amener le contenu source interne à appartenir à la Tunnel Source Zone (Zone source du tunnel) que vous indiquez et le contenu de destination interne à appartenir à la Tunnel Destination Zone (Zone de destination du tunnel) que vous indiquez.

Si vous n'effectuez pas l'action consistant à **Enable Security Options (Activer les options de sécurité)**, le contenu source interne appartient à la même zone source que la source extérieure du tunnel et le contenu de destination interne appartient à la même zone de destination que la destination extérieure du tunnel, ce qui signifie qu'elles sont soumises aux mêmes règles de politique de sécurité qui s'appliquent à ces zones extérieures.

- 5. Sous **Tunnel Source Zone (Zone source du tunnel)**, sélectionnez la zone de tunnel appropriée que vous avez créée à l'étape précédente afin que les politiques associées à cette zone s'appliquent à la zone source du tunnel. Autrement, le contenu source interne utilise par défaut la même zone que la source extérieure du tunnel utilise, et les politiques de la zone de la source extérieure du tunnel s'appliquent également à la zone de contenu source interne.
- 6. Sous **Tunnel Destination Zone (Zone de destination du tunnel)**, sélectionnez la zone de tunnel appropriée que vous avez créée à l'étape précédente afin que les politiques associées à cette zone s'appliquent à la zone de destination du tunnel. Autrement, le contenu de destination interne utilise par défaut la même zone que la destination

extérieure du tunnel utilise, et les politiques de la zone de destination extérieure du tunnel s'appliquent également à la zone de contenu de destination interne.

- Si vous configurez une Tunnel Source Zone (Zone source du tunnel) et une Tunnel Destination Zone (Zone de destination du tunnel) pour la règle de politique d'inspection des tunnels, vous devriez configurer une Source Zone (Zone source) donnée (à l'étape 3) et une Destination Zone (Zone de destination) donnée (à l'étape 4) dans les critères de correspondance de la règle de politique d'inspection des tunnels, plutôt que d'indiquer Any (Indifférent) pour la Source Zone (Zone source) et Any (Indifférent) pour la Destination Zone (Zone de destination). Ces conseils permettent de garantir que le sens de la réaffectation de zone correspond comme il se doit à celui des zones parents.
- Sur un pare-feu PA-5200 Series ou PA-7080, si vous utilisez la sous-couche multicast lors de l'inspection VXLAN, la session interne serait répliquée sur plusieurs plans de données et une situation de course pourrait se produire. Pour éviter l'abandon de certains paquets, les exigences suivantes s'appliquent :
  - Vous devez configurer une règle d'inspection du contenu du tunnel distincte pour mettre en correspondance les paquets VXLAN extérieurs dirigés vers chaque point de terminaison du tunnel VXLAN.
  - Dans la règle distincte, vous affectez une zone de tunnel. L'utilisation d'une autre zone de tunnel ferait en sorte de rendre chaque session interne différente pour chaque point de terminaison. La situation de course ne se produirait pas, et aucun abandon de paquet ne serait constaté.
- 7. Cliquez sur OK.

- **STEP 10 |** Définissez des options de surveillance pour le trafic qui correspond à une règle de politique d'inspection des tunnels.
  - 1. Sélectionnez **Policies (Politiques)** > **Tunnel Inspection (Inspection des tunnels)**, puis sélectionnez la règle de politique d'inspection des tunnels que vous avez créée.
  - 2. Sélectionnez Inspection (Inspection) > Monitor Options (Options de surveillance).
  - 3. Saisissez un **Monitor Name (Nom de surveillance)** pour regrouper le trafic similaire à des fins de journalisation et de génération de rapports.
  - 4. Saisissez un **Monitor Tag (number) (numéro de balise de surveillance)** pour regrouper le trafic similaire pour la journalisation et la génération de rapports (plage de 1 à 16 777 215). Le numéro de tag est défini de manière globale.

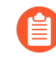

Ce champ ne s'applique pas au protocole VXLAN. Les journaux VXLAN utilisent automatiquement l'ID VNI dans l'en-tête VXLAN.

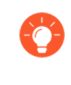

Si vous étiquetez le trafic de tunnel, vous pouvez ultérieurement appliquer un filtre sur l'étiquette de surveillance dans le journal d'inspection des tunnels et utiliser l'ACC pour voir l'activité du tunnel en fonction de cette étiquette.

- 5. Override Security Rule Log Setting (Remplacez le paramètre du journal des règles de sécurité) pour activer les options de journalisation et de transfert des journaux pour les sessions qui correspondent à la règle de politique d'inspection des tunnels sélectionnée. Si vous ne sélectionnez pas ce paramètre, la génération du journal des tunnels et le transfert des journaux sont déterminés par les paramètres des journaux applicables à la règle de politique de sécurité qui s'applique au trafic du tunnel. Vous pouvez remplacer les paramètres de transfert des journaux dans les règles des politiques de sécurité qui contrôlent les journaux de trafic en configurant les paramètres des journaux d'inspection des tunnels de sorte qu'ils stockent les journaux des tunnels distinctement des journaux du trafic. Les journaux d'inspection des tunnels stockent les sessions du tunnel extérieur (GRE, IPSec non chiffré, VXLAN ou GTP-U) et les journaux du trafic stockent les flux du trafic interne.
- 6. Sélectionnez **Log at Session Start (Journaliser en début de session)** pour journaliser le trafic au début de la session.

Pour les journal des tunnels, il est recommandé de procéder à la journalisation au début et à la fin de la session, car les tunnels peuvent demeurer actifs très longtemps. Par exemple, les tunnels GRE peuvent être créés lors du démarrage du routeur pour prendre fin uniquement au redémarrage du routeur. Si vous ne journalisez pas en début de session, vous ne verrez jamais dans l'ACC qu'il y a un tunnel GRE actif.

- 7. Sélectionnez **Log at Session End (Journaliser en fin de session)** pour journaliser le trafic à la fin de la session.
- 8. Sélectionnez un profil de **Log Forwarding (Transfert des journaux)** qui détermine où le pare-feu transfère les journaux des tunnels pour les sessions qui satisfont la règle d'inspection des tunnels. Vous pouvez également créer un nouveau profil de transfert des journaux, si vous Configurez le transfert des journaux.
- 9. Cliquez sur **OK**.

**STEP 11 | (Facultatif, VXLAN uniquement) Configurez un ID VXLAN (VNI)**. Par défaut, toutes les interfaces réseau VXLAN (VNI) sont inspectées. Si vous configurez un ou plusieurs ID de VXLAN, la politique n'inspecte que ces VNIs.

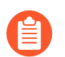

Seul le protocole VXLAN utilise l'onglet Tunnel ID (ID de tunnel) pour spécifier le VNI).

- 1. Sélectionnez l'onglet Tunnel ID (ID de tunnel), cliquez sur Add (Ajouter).
- 2. Affectez un **Name (Nom)**. Le nom sert d'élément pratique, mais ne sert pas de facteur dans la journalisation, la surveillance ou l'établissement de rapports.
- 3. Dans le champ **VXLAN ID (VNI) [ID VXLAN (VNI)]**), saisissez un seul VNI, une liste de VNI séparés par des virgules, une plage de VNI (un tiret faisant office de séparateur), ou une combinaison de ces éléments. Par exemple, vous pouvez spécifier les éléments suivants :

### 1677002,1677003,1677011-1677038,1024

STEP 12 | (Facultatif) Si vous avez activé l'option Rematch Sessions (Revérifier les sessions) (Device (Périphérique) > Setup (Configuration) > Session (Session)), assurez-vous que le pare-feu n'abandonne pas les sessions existantes lors de la création ou de la révision d'une politique d'inspection des tunnels, en désactivant l'option Reject Non-SYN TCP (Rejeter le protocole TCP non-SYN) pour les zones qui contrôlent les règles de politique de sécurité de votre tunnel.

Le pare-feu affiche les avertissements suivants lorsque vous :

- Créez une règle de politique d'inspection des tunnels.
- Modifiez une règle de politique d'inspection des tunnels en ajoutant un **Protocol (Protocole)** ou en augmentant les **Maximum Tunnel Inspection Levels (Niveaux maximaux d'inspection des tunnels)**, en les faisant passer de **One Level (Un niveau)** à **Two Levels (Deux niveaux)**.
- Enable Security Options (Activez les options de sécurité) à l'onglet Security Options (Options de sécurité) en ajoutant de nouvelles zones ou en passant d'une zone à l'autre.
  - Attention : Si vous activez des politiques d'inspection des tunnels sur des sessions de tunnel existantes, les sessions TCP existantes à l'intérieur du tunnel seront alors traitées comme des flux non-syn-tcp. Pour vous assurer que les sessions existantes ne sont pas abandonnées lorsque la politique d'inspection des tunnels est activée, définissez le paramètre Reject Non-SYN TCP (Rejeter le protocole TCP non-SYN) d'une ou de plusieurs zones sur no (non) et utilisez un profil de protection de zone que vous appliquerez aux zones qui contrôlent les politiques de sécurité du tunnel. Lorsque les sessions existantes ont été reconnues par le pare-feu, vous pouvez réactiver le paramètre Reject Non-SYN TCP ((Rejeter le protocole TCP non-SYN)) en le définissant sur yes (oui) ou sur global (global).
  - 1. Sélectionnez Network (Réseau) > Network Profiles (Profils réseau) > Zone Protection (Protection de zone), puis Add (Ajouter) un profil.
  - 2. Saisissez un Name (Nom) pour le profil.
  - 3. Sélectionnez Packet Based Attack Protection (Protection contre les attaques basées sur les paquets) > TCP Drop (Abandon TCP).
  - 4. Sous Reject Non-SYN TCP (Rejeter le protocole TCP non-SYN), sélectionnez no (non).
  - 5. Cliquez sur **OK**.

- 6. Sélectionnez **Network (Réseau)** > **Zones (Zones)**, puis sélectionnez la zone qui contrôle les règles de politique de sécurité de votre tunnel.
- 7. Sous **Zone Protection Profile (Profil de protection de zone)**, sélectionnez le profil de protection de zone que vous venez de créer.
- 8. Cliquez sur **OK**.
- 9. Reprenez les trois sous-étapes précédentes (12.f, 12.g et 12.h) pour appliquer le profil de protection de zone à des zones supplémentaires qui contrôlent les règles de politique de sécurité de votre tunnel.
- 10. Une fois que le pare-feu a reconnu les sessions existantes, vous pouvez réactiver l'option **Reject Non-SYN TCP (Rejeter le protocole TCP non-SYN)** en la définissant sur **yes (oui)** ou sur **global (global)**.

#### **STEP 13** | (Facultatif) Limitez la fragmentation du trafic d'un tunnel.

- 1. Sélectionnez Network (Réseau) > Network Profiles (Profils réseau) > Zone Protection(Protection des zones) et Add (Ajoutez) un profil selon le Name (Nom).
- 2. Saisissez une **Description (Description)**.
- 3. Sélectionnez Packet Based Attack Protection (Protection contre les attaques basées sur les paquets) > IP Drop (Abandon d'IP) > Fragmented traffic (Trafic fragmenté).
- 4. Cliquez sur **OK**.
- 5. Sélectionnez **Network (Réseau)** > **Zones (Zones)**, puis choisissez la zone de tunnel dans laquelle vous souhaitez limiter la fragmentation.
- 6. Sous **Zone Protection Profile (Profil de protection de zone)**, sélectionnez le profil que vous venez de créer pour appliquer le profil de protection de zone à la zone de tunnel.
- 7. Cliquez sur **OK**.

#### STEP 14 | Commit (Validez) vos modifications.

### Afficher l'activité du tunnel inspecté

Effectuez la tâche suivante pour visualiser l'activité des tunnels inspectés.

- **STEP 1** | Sélectionnez **ACC (ACC)** et sélectionnez un **Virtual System (Système virtuel)** ou **All (Tous)** les systèmes virtuels.
- **STEP 2** | Sélectionnez l'activité du tunnel.
- **STEP 3** | Sélectionnez une période à afficher, par exemple les 24 dernières heures ou les 30 derniers jours.
- **STEP 4** | Pour utiliser les filtres globaux, cliquez sur les boutons + et pour utiliser les filtres ACC sur l'activité du tunnel.
- **STEP 5** Affichez l'activité du tunnel inspecté. Vous pouvez afficher et trier les données par **bytes (octets)**, **sessions (sessions)**, **threats (menaces)**, **content (contenu)** et **URLs (URL)**. Chaque fenêtre affiche un aspect différent des données du tunnel sous forme de graphique et de tableau :
  - **Tunnel ID Usage (Utilisation de l'ID de tunnel)** : Chaque protocole de tunnel répertorie les ID des tunnels utilisant ce protocole. Les tableaux fournissent les totaux d'octets, sessions, menaces, contenu et URL pour le protocole. Survolez l'ID de tunnel pour obtenir les détails par ID de tunnel.
  - **Tunnel Monitor Tag (Étiquette de surveillance de tunnel)** : Chaque protocole de tunnel répertorie les étiquettes de surveillance des tunnels utilisant cette étiquette. Les tableaux fournissent les totaux d'octets, sessions, menaces, contenu et URL pour l'étiquette et pour le protocole. Survolez l'étiquette de surveillance de tunnel pour obtenir les détails par étiquette.
  - Tunneled Application Usage (Utilisation de l'application en tunnel) : Les catégories d'application affichent visuellement les types d'applications groupés par support, intérêt général, collaboration et réseau, avec un code couleur selon le risque. Les tableaux d'application incluent également le nombre d'utilisateurs par application.
  - **Tunneled User Activity (Activité d'utilisateur en tunnel)** : Affiche un graphique des octets envoyés et reçus, par exemple le long d'un axe X de date et heure. Survolez un point du graphique pour visualiser les données à ce point. Le tableau d'utilisateur source et d'utilisateur de destination fournit des données par utilisateur.
  - **Tunneled Source IP Activity (Activité IP source en tunnel)** : Affiche des graphiques et tableaux d'octets, sessions et menaces, par exemple pour un pirate à une certaine adresse IP. Survolez un point du graphique pour visualiser les données à ce point.
  - **Tunneled Destination IP Activity (Activité IP destination en tunnel)** : Affiche des graphiques et tableaux en fonction des adresses IP de destination. Affichez les menaces par victime à une certaine adresse IP, par exemple. Survolez un point du graphique pour visualiser les données à ce point.

### Afficher les informations de tunnel dans les journaux

Vous pouvez visualiser les journaux d'inspection du tunnel eux-mêmes ou consulter les informations d'inspection du tunnel dans les autres types de journaux.

### Protocoles GRE, IPSec non chiffré, VXLAN et GTP-U

- Lorsqu'il y a une correspondance avec les règles de trafic TCI, les protocoles GRE, IPSec et GTP-U sont journalisés dans le journal d'inspection du tunnel et le type de journal de tunnel, le protocole mis en correspondance et le nom de la surveillance et l'étiquette de la surveillance (numéro) configurés sont indiqués.
- Lorsqu'il n'y a aucune correspondance avec les règles TCI, tous les protocoles sont journalisés dans les journaux du trafic.

#### Protocole VXLAN

• Lorsqu'il n'y a aucune correspondance avec les règles TCI, le protocole VXLAN est journalisé dans le journal d'inspection du tunnel et le type de journal de tunnel (VXLAN), le nom de la surveillance configuré et l'ID de tunnel (VNI) sont indiqués.

Dans le journal du trafic de la session interne, l'indicateur de tunnel inspecté indique la présence d'une session VNI. La session parent correspond à la session qui était active lors de la création de la session interne, il se peut donc que l'ID ne corresponde pas à l'ID de session.

- Lorsqu'il n'y a aucune correspondance avec les règles TCI, les sessions VNI sont journalisées dans les journaux du trafic et le protocole UDP, le port souce 0 et le port de destination 4789 (par défaut) sont indiqués.
- Affichez les journaux d'inspection du tunnel.
  - Sélectionnez Monitor (Surveillance) > Logs (Journaux) > Tunnel Inspection (Inspection des tunnels) et affichez les données du journal pour identifier les Applications (Applications) de tunnel utilisées dans votre trafic et les nombres élevés de paquets échouant au Contrôle strict des en-têtes.
  - 2. Cliquez sur la vue détaillée du journal () pour voir les détails d'un journal.
- Affichez les autres journaux pour obtenir des renseignements sur l'inspection des tunnels.
  - 1. Sélectionnez Monitor (Surveillance) > Logs (Journaux).
  - 2. Sélectionnez Traffic (Trafic), Threat (Menace), URL Filtering (Filtrage d'URL), WildFire Submissions (Envois WildFire), Data Filtering (Filtrage de données) ou Unified (Unifié).
  - 3. Pour une entrée de journal, cliquez sur la vue détaillée du journal ().
  - 4. Dans la fenêtre Indicateurs, vérifiez si l'indicateur **Tunnel Inspected (Tunnel inspecté)** est coché. Un indicateur de tunnel inspecté indique que le pare-feu a utilisé une règle de politique d'inspection de tunnel pour vérifier le contenu ou tunnel intérieur. Les informations sur la session parent se rapportent à un tunnel extérieur (par rapport à un tunnel intérieur) ou à un tunnel intérieur (par rapport au contenu intérieur).

Dans les journaux **Traffic (Trafic)**, **Threat (Menace)**, **URL Filtering (Filtrage des URL)**, **WildFire Submissions (Envois WildFire)**, **Data Filtering (Filtrage des données)**, seules les informations parent s'affichent dans la vue détaillée du journal de session intérieure, et non dans les informations du journal du tunnel. Si vous avez configuré deux niveaux d'inspection de tunnel, vous pouvez sélectionner la session parent de ce parent direct pour afficher le deuxième journal parent. (Vous devez surveiller le journal **Tunnel Inspection (Inspection des tunnels)** comme illustré lors de l'étape précédente pour afficher les informations du journal du tunnel.)

5. Si vous visualisez le journal d'une session intérieure avec inspection des tunnels, cliquez sur le lien **View Parent Session (Afficher la session parent)** dans la section Général pour afficher les informations de la session extérieure.

### Créer un rapport personnalisé basé sur le trafic de tunnel étiqueté

Vous pouvez créer un rapport pour recueillir des informations en fonction de l'étiquette que vous avez appliquée au trafic du tunnel.

### **STEP 1** | Sélectionnez Monitor (Surveillance) > Manage Custom Reports (Gérer les rapports personnalisés) et cliquez sur Add (Ajouter).

- **STEP 2** | Sous Database (Base de données), sélectionnez le journal du trafic, des menaces, des URL, du filtrage des données ou des envois WildFire.
- **STEP 3** | Sous Available Columns (Colonnes disponibles), sélectionnez Flags and Monitor Tag (Étiquette des indicateurs et de surveillance) ainsi que les autres données que vous aimeriez que le rapport contienne.

Vous pouvez également générer des rapports personnalisés.

### Désactivation de l'accélération du tunnel

Par défaut, les pare-feu pris en charge effectuent l'accélération du tunnel pour améliorer les performances et le débit du trafic passant par les tunnels GRE, VXLAN et GTP-U. L'accélération du tunnel permet de décharger le matériel afin de réduire le temps nécessaire pour effectuer les recherches de flux et de répartir plus efficacement le trafic du tunnel en fonction du trafic intérieur.

L'accélération des tunnels GRE et VXLAN est prise en charge par les pare-feu de la série PA-3200 et les pare-feu de la série PA-7000 avec PA-7000-100G-NPC-A et PA-7050-SMC-B ou PA-7080-SMC-B. Vous pouvez désactiver l'accélération du tunnel pour résoudre les problèmes. Lorsque vous désactivez l'accélération du tunnel, vous le faites simultanément pour les tunnels GRE, VXLAN et GTP-U.

- **STEP 1** | Sélectionnez **Device (Périphérique)** > **Setup (Configuration)** > **Management (Gestion)** et modifiez les General Settings (Paramètres généraux).
- **STEP 2** Désélectionnez **Tunnel Acceleration (Accélération du tunnel)** pour la désactiver.
- **STEP 3** Cliquez sur **OK**.
- **STEP 4** | Commit (Valider).
- **STEP 5** | Redémarrez le pare-feu.
- **STEP 6** (Facultatif) Vérifier l'état de l'accélération du tunnel.
  - 1. Accédez à la CLI.
  - 2. > show tunnel-acceleration

La sortie du système est **Enabled (Activée)** ou **Disabled (Désactivée)**. État supplémentaires et raison pour GTP-U uniquement :

- **Disabled (Désactivée)** : l'accélération du tunnel GTP-U n'est pas prise en charge par le modèle de pare-feu ou la sécurité GTP est désactivée.
- Error (TCI with GTP-U configured unexpectedly) (Erreur (TCI avec GTP-U configuré de manière inattendue) ( : Le protocole TCI avec GTP-U est configuré lorsque l'option Tunnel Acceleration (Accélération du tunnel) est activée.
- Enabled (Activée) : L'accélération du tunnel est activée ; l'accélération du tunnel GTP-U n'est pas encore en cours d'exécution. La sécurité GTP est activée, mais doit encore être redémarrée.
- Installed (Installée) : l'accélération du tunnel GTP-U est en cours d'exécution.

### TECH**DOCS**

### Broker de paquets réseau

Le Broker de paquets de réseau filtre et transfère le trafic réseau vers une chaîne de sécurité externe d'une ou plusieurs appliances de sécurité tierces. Le Broker de paquets de réseau remplace la fonctionnalité de Broker de déchiffrement introduite dans PAN-OS 8.1 et étend ses capacités pour inclure le transfert du trafic TLS non déchiffré et du trafic non TLS (texte clair) ainsi que du trafic TLS déchiffré. La capacité de gérer tous les types de trafic est particulièrement précieuse dans les environnements de très haute sécurité tels que les institutions financières et gouvernementales.

Le broker de déchiffrement est pris en charge sur les pare-feu PA-7000 Series, PA-5400 Series, PA-5200, PA-3400 Series, PA-3200 Series et les modèles VM-300 et VM-700. Il faut activer le déchiffrement du proxy de transfert SSL et établir le pare-feu en tant que tiers de confiance (homme du milieu) pour le trafic de la session.

### Une interface de pare-feu ne peut être un agent de déchiffrement et un point de terminaison du tunnel GRE.

- Présentation du Broker de paquets réseau
- Fonctionnement du Broker de paquets réseau
- Préparez-vous à déployer le Broker de paquets de réseau
- Chaîne de sécurité de la passerelle transparente
- Configurer les chaînes de sécurité routées de la couche 3
- Assistance haute disponibilité du broker de paquets réseau
- Modifications de l'interface utilisateur pour le Broker de paquets de réseau
- Limitations du Broker de paquets de réseau
- Dépannage du Broker de paquets réseau

### Présentation du Broker de paquets réseau

Si vous utilisez un ou plusieurs dispositifs de sécurité tiers (une chaîne de sécurité) dans le cadre de votre suite de sécurité globale, vous pouvez utiliser le Broker de paquets de réseau pour filtrer et transférer le trafic réseau vers ces dispositifs de sécurité. Le Broker de paquets de réseau remplace la fonctionnalité du Broker de déchiffrement introduite dans PAN-OS 8.1.

Comme le Broker de déchiffrement, le Broker de paquets de réseau fournit des capacités de déchiffrement et de gestion de la chaîne de sécurité. Cela simplifie votre réseau en éliminant les complications liées à la prise en charge de périphériques dédiés pour ces fonctions et réduit les coûts d'investissement et d'exploitation. Tout comme le Broker de déchiffrement, le Broker de paquets de réseau fournit des contrôles de santé pour s'assurer que le chemin d'accès à la chaîne de sécurité est sain et des options pour gérer le trafic si une chaîne tombe en panne.

Le Broker de paquets de réseau étend les capacités de transfert de la chaîne de sécurité du pare-feu afin que vous puissiez filtrer et transférer non seulement le trafic TLS déchiffré, mais également le trafic TLS et non TLS (texte clair) non déchiffré vers une ou plusieurs chaînes de sécurité en fonction des applications, des utilisateurs et des appareils , les adresses IP et les zones. Ces fonctionnalités sont particulièrement utiles dans les environnements à très haute sécurité tels que les institutions financières et gouvernementales.

Mettre à niveau et rétrograder :

- Lorsque vous effectuez une mise à niveau vers PAN-OS 10.2 sur des pare-feu disposant d'une licence du Broker de déchiffrement :
  - Le nom de la licence change automatiquement en Broker de paquets de réseau après le redémarrage du pare-feu.

Vous devez redémarrer le pare-feu pour que la licence prenne effet et mettre à jour l'interface utilisateur, que le pare-feu soit un pare-feu autonome, qu'il fasse partie d'une paire haute disponibilité ou que vous transfériez les licences du Broker de paquets de réseau aux pare-feu depuis Panorama.

- PAN-OS traduit tous les profils de transfert de broker de déchiffrement existants (Profiles (Profils) > Decryption (déchiffrement) > Forwarding Profile (Profil de transfert de déchiffrement)) en profils de courtier de paquets.
- PAN-OS traduit toutes les règles de Politique de déchiffrement existantes pour transférer le trafic vers les chaînes de sécurité en règles de politique de Broker de paquets de réseau.
- PAN-OS supprime le profil de Broker de déchiffrement de l'interface utilisateur et le remplace par le profil du Broker de paquets de réseau (Profiles (Profils) > Packet Broker (Broker de paquets), et ajoute également la politique du Broker de paquets de réseau (Policies (Politiques) > Network Packet Broker (Broker de paquets de réseau)).

- Lorsque vous passez à PAN-OS 10.0 à partir de PAN-OS 10.1 :
  - PAN-OS traduit tous les profils de Broker de paquets existants en profils de transfert de broker de déchiffrement.
  - PAN-OS supprime la base de règles du Broker de paquets de réseau et imprime un message d'avertissement. Vous devez reconfigurer les règles de politique du Broker de paquets de réseau en tant que règles de stratégie de déchiffrement pour le transfert de déchiffrement.
  - Le nom de la licence reste Broker de paquets de réseau (le nom de la licence passe de Broker de déchiffrement à Broker de paquets de réseau dans toutes les versions PAN-OS après un redémarrage et n'affecte pas le fonctionnement de Broker de déchiffrement). Cependant, la fonctionnalité est la fonctionnalité de Broker de déchiffrement, et non la fonctionnalité de Broker de paquets de réseau.
  - PAN-OS supprime le profil de Broker de paquets de réseau de l'interface utilisateur et le remplace par le profil de transfert de déchiffrement, et supprime également la politique du Broker de paquets de réseau de l'interface utilisateur (il n'y a pas de remplacement ; vous utilisez les règles de politique de déchiffrement pour transférer uniquement les transferts déchiffrés Trafic proxy vers les chaînes de sécurité).

Conditions requises pour utiliser le Broker de paquets de réseau :

- Vous devez installer une licence gratuite Broker de paquets sur le pare-feu. Sans la licence gratuite, vous ne pouvez pas accéder à la politique et au profil de Broker de paquets dans l'interface.
- Le pare-feu doit avoir au moins deux interfaces Ethernet de couche 3 disponibles à utiliser comme une paire dédiée d'interfaces de transfert de broker de paquets.
  - Vous pouvez configurer plusieurs paires d'interfaces de transfert de Broker de paquets de réseau dédiées pour vous connecter à différentes chaînes de sécurité.
  - Pour chaque chaîne de sécurité, la paire d'interfaces de Broker de paquets de réseau dédiées doit se trouver dans la même zone de sécurité.
  - La paire d'interfaces dédiées se connecte aux premier et dernier appareils d'une chaîne de sécurité.
  - Broker de paquets de réseau prend en charge les chaînes de sécurité routées de couche 3 et les chaînes de sécurité de passerelle transparente de Couche 1. Pour les chaînes de couche 3 routées, une paire d'interfaces de transfert de broker de paquets peut se connecter à plusieurs chaînes de sécurité de couche 3 à l'aide d'un commutateur, d'un routeur ou d'un autre périphérique correctement configuré pour effectuer le routage de couche 3 requis entre le pare-feu et les chaînes de sécurité.
- Les interfaces de transfert du Broker de paquets de réseau dédiées ne peuvent pas utiliser de protocoles de routage dynamique.
- Aucun des dispositifs de la chaîne de sécurité ne peut modifier l'adresse IP source ou de destination, le port source ou de destination, ou le protocole de la session d'origine car le parefeu ne serait pas en mesure de faire correspondre la session modifiée à la session d'origine et donc supprimerait le trafic .

Le broker de paquets de réseau prend en charge :

• Trafic TLS déchiffré, TLS non déchiffré et non TLS.

- SSL Forward Proxy, SSL Inbound Inspection et trafic SSH chiffré.
- Chaînes de sécurité de couche 3 acheminées.
- Chaînes de sécurité de couche 1 de passerelle transparente.

#### Vous pouvez configurer les chaînes de sécurité de passerelle transparents de couche 3 et de couche 1 routées sur le même pare-feu, mais vous devez utiliser différentes paires d'interfaces de transfert pour chaque type.

• Flux de trafic unidirectionnel à travers la chaîne : tout le trafic vers la chaîne sort du pare-feu sur une interface dédiée et retourne au pare-feu sur une autre interface dédiée, de sorte que tout le trafic circule dans le même sens via la paire d'interfaces de Broker de paquets de réseau dédiées.

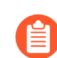

### Les deux interfaces de transfert de pare-feu doivent se trouver dans la même zone.

- Flux de trafic bidirectionnel à travers la chaîne de sécurité :
  - Le trafic client-serveur (c2s) sort du pare-feu sur une interface de courtier de pare-feu dédiée et retourne au pare-feu sur une autre interface de broker de pare-feu dédiée.
  - Le trafic serveur-client (s2c) utilise les deux mêmes interfaces de pare-feu dédiées que le trafic c2s, mais le trafic circule dans le sens opposé à travers la chaîne de sécurité. L'interface du broker de pare-feu sur laquelle le trafic s2c va vers la chaîne est la même interface sur laquelle le trafic c2s revient de la chaîne vers le pare-feu. L'interface du broker de pare-feu sur laquelle le trafic s2c retourne au pare-feu est la même interface sur laquelle le trafic c2s sort vers la chaîne.

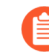

Les deux interfaces de transfert de pare-feu doivent se trouver dans la même zone.

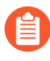

### Le Broker de paquets de réseau ne prend pas en charge le trafic SSH de multidiffusion, de diffusion ou déchiffré.
### Fonctionnement du Broker de paquets réseau

Le flux de travail de haut niveau pour connecter le pare-feu à une chaîne de dispositifs de sécurité tiers est :

- 1. Identifiez le trafic TLS non déchiffré, TLS déchiffré et non TLS (TCP et UDP) à transférer.
- 2. Identifiez la topologie de la chaîne de sécurité. Déterminez si les périphériques de chaque chaîne de sécurité transfèrent le trafic de manière transparente (par passerelle) ou si les périphériques acheminent le trafic en fonction des informations de la couche 3. L'utilisation de plusieurs chaînes de sécurité permet d'équilibrer la charge du trafic. En outre, décidez s'il faut contourner la chaîne de sécurité (le trafic passe par un traitement normal sur le pare-feu et est transféré ou bloqué en conséquence) ou bloquer le trafic si une chaîne de sécurité échoue à un contrôle d'intégrité.
- **3.** Installez la licence gratuite du Broker de paquets de réseau sur les pare-feu qui transféreront le trafic vers la ou les chaînes de sécurité.
- **4.** Identifiez une ou plusieurs paires d'interfaces de pare-feu pour transférer le trafic vers une ou plusieurs chaînes de sécurité et activez le Broker de paquets de réseau sur ces interfaces.
- 5. Configurez au moins un profil de Broker de paquets.
- 6. Configurez au moins une politique de Broker de paquets de réseau.

Pour utiliser une chaîne de dispositifs de sécurité tiers pour inspecter le trafic, vous configurez trois objets sur le pare-feu :

- **Interfaces** : une ou plusieurs paires d'interfaces de pare-feu Ethernet de couche 3 pour transférer le trafic du pare-feu vers la chaîne de sécurité et recevoir le trafic traité en retour de la chaîne de sécurité. Configurez les paires d'interfaces du Broker de paquets de réseau avant de configurer les profils et les règles de stratégie, car vous devez spécifier les paires d'interfaces dans les profils.
- Packet Broker profiles (profils du broker de paquets) : les profils contrôlent la manière de transférer le trafic que vous définissez dans une stratégie vers une chaîne de sécurité. Chaque règle de politique du Broker de paquets de réseau est associée à un profil de Broker de paquets. Les profils définissent si la chaîne de sécurité est une chaîne de couche 3 routée ou une chaîne de passerelle transparente de couche 1, le sens du trafic à travers la chaîne (unidirectionnel ou bidirectionnel), les interfaces de pare-feu du Broker de paquets de réseau dédiées et comment surveiller la santé de la connexion entre le pare-feu et la chaîne de sécurité. Pour plusieurs chaînes de sécurité de couche 3 routées, vous pouvez spécifier le premier et le dernier périphérique de chaque chaîne et une méthode de distribution de session (équilibrage de charge) pour le trafic associé.
- Network Packet Broker policy rules: (Règles de politique du broker de paquets de réseau) : les règles de stratégie définissent le trafic d'application à transmettre à chaque chaîne de sécurité ou à équilibrer la charge pour plusieurs chaînes acheminées (couche 3). Les règles de politique définissent la source et la destination, les utilisateurs, les applications et les services du trafic à transmettre à une chaîne de sécurité. Les règles de politique définissent également le type de trafic à transmettre à une chaîne de sécurité : vous pouvez sélectionner le trafic TLS déchiffré, le trafic non TLS ou toute combinaison de types de trafic. Vous ajoutez également un profil de Broker de paquets dans chaque règle de politique pour spécifier la chaîne de sécurité vers laquelle transférer le trafic (et toutes les autres caractéristiques du profil).

Utilisez Policy Optimizer (Optimisateur de police) pour réviser et renforcer les règles de politique du Broker de paquets de réseau.

Pour faire correspondre le trafic des applications aux règles de politique du Broker de paquets de réseau, le Broker de paquets de réseau recherche les applications dans le cache App-ID du parefeu. Si l'application n'est pas dans le cache App-ID, le pare-feu contourne la chaîne de sécurité et applique au trafic toute inspection des menaces configurée dans la règle d'autorisation de la politique de sécurité. Si l'application se trouve dans le cache App-ID, le pare-feu transfère le trafic à la chaîne de sécurité de la manière spécifiée par la règle de politique du Broker de paquets de réseau et son profil de Broker de paquets associé.

Pour le trafic TLS et non TLS non déchiffré, le pare-feu installe l'application dans le cache App-ID lors de la première session, de sorte que le pare-feu traite le trafic comme spécifié dans la stratégie et le profil du Broker de paquets de réseau

Pour le trafic TLS déchiffré, lors de la **first session (première session)** d'une application, le Broker de paquets de réseau ne sait pas que la session est en cours de déchiffrement et considère « ssl » comme l'application. L'application spécifique sous-jacente n'est pas encore connue ou installée dans le cache App-ID, donc la recherche du courtier échoue et le trafic contourne la chaîne de sécurité. Le trafic est toujours soumis à toute inspection de menace configurée sur la règle d'autorisation de la politique de sécurité. Lorsque le pare-feu décrypte le trafic, le pare-feu apprend l'application spécifique et l'installe dans le cache App-ID. Pour la deuxième session déchiffrée et les suivantes pour la même application, les recherches du Broker de paquets de réseau réussissent car l'application spécifique se trouve désormais dans le cache App-ID et le pare-feu transfère le trafic vers la chaîne de sécurité comme prévu.

### Préparez-vous à déployer le Broker de paquets de réseau

Effectuez les actions suivantes pour préparer le déploiement du Broker de paquets de réseau :

- 1. Obtenez et activez la licence gratuite du Broker de paquets de réseau.
  - **1.** Ouvrez une session dans le portail de support client.
  - 2. Sélectionnez Assets (Ressources) > Devices (Périphériques) sur le panneau de navigation de gauche.
  - **3.** Trouvez le périphérique sur lequel vous souhaitez activer l'agent de déchiffrement ou la mise en miroir du port de décryptage, puis sélectionnez **Actions** (l'icône en forme de crayon).
  - 4. Sous Activate Licenses (Activer les licences), sélectionnez Activate Feature License (Activer la licence de fonctionnalité)
  - 5. Sélectionnez la licence gratuite Network Packet Broker (Broker de paquets de réseau).
  - 6. Cliquez sur Agree and Submit (Accepter et envoyer).
- **2.** Installez la licence sur le pare-feu.
  - 1. Sélectionnez Device (Périphériques) > Licenses (Licences).
  - 2. Cliquez sur Retrieve license keys from license server (Récupérer les clés de licence auprès du serveur de licences).
  - **3.** Vérifiez que la page **Device** > **Licenses** (licences de périphérique) indique que la licence **Network Packet Broker (Broker de paquets de réseau)** est désormais active sur le pare-feu.
  - Redémarrez le pare-feu (Device (Périphérique) > Setup (Configuration) > Operations (Opérations)). Le Broker de paquets de réseau n'est pas disponible pour la configuration tant que le pare-feu n'a pas redémarré.

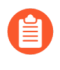

Vous pouvez pousser la licence du Broker de paquets de réseau de Panorama vers des pare-feu gérés. Vous devez redémarrer les pare-feu pour que la licence prenne effet et mettre à jour l'interface utilisateur.

- 3. Activez le cache App-ID pour le Broker de paquets de réseau
  - 1. Le cache App-ID est désactivé par défaut. Activez-le à l'aide de la commande CLI du mode de configuration :

### admin@PA-3260# set deviceconfig setting application cache yes

2. Activer le pare-feu pour utiliser le cache App-ID pour identifier les applications :

#### admin@PA-3260# set deviceconfig setting application use-cachefor-identification yes

Vérifiez que les paramètres indiquent que le cache d'application est défini sur yes et que Use cache for appid est défini sur yes:

admin@PA-3260> show running application setting Application setting : Cache d'application : oui Supernode : oui Heuristique : oui Seuil de cache : 1 Contourner lorsque la limite de file d'attente dépasse : pas d'appid Traceroute : oui Seuil TTL Traceroute : 30 Utiliser le cache pour appid : oui Utiliser des appsigs simples pour ident : oui Utiliser le cache AppID sur SSL/ SNI : no Capture inconnue : sur Max. sessions inconnues : 5000 Sessions inconnues en cours : 33 Capture d'application : hors

utilisation actuelle de la mémoire de signature APPID : 16768 Ko (16461 Ko réels) TCP 1 C2S : regex 11898 états TCP 1 S2C : regex 4549 états UDP 1 C2S : regex 4263 états UDP 1 S2C : regex 1605 états

- 4. Identifiez le trafic que vous souhaitez transférer vers une ou plusieurs chaînes de sécurité.
- **5.** Identifiez la topologie de chaque chaîne de sécurité et déterminez s'il faut utiliser le transfert de passerelle transparente de couche 1 ou le transfert de couche 3 acheminé, qui détermine le type de chaîne de sécurité que vous configurez sur le pare-feu. Les considérations comprennent :
  - Que vous souhaitiez équilibrer la charge du trafic sur plusieurs chaînes (utilisez une chaîne de sécurité de couche 3 routée pour répartir les sessions sur plusieurs chaînes via un routeur, un commutateur ou un autre périphérique de routage), utilisez une seule chaîne ou utilisez différentes chaînes de sécurité pour différents types de trafic. Pour plusieurs chaînes de passerelle transparente de couche 1, vous avez besoin d'une paire d'interfaces de pare-feu dédiées pour chaque chaîne de sécurité car la connexion de couche 1 n'est pas routée.
  - S'il faut utiliser un flux de trafic unidirectionnel ou bidirectionnel à travers la chaîne de sécurité.
- 6. Décidez des paires d'interfaces de pare-feu à utiliser comme interfaces de transfert du Broker de paquets de réseau dédiées.
  - Pour les chaînes de passerelle transparente de couche 1, vous avez besoin d'une paire d'interfaces de pare-feu dédiées pour chaque chaîne de sécurité de couche 1. Vous pouvez configurer des règles de politique pour envoyer un trafic spécifique à différentes chaînes de sécurité.
  - Pour les chaînes de couche 3 routées, une paire dédiée d'interfaces de pare-feu peut équilibrer la charge du trafic entre plusieurs chaînes de sécurité de couche 3 via un commutateur, un routeur ou un autre périphérique compatible avec le routage.
  - Pour les chaînes de couche 3 routées, vous pouvez utiliser plusieurs paires d'interfaces de pare-feu dédiées pour envoyer un trafic spécifique à différentes chaînes de sécurité en utilisant différentes règles de politique.

## Chaîne de sécurité de la passerelle transparente

Une chaîne de sécurité de la passerelle transparent de couche 1 transfère le trafic d'une interface de pare-feu via une série de dispositifs de sécurité d'inspection et de traitement des données directement connectés, puis vers une autre interface de pare-feu sans avoir besoin d'acheminer le trafic.

Avant de configurer une chaîne de sécurité de la passerelle transparente de couche 1, suivez les étapes pourPréparez-vous à déployer le Broker de paquets de réseau et assurez-vous que les connexions physiques entre le pare-feu et les périphériques de la chaîne de sécurité sont correctes.

Pour répartir les sessions sur plusieurs chaînes de sécurité de la passerelle transparente, créez une chaîne de sécurité de la passerelle transparente de couche 1 sur le pare-feu pour chacune des chaînes de sécurité que vous souhaitez utiliser pour équilibrer la charge du trafic. Chaque chaîne de sécurité de la passerelle transparente sur le pare-feu nécessite deux interfaces Ethernet de couche 3 dédiées. Vérifiez que vous disposez de suffisamment d'interfaces Ethernet libres pour la topologie que vous souhaitez configurer.

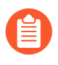

Les chaînes de sécurité de la passerelle transparente de couche 1 ne peuvent pas basculer vers une autre chaîne de sécurité car elles ne sont pas routées.

- **STEP 1** Activez deux interfaces Ethernet de couche 3 en tant qu'interfaces de transfert du Broker de paquets de réseau.
  - 1. Sélectionnez Network (Réseau) > Interfaces > Ethernet.
  - 2. Sélectionnez une interface Ethernet inutilisée à utiliser comme l'une des deux interfaces de transfert de Broker de paquets de réseau.
  - 3. Définissez Interface Type (Type d'interface) sur Layer 3 (Couche 3).
  - 4. Dans l'onglet **Config**, sélectionnez une zone à laquelle affecter l'interface.

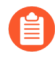

# Vous devez configurer les deux interfaces de la chaîne de sécurité dans la même zone.

- **5.** Dans l'onglet **Config**, afin d'appliquer les bonnes pratiques, utilisez ou créez un routeur virtuel dédié auquel attribuer l'interface. L'utilisation d'un routeur virtuel dédié garantit que le trafic de l'interface du Broker de paquets de réseau reste séparé du reste du trafic.
- 6. Sélectionnez Advanced (Avancé), puis sélectionnez Network Packet Broker (Broker de paquets de réseau) pour activer l'interface.

| Interface Name  | ethemet1/10                              |  |
|-----------------|------------------------------------------|--|
| Comment         |                                          |  |
| Interface Type  | Layer3                                   |  |
| Netflow Profile | None                                     |  |
| Config   IPv4   | IPv6   SD-WAN   Advanced                 |  |
| Link Settings   |                                          |  |
| Link Speed au   | ito v Link Duplex auto v Link State auto |  |
| Management Pro  | file None                                |  |
| Adjust TCP MSS  | Network Packet Broker                    |  |
| IPv4 MSS Adjust | ment 40                                  |  |
|                 | ment 60                                  |  |
| IPv6 MSS Adjust |                                          |  |
| IPv6 MSS Adjust | Untagged Subinterface                    |  |

- 7. Cliquez sur **OK** pour enregistrer la configuration de l'interface.
- 8. Répétez cette procédure sur une autre interface Ethernet inutilisée pour configurer l'autre interface de transfert du Broker de paquets de réseau.

- **STEP 2** | Configurez un profil Broker de paquets pour contrôler comment transférer le trafic vers la chaîne de sécurité de la passerelle transparente de couche 1.
  - 1. Sélectionnez Objects (Objets) > Packet Broker Profile (profil du Broker de paquets) et Add (ajoutez) un nouveau profil ou modifiez un profil existant.
  - 2. Donnez au profil un Name (nom) et une Description afin d'identifier facilement son objectif.
  - 3. Dans l'onglet General (Général) :
    - Sélectionnez Transparent Bridge (Layer 1) (Passerelle transparente (couche 1)) comme Security Chain Type (type de chaîne de sécurité).
    - Enable IPv6 (Activez IPv6) si le trafic est IPv6.
    - Sélectionnez Flow Direction (sens du flux).

#### La topologie de votre réseau détermine s'il faut utiliser des flux unidirectionnels ou bidirectionnels. La performance est approximativement la même avec l'une ou l'autre méthode.

Pour utiliser une interface de pare-feu pour transférer les flux de session c2s et s2c vers la chaîne de sécurité et utiliser l'autre interface de pare-feu pour recevoir les deux flux de session en retour de la chaîne de sécurité, sélectionnez **Unidirectional (Unidirectionnel)**.

Pour utiliser l'**interface n°1** pour transférer le flux c2s vers la chaîne de sécurité et recevoir le flux s2c de la chaîne de sécurité, et utiliser l'**interface n°2** pour transférer le flux s2c vers la chaîne de sécurité et recevoir le flux c2s de la chaîne de sécurité, sélectionnez **Bidirectional (Bidirectionnel)**.

 Spécifiez la paire d'interfaces de transfert de broker de paquets de réseau dans Interface #1 et Interface #2. Les deux interfaces doivent déjà être activées pour que le Broker de paquets de réseau (voir Préparez-vous à déployer le Broker de paquets de réseau ) puisse être utilisé. Faites attention à faire attention à la directionnalité du flux lorsque vous configurez quelle interface est l' Interface n°1 et quelle interface est l'interface n°2.

| Packet Broker       | Profile (                                                                        | Ð |
|---------------------|----------------------------------------------------------------------------------|---|
| Name                | User Traffic Security Chain                                                      |   |
| Description         | Traffic chain to inspect common user traffic                                     |   |
| General Sec         | urity Chains   Health Monitor                                                    |   |
| Security Chain Type | Transparent Bridge (Layer 1)                                                     | ~ |
|                     | Enable IPv6                                                                      |   |
| Flow Direction      | O Unidirectional O Bidirectional                                                 |   |
|                     | Client-to-Server flow via Interface #1<br>Server-to-Client flow via Interface #2 |   |
| Interface #1        | ethernet1/10                                                                     | / |
| Interface #2        | ethernet1/11                                                                     | - |
|                     | OK Cancel                                                                        |   |

- 4. L'onglet Security Chains (Chaînes de sécurité) n'est pas utilisé pour les passerelles transparentes
- 5. Dans l'onglet Health Monitor (Moniteur de santé) :
  - Sélectionnez le ou les types de surveillance de l'intégrité que vous souhaitez effectuer afin de pouvoir contrôler ce qui se passe en cas de défaillance de la chaîne de sécurité. Vous pouvez en sélectionner un, deux ou tous parmi **Path Monitoring (Surveillance des**

chemins), HTTP Monitoring (Surveillance HTTP) et HTTP Monitoring Latency (Latence de la surveillance HTTP).

**Path Monitoring (Surveillance des chemins)** : vérifie la connectivité de l'appareil à l'aide de pings.

**HTTP Monitoring (surveillance HTTP)** pour vérifier la disponibilité des périphériques et les temps de réponse.

**HTTP Monitoring Latency (Latence de surveillance HTTP)** : vérifie la vitesse et l'efficacité du traitement de l'appareil. Lorsque vous sélectionnez cette option, **HTTP Monitoring** (surveillance HTTP) est également activée automatiquement.

 L'activation d'un ou plusieurs types de surveillance de l'intégrité active les options On Health Check Failure (En cas d'échec du contrôle d'intégrité), qui déterminent comment le pare-feu gère le trafic de la chaîne de sécurité en cas de défaillance de l'intégrité de la chaîne de sécurité. Les options sont Bypass Security Chain (Contourner la chaîne de sécurité) et Block Session (Bloquer la session).

**Bypass Security Chain (Contourner la chaîne de sécurité)** : le pare-feu transfère le trafic vers sa destination plutôt que vers la chaîne de sécurité et applique les profils de sécurité et les protections configurés au trafic.

Block Session (Bloquer la session) : le pare-feu bloque la session.

La méthode que vous sélectionnez dépend de la façon dont vous souhaitez traiter le trafic si vous ne pouvez pas faire passer le trafic à travers la chaîne de sécurité.

Si vous sélectionnez plusieurs options de vérification de l'état, indiquez si vous souhaitez que le pare-feu considère la vérification de l'état comme ayant échoué (Health Check Failed Condition (condition d'échec de la vérification de l'état) si l'une des options de surveillance enregistre une condition d'échec (OR Condition (condition OU)) ou uniquement si tous les les options de surveillance sélectionnées enregistrent une condition d'échec (AND Condition (condition ET)). Par exemple, si vous activez les trois options de contrôle de santé et que l'une des options enregistre une condition d'échec, si vous avez sélectionné OR Condition (Condition OU), le pare-feu considère que la connexion de la chaîne de sécurité a échoué et exécute l'action que vous avez spécifiée dans On Health Check Failure (En cas d'échec du contrôle de santé). Si vous avez sélectionné AND Condition ET), le pare-feu considérera toujours que la connexion est saine car deux des métriques de santé sont toujours correctes.

| Name User Traffic<br>Description Traffic chair | Security Chain      | n user traffic        |                                  |
|------------------------------------------------|---------------------|-----------------------|----------------------------------|
| General Security Chain                         | s   Health Mor      | itor                  |                                  |
| On Health Check Failure                        | Bypass Security Cha | in                    |                                  |
| alth Check Failed Condition                    | OR Condition        | AND Condition         |                                  |
| Path Monitoring                                |                     | HTTP Monitoring       | HTTP Monitoring Latency          |
| Ping Count                                     | 3                   | HTTP Count 3          | Maximum Latency (ms) 500         |
| Ping Interval (sec)                            | 3                   | HTTP Interval (sec) 3 | Latency Duration (sec) 60        |
| Recovery Hold Time (sec)                       | 30                  |                       | Log Latency Exceeding Duration 🔽 |

6. Cliquez sur OK pour enregistrer le profil.

- **STEP 3** | Configurez une stratégie Broker de paquets pour définir le trafic à transférer vers la chaîne de sécurité de la passerelle transparente de couche 1.
  - 1. Sélectionnez**Policies (Politiques)** > **Network Packet Broker (broker de paquets de réseau)**et **Add (ajoutez)** une nouvelle règle de politique ou modifiez une règle de politique existante.
  - 2. Dans l'onglet General (Général), attribuez un Name (nom) et une Description à la règle de stratégie afin d'identifier facilement son objectif, ajoutez un Audit Comment (commentaire d'audit) et appliquez des balises si vous les utilisez.
  - **3.** Dans l'onglet **Source**, identifiez les zones sources, les adresses IP, les utilisateurs et les appareils du trafic que vous souhaitez que la règle transmette à la chaîne de sécurité.
  - **4.** Dans l'onglet **Destination**, identifiez les zones de destination, les adresses IP et les périphériques du trafic que vous souhaitez que la règle transmette à la chaîne de sécurité.
  - 5. Dans l'onglet Application/Service/Traffic (Application/Service/Trafic), identifiez les applications et les services que vous souhaitez que la règle transmette à la chaîne de sécurité. À moins que les applications de contrôle de règle que vous prévoyez d'utiliser des ports non standard, telles que les applications personnalisées internes, la meilleure pratique consiste à définir le Service sur Application Default afin que les applications qui présentent un comportement évasif en utilisant des ports non standard soient bloquées.

Pour le **Traffic Type (type de trafic)**, sélectionnez tous les types de trafic que vous souhaitez que la règle transmette à la chaîne de sécurité. **Forward TLS(Decrypted) Traffic (Transférer le trafic TLS (déchiffré))** est la sélection par défaut. Vous pouvez sélectionner n'importe quelle combinaison de **Forward TLS(Decrypted) Traffic (transfert de trafic TLS (déchiffré))**, de **Forward TLS(Non-Decrypted) (transfert de TLS (non déchiffré))** et de **Forward Non-TLS Traffic (transfert de trafic non TLS)** à transférer vers la chaîne de sécurité.

| eneral   Source   Destination   Ap | plication / Service / Traffic   Path Selection |  |
|------------------------------------|------------------------------------------------|--|
| Traffic Type                       |                                                |  |
| Forward TLS(Details)               | rypted) Traffic                                |  |
| Forward TLS(Not                    | -Decrypted) Traffic                            |  |
| Forward Non-TL                     | Traffic                                        |  |
| Any                                | application-default 🗸                          |  |
| APPLICATIONS V                     |                                                |  |
|                                    |                                                |  |
|                                    |                                                |  |
|                                    |                                                |  |
|                                    |                                                |  |
|                                    |                                                |  |
|                                    |                                                |  |
|                                    |                                                |  |
| 🕀 Add 😑 Delete                     | 🕀 Add 😑 Delete                                 |  |

- 6. Dans l'onglet Path Selection (Sélection du chemin), sélectionnez le profil Packet Broker que vous avez créé en Step 2 (étape ) ou créez un nouveau profil pour contrôler comment envoyer le trafic contrôlé par la règle de politique vers la chaîne de sécurité.
- **STEP 4** | Répétez les étapes de Step 1 (étape 1) à Step 3 (étape 3) pour créer d'autres chaînes de sécurité de passerelle transparente de couche 1.

Pour chaque chaîne de sécurité de la passerelle transparente de couche 1 :

• Les deux interfaces Ethernet utilisées comme interfaces de transfert de broker de paquets de réseau doivent être dédiées à chaque chaîne de sécurité. Les interfaces Ethernet utilisées pour

une chaîne de sécurité de passerelle transparente ne peuvent pas être utilisées à d'autres fins ni transporter aucun autre trafic.

• Chaque paire d'interfaces de transfert broker de paquets de réseau se connecte à une chaîne de sécurité de passerelle transparente de couche 1.

Vous pouvez équilibrer la charge du trafic en créant des règles de stratégie de broker de paquets de réseau qui divisent le trafic de manière relativement égale entre les chaînes de sécurité de la passerelle transparente. Vous pouvez également utiliser des règles de politique pour diriger un trafic et des types de trafic spécifiques à travers des chaînes de sécurité spécifiques.

Les chaînes de sécurité de la passerelle transparente de couche 1 ne peuvent pas basculer vers une autre chaîne de sécurité car elles ne sont pas routées. Utilisez l'onglet **Health Monitor (Surveillance de l'intégrité)** dans le broker de paquets pour configurer la gestion du trafic en cas d'échec d'une chaîne de sécurité de la passerelle transparente.

## Configurer les chaînes de sécurité routées de la couche 3

Une chaîne de sécurité de couche 3 acheminée transfère le trafic vers une série de dispositifs de sécurité d'inspection et de traitement des données, puis vers le pare-feu à l'aide de deux interfaces de transmission dédiées sur le pare-feu.

Avant de configurer une chaîne de sécurité de couche 3 routée, suivez les étapes pour Préparezvous à déployer le Broker de paquets de réseau et assurez-vous que les connexions physiques entre le pare-feu et les périphériques de la chaîne de sécurité sont correctes. Vérifiez que vous disposez de suffisamment d'interfaces Ethernet libres sur le pare-feu pour la topologie que vous souhaitez configurer.

Chaque chaîne de sécurité de couche 3 routée que vous configurez sur le pare-feu nécessite deux interfaces Ethernet de couche 3 dédiées, qui peuvent se connecter à une chaîne de sécurité de couche 3 ou distribuer des sessions (équilibrage de charge) jusqu'à 64 chaînes de sécurité de couche 3 avec un routeur correctement configuré, commutateur ou dispositif similaire entre le pare-feu et les chaînes de sécurité.

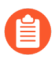

Le broker de paquets de réseau ne peut pas transférer le trafic IPv6 sur une chaîne de sécurité de couche 3 routée. Pour transférer le trafic IPv6, utilisez une chaîne de sécurité Transparent Bridge (Passerelle transparente) (couche 1).

- **STEP 1** Activez deux interfaces Ethernet de couche 3 en tant qu'interfaces de transfert du broker de paquets de réseau.
  - 1. Sélectionnez Network (Réseau) > Interfaces > Ethernet.
  - 2. Sélectionnez une interface Ethernet inutilisée à utiliser comme l'une des deux interfaces de transfert de Broker de paquets de réseau.
  - 3. Définissez Interface Type (Type d'interface) sur Layer 3 (Couche 3).
  - 4. Dans l'onglet **Config**, sélectionnez une zone à laquelle affecter l'interface.

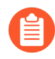

# Vous devez configurer les deux interfaces de la chaîne de sécurité dans la même zone.

- **5.** Dans l'onglet **Config**, afin d'appliquer les bonnes pratiques, utilisez ou créez un routeur virtuel dédié auquel attribuer l'interface. L'utilisation d'un routeur virtuel dédié garantit que le trafic de l'interface du Broker de paquets de réseau reste séparé du reste du trafic.
- 6. Sélectionnez Advanced (Avancé), puis sélectionnez Network Packet Broker (Broker de paquets de réseau) pour activer l'interface.

| Interface Name                 | ethernet1/10                                      |  |
|--------------------------------|---------------------------------------------------|--|
| Comment                        |                                                   |  |
| Interface Type                 | Layer3                                            |  |
| Netflow Profile                | None                                              |  |
| Config   IPv4                  | IPv6   SD-WAN   Advanced                          |  |
| Link Settings                  |                                                   |  |
| Link Speed                     | auto                                              |  |
| Other Info   A                 | RP Entries   ND Entries   NDP Proxy   LLDP   DDNS |  |
| Management P                   | rofile None                                       |  |
|                                | MTU [576 - 1500]                                  |  |
| Adjust TCP MS                  | Network Packet Broker                             |  |
|                                | stment 40                                         |  |
| IPv4 MSS Adju                  |                                                   |  |
| IPv4 MSS Adju<br>IPv6 MSS Adju | stment 60                                         |  |

- 7. Cliquez sur **OK** pour enregistrer la configuration de l'interface.
- 8. Répétez cette procédure sur une autre interface Ethernet inutilisée pour configurer l'autre interface de transfert du broker de paquets de réseau.

- **STEP 2** | Configurez un profil de broker de paquets pour contrôler comment transférer le trafic vers la chaîne de sécurité de couche 3 routée.
  - 1. Sélectionnez Objects (Objets) > Packet Broker Profile (profil de broker de paquets) et Add (ajoutez) un nouveau profil ou modifiez un profil existant.
  - 2. Donnez au profil un Name (nom) et une Description afin d'identifier facilement son objectif.
  - 3. Dans l'onglet General (Général) :
    - Sélectionnez Routed (Layer 3) (Routé (couche 3) comme Security Chain Type (type de chaîne de sécurité).
    - Sélectionnez Flow Direction (sens du flux).

#### La topologie de votre réseau détermine s'il faut utiliser des flux unidirectionnels ou bidirectionnels. La performance est approximativement la même avec l'une ou l'autre méthode.

Pour utiliser une interface de pare-feu pour transférer les flux de session c2s et s2c vers la chaîne de sécurité et utiliser l'autre interface de pare-feu pour recevoir les deux flux de session en retour de la chaîne de sécurité, sélectionnez **Unidirectional (Unidirectionnel)**.

Pour utiliser l'**interface n°1** pour transférer le flux c2s vers la chaîne de sécurité et recevoir le flux s2c de la chaîne de sécurité, et utiliser l'**interface n°2** pour transférer le flux s2c vers la chaîne de sécurité et recevoir le flux c2s de la chaîne de sécurité, sélectionnez **Bidirectional (Bidirectionnel)**.

Spécifiez la paire d'interfaces de transfert de broker de paquets de réseau dans **Interface #1** et **Interface #2**. Les deux interfaces doivent déjà être activées pour que le Broker de paquets de réseau (voir Step 1 (l'étape 1) puisse être utilisé. Faites attention à faire attention à la directionnalité du flux lorsque vous configurez quelle interface est l' **Interface n°1** et quelle interface est l'**interface n°2**.

| Packet Broker       | Profile                                                                          | ?      |
|---------------------|----------------------------------------------------------------------------------|--------|
| Name                | Remote Users Security Chain                                                      |        |
| Description         | Inspect traffic from remote users                                                |        |
| General Secu        | rity Chains   Health Monitor                                                     |        |
| Security Chain Type | Routed (Layer 3)                                                                 | $\sim$ |
| Flow Direction      | Unidirectional O Bidirectional                                                   |        |
|                     | Client-to-Server flow via Interface #1<br>Server-to-Client flow via Interface #2 |        |
| Interface #1        | ethernet1/10                                                                     | $\sim$ |
| Interface #2        | ethernet1/11                                                                     | $\sim$ |
|                     |                                                                                  | _      |

La distribution de session (équilibrage de charge) s'applique uniquement aux nouvelles sessions. Le pare-feu ne rééquilibre pas le trafic au milieu d'une session. Le pare-feu ne distribue les sessions qu'aux chaînes de sécurité dont l'état est « up » (actif, sain).

**4.** Dans l'onglet **Security Chains (Chaînes de sécurité)Add (ajoutez)** les adresses IP du premier et du dernier périphérique de chaque chaîne de sécurité de couche 3 routée à laquelle vous souhaitez vous connecter. Vous devez spécifier au moins une chaîne de sécurité ou le parefeu ne peut pas acheminer le trafic vers une chaîne et vous ne pouvez pas enregistrer le profil.

Si vous spécifiez plusieurs chaînes de sécurité de couche 3 routées, vous devez également placer un routeur, un commutateur ou un périphérique similaire correctement configuré entre le pare-feu et les chaînes de sécurité pour effectuer le routage approprié. En outre, spécifiez la

Session Distribution Method (méthode de distribution de session) pour équilibrer la charge

du trafic entre les chaînes de sécurité.

| Name Remote User            | Security Chain         |              |              |  |
|-----------------------------|------------------------|--------------|--------------|--|
| Description Inspect traffic | from remote users      |              |              |  |
| eneral Security Chains      | Health Monitor         |              |              |  |
| Security enums              |                        |              |              |  |
| NAME                        | ENABLE                 | FIRST DEVICE | LAST DEVICE  |  |
| Inspection Chain 1          |                        | 10.100.50.10 | 10.100.50.50 |  |
| Inspection Chain 2          |                        | 10.100.51.10 | 10.100.51.50 |  |
|                             |                        |              |              |  |
| Inspection Chain 3          |                        | 10.100.52.10 | 10.100.52.50 |  |
| Inspection Chain 3          |                        | 10.100.52.10 | 10.100.52.50 |  |
| Inspection Chain 3          |                        | 101005210    | 10.100.52.50 |  |
| Inspection Chain 3          | 2<br>and Robin         | 10.100.52.10 | 10.100.52.50 |  |
| Inspection Chain 3          | and Robin<br>und Robin | 101005210    | 10.100.52.50 |  |

- 5. Dans l'onglet Health Monitor (Moniteur de santé) :
  - Sélectionnez le ou les types de surveillance de l'intégrité que vous souhaitez effectuer afin de pouvoir contrôler ce qui se passe en cas de défaillance de la chaîne de sécurité.

Vous pouvez en sélectionner un, deux ou tous parmi **Path Monitoring (Surveillance des chemins)**, **HTTP Monitoring (Surveillance HTTP)** et **HTTP Monitoring Latency (Latence de la surveillance HTTP)**.

**Path Monitoring (Surveillance des chemins)** : vérifie la connectivité de l'appareil à l'aide de pings.

**HTTP Monitoring (surveillance HTTP)** pour vérifier la disponibilité des périphériques et les temps de réponse.

**HTTP Monitoring Latency (Latence de surveillance HTTP)** : vérifie la vitesse et l'efficacité du traitement de l'appareil. Lorsque vous sélectionnez cette option, **HTTP Monitoring** (surveillance HTTP) est également activée automatiquement.

L'activation d'un ou plusieurs types de surveillance de l'intégrité active les options **On Health Check Failure (En cas d'échec du contrôle d'intégrité)**, qui déterminent comment le pare-feu gère le trafic de la chaîne de sécurité en cas de défaillance de l'intégrité de la chaîne de sécurité.

Si vous configurez plusieurs chaînes de sécurité sur un ensemble d'interfaces Network Packet Broker de couche 3 routées, en cas de défaillance de la chaîne de sécurité, le trafic bascule vers les chaînes de sécurité saines restantes. Si aucune chaîne de sécurité n'est disponible pour gérer le trafic de basculement, le pare-feu exécute l'action configurée **On**  Health Check Failure (En cas d'échec de la vérification de l'état). Les options sont Bypass Security Chain (Contourner la chaîne de sécurité) et Block Session (Bloquer la session).

**Bypass Security Chain (Contourner la chaîne de sécurité)** : le pare-feu transfère le trafic vers sa destination plutôt que vers la chaîne de sécurité et applique les profils de sécurité et les protections configurés au trafic.

Block Session (Bloquer la session) : le pare-feu bloque la session.

La méthode que vous sélectionnez dépend de la façon dont vous souhaitez traiter le trafic si vous ne pouvez pas faire passer le trafic à travers la chaîne de sécurité.

Si vous sélectionnez plusieurs options de vérification de l'état, indiquez si vous souhaitez que le pare-feu considère la vérification de l'état comme ayant échoué (Health Check Failed Condition (condition d'échec de la vérification de l'état) si l'une des options de surveillance enregistre une condition d'échec (OR Condition (condition OU)) ou uniquement si tous les les options de surveillance sélectionnées enregistrent une condition d'échec (AND Condition (condition ET)). Par exemple, si vous activez les trois options de contrôle de santé et que l'une des options enregistre une condition d'échec, si vous avez sélectionné OR Condition (Condition OU), le pare-feu considère que la connexion de la chaîne de sécurité a échoué et exécute l'action que vous avez spécifiée dans On Health Check Failure (En cas d'échec du contrôle de santé). Si vous avez sélectionné AND Condition ET), le pare-feu considérera toujours que la connexion est saine car deux des métriques de santé sont toujours correctes.

| Name               | Remote Users Secu                                                                                                    | rrity Chain                                                         |                                                                                                    |
|--------------------|----------------------------------------------------------------------------------------------------|---------------------------------------------------------------------|----------------------------------------------------------------------------------------------------|
| Description        | Inspect traffic from                                                                                                    | remote users                                                        |                                                                                                    |
| General   Secu     | urity Chains   He                                                                                                    | ealth Monitor                                                       |                                                                                                    |
|                    |                                                                                                    |                                                                     |                                                                                                    |
| On Health Che      | eck Failure Bypass S                                                                                                    | ecurity Chain                                                       |                                                                                                    |
|                    |                                                                                                    |                                                                     |                                                                                                    |
| ealth Check Failed | Condition OR Co                                                                                                    | ondition 🧿 AND Condition                                            |                                                                                                    |
| Path Monitorin     | Condition OR Co                                                                                                    | ondition O AND Condition                                            | HTTP Monitoring Latency                                                                                          |
| alth Check Failed  | Condition OR Condition Ping Count 3                                                                                                    | ondition  AND Condition  The Monitoring  HTTP Count 3               | Maximum Latency (ms) 500                                                                                         |
| Path Monitorin     | Condition OR Condition OR Condition OR Condition OR Condition Condition Conditata Condition Condition Condition Condition Condition Cond | AND Condition  HTTP Monitoring  HTTP Count 3  HTTP Interval (sec) 3 | ✓ HTTP Monitoring Latency           Maximum Latency (ms)         500           Latency Duration (sec)         60 |

- 6. Cliquez sur OK pour enregistrer le profil.
- **STEP 3** | Configurez une politique de broker de paquets pour définir le trafic à transférer vers la chaîne de sécurité de couche 3 routée.
  - 1. Sélectionnez Policies (Politiques) > Network Packet Broker (Broker de paquets de réseau) et Add (Ajoutez) une nouvelle règle de politique ou modifiez une règle de politique existante.
  - 2. Dans l'onglet General (Général), attribuez un Name (nom) et une Description à la règle de stratégie afin d'identifier facilement son objectif, ajoutez un Audit Comment (commentaire d'audit) et appliquez des balises si vous les utilisez.
  - **3.** Dans l'onglet **Source**, identifiez les zones sources, les adresses IP, les utilisateurs et les appareils du trafic que vous souhaitez que la règle transmette à la chaîne de sécurité.
  - **4.** Dans l'onglet **Destination**, identifiez les zones de destination, les adresses IP et les périphériques du trafic que vous souhaitez que la règle transmette à la chaîne de sécurité.
  - 5. Dans l'onglet Application/Service/Traffic (Application/Service/Trafic), identifiez les applications et les services que vous souhaitez que la règle transmette à la chaîne de sécurité. À moins que les applications de contrôle de règle que vous prévoyez d'utiliser des ports non standard, telles que les applications personnalisées internes, la meilleure pratique consiste

à définir le **Service** sur **Application Default** afin que les applications qui présentent un comportement évasif en utilisant des ports non standard soient bloquées.

Pour le **Traffic Type (type de trafic)**, sélectionnez tous les types de trafic que vous souhaitez que la règle transmette à la chaîne de sécurité. **Forward TLS(Decrypted) Traffic (Transférer le trafic TLS (déchiffré))** est la sélection par défaut. Vous pouvez sélectionner n'importe quelle combinaison de **Forward TLS(Decrypted) Traffic (transfert de trafic TLS (déchiffré))**, de **Forward TLS(Non-Decrypted) (transfert de TLS (non déchiffré))** et de **Forward Non-TLS Traffic (transfert de trafic non TLS)** à transférer vers la chaîne de sécurité.

| General   Source   Destination   A | pplication / Service / Traffic Path Selection |
|------------------------------------|-----------------------------------------------|
| Traffic Type                       |                                               |
| Forward TLS(D)                     | crypted) Traffic                              |
| Forward TLS(N                      | m-Decrypted) Traffic                          |
| Forward Non-1                      | .S Traffic                                    |
| 🗸 Any                              | application-default v                         |
| APPLICATIONS V                     |                                               |
|                                    |                                               |
|                                    |                                               |
|                                    |                                               |
|                                    |                                               |
|                                    |                                               |
|                                    |                                               |
|                                    |                                               |
| 🕀 Add 😑 Delete                     | + Add - Delete                                |

- 6. Dans l'onglet **Path Selection (Sélection du chemin)**, sélectionnez le profil Packet Broker que vous avez créé en Step 2 (étape ) ou créez un nouveau profil pour contrôler comment envoyer le trafic contrôlé par la règle de politique vers la chaîne de sécurité.
- **STEP 4** Si vous souhaitez créer des chaînes de sécurité de couche 3 routées distinctes qui utilisent différentes paires d'interfaces de pare-feu dédiées, répétez les étapes deStep 1 (étape 1) à Step 3 (étape pour créer d'autres chaînes de sécurité Broker de paquets de réseau. Les deux interfaces Ethernet de couche 3 utilisées comme interfaces de transfert de Broker de paquets réseau doivent être dédiées à la chaîne de sécurité et ne peuvent pas être utilisées à d'autres fins ni acheminer tout autre trafic.

# Assistance haute disponibilité du broker de paquets réseau

En plus de la surveillance de l'état du chemin et de la latence disponible dans le profil Packet Broker pour se protéger contre les défaillances de la chaîne de sécurité, vous pouvez également configurer High Availability (haute disponibilité (HA)) sur les pare-feu dotés d'interfaces de transfert du Broker de paquets de réseau pour se protéger contre les défaillances du pare-feu. La configuration à la fois de la surveillance des chemins et de la haute disponibilité protège non seulement contre les défaillances de la chaîne de sécurité, mais également contre les défaillances du pare-feu.

Le Broker de paquets de réseau prend en charge les paires HA active/passive. Les paires Active/ Active HA ne sont pas prises en charge car les interfaces de transfert de broker dédiées doivent être spécifiées dans le profil du broker de paquets.

Après un basculement, le trafic SSL déchiffré est réinitialisé car l'état SSL n'est pas synchronisé entre les nœuds haute disponibilité. Le trafic en clair reprend si la session est correctement synchronisée et la séquence TCP est correctement réappris.

# Modifications de l'interface utilisateur pour le Broker de paquets de réseau

Le Broker de paquets de réseau remplace la fonctionnalité du Broker de déchiffrement introduite dans PAN-OS 8.1 et étend ses capacités pour inclure le transfert du trafic TLS et non-TLS non déchiffré ainsi que le trafic TLS déchiffré vers une chaîne de sécurité. Pour prendre en charge le Broker de paquets de réseau, l'interface utilisateur de PAN-OS 10.2 comporte les modifications suivantes :

- Une nouvelle politique (**Policies (Policies)** > **Network Packet Broker (Broker de paquets de réseau)**) vous permet de configurer le trafic spécifique à transférer vers la chaîne de sécurité et d'attacher un profil Packet Broker pour contrôler comment transférer le trafic spécifié vers la chaîne de sécurité.
  - Le Broker de déchiffrement a utilisé des règles de stratégie de déchiffrement pour transmettre uniquement le trafic TLS déchiffré à la chaîne de sécurité. Les nouvelles règles de politique du Broker de paquets de réseau vous permettent de sélectionner non seulement le trafic TLS déchiffré, mais également le trafic TLS chiffré et le trafic non-TLS.
- Un nouveau profil (Objects > Packet Broker Profile (Profil de broker de paquets d'objets)) remplace l'ancien profil Objects > Decryption (déchiffrement) > Decryption Broker Profile (Profil de broker de déchiffrement) et vous permet de configurer exactement comment transférer le trafic vers la chaîne de sécurité et surveiller l'état du chemin et de la latence. Dans l'onglet General (Général), les noms des champs dans lesquels vous saisissez la paire d'interfaces de transfert Network Packet Broker du pare-feu dédié sont passés de « Interface principale » et « Interface secondaire » à Interface 1 et Interface 2 respectivement.
- Lorsque vous sélectionnez Policies (Politiques) > Network Packet Broker (Broker de paquets de réseau), vous pouvez ensuite sélectionner l'une des options de Rule Usage (utilisation des règles) dans Policy Optimizer (optimisateur de politique) pour afficher les informations d'utilisation de la politique du Broker des paquets de réseau. Les statistiques de Rule Usage (utilisation des règles) vous aident à évaluer si vous devez conserver les règles du Broker des paquets de réseau inutilisées ou si vous pouvez les supprimer et renforcer la base de règles pour réduire la surface d'attaque.
- Étant donné que le Broker des paquets de réseau a remplacé le Broker de déchiffrement, la politique de déchiffrement ne gère plus le trafic de courtage vers une chaîne de sécurité. Pour cette raison, dans l'onglet Options, l'option Decrypt and Forward (Déchiffrer et transférer) n'est plus une Action que la politique peut accepter, et le champ Forwarding Profile (Profil de transfert) a également été supprimé car désormais, seuls les profils de déchiffrement sont valides sur les politiques de déchiffrement.
- Dans Network (réseau) > Interfaces > , lorsque vous définissez Interface Type (Type d'interface sur Couche 3, puis sélectionnez l'onglet Advanced (Avancé), le nom de la case à cocher pour activer l'interface en tant qu'interface de transfert pour le Broker de paquets de réseau est passé de « Decrypt Forward » à Network Packet Broker (Broker de paquets de réseau).

- Pour les Device (périphérique) > Admin Roles (rôles d'administrateur) dans l'onglet Web UI, il y a deux changements :
  - Sous **Policies (Politiques)**, vous pouvez désormais configurer les autorisations du rôle d'administrateur de **Network Packet Broker (Broker de paquets de réseau)**.
  - Sous Objects (Objets), l'option Decryption (déchiffrement) > Forwarding Profile (Profil de transfert) est supprimée et remplacée par l'option Packet Broker Profile (Profil de paquets de réseau) pour les autorisations de rôle d'administrateur.
- Sur les pare-feu, pour Monitor (Surveiller) > Manage Custom Reports (Gérer les rapports personnalisés), lorsque vous sélectionnez Traffic Log (Journal de trafic) dans les journaux détaillés comme Database (base de données), dans la liste Available Columns (colonnes disponibles), vous pouvez désormais sélectionner Forwarded to Security Chain (Transféré à la chaîne de sécurité).

Sur Panorama, pour Monitor (Surveiller) > Manage Custom Reports (gérer les rapports personnalisés), lorsque vous sélectionnez Panorama Traffic Log (Journal de trafic Panorama) dans les journaux détaillés en tant que Database (base de données), dans la liste des Available Columns (colonnes disponibles), vous pouvez désormais sélectionner Forwarded to Security Chain (Transféré à la chaîne de sécurité).

- Dans le journal du trafic, la colonne « Decrypt Forward » est renommée Forwarded to Security Chain (Transféré à la chaîne de sécurité). Dans la vue détaillée du journal du trafic, dans la section Flags (Indicateurs), la case à cocher « Décrypter le transfert » est renommée en Forwarded to Security Chain (Transféré vers la chaîne de sécurité).
- La licence gratuite pour la fonctionnalité est renommée de « Decryption Broker » en Packet Broker (Broker de paquets). Si vous disposez de la licence gratuite du Broker de déchiffrement sur votre pare-feu, le nom change automatiquement lors de la mise à niveau vers PAN-OS 10.1. Le changement ne concerne que le nom et n'a aucun effet sur la fonctionnalité.

### Limitations du Broker de paquets de réseau

La plupart des plates-formes Palo Alto Networks prennent en charge le Broker de paquets de réseau, mais quelques-unes ne le font pas et quelques-unes ont des limites :

- L'assistance n'est pas disponible dans Prisma Access ou dans NSX.
- AWS, Azure et GCP ne prennent en charge que les chaînes de sécurité de couche 3 routées.

Le Broker de paquets de réseau a quelques limitations sur Panorama pour les pare-feu gérés et quelques limitations d'utilisation. Sur Panorama

- Si vous transférez des licences du Broker de paquets de réseau vers des pare-feu gérés, vous devez redémarrer les pare-feu pour que les licences et les éléments d'interface utilisateur associés soient installés.
- Vous ne pouvez pas créer un profil de Broker de paquets dans un contexte **partagé** car vous configurez des interfaces spécifiques dans le profil du Broker de paquets.
- Différents groupes de périphériques ne peuvent pas partager les mêmes profils du Broker de paquets.
- Panorama ne peut pas instaurer une configuration du Broker de paquets de réseau (règles et profils de la politique du Broker de paquets de réseau) vers un groupe de périphériques contenant des pare-feu exécutant une version PAN-OS antérieure à 10.1.

Si vous souhaitez utiliser le Broker de paquets de réseau dans un groupe de périphériques qui contient des pare-feu sur plusieurs versions de PAN-OS et que certains de ces pare-feu exécutent une version de PAN-OS antérieure à 10.1, vous devez soit mettre à niveau les pare-feu antérieurs à 10.2 vers PAN-OS 10.2 ou supprimez les pare-feu antérieurs à la version 10.2 du groupe de périphériques avant d'instaurer la configuration du Broker de paquets de réseau.

Vous pouvez utiliser Panorama pour instaurer un profil de Broker de paquets lié à une règle de politique de déchiffrement aux pare-feu antérieurs à la version 10.1 sur lesquels des licences d'agent de déchiffrement sont installées. L'Action de la règle (onglet **Options**) doit être **Decrypt and Forward (Déchiffrer et transférer)** et vous devez lier le profil du Broker de paquets à la règle (paramètre **Decryption Profile (Profil de déchiffrement**dans l'onglet **Options**). Les pare-feu antérieurs à la version 10.2 utilisent le profil du broker de paquets comme profil de transfert de décryptage pour le broker de déchiffrement. La règle de politique de déchiffrement détermine le trafic auquel le parefeu applique le profil.

Le trafic contrôlé par la règle de politique de déchiffrement doit être un trafic SSL déchiffré (le broker de déchiffrement ne prend pas en charge le trafic SSL chiffré ou le trafic en texte clair).

 Lorsque vous effectuez une mise à niveau de PAN-OS 10.0 vers PAN-OS 10.1, seules les règles de stratégie de déchiffrement locales qui sont utilisées pour le Broker de déchiffrement sont migrées vers les règles du Broker de paquets de réseau. Les règles de politique du broker de déchiffrement qui ont été transmises de Panorama aux pare-feu sont migrées automatiquement sur Panorama mais ne sont pas migrées automatiquement sur le pare-feu. Les règles de politique du Broker de déchiffrement configurées localement sur un pare-feu sont migrées vers les règles du Broker de paquets de réseau sur ce pare-feu uniquement. Pour les règles configurées sur Panorama, Panorama doit effectuer une autre poussée de validation vers le pare-feu pour synchroniser les règles du Broker de déchiffrement qui ont été migrées vers les règles du Broker de paquets de réseau sur Panorama.

• Lorsque vous passez de PAN-OS 10.2 à PAN-OS 10.0, les règles du Broker de paquets de réseau sont automatiquement supprimées.

Le Broker de paquets de réseau a également quelques limitations d'utilisation :

- Si le pare-feu du Broker de paquets de réseau exécute également la traduction d'adresses réseau source (SNAT) et que le trafic est un trafic en texte clair, le pare-feu exécute le NAT sur le trafic et transmet le trafic à la chaîne de sécurité. Les appareils de la chaîne de sécurité ne voient que les adresses NAT, pas les adresses sources d'origine :
  - **1.** Le pare-feu effectue un NAT sur le trafic du client.
  - 2. Le pare-feu transmet le trafic à la chaîne de sécurité et tout routage doit être basé sur l'adresse NAT.
  - **3.** Étant donné que l'adresse source dans le paquet est désormais l'adresse NAT, les appareils de la chaîne de sécurité ne voient que l'adresse NAT. Ils ne voient pas l'adresse source réelle du client.
  - 4. Lorsque la chaîne de sécurité renvoie le trafic au pare-feu, le résultat est que le pare-feu ne sait pas qui est l'utilisateur.

Vous pouvez découvrir qui était l'utilisateur source pour une session en vérifiant les journaux de trafic pour cette session et en corrélant le paquet avec ces journaux. Les journaux de trafic incluent à la fois l'adresse source d'origine, à partir de laquelle vous pouvez déterminer l'utilisateur source, et l'adresse SNAT.

# Yous pouvez éviter ce scénario en effectuant un NAT sur un périphérique autre que le pare-feu.

- Le trafic SSH, multidiffusion et diffusion déchiffré n'est pas pris en charge.
- L'authentification client n'est pas prise en charge pour l'inspection SSL entrante lorsque des certificats RSA sont utilisés.
- En mode Passerelle transparente de couche 1, si une chaîne de sécurité échoue, il n'y a pas de basculement car lorsque vous utilisez des connexions Passerelle transparente, chaque paire d'interfaces de pare-feu du Broker de paquets de réseau dédiées se connecte à une seule chaîne de sécurité. (Vous ne pouvez pas acheminer le trafic sur la couche 1, vous ne pouvez le transférer qu'au prochain appareil connecté.)
- Vous ne pouvez transférer le trafic IPv6 qu'en mode Passerelle transparente de couche 1. Vous ne pouvez pas transférer le trafic IPv6 en mode Routé (couche 3).
- Vous ne pouvez pas utiliser les interfaces de tunnel ou de bouclage en tant qu'interfaces du Broker de paquets de réseau.
- Les interfaces du Broker de paquets de réseau ne peuvent pas utiliser de protocoles de routage dynamique.
- Les deux interfaces doivent être dans la même zone.
- Les périphériques d'une chaîne de sécurité ne peuvent pas modifier l'adresse IP source, l'adresse IP de destination, le port source, le port de destination ou le protocole de la session d'origine, car le pare-feu serait incapable de faire correspondre la session modifiée à la session d'origine et supprimerait donc le trafic

- La haute disponibilité pour le Broker de paquets de réseau est prise en charge uniquement pour les paires de pare-feu HA actif/passif. La haute disponibilité pour le Broker de paquets de réseau n'est pas prise en charge pour les paires de pare-feu actif/actif.
- La haute disponibilité n'est pas prise en charge pour le trafic SSL. Les sessions SSL sont réinitialisées lors des basculements.
- Lorsque vous effectuez une mise à niveau de PAN-OS 10.0 vers PAN-OS 10.1, les règles de stratégie de déchiffrement locales qui sont utilisées pour le Broker de déchiffrement sont migrées vers les règles du Broker de paquets de réseau.
- Lorsque vous passez de PAN-OS 10.2 à PAN-OS 10.0, les règles du Broker de paquets de réseau sont automatiquement supprimées.

### Dépannage du Broker de paquets réseau

Si vous rencontrez des problèmes lors de la configuration du Broker de paquets de réseau, vérifiez les éléments suivants :

- Configuration du pare-feu :
  - Vérifiez l'itinéraire du tronçon suivant sur les paires d'interface de transfert pour vous assurer qu'il spécifie l'interface de périphérique correcte.
  - Adresses IP des périphériques de chaîne et des interfaces de pare-feu et assurez-vous qu'elles sont correctement entrées dans le profil du Broker de paquets.
  - Si la haute disponibilité est activée, vérifiez que les interfaces correctes sont spécifiées dans le profil.
  - Vérifiez le sens de circulation du trafic à travers la chaîne.
  - Assurez-vous que le profil indique le type de chaîne de sécurité approprié.
- Configuration de la chaîne de sécurité; vérifier:
  - Adresses IP, adresses du tronçon suivant et passerelles par défaut pour chaque appareil de la chaîne de sécurité.
  - Configuration de tous les périphériques entre le pare-feu et la chaîne de sécurité (routeurs, commutateurs, etc.) pour l'adressage IP, le tronçon suivant et la mauvaise configuration de la passerelle par défaut.
  - Chemin entre le pare-feu et la chaîne.
- Vérifiez les journaux de trafic du pare-feu pour vérifier que l'indicateur « Transféré » est défini comme prévu pour le trafic négocié.
- Les commandes CLI utiles incluent :
  - show rulebase network-packet-broker (afficher rulebase networkpacket-broker)
  - show running network-packet-broker status (afficher l'état d'exécution de network-packet-broker)
  - (show running network-packet-broker statisticsafficher les statistiques network-packet-broker en cours d'exécution)
  - show running application-cache all (afficher l'exécution du cache d'application tout)
  - show running application setting (afficher le paramètre d'application en cours d'exécution) : vérifiez que le cache App-ID est activé et que le cache est utilisé pour App-ID, vérifiez le paramètre de seuil de cache, etc.

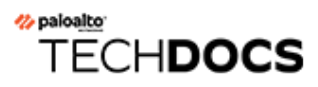

# **Routage avancé**

PAN-OS<sup>®</sup> 10.2 fournit un moteur de routage avancé qui permet au pare-feu d'évoluer et de fournir des fonctions de routage stables, hautement performantes et hautement disponibles aux grands centres de données, aux FAI, aux entreprises et aux utilisateurs du cloud. Le moteur de routage avancé simplifie les opérations avec une configuration basée sur des normes, ce qui réduit votre courbe d'apprentissage car elle est similaire à celle des autres fournisseurs de routeurs. Les profils de configuration de protocole et un profil de filtrage granulaire fonctionnent sur plusieurs routeurs logiques et systèmes virtuels. La redistribution d'itinéraire est simplifiée avec un profil de redistribution. Les groupes de pairs BGP et les homologues peuvent hériter de la configuration pour rendre BGP plus agile.

Le moteur de routage avancé prend en charge les itinéraires statiques, BGP, MP-BGP, OSPFv2, OSPFv3, RIPv2, le routage multidiffusion IPv4, BFD, la redistribution, le filtrage d'itinéraire dans le RIB, les listes d'accès, les listes de préfixes et les cartes de routage.

#### Les fonctionnalités non prises en charge ne sont pas transférées du moteur de routage hérité vers le moteur de routage avancé. Vous ne devez pas activer le routage avancé tant que vous ne savez pas que toutes les fonctionnalités dont vous avez besoin sont prises en charge.

Les modèles suivants prennent en charge le moteur de routage avancé :

- PA-7000 Series
- Série PA-5400
- PA-5200 Series
- Série PA-3400
- PA-3200 Series
- Série PA-400
- VM-Series
- Appareil M-700
- Appareil M-600
- Appareil M-500
- Appareil M-300
- Appareil M-200

Découvrez les profils de routage avancés et effectuez les tâches suivantes pour configurer le routage avancé :

- Activer le routage avancé
- Vue d'ensemble du routeur logique
- Configurer un routeur logique
- Créer un itinéraire statique

- Configurer BGP sur un moteur de routage avancé
- Créer des profils de routage BGP
- Créer des filtres pour le moteur de routage avancé
- Configurer OSPFv2 sur un moteur de routage avancé
- Créer des profils de routage OSPF
- Configurer OSPFv3 sur un moteur de routage avancé
- Créer des profils de routage OSPFv3
- Configurer RIPv2 sur un moteur de routage avancé
- Créer des profils de routage RIPv2
- Créer des profils BFD
- (PAN-OS 10.2.2 et version 10.2 ultérieures)Configurer la multidiffusion IPv4
- (PAN-OS 10.2.2 et version 10.2 ultérieures)Créer des profils de routage multidiffusion
- (PAN-OS 10.2.2 et version 10.2 ultérieures)Créer un MRoute IPv4

### Activer le routage avancé

Bien qu'un pare-feu pris en charge puisse avoir une configuration qui utilise le moteur de routage hérité et une configuration qui utilise le moteur de routage avancé, un seul moteur de routage est en vigueur à la fois. Chaque fois que vous modifiez le moteur que le pare-feu utilisera (vous activez ou désactivez le routage avancé pour accéder au moteur avancé ou au moteur hérité, respectivement), vous devez valider la configuration et redémarrer le pare-feu pour que la modification prenne effet.

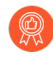

# Avant de passer au moteur de routage avancé, effectuez une sauvegarde de votre configuration actuelle.

De même, si vous configurez Panorama avec un modèle qui active ou désactive le routage avancé, après avoir validé et poussé le modèle vers les périphériques, vous devez redémarrer les périphériques dans le modèle pour que la modification prenne effet.

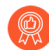

Lors de la configuration de Panorama, créez des groupes de périphériques et des modèles pour les appareils qui utilisent tous le même paramètre de routage avancé (tous activés ou tous désactivés). Panorama ne transmettra pas les configurations avec le routage avancé activé vers les pare-feu bas de gamme qui ne prennent pas en charge le routage avancé. Pour ces pare-feu, Panorama transmettra une configuration héritée si elle est présente.

Le moteur de routage avancé prend en charge plusieurs routeurs logiques (appelés routeurs virtuels sur le moteur de routage hérité). Le nombre de routeurs logiques pris en charge dépend du modèle de pare-feu et est identique au nombre de routeurs virtuels pris en charge sur le moteur de routage hérité. Le moteur de routage avancé dispose d'options de menu plus pratiques et il existe de nombreux paramètres que vous pouvez facilement configurer dans un profil (authentification, minuteurs, famille d'adresses ou profil de redistribution) que vous appliquez à un groupe d'homologues ou à un homologue BGP, par exemple. Il existe également de nombreux paramètres de routage statique, OSPF, OSPFv3, RIPv2, multidiffusion et BFD sur le moteur de routage avancé.

Le moteur de routage avancé prend en charge le filtrage RIB, ce qui signifie que vous pouvez créer une carte d'itinéraire pour faire correspondre les itinéraires statiques ou les itinéraires reçus d'autres protocoles de routage et ainsi filtrer les itinéraires installés dans le RIB pour le routeur logique. Cette fonction est utile sur les pare-feu avec une capacité RIB ou FIB plus petite; vous pouvez toujours propager les mises à jour de routage nécessaires sans utiliser la mémoire nécessaire ailleurs.

**STEP 1** | Effectuez une sauvegarde de votre configuration actuelle avant d'activer le routage avancé.

- **STEP 2** Activez le moteur de routage avancé.
  - 1. Sélectionnez **Device (Périphérique)** > **Setup (Configuration)** > **Management (Gestion)** et modifiez les paramètres généraux.
  - 2. Activer le module de routage avancé

| General Settings        |                                          | ? |
|-------------------------|------------------------------------------|---|
| Hostname                | VM-17-233                                |   |
| Domain                  |                                          |   |
|                         | Accept DHCP server provided Hostname     |   |
|                         | Accept DHCP server provided Domain       |   |
| Login Banner            | VM-17-233                                |   |
|                         |                                          |   |
|                         | Force Admins to Acknowledge Login Banner |   |
| SSL/TLS Service Profile | None                                     | ~ |
| Time Zone               | US/Pacific                               | ~ |
| Locale                  | en                                       | ~ |
| Date                    | 2021/06/09                               | ~ |
| Time                    | 17:33:34                                 | ~ |
| Latitude                |                                          |   |
| Longitude               |                                          |   |
| _                       | Automatically Acquire Commit Lock        |   |
|                         | Certificate Expiration Check             |   |
|                         | ✓ Use Hypervisor Assigned MAC Addresses  |   |
|                         | GTP Security                             |   |
|                         | SCTP Security                            |   |
|                         | Advanced Routing                         |   |
|                         | Z Tunnel Acceleration                    |   |

- 3. Avant de cliquer sur OK, assurez-vous d'avoir effectué une sauvegarde de votre configuration pour le moteur de routage hérité.
- 4. Cliquez sur OK.
- 5. Un message sur le mode d'aperçu s'affiche ; cliquez sur **Oui** pour continuer.

|                      | 1 KOURDY IN DREVIEW MODE WIII REQUIRE YOU TO COMMIT   |
|----------------------|-------------------------------------------------------|
| nd reboot the fire   | wall. In preview mode, the Advanced Routing engine's  |
| eature set is limite | ed. Please reference the Administrator Guide for more |
| nformation on wh     | ich features are supported. Do you wish to continue?  |
|                      |                                                       |

- 6. Commit (Valider).
- 7. Sélectionnez Device (Appareil) > Setup (Configuration) > Operations (Opérations) et Reboot Device (Réamorcer l'appareil).

**STEP 3** Reconnectez-vous au pare-feu.

#### **STEP 4** | Sélectionnez **Réseau**.

Notez les éléments de menu, qui sont plus standard de l'industrie et plus détaillés que l'élément unique (routeurs virtuels) du menu hérité. Le **Routage** inclut les **Routeurs logiques** et les **Profils de routage**, qui incluent**BGP**, **BFD**, **OSPF**, **OSPFv3**, **RIPv2**, les **Filtres**, et la **Multidiffusion**.

| 🚺 PA-VM                                                                |   |   | DASHBOARD ACC MONIT | ITOR POLICIES OBJECTS        | NETWORK | DEVICE            |                                |        |                    |
|------------------------------------------------------------------------|---|---|---------------------|------------------------------|---------|-------------------|--------------------------------|--------|--------------------|
| 1 Interfaces                                                           |   | Q |                     |                              |         |                   |                                |        |                    |
| Zones                                                                  | 0 |   | NAME                | INTERFACES                   |         | GENERAL           | BGP                            | STATIC | RUNTIME STATS      |
| Virtual Wires                                                          |   |   | LR-1                | ethernet1/1<br>ethernet1/4.1 |         | ECMP Max Paths: 2 | Enabled<br>Peer Group Count: 1 |        | More Runtime Stats |
| Generating     Generating     Generating     Generating     Generating | 0 |   |                     | loopback.1                   |         |                   | Peer Count: 1                  |        |                    |
| Routing Profiles                                                       |   |   | ] LR-3              | ethernet1/3<br>ethernet1/4.3 |         | ECMP Max Paths: 2 | Peer Group Count: 0            |        | More Runtime Stats |
| BED BED                                                                | Ĩ |   |                     |                              |         |                   |                                |        |                    |
| OSPF     OSPFv3                                                        |   |   |                     |                              |         |                   |                                |        |                    |
| RIPv2     Filters                                                      |   |   |                     |                              |         |                   |                                |        |                    |
| Multicast                                                              |   |   |                     |                              |         |                   |                                |        |                    |
| ⊕ IPSec Tunnels ⊕ GRE Tunnels                                          |   |   |                     |                              |         |                   |                                |        |                    |
| 🐇 DHCP                                                                 |   |   |                     |                              |         |                   |                                |        |                    |

**STEP 5** | Sélectionnez **Interfaces** et configurez une ou plusieurs interfaces de couche 3 avec une adresse IP statique ou Configuration d'une interface en tant que client DHCP.

- **STEP 6** (Facultatif) Créez un profil de rôle d'administrateur pour contrôler l'accès granulaire aux routeurs logiques et aux profils de routage pour un moteur de routage avancé.
  - 1. Sélectionnez **Device (Périphérique)** > **Admin Roles (Rôles administrateur)** et cliquez sur **Add (Ajouter)** pour ajouter un Admin Role Profile (Profil de rôle administrateur) par **Nom**.
  - 2. Sélectionnez Web UI.
  - 3. Activez, désactivez, ou sélectionnez Lecture seule les options suivantes : Réseau, routage, routeurs logiques, profils de, routage, BGP, BFD, OSPF, OSPFv3, RIPv2, filtres, et multidiffusion (la valeur par défaut est Activer).

| Name<br>Description                                                |                    |      | <br> |
|--------------------------------------------------------------------|--------------------|------|------|
| Web UI XML API                                                     | Command Line   RES | TAPI |      |
| Network                                                            |                    |      |      |
| <ul> <li>✓Zones</li> <li>✓VLANs</li> <li>✓Virtual Wires</li> </ul> |                    |      |      |
| <ul> <li>Routing</li> <li>Logical Routers</li> </ul>               |                    |      |      |
| ⊘Routing Profiles                                                  |                    |      |      |
| (⊘)BGP<br>(⊘)BED                                                   |                    |      |      |
| (⊘OSPF                                                             |                    |      |      |
| ⊘OSPFv3                                                            |                    |      |      |
| ⊘RIPv2                                                             |                    |      |      |
| (√)Filters<br>(√)Multicast                                         |                    |      |      |
| 4                                                                  |                    |      | ÷    |
| Legend: 🕢 Enable 	 🙆 Read (                                        | Dnly 🚫 Disable     |      |      |
| Legend. Wenable @ Read (                                           | Uisable            |      |      |
|                                                                    |                    |      |      |

- 4. Cliquez sur **OK**.
- 5. Affectez le rôle à un administrateur. Configuration du compte administrateur du pare-feu.
- **STEP 7** | **Commit (Validez)** les modifications.
- **STEP 8** | Continuez en configurant un routeur logique.

## Vue d'ensemble du routeur logique

Le pare-feu utilise des routeurs logiques pour obtenir des itinéraires de Couche 3 vers d'autres sousréseaux lorsque vous définissez manuellement des itinéraires statiques ou via la participation à un ou plusieurs protocoles de routage de Couche 3 (itinéraires dynamiques). Les itinéraires que le parefeu obtient par ces méthodes remplissent la base d'informations de routage (RIB) IP du pare-feu. Lorsqu'un paquet est destiné à un autre sous-réseau que celui sur lequel il est arrivé, le routeur logique récupère le meilleur itinéraire dans la base d'informations de suivi (FIB), le place dans les informations de suivi et transfère le paquet au routeur Saut suivant défini dans la base FIB. Le parefeu utilise le basculement Ethernet pour atteindre d'autres périphériques sur le même sous-réseau IP. (Une exception à l'entrée du meilleur itinéraire dans la base FIB survient lorsque vous utilisez ECMP, auquel cas tous les itinéraires de même coût vont dans la FIB.)

Les interfaces Ethernet, VLAN et tunnel définies sur le pare-feu reçoivent et transfèrent le trafic de Couche 3. La zone de destination provient de l'interface sortante en fonction des critères de transfert, et le pare-feu consulte les règles de politique pour identifier les politiques de sécurité à appliquer à chaque paquet. En plus du routage vers d'autres périphériques réseau, les routeurs logiques peuvent effectuer un routage vers d'autres routeurs logiques au sein du même pare-feu, à condition que le saut suivant indique qu'il pointe vers un autre routeur logique.

Vous pouvez Configurer les interfaces de couche 3 participer avec des protocoles de routage dynamique (BGP, OSPF, OSPFv3 ou RIP) ainsi que d'ajouter des itinéraires statiques. Vous pouvez également créer plusieurs routeurs logiques, chacun gérant un ensemble d'itinéraires distincts qui ne sont pas partagés entre les routeurs logiques, ce qui vous permet de configurer différents comportements de routage pour différentes interfaces.

Vous pouvez configurer le routage dynamique d'un routeur logique à un autre en configurant une interface en boucle dans chaque routeur logique, en créant une route statique entre les deux interfaces en boucle, puis en configurant un protocole de routage dynamique pour homologuer entre ces deux interfaces.

Chaque interface en boucle, VLAN, de tunnel ou Ethernet de Couche 3 définie sur le pare-feu doit être associée à un routeur logique. Même si chaque interface ne peut appartenir qu'à un seul routeur logique, vous pouvez configurer plusieurs protocoles de routage et itinéraires statiques pour un routeur logique. Que des itinéraires statiques ou des protocoles de routage dynamiques soient configurés pour un routeur logique, une configuration générale est nécessaire :

### Configurer un routeur logique

Pour effectuer le routage réseau, le moteur de routage avancé vous oblige à configurer au moins un routeur logique ; il n'y a pas de routeur logique par défaut. Un routeur logique maintient une base d'informations de routage distincte et empêche les itinéraires d'être exposés à d'autres routeurs logiques. Le nombre de routeurs logiques pris en charge pour un moteur de routage avancé varie en fonction du modèle de pare-feu.

Avant de pouvoir configurer un routeur logique, vous devez Activer le routage avancé.

- **STEP 1** Sélectionnez **Réseau** > **Routage** > **Routeurs logiques** et **Ajouter** un routeur logique par**Nom** en utilisant un maximum de 31 caractères. Le nom doit commencer par un caractère alphanumérique, un trait de soulignement (\_) ou un trait d'union (-), et peut contenir une combinaison de caractères alphanumériques, de trait de soulignement (\_) ou de trait d'union (-). Aucun point (.) ou espace n'est autorisé.
- **STEP 2** Ajoutez des interfaces au routeur logique.
  - 1. Toujours sous l'onglet Général du routeur logique, sélectionnez l'onglet Interface .
  - 2. **Ajoutez** une interface au routeur logique en sélectionnant dans la liste des interfaces. Une interface ne peut appartenir qu'à un seul routeur logique. Répétez l'opération pour ajouter d'autres interfaces, comme dans l'exemple suivant pour le routeur logique nommé LR-1 :

| Logical Rout | er - LR-1                                                | ? |
|--------------|----------------------------------------------------------|---|
| General      | Name LR-1                                                |   |
| Static       | Interface   Administrative Distances   ECMP   RIB Filter |   |
| OSPF         |                                                          |   |
| OSPFv3       |                                                          |   |
| RIPv2        | ethernet1/1                                              |   |
| BGP          | loopback.1                                               |   |
| Multicast    |                                                          |   |
|              |                                                          |   |
|              |                                                          |   |
|              |                                                          |   |
|              |                                                          |   |
|              |                                                          |   |
|              | ↔ Add ⊖ Delete                                           |   |

| ОК | Cancel |
|----|--------|

**STEP 3** (Facultatif) Sélectionnez **Distances administratives** pour modifier la distance administrative globale (à partir du paramètre par défaut) pour différents types d'itinéraires.

| Logical Route | er - LR-1         | 0                                          |
|---------------|-------------------|--------------------------------------------|
| General       | Name              | LR-1                                       |
| Static        | Interface Ad      | ninistrative Distances   ECMP   RIB Filter |
| OSPF          |                   |                                            |
| OSPFv3        | Static            | 10                                         |
| RIPv2         | OSPE Intra Area   | 10                                         |
| BGP           | OSPF Intra Area   | 110                                        |
| Multicast     | OSPF External     | 110                                        |
|               | OSPFv3 Intra Area | 110                                        |
|               | OSPFv3 Inter Area | 110                                        |
|               | OSPFv3 External   | 110                                        |
|               | BGP AS Internal   | 200                                        |
|               | BGP AS External   | 20                                         |
|               | BGP Local Route   | 20                                         |
|               | RIP               | 120                                        |
|               |                   |                                            |

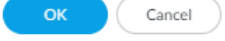

- Static (Statique) : plage comprise entre 1 et 255 ; valeur par défaut de 10.
- Static IPv6 (IPv6 Statique) : plage comprise entre 1 et 255 ; valeur par défaut de 10.
- OSPF Intra Area (Zone intra OSPF) :plage comprise entre 1 et 255 ; la valeur par défaut est 110.
- OSPF Inter Area (Zone inter OSPF): plage comprise entre 1 et 255 ; la valeur par défaut est 110.
- OSPF External (OSPF externe) : plage comprise entre 1 et 255 ; valeur par défaut de 110.
- **OSPFv3 Intra Area (Zone intra OSPv3F) :** plage comprise entre 1 et 255 ; la valeur par défaut est 110.
- OSPFv3 Inter Area :plage comprise entre 1 et 255 ; la valeur par défaut est 110.
- **OSPFv3 External (OSPFv3 externe)** : plage comprise entre 1 et 255 ; valeur par défaut de 110.
- BGP AS Internal (BGP AS interne) : plage comprise entre 1 et 255 ; valeur par défaut de 200.
- BGP AS External (BGP AS externe) : plage comprise entre 1 et 255 ; valeur par défaut de 20.
- **BGP Local Route (itinéraire local BGP) :**la plage est comprise entre 1 et 255 ; la valeur par défaut est 120.
- **RIP**: La plage est comprise entre 1 et 255 ; la valeur par défaut est 120.

**STEP 4** | Cliquez sur **OK**.

- **STEP 5** (Sur un pare-feu prenant en charge plusieurs systèmes virtuels) Affectez les routeurs logiques à un système virtuel.
  - 1. Sélectionnez **Device (Périphérique)** > **Virtual Systems (Systèmes virtuels)** et sélectionnez un système virtuel puis **General**.
  - 2. Ajoutez un ou plusieurs routeurs logiques.
  - 3. Cliquez sur **OK**.

|                  | ID 1                       |                |                           |
|------------------|----------------------------|----------------|---------------------------|
|                  | Allow forwarding of decry; | oted content   |                           |
| Nar              | ne vsys-1                  |                |                           |
| General Resource |                            |                |                           |
| DNS Pro          | xy None                    |                |                           |
| INTERFACES ^     | VLANS ^                    |                | VISIBLE VIRTUAL<br>SYSTEM |
|                  |                            |                | all (All vsys)            |
|                  |                            |                |                           |
|                  |                            |                |                           |
|                  |                            |                |                           |
| Add Delete       | ⊕ Add ⊝ Delete             | ⊕ Add ⊝ Delete |                           |

- **STEP 6** | Cliquez sur **OK**.
- **STEP 7** (Facultatif) Configurez ECMP pour un routeur logique en allant dans**Réseau > Routage > Routeurs logiques**, en sélectionnant un routeur logique puis **General > ECMP**. Configurez ECMP pour un routeur logique comme vous le feriez pour un routeur virtuel sur un moteur de routage hérité.
- **STEP 8** | Commit (Validez) les modifications.

**STEP 9** (Facultatif) Affichez les statistiques d'exécution pour un routeur logique.

- 1. Pour un routeur logique spécifique, sélectionnez **Plus de statistiques d'exécution** à l'extrême droite.
- 2. Pour afficher les tables de routage de tous les protocoles, sous l'onglet **Routage** sélectionnez **Tableau de routage** et **Afficher la famille d'adresses**: **IPv4 et IPv6**, **IPv4 uniquement**, ou **IPv6 uniquement**.

| Logical Router - LR-1 |                 |                 |                |                  |                |          |               |                        |
|-----------------------|-----------------|-----------------|----------------|------------------|----------------|----------|---------------|------------------------|
| Routing OSP           | F OSPFv3        | BGP   Multic    | ast   BFD Sumi | mary Information | 1              |          |               |                        |
| Route Table           | Forwarding Tabl | e   Static Rout | e Monitoring   |                  |                |          |               |                        |
|                       |                 |                 |                |                  | Display Addres | s Family | IPv4 and IPv6 | [~]                    |
| Q                     |                 |                 |                |                  |                |          | 0 items       | $) \rightarrow \times$ |
| DESTINATION           | NEXT HOP        | PROTOCOL        | METRIC         | SELECTED         | AGE            | ACTIVE   | INTERFAC      | CE                     |
| G Refresh             |                 |                 |                |                  |                |          |               |                        |

- 3. Pour afficher les entrées de la base d'informations de transfert (FIB), sélectionnez **Tableau** de transfert.
  - 4. Sélectionnez **Surveillance des itinéraires statiques** pour afficher les itinéraires statiques que vous surveillez.
  - 5. Sélectionnez l'onglet **BGP** puis **Résumé** pour afficher les paramètres BGP.
  - 6. Sélectionnez Homologue pour afficher les paramètres d'homologue BGP.
  - 7. Sélectionnez **Groupe d'homologues** pour afficher les paramètres du groupe d'homologues BGP.
  - 8. Sélectionnez **Itinéraire** et **Afficher la famille d'adresses**: **IPv4 et IPv6**, **IPv4 uniquement**, ou **IPv6 uniquement** pour voir les attributs des itinéraires BGP.

**STEP 10** | Accédez à l'interface de ligne de commande pour afficher les informations de routage avancées. Le Démarrage rapide de l'interface de ligne de commande PAN-OS répertorie les commandes de la feuille de triche de l'interface de ligne de commande : Networking (Suivant : mise en réseau).

Close

### Créer un itinéraire statique

Créez un itinéraire statique pour un routeur logique sur un moteur de routage avancé.

### **STEP 1** | Configurer un routeur logique.

- **STEP 2** Créez un itinéraire statique.
  - 1. Sélectionnez **Réseau > Routage > Routeurs logiques** et sélectionnez le routeur logique.
  - 2. Sélectionnez **Statique** et **Ajoutez** un **itinéraire statique IPv4** ou **IPv6** par **nom** (maximum de 63 caractères). Le nom doit commencer par un caractère alphanumérique, un trait de soulignement (\_) ou un trait d'union (-) et peut contenir une combinaison de caractères alphanumériques, de trait de soulignement ou de trait d'union. Aucun point (.) ou espace n'est autorisé.
  - 3. Sous **Destination**, saisissez l'itinéraire et le masque réseau (par exemple, 192.168.2.0/24 pour une adresse IPv4 ou 2001:db8:123:1::0/64 pour une adresse IPv6). Si vous créez un itinéraire par défaut, saisissez l'itinéraire par défaut (0.0.0/0 pour une adresse IPv4 ou ::/0 pour une adresse IPv6). Vous pouvez également sélectionner ou créer un objet d'adresse de type Masque réseau IP.
  - 4. Pour **Interface**, spécifiez l'interface sortante que les paquets doivent utiliser pour atteindre le saut suivant. Indiquer une interface permet de disposer d'un contrôle plus strict quant à l'interface que le pare-feu utilisera au lieu d'utiliser l'interface figurant dans la table de routage pour le saut suivant de cet itinéraire statique.
  - 5. Sous Next Hop (Saut suivant), sélectionnez l'une des options suivantes :
    - IP Address (Adresse IP) ou IPv6 Address (adresse IPv6) : saisissez l'adresse IP (par exemple, 192.168.56.1 ou 2001:IPv6:db8:1::1) lorsque vous souhaitez fixer l'itinéraire à suivre pour atteindre un certain saut suivant. Vous devez Enable IPv6 on the interface (Activer IPv6 sur l'interface) (lorsque vousConfigurer les interfaces de couche 3) de sorte qu'elles utilisent une adresse IPv6 de saut suivant. Si vous créez un itinéraire par défaut, sous Next Hop (Saut suivant) vous devez sélectionner IP Address (Adresse IP) et saisir l'adresse IP de votre passerelle Internet (par exemple, 192.168.56.1 ou 2001:db8:49e:1::1). Vous pouvez également créer un objet d'adresse de type Masque réseau IP. L'objet d'adresse doit avoir un masque réseau de /32 pour IPv4 ou de /128 pour IPv6.
    - LR suivant (Next LR) : sélectionnez cette option pour faire du routeur logique suivant (dans la liste des routeurs logiques) le tronçon suivant.
    - **FQDN (FQDN)** : saisissez le Fully Qualified Domain Name (nom de domaine complet ; FQDN).
    - **Discard (Supprimer)** : sélectionnez cette option si vous voulez supprimer les paquets qui sont dirigés vers cette destination.
    - None (Aucun) : sélectionnez cette option s'il n'existe aucun saut suivant pour l'itinéraire. Par exemple, il n'est pas nécessaire de définir de saut suivant pour une connexion de point à point, car les paquets ne peuvent suivre qu'une direction.
  - 6. Entrez l'**Admin Dist** pour l'itinéraire statique (la plage est comprise entre 10 et 240 ; la valeur par défaut est 10). Cette valeur remplace la distance administrative **IPv6 statique** ou **statique** spécifiée pour le routeur logique.
- 7. Indiquez une **mesure** valide pour l'itinéraire statique (fourchette de 1 à 65 535 ; par défaut 10).
- 8. (Facultatif) Si vous souhaitez utiliser BFD, sélectionnez un **profil BFD** que vous avez créé, ou sélectionnez le profil **par défaut** ou créez un profil BFD à appliquer à l'itinéraire statique ; la valeur par défaut est **Aucun (Désactiver BFD).**

| Name   Destination   Interface   None   Next Hop   None   Admin Dist   [10 - 240]   Metric   10   BFD Profile   None   Path Monitoring   Enable   Failure Condition Image: Anny All   Preemptive Hold Time (min)   2     NAME   ENABLE   SOURCE IP   IP   NAME   ENABLE     SOURCE IP         (min) 2 | tati | ic Routes -           | IP     |           |                   |                       |            | (  |
|----------------------------------------------------------------------------------------------------|------|-----------------------|--------|-----------|-------------------|-----------------------|------------|----|
| Destination   Interface   None   Next Hop   None   Admin Dist   [10 - 240]   Metric   10   BFD Profile   None   Path Monitoring     Failure Condition   All   Preemptive Hold Time (min)   2     NAME   ENABLE   SOURCE IP   IP   NAME     PING COUNT                                                 |      | Name                  |        |           |                   |                       |            |    |
| Interface None Next Hop None Admin Dist [10 - 240] Metric 10 BFD Profile None                                                                                                    |      | Destination           |        |           |                   |                       |            | `` |
| Next Hop       None         Admin Dist       [10 - 240]         Metric       10         BFD Profile       None         Path Monitoring                                                                                                    |      | Interface             | None   |           |                   |                       |            | `` |
| Admin Dist [10 - 240]<br>Metric 10<br>BFD Profile None<br>Path Monitoring<br>Enable<br>Failure Condition O Any All Preemptive Hold Time (min) 2<br>NAME ENABLE SOURCE IP DESTINATION PING<br>IP ING COUNT<br>+ Add O Delete                                                                           |      | Next Hop None         |        |           |                   |                       |            | `  |
| Metric 10<br>BFD Profile None<br>Path Monitoring<br>Enable<br>Failure Condition O Any All Preemptive Hold Time (min) 2<br>NAME ENABLE SOURCE IP DESTINATION PING<br>INTERVAL(SEC) PING COUNT<br>+ Add O Delete                                                                                        |      | Admin Dist [10 - 240] |        |           |                   |                       |            |    |
| BFD Profile None                                                                                                    |      | Metric                | 10     |           |                   |                       |            |    |
| Path Monitoring Enable Failure Condition O Any All Preemptive Hold Time (min) 2 NAME ENABLE SOURCE IP DESTINATION PING INTERVAL(SEC) PING COUNT + Add O Delete                                                                                                    |      | BFD Profile           | None   |           |                   |                       |            | 1  |
| + Add Delete                                                                                                    |      | NAME                  | ENABLE | SOURCE IP | DESTINATION<br>IP | PING<br>INTERVAL(SEC) | PING COUNT |    |
|                                                                                                    | (+)  | Add 🕞 Del             |        |           |                   |                       |            |    |

- **STEP 3** (Facultatif) Configurez la surveillance des chemins pour l'itinéraire statique ; vous pouvez surveiller jusqu'à 128 itinéraires statiques.
  - 1. Sélectionnez **Surveillance des chemins** pour autoriser la configuration de la surveillance des chemins (la valeur par défaut est désactivée).
  - 2. Activez la surveillance des chemins d'accès (la valeur par défaut est désactivée).
  - 3. La condition de défaillance détermine si la surveillance du chemin d'accès pour l'itinéraire statique est basée sur une (toute) ou toutes les destinations surveillées. Sélectionnez Any (n'importe laquelle) ou All (Toutes) les destinations surveillées pour l'itinéraire statique sont inaccessibles par ICMP pour que le pare-feu supprime l'itinéraire statique de la RIB et de la FIB et ajoute l'itinéraire statique dont la métrique la plus faible suivante se dirige vers la même destination que la FIB.

## Ó

## Sélectionnez **All (Toutes)** pour éviter toute éventualité d'une seule destination surveillée signalant une défaillance d'itinéraire lorsque la destination est simplement hors ligne pour maintenance, par exemple.

4. (Facultatif) Indiquez le **Preemptive Hold Time (min) (Délai de maintien de préemption (min.)**, soit le nombre de minutes pendant lesquelles une surveillance des chemins indisponibles doit demeurer à l'état Actif avant que le pare-feu ne réinstalle l'itinéraire statique dans la RIB; la plage est de 0 à 1 440, la valeur par défaut est 2. Un paramètre de

O (zéro) permet au pare-feu de réinstaller l'itinéraire statique dans la RIB immédiatement après l'activation de la surveillance des chemins.

La surveillance des chemins évalue toute les destinations de l'itinéraire statique qui sont surveillées et est activée selon la condition d'échec définie, soit **Any (N'importe laquelle)** ou **All (Toutes)**. Si un lien tombe en panne ou clignote pendant le temps de maintien, lorsque le lien remonte, le moniteur de chemin reprend et le temps de maintien préventif est réinitialisé, ce qui entraîne le redémarrage du minuteur à partir de zéro.

5. Ajoutez une destination de surveillance de chemin par nom.

| Path Monitorir     | g Destination | ?      |
|--------------------|---------------|--------|
| Name               | 1             |        |
|                    | Enable        |        |
| Source IP          |               | $\sim$ |
| Destination IP     |               | $\sim$ |
| Ping Interval(sec) | 3             |        |
| Ping Count         | 5             |        |
|                    |               |        |
|                    | OK            | el     |

- 6. Activez la destination de surveillance des chemins d'accès.
- 7. Sous **Source IP (IP source)**, sélectionnez l'adresse IP que le pare-feu utilise dans la requête ping ICMP qu'il envoie à la destination surveillée :
  - Si une interface possède plusieurs adresses IP, sélectionnez-en une.
  - Si vous sélectionnez une interface, le pare-feu utilise la première adresse IP affectée à l'interface par défaut.
  - Si vous sélectionnez DHCP (Use DHCP Client address) (DHCP (Utiliser l'adresse du client DHCP)), le pare-feu utilise l'adresse que DHCP a affectée à l'interface. Pour consulter l'adresse DHCP, sélectionnez Network (Réseau) > Interfaces (Interfaces) > Ethernet et dans la ligne de l'interface Ethernet, cliquez sur Dynamic DHCP Client (Client DHCP dynamique). L'adresse IP s'affiche dans la fenêtre Dynamic IP Interface Status (Statut de l'interface IP dynamique).
- 8. Sous **Destination IP (IP de destination)**, saisissez une adresse IP ou un objet d'adresse vers lequel le pare-feu surveillera les chemins. La destination surveillée et la destination de l'itinéraire statique doivent reposer sur la même famille d'adresses (IPv4 ou IPv6).

## 

### L'adresse IP de destination doit appartenir à un point de terminaison fiable ; vous ne devez pas fonder la surveillance des chemins sur un périphérique qui est luimême instable ou non fiable.

- 9. (Facultatif) Indiquez le **Ping Interval (sec) (Intervalle de la requête ping (sec.)** ICMP en secondes pour déterminer la fréquence à laquelle le pare-feu surveille les chemins (la plage est comprise entre 1 et 60 ; la valeur par défaut est 3).
- 10. (Facultatif) Indiquez le **Ping Count (nombre de requêtes Ping)** ICMP des paquets qui ne sont pas renvoyés de la destination avant que le pare-feu considère que l'itinéraire statique est inactive et qu'il la supprime de la RIB et de la FIB (plage comprise entre 3 et 10 ; par défaut : 5).
- 11. Cliquez sur **OK** pour enregistrer la destination du moniteur de chemin d'accès.

12. Cliquez deux fois sur **OK** pour enregistrer l'itinéraire statique.

#### **STEP 4** (Facultatif) Contrôlez les itinéraires statiques placés dans le RIB global.

Vous pouvez configurer des itinéraires statiques et les redistribuer, mais vous ne les souhaitez pas dans la table de routage locale ou globale du protocole. Vous souhaiterez peut-être ajouter uniquement des itinéraires statiques spécifiques au RIB global.

- 1. Sélectionnez Routeurs logiques > routage > réseau et sélectionnez un routeur logique.
- 2. Sélectionnez **Filtre RIB** pour autoriser l'ajout d'itinéraires dans le RIB global ou empêcher l'ajout d'itinéraires à celui-ci.

| Logical Route | er - LR-1          |                        |   |                  |      | ? |
|---------------|--------------------|------------------------|---|------------------|------|---|
| General       | Name LR-1          |                        |   |                  |      |   |
| Static        | Interface Administ | rative Distances   ECM |   | Filter           |      |   |
| OSPF          |                    |                        |   |                  |      |   |
| OSPFv3        | BGP Route-Map      | None                   |   | BGP Route-Map    | None |   |
| RIPv2         | OSPFv2 Route-Map   | None                   | ~ | OSPFv3 Route-Map | None | ~ |
| BGP           | Static Route-Map   | None                   | ~ | Static Route-Map | None | ~ |
| Multicast     | RIP Route-Map      | None                   | ~ |                  |      |   |
|               |                    |                        |   |                  |      |   |
|               |                    |                        |   |                  |      |   |
|               |                    |                        |   |                  |      |   |
|               |                    |                        |   |                  |      |   |
|               |                    |                        |   |                  |      |   |
|               |                    |                        |   |                  |      |   |
|               |                    |                        |   |                  |      |   |
|               |                    |                        |   |                  |      |   |
|               |                    |                        |   |                  |      |   |

| ОК | Cancel |  |
|----|--------|--|
|    |        |  |

- 3. Pour filtrer les itinéraires statiques IPv4 et les itinéraires connectés, pour **Carte d'itinéraires statique**, sélectionnez une carte d'itinéraire de redistribution ou créez-en une nouvelle.
- 4. Pour filtrer les itinéraires statiques IPv6 et les itinéraires connectés, pour **Carte d'itinéraire statique**, sélectionnez une carte d'itinéraires de redistribution ou créez-en une nouvelle.
- 5. Cliquez sur **OK**.
- **STEP 5** | (Facultatif) Modifiez les distances administratives par défaut pour les itinéraires IPv4 statiques et IPv6 statiques au sein d'un routeur logique.
- **STEP 6** | Commit (Validez) les modifications.
- **STEP 7** Accédez à l'interface de ligne de commande pour afficher le moniteur de chemin d'itinéraire statique : **affichez le moniteur de chemin d'itinéraire statique de routage avancé**. Le Démarrage rapide de l'interface de ligne de commande PAN-OS répertorie les commandes supplémentaires dans la feuille de triche de l'interface de ligne de commande : Networking (Suivant : mise en réseau).

### Configurer BGP sur un moteur de routage avancé

Effectuez la tâche suivante pour configurer BGP pour un routeur logique sur un moteur de routage avancé.

Avant de configurer BGP, tenez compte des nombreux profils filtres de routage et utiles que vous pouvez appliquer aux groupes d'homologues BGP, aux homologues, aux règles de redistribution et aux stratégies d'itinéraire agrégées, et ainsi gagner du temps de configuration et maintenir la cohérence. Vous pouvez créer des profils et des filtres à l'avance ou au fur et à mesure de votre progression dans la configuration de BGP.

**STEP 1** | Configurer un routeur logique.

**STEP 2** Activez BGP et configurez les paramètres BGP généraux.

- 1. Sélectionnez Réseau > Routage > Routeurs logiques et sélectionnez un routeur logique.
- 2. Sélectionnez **BGP** > **Général** et **Activer** BGP pour ce routeur logique.

| Logical Route | er - LR-1 (C                                                                                                    | ? |
|---------------|----------------------------------------------------------------------------------------------------|---|
| General       | General   Peer Group   Network   Redistribution   Aggregate Route                                                                                                    |   |
| OSPF          | Enable Router ID                                                                                                    | _ |
| OSPFv3        | Local AS                                                                                                    | ۲ |
| RIPv2         | Global BFD Profile None                                                                                                    | ~ |
| BGP           | Options                                                                                                    |   |
| Multicast     | □ Install Route       □ ECMP Multiple AS Support         ✓ Fast Failover       ✓ Enforce First AS         □ Graceful Shutdown       Default Local Preference         100 |   |
|               | C Graceful Restart                                                                                                    | ٦ |
|               | Stale Route Time (sec) 120                                                                                                    |   |
|               | Max Peer Restart Time (sec) 120                                                                                                    |   |
|               | Local Restart Time 120                                                                                                    |   |
|               | Path Selection                                                                                                    | 5 |
|               | Always Compare MED                                                                                                    |   |
|               |                                                                                                    |   |

Cancel

- 3. Affectez un **ID de routeur** au BGP pour le routeur logique; il s'agit généralement d'une adresse IPv4, ce qui permet de garantir que l'ID de routeur est unique.
- 4. Attribuez **AS local**, qui est le numéro de l'AS auquel appartient le routeur logique ; la plage est comprise entre 1 et 4 294 967 295.
- 5. Si vous souhaitez appliquer BFD à BGP, pour **Profil BFD global**, sélectionnez un profil BFD que vous avez créé, sélectionnez le profil par **défaut** ou créez un nouveau profil BFD ; la valeur par défaut est **Aucun (Désactiver BFD).**
- 6. Sélectionnez **Installer l'itinéraire** pour installer les itinéraires BGP appris dans la table de routage globale ; la valeur par défaut est désactivée.
- 7. Sélectionnez **Basculement rapide** pour que BGP mette fin à une session avec un homologue adjacent si le lien vers cet homologue tombe en panne, sans attendre l'expiration du temps d'attente la valeur par défaut est activée.
- 8. Sélectionnez **Arrêt progressif** pour que BGP réduise la préférence des liens d'appairage eBGP pendant une opération de maintenance afin que BGP puisse choisir et propager d'autres chemins, en fonction de la RFC 8326; la valeur par défaut est désactivée.
- Sélectionnez ECMP Multiple AS Support (Prise en charge d'ECMP par plusieurs systèmes autonomes) si vous avez configuré ECMP et que vous souhaitez exécuter ECMP sur plusieurs systèmes BGP autonomes; désactivé par défaut.
- 10. **Enforce First AS (Appliquez premier système autonome)** pour amener le pare-feu à supprimer un paquet de Mise à jour entrant d'un homologue eBGP qui ne répertorie pas

le numéro AS de l'homologue eBGP comme premier numéro AS dans l'attribut AS\_PATH; activé par défaut.

- 11. Indiquez la **préférence locale par défaut** qui peut être utilisée pour déterminer des préférences entre différents chemins; plage de 0 à 4, 294, 967, 295 ; valeur par défaut de 100.
- 12. Activez Graceful Restart (Redémarrage en douceur) et configurez les minuteurs suivants :
  - Stale Route Time (sec) (Durée d'itinéraire hors service (s)) : spécifiez la durée (en secondes) pendant laquelle un itinéraire peut rester à l'état hors service (plage comprise entre 1 et 3 600, valeur par défaut : 120).
  - Max Peer Restart Time (sec) (Délai maximum de redémarrage des homologues (s)) : indiquez la durée maximale (en secondes) qu'un équipement local accepte comme délai de redémarrage en période de grâce pour des périphériques homologues (plage comprise entre 1 et 3 600 ; valeur par défaut : 120).
  - Local Restart Time (Délai de redémarrage local) : spécifie le délai d'attente, en secondes, du périphérique local avant de redémarrer. Cette valeur est publiée chez les homologues (intervalle compris entre 1 et 3 600 ; valeur par défaut : 120).
- 13. Pour la sélection du chemin:
  - Always Compare MED (Toujours comparer les MED) Activez cette comparaison afin de sélectionner des chemins provenant de voisins de différents systèmes autonomes; désactivé par défaut.
  - Deterministic MED Comparison (Comparaison de MED déterministe) Activez cette comparaison afin de sélectionner un itinéraire parmi ceux qui sont publiés par des homologues IBGP (homologues BGP figurant dans le même système autonome), activé par défaut.
- 14. Cliquez sur **OK**.
- **STEP 3** Configurez un groupe d'homologues BGP.
  - 1. Sélectionnez > **Routage** > **Routeurs logiques** et sélectionnez un routeur logique.
  - Sélectionnez BGP > Groupe d'homologues et Ajoutez un groupe d'homologues BGP par Nom (maximum de 63 caractères). Le nom doit commencer par un caractère alphanumérique, un trait de soulignement (\_) ou un trait d'union (-) et contenir zéro ou plusieurs caractères alphanumériques, trait de soulignement ou trait d'union. Aucun point

|                        | )             |         |    |                      |               |                             |
|------------------------|---------------|---------|----|----------------------|---------------|-----------------------------|
| Peer Group             |               |         |    | - Connection Options |               |                             |
| Name                   |               |         |    | Auth Profile         | None          | ~                           |
|                        | 🗸 Enable      |         |    | Timer Profile        | None          | ~                           |
| Туре                   | 🔵 IBGP 🛛 EBGP |         |    | Multi Hop            | 0             |                             |
| IPv4 Address Family    | None          | ~       | 21 | Dampening Profile    | None          | ~                           |
| IPv6 Address Family    | None          | ~       | 5  |                      |               |                             |
| IPv4 Filtering Profile | None          | ~       | -  |                      |               |                             |
| IPv6 Filtering Profile | None          | ~       |    |                      |               |                             |
| 2                      |               | 1       |    |                      | -             | 0 items ) →                 |
|                        | ENABLE        | PEER AS |    | INHERIT              | LOCAL ADDRESS | 0 items →                   |
| PEER                   | ENABLE        | PEER AS |    | INHERIT              | LOCAL ADDRESS | 0 items ) →                 |
| PEER                   | ENABLE        | PEER AS |    | INHERIT              | LOCAL ADDRESS | 0 items ) →<br>PEER ADDRESS |
| PEER                   | ENABLE        | PEER AS |    | INHERIT              | LOCAL ADDRESS | 0 items ) →<br>PEER ADDRESS |
| PEER                   | ENABLE        | PEER AS |    | INHERIT              | LOCAL ADDRESS | 0 items) →                  |
| PEER                   | ENABLE        | PEER AS |    | INHERIT              | LOCAL ADDRESS | 0 items) →<br>PEER ADDRESS  |
| PEER                   | ENABLE        | PEER AS |    | INHERIT              | LOCAL ADDRESS | 0 items ) →<br>PEER ADDRESS |
| Add O Delete           | ENABLE        | PEER AS |    | INHERIT              | LOCAL ADDRESS | 0 items →                   |
| Add O Delete           | ENABLE        | PEER AS |    | INHERIT              | LOCAL ADDRESS | 0 items →<br>PEER ADDRESS   |

(.) ou espace n'est autorisé. Le nom doit être unique dans le routeur logique et sur tous les routeurs logiques.

- 3. Activez le groupe d'homologues.
- 4. Sélectionnez le Type (Type) de groupe d'homologues : IBGP ou EBGP.
- Pour spécifier de nombreuses options de famille d'adresses IPv4 pour le groupe d'homologues, sélectionnez un profil AFI que vous avez créé, sélectionnez le profil par défaut ou créez un nouveau profilde famille d'adresses BGP ; la valeur par défaut est Aucun.
- Pour spécifier de nombreuses options de famille d'adresses IPv6 pour le groupe d'homologues, sélectionnez un profil AFI que vous avez créé, sélectionnez le profil par défaut ou créez un nouveau profilde famille d'adresses BGP ; la valeur par défaut est Aucun.
- 7. Pour appliquer les **options de profil** de filtrage IPv4 au groupe d'homologues, sélectionnez un **profil** de filtrage BGP que vous avez créé ou créez un nouveau profilde filtrage BGP ; la valeur par défaut est **Aucun**.
  - Un profil de filtrage BGP décrit comment configurer de nombreuses options BGP pour IPv4, telles que l'importation ou l'exportation d'itinéraires BGP, accepter ou empêcher l'ajout d'itinéraires au RIB BGP local, publier conditionnellement des itinéraires et annuler la suppression des itinéraires amortis ou résumés.

8. Pour appliquer les **options de profil de filtrage IPv6** au groupe d'homologues, sélectionnez un **profil de filtrage BGP** que vous avez créé ou créez un nouveau profil de filtrage BGP ; la valeur par défaut est **Aucun**.

Un profil de filtrage BGP décrit comment configurer de nombreuses options BGP pour IPv6, telles que l'importation ou l'exportation de routes BGP, accepter ou empêcher l'ajout d'itinéraires à l'infrastructure RIB BGP locale, publier conditionnellement des itinéraires et annuler la suppression des itinéraires amortis ou résumés.

- Pour Options de connexion, sélectionnez un profil d'authentification ou créez un nouveau profil d'authentification BGP pour contrôler l'authentification MD5 entre les homologues BGP du groupe d'homologues. Valeur par défaut : Aucune.
- 10. Sélectionnez un **profil de minuteur** ou créez un nouveau profil de minuterie BGP pour contrôler divers minuteurs BGP qui affectent les messages keepalive et de mise à jour qui annoncent des itinéraires. Valeur par défaut : **Aucune**.
- 11. Définissez la valeur **Multi Hop (Plusieurs sauts)** : il s'agit de la valeur Time-To-Live (durée de vie ; TTL) dans l'en-tête IP (intervalle compris entre 0 et 255 ; valeur par défaut : 0.) La valeur par défaut de 0 signifie 1 pour IBGP. La valeur par défaut de 0 signifie 255 pour IBGP.
- 12. Sélectionnez un **profil d'amortissement** ou créez un nouveau profil d'amortissement pour déterminer comment pénaliser un itinéraire de battement afin de le supprimer de son utilisation jusqu'à ce qu'il se stabilise. Valeur par défaut : **Aucune**.

**STEP 4** | Ajoutez un homologue BGP au groupe d'homologues.

- 1. **Ajoutez** un homologue par **nom** (maximum de 63 caractères). Le nom doit commencer par un caractère alphanumérique, un trait de soulignement (\_) ou un trait d'union (-) et contenir zéro ou plusieurs caractères alphanumériques, trait de soulignement ou trait d'union. Aucun point (.) ou espace n'est autorisé. Le nom doit être unique dans le routeur logique et sur tous les routeurs logiques.
- 2. Activez l'homologue ; la valeur par défaut est activée.
- 3. Sélectionnez **Passif** pour empêcher l'homologue de lancer une session avec ses voisins ; la valeur par défaut est désactivée.
- 4. Saisissez l'**AS homologue** auquel l'homologue appartient ; plage de 1 à 4 294 967 295.
- 5. Sélectionnez **Adressage** et indiquez si l'homologue **héritera** des profils AFI IPv4 et IPv6 et des profils de filtrage du groupe d'homologues : **Oui** (par défaut) ou **Non**.

- 6. Si vous avez choisi **Oui**, spécifiez les éléments suivants pour l'homologue :
  - Sous Local Address (Adresse locale), sélectionnez l'Interface (Interface) pour laquelle vous configurez BGP. Si l'interface possède plus d'une adresse IP, saisissez l'adresse IP de cette interface qui doit lui permettre de servir d'homologue BGP.
  - Sous Peer Address (Adresse de l'homologue), sélectionnez IP et saisissez l'adresse IP ou sélectionnez ou créez un objet d'adresse, ou sélectionnez FQDN et saisissez le FQDN ou l'objet d'adresse de type FQDN.

Le pare-feu n'utilise qu'une seule adresse IP (de chaque type de famille IPv4 ou IPv6) de la résolution DNS du FQDN. Si la résolution FQDN donne plus d'une adresse, le pare-feu utilise l'adresse IP privilégiée qui correspond au type de famille IP (Ipv4 ou IPv6) configuré pour l'homologue BGP. L'adresse IP privilégiée est la première adresse que le serveur DNS retourne dans sa réponse initiale. Le pare-feu conserve cette adresse en tant que privilégiée tant que l'adresse apparaît dans les réponses subséquentes, peu importe l'ordre.

| BGP - Peer Group - Peer                | ? |
|----------------------------------------|---|
| Name                                   |   |
| Enable                                 |   |
| Passive                                |   |
| Peer AS                                |   |
| Addressing Connection Options Advanced |   |
| Inherit 💽 Yes 🗌 No                     |   |
| Local Address                          |   |
| Interface                              | ~ |
| IP Address None                        | ~ |
| Peer Address                           |   |
|                                        | ~ |
|                                        |   |
|                                        |   |

|        | ~ |
|--------|---|
| Cancel |   |
|        | / |

- 7. Si vous avez choisi **Non** pour **Hériter** de l'adressage du groupe d'homologues, spécifiez les éléments suivants pour l'homologue :
  - Pour spécifier de nombreuses options de **famille d'adresses IPv4** pour l'homologue, sélectionnez un **profil AFI** que vous avez créé, sélectionnez le profil **par défaut**

sélectionnez **hériter (Hériter du groupe d'homologues)**, ou créez un nouveau profil de famille d'adresses BGP ; la valeur par défaut est **aucune (Désactiver IPv4 AFI)**.

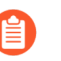

Le profil AFI vous permet de spécifier que l'homologue est un client Route Reflector. Le réflecteur d'itinéraire reflète toutes les publicités de tous ses pairs à tous les autres pairs, évitant ainsi que l'iBGP soit entièrement maillé. Si vous déclarez l'homologue client De réflecteur de routage, le processus BGP reflète toutes les mises à jour de cet homologue.

- Pour spécifier de nombreuses options de famille d'adresses IPv6 pour l'homologue, sélectionnez un profil AFI que vous avez créé, sélectionnez hériter (Hériter du groupe d'homologues), ou créez un nouveau profil de famille d'adresses BGP ; la valeur par défaut est none (Désactiver IPv6 AFI).
  - Le profil AFI vous permet de spécifier que l'homologue est un client Route Reflector. Le réflecteur d'itinéraire reflète toutes les publicités de tous ses pairs à tous les autres pairs, évitant ainsi que l'iBGP soit entièrement maillé. Si vous déclarez l'homologue client De réflecteur de routage, le processus BGP reflète toutes les mises à jour de cet homologue.
- Pour appliquer les options de profil de filtrage IPv4 à l'homologue, sélectionnez un profil de filtrage BGP que vous avez créé, sélectionnez hériter (Hériter du groupe d'homologues), ou créez un nouveau profil de filtrage BGP ; la valeur par défaut est none (Désactiver le filtrage IPv4).
- Pour appliquer les options de **profil de filtrage IPv6** à l'homologue, sélectionnez un **profil de filtrage BGP** que vous avez créé, sélectionnez **hériter (Hériter du groupe**

d'homologues), ou créez un nouveau profil de filtrage BGP ; la valeur par défaut est aucune (Désactiver le filtrage IPv6).

- Sous Local Address (Adresse locale), sélectionnez l'Interface (Interface) pour laquelle vous configurez BGP. Si l'interface possède plus d'une adresse IP, sélectionnez l'adresse IP de cette interface qui doit lui permettre de servir d'homologue BGP.
- Sous Peer Address (Adresse de l'homologue), sélectionnez IP et saisissez l'adresse IP ou sélectionnez ou créez un objet d'adresse, ou sélectionnez FQDN et saisissez le FQDN ou l'objet d'adresse de type FQDN.

| BGP - Peer Grou        | ıp - Peer                   | ? |
|------------------------|-----------------------------|---|
| Name                   |                             |   |
|                        | Z Enable                    |   |
|                        | Passive                     |   |
| Peer AS                |                             |   |
| Addressing Co          | nnection Options   Advanced |   |
| Inherit (              | ) Yes 💿 No                  |   |
| IPv4 Address Family    | none                        | ~ |
| IPv6 Address Family    | none                        | ~ |
| IPv4 Filtering Profile | none                        | ~ |
| IPv6 Filtering Profile | none                        | ~ |
| Local Address          |                             |   |
| Interface              |                             | ~ |
| IP Address             | None                        | × |
| Peer Address           |                             |   |
| Туре                   | IP v                        |   |
|                        |                             |   |
|                        |                             |   |
|                        |                             |   |

ß

Si un profil de famille d'adresses IPv4 et un profil de famille d'adresses IPv6 sont appliqués à un groupe d'homologues BGP, tous les homologues appartenant à ce groupe d'homologues auront automatiquement La valeur Adressage défini sur Hériter **non** (car un homologue ne peut pas utiliser les deux familles d'adresses). Tous les homologues du groupe d'homologues auront également le profil de famille d'adresses IPv4, le profil de famille d'adresses IPv6, le profil de filtrage IPv4 et le profil de filtrage IPv6 définis sur **aucun** par défaut. Vous pouvez sélectionner hériter (Hériter du groupe d'homologues) ou remplacer le groupe d'homologues en sélectionnant un profil spécifique pour l'homologue. Par exemple, vous pouvez configurer un homologue pour **hériter** du profil de famille d'adresses IPv4 et **hériter** du profil de filtrage IPv4, puis sélectionner un profil de famille d'adresses IPv6 et un profil de filtrage IPv6 pour remplacer ces profils du groupe d'homologues.

8. Sélectionnez **Options de connexion** pour l'homologue afin d'appliquer des paramètres différents de ceux du groupe d'homologues.

| Name                                                       |                                                     |   |
|------------------------------------------------------------|-----------------------------------------------------|---|
|                                                            | C Enable                                            |   |
|                                                            | Passive                                             |   |
| Peer AS                                                    |                                                     |   |
| Addressing   C                                             | Connection Options Advanced                         |   |
| Addressing C                                               | Connection Options Advanced                         | ~ |
| Addressing C<br>Auth Profile<br>Timer Profile              | Connection Options Advanced                         | ~ |
| Addressing C<br>Auth Profile<br>Timer Profile<br>Multi Hop | Connection Options Advanced inherit inherit inherit | ~ |

- Sélectionnez un profil d'authentification, héritez (Hériter du groupe d'homologues) (valeur par défaut) ou créez un nouveau profil d'authentification BGP pour contrôler l'authentification MD5 entre les homologues BGP.
- 10. Sélectionnez un **profil de minuteur, héritez (Hériter du groupe d'homologues)** (par défaut), créez un nouveau profil de minuteur BGP ou sélectionnez le profil **par défaut** pour contrôler divers minuteurs BGP qui affectent keepalive et mettre à jour les messages qui annoncent des itinéraires.
- 11. Définissez **Multi Hop (Plusieurs sauts)**, qui est la valeur Time-To-Live (durée de vie ; TTL) dans l'en-tête IP (intervalle compris entre 0 et 255, valeur par défaut : 255. Le paramètre par défaut est **inherit (Inherit from Peer-Group).**
- 12. Sélectionnez un **profil d'amortissement**, **héritez (Hériter d'un groupe d'homologues)** (valeur par défaut) ou créez un nouveau profil d'amortissement pour déterminer comment pénaliser un itinéraire de battement afin de le supprimer jusqu'à ce qu'il se stabilise.
- 13. Sélectionnez **Avancé** et **Activez la détection des boucles côté expéditeur**, le parefeu vérifiera l'attribut AS\_PATH d'un itinéraire dans sa FIB avant d'envoyer l'itinéraire dans une mise à jour afin de s'assurer que le numéro AS de l'homologue n'est pas sur la

liste AS\_PATH. Si c'est le cas, le pare-feu supprime le numéro AS pour empêcher une boucle de routage.

- 14. Pour appliquer un **profil BFD** à l'homologue (qui remplace le paramètre BFD pour BGP, tant que BFD n'est pas désactivé pour BGP au niveau du routeur logique), sélectionnez l'une des options suivantes :
  - Définir le profil par défaut.
  - Un profil BFD existant.
  - Inherit-Ir-global-setting (profil BFD global du protocole Inherit) (par défaut) : l'homologue hérite du profil BFD que vous avez sélectionné globalement pour BGP pour le routeur logique.
  - Aucun (Désactiver BFD) pour l'homologue.
  - Créer nouveau profil BFD.

| BGP - Peer Group - Peer                    | ? |
|--------------------------------------------|---|
| Name                                       |   |
| Enable                                     |   |
| Passive                                    |   |
| Peer AS                                    |   |
| Addressing   Connection Options   Advanced |   |
| Enable Sender Side Loop Detection          |   |
| BFD Profile Inherit-Ir-global-setting      | ~ |

15. Cliquez sur **OK**.

**STEP 5** | Spécifiez les préfixes réseau à publier auprès des voisins.

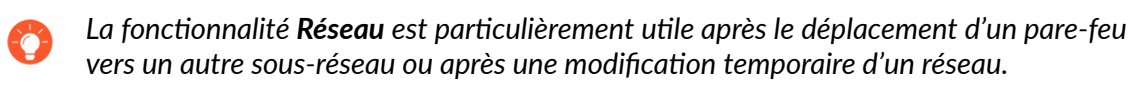

- 1. Sélectionnez **Réseau**.
- 2. **Toujours publier l'itinéraire réseau** (la valeur par défaut est activée) pour toujours publier les itinéraires réseau configurés sur les homologues BGP, qu'ils soient accessibles ou non.

Si cette case n'est pas cochée, le pare-feu n'annonce les routes réseau que si elles sont résolues à l'aide de la table de routage locale.

- 3. Sélectionnez IPv4 ou IPv6 pour sélectionner le type de préfixe.
- 4. Ajoutez un préfixe réseau pour faire de la publicité auprès des voisins.
- 5. Sélectionnez **Unicast** pour publier cet itinéraire réseau dans la famille d'adresses Unicast ; la valeur par défaut est activée. S'il n'est pas coché, le pare-feu n'annonce pas l'itinéraire dans unicast SAFI.
- 6. (IPv4 uniquement) Sélectionnez Multidiffusion pour annoncer cette route réseau dans la famille d'adresses de multidiffusion. La valeur par défaut est désactivée ; le pare-feu n'annonce pas cette route réseau dans le SAFI multidiffusion.
- 7. (IPv4 uniquement) Sélectionnez **Backdoor** pour empêcher BGP de publier le préfixe en dehors de l'AS et conserver l'itinéraire dans l'AS. Une porte dérobée est une route BGP qui a une distance administrative plus élevée qu'une route IGP. En interne, la distance administrative pour le préfixe est augmentée de sorte que le préfixe n'est pas préféré, mais est toujours disponible si nécessaire, en cas de défaillance d'un lien ailleurs. La valeur par défaut est désactivée.

| Logical Route           | er - LR-1               |                        |                 | ?                      |
|-------------------------|-------------------------|------------------------|-----------------|------------------------|
| General<br>Static       | General   Peer Group    | Network Redistribution | Aggregate Route |                        |
| OSPF<br>OSPFv3<br>RIPv2 | <u>IPv4</u>   IPv6<br>Q |                        |                 | 1 item $\rightarrow$ X |
| BGP<br>Multicast        | NETWORK                 | UNICAST<br>✓           |                 |                        |
|                         | 🕂 Add 🕞 Delete          |                        |                 |                        |

OK Cancel

#### **STEP 6** | Redistribuez les routes statiques, connectées, OSPF, OSPFv3 ou RIPv2 dans BGP.

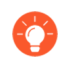

Dans un profil de redistribution BGP, utilisez la flexibilité des cartes routières pour spécifier les conditions qui déterminent les itinéraires à redistribuer et pour spécifier les attributs à définir.

- 1. Sélectionnez Redistribution.
- 2. Pour redistribuer des itinéraires IPv4, pour **Profil de redistribution IPv4 -- Monodiffusion**, sélectionnez un profil de redistribution BGP ou créez un nouveau profil de redistribution ; la valeur par défaut est **Aucun**.
- 3. Pour redistribuer des itinéraires IPv6, pour **Profil de redistribution IPv6 -- Monodiffusion**, sélectionnez un profil de redistribution BGP ou créez un nouveau profil de redistribution ; la valeur par défaut est **Aucun**.

| Logical Route | er - LR-1                   |                                        | 0         |
|---------------|-----------------------------|----------------------------------------|-----------|
| General       | General   Peer Group   Netw | ork   Redistribution   Aggregate Route |           |
| OSPF          | IPv4 Redistribution Profile | Unicast None                           |           |
| OSPFv3        | IPv6 Redistribution Profile | Unicast None                           | ~         |
| RIPv2         |                             |                                        |           |
| BGP           |                             |                                        |           |
| Multicast     |                             |                                        |           |
|               |                             |                                        |           |
|               |                             |                                        |           |
|               |                             |                                        |           |
|               |                             |                                        |           |
|               |                             |                                        |           |
|               |                             |                                        |           |
|               |                             |                                        |           |
|               |                             |                                        |           |
|               |                             |                                        | OK Cancel |

- **STEP 7** | Créez une stratégie d'itinéraire agrégée pour résumer les itinéraires que BGP apprend, puis publie auprès de ses homologues.
  - Sélectionnez Agréger l'itinéraire et Ajouter une stratégie d'itinéraire agrégé par nom (maximum de 63 caractères). Le nom doit commencer par un caractère alphanumérique, un trait de soulignement (\_) ou un trait d'union (-) et peut contenir des caractères alphanumériques, des traits de soulignement et des traits d'union. Aucun point (.) ou espace n'est autorisé.
  - 2. Entrez une **Description** utile de la stratégie.
  - 3. Activez la stratégie.

| DOI Aggrega    | ate Routes                | ( |
|----------------|---------------------------|---|
| Name           | \$                        |   |
| Description    |                           |   |
|                | Cinable                   |   |
|                | Summary Only              |   |
|                | AS Set                    |   |
|                | ✓ Aggregate Same MED Only |   |
| Туре           | • 💿 IPv4 🔿 IPv6           |   |
| Summary Prefix | (                         | × |
| Suppress Map   | None                      | × |
| Attribute Map  | None                      |   |

4. Sélectionnez **Résumé uniquement** pour publier aux voisins uniquement le **préfixe Résumé** et non les itinéraires qui ont été résumés ; cela réduit le trafic et évite d'augmenter inutilement la taille des tables de routage des voisins (la valeur par défaut est désactivée). Si vous souhaitez publier à la fois l'itinéraire agrégé et les itinéraires individuels qui composent l'itinéraire agrégé, laissez l'option **Résumé uniquement** décochée.

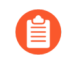

**Summary Only** et **Suppress Map** s'excluent mutuellement ; vous ne pouvez pas spécifier les deux.

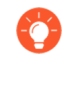

Si vous souhaitez utiliser **résumé uniquement**, mais que, vous souhaitez également publier un itinéraire individuel, vous créez un profil de filtrage BGP qui inclut une carte d'itinéraire **Unsuppress Map** qui correspond à l'itinéraire individuel.

- 5. Sélectionnez **AS Set** pour publier le préfixe avec la liste des numéros AS qui composent l'itinéraire agrégé ; la valeur par défaut est désactivée.
- 6. Sélectionnez **Aggregate Same MED Uniquement** pour provoquer l'agrégation d'itinéraires uniquement si les itinéraires ont les mêmes valeurs MED (Multi-Exit Discriminator) ; la valeur par défaut est activée.
- 7. Sélectionnez le Type d'itinéraire agrégé : IPv4 ou IPv6.
- 8. Calculez les itinéraires que vous souhaitez résumer, puis entrez le **préfixe de résumé** qui couvre ces itinéraires, en spécifiant une adresse IP/un masque de réseau ou un objet d'adresse.
- 9. Pour empêcher l'agrégation d'itinéraires individuels (supprimer l'agrégation), sélectionnez une carte d'itinéraire Supprimer la carte ou créez une nouvelle carte d'itinéraire BGP dont le critère de correspondance spécifie une liste d'accès aux adresses IPv4 ou IPv6 ou une liste de préfixes qui inclut ces itinéraires ; la valeur par défaut est Aucun.

N'oubliez pas que le but de la carte de route Suppress est d'empêcher que certains itinéraires ne soient agrégés dans une annonce. Par conséquent, dans la carte d'itinéraire, vous **autorisez** l'agrégation des itinéraires que vous souhaitez supprimer (vous ne **refusez** pas l'agrégation des itinéraires que vous souhaitez supprimer).

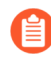

## **Summary Only** et **Suppress Map** s'excluent mutuellement ; vous ne pouvez pas spécifier les deux.

10. Pour définir des informations d'attribut pour le préfixe de résumé (qui n'a pas d'attributs car vous venez de créer cette combinaison d'itinéraires), sélectionnez une carte d'itinéraire de **Carte d'attributs** ou créez une nouvelle carte d'itinéraire BGP et définissez les attributs du préfixe de résumé (aucun critère de correspondance). S'il n'y a pas de carte de routage (**Aucun**), le préfixe de résumé aura les attributs par défaut. Valeur par défaut : **Aucune**.

**STEP 8** Cliquez sur **OK**.

**STEP 9** (Facultatif) Contrôlez les itinéraires BGP placés dans le RIB global.

Vous pouvez apprendre des itinéraires et les redistribuer, mais vous ne les souhaitez pas dans la table de routage locale ou le RIB global du protocole. Vous souhaiterez peut-être ajouter uniquement des itinéraires spécifiques au RIB global.

- 1. Sélectionnez Réseau > Routage > Routeurs logiques et sélectionnez un routeur logique.
- 2. Sélectionnez **Filtre RIB** pour autoriser l'ajout d'itinéraires dans le RIB global ou empêcher l'ajout d'itinéraires à celui-ci.

| Logical Route | r - LR-1           |                        |            |                  |      | ? |
|---------------|--------------------|------------------------|------------|------------------|------|---|
| General       | Name LR-1          |                        |            |                  |      |   |
| Static        | Interface Administ | rative Distances   ECN | AP   RIB F | ilter            |      |   |
| OSPF          | C IPv4             |                        |            |                  |      |   |
| OSPFv3        | BGP Route-Map      | None                   | $\sim$     | BGP Route-Map    | None | ~ |
| RIPv2         | OSPFv2 Route-Map   | None                   | ~          | OSPFv3 Route-Map | None | ~ |
| BGP           | Static Route-Map   | None                   | ~          | Static Route-Map | None | ~ |
| Multicast     | RIP Route-Map      | None                   |            |                  |      |   |
|               |                    |                        |            |                  |      |   |
|               |                    |                        |            |                  |      |   |
|               |                    |                        |            |                  |      |   |
|               |                    |                        |            |                  |      |   |
|               |                    |                        |            |                  |      |   |
|               |                    |                        |            |                  |      |   |
|               |                    |                        |            |                  |      |   |
|               |                    |                        |            |                  |      |   |
|               |                    |                        |            |                  |      |   |
|               |                    |                        |            |                  |      |   |

- 3. Pour filtrer les itinéraires BGP IPv4, dans la zone IPv4, pour **BGP Route-Map**, sélectionnez une carte, d'itinéraire de redistribution ou créez-en une nouvelle.
- 4. Pour filtrer les itinéraires BGP IPv6, dans la zone IPv6, pour **Carte d'itinéraire BGP**, sélectionnez une carte, d'itinérairede redistribution ou créez-en une nouvelle.
- 5. Cliquez sur **OK**.

## Créer des profils de routage BGP

Sur un moteur de routage avancé, BGP dispose de nombreux paramètres que vous pouvez facilement configurer dans un profil, puis appliquer à un groupe d'homologues ou à un homologue BGP ou à des règles de redistribution. Réutilisez les profils pour les appliquer à plusieurs routeurs logiques et systèmes virtuels. Créez plusieurs profils du même type pour gérer différemment différents groupes d'homologues et homologues. Les groupes de pairs BGP et les pairs héritent de profils globaux ; vous pouvez également créer un profil pour un groupe d'homologues BGP afin de remplacer le profil global et créer un profil pour un homologue BGP, qui remplace le profil du groupe d'homologues auquel l'homologue appartient.

Cette rubrique décrit les profils de routage BGP et explique comment les créer.

- **Profils d'authentification BGP** : spécifiez la clé secrète pour l'authentification MD5, qui est utilisée entre homologues BGP pendant la négociation pour déterminer s'ils peuvent communiquer entre eux. Référencez le profil dans un groupe d'homologues BGP ou une configuration d'homologue.
- **Profils de minuterie BGP**: contrôlez divers minuteurs BGP qui affectent keepalive et mettez à jour les messages qui annoncent des itinéraires. Référencez le profil dans un groupe d'homologues BGP ou une configuration d'homologue.
- **Profils de famille d'adresses BGP** : déterminez le comportement d'IPv6 ou d'IPv4 lorsqu'un système autonome BGP utilise les deux types d'adresses. Référencez le profil dans un groupe d'homologues BGP ou une configuration d'homologue.
- **Profils d'amortissement BGP** : déterminez comment pénaliser une voie de battement pour l'empêcher d'être utilisée jusqu'à ce qu'elle se stabilise. Référencez le profil dans un groupe d'homologues BGP ou une configuration d'homologue.
- Profils de redistribution BGP : redistribuez les itinéraires statiques, connectés, OSPF, OSPFv3 ou RIP (qui répondent aux critères de la carte d'itinéraire attribuée) dans BGP et appliquez les attributs set de carte de routage aux itinéraires redistribués. Référencez le profil sur Network > Routing > Logical Routers > BGP > Redistribution.
- **Profils de filtrage BGP** :appliquez simultanément plusieurs filtres à un groupe d'homologues ou à un homologue pour effectuer les opérations suivantes :
  - Acceptez les itinéraires provenant d'un chemin AS spécifique (en fonction de la liste d'accès au chemin AS).
  - Annoncez les itinéraires qui ont un chemin AS spécifique (basé sur la liste d'accès AS Path).
  - Acceptez les itinéraires vers le RIB BGP local en fonction d'une liste de distribution ou d'une liste de préfixes (pas les deux dans le même profil de filtrage). Une liste de distribution est

basée sur l'adresse IP source avec un masque générique pour obtenir une plage de préfixes. Une liste de préfixes est basée sur l'adresse réseau/la longueur du préfixe.

- Annoncez des itinéraires à partir du RIB BGP local en fonction d'une liste de distribution ou d'une liste de préfixes (pas les deux dans le même profil de filtrage).
- Acceptez les itinéraires qui répondent aux critères d'attribut de carte de routage dans le RIB BGP local et définissez éventuellement des attributs.
- Publiez des itinéraires qui répondent aux critères d'attribut de carte d'itinéraire et définissez éventuellement des attributs.
- Annoncez conditionnellement les itinéraires qui existent (répondent aux critères d'existence).
- Annoncer conditionnellement des itinéraires autres que ceux qui répondent aux critères (satisfaire à des critères inexistants).
- Rétablir les itinéraires amortis ou résumés.

#### **STEP 1** Créez un profil d'authentification BGP.

#### 1. Sélectionnez Network > Routing > Routing Profiles > BGP.

| 🚺 PA-VM                                      | DASHBOARD ACC MONITOR | POLICIES OBJECTS NETWORK | DEVICE    |      |      |
|----------------------------------------------|-----------------------|--------------------------|-----------|------|------|
|                                              |                       |                          |           |      |      |
| - Interfaces                                 | BGP Auth Profiles     |                          |           |      |      |
| Zones                                        | ° Q                   |                          |           |      |      |
| Virtual Wires                                | NAME                  |                          |           |      |      |
| Routing     A calculation                    |                       |                          |           |      |      |
| <ul> <li>Routing Profiles</li> </ul>         |                       |                          |           |      |      |
| 🛞 BGP                                        | 0                     |                          |           |      |      |
| BFD     BFD     OSPF     OSPFV3              | 🕀 Add 🕞 Delete        |                          |           |      |      |
|                                              | BGP Timer Profiles    |                          |           |      |      |
| Filters                                      | Q                     |                          |           |      |      |
| (⊕ Multicast<br>n <sup>⊕</sup> IPSec Tunnels | NAME                  | KE                       | EEP ALIVE | HOLD | MRAI |
| + GRE Tunnels                                | default               | 30                       | )         | 90   | 30   |
| E DHCP                                       |                       |                          |           |      |      |
|                                              |                       |                          |           |      |      |
| Portals     Contraction                      | ⊕ Add ⊖ Delete        |                          |           |      |      |

- 2. Ajoutez un profil d'authentification BGP par nom (un maximum de 63 caractères) pour identifier le profil. Le nom doit commencer par un caractère alphanumérique, un trait de soulignement (\_) ou un trait d'union (-) et peut contenir une combinaison de caractères alphanumériques, de trait de soulignement ou de trait d'union. Aucun point (.) ou espace n'est autorisé.
- 3. Saisissez la **Phrase secrète** et **Confirm Secret (confirmez la phrase secrète)** La phrase secrète sert de clé lors de l'authentification MD5.
- 4. Cliquez sur **OK**.

### **STEP 2** | Créez un profil BGP Timer.

- 1. Sélectionnez Network > Routing > Routing Profiles > BGP.
- 2. Dans la fenêtre Profils du minuteur BGP, sélectionnez le profil du minuteur BGP **par défaut** pour afficher les paramètres de profil par défaut :

| BGP Timer Profile                      |           |  |  |  |
|----------------------------------------|-----------|--|--|--|
| Name                                   | default   |  |  |  |
| Keep Alive Interval (sec)              | 30        |  |  |  |
| Hold Time (sec)                        | 90        |  |  |  |
| Reconnect Retry Interval               | 15        |  |  |  |
| Open Delay Time (sec)                  | 0         |  |  |  |
| Minimum Route Advertise Interval (sec) | 30        |  |  |  |
|                                        | OK Cancel |  |  |  |

- 3. Si les paramètres par défaut du profil du minuteur BGP ne sont pas ceux dont vous avez besoin, **ajoutez** un **profil du** minuteur BGP par **nom** (un maximum de 63 caractères). Le nom doit commencer par un caractère alphanumérique, un trait de soulignement (\_) ou un trait d'union (-) et peut contenir une combinaison de caractères alphanumériques, de trait de soulignement ou de trait d'union. Aucun point (.) ou espace n'est autorisé.
- 4. Définissez l'intervalle **Keep Alive (sec)**, l'intervalle, en secondes, auquel le haut-parleur BGP envoie des Keepalives à l'homologue (plage comprise entre 0 et 1 200 ; la valeur par défaut est 30). Si aucun Keepalive n'est reçu d'un homologue pendant un intervalle de temps d'attente, l'appairage BGP est fermé. Souvent, le temps d'attente est trois fois supérieur à l'intervalle Keep Alive pour permettre trois Keepalives manqués avant que l'appairage BGP ne soit abaissé.
- 5. Indiquez le **Hold Time (sec) (Temps d'attente (sec.)** : la durée du temps, en secondes, qui peut s'écouler entre des messages Keepalive ou Update successifs émis par l'homologue avant la fermeture de la connexion (plage comprise entre 3 et 3 600 ; valeur par défaut : 90).
- 6. Définissez le Reconnect Retry Interval (intervalle de nouvelle tentative de reconnexion)
  : nombre de secondes à attendre à l'état Inactif avant de réessayer de se connecter à l'homologue (plage comprise entre 1 et 3 600 ; la valeur par défaut est 15).
- Définissez le Open Delay Time (sec) (délai d'ouverture (sec)), c'est-à-dire le nombre de secondes de délai entre l'ouverture de la connexion TCP à l'homologue et l'envoi du premier message d'ouverture BGP pour établir une connexion BGP (plage comprise entre 0 et 240 ; la valeur par défaut est 0).
- 8. Définissez **Minimum Route Advertise Interval (sec) (intervalle minimum d'annonce d'itinéraire (sec))**c'est-à-dire le temps minimum, en secondes, qui doit s'écouler entre une publicité et/ou le retrait d'itinéraires vers une destination particulière par un haut-parleur BGP vers un homologue (plage de 1 à 600 ; la valeur par défaut est de 30).
- 9. Cliquez sur **OK**.
- **STEP 3** Pour utiliser MP-BGP, créez un profil AFI (Address Family Identifier) BGP d'attributs partagés.
  - 1. Sélectionnez Network > Routing > Routing Profiles > BGP.
  - 2. Ajoutez un profil de famille d'adresses BGP par nom (un maximum de 63 caractères). Le nom doit commencer par un caractère alphanumérique, un trait de soulignement (\_) ou un

trait d'union (-) et peut contenir une combinaison de caractères alphanumériques, de trait de soulignement ou de trait d'union. Aucun point (.) ou espace n'est autorisé.

| BGP AFI Profile                | e                                                             | ?      |
|--------------------------------|---------------------------------------------------------------|--------|
|                                | Name                                                          |        |
|                                | AFI 🗿 IPv4 🗌 IPv6                                             |        |
| unicast mult                   | icast                                                         |        |
|                                | Enable SAFI                                                   |        |
|                                | ✓ Soft reconfiguration of peer with stored routes             |        |
|                                | Advertise all paths to a peer                                 |        |
|                                | Advertise the bestpath per each neighboring AS                |        |
|                                | Override ASNs in outbound updates if AS-Path equals Remote-AS |        |
|                                | Route Reflector Client                                        |        |
|                                | Originate Default Route                                       |        |
| Default Originate<br>Route-Map | None                                                          | ~      |
| Allow AS In                    | None                                                          | ~      |
| Number Prefixes                | 1000                                                          |        |
| Threshold                      | 100                                                           |        |
| Action                         | Warning Only      Restart                                     |        |
| Next Hop                       | None                                                          | ~      |
| Remove Private AS              | None                                                          | ~      |
| Send Community                 | None                                                          | $\sim$ |
| ORF List                       | none                                                          | ~      |
|                                |                                                               |        |
|                                | OK                                                            | Cancel |

- 3. Sélectionnez IPv4 ou IPv6 AFI pour spécifier le type de profil.
- 4. Sélectionnez monodiffusion ou multidiffusion.

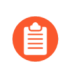

#### La multidiffusion est prise en charge uniquement pour un profil AFI IPv4.

- 5. Sous l'onglet monodiffusion Activez SAFI pour activer le SAFI unicast pour le profil. Sous l'onglet multidiffusion activez SAFI pour activer la multidiffusion SAFI pour le profil. Si l'option Activer SAFI est cochée pour la monodiffusion et la multidiffusion, les deux SAFI sont activés. Au moins un SAFI doit être activé pour que le profil BGP soit valide.
- 6. Sélectionnez **Reconfiguration logicielle de l'homologue avec des itinéraires stockés** pour que le pare-feu effectue une réinitialisation logicielle de lui-même après la mise à jour des paramètres de l'un de ses homologues BGP. (Cette option est activée par défaut.)
- 7. Annoncez tous les chemins aux pairs: pour que BGP publie tous les chemins connus vers le voisin afin de préserver les capacités multichemins au sein d'un réseau.
- 8. Annoncez le meilleur chemin pour chaque AS voisin pour que BGP publie les chemins les plus connus vers les voisins afin de préserver les capacités multichemins au sein d'un réseau. Désactivez si vous souhaitez publier le même chemin d'accès pour tous les systèmes autonomes.
- 9. Remplacer les ASN dans les mises à jour sortantes si AS-Path est égal à Remote-AS: ce paramètre est utile si vous avez plusieurs sites appartenant au même numéro AS (AS 64512, par exemple) et qu'il existe un autre AS entre eux. Un routeur entre les deux sites reçoit une mise à jour publiant un itinéraire qui peut accéder à AS 64512. Afin d'éviter

que le deuxième site annule la mise à jour parce qu'elle est aussi dans AS 64521, le routeur intermédiaire remplace AS 64512 par son propre numéro AS (ASN), AS 64522, par exemple.

- 10. Activez **Route Reflector Client** pour faire de l'homologue BGP un client Route Reflector dans un réseau IBGP.
- 11. Origine de l'itinéraire par défaut (Originate Default Route) : sélectionnez cette option pour générer un itinéraire par défaut et le placer dans le RIB BGP local.
- 12. **Carte d'itinéraire d'origine par défaut (Default Originate Route-Map**) : sélectionnez ou créez une carte d'itinéraire pour contrôler les attributs de l'itinéraire par défaut.
- 13. Autorisez AS dans :
  - Origin (Origine) : Accepte les itinéraires même si l'AS du pare-feu est présent dans AS\_PATH.
  - Occurrence : nombre de fois où l'AS du pare-feu peut être dans un AS\_PATH.
  - None (Aucun) : (paramètre par défaut) Aucune action.
- 14. Nombre de préfixes (Number Prefixes) : nombre maximal de préfixes à accepter (apprendre) de l'homologue. La plage est comprise entre 1 et 4 294 967 295 ; la valeur par défaut est 1,000.
- 15. Threshold (Seuil) : Saisissez le pourcentage de seuil du nombre maximum de préfixes. Les préfixes sont ajoutés au RIB local BGP. Si l'homologue publie plus que le seuil, le parefeu applique l'Action indiquée (Warning only (avertissement uniquement) ou Restart (redémarrage). La plage est de 1 à 100; la valeur par défaut est 100.
- 16. Action : : Warning only (message d'avertissement uniquement) dans les journaux système ou **Restart (Redémarrez)** la connexion d'homologue BGP après le dépassement du nombre maximal de préfixes.
- 17. Sélectionnez le saut suivant :
  - Self : permet au pare-feu de modifier l'adresse du tronçon suivant (dans les mises à jour qu'il reçoit) en sa propre adresse IP dans la mise à jour avant de l'envoyer. Ceci est utile lorsque le pare-feu communique avec un routeur EBGP (dans un autre AS) et avec un routeur IBGP (dans son propre AS). Par exemple, supposons que l'adresse next hop dans une mise à jour BGP qui arrive à AS 64512 est l'adresse IP de l'interface de sortie du routeur 2 où la mise à jour a été sortie AS 64518. La mise à jour indique que pour atteindre les réseaux dont le routeur 2 fait de la publicité, utilisez l'adresse du tronçon suivant du routeur 2. Toutefois, si le pare-feu envoie cette mise à jour à un voisin iBGP dans AS 64512, le tronçon suivant inchangé du routeur 2 est en dehors de AS 64512 et le voisin iBGP n'a pas de route vers celui-ci. Lorsque vous sélectionnez Self, le pare-feu remplace le Next Hop par sa propre adresse IP afin qu'un voisin iBGP puisse utiliser ce Next Hop pour atteindre le pare-feu, qui à son tour peut atteindre le routeur eBGP.
  - Self Force (Force indépendante) : Force le saut suivant en mode indépendant pour les itinéraires repris.

- Aucun( paramètre par défaut) Conservez le tronçon suivant d'origine dans l'attribut.
- 18. Pour que BGP supprime des numéros d'AS privés provenant de l'attribut AS\_PATH des mises à jour que le pare-feu envoie à un homologue d'un autre AS, dans **Supprimer AS privé**, sélectionnez parmi ce qui suit :
  - All (Tous): Supprime tous les numéros AS.
  - Replace AS (Remplacer AS) : Remplace tous les numéros AS par le numéro AS du parefeu.
  - None (Aucun) : (paramètre par défaut) Aucune action.
- 19. Pour **Envoyer la communauté**, sélectionnez le type d'attribut de communauté BGP à envoyer dans les paquets de mise à jour sortants :
  - All (toutes) : envoie toutes les communautés.
  - Both (les deux) : envoie les communautés standard et étendues.
  - Extended (étendues) : envoie les communautés étendues.
  - Large (grandes) : envoie les grandes communautés.
  - Standard : envoie les communautés standard (RFC 1997).
  - Aucun: (paramètre par défaut) N'envoyez aucune communauté.
- 20. Pour **la liste ORF :**annoncez la capacité du groupe d'homologues ou de l'homologue à envoyer une liste de préfixes et/ou à recevoir une liste de préfixes pour implémenter le filtrage d'itinéraire sortant (ORF) à la source, et ainsi minimiser l'envoi ou la réception de préfixes indésirables dans les mises à jour. Sélectionnez un paramètre de fonctionnalité ORF :
  - **none**: (paramètre par défaut) Le groupe d'homologues ou l'homologue (où ce profil AFI est appliqué) n'a pas de fonctionnalité ORF.
  - les deux: annoncez que le groupe d'homologues ou l'homologue (où ce profil AFI est appliqué) peut envoyer une liste de préfixes et recevoir une liste de préfixes pour implémenter ORF.
  - **recevoir**: annoncez que le groupe d'homologues ou l'homologue (où ce profil AFI est appliqué) peut recevoir une liste de préfixes pour implémenter ORF. L'homologue local reçoit la capacité ORF et la liste de préfixes de l'homologue distant, qu'il implémente en tant que filtre d'itinéraire sortant.
  - **envoyer :**annoncez que le groupe d'homologues ou l'homologue (où ce profil AFI est appliqué) peut envoyer une liste de préfixes pour implémenter ORF. L'homologue distant (avec capacité de réception) reçoit la fonctionnalité ORF et implémente la liste de préfixes qu'il a reçue en tant que filtre d'itinéraire sortant lors de la publicité achemine vers l'expéditeur.

ORF est une solution à deux problèmes potentiels: a) gaspiller de la bande passante en annonçant des itinéraires indésirables et b) filtrer les préfixes de route que le pair récepteur veut peut-être. Mettre en œuvre ORF en procédant comme suit :

- **1.** Spécifiez la fonctionnalité ORF dans le profil Famille d'adresses.
- 2. Pour un groupe d'homologues ou un homologue qui est un expéditeur (capacité d'**envoi** ou **les deux**), créez une liste de préfixes contenant l'ensemble de préfixes que le groupe d'homologues/homologues souhaite recevoir.

- **3.** Créez un profil de filtrage BGP et, dans la liste des préfixes entrants, sélectionnez la liste de préfixes que vous avez créée.
- **4.** Pour le groupe d'homologues BGP, sélectionnez le profil de famille d'adresses que vous avez créé pour l'appliquer au groupe d'homologues. Dans le cas de l'expéditeur, sélectionnez également le profil de filtrage que vous avez créé (qui indique la liste des préfixes). Si le groupe d'homologues ou l'homologue est un récepteur ORF uniquement, il n'a pas besoin du profil de filtrage ; il n'a besoin que du profil Famille d'adresses pour indiquer la capacité de **réception** ORF.
- 21. Cliquez sur **OK**.
- **STEP 4** | Créez un profil d'amortissement BGP.
  - 1. Sélectionnez Network > Routing > Routing Profiles > BGP.
  - 2. Ajoutez un profil d'amortissement BGP par nom. Le nom doit commencer par un caractère alphanumérique, un trait de soulignement (\_) ou un trait d'union (-) et peut contenir une combinaison de caractères alphanumériques, de trait de soulignement ou de trait d'union. Aucun point (.) ou espace n'est autorisé.
  - 3. Saisissez une **Description** utile.
  - 4. **Supprimer la limite (Suppress Limit**) : entrez la valeur suppress (valeur cumulée des pénalités pour le battement), après quoi toutes les routes provenant d'un homologue sont amorties. La plage est comprise entre 1 et 20 000 ; la valeur par défaut est 2 000.
  - 5. Limite de réutilisation (Reuse Limit) : entrez la valeur qui contrôle le moment où un itinéraire peut être réutilisé en fonction de la procédure décrite pour Half Life. La plage est comprise entre 1 et 20 000 ; la valeur par défaut est 750.
  - 6. Half Life (min ) (Demi-vie (min)) :entrez le nombre de minutes pour la demi-durée de vie pour contrôler la mesure de stabilité (pénalité) appliquée à un itinéraire de battement. La plage est comprise entre 1 et 45 ; la valeur par défaut est 15. La mesure de stabilité commence à 1 000. Une fois qu'un itinéraire pénalisé s'est stabilisé, le compte à rebours de la demi-vie jusqu'à son expiration, auquel cas la mesure de stabilité suivante appliquée à l'itinéraire ne représente que la moitié de la valeur précédente (500). Les coupes successives se poursuivent jusqu'à ce que la mesure de stabilité soit inférieure à la moitié de la limite de réutilisation, puis la mesure de stabilité est supprimée de l'itinéraire.
  - 7. Maximum Suppress Time (min) (Temps de suppression maximal (min)): entrez le nombre maximal de minutes pendant lesquelles un itinéraire peut être supprimé, quel que soit son instabilité. La plage est comprise entre 1 et 255 ; la valeur par défaut est 60.

| Name                        |      |
|-----------------------------|------|
| Description                 |      |
| Suppress Limit              | 2000 |
| Reuse Limit                 | 750  |
| Half Life (min)             | 15   |
| Maximum Suppress Time (min) | 60   |

8. Cliquez sur **OK**.

- **STEP 5** | Créez un profil de redistribution BGP pour redistribuer des itinéraires statiques, connectés et OSPF (qui correspondent à la carte d'itinéraire correspondante) vers BGP.
  - 1. Sélectionnez Network > Routing > Routing Profiles > BGP.
  - 2. Ajoutez un profil de redistribution BGP par nom (un maximum de 63 caractères). Le nom doit commencer par un caractère alphanumérique, un trait de soulignement (\_) ou un trait d'union (-) et peut contenir une combinaison de caractères alphanumériques, de trait de soulignement ou de trait d'union. Aucun point (.) ou espace n'est autorisé.
  - 3. Sélectionnez l'AFI des itinéraires à redistribuer : IPv4 ou IPv6.

| BGP Redistrib | ution Profile   |   |           |             | ? |
|---------------|-----------------|---|-----------|-------------|---|
| Name          | 2               |   |           |             |   |
| AF            | I 💿 IPv4 🔿 IPv6 |   |           |             |   |
| Static —      |                 |   | OSPF      |             |   |
|               | 🗸 Enable        |   |           | 🗸 Enable    |   |
| Metric        | [1 - 65535]     |   | Metric    | [1 - 65535] |   |
| Route-Map     | None            | ~ | Route-Map | None        | ~ |
| Connected -   |                 |   | RIP       |             |   |
|               | 🗸 Enable        |   |           | 🗸 Enable    |   |
| Metric        | [1 - 65535]     |   | Metric    | [1 - 65535] |   |
| Route-Map     | None            |   | Route-Map | None        |   |
|               |                 |   |           |             |   |
|               |                 |   |           |             |   |

- 4. Sélectionnez **Statique** pour configurer la redistribution d'itinéraire statique.
- 5. Activez la redistribution des itinéraires statiques IPv4 ou IPv6 (en fonction de l'AFI que vous avez sélectionné).
- 6. Configurez la **mesure** à appliquer aux itinéraires statiques qui sont redistribués dans BGP (plage de 1 à 65 535).
- 7. Sélectionnez une carte de routage pour spécifier les critères de correspondance qui déterminent les itinéraires statiques à redistribuer. Valeur par défaut : Aucune. Si la configuration de l'ensemble de cartes d'itinéraires de routage inclut une action de mesure et une valeur de métrique, elles sont appliquées à l'itinéraire redistribué. Sinon, la métrique configurée sur ce profil de redistribution est appliquée à l'itinéraire redistribué.
- 8. Sélectionnez **Connecté** pour configurer la redistribution des itinéraires connectés.
- 9. Activez la redistribution des itinéraires IPv4 ou IPv6 connectés localement (en fonction de l'AFI que vous avez sélectionné).
- 10. Configurez la **mesure** à appliquer aux itinéraires connectés qui sont redistribués dans BGP (plage de 1 à 65 535).
- 11. Sélectionnez une **carte routière** pour spécifier les critères de correspondance qui ont déterminé les itinéraires connectés à redistribuer. La valeur par défaut est Aucune. Si la configuration de l'ensemble de cartes d'itinéraires de routage inclut une action de mesure

OK Cancel

et une valeur de métrique, elles sont appliquées à l'itinéraire redistribué. Sinon, la métrique configurée sur ce profil de redistribution est appliquée à l'itinéraire redistribué.

- 12. (IPv4 AFI uniquement) Sélectionnez **OSPFv2** pour configurer la redistribution d'itinéraire OSPFv2.
- 13. Activez la redistribution des itinéraires OSPFv2.
- 14. Configurez la **mesure** à appliquer aux itinéraires statiques qui sont redistribués dans BGP (plage de 1 à 65 535).
- 15. Sélectionnez une **carte de routage** pour spécifier les critères de correspondance qui déterminent les itinéraires OSPF à redistribuer. Valeur par défaut : **Aucune**. Si la configuration de l'ensemble de cartes d'itinéraires de routage inclut une action de mesure et une valeur de métrique, elles sont appliquées à l'itinéraire redistribué. Sinon, la métrique configurée sur ce profil de redistribution est appliquée à l'itinéraire redistribué.
- 16. (IPv4 AFI uniquement) Sélectionnez **RIPv2** pour configurer la redistribution d'itinéraire RIPv2.
- 17. Activer la redistribution des itinéraires RIPv2.
- 18. Configurez la **mesure** à appliquer aux itinéraires statiques qui sont redistribués dans BGP (plage de 1 à 65 535).
- 19. Sélectionnez une **carte de routage** pour spécifier les critères de correspondance qui déterminent les itinéraires RIP à redistribuer. Valeur par défaut : **Aucune**. Si la configuration de l'ensemble de cartes d'itinéraires de routage inclut une action de mesure et une valeur de métrique, elles sont appliquées à l'itinéraire redistribué. Sinon, la métrique configurée sur ce profil de redistribution est appliquée à l'itinéraire redistribué.
- 20. (IPv6 AFI uniquement) Sélectionnez **OSPFv3** pour configurer la redistribution de route OSPFv3.
- 21. Activez la redistribution des itinéraires OSPFv3.
- 22. Saisissez la **mesure** à appliquer aux itinéraires statiques qui sont redistribués dans BGP (plage de 1 à 65 535).
- 23. Sélectionnez une **carte de routage** pour spécifier les critères de correspondance qui déterminent les itinéraires OSPFv3 à redistribuer. Valeur par défaut : **Aucune**. Si la configuration de l'ensemble de cartes d'itinéraires de routage inclut une action de mesure et une valeur de métrique, elles sont appliquées à l'itinéraire redistribué. Sinon, la métrique configurée sur ce profil de redistribution est appliquée à l'itinéraire redistribué.
- 24. Cliquez sur **OK**.
- **STEP 6** | Créez un profil de filtrage BGP.
  - 1. Sélectionnez Network > Routing > Routing Profiles > BGP.
  - 2. Ajoutez un profil de filtrage BGP par nom (un maximum de 63 caractères). Le nom doit commencer par un caractère alphanumérique, un trait de soulignement (\_) ou un trait

d'union (-) et peut contenir une combinaison de caractères alphanumériques, de trait de soulignement ou de trait d'union. Aucun point (.) ou espace n'est autorisé.

- 3. Saisissez une **Description** utile.
- 4. Sélectionnez **IPv4** ou **IPv6** Address Family Identifier (AFI) pour indiquer le type d'itinéraire à filtrer.

| BGP Filtering Pr      | ofile                |   |                       |      | Ĩ         |
|-----------------------|----------------------|---|-----------------------|------|-----------|
| Nam                   | e                    |   |                       |      |           |
| Description           | n                    |   |                       |      |           |
| AF                    | 1 💽 IPv4 🔵 IPv6      |   |                       |      |           |
| Unicast Multic        | ast                  |   |                       |      |           |
|                       | Inherit from Unicast |   |                       |      |           |
| Inbound Filter List   | lone                 | ~ | Outbound Filter List  | None | ×         |
| Network Filter        |                      |   |                       |      |           |
| - Inbound             |                      |   | Outbound              |      |           |
| Distribute List       | None                 | ~ | Distribute List       | None | ×         |
| Prefix List           | None                 | ~ | Prefix List           | None |           |
| Inbound Route Map     | None                 | ~ | Outbound Route<br>Map | None | ~         |
| Conditional Advertise | ement                |   |                       |      |           |
| Exist                 |                      |   | Non-Exist             |      |           |
| Exist Map             | None                 | ~ | Non Exist Map         | None | ~         |
| Advertise Map         | None                 | × | Advertise Map         | None |           |
| Unsuppress Map        | lone                 |   |                       |      |           |
|                       |                      |   |                       |      |           |
|                       |                      |   |                       |      | OK Cancel |

- 5. Sélectionnez **Unicast (Monodiffusion)** ou **Multicast (Multidiffusion)** Subsequent Address Family Identifier (SAFI).
- 6. Pour **unicast (monodiffusion)**, **Inbound Filter List (Liste de filtres entrants)** : sélectionnez une liste d'accès AS Path ou créez une nouvelle liste d'accès AS Path pour spécifier que, lors de la réception d'itinéraires d'homologues, seuls les itinéraires ayant le même as Path sont importés à partir du groupe d'homologues ou de l'homologue, c'est-à-dire ajoutés au RIB BGP local.
- 7. Dans la zone Filtre réseau, Entrant–Liste de distribution : Utilisez une liste d'accès (adresse source uniquement, et non adresse de destination) pour filtrer les informations de routage BGP reçues par BGP. Mutuellement exclusif avec la liste de préfixes entrants dans un seul profil de filtrage.
- 8. **Liste de préfixes** : utilisez une liste de préfixes pour filtrer les informations de routage BGP que BGP reçoit, en fonction d'un préfixe réseau. Mutuellement exclusif avec la liste de distribution entrante dans un seul profil de filtrage.
- 9. **Carte d'itinéraire entrante** : utilisez une carte d'itinéraire pour avoir encore plus de contrôle sur les itinéraires autorisés dans le RIB BGP local (critères de correspondance) et

pour définir des attributs pour les itinéraires (Définir les options). Par exemple, vous pouvez contrôler la préférence d'itinéraire en faisant précéder un AS du chemin AS d'un itinéraire.

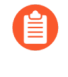

Si une carte d'itinéraire entrante est configurée avec une liste de distribution entrante ou une liste de préfixes, les conditions de la carte d'itinéraire et de la liste doivent être remplies (LOGIQUE ET).

- 10. Liste de filtres sortants : sélectionnez une liste d'accès AS Path ou créez une nouvelle liste d'accès AS Path pour spécifier que seuls les itinéraires avec le même AS Path sont publiés sur un routeur homologue (groupe homologue ou homologue où ce filtre est appliqué).
- 11. **Sortant** :**Liste de distribution :**utilisez une liste d'accès pour filtrer les informations de routage BGP que BGP publie, en fonction de l'adresse IP de la destination. Mutuellement exclusif avec la liste de préfixes sortants dans un seul profil de filtrage.
- 12. **Liste de préfixes** : utilisez une liste de préfixes pour filtrer les informations de routage BGP que BGP publie, en fonction d'un préfixe réseau. Mutuellement exclusif avec la liste de distribution sortante dans un seul profil de filtrage.
- 13. **Carte d'itinéraire sortante** : utilisez une carte d'itinéraire pour avoir encore plus de contrôle sur les itinéraires annoncés par BGP (critères de correspondance) et pour définir des attributs pour les itinéraires annoncés.

# Si une carte de routage sortante est configurée avec une liste de distribution sortante ou une liste de préfixes, les conditions de la carte d'itinéraire et de la liste doivent être remplies (logique ET).

- 14. Configurez des publications conditionnelles, qui vous permettent de contrôler l'itinéraire à publier dans le cas où un itinéraire différent existe ou n'existe pas dans le RIB BGP local. Une route qui n'existe pas dans le RIB BGP local peut indiquer un échec d'appairage ou d'accessibilité. Les publications conditionnelles sont utiles dans les cas où vous souhaitez forcer des itinéraires vers un AS en direction d'un autre. Par exemple, lorsque vous disposez de liaisons vers Internet passant par plusieurs ISP et que vous voulez que le trafic soit acheminé vers un fournisseur à la place d'un autre, sauf s'il y a une perte de connectivité avec le fournisseur préféré. Dans la zone de Publication conditionnelle **Exist** :
  - Sélectionnez ou créez une carte d'itinéraire dans **Exist map (carte existante)** existante pour spécifier les critères de correspondance de la publication conditionnelle. Seule la partie Match de la carte d'itinéraire dans ce champ est prise en compte ; la partie Définir est ignorée.
  - Annoncer la carte (Advertise Map) : sélectionnez ou créez une carte d'itinéraire pour spécifier les itinéraires à publier si la condition est remplie (les itinéraires de la carte existante existent dans le RIB BGP local). Seule la partie Match de la carte d'itinéraire dans ce champ est prise en compte ; la partie Définir est ignorée.

15. Dans la zone Publicité conditionnelle Non-Exist (non existante) :

- Sélectionnez ou créez une carte d'itinéraire dans le champ**Non-Exist Map (Carte inexistante)** pour spécifier les critères de correspondance pour lesquels les itinéraires n'existent pas dans le RIB BGP local afin de publier conditionnellement. Seule la partie Match de la carte d'itinéraire dans ce champ est prise en compte ; la partie Définir est ignorée.
- Annoncer la carte (Advertise Map) : sélectionnez ou créez une carte d'itinéraire pour spécifier les itinéraires à publier lorsque les itinéraires de la carte inexistante ne se

trouvent pas dans le RIB BGP local. Seule la partie Match de la carte d'itinéraire dans ce champ est prise en compte ; la partie Définir est ignorée.

- 16. Annuler la suppression de la carte (Unsuppress Map): sélectionnez ou créez une carte d'itinéraire des itinéraires que vous souhaitez annuler, peut-être parce qu'ils ont été résumés et donc supprimés, ou parce qu'ils répondaient à des critères d'amortissement, mais vous souhaitez que des itinéraires spécifiques soient annoncés (non supprimés).
- 17. (IPv4 AFI uniquement) Sélectionnez **Multidiffusion** pour filtrer les itinéraires de multidiffusion MP-BGP. Sélectionnez **Hériter de la monodiffusion** si vous souhaitez que tous les filtres du SAFI unicast s'appliquent également au SAFI multidiffusion. Sinon, continuez à configurer les champs de filtrage suivants.
- 18. Pour **la multidiffusion**, **liste de filtres entrants** : spécifiez une liste d'accès au chemin AS ou créez une nouvelle liste d'accès au chemin AS pour spécifier que, lors de la réception d'itinéraires d'homologues, seuls les itinéraires ayant le même chemin AS sont importés à partir du groupe d'homologues ou de l'homologue, c'est-à-dire ajoutés au RIB BGP local.
- 19. Dans la zone Filtre réseau, **Entrant–Liste de distribution** : Utilisez une liste d'accès (adresse source uniquement, et non adresse de destination) pour filtrer les informations de routage BGP reçues par BGP. Mutuellement exclusif avec la liste de préfixes entrants dans un seul profil de filtrage.
- 20. **Liste de préfixes** : utilisez une liste de préfixes pour filtrer les informations de routage BGP que BGP reçoit, en fonction d'un préfixe réseau. Mutuellement exclusif avec la liste de distribution entrante dans un seul profil de filtrage.
- 21. **Carte d'itinéraire entrante** : utilisez une carte d'itinéraire pour avoir encore plus de contrôle sur les itinéraires autorisés dans le RIB BGP local (critères de correspondance) et pour définir des attributs pour les itinéraires (Définir les options). Par exemple, vous pouvez contrôler la préférence d'itinéraire en faisant précéder un AS du chemin AS d'un itinéraire.

# Si une carte d'itinéraire entrante est configurée avec une liste de distribution entrante ou une liste de préfixes, les conditions de la carte d'itinéraire et de la liste doivent être remplies (LOGIQUE ET).

- 22. Liste de filtres sortants : sélectionnez une liste d'accès AS Path ou créez une nouvelle liste d'accès AS Path pour spécifier que seuls les itinéraires avec le même AS Path sont publiés sur un routeur homologue (groupe homologue ou homologue où ce filtre est appliqué).
- 23. **Sortant** :**Liste de distribution :**utilisez une liste d'accès pour filtrer les informations de routage BGP que BGP publie, en fonction de l'adresse IP de la destination. Mutuellement exclusif avec la liste de préfixes sortants dans un seul profil de filtrage.
- 24. **Liste de préfixes** : utilisez une liste de préfixes pour filtrer les informations de routage BGP que BGP publie, en fonction d'un préfixe réseau. Mutuellement exclusif avec la liste de distribution sortante dans un seul profil de filtrage.
- 25. **Carte d'itinéraire sortante** : utilisez une carte d'itinéraire pour avoir encore plus de contrôle sur les itinéraires annoncés par BGP (critères de correspondance) et pour définir des attributs pour les itinéraires annoncés.

## 

## Si une carte de routage sortante est configurée avec une liste de distribution sortante ou une liste de préfixes, les conditions de la carte d'itinéraire et de la liste doivent être remplies (logique ET).

26. Configurez des publications conditionnelles, qui vous permettent de contrôler l'itinéraire à publier dans le cas où un itinéraire différent existe ou n'existe pas dans le RIB BGP local.

Une route qui n'existe pas dans le RIB BGP local peut indiquer un échec d'appairage ou d'accessibilité. Les publications conditionnelles sont utiles dans les cas où vous souhaitez forcer des itinéraires vers un AS en direction d'un autre. Par exemple, lorsque vous disposez de liaisons vers Internet passant par plusieurs ISP et que vous voulez que le trafic soit acheminé vers un fournisseur à la place d'un autre, sauf s'il y a une perte de connectivité avec le fournisseur préféré. Dans la zone de Publication conditionnelle **Exist** :

- Sélectionnez ou créez une carte d'itinéraire dans **Exist map (carte existante)** existante pour spécifier les critères de correspondance de la publication conditionnelle. Seule la partie Match de la carte d'itinéraire dans ce champ est prise en compte ; la partie Définir est ignorée.
- Annoncer la carte (Advertise Map) : sélectionnez ou créez une carte d'itinéraire pour spécifier les itinéraires à publier si la condition est remplie (les itinéraires de la carte existante existent dans le RIB BGP local). Seule la partie Match de la carte d'itinéraire dans ce champ est prise en compte ; la partie Définir est ignorée.
- 27. Dans la zone Publicité conditionnelle Non-Exist (non existante) :
  - Sélectionnez ou créez une carte d'itinéraire dans le champNon-Exist Map (Carte inexistante) pour spécifier les critères de correspondance pour lesquels les itinéraires n'existent pas dans le RIB BGP local afin de publier conditionnellement. Seule la partie Match de la carte d'itinéraire dans ce champ est prise en compte ; la partie Définir est ignorée.
  - Annoncer la carte (Advertise Map) : sélectionnez ou créez une carte d'itinéraire pour spécifier les itinéraires à publier lorsque les itinéraires de la carte inexistante ne se trouvent pas dans le RIB BGP local. Seule la partie Match de la carte d'itinéraire dans ce champ est prise en compte ; la partie Définir est ignorée.
- 28. **Annuler la suppression de la carte (Unsuppress Map)**: sélectionnez ou créez une carte d'itinéraire des itinéraires que vous souhaitez annuler, peut-être parce qu'ils ont été résumés et donc supprimés, ou parce qu'ils répondaient à des critères d'amortissement, mais vous souhaitez que des itinéraires spécifiques soient annoncés (non supprimés).
- 29. Cliquez sur **OK**.

### Créer des filtres pour le moteur de routage avancé

Le moteur de routage avancé prend en charge les filtres décrits dans cette rubrique. Les listes d'accès, les listes de préfixes et les cartes de routage de redistribution peuvent s'appliquer à BGP, OSPFv2, OSPFv3 et RIPv2. Les listes d'accès et les listes de préfixes peuvent également s'appliquer à la multidiffusion IPv4. Les cartes routières de multidiffusion s'appliquent à la multidiffusion IPv4. Les listes de communautés et les cartes routières BGP s'appliquent uniquement à BGP.

Créez un filtre et référencez le filtre dans un profil ou un autre emplacement approprié pour appliquer facilement et de manière cohérente des paramètres qui contrôlent des éléments tels que l'acceptation de l'itinéraire des homologues vers le RIB local, les publicités d'acheminement vers les homologues, les publicités conditionnelles, la définition d'attributs, l'exportation et l'importation d'itinéraires vers et depuis d'autres routeurs, l'agrégation d'itinéraires et la redistribution d'itinéraires.

- Listes d'accès : utilisez une liste d'accès :
  - Pour filtrer les itinéraires réseau en fonction des adresses source IPv4/IPv6 et des adresses de destination IPv4. Pour les listes d'accès IPv4, les adresses source et de destination peuvent être spécifiées par un masque d'adresse et de caractère générique pour exprimer une plage d'adresses. Les listes d'accès IPv6 peuvent spécifier des adresses sources et des sous-réseaux.
  - Dans un profil de filtrage BGP, spécifiez une liste de distribution entrante (liste d'accès) pour contrôler les itinéraires que BGP acceptera à partir d'un groupe d'homologues ou d'un homologue (voisin). Cela signifie que les itinéraires correspondant à une règle de liste de refus d'accès ne sont pas placés dans le RIB BGP local ; les itinéraires correspondant à une règle de liste d'accès aux autorisations sont placés dans le RIB BGP local. Vous appliquez le profil de filtrage BGP à un groupe d'homologues BGP ou à un homologue dans le champ Filtrage IPv4 Unicast ou Filtrage IPv6 Unicast. (Pour ce faire, sélectionnez **Hériter de non**). Les paramètres d'homologue ont priorité sur les paramètres de groupe d'homologues.
  - Dans un profil de filtrage BGP, spécifiez une liste de distribution sortante (liste d'accès) pour contrôler les itinéraires que le pare-feu publie vers son groupe d'homologues ou son homologue, en fonction de votre réseau et de votre déploiement BGP. Appliquez ensuite le profil de filtrage BGP à un groupe d'homologues ou à un homologue BGP dans le champ Filtrage IPv4 Unicast ou Filtrage IPv6 Unicast. (Pour ce faire, sélectionnez Hériter de non). Les paramètres d'homologue ont priorité sur les paramètres de groupe d'homologues.
  - En tant que critères de correspondance dans une carte d'itinéraire de redistribution pour spécifier les adresses de destination IPv4 ou IPv6, le tronçon suivant ou la source de routage.
  - Dans une carte d'itinéraire BGP en tant que critères de correspondance pour une adresse IPv4, un tronçon suivant ou une source d'itinéraire, ainsi que pour une adresse IPv6.
  - Dans OSPFv2 et OSPFv3, importer des listes et exporter des listes pour un routeur de frontière de zone (ABR).

Pour spécifier des autorisations de groupe PIM pour la multidiffusion IPv4.

Une liste d'accès n'est pas destinée à filtrer le trafic utilisateur ou à assurer la sécurité.

Une liste d'accès peut avoir plusieurs règles ; les itinéraires sont évalués par rapport aux règles dans l'ordre séquentiel. Lorsqu'un itinéraire correspond à une règle, l'action de refus ou d'autorisation se produit et l'itinéraire n'est pas évalué par rapport aux règles suivantes.

La vue agrégée affiche toutes les listes d'accès configurées ; vous pouvez mettre en surbrillance une liste d'accès pour la modifier ou la supprimer.

- Listes de préfixes: utilisez une liste de préfixes :
  - Pour filtrer les itinéraires réseau ajoutés à un RIB local en fonction du préfixe d'itinéraire et de la longueur du préfixe.
  - Dans un profil de filtrage BGP, spécifiez une liste de préfixes entrants pour contrôler les itinéraires que BGP acceptera à partir d'un groupe d'homologues ou d'un homologue (voisin). Cela signifie que les itinéraires correspondant à une règle de liste de préfixes de refus ne sont pas placés dans le RIB BGP local ; les itinéraires correspondant à une règle de liste de préfixes d'autorisation sont placés dans le RIB BGP local. Appliquez ensuite le profil de filtrage BGP à un groupe d'homologues BGP dans le champ Filtrage IPv4 Unicast ou Filtrage IPv6 Unicast. (Pour ce faire, sélectionnez Hériter de non). Les paramètres d'homologue ont priorité sur les paramètres de groupe d'homologues.
  - Dans un profil de filtrage BGP. spécifiez une liste de préfixes sortants pour contrôler les itinéraires que le pare-feu publie vers son groupe d'homologues ou son homologue, en fonction de votre réseau et de votre déploiement BGP. Appliquez ensuite le profil de filtrage BGP à un groupe d'homologues ou à un homologue BGP dans le champ Filtrage IPv4 Unicast ou Filtrage IPv6 Unicast. (Pour ce faire, sélectionnez Hériter de non). Les paramètres d'homologue ont priorité sur les paramètres de groupe d'homologues.
  - En tant que critères de correspondance dans une carte d'itinéraire de redistribution pour spécifier les adresses de destination IPv4 ou IPv6, le tronçon suivant ou la source de routage.
  - Dans une carte d'itinéraire BGP en tant que critères de correspondance pour une adresse IPv4, un tronçon suivant ou une source d'itinéraire, ainsi que pour une adresse IPv6.
  - Pour un ABR OSPFv2 ou OSPFv3 d'une zone, dans une liste de filtres entrants ou une liste de filtres sortants.
  - Dans une configuration PIM de multidiffusion IPv4 pour spécifier un seuil SPT.
  - Dans une carte d'itinéraire de multidiffusion IPv4.

Une liste de préfixes peut avoir plusieurs règles ; les itinéraires sont évalués par rapport aux règles dans l'ordre séquentiel. Lorsqu'un itinéraire correspond à une règle. l'action de refus ou d'autorisation se produit et l'itinéraire n'est pas évalué par rapport aux règles suivantes. Une liste de préfixes est flexible en ce sens qu'elle vous permet de configurer un préfixe avec une longueur de préfixe (qui, ensemble, identifient le préfixe) et d'avoir également une plage en spécifiant que la longueur du préfixe soit supérieure, inférieure ou égale à une valeur. Le pare-feu évalue les listes de préfixes plus efficacement que les listes d'accès.

 Cartes d'itinéraire de redistribution : utilisez une carte d'itinéraire de redistribution dans un profil de redistribution pour spécifier les routes BGP, OSPFv2, OSPFv3, RIP, connectées ou statiques (le protocole source) à redistribuer à BGP, OSPFv2, OSPFv3, RIP ou au RIB local (le protocole de

destination). Vous pouvez également redistribuer les itinéraires d'hôte BGP aux homologues BGP. Les critères de correspondance peuvent inclure des adresses IPv4 et IPv6 spécifiées par une liste d'accès et une liste de préfixes.

Une carte d'itinéraire de redistribution peut avoir plusieurs entrées ; les itinéraires sont évalués par rapport aux entrées dans l'ordre séquentiel. Lorsqu'un itinéraire correspond à une entrée, il est autorisé ou refusé et l'itinéraire n'est pas évalué par rapport aux entrées suivantes. Si l'action de l'entrée correspondante est Autoriser, le pare-feu définit également les attributs configurés de la carte de routage sur l'itinéraire redistribué.

• Cartes routières de multidiffusion (Multicast Route Maps) : créez une carte d'itinéraire de multidiffusion pour filtrer les sources d'une interface IGMP dynamique.

Les filtres suivants s'appliquent uniquement à BGP.

- Listes d'accès as (AS Path Access Lists) : créez une liste d'accès AS Path :
  - Pour contrôler l'importation d'itinéraires BGP (dans le RIB BGP local) provenant d'un autre routeur, utilisez-le dans un profil de filtrage BGP, dans la liste des filtres entrants. Par exemple, vous souhaitez importer uniquement des itinéraires qui sont passés par des systèmes autonomes spécifiques.
  - Pour contrôler l'exportation des itinéraires BGP vers un autre routeur, utilisez dans un profil de filtrage BGP, dans la liste des filtres sortants.
  - Pour faire tout ce qu'une carte d'itinéraire BGP peut faire, utilisez une carte d'itinéraire BGP comme critère de correspondance.
  - Pour redistribuer les itinéraires BGP, utilisez dans une carte d'itinéraire de redistribution BGP (AS Path) comme critère de correspondance.

Une liste d'accès AS Path peut avoir un maximum de 64 règles et se termine par une règle implicite **Autoriser tout**. Utilisez une liste d'accès AS Path pour refuser les systèmes autonomes. Les itinéraires sont évalués par rapport aux règles dans l'ordre séquentiel. Lorsqu'un itinéraire correspond à une règle, l'action de refus ou d'autorisation se produit et l'itinéraire n'est pas évalué par rapport aux règles suivantes.

- Listes de communauté : créez une liste de communauté :
  - pour référencer dans une carte d'itinéraire BGP afin de faire correspondre les attributs de communauté BGP des itinéraires que vous souhaitez contrôler d'une manière ou d'une autre. Par exemple, vous pouvez définir un groupe d'itinéraires (qui partagent un attribut de communauté) pour avoir une métrique spécifique ou une préférence locale.
  - Pour référencer dans les actions définies d'une carte d'itinéraire BGP pour supprimer des communautés des itinéraires qui répondent aux critères de correspondance.
  - Pour faire correspondre les communautés BGP dans les itinéraires que vous souhaitez redistribuer à l'aide d'une carte d'itinéraire de redistribution.

Une liste communautaire peut avoir plusieurs règles ; les itinéraires sont évalués par rapport aux règles dans l'ordre séquentiel. Lorsqu'un itinéraire correspond à une règle, l'action de refus ou d'autorisation se produit et l'itinéraire n'est pas évalué par rapport aux règles suivantes.

- Cartes d'itinéraires BGP : créez une carte d'itinéraires BGP :
  - Pour le champ **Route-Map d'origine par défaut** d'un profil AFI BGP , les critères de correspondance définissent quand générer l'itinéraire par défaut (0.0.0.0). Appliquez le profil AFI BGP à un groupe de pairs ou à un homologue BGP. Les critères de correspondance

peuvent être n'importe quel paramètre et s'il existe une correspondance avec un itinéraire BGP existant, l'itinéraire par défaut est créé ; la partie Définir de la carte d'itinéraire n'est pas utilisée. Au lieu de cela, vous pouvez utiliser une carte de routage sortante pour définir les propriétés de l'itinéraire par défaut généré.

- Pour définir (remplacer) les attributs BGP que BGP envoie à un homologue.
- Pour NAT, pour définir l'adresse source et le tronçon suivant IPv4 pour un certain groupe de préfixes que vous annoncez, entrez une adresse IP publique du pool NAT pour remplacer une adresse IP privée.
- Pour redistribuer des itinéraires statiques, connectés ou OSPF dans BGP ; puis référencez la carte d'itinéraire BGP dans un profil de redistribution BGP.
- Dans un profil de filtrage BGP, utilisez une carte d'itinéraire BGP dans **Carte d'itinéraire entrante** ou **Carte d'itinéraire sortant** pour filtrer les itinéraires acceptés (appris) des homologues BGP dans le RIB BGP local (entrant) ou annoncés aux homologues BGP (sortants).
- Pour publier conditionnellement des itinéraires BGP, dans un profil de filtrage BGP, créez une **carte d'existence** qui spécifie que si ces conditions de l'itinéraire existent, publiez l'itinéraire en fonction d'une carte de publicité. Vous pouvez également spécifier que si ces conditions n'existent pas, annoncez l'itinéraire en fonction d'une **carte de publicité inexistante**.
- Dans un profil de filtrage BGP, définissez un tronçon suivant IPv4 pour utiliser une adresse NAT publique plutôt qu'une adresse privée.
- Dans un profil de filtrage BGP, utilisez une carte d'itinéraire BGP pour annuler les itinéraires qui ont été supprimés en raison de l'amortissement ou de l'agrégation d'itinéraires.
- Pour filtrer conditionnellement des itinéraires plus spécifiques, pour un routeur logique, configurez les itinéraires **d'agrégation BGP** et fournissez la **carte de suppression**.
- Pour définir des attributs pour un itinéraire agrégé, pour un routeur logique, configurez BGP **Aggregate Routes** et fournissez la carte **d'attributs**.

Un filtre peut avoir plusieurs règles ; le pare-feu évalue les paquets ou les itinéraires par rapport aux règles d'un filtre dans l'ordre par numéro de séquence (**Seq**) de la règle. Lorsqu'un paquet ou un itinéraire correspond à une règle, l'action de refus ou d'autorisation se produit et le paquet ou l'itinéraire n'est pas évalué par rapport aux règles suivantes.

### Tous les filtres, à l'exception des listes d'accès AS Path, se terminent par une règle implicite **Deny Any**. Tous les filtres, à l'exception des listes d'accès AS Path, doivent avoir au moins une règle d'**autorisation**; sinon, tous les itinéraires/paquets examinés sont refusés. Les listes d'accès AS Path se terminent par une règle implicite **Autoriser tout**.

Sélectionnez un numéro **Seq** configuré pour ouvrir une règle et la modifier. Sélectionnez un champ **Action** dans une règle configurée pour modifier uniquement l'action Autoriser ou Refuser.

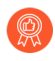

-Ò

Lors de l'ajout d'une règle, laissez suffisamment de numéros de séquence inutilisés entre les règles pour permettre l'insertion de futures règles dans le filtre. Par exemple, utilisez les numéros Seq 10, 20, 30, etc.

- **STEP 1** | Créez une liste d'accès pour autoriser ou refuser les adresses IPv4 ou IPv6 où ce filtre est appliqué.
  - 1. Sélectionnez Réseau > Routage > Filtres.
  - 2. **Ajoutez** une **liste d'accès aux filtres** par **nom** (maximum de 63 caractères). Le nom doit commencer par un caractère alphanumérique, un trait de soulignement (\_) ou un trait d'union (-) et peut contenir une combinaison de caractères alphanumériques, de trait de soulignement ou de trait d'union. Aucun point (.) ou espace n'est autorisé.
  - 3. Saisissez une **Description** utile.
  - 4. Sélectionnez la Type de liste d'accès : IPv4 ou IPv6.
    - 1. Pour IPv4, ajoutez une entrée IPv4 et entrez le numéro Seq de la règle (la plage est comprise entre 1 et 65 535).
    - 2. Sélectionnez Action: Refuser (valeur par défaut) ou Autoriser.
    - 3. Pour Adresse, source, il existe trois options : sélectionnez Adresse et dans le champ Adresse suivant entrez une adresse IPv4. Entrez un masque générique pour indiquer une plage. Un zéro (0) dans le masque indique que le bit doit correspondre au bit correspondant dans l'adresse ; un (1) dans le masque indique un bit « ne s'en soucie pas ». Les autres options sont Any ouNone.
    - **4.** Pour **Adresse**, de destination, sélectionnez **Adresse** et, dans le champ **Adresse** suivant entrez une adresse IPv4. Entrez un **caractère générique**. Un zéro (0) dans le masque

indique un bit qui doit correspondre ; un (1) dans le masque indique un morceau « ne s'en soucie pas ». Les autres options sont **Any** ou **None**.

5. Cliquez sur OK pour enregistrer l'entrée.

| Filters Access I | List                     |                            |             |             |             |          | ?  |  |
|------------------|--------------------------|----------------------------|-------------|-------------|-------------|----------|----|--|
| Name             | filter_networks_to_allow |                            |             |             |             |          |    |  |
| Description      | permit 192.168.0         | permit 192.168.0.0 subnets |             |             |             |          |    |  |
| Туре             | ре 💽 IРv4 🔿 IРv6         |                            |             |             |             |          |    |  |
| Entry            | SEQ                      | ACTION                     | SRC NETWORK | WILDCARD    | DST NETWORK | WILDCARD |    |  |
|                  | 5                        | permit                     | 192.168.2.1 | 0.0.255.255 | none        |          |    |  |
|                  |                          | lete                       |             |             |             |          |    |  |
|                  |                          |                            |             |             |             |          |    |  |
|                  |                          |                            |             |             | ок          | Cance    | 21 |  |

- 5. Vous pouvez également sélectionner le type IPv6.
  - 1. Pour IPv6, ajoutez une entrée IPv6 et entrez le numéro Seq (plage comprise entre 1 et 65 535).
  - 2. Sélectionnez Action: Refuser (valeur par défaut) ou Autoriser.
  - 3. Pour Adresse source, il existe trois options : sélectionnez Adresse et dans le champ Adresse suivant entrez une adresse IPv6 . Vous pouvez éventuellement sélectionner Correspondance exacte de cette adresse pour que le pare-feu effectue une comparaison du préfixe et de la longueur du préfixe et qu'ils doivent correspondre exactement ; sinon, le pare-feu détermine la comparaison des correspondances en fonction du fait que l'itinéraire se trouve ou non dans le même sous-réseau que le préfixe configuré. (Si l'adresse source est Any ou None, vous ne pouvez pas sélectionner Correspondance exacte de cette adresse.) Les autres options sont Any ou None.
**4.** Cliquez sur **OK** pour enregistrer l'entrée. Ajoutez éventuellement d'autres entrées.

| Filters Access      | List           |        |                  | 0           |
|---------------------|----------------|--------|------------------|-------------|
| Name<br>Description |                |        |                  |             |
| Туре                | 🔿 IPv4 💿 IPv6  |        |                  |             |
| Entry               | SEQ            | ACTION | SRC NETWORK/MASK | EXACT MATCH |
|                     |                |        |                  |             |
|                     | 🕂 Add 😑 Delete |        |                  |             |
|                     |                |        |                  | OK Cancel   |

- 6. Cliquez sur **OK** pour enregistrer la liste d'accès.
- **STEP 2** Créez une liste de préfixes.
  - 1. Sélectionnez Réseau > Routage > Filtres.
  - 2. **Ajoutez** une **liste de préfixes de filtres** par **nom** (maximum de 63 caractères). Le nom doit commencer par un caractère alphanumérique, un trait de soulignement (\_) ou un trait

d'union (-) et peut contenir une combinaison de caractères alphanumériques, de trait de soulignement ou de trait d'union. Aucun point (.) ou espace n'est autorisé.

- 3. Saisissez une **Description** utile.
- 4. Sélectionnez le **Type** de préfixe de cette règle à filtrer : **IPv4** ou **IPv6**.

| Filters Prefix Li   | ist     |               |       |                            | ?                          |
|---------------------|---------|---------------|-------|----------------------------|----------------------------|
| Name<br>Description |         |               |       |                            |                            |
| Туре                | O IPv4  | ● IPv4 ○ IPv6 |       |                            |                            |
| Entry               | SEQ     | ACTION        | NETWO | >= MAX<br>PREFIX<br>LENGTH | <= MAX<br>PREFIX<br>LENGTH |
|                     |         |               |       |                            |                            |
|                     |         |               |       |                            |                            |
|                     |         |               |       |                            |                            |
|                     |         |               |       |                            |                            |
|                     | (+) Add | 🖯 Delete      |       |                            |                            |
|                     |         |               |       |                            | Cancel                     |

- 1. Pour IPv4, ajoutez une entrée IPv4 et entrez le numéro Seq de la règle ; la plage est comprise entre 1 et 65 535.
- 2. Sélectionnez Action: Refuser (valeur par défaut) ou Autoriser.
- 3. Pour Prefix, il existe trois options ; la valeur par défaut est None. Une autre option consiste à sélectionner Réseau n'importe lequel. La troisième option consiste à sélectionner Entrée et à entrer un préfixe de réseau IPv4 avec une barre oblique et une longueur de préfixe de base qui, ensemble, spécifient un réseau, par exemple, 192.168.2.0/24. Vous pouvez éventuellement spécifier que la longueur du préfixe soit supérieure ou égale à un nombre (c'est-à-dire au moins aussi grand que la longueur de base que vous avez spécifiée ; la plage est comprise entre 0 et 32). Vous pouvez éventuellement spécifiant Inférieur ou égal à un nombre (c'est-à-dire au moins aussi élevé que la longueur de base et au moins aussi

| :                  | eq [1 - 65535]     |  |
|--------------------|--------------------|--|
| Act                | on 🧿 Deny 🔿 Permit |  |
| Pro                | fix Entry          |  |
| Netw               | ork                |  |
| Greater Than Or Eq | ual [0 - 32]       |  |
| Less Than Or Eq    | ual [0 - 32]       |  |

élevé que la **longueur supérieure ou égale** si configuré ; la plage est comprise entre 0 et 32).

La comparaison d'un itinéraire à la règle de préfixe (IPv4 ou IPv6) est un processus en deux étapes : 1) Faites d'abord correspondre le préfixe avec le réseau. 2) Faites correspondre la longueur du préfixe à la plage de masques (supérieure ou égale à inférieure ou égale). Par exemple, considérons la règle de liste preflix avec Réseau 192.168.3.0/24 et une longueur de préfixe supérieure ou égale à 26 et inférieure ou égale à 30. Le tableau suivant indique les itinéraires testés et s'ils réussissent ou échouent à la règle. Les itinéraires qui satisfont à la règle sont soumis à l'action configurée (Refuser ou Autoriser).

| Exemple d'itinéraire | Résultat                                                          |
|----------------------|-------------------------------------------------------------------|
| 192.168.3.0/28       | Pass : la longueur du réseau et du préfixe correspond à la règle. |
| 192.168.2.0/30       | Échec : le réseau ne correspond pas à la règle.                   |
| 192.168.3.0/32       | Échec : la longueur du préfixe ne correspond pas à la règle.      |

Dans le résumé de sortie de la règle, LOU est Unité d'opérateur logique (égale, supérieure ou égale, inférieure ou égale). >= indique une longueur de préfixe supérieure ou égale à la valeur ; c'est la valeur la plus basse d'une plage de la longueur du préfixe. <= indique une longueur de préfixe inférieure ou égale à la valeur ; c'est la valeur la plus élevée d'une plage de la longueur du préfixe.

5. Vous pouvez également **ajouter** une **entrée IPv6** et suivre les étapes similaires à celles d'une règle de préfixe IPv4. La plage de longueur du préfixe IPv6 est **supérieure ou égale** à 0 à 128 et **inférieure ou égale** à 0 à 128.

Par exemple, considérons la règle de liste de préfixes avec Network 2001:db8:1/48 et une longueur de préfixe supérieure ou égale à 56 et inférieure ou égale à 64. Le tableau suivant indique les itinéraires testés et s'ils réussissent ou échouent à la règle. Les itinéraires qui satisfont à la règle sont soumis à l'action configurée (Refuser ou Autoriser).

| Exemple d'itinéraire | Résultat                                                          |
|----------------------|-------------------------------------------------------------------|
| 2001:db8:1/64        | Pass : la longueur du réseau et du préfixe correspond à la règle. |

| Exemple d'itinéraire | Résultat                                                     |
|----------------------|--------------------------------------------------------------|
| 2001:db8:2/48        | Échec : le réseau ne correspond pas à la règle.              |
| 2001:db8:1/65        | Échec : la longueur du préfixe ne correspond pas à la règle. |

- 6. Cliquez sur **OK** pour enregistrer l'entrée de préfixe. Ajoutez éventuellement d'autres entrées.
- 7. Cliquez sur **OK** pour enregistrer la liste des préfixes.
- **STEP 3** Créez une liste d'accès as pour BGP.
  - 1. Sélectionnez Réseau > Routage > Filtres.
  - 2. Ajoutez une liste AS Path Acess par nom (maximum de 63 caractères). Le nom doit commencer par un caractère alphanumérique, un trait de soulignement (\_) ou un trait d'union (-) et peut contenir une combinaison de caractères alphanumériques, de trait de soulignement ou de trait d'union. Aucun point (.) ou espace n'est autorisé.
  - 3. Saisissez une **Description** utile.
  - 4. Ajoutez une entrée et entrez un numéro Seq ; la plage est comprise entre 1 et 65 535.
  - 5. Sélectionnez Action: Refuser (valeur par défaut) ou Autoriser.

#### Chaque liste d'accès AS Path se termine par une règle implicite **Autoriser tout** . Utilisez une liste d'accès AS Path pour refuser les systèmes autonomes.

Entrez Aspath Regex (expression régulière) au format regex1: regex2: regex3, où deux points (:) sépare trois valeurs AS. Les caractères autorisés sont 1234567890\_^| [,{}()]\$\*+.?
 -\. Par exemple, .\*65000 dans une instruction Deny exclut les préfixes provenant de AS 65000.

| Filters AS Path | Access List    |        | 0                     |
|-----------------|----------------|--------|-----------------------|
| Name            |                |        |                       |
| Description     |                |        |                       |
| Entry           | SEQ            | ACTION | REGULAR<br>EXPRESSION |
|                 |                |        |                       |
|                 |                |        |                       |
|                 |                |        |                       |
|                 |                |        |                       |
|                 |                |        |                       |
|                 | + Add - Delete |        |                       |
|                 |                |        |                       |
|                 |                |        | DK Cancel             |

- 7. Cliquez sur **OK** pour enregistrer l'entrée. Ajoutez éventuellement d'autres entrées; un maximum de 64 entrées sont autorisées dans une liste d'accès AS Path.
- 8. Cliquez sur **OK** pour enregistrer la liste d'accès AS Path.

- **STEP 4** | Créez une liste de communauté.
  - 1. Sélectionnez Réseau > Routage > Filtres.
  - 2. Ajoutez une liste de communautés de filtres par nom (maximum de 63 caractères). Le nom doit commencer par un caractère alphanumérique, un trait de soulignement (\_) ou un trait d'union (-) et peut contenir une combinaison de caractères alphanumériques, de trait de soulignement ou de trait d'union. Aucun point (.) ou espace n'est autorisé.
  - 3. Saisissez une **Description** utile.

| Filters Commu | nity     | List         |        | (                              | ?         |
|---------------|----------|--------------|--------|--------------------------------|-----------|
| Name          |          |              |        |                                | ٦         |
| Description   |          |              |        |                                |           |
| Туре          | Reg      | ular         |        | ~                              | ~         |
| Entry         | Q (      |              |        | 0 items $\rightarrow$ $\times$ | <         |
|               |          | SEQ          | ACTION | COMMUNITY                      |           |
|               |          |              |        |                                |           |
|               |          |              |        |                                |           |
|               |          |              |        |                                |           |
|               |          |              |        |                                |           |
|               |          |              |        |                                |           |
|               |          |              |        |                                |           |
|               | _        |              |        |                                |           |
|               | $\oplus$ | Add 😑 Delete |        |                                |           |
|               |          |              |        | OK Cancel                      | $\supset$ |

- 4. Sélectionnez le **Type** :
  - Régulier (Regular) : ajoutez un nombre Seq (plage comprise entre 1 et 65 535), sélectionnez l'action : Refuser (valeur par défaut) ou Autoriser, et Ajouter une ou plusieurs valeurs de communauté, sélectionner une ou plusieurs communautés connues ou entrer une combinaison de valeurs de communauté et de communautés bien connues. Séparez plusieurs communautés avec une barre verticale (]), par exemple, 6409:10|6520:13|internet. Entrez un maximum de 16 communautés dans une entrée régulière (règle).
    - Valeur communautaire régulière au format AA:NN où AA est un numéro AS et NN est un numéro de réseau (chacun avec une plage de 0 à 65 535).
    - accept-own-Représente la valeur communautaire bien connue ACCEPT-OWN (0xFFFF0001)
    - **blackhole**—Représente la valeur communautaire bien connue BLACKHOLE (0xFFFF029A). Le réseau voisin doit ignorer le trafic destiné au préfixe.
    - **graceful-shutdown**—Représente la valeur communautaire bien connue GRACEFUL\_SHUTDOWN (0xFFFF0000)
    - Internet—Représente la valeur communautaire bien connue 0 (0x00). Annoncez un préfixe à tous les voisins BGP.

- **local-as**: représente des NO\_EXPORT\_SUBCONFED de valeur communautaires bien connues (0xFFFFF03). L'effet est de ne pas annoncer le préfixe en dehors du sous-AS dans une confédération.
- **no-advertise :**représente des NO\_ADVERTISE de valeur communautaires bien connues (0xFFFFF02). L'ajout de cette communauté à un préfixe signifie que l'homologue BGP récepteur placera le préfixe dans sa table de routage BGP, mais ne publiera pas le préfixe auprès d'autres voisins.
- **no-export**: représente la valeur communautaire bien connue NO\_EXPORT (0xFFFFF01). L'ajout de cette communauté à un préfixe signifie que l'homologue BGP récepteur annoncera le préfixe uniquement aux voisins iBGP, et non aux voisins en dehors de l'AS.
- no-peer: représente la valeur communautaire bien connue NOPEER (0xFFFFF04).
- **route-filter-v4** Représente la valeur communautaire bien connue ROUTE\_FILTER\_v4 (0xFFFF0003).
- **route-filter-v6** Représente la valeur communautaire bien connue ROUTE\_FILTER\_v6 (0xFFFF0005).

| -            | Seq [1 - 65535]                                                              |
|--------------|------------------------------------------------------------------------------|
|              | Action Openy OPermit                                                         |
|              | COMMUNITY A                                                                  |
| $\checkmark$ | ~                                                                            |
|              | accept-own (Represents well-known community value ACCEPT_OWN (0xFFFF000      |
|              | blackhole (Represents well-known community value BLACKHOLE (0xFFF029A))      |
|              | graceful-shutdown (Represents well-known community value GRACEFUL_SHUTD      |
|              | internet (Represents well-known community value 0 (0x00))                    |
|              | local-as (Represents well-known community value NO_EXPORT_SUBCONFED (0x      |
|              | no-advertise (Represents well-known community value NO_ADVERTISE (0xFFFFF    |
|              | no-export (Represents well-known community value NO_EXPORT (0xFFFFF01))      |
|              | no-peer (Represents well-known community value NOPEER (0xFFFFF04))           |
| Ð            | route-filter-v4 (Represents well-known community value ROUTE_FILTER_v4 (0xFF |
|              | route-filter-v6 (Represents well-known community value ROUTE FILTER v6 (0xFF |

• Grand (Large) : ajoutez un nombre Seq (plage comprise entre 1 et 65 535), sélectionnez l'action : Refuser (valeur par défaut) ou Autoriser, et Ajouter une entrée d'expression régulière de grande communauté (LC REGEX). Les caractères autorisés dans une entrée sont 1234567890\_^| [,{}()]\$\*+.? -\. Chaque communauté doit être au

| Large Entry |                 | (                      |
|-------------|-----------------|------------------------|
| Seq         | [1 - 65535]     |                        |
| Action      | 🔿 Deny 💿 Permit |                        |
| Regex       | Q 1ite          | $m \rightarrow \times$ |
|             | LC REGEX        |                        |
|             |                 |                        |
|             |                 |                        |
|             |                 |                        |
|             |                 |                        |
|             |                 |                        |
|             |                 |                        |
|             |                 |                        |
|             | + Add Oelete    |                        |
| l           | <u> </u>        |                        |
|             | ок              | Cancel                 |

#### format regex1:regex2:regex3; par exemple, 203[1-2]:205[2-5]:206[5-6].

Entrez un maximum de huit communautés dans une entrée Large (règle).

Étendu (Extended) : ajoutez un numéro Seq (plage comprise entre 1 et 65 535), sélectionnez l'action : Refuser (valeur par défaut) ou Autoriser, et Ajouter l'expression régulière de communauté étendue BGP (EC REGEX). Les caractères autorisés sont 1234567890\_^| [,{}()]\$\*+.? -\. Chaque communauté étendue doit être au format regex1: regex2; par exemple, 204\*[3-8]:205\*[4-8]. Entrez un maximum de huit communautés dans une entrée étendue (règle).

| Extended Entr | У                  | (                       |
|---------------|--------------------|-------------------------|
| Seq           | [1 - 65535]        |                         |
| Action        | 🔿 Deny 💿 Permit    |                         |
| Regex         | Q                  | 0 items $\rightarrow$ > |
|               | EC REGEX           |                         |
|               |                    |                         |
|               |                    |                         |
| ⇒             |                    |                         |
|               |                    |                         |
|               |                    |                         |
|               |                    |                         |
|               | <b>2</b>           |                         |
|               | (+) Add (-) Delete |                         |

- 5. Cliquez sur **OK** pour enregistrer l'entrée dans la liste des communautés. Vous pouvez éventuellement ajouter d'autres entrées du même type (Regular, Large ou Extended).
- 6. Cliquez sur **OK** pour enregistrer la liste des communautés.

#### **STEP 5** | Créez une carte d'itinéraire BGP.

- 1. Sélectionnez Réseau > Routage > Filtres.
- 2. **Ajoutez** une **carte d'itinéraires de filtres BGP** par **nom** (maximum de 63 caractères). Le nom doit commencer par un caractère alphanumérique, un trait de soulignement (\_) ou un

trait d'union (-) et peut contenir une combinaison de caractères alphanumériques, de trait de soulignement ou de trait d'union. Aucun point (.) ou espace n'est autorisé.

3. Entrez une **Description** utile de la carte de l'itinéraire.

| Filters Route Maps BGF | )           | (?                             |
|------------------------|-------------|--------------------------------|
| Name<br>Description    |             |                                |
| Q                      |             | 0 items $\rightarrow$ $\times$ |
| SEQ SEQ                | DESCRIPTION | ACTION                         |
|                        |             |                                |
|                        |             |                                |
|                        |             |                                |
|                        |             |                                |
|                        |             |                                |
|                        |             |                                |
| 🕀 Add \ominus Delete   |             |                                |
|                        |             |                                |
|                        |             | OK Cancel                      |

- 4. **Ajoutez** une carte d'itinéraire et, sous l'onglet **Entrée** attribuez un numéro **Seq** ; la plage est comprise entre 1 et 65 535.
  - -0

Attribuez des numéros de séquence séparés de cinq numéros ou plus afin d'avoir des numéros inutilisés pour lesquels insérer des entrées supplémentaires à l'avenir.

- 5. Entrez une **Description** utile de l'entrée (règle).
- 6. Pour Action, sélectionnez Refuser ou Autoriser.
- 7. Sous l'onglet **Correspondance** spécifiez les critères qui déterminent quels itinéraires sont soumis à la fonction qui utilise cette carte d'itinéraire. Plusieurs attributs sont logiquement ANDed, ce qui signifie que tous les critères doivent être remplis.

| Filters Route Ma              | ap - BGP         |                  |                  | ? |  |  |
|-------------------------------|------------------|------------------|------------------|---|--|--|
| Entry Match                   | Set              |                  |                  |   |  |  |
| AS Path Access List           | None             | / Interface      | None             | ~ |  |  |
| Regular Community             | None             | Origin           | none             | ~ |  |  |
| Large Community               | None             | , Tag            | [1 - 4294967295] |   |  |  |
| Extended Community            | None             | Local Preference | [0 - 4294967295] |   |  |  |
| Metric                        | [0 - 4294967295] | Peer             | none             | ~ |  |  |
| IPv4   IPv6<br>Address   Next | IPv4   IPv6      |                  |                  |   |  |  |
| Access List                   | None             |                  |                  | ~ |  |  |
| Prefix List                   | None             |                  |                  | ~ |  |  |
|                               |                  |                  |                  |   |  |  |

| K ( | Cancel |
|-----|--------|
|     |        |

- Liste d'accès as (AS Path Access List): sélectionnez une liste de chemins AS. Valeur par défaut : Aucune.
- Communauté régulière :sélectionnez une liste de communautés. Valeur par défaut : Aucune.
- Grande communauté (Large Community) : sélectionnez une liste Grande communauté. Valeur par défaut : Aucune.
- Communauté étendue (Extended Community) : sélectionnez une liste Communauté étendue. Valeur par défaut : Aucune.
- Métrique (Metric) : entrez une valeur comprise entre 0 et 4 294 967 295.
- Interface :sélectionnez une interface locale dans la liste de toutes les interfaces de tous les routeurs logiques. Assurez-vous de choisir une interface qui appartient au routeur logique que vous configurez. Valeur par défaut : **Aucune**. Lors de la validation, le pare-

feu vérifie que l'interface que vous avez choisie appartient au routeur logique que vous configurez.

- Origine (Origin) : sélectionnez l'origine de l'itinéraire : ebgp, ibgp, ou incomplet. Valeur par défaut : Aucune.
- Balise (Tag) : entrez une valeur de balise qui a une signification dans vos réseaux, comprise entre 0 et 4 294 967 295.
- **Préférence locale (Local Preference**) : entrez une valeur comprise entre 0 et 4 294 967 295.
- Homologue (Peer) : sélectionnez un nom d'homologue ou local (routes statiques ou redistribuées). Valeur par défaut : Aucune.
- 8. Sélectionnez **IPv4** ou **IPv6** pour faire correspondre différents types d'adresses. Si vous sélectionnez **IPv4**:
  - Sous l'onglet **Adresse** sélectionnez une **liste d'accès** pour spécifier les adresses à faire correspondre.
  - Sélectionnez une **liste de préfixes** pour spécifier les adresses à faire correspondre. Il correspond au préfixe reçu d'un homologue ou à un préfixe redistribué au protocole à partir d'un autre protocole.

# Si une liste d'accès et une liste de préfixes sont spécifiées, les deux conditions doivent être remplies (LOGIQUE ET).

- Sous l'onglet **Saut suivant**, sélectionnez une **liste d'accès** pour spécifier les adresses du tronçon suivant à faire correspondre.
- Sélectionnez une **liste de préfixes** pour spécifier les adresses du saut suivant à faire correspondre.
- Sous l'onglet **Source d'itinéraire** sélectionnez une **liste d'accès** pour spécifier l'adresse IP source d'un itinéraire à faire correspondre. Par exemple, la liste d'accès peut autoriser un homologue distant avec l'adresse 192.168.2.2 qui annonce un itinéraire vers un certain préfixe. Vous pouvez faire correspondre cette carte d'itinéraire BGP à l'adresse source de l'itinéraire 192.168.2.2, puis peut-être filtrer l'itinéraire en fonction de la

correspondance de l'adresse homologue 192.168.2.2 comme source de l'itinéraire, ou définir un tronçon suivant pour les itinéraires correspondant à cette source d'itinéraire.

- Spécifiez une **liste de préfixes** pour spécifier un ou plusieurs préfixes de réseau source à faire correspondre.
- 9. Si vous sélectionnez **IPv6**:
  - Sous l'onglet **Adresse** sélectionnez une **liste d'accès** pour spécifier les adresses à faire correspondre.
  - Sélectionnez une liste de préfixes pour spécifier les adresses à faire correspondre.
  - Sous l'onglet **Saut suivant**, sélectionnez une **liste d'accès** pour spécifier les adresses du tronçon suivant à faire correspondre.
- 10. **Définissez** l'un des attributs suivants pour les itinéraires qui répondent aux critères de correspondance :

| Filters Route Map - BGP        |                       |                  |                  | (1)                                 |
|--------------------------------|-----------------------|------------------|------------------|-------------------------------------|
| Entry   Match   Set            |                       |                  |                  |                                     |
| Enable BGP atomic aggregate    | e                     | Local Preference | [0 - 4294967295] |                                     |
| Aggregator                     |                       | Tag              | [1 - 4294967295] |                                     |
| Aggregator AS [1 - 4294967295] |                       | Metric Action    | None v           | Metric Value [0 - 4294967295]       |
| Router ID                      |                       | Weight           | [0 - 4294967295] |                                     |
| _ IP                           |                       | Origin           | none             | ~                                   |
| IPv4 IPv6                      |                       | Originator ID    |                  |                                     |
|                                |                       | Delete Regular   | None             | ~                                   |
| Source Address None            | Y                     | Community        | None             |                                     |
| IPv4 Next-Hop None             |                       | Community        | None             |                                     |
| AS Path                        |                       | Regular Communit | у                | - Large Community                   |
| $Q \longrightarrow X$          | $Q \longrightarrow X$ | Overwrite Reg    | ular Community   | Overwrite Large Community           |
| ASPATH EXCLUDE                 | ASPATH PREPEND        | REGULAR CO       | DMMUNITY A       | $Q$ $0 \text{ items} \rightarrow X$ |
|                                |                       |                  |                  | LARGE COMMUNITY                     |
|                                |                       |                  |                  |                                     |
|                                |                       |                  |                  |                                     |
|                                |                       |                  |                  |                                     |
|                                |                       |                  |                  |                                     |
|                                |                       |                  |                  |                                     |
|                                |                       |                  |                  |                                     |
|                                |                       |                  |                  |                                     |
|                                |                       |                  |                  |                                     |
|                                |                       |                  |                  |                                     |
|                                |                       |                  |                  |                                     |
|                                |                       | + Add - Del      | ete              | (+) Add (-) Delete                  |
|                                |                       |                  |                  |                                     |

Cancel

• Activer l'agrégat atomique BGP : marquez l'itinéraire comme un itinéraire moins spécifique car il a été agrégé. ATOMIC\_AGGREGATE est un attribut discrétionnaire bien connu qui avertit les locuteurs BGP le long d'un chemin que des informations ont été perdues en raison de l'agrégation d'itinéraires, et par conséquent, le chemin agrégé peut ne pas être le meilleur chemin vers la destination. Lorsque certains routeurs sont agrégés par un agrégateur, l'agrégateur attache son ID de routeur à l'itinéraire agrégé

444

dans l'attribut AGGREGATOR-ID et définit ou non l'attribut ATOMIC\_AGGREGATE, selon que les informations AS\_PATH des routeurs agrégés ont été préservées.

- Agrégateur AS (Aggregator AS) : entrez l'agrégateur AS. L'attribut Aggregator inclut le numéro AS et l'adresse IP du routeur à l'origine de l'itinéraire agrégé. L'adresse IP est l'ID de routeur du routeur qui effectue l'agrégation d'itinéraires.
- **ID du routeur** : entrez l'ID du routeur de l'agrégateur (généralement une adresse de bouclage).
- **Préférence locale (Local Preference**) : entrez la préférence locale à laquelle les itinéraires correspondants sont définis ; la plage est comprise entre 0 et 4 294 967 295. Les paquets de mise à jour IBGP ont une préférence locale, qui est annoncée aux pairs IBGP uniquement. Lorsqu'il existe plusieurs itinéraires vers un autre AS, le pare-feu préfère la préférence locale la plus élevée.
- Balise (Tag) : définit une balise ; la plage est comprise entre 1 et 4 294 967 295.
- Action de mesure (Metric Action) : sélectionnez une action : définir, ajouter, ou soustraire. Vous pouvez définir la valeur de mesure spécifiée, ou ajouter la valeur de mesure spécifiée à la valeur de mesure d'origine de l'itinéraire correspondant, ou soustraire la valeur de mesure spécifiée de la valeur de mesure d'origine de l'itinéraire correspondant ; la valeur par défaut est définie. Sélectionnez l'action d'ajout ou de soustraction pour ajuster une métrique et ainsi hiérarchiser ou déprioriser l'itinéraire correspondant.
- Valeur de la métrique (Metric Value) : entrez la valeur de la métrique pour définir les itinéraires correspondants, ajouter ou soustraire de la valeur métrique d'origine ; la plage est comprise entre 0 et 4 294 967 295.
- **Poids (Weight**) : définit un poids (appliqué localement ; non multiplié) ; la plage est comprise entre 0 et 4 294 967 295.
- Origine (Origin) : définit l'origine des itinéraires correspondants : ebgp, ibgp, ou incomplet (on ne sait pas comment l'itinéraire a été ajouté au RIB).
- **ID d'origine**: définissez l'adresse IP de l'expéditeur des itinéraires correspondants.
- Supprimer la communauté régulière (Delete Regular Community) : sélectionnez une communauté régulière à supprimer. Valeur par défaut : Aucune.
- Supprimer une grande communauté (Delete Large Community) : sélectionnez une grande communauté à supprimer. Valeur par défaut : Aucune.
- Sélectionnez IPv4 ou IPv6 comme AFI.
- Sous l'onglet **IPv4** sélectionnez une **adresse** source à définir dans la liste de toutes les adresses sources de tous les routeurs logiques ou sélectionnez **Aucune**. Lors de la validation, le pare-feu vérifie que l'adresse source que vous avez choisie appartient au routeur logique que vous configurez.
- Sélectionnez un saut suivant IPv4 à définir : aucun, adresse homologue (utiliser l'adresse homologue), ou inchangé.
- Sous l'onglet IPv6 sélectionnez IPv6 Nexthop Prefer Global Address pour préférer l'adresse de monodiffusion globale aux autres types d'adresses IPv6 (adresse locale de lien, adresse anycast ou adresse de multidiffusion) pour le tronçon suivant. (Par défaut, les homologues connectés préfèrent une adresse de tronçon suivant locale à une adresse de tronçon suivant globale.)

- Sous l'onglet **IPv6** sélectionnez une **adresse source** à définir dans la liste de toutes les adresses sources de tous les routeurs logiques ou sélectionnez **Aucune**. Lors de la validation, le pare-feu vérifie que l'adresse source que vous avez choisie appartient au routeur logique que vous configurez.
- Sélectionnez un saut suivant IPv6 à définir : aucun ou adresse d'homologue (utiliser l'adresse d'homologue).
- Dans la fenêtre Chemin AS, **Ajoutez** jusqu'à quatre chemins AS à **Exclure** du chemin AS des itinéraires correspondants, peut-être pour supprimer un AS d'une confédération.
- **Ajoutez** jusqu'à quatre chemins AS à **ajouter** au chemin AS de l'itinéraire correspondant (pour rendre l'itinéraire dans une publicité moins souhaitable).
- Dans la fenêtre Communauté régulière, sélectionnez **Remplacer la communauté** régulière pour remplacer la communauté régulière.
- Ajoutez une communauté régulière pour ajouter une ou plusieurs communautés régulières.
- Dans la fenêtre Grande communauté, sélectionnez **Remplacer une grande** communauté pour remplacer la grande communauté.
- Ajoutez une grande communauté pour ajouter une ou plusieurs grandes communautés.
- Dans la fenêtre Communauté régulière, sélectionnez **Remplacer la communauté** régulière pour remplacer la communauté régulière.
- Ajoutez une communauté régulière pour ajouter une ou plusieurs communautés régulières.
- Dans la fenêtre Grande communauté, sélectionnez **Remplacer une grande communauté** pour remplacer la grande communauté.
- Ajoutez une grande communauté pour ajouter une ou plusieurs grandes communautés.
- 11. Cliquez sur **OK** pour enregistrer l'entrée de la carte d'itinéraires. Ajoutez éventuellement d'autres entrées.
- 12. Cliquez sur **OK** pour enregistrer la carte d'itinéraire BGP.
- **STEP 6** Créez une carte d'itinéraire de redistribution.
  - 1. Sélectionnez Réseau > Routage > Filtres.
  - Ajoutez une redistribution des cartes d'itinéraires de filtres par nom (maximum de 63 caractères). Le nom doit commencer par un caractère alphanumérique, un trait de soulignement (\_) ou un trait d'union (-) et peut contenir une combinaison de caractères alphanumériques, de trait de soulignement ou de trait d'union. Aucun point (.) ou espace n'est autorisé.
  - 3. Saisissez une **Description** utile.
  - Pour redistribuer à partir d'un protocole, source, sélectionnez BGP, OSPF, OSPFv3, RIP, ou Statique connecté. Le protocole source est l'endroit où les sélections Match s'appliquent.
  - Pour redistribuer les itinéraires vers un protocole de **destination ou un** RIB local, sélectionnez **BGP**, **OSPF**, **OSPFv3**, **RIP**, ou **Rib**. Le protocole de destination est l'endroit où les sélections Set s'appliquent. Les protocoles de destination disponibles dans la liste

déroulante dépendent du protocole source sélectionné. (Cette étape montre un exemple de BGP redistribué à OSPF.)

| Filters Route N | Aps Redistribution |             |   |        | ?      |
|-----------------|--------------------|-------------|---|--------|--------|
| Name            |                    |             |   |        |        |
| Description     |                    |             |   |        |        |
| Source Protocol | BGP                |             |   |        | $\sim$ |
| Destination     | OSPF               |             |   |        | $\sim$ |
| SEQ             |                    | DESCRIPTION | ~ | ACTION |        |
|                 |                    | '           |   |        |        |
|                 |                    |             |   |        |        |
|                 |                    |             |   |        |        |
|                 |                    |             |   |        |        |
|                 |                    |             |   |        |        |
|                 |                    |             |   |        |        |
|                 |                    |             |   |        |        |
|                 |                    |             |   |        |        |
| (+) Add - Delet | ie                 |             |   |        |        |

- 6. Ajoutez une entrée et entrez le numéro Seq (plage comprise entre 1 et 65 535).
- 7. Saisissez une **Description** utile.
- 8. Sélectionnez Action: Refuser ou permettre.
- 9. Sélectionnez l'onglet **Correspondance** pour configurer les critères du protocole source ; cet exemple spécifie les attributs BGP à faire correspondre.

| AS Path Access Li | st None        | $\sim$     | Interface        | None            |   |
|-------------------|----------------|------------|------------------|-----------------|---|
| Regular Communit  | None           | $\sim$     | Origin           | none            |   |
| Large Communit    | ly None        | ~          | Tag              | [1 - 4294967295 | ] |
| Extended Communit | ty None        | ~          | Local Preference | [0 - 4294967295 | ] |
| Metr              | ic [0 - 429496 | 7295]      | Peer             | none            |   |
| Address Nex       | t Hop   Rou    | ite Source |                  |                 |   |
| Access Li         | st None        |            |                  |                 |   |
|                   |                |            |                  |                 |   |

- 10. Sélectionnez une liste d'accès au chemin AS ; la valeur par défaut est Aucun.
- 11. Sélectionnez une **communauté régulière**; la valeur par défaut est **Aucune**.
- 12. Sélectionnez une grande communauté; la valeur par défaut est Aucune.
- 13. Sélectionnez une **communauté étendue**; la valeur par défaut est **Aucune**.
- 14. Entrez une **métrique**; la plage est comprise entre 0 et 4 294 967 295.

- 15. Sélectionnez une interface; la valeur par défaut est Aucune.
- 16. Sélectionnez l'origine de l'itinéraire : ebgp, ibgp, ou incomplet; la valeur par défaut est aucune.
- 17. Entrez une **balise** ; la plage est comprise entre 1 et 4 294 967 295.
- 18. Entrez une préférence locale ; la plage est comprise entre 0 et 4 294 967 295.
- 19. Sélectionnez un nom d'homologue ou local (itinéraires statiques ou redistribués); la valeur par défaut est aucun.
- 20. L'onglet **Adresse** fait référence à l'adresse de destination d'un itinéraire. Sélectionnez une **liste d'accès** pour spécifier les itinéraires dont l'adresse de destination doit correspondre pour être redistribués. Valeur par défaut : **Aucune**.
- 21. Sélectionnez une **liste de préfixes** pour spécifier les itinéraires dont l'adresse de destination doit correspondre pour être redistribués. Valeur par défaut : **Aucune**.
- 22. Sélectionnez l'onglet **Définir** pour configurer les actions à effectuer sur les itinéraires correspondant à cette règle, qui seront redistribués au protocole de destination. (Dans cet exemple, le protocole de destination est OSPF.)

| Metric — |                          |                                         |
|----------|--------------------------|-----------------------------------------|
| Metric   | Action                   | <u>````````````````````````````````</u> |
| Metri    | c Value [0 - 4294967295] |                                         |
| Metric   | Туре 🔿 Туре 1 💽 Туре 2   |                                         |
|          | Tag [1 - 4294967295]     |                                         |
|          |                          |                                         |
|          |                          |                                         |

23. Sélectionnez l'action de mesure pour la règle de redistribution : vous pouvez définir la valeur de la mesure, ajouter la valeur de mesure spécifiée à la valeur de mesure d'origine de l'itinéraire correspondant ou soustraire la valeur de mesure spécifiée de la valeur de mesure d'origine de l'itinéraire correspondant ; la valeur par défaut est Aucun. Sélectionnez l'action d'ajout ou de soustraction pour ajuster une métrique et ainsi hiérarchiser ou déprioriser l'itinéraire correspondant.

OK Cancel

Par exemple, vous pouvez placer la métrique d'un IGP dans BGP à l'aide de la redistribution. La métrique est dynamique et vous pouvez simplement ajouter à sa valeur plutôt que de la définir sur un nombre absolu.

- 24. Entrez une **valeur de mesure** à définir, ajouter ou soustraire de la mesure ; la plage est comprise entre 0 et 4 294 967 295.
- 25. Sélectionnez le **type de mesure** : **Type 1** ou **Type 2** (car cet exemple utilise OSPF comme protocole de destination).
- 26. Spécifiez une **balise** ; la plage est comprise entre 1 et 4 294 967 295.

27. Cliquez sur **OK** pour enregistrer la règle. Ajoutez éventuellement d'autres règles.

28. Cliquez sur **OK** pour enregistrer la carte d'itinéraire de redistribution.

### Configurer OSPFv2 sur un moteur de routage avancé

Le moteur de routage avancé prend en charge OSPFv2, qui ne prend en charge que l'adressage IPv4. Avant de configurer OSPFv2, vous devez comprendre Concepts d'OSPF.

Considérez les profils de routage OSPF et les filtres que vous pouvez appliquer à OSPF et ainsi gagner du temps de configuration et maintenir la cohérence. Vous pouvez créer des profils et des filtres à l'avance ou lors de la configuration d'OSPFv2.

#### **STEP 1** | Configurer un routeur logique.

- **STEP 2** | Activez OSPFv2 et configurez les paramètres généraux.
  - 1. Sélectionnez Routeurs logiques > routage > réseau et sélectionnez un routeur logique.
  - 2. Sélectionnez **OSPF** et **activez** -le.

| Logical Route | er - LR-1       |        |         |             |              |      | 0                                    |
|---------------|-----------------|--------|---------|-------------|--------------|------|--------------------------------------|
| General       |                 | Enable |         | Global Ge   | neral Timer  | None | ~                                    |
| Static        | Router ID       |        |         | Global Inte | rface Timer  | None |                                      |
| OSPF          | BFD Profile N   | one    | ~       | Redistribu  | tion Profile | None |                                      |
| OSPFv3        | Area   Advanced |        |         |             |              |      |                                      |
| RIPv2         |                 |        |         |             |              |      | $0 \text{ items} \rightarrow \times$ |
| BGP           | AREA ID         | TYPE   | AUTHENT | ICATION     | RANGE        |      | INTERFACE                            |
| Multicast     |                 |        |         |             | 1            |      | 1                                    |
|               |                 |        |         |             |              |      |                                      |
|               |                 |        |         |             |              |      |                                      |
|               |                 |        |         |             |              |      |                                      |
|               |                 |        |         |             |              |      |                                      |
|               |                 |        |         |             |              |      |                                      |
|               |                 |        |         |             |              |      |                                      |
|               |                 |        |         |             |              |      |                                      |
|               | 🕀 Add 😑 Delete  |        |         |             |              |      |                                      |
|               |                 |        |         |             |              |      |                                      |

- 3. Saisissez l' ID du routeur au format d'une adresse IPv4.
- 4. Si vous souhaitez appliquer BFD à OSPF, sélectionnez un **profil BFD** que vous avez créé, ou sélectionnez le profil **par défaut**, ou créez un nouveau profil BFD. Par défaut **None** (disable BFD) (Aucun BFD désactivé).
- 5. Sélectionnez un profil OSPF Global General Timer ou créez-en un nouveau.
- 6. Sélectionnez un profil **de temporisateur d'interface globale** OSPF ou créez-en un nouveau.
- 7. Sélectionnez un **profil de redistribution** OSPF ou créez-en un nouveau pour redistribuer les routes statiques IPv4, les routes connectées, les routes RIPv2, les routes BGP IPv4 ou la route par défaut IPv4 vers OSPF.

**STEP 3** Créez une zone OSPF et spécifiez les caractéristiques en fonction du type de zone.

- Sélectionnez Zone et ajoutez une zone identifiée par son ID de zone au format xxxx. Il s'agit de l'identifiant devant faire partie de la même zone et que chaque voisin doit accepter.
- 2. Sélectionnez l'onglet **Type** et pour **Authentification**, sélectionnez un profil d'authentification ou créez un nouveau profil d'authentification.
- 3. Sélectionnez le **Type** d'adresse :
  - **Normal** Il n'y a aucune restriction ; la zone peut porter tous les types de routes (routes intra-zone, routes inter-zone et routes externes).
  - Stub (Terminale) : il n'existe aucune sortie issue de la zone. Pour atteindre une destination en dehors de la zone, le trafic doit passer par un routeur frontalier de zone (ABR), qui se connecte à d'autres zones.
  - NSSA (Not-So-Stubby-Area) Les NSSA implémentent une fonctionnalité de stub ou totalement stubby, mais contiennent un routeur de frontière de système autonome (ASBR). Les LSA de type 7 générés par l'ASBR sont convertis en type 5 par les ABR et diffusés dans le reste du domaine OSPF. (Le graphique suivant montre NSSA sélectionné.)
- 4. (Zones stub et NSSA uniquement) Sélectionnez **no-summary** pour empêcher la zone de recevoir des LSA récapitulatifs de type 3 et ainsi réduire le trafic dans la zone.
- 5. (Zone NSSA uniquement) Sélectionnez l'origine des informations par défaut pour que l'OSPF crée une route par défaut.
  - Saisissez une **mesure** pour la route par défaut ; la plage est de 1 à 16 777 214 ; la valeur par défaut est 10.
  - Sélectionnez le **type de mesure** : **Type 1** ou **Type 2**. Le coût de type E1 est la somme du coût externe plus le coût interne pour atteindre cet itinéraire. Le type E2 n'est que

le coût externe de cet itinéraire. Cela peut être utile lorsque vous souhaitez équilibrer la charge de la même route externe, par exemple.

| OSPF - Area                                 |                          |                    | 0                         |  |  |  |
|---------------------------------------------|--------------------------|--------------------|---------------------------|--|--|--|
| Area ID                                     |                          |                    |                           |  |  |  |
| Type Range                                  | Interface   Virtual Link |                    |                           |  |  |  |
| Authentication                              | None                     |                    | ~                         |  |  |  |
| Туре                                        | NSSA                     |                    | × .                       |  |  |  |
| losummary     Default information originate |                          |                    |                           |  |  |  |
| Metric 10<br>Metric-Type O Type 1 O Type 2  |                          |                    |                           |  |  |  |
| ABR                                         |                          |                    |                           |  |  |  |
| Import-list                                 | None                     | ]Q(                | 0 items ) $\rightarrow$ X |  |  |  |
| Export-list                                 | None                     | IPV4 PREFIX        | ADVERTISE                 |  |  |  |
| Inbound Filter List                         | None                     |                    |                           |  |  |  |
| Outbound Filter List                        | None                     |                    |                           |  |  |  |
|                                             |                          |                    |                           |  |  |  |
|                                             |                          |                    |                           |  |  |  |
|                                             |                          |                    |                           |  |  |  |
|                                             |                          |                    |                           |  |  |  |
|                                             |                          |                    |                           |  |  |  |
|                                             |                          |                    |                           |  |  |  |
|                                             |                          | (+) Add (-) Delete |                           |  |  |  |

OK Cancel

- 6. Sélectionnez **ABR** pour filtrer les préfixes entrant ou sortant de la zone, puis configurez les filtres suivants :
  - Sélectionnez une **liste d'importation** ou créez une nouvelle liste d'accès pour filtrer les routes réseau provenant d'un autre routeur dans la zone des LSA, en fonction de l'adresse source IPv4, permettant ou empêchant ainsi l'ajout des routes au RIB global (laissez l'adresse de destination de la liste d'accès vide).
  - Sélectionnez une **liste d'exportation** ou créez une nouvelle liste d'accès pour filtrer les routes réseau qui proviennent de la zone, pour autoriser ou empêcher la publicité des routes vers d'autres zones.
  - Sélectionnez une **liste de filtres entrants** ou créez une nouvelle liste de préfixes pour filtrer les préfixes réseau entrant dans la zone.
  - Sélectionnez une **liste de filtres sortants** ou créez une nouvelle liste de préfixes pour filtrer les préfixes réseau provenant de la zone, afin d'empêcher que les routes ne soient annoncées vers d'autres zones.

- Si le **type** de zone est **NSSA** et **ABR** est sélectionné, **ajoutez** un **préfixe IPv4** pour résumer un groupe de sous-réseaux externes en un seul LSA de type 7, qui est ensuite traduit en un LSA de type 5 et annoncé à la dorsale lorsque vous sélectionnez **Annoncer**.
- **STEP 4** | Spécifiez la plage de réseau pour la zone.
  - Sélectionnez Plage et Ajouter une adresse IP/masque de réseau, qui résume les routes pour la zone. Le résultat est qu'un LSA récapitulatif de type 3 avec des informations de routage correspondant à cette plage est annoncé dans la zone dorsale si cette zone contient au moins un réseau intra-zone (c'est-à-dire décrit avec un routeur ou un réseau LSA) de cette plage.

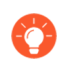

# Examinez les routes apprises dans la LSDB pour la zone et utilisez cette plage pour résumer les routes, réduisant ainsi le trafic LSA.

 Entrez une adresse IP/un masque de réseau de substitution afin qu'un LSA récapitulatif de type 3 avec cette adresse IP/ce masque de réseau soit annoncé dans la zone de réseau fédérateur si la zone contient au moins un réseau intra-zone à partir de l' adresse IP/du masque de réseau spécifié à l'étape précédente.

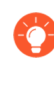

Utilisez l'adresse IP/masque de réseau de substitution pour traduire une adresse privée en adresse publique. Une adresse de substitution n'a aucun effet si la publicité est désactivée.

3. Sélectionnez **Publier** pour envoyer des annonces d'état de liens (LSA) qui correspondent au sous-réseau ; par défaut est activé.

| OSPF - Area                                          |            |           | ?                      |
|------------------------------------------------------|------------|-----------|------------------------|
| Area ID  <br>Type   <b>Range</b>   Interface   Virtu | ial Link   |           |                        |
| Q                                                    |            | 0         | $(tems) \rightarrow X$ |
| IP ADDRESS/NETMASK                                   | SUBSTITUTE | ADVERTISE |                        |
|                                                      |            |           |                        |
|                                                      |            |           |                        |
|                                                      |            |           |                        |
|                                                      |            |           |                        |
|                                                      |            |           |                        |
|                                                      |            |           |                        |
|                                                      |            |           |                        |
|                                                      |            |           |                        |
| + Add O Delete                                       |            |           |                        |
|                                                      |            |           |                        |

- **STEP 5** Configurez chaque interface à inclure dans la zone.
  - 1. Ajoutez une interface en en sélectionnant une et en l'activant .
  - Sélectionnez MTU Ignorer pour ignorer les incompatibilités d'unité de transmission maximale (MTU) lors de la tentative d'établissement d'une contiguïté (la valeur par défaut est désactivée ; la vérification de correspondance MTU se produit). RFC 2328 définit le MTU de l'interface comme "La taille en octets du plus grand datagramme IP qui peut être envoyé à l'interface associée, sans fragmentation".
  - 3. Sélectionnez **Passif** pour permettre au réseau de l'interface d'être annoncé, mais aucune relation de voisinage n'est établie sur cette interface ; ceci est utile pour les interfaces feuille.

| Interface      |                           | $\sim$ | Q(       | 0 items $\rightarrow$ |
|----------------|---------------------------|--------|----------|-----------------------|
|                | 🗸 Enable                  |        | NEIGHBOR | PRIORITY              |
|                | MTU Ignore                |        |          |                       |
|                | Passive                   |        |          |                       |
| Link Type      | Broadcast                 | $\sim$ |          |                       |
| Priority       | 1                         |        |          |                       |
| Timer Profile  | None                      | $\sim$ |          |                       |
| Authentication | None                      | $\sim$ |          |                       |
| BFD Profile    | Inherit-Ir-global-setting | $\sim$ |          |                       |
| Cost           | 10                        |        |          |                       |
|                |                           |        | + Add (  |                       |

- 4. Sélectionnez le type de lien :
  - **Broadcast (Diffusion)** : tous les voisins accessibles via l'interface soient détectés automatiquement en multidiffusant des messages Hello OSPF, comme par une interface Ethernet.
  - **p2p** (point à point) : découvre automatiquement le voisin.
  - **p2mp** (point-to-multipoint/point-multipoint) : les voisins doivent être définis manuellement. **Ajoutez** l'adresse IP du **voisin** pour tous les voisins qui sont accessibles via cette interface et la **priorité** de chaque voisin à élire le routeur désigné (DR) ou le DR de sauvegarde ; la plage est de 0 à 255 ; la valeur par défaut est 1.
- 5. Entrez la **priorité** OSPF pour que l'interface soit élue en tant que routeur désigné (DR) ou DR de secours (BDR) ; la plage est de 0 à 255 ; la valeur par défaut est 1. Lorsque la valeur 0 est configurée, le routeur ne sera pas élu en tant que DR ou BDR.
- 6. Sélectionnez un **profil de minuterie** à appliquer à l'interface ou créez un nouveau profil de minuterie d'interface OSPF. Ce profil de temporisateur d'interface OSPF remplace le temporisateur d'interface global appliqué à OSPF.
- 7. Sélectionnez un **profil d'authentification** à appliquer à l'interface ou créez un nouveau profil d'authentification d'interface OSPF. Ce profil d'authentification remplace le profil d'authentification appliqué à la zone (sur l'onglet Type).
- 8. Par défaut, l'interface héritera du profil BFD que vous avez appliqué au routeur logique pour OSPF (**Inherit-Ir-global-setting**). Vous pouvez également sélectionner le profil **par**

défaut , sélectionner un profil BFD différent, créer un nouveau profil BFD ou sélectionner Aucun (Désactiver BFD) pour désactiver BFD pour l'interface.

- 9. Entrez un **coût** OSPF pour l'interface, qui influence la sélection de route ; la plage est de 1 à 65,5535 ; la valeur par défaut est 10. Lors de la sélection de l'itinéraire, un itinéraire avec un coût cumulé inférieur (les coûts supplémentaires de chaque interface utilisée) est préféré à un itinéraire avec un coût cumulé plus élevé.
- 10. Cliquez sur **OK**.
- **STEP 6** | Si l'ABR n'a pas de lien physique avec la zone dorsale, configurez une liaison virtuelle vers un ABR voisin dans la même zone qui a un lien physique avec la zone dorsale.
  - 1. Sélectionnez Virtual Link (lien virtuel).
  - 2. Ajouter un lien virtuel par Nom.
  - 3. Activez le lien virtuel.

| OSPF - Area - \ | Virtual Link | ?      |
|-----------------|--------------|--------|
| Name            |              |        |
|                 | 🗸 Enable     |        |
| Area            |              | $\sim$ |
| Router ID       |              |        |
| Timer Profile   | None         | $\sim$ |
| Authentication  | None         | $\sim$ |

- 4. Sélectionnez la **zone** de transit où se trouve l'ABR voisin qui a le lien physique avec la zone dorsale.
- 5. Entrez l'**ID de routeur** de l'ABR voisin à l'extrémité distante de la liaison virtuelle.
- 6. Sélectionnez un **profil de minuterie** ou créez un nouveau profil de minuterie à appliquer au lien virtuel. Ce profil de minuterie d'interface OSPF remplace le temporisateur d'interface global appliqué à OSPF et le profil de temporisateur d'interface.
- 7. Sélectionnez un **profil d'authentification** ou créez un nouveau profil d'authentification à appliquer au lien virtuel. Ce profil d'authentification remplace le profil d'authentification appliqué à la zone (sur l'onglet Type) et le profil d'authentification appliqué à l'interface.
- 8. Cliquez sur OK.
- **STEP 7** | Cliquez sur **OK** pour enregistrer la zone.

**STEP 8** Configurez le redémarrage progressif OSPF et la compatibilité RFC 1583 pour OSPFv2.

- 1. Sélectionnez **Réseau > Routage > Routeurs logiques** et sélectionnez le routeur logique.
- 2. Sélectionnez **OSPF** > avancé.
- 3. Sélectionnez **compatibilité rfc-1583** pour appliquer la compatibilité avec la RFC 1583, qui autorise un meilleur itinéraire vers un routeur de frontière de système autonome (ASBR) dans la table de routage OSPF. La valeur par défaut est désactivée, ce qui signifie que la table de routage OSPF peut conserver plusieurs chemins intra-AS dans la table de routage, empêchant ainsi les boucles de routage.

| Logical Route | er - LR-1                             |                            |                        |                      | ?      |
|---------------|---------------------------------------|----------------------------|------------------------|----------------------|--------|
| General       |                                       | Enable                     | Global General Timer   | None                 | ~      |
| Static        | Router ID                             |                            | Global Interface Timer | None                 | ~      |
| OSPF          | BFD Profile                           | None                       | Redistribution Profile | None                 | ~      |
| OSPFv3        | Area Advanced                         |                            |                        |                      |        |
| RIPv2         | Graceful Restart                      |                            | r                      | c-1583 compatibility |        |
| BGP           |                                       | Enable Graceful Restart    |                        |                      |        |
| Multicast     |                                       | Enable Helper Mode         |                        |                      |        |
|               |                                       | Enable Strict LSA Checking |                        |                      |        |
|               | Grace Period (sec) 12                 | 0                          |                        |                      |        |
|               | Max Neighbor 14<br>Restart Time (sec) | 0                          |                        |                      |        |
|               |                                       |                            |                        |                      |        |
|               |                                       |                            |                        |                      |        |
|               |                                       |                            |                        |                      |        |
|               |                                       |                            |                        |                      |        |
|               |                                       |                            |                        |                      |        |
|               |                                       |                            |                        |                      |        |
|               |                                       |                            |                        |                      |        |
|               |                                       |                            |                        |                      |        |
|               |                                       |                            |                        |                      | Cancol |

- 4. **Activez le redémarrage progressif** pour activer le redémarrage progressif OSPF pour le routeur logique. La valeur par défaut est activée.
- 5. Activez le mode d'assistance pour permettre au routeur logique de fonctionner en mode d'assistance Graceful Restart. La valeur par défaut est activée.
- 6. Activez la vérification LSA stricte pour que le routeur d'assistance arrête d'exécuter le mode d'assistance et que le processus de redémarrage progressif s'arrête si une annonce d'état des liens indique un changement de topologie du réseau. La valeur par défaut est activée.
- 7. Spécifiez la **période de grâce (sec)** le nombre de secondes pendant lesquelles le routeur logique effectuera un redémarrage progressif si le pare-feu tombe en panne ou devient indisponible ; la plage est de 5 à 1 800 ; la valeur par défaut est 120.
- 8. Spécifiez le **temps de redémarrage maximal du voisin (sec)** ; la plage est de 5 à 1 800 ; la valeur par défaut est 140.
- 9. Cliquez sur **OK**.

**STEP 9** | Configurez le filtrage intra-zone pour déterminer quelles routes OSPFv2 sont placées dans le RIB global.

Vous pouvez apprendre les routes OSPFv2 et les redistribuer, mais ne pas les vouloir dans le RIB global ; vous souhaiterez peut-être autoriser uniquement des routes OSPFv2 spécifiques vers le RIB global.

- 1. Sélectionnez Routeurs logiques > routage > réseau et sélectionnez un routeur logique.
- 2. Sélectionnez Filtre RIB.
- Pour filtrer les itinéraires IPv4 OSPFv2 pour le RIB global, dans la carte d'itinéraires OSPFv2, sélectionnez une carte d'itinéraires de redistribution que vous avez créée ou créez une nouvelle carte d'itinéraires de redistribution dans laquelle le protocole source est OSPF et le protocole de destination est RIB.

| Logical Route | er - LR-1          |                              |                  | (?)  |
|---------------|--------------------|------------------------------|------------------|------|
| General       | Name LR-1          |                              |                  |      |
| Static        | Interface Administ | rative Distances   ECMP   RI | 3 Filter         |      |
| OSPF          |                    |                              | 10-1             |      |
| OSPFv3        | - IPv4             | blass                        | IPvo             | New  |
| RIPv2         | OSPEv2 Poute-Map   | None                         | OSPEV3 Poute-Map | None |
| BGP           | Static Route-Map   | None ~                       | Static Route-Map | None |
| Multicast     | RIP Route-Map      | None ~                       |                  |      |
|               |                    | · · · ·                      |                  |      |
|               |                    |                              |                  |      |
|               |                    |                              |                  |      |
|               |                    |                              |                  |      |
|               |                    |                              |                  |      |
|               |                    |                              |                  |      |
|               |                    |                              |                  |      |
|               |                    |                              |                  |      |
|               |                    |                              |                  |      |
|               |                    |                              |                  |      |
|               |                    |                              |                  |      |

- 4. Cliquez sur **OK**.
- **STEP 10** | (Facultatif) Modifiez les distances administratives par défaut pour les itinéraires OSPF intrazone, inter-zone et externes au sein d'un routeur logique.
- **STEP 11 | Commit** (Valider).
- **STEP 12** | Affichez les informations de routage avancées pour OSPFv2 et la base de données d'état des liens (LSDB). Le Démarrage rapide de l'interface de ligne de commande PAN-OS répertorie les commandes de la feuille de triche de l'interface de ligne de commande : Networking (Suivant : mise en réseau).

## Créer des profils de routage OSPF

Le moteur de routage avancé prend en charge OSPFv2 ; créez les profils suivants à appliquer au protocole, ce qui rend la configuration plus facile et plus cohérente. Les profils peuvent être utilisés sur plusieurs routeurs logiques et systèmes virtuels. Cette rubrique décrit les profils et comment les configurer.

- **Profils de minuterie globale OSPF** Configurez le temporisateur pour l'arrivée minimum de l'annonce d'état de liaison (LSA) et les temporisateurs SPF (Shortest Path First) pour les zones OSPFv2. Appliquez le profil dans la configuration générale OSPF.
- **Profils d'authentification d'interface OSPF**: spécifiez l'authentification à l'aide d'un mot de passe ou de MD5 ; appliquer de tels profils à une zone OSPF, une interface et/ou une liaison virtuelle.
- **Profils de temporisateur d'interface OSPF** Configurez les temporisateurs liés aux opérations d'interface, telles que le bonjour OSPF et le redémarrage progressif. Appliquez ces profils à la configuration générale OSPF, à une interface et/ou à une liaison virtuelle.
- **Profils de redistribution OSPF**: spécifiez comment redistribuer les routes statiques IPv4, les routes connectées, les routes IPv4 BGP, les routes RIPv2 et la route par défaut IPv4 vers OSPF. Appliquez le profil dans la configuration générale OSPF.
- **STEP 1** | Profil de minuterie globale OSPF
  - 1. Sélectionnez Réseau > Routage > Profiles de routage > OSPF.
  - 2. Ajoutez un profil de minuterie globale OSPF par nom (un maximum de 63 caractères). Le nom doit commencer par un caractère alphanumérique, un trait de soulignement (\_) ou un trait d'union (-) et peut contenir une combinaison de caractères alphanumériques, de trait de soulignement ou de trait d'union. Aucun point (.) ou espace n'est autorisé.
  - 3. Entrez le **LSA min-arrival**, qui est la durée minimale (en secondes) entre les transmissions de deux instances du même LSA (même ID de routeur publicitaire, même type de LSA et même ID de LSA). Si le même LSA arrive plus tôt que l'intervalle configuré, le LSA est supprimé. La plage est comprise entre 1 et 10 ; la valeur par défaut est 5. L'arrivée min LSA est équivalente à MinLSInterval dans la RFC 2328. Des valeurs inférieures peuvent être utilisées pour réduire les délais de reconvergence en cas de modifications de topologie.
  - 4. Dans la zone SPF, entrez le **délai initial** (en secondes) à partir du moment où le routeur logique reçoit un changement de topologie jusqu'à ce qu'il exécute le calcul du chemin le plus court en premier (SPF) ; la plage est de 0 à 600 ; la valeur par défaut est 5. Des valeurs inférieures permettent une reconvergence OSPF plus rapide. Les routeurs échangeant du trafic avec le pare-feu doivent utiliser la même valeur afin d'optimiser les délais de convergence.
  - 5. Entrez le **temps de maintien initial** (en secondes) entre les calculs SPF consécutifs ; la plage est de 0 à 600 ; la valeur par défaut est 5.

6. Entrez le **temps de maintien maximal** (en secondes), qui est la plus grande valeur à laquelle le temps de maintien se limite jusqu'à ce qu'il reste stable ; la plage est de 0 à 600 ; la valeur par défaut est 5.

| Name                |  |
|---------------------|--|
| Throttle            |  |
| LSA min-arrival 5   |  |
| SPF                 |  |
| Initial delay 5     |  |
| Initial hold time 5 |  |
| Maximum hold time 5 |  |
|                     |  |

- 7. Cliquez sur **OK**.
- **STEP 2** Créez un profil d'authentification d'interface OSPF.
  - 1. Sélectionnez Réseau > Routage > Profiles de routage > OSPF.
  - 2. Ajoutez un profil d'authentification OSPF par nom (63 caractères maximum). Le nom doit commencer par un caractère alphanumérique, un trait de soulignement (\_) ou un trait d'union (-) et peut contenir une combinaison de caractères alphanumériques, de trait de soulignement ou de trait d'union. Aucun point (.) ou espace n'est autorisé.
  - 3. Sélectionnez le type d'authentification : Mot de passe ou MD5.
    - Si vous choisissez **Mot de passe**, saisissez le **Mot de passe** (huit caractères maximum) et **Confirmez le mot de passe**.

| Name             |                  |
|------------------|------------------|
| Туре             | • Password O MD5 |
| Password         |                  |
| Confirm Password |                  |
|                  |                  |

• Si vous choisissez **MD5**, **ajoutez** un ID de clé MD5 (plage de 0 à 255) et une **clé** (un maximum de 16 caractères alphanumériques). Sélectionnez **Préféré** pour préférer une clé MD5 aux autres touches MD5. Lors de la validation, le pare-feu parcourt la liste des clés de haut en bas et la clé préférée est déplacée en haut de la liste ; la touche

| OSPF Auth Profile (?) |        |                                 |  |  |  |
|-----------------------|--------|---------------------------------|--|--|--|
| N:<br>T               | ame    | MD5                             |  |  |  |
| Q                     |        | $0 \text{ items} \rightarrow X$ |  |  |  |
| MD5                   | KEY    | PREFERRED                       |  |  |  |
|                       |        |                                 |  |  |  |
|                       |        |                                 |  |  |  |
|                       |        |                                 |  |  |  |
|                       |        |                                 |  |  |  |
|                       |        |                                 |  |  |  |
|                       |        |                                 |  |  |  |
|                       |        |                                 |  |  |  |
|                       |        |                                 |  |  |  |
| 🕀 Add 🖂               | Delete |                                 |  |  |  |
|                       |        |                                 |  |  |  |
|                       |        | OK Cancel                       |  |  |  |

préférée du haut est utilisée. (En d'autres termes, si vous sélectionnez plusieurs clés MD5 préférées, la dernière choisie comme préférée est la clé préférée.)

4. Cliquez sur **OK**.

**STEP 3** Créez un profil de minuterie d'interface OSPF.

- 1. Sélectionnez Réseau > Routage > Profiles de routage > OSPF.
- 2. **Ajoutez** un **profil de minuterie d'interface OSPF** par **nom** (un maximum de 63 caractères). Le nom doit commencer par un caractère alphanumérique, un trait de soulignement (\_) ou

| un trait d'union (-) et peut contenir une combinaison de caractères alphanumériques, de | 2 |
|-----------------------------------------------------------------------------------------|---|
| trait de soulignement ou de trait d'union. Aucun point (.) ou espace n'est autorisé.    |   |

| OSPF Interface Timer Profile          |           |           |  |  |
|---------------------------------------|-----------|-----------|--|--|
| Name                                  |           |           |  |  |
| Hello Interval                        | 10        |           |  |  |
| Dead Count                            | 4         |           |  |  |
| Retransmit Interval                   | 5         |           |  |  |
| Transmit Delay                        | 1         |           |  |  |
| Graceful Restart<br>Hello Delay (sec) | 10        |           |  |  |
|                                       | OK Cancel | $\supset$ |  |  |

- 3. Entrez le **Hello Interval**, l'intervalle (en secondes) entre les paquets Hello que le pare-feu envoie à une interface pour maintenir les relations de voisinage ; la plage est de 1 à 3600 ; la valeur par défaut est 10.
- 4. Entrez le **Dead Counts (Nombre de pertes)** Nombre de fois que l'intervalle Hello peut se produire pour un voisin sans qu'OSPF ne reçoive un paquet Hello du voisin, avant qu'OSPF ne considère ce voisin comme inactif.
- 5. Entrez l'**intervalle de retransmission**, le nombre de secondes entre les retransmissions LSA aux Routeurs adjacents ; la plage est de 1 à 1800 ; la valeur par défaut est 5.
- 6. Entrez le **délai de transmission**, le nombre de secondes nécessaires pour transmettre un paquet de mise à jour de l'état de la liaison sur l'interface. L'âge des annonces d'état de liaison dans le paquet de mise à jour est incrémenté de ce numéro avant d'être transmis ; la plage est comprise entre 1 et 1800; la valeur par défaut est 1.
- 7. Entrez le Graceful Restart Hello Delay (sec) (Temporisation de redémarrage en douceur Hello (s)) S'applique à une interface OSPF lorsque la haute disponibilité active / passive est configurée. La temporisation de redémarrage en douceur Hello est la durée pendant laquelle le pare-feu envoie des paquets LSA à des intervalles de 1 seconde. Pendant cette période, aucun paquet Hello n'est envoyé avant le redémarrage du pare-feu. Lors du redémarrage, le minuteur d'inactivité (qui correspond à l'Intervalle Hello multiplié par le Nombre de pertes) effectue un compte à rebours. Si la valeur du minuteur d'inactivité est trop faible, l'adjacence devient inactive pendant le redémarrage en douceur en raison de la temporisation Hello. Par conséquent, il est recommandé que la valeur du minuteur d'inactivité soit au moins quatre fois celle de la Graceful Restart Hello Delay (Temporisation de redémarrage en douceur Hello). Par exemple, un Intervalle Hello de 10 secondes et un Nombre de pertes de 4 sont égaux à une valeur de minuteur d'inactivité de 40 secondes. Si la Temporisation de redémarrage en douceur Hello est définie sur 10 secondes, la valeur du minuteur d'activité de 40 secondes est suffisante pour que l'adjacence ne devienne pas inactive. La plage est comprise entre 1 et 10 ; la valeur par défaut est 10.
- 8. Cliquez sur **OK**.

- **STEP 4** Créez un profil de redistribution OSPF pour spécifier toute combinaison d'itinéraires statiques IPv4, d'itinéraires connectés, d'itinéraires IPv4 BGP, d'itinéraires RIPv2 et d'itinéraire IPv4 par défaut à redistribuer à OSPF.
  - 1. Sélectionnez Réseau > Routage > Profiles de routage > OSPF.
  - 2. Ajoutez un profil de redistribution OSPF par nom (63 caractères maximum). Le nom doit commencer par un caractère alphanumérique, un trait de soulignement (\_) ou un trait d'union (-) et peut contenir une combinaison de caractères alphanumériques, de trait de soulignement ou de trait d'union. Aucun point (.) ou espace n'est autorisé.

| OSPF Redistribu            | ution Profile     |        |                            | 0                 |
|----------------------------|-------------------|--------|----------------------------|-------------------|
| Name                       |                   |        |                            |                   |
| IPv4 Static                |                   |        | BGP AFI IPv4 -             |                   |
|                            | 🗸 Enable          |        |                            | C Enable          |
| Metric                     | [1 - 65535]       |        | Metric                     | [0 - 4294967295]  |
| Metric-Type                | 🔿 Type 1 💿 Type 2 |        | Metric-Type                | 🔿 Type 1 💿 Type 2 |
| Redistribute Route-<br>Map | None              | $\sim$ | Redistribute Route-<br>Map | None              |
| Connected                  |                   |        | - IPv4 Default Rou         | ute               |
|                            | 🗸 Enable          |        |                            | ✓ Always          |
| Metric                     | [1 - 65535]       |        |                            | Enable            |
| Metric-Type                | 🔿 Type 1 💿 Type 2 |        | Metric                     | [0 - 4294967295]  |
| Redistribute Route-<br>Map | None              | $\sim$ | Metric-Type                | ○ Type 1          |
| RIPv2                      |                   |        |                            |                   |
|                            | 🗸 Enable          |        |                            |                   |
| Metric                     | [0 - 4294967295]  |        |                            |                   |
| Metric-Type                | 🔿 Type 1 💿 Type 2 |        |                            |                   |
| Redistribute Route-<br>Map | None              | $\sim$ |                            |                   |
|                            |                   |        |                            | OK Cancel         |

- 3. Sélectionnez **IPv4 statique** pour autoriser la configuration de cette partie du profil.
  - Activez la partie IPv4 statique du profil.
  - Saisissez la **mesure** à appliquer aux itinéraires statiques qui sont redistribués dans BGP (plage de 1 à 65 535).
  - Spécifiez le **type de métrique** : **Type 1** (coûts OSPF) ou **Type 2** (par défaut). S'il existe deux itinéraires statiques vers une destination et qu'elles ont le même coût, un itinéraire de type 2 est préférée à un itinéraire de type 1.
  - Sélectionnez une Redistribute Route-Map ou créez une nouvelle Redistribute Route Map dont les critères de correspondance contrôlent les itinéraires statiques IPv4 à redistribuer dans OSPF. Valeur par défaut : Aucune. Si la configuration de l'ensemble de cartes d'itinéraires de routage inclut une action de mesure et une valeur de métrique, elles sont appliquées à l'itinéraire redistribué. Sinon, la métrique configurée sur ce profil de redistribution est appliquée à l'itinéraire redistribué. De même, le Type de métrique

dans la configuration de l'ensemble de cartes routières a priorité sur le Type de mesure configuré dans ce profil de redistribution.

- 4. Sélectionnez **Connecté** pour autoriser la configuration de cette partie du profil.
  - Activez la partie Connecté du profil.
  - Saisissez la **mesure** à appliquer aux itinéraires connectés qui sont redistribués dans BGP (plage de 1 à 65 535).
  - Spécifiez le **type de métrique** : **Type 1** ou **Type 2** (par défaut). Le coût de type E1 est la somme du coût externe plus le coût interne pour atteindre cet itinéraire. Le type E2 n'est que le coût externe de cet itinéraire. Cela peut être utile lorsque vous souhaitez équilibrer la charge de la même route externe, par exemple.
  - Sélectionnez une **Redistribute Route-Map** ou créez une nouvelle Redistribute Route Map dont les critères de correspondance contrôlent les itinéraires connectés à redistribuer dans OSPF. Valeur par défaut : **Aucune**. Si la configuration de l'ensemble de cartes d'itinéraires de routage inclut une action de mesure et une valeur de métrique, elles sont appliquées à l'itinéraire redistribué. Sinon, la métrique configurée sur ce profil de redistribution est appliquée à l'itinéraire redistribué. De même, le Type de métrique dans la configuration de l'ensemble de cartes routières a priorité sur le Type de mesure configuré dans ce profil de redistribution.
- 5. Sélectionnez **RIPv2** pour autoriser la configuration de cette partie du profil.
  - Activez la partie RIPv2 du profil.
  - Spécifiez la **métrique** à appliquer aux routes RIPv2 redistribuées dans OSPF (la plage est comprise entre 0 et 4 294 967 295).
  - Spécifiez le type de métrique : Type 1 ou Type 2 (par défaut).
  - Sélectionnez une **Redistribute Route-Map** ou créez une nouvelle Redistribute Route Map dont les critères de correspondance contrôlent les routes RIPv2 à redistribuer dans OSPF. Valeur par défaut : **Aucune**. Si la configuration de l'ensemble de cartes d'itinéraires de routage inclut une action de mesure et une valeur de métrique, elles sont appliquées à l'itinéraire redistribué. Sinon, la métrique configurée sur ce profil de redistribution est appliquée à l'itinéraire redistribué. De même, le Type de métrique dans la configuration de l'ensemble de cartes routières a priorité sur le Type de mesure configuré dans ce profil de redistribution.
- 6. Sélectionnez **BGP AFI IPv4** pour autoriser la configuration de cette partie du profil.
  - Activez la partie BGP AFI IPv4 du profil.
  - Spécifiez la **métrique** à appliquer aux itinéraires BGP redistribués dans OSPF (la plage est comprise entre 0 et 4 294 967 295).
  - Spécifiez le type de métrique : Type 1 ou Type 2 (par défaut).
  - Sélectionnez une carte d'itinéraires de redistribution ou créez une nouvelle carte d'itinéraires de redistribution dont les critères de correspondance contrôlent les itinéraires IPv4 BGP à redistribuer dans OSPF. Valeur par défaut : Aucune. Si la configuration de l'ensemble de cartes d'itinéraires de routage inclut une action de mesure et une valeur de métrique, elles sont appliquées à l'itinéraire redistribué. Sinon, la métrique configurée sur ce profil de redistribution est appliquée à l'itinéraire

redistribué. De même, le Type de métrique dans la configuration de l'ensemble de cartes routières a priorité sur le Type de mesure configuré dans ce profil de redistribution.

- 7. Sélectionnez **ltinéraire par défaut IPv4** pour autoriser la configuration de cette partie du profil.
  - Sélectionnez **Toujours** pour toujours redistribuer l'itinéraire par défaut IPv4 vers OSPF ; par défaut est activé.
  - Activez la partie Itinéraire par défaut IPv4 du profil.
  - Spécifiez la **métrique** à appliquer à la itinéraire par défaut redistribué dans OSPF (la plage est comprise entre 0 et 4 294 967 295).
  - Spécifiez le type de métrique : Type 1 ou Type 2 (par défaut).
- 8. Cliquez sur **OK**.
- **STEP 5** | Commit (Valider).

### Configurer OSPFv3 sur un moteur de routage avancé

Le moteur de routage avancé prend en charge OSPFv3, qui ne prend en charge que l'adressage IPv6. Avant de configurer OSPFv3, vous devez comprendre Concepts d'OSPF.

Considérez les profils de routage OSPFv3 et les filtres que vous pouvez appliquer à OSPFv3 et ainsi gagner du temps de configuration et maintenir la cohérence. Vous pouvez créer des profils et des filtres à l'avance ou lors de la configuration d'OSPFv3.

#### **STEP 1** | Configurer un routeur logique.

- **STEP 2** | Configurez les options générales de routage OSPFv3.
  - 1. Sélectionnez **Réseau > Routage > Routeurs logiques** et sélectionnez le routeur logique.
  - 2. Sélectionnez **OSPFv3** et **activez** -le.

| Logical Route | er - LR-1       |        |         |             |               |      |           | ?  |
|---------------|-----------------|--------|---------|-------------|---------------|------|-----------|----|
| General       | [               | Enable |         | Global Go   | eneral Timer  | None |           | ~  |
| Static        | Router ID       |        |         | Global Inte | erface Timer  | None |           | ~  |
| RIP           | BFD Profile     | None   | ~       | Redistribu  | ution Profile | None |           | ~  |
| OSPF          | Area   Advanced |        |         |             |               |      |           |    |
| OSPFv3        | Q               |        |         |             |               |      | 0 items   | ×× |
| BGP           | AREA ID         | TYPE   | AUTHENT | TICATION    | RANGE         |      | INTERFACE |    |
| Multicast     |                 | 1      | I       |             |               |      |           |    |
|               |                 |        |         |             |               |      |           |    |
|               |                 |        |         |             |               |      |           |    |
|               |                 |        |         |             |               |      |           |    |
|               |                 |        |         |             |               |      |           |    |
|               |                 |        |         |             |               |      |           |    |
|               |                 |        |         |             |               |      |           |    |
|               |                 |        |         |             |               |      |           |    |
|               | + Add O Delete  |        |         |             |               |      |           |    |
|               |                 |        |         |             |               |      |           |    |

- 3. Attribuez un **ID de routeur** à OPSFv3 pour le routeur logique, qui est généralement une adresse IPv4 (même si OSPFv3 est destiné à l'adressage IPv6), pour vous assurer que l'ID de routeur est unique.
- 4. Si vous souhaitez appliquer BFD à OSPFv3, sélectionnez un **profil BFD** que vous avez créé, ou sélectionnez le profil **par défaut**, ou créez un nouveau profil BFD à appliquer à

toutes les interfaces OSPFv3 appartenant au routeur logique. Par défaut **None (disable BFD) (Aucun - BFD désactivé)**.

- 5. Sélectionnez un profil de **temporisateur général global** ou créez-en un nouveau pour définir les temporisateurs de régulation SPF et pour définir l'intervalle minimum entre les instances d'arrivée de la même annonce d'état de liaison (LSA).
- 6. Sélectionnez un profil **de minuterie d'interface globale** ou créez-en un nouveau pour définir l'intervalle hello, l'intervalle de retransmission et d'autres paramètres.
- 7. Sélectionnez un **profil de redistribution** ou créez-en un nouveau pour redistribuer les routes statiques IPv6, les routes connectées, les routes BGP IPv6 ou la route par défaut IPv6 vers OSPFv3.
- 8. Cliquez sur **OK**.
- **STEP 3** | Créez une zone OSPFv3 et spécifiez les caractéristiques en fonction du type de zone.
  - 1. Sélectionnez **Réseau > Routage > Routeurs logiques** et sélectionnez le routeur logique.
  - 2. Sélectionnez **Zone** > **OSPFv3** et **ajoutez** une zone par **ID de zone** (une adresse IPv4).
  - 3. Dans l'onglet **Type**, sélectionnez un profil d' **authentification** pour la zone ou créez-en un nouveau.
  - 4. Spécifiez le **Type** de zone :
    - Normal (Normal) Aucune restriction n'est appliquée ; la zone peut accepter tout type d'itinéraire.
    - Stub (Terminale) : il n'existe aucune sortie issue de la zone. Pour atteindre une destination en dehors de la zone, le trafic doit passer par un routeur de frontière de zone (ABR), qui se connecte à d'autres zones et à la zone 0.
    - **NSSA** (Not So Stubby Area) : le trafic peut quitter la zone directement, mais uniquement en utilisant des routes non OSPF.
  - 5. (Zones stub et NSSA uniquement) Sélectionnez **no-summary** pour empêcher la zone de recevoir des LSA récapitulatifs de type 3 et ainsi réduire le trafic dans la zone.
  - 6. (Zone NSSA uniquement) Sélectionnez l'origine des informations par défaut pour qu'OSPFv3 crée une route par défaut.
    - Saisissez une **mesure** pour la route par défaut ; la plage est de 1 à 16 777 214 ; la valeur par défaut est 10.
    - Sélectionnez le **type de mesure** : **Type 1** ou **Type 2**. Le coût de type E1 est la somme du coût externe plus le coût interne pour atteindre cet itinéraire. Le type E2 n'est que

le coût externe de cet itinéraire. Cela peut être utile lorsque vous souhaitez équilibrer la charge de la même route externe, par exemple.

| SFFVS - Alea        |                        |             | (                              |
|---------------------|------------------------|-------------|--------------------------------|
| Area ID             |                        |             |                                |
| Type Range          | Interface Virtual Link |             |                                |
| Authentication      | None                   |             |                                |
| Туре                | NSSA                   |             |                                |
| ]                   | no-summary             |             |                                |
| Default informat    | ion originate          |             |                                |
| Metric              | 10 [1 - 16777214]      |             |                                |
| Metric-Type         | Type 1 O Type 2        |             |                                |
| ABR                 |                        |             |                                |
| Import-list         | None                   |             | 0 items $\rightarrow$ $\times$ |
| Export-list         | None 🗸                 | IPV6 PREFIX | ADVERTISE                      |
| Inbound Filter List | None                   |             |                                |
| utbound Filter List | None                   |             |                                |
|                     |                        |             |                                |
|                     |                        |             |                                |
|                     |                        |             |                                |
|                     |                        |             |                                |
|                     |                        |             |                                |
|                     |                        |             |                                |
|                     |                        |             |                                |
|                     |                        |             |                                |

- 7. Sélectionnez **ABR** si vous souhaitez configurer les options de filtrage.
- 8. Sélectionnez une **liste d'importation** ou créez une nouvelle liste d'accès pour filtrer les LSA de type 3 ; s'applique aux chemins annoncés dans la zone spécifiée en tant que LSA récapitulatifs de type 3.
- 9. Sélectionnez une **liste d'exportation** ou créez une nouvelle liste d'accès pour filtrer les LSA récapitulatifs de type 3 annoncés à d'autres zones provenant de chemins intra-zone à partir de la zone spécifiée.
- 10. Sélectionnez une **liste de filtres entrants** ou créez une nouvelle liste de préfixes pour filtrer les LSA récapitulatives de type 3 entrant dans la zone.

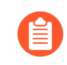

Si vous appliquez une liste d'accès d'importation et une liste de préfixes entrants, le pare-feu utilise une opération ET (les deux listes doivent être remplies).

11. Sélectionnez une **liste de filtres sortants** ou créez une nouvelle liste de préfixes pour filtrer les LSA récapitulatives de type 3 de la zone.

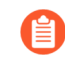

Si vous appliquez une liste d'accès d'exportation et une liste de préfixes sortants, le pare-feu utilise une opération ET (les deux listes doivent être remplies).

12. Si le **type** de zone est **NSSA** et **ABR** est sélectionné, **ajoutez** un **préfixe IPv6** pour résumer un groupe de sous-réseaux externes en un seul LSA de type 7, qui est ensuite traduit en un LSA de type 5 et annoncé à la dorsale lorsque vous sélectionnez **Annoncer**.

- **STEP 4** | Spécifiez la plage de réseau qu'un LSA de résumé de type 3 annonce à la zone dorsale si la zone contient au moins un réseau intra-zone (c'est-à-dire décrit avec un routeur ou un LSA de réseau) de cette plage.
  - 1. Sélectionnez **Plage** et **ajoutez** une **adresse IPv6/masque de réseau**, qui résume les routes pour la zone. Un LSA récapitulatif de type 3 avec des informations d'acheminement qui correspondent à la plage est annoncé dans la zone dorsale si la zone contient au moins un réseau intra-zone de cette plage.
  - 2. Sélectionnez **Publier** pour annoncer les sous-réseaux correspondants dans les LSA à la zone dorsale. Si **Annoncer** est défini sur Non, tous les préfixes intra-zone correspondants qui sont présents dans la zone ne seront pas annoncés dans la zone dorsale.

| OSPFv3 - Area                     | 0                         |
|-----------------------------------|---------------------------|
| Area ID                           |                           |
| Type Range Interface Virtual Link |                           |
| Q(                                | 0  items  ightarrow 	imes |
| IPV6 ADDRESS/NETMASK              | ADVERTISE                 |
|                                   |                           |
|                                   |                           |
|                                   |                           |
|                                   |                           |
|                                   |                           |
|                                   |                           |
|                                   |                           |
|                                   |                           |
|                                   |                           |
| (+) Add (-) Delete                |                           |
|                                   |                           |
- **STEP 5** | Ajoutez des interfaces à la zone.
  - 1. Dans l'onglet Interface, ajoutez une interface en en sélectionnant une.
  - 2. Activez l'interface.

| Interface      |                           | $\sim$ | Q       |    | 0 items $\rightarrow$ |
|----------------|---------------------------|--------|---------|----|-----------------------|
|                | 🗸 Enable                  |        | NEIGHBO | )R | PRIORITY              |
|                | MTU Ignore                |        |         |    |                       |
|                | Passive                   |        |         |    |                       |
| Instance ID    | 0                         |        |         |    |                       |
| Link Type      | Broadcast                 | $\sim$ |         |    |                       |
| Priority       | 1                         |        |         |    |                       |
| Timer Profile  | None                      | $\sim$ |         |    |                       |
| Authentication | None                      | $\sim$ |         |    |                       |
| BFD Profile    | Inherit-vr-global-setting | $\sim$ |         |    |                       |
| Cost           | 10                        |        | + Add   |    |                       |

- 3. Sélectionnez **MTU Ignorer** pour ignorer les incompatibilités d'unité de transmission maximale (MTU) lors de la tentative d'établissement d'une contiguïté (la valeur par défaut est désactivée ; la vérification de correspondance MTU se produit).
- 4. Sélectionnez **Passive** pour empêcher l'envoi de paquets OSPF Hello sur cette interface et ainsi empêcher le routeur logique de créer une contiguïté OSPF avec un voisin ; cependant, l'interface est toujours incluse dans la base de données d'état des liens. Vous pouvez rendre une interface passive, par exemple si elle se connecte à un commutateur, car vous ne souhaitez pas envoyer de paquets Hello là où il n'y a pas de routeur.
- 5. Conservez l'ID d'instance défini sur 0, car une seule instance d'OSPFv3 est autorisée.
- 6. Sélectionnez le **type de lien** :
  - **Broadcast (Diffusion)** : tous les voisins accessibles via l'interface soient détectés automatiquement en multidiffusant des messages Hello OSPF, comme par une interface Ethernet.
  - p2p (point à point) : découvre automatiquement le voisin.
  - **p2mp** (point-to-multipoint/point-multipoint) : les voisins doivent être définis manuellement. **Ajoutez** l'adresse IPv6 du **voisin** pour tous les voisins accessibles via cette interface et la **priorité** de chaque voisin à élire comme routeur désigné (DR) ou DR de secours ; la plage est de 0 à 255 ; la valeur par défaut est 1.
- 7. Écrivez une **priorité** pour l'interface la priorité pour que le routeur soit élu en tant que routeur indiqué (DR) ou DR de secours (BDR) ; la plage est de O à 255 ; la valeur par défaut

est 1. Lorsque la valeur 0 est configurée, le routeur ne sera pas élu en tant que DR ou BDR.

- 8. Sélectionnez un **profil de minuterie** d'interface OSPFv3 ou créez-en un nouveau à appliquer à l'interface. Ce profil de minuterie d'interface OSPFv3 remplace la minuterie d'interface globale appliquée à OSPFv3.
- 9. Sélectionnez un **profil d'authentification** d'interface OSPFv3 ou créez-en un nouveau à appliquer à l'interface. Ce profil d'authentification remplace le profil d'authentification appliqué à la zone (sur l'onglet Type).
- 10. Par défaut, l'interface héritera du profil BFD que vous avez appliqué au routeur logique pour OSPFv3 (Inherit-vr-global-setting). Vous pouvez également sélectionner le profil par défaut, sélectionner un profil BFD que vous avez créé, en créer un nouveauou sélectionner Aucun (désactiver BFD) pour remplacer le profil BFD appliqué au niveau OSPFv3.
- 11. Entrez un **coût** OSPFv3 pour l'interface, qui influence la sélection de l'itinéraire ; la plage est de 1 à 65,5535 ; la valeur par défaut est 10. Lors de la sélection de l'itinéraire, un itinéraire avec un coût cumulé inférieur (les coûts supplémentaires de chaque interface utilisée) est préféré à un itinéraire avec un coût cumulé plus élevé.
- 12. Cliquez sur **OK** pour enregistrer l'interface.

**STEP 6** | Si l'ABR n'a pas de lien physique avec la zone dorsale, configurez une liaison virtuelle vers un ABR voisin dans la même zone qui a un lien physique avec la zone dorsale.

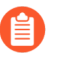

Les paramètres suivants doivent être définis pour les routeurs de bordure de zone (ABR) et à l'intérieur de la zone du segment principal (0.0.0.0).

- 1. Sélectionnez Virtual Link (lien virtuel).
- 2. Ajouter un Lien Virtuel par Nom (31 caractères maximum).
- 3. Activez le lien virtuel.

| OS | PFv3 - Area    | - Virtual Link | ?      |
|----|----------------|----------------|--------|
|    | Name           |                |        |
|    |                | C Enable       |        |
|    | Area           |                | $\geq$ |
|    | Router ID      |                |        |
| Ν  | Timer Profile  | None           | $\sim$ |
| 3  | Authentication | None           | $\sim$ |

- 4. Sélectionnez la **zone** de transit où se trouve l'ABR voisin qui a le lien physique avec la zone dorsale.
- 5. Entrez l'**ID de routeur** de l'ABR voisin à l'extrémité distante de la liaison virtuelle.
- 6. Sélectionnez un **profil de minuterie** d'interface OSPFv3 ou créez un nouveau profil de minuterie à appliquer au lien virtuel. Ce profil de minuterie d'interface OSPFv3 remplace la minuterie de l'interface globale appliquée à OSPFv3 et le profil de minuterie d'interface OSPFv3 appliqué à l'interface.
- 7. Sélectionnez un profil d' **authentification** d'interface OSPF ou créez un nouveau profil d'authentification à appliquer au lien virtuel. Ce profil d'authentification remplace le profil d'authentification appliqué à la zone (sur l'onglet Type) et le profil d'authentification appliqué à l'interface.
- 8. Cliquez sur OK.
- **STEP 7** | Cliquez sur **OK** pour enregistrer la zone.

Cancel

### **STEP 8** | Configurez des options OSPFv3 avancées.

- 1. Sélectionnez **Réseau > Routage > Routeurs logiques** et sélectionnez le routeur logique.
- 2. Sélectionnez **OSPFv3** > **Avancé**.
- 3. Activer le redémarrage progressif pour activer le redémarrage progressif pour le routeur logique. La valeur par défaut est activée.
- 4. Activez le mode d'assistance pour permettre au routeur logique de fonctionner en mode d'assistance Graceful Restart. La valeur par défaut est activée.
- 5. Activez la vérification LSA stricte pour que le routeur d'assistance cesse d'exécuter le mode d'assistance et pour que le processus de redémarrage progressif s'arrête si une annonce d'état des liens indique un changement de topologie du réseau. La valeur par défaut est activée.
- 6. Entrez une **période de grâce (sec)** le nombre de secondes pendant lesquelles le routeur logique effectuera un redémarrage normal si le pare-feu tombe en panne ou devient indisponible ; la plage est de 5 à 1 800 ; la valeur par défaut est 120.
- 7. Entrez un **Max Neighbor Restart Time (sec)** le nombre maximal de secondes de période de grâce que le routeur logique accepte d'un voisin lorsque le routeur logique est en mode d'assistance ; la plage est de 5 à 1 800 ; la valeur par défaut est 140.
- 8. Sélectionnez **Désactiver R-Bit et v6-Bit** pour effacer le R-bit et V6-bit dans les LSA de routeur envoyés depuis ce routeur logique pour indiquer que le pare-feu n'est pas actif. Lorsqu'il est dans cet état, le pare-feu participe à OSPFv3 mais n'envoie pas de trafic de transit ou de datagrammes IPv6. Dans cet état, le trafic local est transféré au pare-feu. Cela est utile lors de la maintenance sur un réseau à double interface, car le trafic peut être encore atteint lorsqu'il est réacheminé vers le pare-feu. Voir RFC 5340.

| Logical Route | er - LR-1   |                                |                            |                                            |                          | ?      |
|---------------|-------------|--------------------------------|----------------------------|--------------------------------------------|--------------------------|--------|
| General       |             |                                | Enable                     | Global General Timer                       | None                     | ~      |
| Static        |             | Router ID                      |                            | Global Interface Timer                     | None                     |        |
| RIP           |             | BFD Profile                    | None                       | <ul> <li>Redistribution Profile</li> </ul> | None                     | ~      |
| OSPF          | Area        | Advanced                       |                            |                                            |                          |        |
| OSPFv3        | Gracefu     | I Restart                      |                            |                                            | Disable R-Bit and v6-Bit |        |
| BGP           |             |                                | Enable Graceful Restart    |                                            |                          |        |
| Multicast     |             | ~                              | Enable Helper Mode         |                                            |                          |        |
|               |             | ~                              | Enable Strict LSA Checking |                                            |                          |        |
|               | Grace       | Period (sec) 1                 | 20                         |                                            |                          |        |
|               | M:<br>Resta | ax Neighbor 1<br>rt Time (sec) | 40                         |                                            |                          |        |
|               |             | ,                              |                            |                                            |                          |        |
|               |             |                                |                            |                                            |                          |        |
|               |             |                                |                            |                                            |                          |        |
|               |             |                                |                            |                                            |                          |        |
|               |             |                                |                            |                                            |                          |        |
|               |             |                                |                            |                                            |                          |        |
|               |             |                                |                            |                                            |                          |        |
|               |             |                                |                            |                                            |                          |        |
|               |             |                                |                            |                                            | ОК                       | Cancel |

9. Cliquez sur **OK** pour enregistrer les paramètres avancés.

**STEP 9** | Configurez le filtrage intra-zone pour déterminer quelles routes OSPFv3 sont placées dans le RIB global.

Vous pouvez apprendre les routes OSPFv3 et les redistribuer, mais ne pas les vouloir dans le RIB global ; vous souhaiterez peut-être autoriser uniquement des routes OSPFv3 spécifiques vers le RIB global.

- 1. Sélectionnez Routeurs logiques > routage > réseau et sélectionnez un routeur logique.
- 2. Sélectionnez Filtre RIB.
- 3. Pour filtrer les itinéraires **IPv6** OSPFv3 pour le RIB global, pour **OSPFv3 Route-Map**, sélectionnez une carte d'itinéraires de redistribution que vous avez créée ou créez une nouvelle carte d'itinéraires de redistribution dans laquelle le protocole source est OSPFv3 et le protocole de destination est RIB.

| Logical Route | er - LR-1          |                             |     |                  |      | ? |
|---------------|--------------------|-----------------------------|-----|------------------|------|---|
| General       | Name LR-1          |                             |     |                  |      |   |
| Static        | Interface Administ | rative Distances   ECMP   R | RIB | Filter           |      |   |
| OSPF          | 10-4               |                             |     | 10.7             |      |   |
| OSPFv3        | PCD Doute Map      | Nana                        | _   | PCD Pouto Man    | None |   |
| RIPv2         | OSPEv2 Route-Map   | None                        |     | OSPEv3 Route-Map | None | Y |
| BGP           | Static Route-Map   | None                        |     | Static Route-Map | None |   |
| Multicast     | RIP Route-Map      | None                        | 51  |                  |      |   |
|               |                    |                             |     |                  |      |   |
|               |                    |                             |     |                  |      |   |
|               |                    |                             |     |                  |      |   |
|               |                    |                             |     |                  |      |   |
|               |                    |                             |     |                  |      |   |
|               |                    |                             |     |                  |      |   |
|               |                    |                             |     |                  |      |   |
|               |                    |                             |     |                  |      |   |
|               |                    |                             |     |                  |      |   |
|               |                    |                             |     |                  |      |   |
|               |                    |                             |     |                  |      |   |

- 4. Cliquez sur **OK**.
- **STEP 10** | (Facultatif) Modifiez les distances administratives par défaut pour les routes intra-zone OSPFv3, inter-zone OSPFv3 et externes OSPFv3 qui se rapportent au routeur logique.
- **STEP 11 | Commit** (Valider).
- **STEP 12** Affichez les informations de routage avancées pour OSPFv3 et la base de données d'état des liens (LSDB). Le Démarrage rapide de l'interface de ligne de commande PAN-OS répertorie les commandes de la feuille de triche de l'interface de ligne de commande : Networking (Suivant : mise en réseau).

Cancel

# Créer des profils de routage OSPFv3

Le moteur de routage avancé prend en charge OSPFv3 ; créer des profils de minuteries globales OSPFv3, des profils d'authentification, des profils de minuterie d'interface et des profils de redistribution à appliquer à OSPFv3. Cette rubrique décrit les profils et explique comment les créer. Référencez-les lorsque vous Configurer OSPFv3 sur un moteur de routage avancé.

- **Profils globaux du minuterie OSPFv3** : spécifiez les minuteries pour l'intervalle de publication d'état de liaison (LSA), le délai de calcul SPF, le temps d'attente initial et le temps d'attente maximal qui appliquent toutes les zones OSPFv3. Les paramètres SPF Throttle permettent au protocole de ralentir l'envoi des mises à jour LSA lorsqu'un réseau est instable (en cours de modification de la topologie). Appliquez le profil dans la configuration générale OSPFv3. Le profil est global pour OSPFv3 sur le routeur logique ; vous pouvez en créer plusieurs pour changer facilement les minuteries globales.
- **Profils d'authentification d'interface OSPFv3** : OSPFv3 n'a pas ses propres capacités d'authentification ; il s'appuie sur IPSec pour sécuriser les messages OSPFv3 entre voisins. Appliquez le profil dans l'onglet **Type de zone** > **OSPFv3**.
- **Profils de la minuterie d'interface OSPFv3**: spécifiez les minuteries liées aux opérations d'interface, telles que LE bonjour OSPFv3 et le redémarrage en douceur. Appliquez le profil dans la configuration générale OSPFv3.
- **Profils de redistribution OSPFv3** : redistribuez les itinéraires BGP statiques, connectés ou IPv6 IPv6 ou l'itinéraire par défaut IPv6 dans OSPFv3. Appliquez le profil dans la configuration générale OSPFv3.
- **STEP 1** Créez un profil de minuterie global OSPFv3.
  - 1. Sélectionnez Réseau > Routage > Profils de routage > OSPFv3.
  - 2. Ajoutez un profil de minuterie global OSPFv3 par nom (un maximum de 63 caractères). Le nom doit commencer par un caractère alphanumérique, un trait de soulignement (\_) ou un trait d'union (-) et peut contenir une combinaison de caractères alphanumériques, de trait de soulignement ou de trait d'union. Aucun point (.) ou espace n'est autorisé.
  - 3. Entrez le **LSA min-arrival** (en secondes), qui est le plus petit intervalle auquel le pare-feu recalcule l'arborescence SPF ; la plage est comprise entre 1 et 10 ; la valeur par défaut est 5. Le pare-feu se recalculerait à un intervalle plus long (moins fréquemment que le paramètre).
  - 4. Dans la zone Throttle SPF, entrez le **délai** initial (en secondes) entre le moment où le routeur logique reçoit un changement de topologie jusqu'à ce qu'il effectue le calcul SPF (Shortest Path First) ; la plage est comprise entre 0 et 600 ; la valeur par défaut est 5.
  - 5. Entrez le **temps d'attente initial** (en secondes) entre les deux premiers calculs SPF consécutifs ; la plage est comprise entre 0 et 600 ; la valeur par défaut est 5. Chaque

temps d'attente suivant est deux fois plus long que le temps d'attente précédent jusqu'à ce que le temps d'attente atteigne le temps d'attente maximal.

6. Entrez le **temps d'attente maximal** (en secondes), qui est la valeur la plus élevée à laquelle le temps d'attente augmente jusqu'à ce qu'il reste stable ; la plage est comprise entre 0 et 600 ; la valeur par défaut est 5.

| Name              |   |
|-------------------|---|
| LSA min-arrival   | 5 |
| SPF Throttle      |   |
| Initial delay     | 5 |
| Initial hold time | 5 |
| Maximum hold time | 5 |
|                   |   |

- 7. Cliquez sur **OK**.
- **STEP 2** Créez un profil d'authentification d'interface OSPFv3.
  - 1. Sélectionnez Réseau > Routage > Profils de routage > OSPFv3.
  - 2. Ajoutez un profil d'authentification OSPFv3 par nom (un maximum de 63 caractères). Le nom doit commencer par un caractère alphanumérique, un trait de soulignement (\_) ou un

trait d'union (-) et peut contenir une combinaison de caractères alphanumériques, de trait de soulignement ou de trait d'union. Aucun point (.) ou espace n'est autorisé.

- 3. Entrez le **SPI** (Security Policy Index), qui doit correspondre entre les deux extrémités de la contiguïté OSPFv3.
- 4. Sélectionnez le **Protocol (Protocole)** : **ESP** (Encapsulating Security Payload) (recommandé) ou **AH** (Authentication Header).
- 5. Sélectionnez le **type** d'authentification :
  - SHA1 (par défaut) Sécuriser l'algorithme SHA 1.
  - Sha256
  - SHA384
  - SHA512
  - MD5
  - None
- 6. Entrez la **clé** d'authentification à l'aide de 5 sections hexadécimales de 8 caractères hexadécimaux pour un total de 40 caractères hexadécimaux (par exemple, A5DEC4DD155A695A8B983AACEAA5A97C6AECB6D1).
- 7. Confirmez la clé en entrant la même clé.

| SPFv3 Auth Profile | 0        |
|--------------------|----------|
| Name               |          |
| SPI                |          |
| Protocol 🧿         | ESP 🔿 AH |
| Authentication     |          |
| Type               | SHA1 V   |
| Key                |          |
| Confirm Key        |          |
| incryption         |          |
| Algorithm          | 3des 🗸   |
| Key                |          |
| Confirm Key        |          |
| Confirm Key        |          |

- 8. (ESP uniquement) Sélectionnez l'algorithme de chiffrement:
  - 3des (par défaut)
  - aes-128-cbc
  - aes-192-cbc
  - aes-256-cbc
  - zéro
- 9. Entrez la **clé** de chiffrement au format hexadécimal ; utilisez le nombre correct de sections en fonction du type de chiffrement ESP :
  - **3des :**utilisez un total de 6 sections hexadécimales dans la clé.
  - aes-128-cbc :utilisez un total de 4 sections hexadécimales dans la clé.
  - aes-192-cbc :utilisez un total de 6 sections hexadécimales dans la clé.
  - aes-256-cbc :utilisez un total de 8 sections hexadécimales dans la clé.
- 10. **Confirmez la clé** en entrant la même clé.

- 11. Cliquez sur **OK**.
- **STEP 3** | Profil de minuterie d'interface OSPFv3
  - 1. Sélectionnez Réseau > Routage > Profils de routage > OSPFv3.
  - 2. Ajoutez un profil de minuterie d'interface OSPFv3 par nom (un maximum de 63 caractères). Le nom doit commencer par un caractère alphanumérique, un trait de soulignement (\_) ou un trait d'union (-) et peut contenir une combinaison de caractères alphanumériques, de trait de soulignement ou de trait d'union. Aucun point (.) ou espace n'est autorisé.

| OSPFv3 Interface Timer Profile        |         |    |  |  |  |
|---------------------------------------|---------|----|--|--|--|
| Name                                  |         |    |  |  |  |
| Hello Interval                        | 10      |    |  |  |  |
| Dead Count                            | 4       |    |  |  |  |
| Retransmit Interval                   | 5       |    |  |  |  |
| Transmit Delay                        | 1       |    |  |  |  |
| Graceful Restart<br>Hello Delay (sec) | 10      |    |  |  |  |
|                                       | OK Cane | el |  |  |  |

- 3. Entrez **Hello interval**, l'intervalle (en secondes) auquel OSPFv3 envoie des paquets Hello ; la plage est comprise entre 1 et 3 600 ; la valeur par défaut est 10.
- 4. Entrez le **Dead Count**, le nombre de fois que l'intervalle Hello peut se produire à partir d'un voisin sans que OSPFv3 reçoive un paquet Hello du voisin, avant que OSPFv3 ne considère ce voisin vers le bas ; la plage est de 3 à 20 ; la valeur par défaut est 4.
- 5. Entrez **Retransmit interval**, le nombre de secondes pendant lesquelles OSPFv3 attend pour recevoir un ACK pour un LSA d'un voisin avant qu'OSPFv3 ne retransmet le LSA ; la plage est comprise entre 1 et 1 800 ; la valeur par défaut est 5.
- 6. Entrez **Transmit Delay**, le nombre de secondes pendant lesquelles OSPFv3 retarde la transmission d'un LSA avant d'envoyer le LSA hors d'une interface ; la plage est comprise entre 1 et 1 800 ; la valeur par défaut est 1.
- 7. Entrez Graceful Restart Hello Delay (sec); la plage est comprise entre 1 et 10; la valeur par défaut est 10. Ce paramètre s'applique à une interface OSPFv3 lorsque la haute disponibilité active/passive est configurée. La temporisation de redémarrage en douceur Hello est la durée pendant laquelle le pare-feu envoie des paquets LSA à des intervalles de 1 seconde. Pendant cette période, aucun paquet Hello n'est envoyé avant le redémarrage du pare-feu. Lors du redémarrage, le minuteur d'inactivité (qui correspond à l'Intervalle Hello multiplié par le Nombre de pertes) effectue un compte à rebours. Si la valeur du minuteur d'inactivité est trop faible, l'adjacence devient inactive pendant le redémarrage en douceur en raison de la temporisation Hello. Par conséquent, il est recommandé que la valeur du minuteur d'inactivité soit au moins quatre fois celle de la Graceful Restart Hello Delay (Temporisation de redémarrage en douceur Hello). Par exemple, un Intervalle Hello de 10 secondes et un Nombre de pertes de 4 sont égaux à une valeur de minuteur d'inactivité de 40 secondes. Si la Graceful Restart Hello Delay est définie sur 10 secondes, la valeur du minuteur d'activité de 40 secondes est suffisante pour que l'adjacence ne devienne pas inactive (plage de 1 à 10; valeur par défaut de 10).
- 8. Cliquez sur **OK**.

- **STEP 4** Créez un profil de redistribution OSPFv3 pour spécifier n'importe quelle combinaison d'itinéraires statiques IPv6, d'itinéraires connectés, d'itinéraires BGP IPv6 et d'itinéraire iPv6 par défaut à redistribuer à OSPFv3.
  - 1. Sélectionnez Réseau > Routage > Profils de routage > OSPFv3.
  - 2. Ajoutez un profil de redistribution OSPFv3 par nom (maximum de 63 caractères). Le nom doit commencer par un caractère alphanumérique, un trait de soulignement (\_) ou un trait d'union (-) et peut contenir une combinaison de caractères alphanumériques, de trait de soulignement ou de trait d'union. Aucun point (.) ou espace n'est autorisé.

| OSPFv3 Redistr             | ibution Profile   |        |                            |                   | ?      |
|----------------------------|-------------------|--------|----------------------------|-------------------|--------|
| Name                       |                   |        |                            |                   |        |
| IPv6 Static                |                   |        | BGP AFI IPv6 -             |                   |        |
|                            | Enable            |        |                            | 🗸 Enable          |        |
| Metric                     | [1 - 65535]       |        | Metric                     | [0 - 4294967295]  |        |
| Metric-Type                | 🔿 Type 1 💿 Type 2 |        | Metric-Type                | 🔿 Type 1 💿 Type 2 |        |
| Redistribute Route-<br>Map | None              |        | Redistribute Route-<br>Map | None              | Y      |
| Connected                  |                   |        | IPv6 Default Rou           | ite               |        |
|                            | 🗸 Enable          |        |                            | 🗸 Always          |        |
| Metric                     | [1 - 65535]       |        |                            | 🗸 Enable          |        |
| Metric-Type                | 🔿 Type 1 💿 Type 2 |        | Metric                     | [0 - 4294967295]  |        |
| Redistribute Route-<br>Map | None              | $\sim$ | Metric-Type                | 🔿 Type 1 📀 Type 2 |        |
|                            |                   |        |                            |                   |        |
|                            |                   |        |                            |                   | Cancel |

- 3. Sélectionnez **IPv6 Statique** pour autoriser la configuration de cette partie du profil.
  - Activez la partie de redistribution statique IPv6 du profil.
  - Entrez une **mesure** à appliquer aux routes statiques IPv6 redistribuées à OSPFv3 ; la plage est comprise entre 1 et 65 535.
  - Sélectionnez un type de mesure : Type 1 ou Type 2.
  - Sélectionnez une Redistribute Route-Map (carte d'itinéraires de redistribution) ou créez une nouvelle carte d'itinéraires de redistribution dont les critères de correspondance contrôlent les itinéraires statiques IPv6 à redistribuer dans OSPFv3.
     Valeur par défaut : Aucune. Si la configuration de l'ensemble de cartes d'itinéraires de routage inclut une action de mesure et une valeur de métrique, elles sont appliquées à l'itinéraire redistribué. Sinon, la métrique configurée sur ce profil de redistribution est appliquée à l'itinéraire redistribué. De même, le Type de métrique dans la configuration

de l'ensemble de cartes routières a priorité sur le Type de mesure configuré dans ce profil de redistribution.

- 4. Sélectionnez **Connecté** pour autoriser la configuration de cette partie du profil.
  - Activez la partie de redistribution d'itinéraire connecté du profil.
  - Entrez une **mesure** à appliquer aux itinéraires connectés redistribués à OSPFv3 ; la plage est comprise entre 1 et 65 535.
  - Sélectionnez un type de mesure : Tapez 1 ou Type 2.
  - Sélectionnez une carte d'itinéraires redistribués ou créez une nouvelle carte d'itinéraires de redistribution dont les critères de correspondance contrôlent les itinéraires connectés à redistribuer dans OSPFv3. Valeur par défaut : Aucune. Si la configuration de l'ensemble de cartes d'itinéraires de routage inclut une action de mesure et une valeur de métrique, elles sont appliquées à l'itinéraire redistribué. Sinon, la métrique configurée sur ce profil de redistribution est appliquée à l'itinéraire redistribué. De même, le Type de métrique dans la configuration de l'ensemble de cartes routières a priorité sur le Type de mesure configuré dans ce profil de redistribution.
- 5. Sélectionnez **BGP AFI IPv6** pour autoriser la configuration de cette partie du profil.
  - Activez la partie de redistribution d'itinéraire BGP AFI IPv6 du profil.
  - Entrez une **mesure** à appliquer aux itinéraires BGP IPv6 redistribuées à OSPFv3 ; la plage est comprise entre 0 et 4 294 967 295.
  - Sélectionnez un type de mesure : Tapez 1 ou Type 2.
  - Sélectionnez une carte d'itinéraires de redistribution ou créez une nouvelle carte d'itinéraires de redistribution dont les critères de correspondance contrôlent les itinéraires BGP IPv6 à redistribuer dans OSPFv3. Valeur par défaut : Aucune. Si la configuration de l'ensemble de cartes d'itinéraires de routage inclut une action de mesure et une valeur de métrique, elles sont appliquées à l'itinéraire redistribué. Sinon, la métrique configurée sur ce profil de redistribution est appliquée à l'itinéraire redistribué. De même, le Type de métrique dans la configuration de l'ensemble de cartes routières a priorité sur le Type de mesure configuré dans ce profil de redistribution.
- 6. Sélectionnez **ltinéraire par défaut IPv6** pour autoriser la configuration de cette partie du profil.
  - Sélectionnez **Toujours** pour toujours créer et redistribuer l'itinéraire par défaut vers OSPFv3, même s'il n'y a pas d'itinéraire par défaut sur le routeur ; la valeur par défaut est activée. Si **Toujours** n'est pas défini, lorsqu'il n'y a pas d'itinéraire par défaut sur l'ABR, l'itinéraire par défaut n'est pas redistribué.
  - Activez la partie de redistribution de l'itinéraire par défaut IPv6 du profil.
  - Entrez une **mesure** à appliquer à l'itinéraire IPv6 par défaut redistribué à OSPFv3 ; la plage est comprise entre 0 et 4 294 967 295.
  - Sélectionnez un type de mesure : Tapez 1 ou Type 2.
- 7. Cliquez sur **OK**.

### **STEP 5** | Commit (Valider).

## Configurer RIPv2 sur un moteur de routage avancé

Le moteur de routage avancé prend en charge RIPv2.

Considérez les profils de routage et filtres les RIPv2 que vous pouvez appliquer à RIPv2 et ainsi gagner du temps de configuration et maintenir la cohérence. Vous pouvez créer des profils et des filtres à l'avance ou lorsque vous configurez RIPv2.

**STEP 1** | Configurer un routeur logique.

**STEP 2** Activez RIPv2 et configurez les paramètres généraux.

- 1. Sélectionnez Routeurs logiques > routage > réseau et sélectionnez un routeur logique.
- 2. Sélectionnez **RIPv2** et **activez-le** .

| Logical Route | er - LR-1                            |                         |              |         |                                 |      |      |             | ?        |
|---------------|--------------------------------------|-------------------------|--------------|---------|---------------------------------|------|------|-------------|----------|
| General       |                                      | Enable                  |              | Global  | General Timer                   | None |      |             | ~        |
| Static        |                                      | advertice default route | in RIP       |         | Auth Profile                    | None |      |             | $\sim$   |
| OSPF          | BFD Profile                          | None                    | $\sim$       | Redistr | ibution Profile                 | None |      |             | $\sim$   |
| OSPFv3        | Interface Inbound<br>Distribute List | None                    | $\sim$       | Interf  | ace Outbound<br>Distribute List | None |      |             | $\sim$   |
| RIPv2         | Q(                                   |                         |              |         |                                 |      | (    | 0 items ) → | $\times$ |
| BGP           | INTERFACE                            | ENABLE                  | AUTH PROFILE |         | BFD                             |      | MODE |             |          |
| Multicast     |                                      |                         |              |         |                                 |      |      |             |          |
|               | (+) Add (                            |                         |              |         |                                 |      |      |             |          |
|               |                                      |                         |              |         |                                 |      |      |             |          |

| ОК | Cancel |  |
|----|--------|--|
|    |        |  |

- 3. Sélectionnez **Publier l'itinéraire par défaut dans RIP** pour publier l'itinéraire par défaut même s'il n'existe pas dans le RIB du moteur de routage.
- 4. Si vous souhaitez appliquer BFD à RIPv2, sélectionnez un **profil** BFD que vous avez créé, sélectionnez le **profil par défaut** ou créez un nouveau profilBFD. Par défaut **None (disable BFD) (Aucun BFD désactivé)**.
- 5. Sélectionnez une **minuterie générale globale** ou créez un nouveau profil de minuterie globale RIPv2.
- 6. Sélectionnez un **profil d'authentification** ou créez un nouveau profil d'authentification RIPv2.
- 7. Sélectionnez un **profil de redistribution** ou créez un nouveau profil de redistribution pour redistribuer des itinéraires statiques IPv4, des itinéraires connectés, des itinéraires IPv4 BGP ou des itinéraires OSPFv2 vers RIPv2.
- 8. Sélectionnez une **liste globale de distribution** entrante pour contrôler les itinéraires entrants acceptés.
- 9. Sélectionnez une **liste globale de distribution sortante** pour contrôler les itinéraires annoncés aux voisins RIP.

### **STEP 3** | Configurez une interface pour RIPv2.

1. Ajoutez une interface en en sélectionnant une et en l'activant .

| Interface       |                           | (      |
|-----------------|---------------------------|--------|
| Interface       |                           | ~      |
|                 | 🗸 Enable                  |        |
| Split Horizon   | split-horizon             | ~      |
| Mode            | active                    | ~      |
| Authentication  | None                      | ~      |
| BFD Profile     | Inherit-Ir-global-setting | ~      |
| Interface Inbou | Ind Distribute List       |        |
| Access List No  | ne 🗸 Access List None     | $\sim$ |
| Metric [1       | - 16] Metric [1 - 16]     |        |

- 2. Pour Split Horizon, sélectionnez l'une des options suivantes :
  - **split-horizon :**n'annonce pas un itinéraire de retour sur la même interface où il a été reçu.
  - no-split-horizon :désactive l'horizon fractionné.
  - **no-split-horizon-with-poison-reverse :**permet à la publicité de revenir sur la même interface où elle a été reçue et définit la métrique pour ces itinéraires sur le maximum autorisé pour RIP, qui est de 16.
- 3. Sélectionnez le mode:
  - **actif :**l'interface annonce les réseaux et envoie des mises à jour RIP.
  - **passif**: l'interface annonce les réseaux, mais n'envoie pas de mises à jour RIP. (Utile s'il n'y a pas de routeurs RIP pour le réseau, et donc aucune raison d'envoyer des mises à jour RIP sur l'interface.)
  - **send-only :**peut être utilisé si le pare-feu est un nœud d'extrémité et que vous souhaitez uniquement publier un préfixe en RIP, mais que vous utilisez des itinéraires statiques ou un itinéraire par défaut pour atteindre des préfixes externes.
- 4. Sélectionnez un profil d'**authentification** si vous souhaitez remplacer le profil que vous avez appliqué au niveau du routeur logique.
- 5. Par défaut, l'interface hérite du profil BFD que vous avez appliqué au routeur logique pour RIPv2 (**Inherit-Ir-global-setting**). Vous pouvez également sélectionner un autre

**profil BFD**, créer un nouveau profil BFD ou sélectionner **Aucun (Désactiver BFD)** pour désactiver BFD pour l'interface.

- 6. Pour **Interface Inbound Distribute List (Liste de distribution entrante d'interface)**, sélectionnez une **liste d'accès** pour contrôler les itinéraires arrivant à cette interface.
- 7. Spécifiez la **mesure** appliquée aux itinéraires entrants ; la plage est comprise entre 1 et 16.
- 8. Pour **Interface Outbound Distribute List (Liste de distribution sortante d'interface)**, sélectionnez une **liste d'accès** pour contrôler les itinéraires annoncés par cette interface aux voisins RIP.
- Spécifiez la mesure à appliquer aux itinéraires annoncés ; la plage est comprise entre 1 et 16.
- 10. Cliquez sur **OK**.
- **STEP 4** Cliquez sur **OK**.

#### **STEP 5** (Facultatif) Contrôlez les itinéraires RIP placés dans le RIB global.

Vous pouvez apprendre des itinéraires et les redistribuer, mais vous ne les souhaitez pas dans la table de routage locale ou le RIB global du protocole. Vous souhaiterez peut-être ajouter uniquement des itinéraires spécifiques au RIB global.

- 1. Sélectionnez Routeurs logiques > routage > réseau et sélectionnez un routeur logique.
- 2. Sélectionnez **Filtre RIB** pour autoriser l'ajout d'itinéraires dans le RIB global ou empêcher l'ajout d'itinéraires à celui-ci.

| Logical Route | er - LR-1          |                         |            |                  |      | ( |
|---------------|--------------------|-------------------------|------------|------------------|------|---|
| General       | Name LR-1          |                         |            |                  |      |   |
| Static        | Interface Administ | rative Distances   ECMP | RIB Filter | r                |      |   |
| OSPF          | ID-4               |                         | 10         |                  |      |   |
| OSPFv3        | BCB Boute Map      | None                    |            | BCB Bouto-Map    | None |   |
| RIPv2         | OSPEv2 Poute-Map   | None                    | <u> </u>   | OSPEV3 Poute-Map | None |   |
| BGP           | Static Route-Map   | None                    |            | Static Route-Map | None | ` |
| Multicast     | RIP Route-Map      | None                    |            |                  |      |   |
| - Tarcicase   |                    |                         | ]          |                  |      |   |
|               |                    |                         |            |                  |      |   |
|               |                    |                         |            |                  |      |   |
|               |                    |                         |            |                  |      |   |
|               |                    |                         |            |                  |      |   |
|               |                    |                         |            |                  |      |   |
|               |                    |                         |            |                  |      |   |
|               |                    |                         |            |                  |      |   |
|               |                    |                         |            |                  |      |   |

OK Cancel

- 3. Pour filtrer les itinéraires RIPv2 allant au RIB, dans la zone IPv4, pour **RIP Route-Map**, sélectionnez une carte, d'itinéraire de redistribution ou créez-en une nouvelle.
- 4. Cliquez sur **OK**.

# Créer des profils de routage RIPv2

Le moteur de routage avancé prend en charge RIPv2 ; créez les profils suivants à appliquer au protocole. Les profils peuvent être utilisés sur plusieurs routeurs logiques et systèmes virtuels. Cette rubrique décrit les profils et explique comment les configurer.

- **Profils de la minuterie globale RIPv2 :**spécifiez les intervalles de mise à jour, d'expiration et de suppression RIPv2. Appliquez le profil dans la configuration générale RIPv2.
- **Profils d'authentification de l'interface RIPv2** : spécifiez l'authentification RIPv2 à l'aide d'un mot de passe ou md5 ; appliquez le profil dans la configuration générale RIPv2.
- **Profils de redistribution RIPv2** : spécifiez comment redistribuer les itinéraires statiques IPv4, les itinéraires connectés, les itinéraires IPv4 BGP et les itinéraires OSPFv2 vers RIPv2. Appliquez le profil dans la configuration générale RIPv2.

### **STEP 1** Créez un profil de minuterie globale RIPv2.

- 1. Sélectionnez Réseau > Routage > Profils de routage > RIPv2.
- 2. Ajoutez un profil de minuterie globale RIPv2 par nom (un maximum de 63 caractères). Le nom doit commencer par un caractère alphanumérique, un trait de soulignement (\_) ou un trait d'union (-) et peut contenir une combinaison de caractères alphanumériques, de trait de soulignement ou de trait d'union. Aucun point (.) ou espace n'est autorisé.

| RIPv2 Global Timer Profile |           |   |  |  |  |
|----------------------------|-----------|---|--|--|--|
| Name                       |           | ר |  |  |  |
| Update Intervals           | 30        | 5 |  |  |  |
| Expire Intervals           | 180       |   |  |  |  |
| Delete Intervals           | 120       |   |  |  |  |
|                            |           |   |  |  |  |
|                            | OK Cancel |   |  |  |  |

- 3. Spécifiez **l'intervalle de mise à jour** en secondes, qui correspond à la durée entre les messages de mise à jour planifiées régulièrement ; plage comprise entre 5 et 2 147 483 647 ; la valeur par défaut est 30.
- 4. Spécifiez **l'intervalle d'expiration** en secondes, qui correspond à la durée pendant laquelle un itinéraire peut se trouver dans la table de routage sans être mis à jour ; la plage est comprise entre 5 et 2 147 483 647 ; la valeur par défaut est 180. Une fois l'intervalle d'expiration atteint, l'itinéraire est toujours inclus dans les messages de mise à jour jusqu'à ce que l'intervalle de suppression soit atteint.
- 5. Spécifiez **Supprimer l'intervalle** en secondes ; la plage est comprise entre 5 et 2 147 483 647 ; la valeur par défaut est 120. Lorsqu'un itinéraire expiré dans la table de routage atteint l'intervalle de suppression, il est supprimé de la table de routage.
- 6. Cliquez sur **OK**.
- **STEP 2** | Créez un profil d'authentification RIPv2
  - 1. Sélectionnez Réseau > Routage > Profils de routage > RIPv2.
  - 2. Ajoutez un profil d'authentification RIPv2 par nom (un maximum de 63 caractères). Le nom doit commencer par un caractère alphanumérique, un trait de soulignement (\_) ou un

trait d'union (-) et peut contenir une combinaison de caractères alphanumériques, de trait de soulignement ou de trait d'union. Aucun point (.) ou espace n'est autorisé.

| RIPv2 Authentication Profile |                                           |   |  |  |
|------------------------------|-------------------------------------------|---|--|--|
| Name                         |                                           |   |  |  |
| type                         | 1                                         | ~ |  |  |
|                              | md5 (use RIP MD5 authentication method)   |   |  |  |
|                              | password (Simple password authentication) |   |  |  |

- 3. Spécifiez le **type** d'authentification : **md5 (utiliser la méthode d'authentification RIP MD5)** ou **mot de passe (authentification par mot de passe simple)**.
- 4. Pour Authentification par mot de passe simple, entrez le mot de passe (un maximum de 16 caractères) et Confirmer le mot de passe.

| RIPv2 Authe         | entication Profile                        | ?      |
|---------------------|-------------------------------------------|--------|
| Name                |                                           |        |
| type                | password (Simple password authentication) | $\sim$ |
| Password            |                                           |        |
| Confirm<br>Password |                                           |        |
|                     | OK Cance                                  |        |

- 5. Pour l'authentification RIP MD5 :
  - Ajoutez un ID de clé MD5 ; la plage est comprise entre 0 et 255.
  - Entrez la clé (un maximum de 16 caractères alphanumériques) et la clé de confirmation.
  - Sélectionnez **Utiliser cette clé lors de l'envoi de paquet** pour faire de cette clé la clé préférée.

| Message Diges | t                                |  | ?      |
|---------------|----------------------------------|--|--------|
| MD5           |                                  |  |        |
| Confirm Key   |                                  |  |        |
|               | use this key when sending packet |  |        |
|               |                                  |  | Cancel |

- 6. Cliquez sur **OK**.
- **STEP 3** | Créez un profil de redistribution RIPv2 pour spécifier n'importe quelle combinaison d'itinéraires statiques IPv4, d'itinéraires connectés, d'itinéraires IPv4 BGP et d'itinéraires OSPFv2 à redistribuer à RIPv2.
  - 1. Sélectionnez Réseau > Routage > Profils de routage > RIPv2.
  - 2. Ajoutez un profil de redistribution RIPv2 par nom (un maximum de 63 caractères). Le nom doit commencer par un caractère alphanumérique, un trait de soulignement (\_) ou un

| Name        |                               |   |                |                               |  |
|-------------|-------------------------------|---|----------------|-------------------------------|--|
| IPv4 Static |                               |   | BGP AFI IPv4 — |                               |  |
|             | 🗸 Enable (default) or Disable |   |                | 🗸 Enable (default) or Disable |  |
| Metric      |                               |   | Metric         | [0 - 4294967295]              |  |
| Route Map   | None                          | ~ | Route Map      | None                          |  |
| Connected   | Z Enable (default) or Disable |   | OSPFv2         | Enable (default) or Disable   |  |
| Metric      | [1 - 65535]                   |   | Metric         | [0 - 4294967295]              |  |
| Poute Man   | None                          |   | Route Map      | None                          |  |

trait d'union (-) et peut contenir une combinaison de caractères alphanumériques, de trait de soulignement ou de trait d'union. Aucun point (.) ou espace n'est autorisé.

- 3. Sélectionnez IPv4 statique pour autoriser la configuration de cette partie du profil.
  - Activez la partie de redistribution statique IPv4 du profil.
  - Saisissez la **mesure** à appliquer aux itinéraires statiques qui sont redistribués dans BGP (plage de 1 à 65 535).
  - Sélectionnez une **carte d'itinéraires redistribués** ou créez une nouvelle carte d'itinéraires redistribués dont les critères de correspondance contrôlent les itinéraires statiques IPv4 à redistribuer dans RIPv2. Valeur par défaut : **Aucune**. Si la configuration de l'ensemble de cartes d'itinéraires de routage inclut une action de mesure et une valeur de métrique, elles sont appliquées à l'itinéraire redistribué. Sinon, la métrique configurée sur ce profil de redistribution est appliquée à l'itinéraire redistribué.
- 4. Sélectionnez **Connecté** pour autoriser la configuration de cette partie du profil.
  - Activez la partie de redistribution d'itinéraire connecté du profil.
  - Saisissez la **mesure** à appliquer aux itinéraires connectés qui sont redistribués dans BGP (plage de 1 à 65 535).
  - Sélectionnez une **carte d'itinéraires redistribués** ou créez une nouvelle carte d'itinéraires redistribués. Valeur par défaut : **Aucune**. Si la configuration de l'ensemble de cartes d'itinéraires de routage inclut une action de mesure et une valeur de métrique, elles sont appliquées à l'itinéraire redistribué. Sinon, la métrique configurée sur ce profil de redistribution est appliquée à l'itinéraire redistribué.
- 5. Sélectionnez **BGP AFI IPv4** pour autoriser la configuration de cette partie du profil.
  - Activez la partie de redistribution d'itinéraire IPv4 BGP du profil.
  - Spécifiez la **mesure** à appliquer aux itinéraires BGP redistribuée en RIPv2 (la plage est comprise entre 0 et 4 294 967 295).
  - Sélectionnez une carte d'itinéraires redistribués ou créez une nouvelle carte d'itinéraires redistribués. Valeur par défaut : **Aucune**. Si la configuration de l'ensemble de cartes d'itinéraires de routage inclut une action de mesure et une valeur de métrique,

elles sont appliquées à l'itinéraire redistribué. Sinon, la métrique configurée sur ce profil de redistribution est appliquée à l'itinéraire redistribué.

- 6. Sélectionnez **OSPFv2** pour autoriser la configuration de cette partie du profil.
  - Activez la partie de redistribution d'itinéraire OSPFv2 du profil.
  - Activez la partie de redistribution d'itinéraire par défaut IPv4 du profil.
  - Spécifiez la **mesure** à appliquer à l'itinéraire par défaut redistribué dans RIPv2 (plage comprise entre 0 et 4 294 967 295).
  - Sélectionnez une **carte d'itinéraires redistribués** ou créez une nouvelle carte d'itinéraires redistribués. La valeur par défaut est **Aucun**. Si la configuration de l'ensemble de cartes d'itinéraires inclut une action de mesure et une valeur de métrique, elles sont appliquées à l'itinéraire redistribué. Sinon, la métrique configurée sur ce profil de redistribution est appliquée à l'itinéraire redistribué.
- 7. Cliquez sur **OK**.

### Créer des profils BFD

Sur un moteur de routage avancé, vous pouvez utiliser des profils de détection de transfert bidirectionnel (BFD) pour appliquer facilement les paramètres BFD à un itinéraire statique ou à un protocole de routage. Vous pouvez utiliser le profil par défaut (qui est en lecture seule) ou créer de nouveaux profils BFD.

Procédez comme suit avant de créer un profil BFD :

- Configurer un routeur logique.
- Configurez un ou plusieurs itinéraires statiques si vous appliquez la BFD aux itinéraires statiques.
- Configurez un protocole de routage (**BGP**, **OSPF**, **OSPFv3** ou **RIv2P**) si vous appliquez la BFD à un protocole de routage. Par exemple, vous pouvez appliquer un profil BFD lors de la configuration des paramètres BGP généraux.

### L'efficacité de votre implémentation BFD repose sur plusieurs facteurs, tels que le volume du trafic, les conditions du réseau, le caractère agressif de vos paramètres BFD et la charge de votre plan de données.

#### **STEP 1** Sélectionnez **Réseau > Routage > Profils de routage > BFD**.

**STEP 2** | **Ajoutez** un profil BFD par **Nom** (63 caractères maximum). Celui-ci est sensible aux majuscules et minuscules et doit être unique sur le pare-feu. N'utilisez que des lettres, chiffres, traits d'union et traits de soulignement. Aucun point (.) ou espace n'est autorisé.

| BFD Profile                      | 0                   |
|----------------------------------|---------------------|
| Name                             |                     |
| Mode                             | Active      Passive |
| Desired Minimum Tx Interval (ms) | 1000                |
| Desired Minimum Rx Interval (ms) | 1000                |
| Detection Time Multiplier        | 3                   |
| Hold Time (ms)                   | 0                   |
| Enable Multihop                  |                     |
| Minimum Rx TTL [1 - 254]         |                     |
|                                  |                     |
|                                  | OK Cancel           |

- **STEP 3** Sélectionnez le **Mode (Mode)** sous lequel la BFD fonctionne :
  - Active (Actif) : la BFD initie l'envoi de paquets de contrôle vers l'homologue (par défaut). Au moins l'un des homologues BFD doit être actif ; ils peuvent être actifs tous les deux.
  - **Passive (Passif)** : la BFD attend que l'homologue envoie des paquets de contrôles et réponde comme il se doit.
- **STEP 4** Saisissez **Intervalle Tx minimal désiré (en ms)**, Il s'agit de l'intervalle minimal, en millisecondes, auquel vous voulez que le protocole BFD envoie des paquets de contrôles BFD ; vous négociez ainsi l'intervalle de transmission avec l'homologue. La plage des pare-feux des séries PA-7000,

PA-5200 et PA-5450 est de 50 à 10 000 ; la plage pour la série PA-3200 est de 100 à 10 000 ; la plage pour la série VM est de 200 à 10 000. La valeur par défaut est 1 000.

Si vous disposez de plusieurs protocoles de routage qui utilisent des profils BFD différents sur la même interface, configurez les profils BFD avec le même **Desired Minimum Tx Interval (Intervalle de transmission minimum souhaité)**.

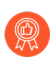

Sur un pare-feu PA-7000 réglez l'Intervalle Tx minimal désiré sur sur 100 ou une valeur plus grande ; une valeur inférieure à 100 risquerait de causer des battements BFD.

STEP 5 | Saisissez le Required Minimum Tx Interval (ms) (Intervalle de transmission minimum requis (ms)). Il s'agit de l'intervalle minimum (en millisecondes) auquel la BFD peut recevoir les paquets de contrôles BFD. La plage des pare-feux des séries PA-7000, PA-5200 et PA-5450 est de 50 à 10 000 ; la plage pour la série PA-3200 est de 100 à 10 000 ; la plage pour la série VM est de 200 à 10 000. La valeur par défaut est 1 000.

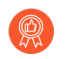

Sur un pare-feu de la série PA-7000, définissez l'intervalle Rx minimum souhaité sur 100 ou plus ; une valeur inférieure à 100 risque de provoquer des volets BFD.

**STEP 6** | Saisissez le **Detection Time Multiplier (Multiplicateur de délai de détection)**. La plage est comprise entre 2 et 255 ; la valeur par défaut est 3.

Le système local calcule le délai de détection en tant que **Multiplicateur de délai de détection** reçu du système distant multiplié par l'intervalle de transmission du système distant convenu (la valeur la plus élevée entre le **Intervalle de réception minimum requis** et le dernier **Intervalle de transmission minimum souhaité)** reçu. Si la BFD ne reçoit pas de paquet de contrôles BFD de son homologue avant l'expiration du délai de détection, c'est qu'un échec a eu lieu.

Lors de la configuration d'un profil BFD, tenez compte du fait que le pare-feu est un périphérique basé sur une session qui se trouve généralement en périphérie d'un réseau ou d'un centre de données et dont les liaisons peuvent être plus lentes que celles d'un routeur dédié. Par conséquent, il est fort probable que le pare-feu devra disposer d'un intervalle plus long et d'un multiplicateur plus élevé que les paramètres les plus rapides permis. Un délai de détection qui est trop court peut entraîner de fausses détections d'échec liées à la congestion du trafic.

- STEP 7 Saisissez le Hold Time (ms) (temps d'attente), Il s'agit du délai, en millisecondes, entre l'apparition d'une liaison et la transmission des paquets de contrôles BFD par la BFD. Le Hold Time (Temps d'attente) ne s'applique qu'au mode Actif de la BFD. Si la BFD reçoit des paquets de contrôles BFD pendant le Hold Time (Temps d'attente), ceux-ci sont ignorés. Le paramètre défini par défaut de 0 signifie qu'aucun Hold Time (Temps d'attente) n'est utilisé ; le parefeu envoie et reçoit les paquets de contrôles BFD immédiatement après l'établissement de la liaison.
- **STEP 8** | Saisissez la **Minimum Rx TTL (TTL de réception minimum)**. Il s'agit du Time-to-Live (Durée de vie ; TTL) minimal (nombre de sauts) que la BFD acceptera (recevra) dans un paquet de contrôles BFD lorsque le protocole BGP prend en charge la BFD à sauts multiples. La plage est de 1 à 254 ; il n'y a pas de valeur par défaut.

Le pare-feu abandonne le paquet s'il reçoit une TTL inférieure à la **Minimum Rx TTL (TTL de réception minimum)** qui a été configurée. Par exemple, si l'homologue se trouve à cinq sauts et

qu'il transmet au pare-feu un paquet BFD ayant une TTL de 100, et que la **Minimum Rx TTL** (TTL de réception minimum) du pare-feu est de 96 ou plus, le pare-feu abandonne le paquet.

**STEP 9** Cliquez sur **OK**.

## Configurer la multidiffusion IPv4

Le moteur de routage avancé prend en charge la multidiffusion IPv4 pour un routeur logique. Vous devez être familier avec les concepts Multidiffusion IP, IGMP, et PIM.

La multidiffusion IPv4 sur un moteur de routage avancé prend en charge des fonctionnalités non prises en charge sur le moteur de routage hérité :

- Jointure statique IGMP, qui est la possibilité de spécifier un récepteur IGMPv3 ou IGMPv2 statique sur une interface. Le message de jointure PIM correspondant est envoyé en amont.
- La multidiffusion indépendante du protocole (PIM) prend en charge les modes de recherche RPF (Reverse-Path Forwarding) : MRIB uniquement, URIB uniquement et MRIB-then-URIB.

La multidiffusion IPv4 ne prend pas en charge IGMPv1.

Lorsque vous configurez la multidiffusion IPv4, vous Créer des profils de routage multidiffusion devez utiliser des minuteries d'interface PIM et des requêtes d'interface IGMP pour rendre votre configuration plus facile et cohérente. Vous pouvez créer des cartes de routage de multidiffusion pour contrôler les autorisations de groupe PIM.

Vous pouvez également Créer un MRoute IPv4 si vous souhaitez que le trafic de monodiffusion emprunte un itinéraire différent du trafic de multidiffusion.

- **STEP 1** | Configurer un routeur logique.
- **STEP 2** | Sélectionnez **Réseau** > **Routage** > **Routeurs logiques** et sélectionnez un routeur logique.
- **STEP 3** Sélectionnez Multidiffusion et activez le protocole de multidiffusion.

**STEP 4** | Configurez les paramètres PIM généraux pour le routeur logique.

1. Sélectionnez **PIM** > **Général** et **Activer** PIM.

| Logical Route | er - LR-1                                                   |                         |        |   | 0                  |  |  |
|---------------|-------------------------------------------------------------|-------------------------|--------|---|--------------------|--|--|
| General       | er                                                          | able multicast protocol |        |   |                    |  |  |
| Static        | Static PIM IGMP                                             |                         |        |   |                    |  |  |
| OSPF          | General   Group Permissions   Interfaces   Rendezvous Point |                         |        |   |                    |  |  |
| OSPFv3        |                                                             |                         |        | 0 |                    |  |  |
| RIPv2         | Rpf Lookup Mode                                             | mib-then-urib           | $\sim$ |   |                    |  |  |
| BGP           | Interface General Timer                                     | None                    | $\sim$ |   | TIRE STOLD (RDF 5) |  |  |
| Multicast     | Route Age Out Time (sec)                                    | 210                     |        |   |                    |  |  |
|               | Multicast SSM Range                                         | None                    | $\sim$ |   |                    |  |  |
|               |                                                             |                         |        |   |                    |  |  |
|               |                                                             |                         |        |   |                    |  |  |
|               |                                                             |                         |        |   |                    |  |  |
|               |                                                             |                         |        |   |                    |  |  |
|               |                                                             |                         |        |   |                    |  |  |
|               |                                                             |                         |        |   |                    |  |  |
|               |                                                             |                         |        |   |                    |  |  |

Cancel

- 2. Sélectionnez le **mode de recherche RPF**, qui détermine où le routeur logique cherche à trouver l'interface sortante pour atteindre l'adresse source contenue dans le paquet de multidiffusion. Si l'interface sortante stockée dans le RIB correspond à l'interface sur laquelle le paquet de multidiffusion est arrivé, le routeur logique accepte et transfère le paquet ; sinon, il laisse tomber le paquet.
  - mrib uniquement : regardez dans le RIB multidiffusion uniquement.
  - **mrib-then-urib :**regardez d'abord dans le RIB de multidiffusion ; si l'itinéraire n'est pas présent dans le RIB de multidiffusion, regardez dans le RIB de monodiffusion.
  - urib-only :regardez dans le RIB unicast uniquement.

Le **mode de recherche RPF** contrôle également où effectuer la recherche d'itinéraire pour sélectionner l'itinéraire à utiliser pour la jointure PIM.

- 3. Pour le **minuteur général de l'interface** sélectionnez un **profil de minuteur d'interface PIM** ou créez un nouveau profil de minuteur d'interface PIM IPv4 ; la valeur par défaut est **Aucun**.
- 4. Spécifiez le **temps d'expiration de l'itinéraire (sec)**: le nombre de secondes pendant lesquelles un itinéraire de multidiffusion reste dans la mRIB après la fin de la session entre un groupe de multidiffusion et une source ; la plage est comprise entre 210 et 7 200 ; la valeur par défaut est 210.
- 5. Pour configurer la multidiffusion spécifique à la source (SSM), dans **Plage SSM de multidiffusion**, sélectionnez une liste de préfixes (ou créez-en une nouvelle) qui spécifie les

adresses sources autorisées à fournir le trafic de multidiffusion au récepteur ; la valeur par défaut est **Aucun (pas de liste de préfixes).** 

- 6. Pour configurer le seuil de l'arborescence spt (Shortest-Path Tree) pour un groupe ou un préfixe de multidiffusion, **Ajoutez** une **adresse de groupe** (groupe de multidiffusion ou préfixe pour lequel vous spécifiez l'arborescence de distribution) en sélectionnant une Liste de préfixes ou en en créant une nouvelle.
- 7. Spécifiez le débit de **seuil** en kilobits par seconde (kbps) ; si le trafic de multidiffusion pour le groupe/préfixe de multidiffusion arrive au routeur logique plus rapidement que ce taux de seuil, le routage vers le groupe/préfixe spécifié passe de l'arborescence partagée (provenant du point de rendez-vous [RP]) à la distribution SPT :
  - O (switch on first data packet) (commuter au premier paquet de données) (par défaut) : la routeur virtuel bascule de l'arborescence partagée à une distribution en arborescence source pour le groupe ou le préfixe lorsque le routeur virtuel reçoit le premier paquet de données du groupe ou du préfixe.
  - Saisissez le nombre total de kilobits provenant des paquets multicast qui peuvent arriver pour le préfixe ou le groupe multicast à toute interface sur une période de temps déterminée, à quel moment le routeur virtuel bascule vers une distribution en arborescence source pour ce groupe ou préfixe multidiffusion.
  - never (do not switch to spt) (jamais (ne pas basculer vers SPT)) : le routeur virtuel continue d'utiliser l'arborescence partagée pour transférer les paquets vers le groupe ou le préfixe.
- **STEP 5** | Spécifiez les autorisations de groupe PIM pour contrôler les messages de jointure PIM et les messages d'enregistrement acceptés par le routeur logique et le trafic de multidiffusion que le routeur logique transfère.
  - 1. Sélectionnez Autorisations de groupe PIM > .
  - Pour contrôler les paquets vers certains groupes de multidiffusion de destination à partir de certaines sources (S, G) afin de transiter le routeur logique, pour Liste des groupes sources, sélectionnez une liste d'accès que vous avez créée ou créez-en une nouvelle. La liste d'accès peut être une liste d'accès étendue dans laquelle la source spécifie la source de

multidiffusion et la destination spécifie le groupe de multidiffusion. La valeur par défaut est **Aucun (pas de liste d'accès).** 

| Logical Route | er - LR-1                                             | ? |
|---------------|-------------------------------------------------------|---|
| General       | enable multicast protocol                             |   |
| Static        | Static   PIM   IGMP                                   |   |
| OSPF          | General Group Permissions Interfaces Rendezvous Point |   |
| OSPFv3        | Source Group List None                                |   |
| RIPv2         |                                                       |   |
| BGP           |                                                       |   |
| Multicast     |                                                       |   |
|               |                                                       |   |
|               |                                                       |   |
|               |                                                       |   |
|               |                                                       |   |
|               |                                                       |   |
|               |                                                       |   |
|               |                                                       |   |
|               |                                                       |   |
|               |                                                       |   |

**STEP 6** Configurez les caractéristiques PIM d'une interface.

1. Sélectionnez **Interfaces**PIMet **Ajoutez** une interface par **nom**.

| Nam            | e        |  |
|----------------|----------|--|
| Description    | 1        |  |
| Dr Priorit     | 1        |  |
|                | Send BSM |  |
| Timer Profil   | e None   |  |
| Neighbor Filte | r None   |  |

- 2. Entrez une **Description** utile de l'interface.
- Spécifiez la priorité DR (priorité du routeur désigné) de l'interface pour contrôler quel routeur transfère les messages de jointure PIM, les messages de registre PIM et les messages d'élagage au point de rendez-vous (RP) ; la plage est comprise entre 1 et 4 294 967 295 ; la valeur par défaut est 1. Parmi les périphériques PIM sur un réseau local, si la

Cancel

priorité de reprise après sinistre est configurée, le périphérique ayant la valeur de priorité la plus élevée est élu DR.

4. Envoyer BSM pour permettre la propagation des messages Bootstrap (activé par défaut).

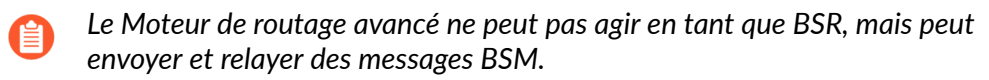

- 5. Le **profil de minuteur** de l'interface est hérité de la section PIM général, sauf si vous le remplacez en sélectionnant un profil de minuteur d'interface PIM IPv4 ; la valeur par défaut est **Aucun**.
- 6. Spécifiez un **filtre voisin** à l'aide d'une liste d'accès que vous avez créée ou créez une nouvelle liste d'accès pour spécifier les préfixes des périphériques autorisés ou refusés de devenir des voisins PIM du routeur logique.
- 7. Cliquez sur **OK**.

# **STEP 7** (ASM uniquement) Configurez un point de rendez-vous PIM (RP) pour un environnement de multidiffusion toute source (ASM).

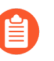

Vous pouvez configurer un RP candidat et un RP statique ; ils ne s'excluent pas mutuellement.

- 1. Sélectionnez Point de rendez-vous PIM > .
- 2. Sélectionnez le **type RP** local : **RP statique** ou **RP candidat** ; la valeur par défaut est **Aucun**.
- 3. Si vous choisissez **RP statique**, cela établit un mappage statique d'un RP vers des groupes de multidiffusion. Vous devez configurer explicitement le même RP sur les autres routeurs PIM du domaine PIM. Configurez les paramètres suivants :
  - Sélectionnez l'**interface** RP où le RP reçoit et envoie des paquets de multidiffusion. Les types d'interface valides sont les interfaces Layer3 (qui incluent Ethernet, VLAN, loopback, Aggregate Ethernet (AE), tunnel et sous-interfaces).
  - Sélectionnez l'**adresse** de l'interface ; les adresses IP de l'interface que vous avez sélectionnée remplissent la liste.
  - Sélectionnez **Override learned RP for the same group (Écraser le RP appris pour le même groupe)** pour que ce RP agisse en tant que RP au lieu du RP choisi pour les groupes qui figurent dans la liste des groupes.
  - Spécifiez la **liste de groupes** de multidiffusion pour lesquels le RP statique agit en tant que RP en sélectionnant une liste d'accès ou en créant une nouvelle liste d'accès. La valeur par défaut est **Aucun (pas de liste d'accès).**

| Logical Route | r - LR-1                                                    |
|---------------|-------------------------------------------------------------|
| General       | Static PIM IGMP                                             |
| RIP           | General   Group Permissions   Interfaces   Rendezvous Point |
| OSPF          | RP Type Static Rp                                           |
| OSPFv3        | Interface V IPV4 ADDRESS GROUP LIST OVERRIDE                |
| BGP           | Address V V                                                 |
| Multicast     | Group List None                                             |
|               | ↔ Add ⊙ Delete                                              |
|               |                                                             |
|               | OK Cancel                                                   |

4. Si vous choisissez **Candidat RP**:

- Sélectionnez l'**interface** où le RP candidat reçoit et envoie des paquets de multidiffusion. Les types d'interface valides sont les interfaces Layer3 (qui incluent Ethernet, VLAN, loopback, Aggregate Ethernet (AE), tunnel et sous-interfaces).
- Sélectionnez l'**adresse** de l'interface.
- Spécifiez la **priorité** du RP candidat ; la plage est comprise entre 0 et 255 ; la valeur par défaut est 192. Une valeur de priorité inférieure indique une priorité plus élevée.
- Spécifiez l'**intervalle de publication**, la fréquence (en secondes) à laquelle le RP candidat envoie des publicités à d'autres routeurs ; la plage est comprise entre 1 et 26 214 ; la valeur par défaut est 60.
- Pour contrôler les groupes que le RP candidat accepte, sélectionnez une liste de groupes, qui est une liste d'accès IPv4 que vous avez créée, ou créez une nouvelle liste d'accès. La valeur par défaut est Aucun (pas de liste d'accès). Si aucune liste d'accès n'est appliquée, le routeur logique commence à se présenter comme le RP pour tous les groupes.

| Logical Route | er - LR-1    |                                  |              |            | 0                         |
|---------------|--------------|----------------------------------|--------------|------------|---------------------------|
| General       | Static PIM   | IGMP                             |              |            |                           |
| Static        |              | ·                                |              |            |                           |
| RIP           | General Grou | up Permissions Interfaces Rendez | vous Point   |            |                           |
| OSPF          | RP Type      | Candidate Rp ~                   | Q            |            | 0 items ) $\rightarrow$ X |
| OSPFv3        | Interface    | ~                                | IPV4 ADDRESS | GROUP LIST | OVERRIDE                  |
| BGP           | Address      | ×                                |              |            |                           |
| Multicast     | Priority     | 192                              |              |            |                           |
|               | Interval     | 60                               |              |            |                           |
|               | Group List   | None ~                           |              |            |                           |
|               |              |                                  |              |            |                           |
|               |              |                                  |              |            |                           |
|               |              |                                  |              |            |                           |
|               |              |                                  |              |            |                           |
|               |              |                                  |              |            |                           |
|               |              |                                  |              | te         |                           |
|               |              |                                  | 0            |            |                           |
|               |              |                                  |              |            |                           |
|               |              |                                  |              |            | OK Cancel                 |

- 5. Ajoutez une adresse IPv4 du RP distant (externe).
- 6. Sélectionnez une **liste de groupes** pour spécifier les groupes de multidiffusion pour lesquels le RP distant agit en tant que RP ou créez une nouvelle liste d'accès. La valeur par défaut est **Aucun (pas de liste d'accès).**
- 7. Sélectionnez **Remplacer** si vous souhaitez que le RP distant que vous avez configuré statiquement serve de RP au lieu d'un RP qui est appris dynamiquement (élu) pour les groupes de la liste des groupes.
- 8. Cliquez sur OK.

**STEP 8** Cliquez sur **OK** pour enregistrer les paramètres PIM.

- **STEP 9** | Configurez IGMP uniquement sur les interfaces qui sont orientées vers un récepteur multidiffusion.
  - 1. Sélectionnez **IGMP** et **activez IGMP**.

| Logical Route                    | r - LR-1                                                 |         |             |            |              |               | (?)                                  |
|----------------------------------|----------------------------------------------------------|---------|-------------|------------|--------------|---------------|--------------------------------------|
| General<br>Static<br>RIP<br>OSPF | Static   PIM   IGMP<br>v enable IGMP<br>Dynamic   Static |         |             |            |              |               |                                      |
| OSPFv3                           |                                                          | VERSION | MAX SOURCES | MAX GROUPS | GROUP FILTER | SOURCE FILTER | $0 \text{ items} \rightarrow \times$ |
| BGP                              |                                                          |         |             |            |              |               |                                      |
| Multicast                        |                                                          |         |             |            |              |               |                                      |
|                                  |                                                          |         |             |            |              |               |                                      |
|                                  |                                                          |         |             |            |              |               |                                      |
|                                  |                                                          |         |             |            |              |               |                                      |
|                                  |                                                          |         |             |            |              |               |                                      |
|                                  | 🕂 Add \ominus Delete                                     | 2       |             |            |              |               |                                      |

OK Cancel

- 2. Pour configurer une interface IGMP dynamique, sélectionnez **Dynamique**.
  - 1. Ajoutez une interface en en sélectionnant une dans la liste.

| Version       | ○ 2 <b>0</b> 3                                |  |
|---------------|-----------------------------------------------|--|
| Robustness    | 2                                             |  |
| Group Filter  | None                                          |  |
| Max Groups    | unlimited                                     |  |
| Max Sources   | unlimited                                     |  |
| Query Profile | None                                          |  |
|               | drop IGMP packets without Router Alert option |  |

- 2. Sélectionnez la version IGMP : 2 ou 3.
- **3.** Sélectionnez la valeur **Robustesse** dans la plage 1 à 7 ; la valeur par défaut est 2.

- Le (Robustness \* QueryInterval) + MaxQueryResponseTime détermine la durée de validité d'un message join sur le routeur logique. Si le routeur logique reçoit un message Leave Group, Robustness \* LastMemberQueryInterval est la durée pendant laquelle le routeur logique attend avant de supprimer l'entrée Leave Group. Augmentez la valeur robustesse si le sous-réseau sur lequel se trouve ce routeur logique est susceptible de perdre des paquets. Pour les messages de jointure, une valeur de robustesse de 1 est ignorée. Pour les messages Leave Group, le routeur logique utilise également la valeur Robustness comme nombre de requêtes du dernier membre.
- **4.** Pour **Filtre de groupe**, sélectionnez une liste d'accès ou créez une nouvelle liste d'accès pour contrôler les sources et les groupes pour lesquels l'interface acceptera les jointures IGMP ; la valeur par défaut est **Aucun (pas de liste d'accès).**
- 5. Pour Groupes max, entrez le nombre maximal de groupes qu'IGMP peut traiter simultanément pour l'interface. La plage est de 1 à 65 535; la valeur par défaut est illimitée, ce qui signifie la valeur la plus élevée de la plage.
- 6. Pour Max Sources, entrez le nombre maximal de sources qu'IGMP peut traiter simultanément pour l'interface. La plage est de 1 à 65 535; la valeur par défaut est illimitée, ce qui signifie la valeur la plus élevée de la plage.
- 7. Pour Profil de requête, sélectionnez un profil de requête d'interface IGMP que vous avez créé ou créez-en un nouveau à appliquer à l'interface ; la valeur par défaut est Aucun.
- 8. Sélectionnez l'option Supprimer les paquets IGMP sans alerte de routeur pour exiger que les paquets IGMPv2 ou IGMPv3 entrants aient l'option, d'alerte de routeur IP, RFC 2113, sinon ils seront supprimés. (La valeur par défaut est désactivée.)
- 9. Cliquez sur OK pour enregistrer l'interface IGMP dynamique.
- 3. Pour configurer une interface IGMP statique, sélectionnez Statique.
  - **1. Ajoutez** une interface statique par **Nom**.

| IPv4 Multicast | - IGMP Static | ?      |
|----------------|---------------|--------|
| Name           | 1             |        |
| Interface      | None          | $\sim$ |
| Group Address  |               |        |
| Source Address |               |        |
|                |               |        |

|  | Cancel |
|--|--------|
|  |        |

- 2. Sélectionnez l'interface comme interface IGMP statique.
- 3. Entrez l'adresse du groupe de multidiffusion des membres IGMP statiques.
- **4.** Entrez l'**adresse source** de l'expéditeur transmettant le trafic de multidiffusion au groupe de multidiffusion (S,G). Le trafic pour cette combinaison (S,G) est autorisé sur l'interface IGMP statique.
- 5. Cliquez sur OK pour enregistrer l'interface IGMP statique.

**STEP 10 |** Cliquez sur **OK** pour enregistrer la configuration multidiffusion.

**STEP 11 | Commit** (Valider).

### Créer des profils de routage multidiffusion

Sur un moteur de routage avancé, créez les profils de routage suivants à appliquer à une configuration multidiffusion IPv4 :

- **Profils de temporisateur d'interface PIM IPv4 multidiffusion**: utilisez l'onglet Général PIM (Temporisateur général d'interface) et l'onglet Interfaces PIM pour remplacer le temporisateur général d'interface.
- **Profils de requête d'interface IGMP IPv4 multidiffusion**: à utiliser dans l'onglet IGMP pour une interface IGMP dynamique.
- **STEP 1** Profil de minuterie d'interface PIM IPv4 multidiffusion
  - 1. Sélectionnez Routage > réseau > Profils > Multidiffusion.
  - 2. Ajoutez un profil de minuterie d'interface PIM IPv4 multidiffusion par nom. (maximum de 63 caractères). Le nom doit commencer par un caractère alphanumérique, un trait de soulignement (\_) ou un trait d'union (-) et peut contenir une combinaison de caractères alphanumériques, de trait de soulignement ou de trait d'union. Aucun point (.) ou espace n'est autorisé.
  - 3. Indiquez **Asset Interval (Intervalle d'affirmation)** : nombre de secondes entre les messages d'affirmation PIM que le routeur logique envoie à d'autres routeurs PIM sur le réseau à accès multiple lorsqu'il choisit un porteur PIM (plage de 0 à 65 534 ; la valeur par défaut est 177).
  - 4. Indiquez **Hello Interval (Intervalle Hello)** : nombre de secondes entre les messages Hello PIM que le routeur logique envoie à ses voisins PIM de chaque interface dans le groupe d'interfaces (plage de 1 à 180 ; la valeur par défaut est 30).
  - 5. Indiquez **Join Prune Interval (Intervalle de jointure/élagage)** : nombre de secondes entre les messages de jointure PIM (et entre les messages d'élagage PIM) que le routeur logique envoie en amont vers une source multicast (plage de 60 à 600 ; la valeur par défaut est 60).

| Multicast IPv4      | PIM Interface Timer Profile (?) |
|---------------------|---------------------------------|
| Name                | 1                               |
| Assert Interval     | 177                             |
| Hello Interval      | 30                              |
| Join Prune Interval | 60                              |
|                     |                                 |
|                     | OK Cancel                       |

- 6. Cliquez sur **OK**.
- **STEP 2** Créer un Profil de requête d'interface IGMP IPv4 multidiffusion
  - 1. Sélectionnez Routage > réseau > Profils > Multidiffusion.
  - 2. Ajoutez un profil de requête d'interface IGMP IPv4 multidiffusion par nom (maximum de 63 caractères). Le nom doit commencer par un caractère alphanumérique, un trait de soulignement (\_) ou un trait d'union (-) et peut contenir une combinaison de caractères alphanumériques, de trait de soulignement ou de trait d'union. Aucun point (.) ou espace n'est autorisé.

- 3. Indiquez Max Query Response Time (sec) (Temps max. de réponse aux requêtes (sec.) : nombre maximal de secondes dont dispose le récepteur pour répondre à un message de requête d'adhésion IGMP avant que le routeur logique détermine que le récepteur ne souhaite plus recevoir les paquets multidiffusion pour un groupe (la plage est comprise entre 1 et 25 ; la valeur par défaut est 10).
- 4. Indiquez **Query Interval (Intervalle de requête)** : nombre de secondes entre les messages de requête d'adhésion IGMP que le routeur logique envoie à un récepteur pour déterminer si le récepteur souhaite toujours recevoir les paquets multicast pour un groupe (la plage est comprise entre 1 et 1 800 ; la valeur par défaut est 125).
- 5. Indiquez Last Member Query Interval (Dernier intervalle de requête d'un membre) : nombre de secondes dont dispose un récepteur pour répondre à une requête propre à un groupe que le routeur logique envoie après qu'un récepteur envoie un message d'abandon de groupe (la plage est comprise entre 1 et 25 ; la valeur par défaut est 1).
- 6. Si vous activez leave group immediately when a leave message is received (quitter le groupe immédiatement lors de la réception d'un message), Lorsqu'il n'y a qu'un seul membre dans un groupe multidiffusion et que le routeur logique reçoit un message d'abandon IGMP pour ce groupe, ce paramètre entraîne la suppression immédiate par le routeur logique de ce groupe et de l'interface de sortie de la multicast routing information base (base d'informations de routage multidiffusion ; mRIB) et de la multicast forwarding information base (base d'informations de transfert multidiffusion ; mFIB) plutôt que d'attendre l'expiration du dernier intervalle de requête d'un membre. L'activation de ce paramètre permet d'économiser des ressources réseau. (La valeur par défaut est désactivée.)

| Name                          |                                                          |
|-------------------------------|----------------------------------------------------------|
| Max Query<br>Response Time    | 10                                                       |
| Query Interval                | 125                                                      |
| Last Member Query<br>Interval | 1                                                        |
|                               | leave group immediately when a leave message is received |

- 7. Cliquez sur **OK**.
- **STEP 3** | **Commit (Validez)** vos modifications.

# Créer un MRoute IPv4

Le moteur de routage avancé vous permet de router Configurer la multidiffusion IPv4 pour un routeur logique. Rappelons que PIM vérifie si le pare-feu a reçu les paquets sur la même interface que celle utilisée par le pare-feu pour renvoyer les paquets unicast à la source, en vérifiant le RIB unicast.

Dans une topologie où vous souhaitez que les paquets unicast empruntent une route différente de celle des paquets multicast, vous pouvez configurer un mroute. Une mroute est une route de monodiffusion statique qui pointe vers une source de multidiffusion ; la mroute est stockée dans le RIB de multidiffusion (MRIB). PIM utilise la mroute pour les vérifications RPF, plutôt que d'utiliser la rib unicast pour les vérifications RPF. L'utilisation du PIM par le MRIB ou l'URIB pour la vérification RPF dépend du mode de recherche RPF configuré pour le PIM. Lors des vérifications RPF, le mroute utilisé est celui avec la correspondance de préfixe la plus longue.

Une mroute est utile, par exemple, lorsque certains périphériques le long du chemin ne prennent pas en charge le routage multidiffusion, de sorte qu'un tunnel est utilisé pour connecter des routeurs de multidiffusion.

- **STEP 1** | Configurer un routeur logique.
- **STEP 2** | Sélectionnez **Routeurs logiques** > **routage** > **réseau** et sélectionnez un routeur logique.
- **STEP 3** Sélectionnez Multidiffusion et activez le protocole de multidiffusion.
- **STEP 4** Créez un mroute.
  - 1. Sélectionnez **Statique** et **Ajoutez** un mroute par **nom**. Le nom doit commencer par un caractère alphanumérique, un trait de soulignement (\_) ou un trait d'union (-) et contenir
|           | ×_                        |
|-----------|---------------------------|
| None      | ~                         |
| None      | ~                         |
| [1 - 255] |                           |
|           |                           |
|           |                           |
|           | None<br>None<br>[1 - 255] |

zéro ou plusieurs caractères alphanumériques, trait de soulignement ou trait d'union. Aucun point (.) ou espace n'est autorisé.

2. Entrez la **Destination** (adresse/masque IPv4 ou objet adresse) du mroute, qui est la source ou le sous-réseau de multidiffusion sur lequel le pare-feu effectue une vérification RPF.

OK Cancel

- 3. Sélectionnez l'**interface** de sortie pour l'itinéraire de monodiffusion vers la source de multidiffusion.
- 4. Entrez l'adresse IPv4 (ou l'objet adresse) du routeur Next Hopvers la source.
- 5. Entrez une **préférence** pour l'itinéraire ; la plage est comprise entre 1 et 255.
- 6. Cliquez sur **OK**.
- **STEP 5** Cliquez sur **OK**.
- **STEP 6** | **Commit (Validez)** vos modifications.

506